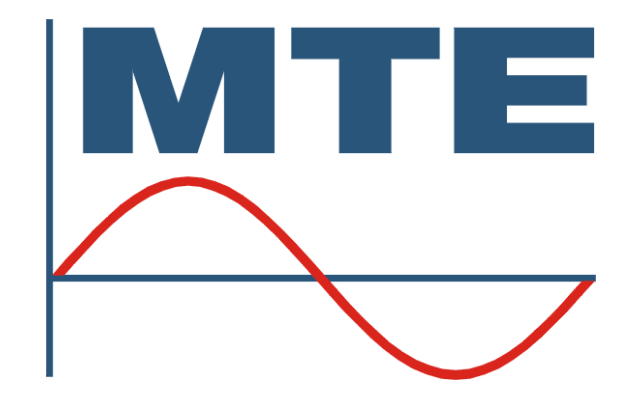

# PTS 400.3 PLUS Modular three-phase Portable Test System Operation Manual

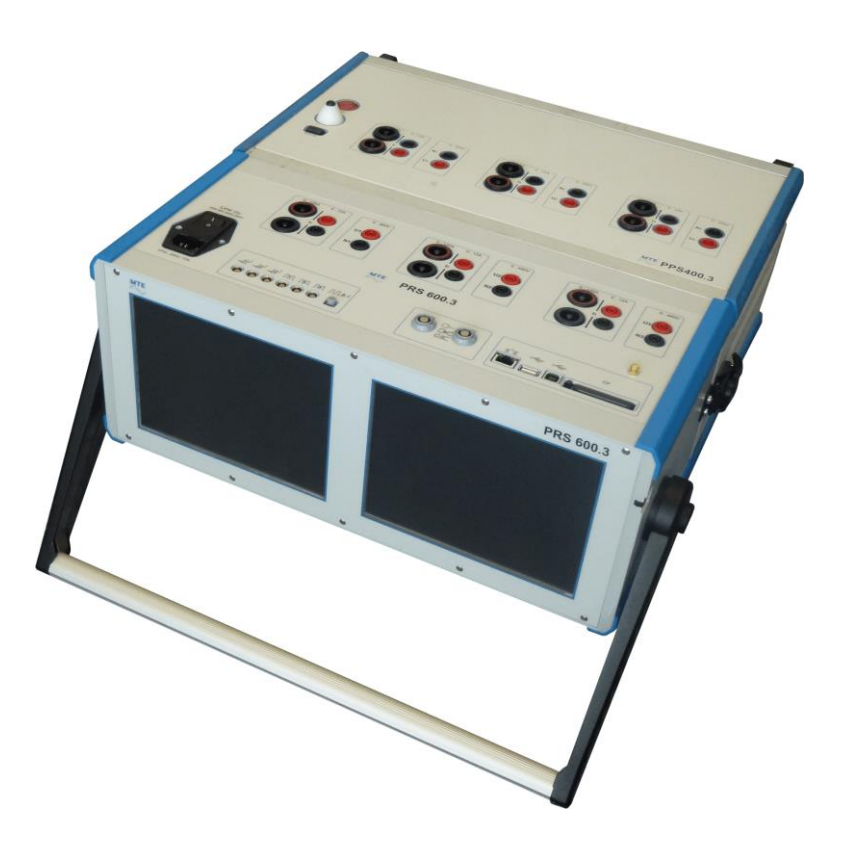

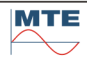

MTE Meter Test Equipment AG Landis+Gyr-Strasse 1 CH-6300 Zug Switzerland Phone: +41 41 508 39 39 Email: info@mte.ch

EMH Energie-Messtechnik GmbH Vor dem Hassel 2 D-21438 Brackel Germany Phone: +49-4185-5857-0 Fax: +49-4185-5857-68 Email: support@emh.de

Copyright MTE Meter Test Equipment AG All rights reserved.

The contents of this manual are subject to change without notice.

All efforts have been made to ensure the accuracy of this publication but MTE Meter Test Equipment AG can assume no responsibility for any errors or their consequences

Customs tariff number: 9030.3200

# **Table of Contents**

| 1.                           | Sat                                                                                                    | fety                                                                                                    | 9                                                                                                    |
|------------------------------|----------------------------------------------------------------------------------------------------|----------------------------------------------------------------------------------------------------|----------------------------------------------------------------------------------------------------|
| 1                            | .1                                                                                                    | Safety Guidelines                                                                                                    | 9                                                                                                    |
|                              | 1.1.                                                                                                    | .1 Safety                                                                                                    | 9                                                                                                    |
|                              | 1.1.                                                                                                    | .2 Warning Symbols                                                                                                    | 9                                                                                                    |
|                              | 1.1.                                                                                                    | .3 Intended Use                                                                                                    | 10                                                                                                    |
|                              | 1.1.                                                                                                    | .4 Basic safety instructions                                                                                                    | 10                                                                                                    |
|                              | 1.1.                                                                                                    | .5 Qualification of the staff                                                                                                    | 10                                                                                                    |
|                              | 1.1.                                                                                                    | .6 Personal protective equipment                                                                                                    | 11                                                                                                    |
|                              | 1.1.                                                                                                    | .7 IT security                                                                                                    | 12                                                                                                    |
| 2.                           | Intr                                                                                                    | roduction                                                                                                    | 13                                                                                                    |
| 2                            | 2.1                                                                                                    | General                                                                                                    | 13                                                                                                    |
| 2                            | 2.2                                                                                                    | Module                                                                                                    | 13                                                                                                    |
|                              | 2.2.                                                                                                    | .1 PRS 600.3 Portable Reference Standard / Power Quality Analyzer                                                                                                    | 13                                                                                                    |
|                              | 2.2.                                                                                                    | .2 PPS 400.3 Portable Power Source                                                                                                    | 15                                                                                                    |
| 2                            | 2.3                                                                                                    | PTS 400.3 PLUS Portable Test System                                                                                                    | 16                                                                                                    |
| 2                            | 2.4                                                                                                    | Communication and operation                                                                                                    | 17                                                                                                    |
| 2                            | 2.5                                                                                                    | Extended functionalities                                                                                                    | 17                                                                                                    |
| 3.                           | Cor                                                                                                    | nnectors and control elements                                                                                                    | 19                                                                                                    |
| 3                            | 3.1                                                                                                    | Connectors and control elements                                                                                                    | 19                                                                                                    |
| 3                            | 3.2                                                                                                    | PPS 400.3 connectors and control elements                                                                                                    | 22                                                                                                    |
|                              | 3.2.                                                                                                    | .1 PPS 400.3-12A                                                                                                    | 22                                                                                                    |
|                              | 3.2.                                                                                                    | .2 PPS 400.3-120A                                                                                                    | 23                                                                                                    |
| 3                            | 3.3                                                                                                    | PTS 400.3 PLUS interconnections between PRS 600.3 and PPS 400.3                                                                                                    | 25                                                                                                    |
|                              | 3.3.                                                                                                    | 1 How to separate the two modules                                                                                                    | 27                                                                                                    |
|                              |                                                                                                    |                                                                                                    |                                                                                                    |
| 4.                           | Оре                                                                                                    | eration principles                                                                                                    | 28                                                                                                    |
| <b>4.</b>                    | <b>Op</b><br>1.1                                                                                                    | eration principles<br>Display and control elements                                                                                                    | <b>28</b><br>28                                                                                                    |
| <b>4.</b>                    | <b>Op</b><br>1.1<br>4.1.                                                                                                    | eration principles<br>Display and control elements                                                                                                    | 28<br>28                                                                                                    |
| <b>4.</b>                    | <b>Op</b><br>1.1<br>4.1.<br>4.1.                                                                                                    | eration principles<br>Display and control elements<br>.1 Display<br>.2 Virtual keyboard                                                                                                    | 28<br>28<br>28<br>32                                                                                                    |
| <b>4.</b>                    | <b>Op</b><br>1.1<br>4.1.<br>4.1.<br>4.1.                                                                                                    | eration principles<br>Display and control elements<br>.1 Display<br>.2 Virtual keyboard<br>.3 Functional Buttons (FB)                                                                                                    | 28<br>28<br>28<br>32<br>33                                                                                                    |
| <b>4.</b>                    | <b>Op</b><br>4.1<br>4.1.<br>4.1.<br>4.1.<br>4.1.                                                                                                 | eration principles<br>Display and control elements<br>1 Display<br>2 Virtual keyboard<br>3 Functional Buttons (FB)<br>4 Basic applications of Cursor and Enter keys and Functional Buttons (FB)                                                                                                    | 28<br>28<br>32<br>33<br>33                                                                                                    |
| <b>4.</b>                    | Ope<br>4.1<br>4.1.<br>4.1.<br>4.1.<br>4.1.<br>4.1.                                                                                               | <ul> <li>eration principles</li> <li>Display and control elements</li> <li>1 Display</li> <li>2 Virtual keyboard</li> <li>3 Functional Buttons (FB)</li> <li>4 Basic applications of Cursor and Enter keys and Functional Buttons (FB)</li> <li>5 External keyboard or mouse (option)</li> </ul>                                                                                                    | 28<br>28<br>32<br>33<br>34<br>35                                                                                                    |
| <b>4.</b>                    | Ope<br>4.1<br>4.1.<br>4.1.<br>4.1.<br>4.1.<br>4.1.                                                                                               | eration principles<br>Display and control elements<br>1 Display<br>2 Virtual keyboard<br>3 Functional Buttons (FB)<br>4 Basic applications of Cursor and Enter keys and Functional Buttons (FB)<br>5 External keyboard or mouse (option)<br>Status indications                                                                                                    | 28<br>28<br>32<br>33<br>33<br>34<br>35<br>36                                                                                           |
| <b>4.</b>                    | Ope<br>1.1<br>4.1.<br>4.1.<br>4.1.<br>4.1.<br>4.1.<br>4.1.<br>4.3                                                                                | eration principles<br>Display and control elements<br>1 Display<br>2 Virtual keyboard<br>3 Functional Buttons (FB)<br>4 Basic applications of Cursor and Enter keys and Functional Buttons (FB)<br>5 External keyboard or mouse (option)<br>Status indications<br>Input of data                                                                                                    | 28<br>28<br>32<br>33<br>34<br>35<br>36<br>38                                                                                           |
| <b>4.</b>                    | Ope<br>1.1<br>4.1.<br>4.1.<br>4.1.<br>4.1.<br>4.1.<br>1.2<br>1.3<br>4.3.                                                                         | eration principles<br>Display and control elements<br>1 Display<br>2 Virtual keyboard<br>3 Functional Buttons (FB)<br>4 Basic applications of Cursor and Enter keys and Functional Buttons (FB)<br>5 External keyboard or mouse (option)<br>Status indications<br>Input of data<br>1 Numerical inputs                                                                                                    | 28<br>28<br>32<br>33<br>34<br>35<br>36<br>38<br>38                                                                                     |
| <b>4.</b>                    | Ope<br>1.1<br>4.1.<br>4.1.<br>4.1.<br>4.1.<br>4.1.<br>1.2<br>1.3<br>4.3.<br>4.3.                                                                 | eration principles<br>Display and control elements<br>1 Display<br>2 Virtual keyboard<br>3 Functional Buttons (FB)<br>4 Basic applications of Cursor and Enter keys and Functional Buttons (FB)<br>5 External keyboard or mouse (option)<br>Status indications<br>Input of data<br>1 Numerical inputs<br>2 Alphanumerical line input                                                                                                    | 28<br>28<br>32<br>33<br>34<br>35<br>36<br>38<br>38<br>38<br>40                                                                         |
| <b>4.</b>                    | Ope<br>1.1<br>4.1.<br>4.1.<br>4.1.<br>4.1.<br>4.1.<br>1.2<br>1.3<br>4.3.<br>4.3.<br>4.3.                                                         | eration principles<br>Display and control elements<br>1 Display<br>2 Virtual keyboard<br>3 Functional Buttons (FB)<br>4 Basic applications of Cursor and Enter keys and Functional Buttons (FB)<br>5 External keyboard or mouse (option)<br>5 Status indications<br>Input of data<br>1 Numerical inputs<br>2 Alphanumerical line input                                                                                                    | 28<br>28<br>32<br>33<br>34<br>35<br>36<br>38<br>38<br>38<br>40<br>41                                                                   |
| <b>4.</b><br>2<br>2          | Ope<br>1.1<br>4.1.<br>4.1.<br>4.1.<br>4.1.<br>4.1.<br>1.2<br>1.3<br>4.3.<br>4.3.<br>4.3.<br>4.3.<br>4.3.                                         | eration principles.         Display and control elements.         .1       Display                                                                                                    | 28<br>28<br>32<br>33<br>34<br>35<br>36<br>38<br>38<br>38<br>40<br>41<br>43                                                             |
| <b>4</b> . 2<br>2<br>2<br>5. | Ope<br>1.1<br>4.1.<br>4.1.<br>4.1.<br>4.1.<br>4.1.<br>4.3.<br>4.3.<br>4.3.<br>4.3.<br>4.3.<br>4.3.<br>4.3.<br>4.3.<br>4.3.<br>4.3.<br>4.3.       | eration principles         Display and control elements         .1       Display         .2       Virtual keyboard         .3       Functional Buttons (FB)         .4       Basic applications of Cursor and Enter keys and Functional Buttons (FB)         .5       External keyboard or mouse (option)         .5       External keyboard or mouse (option)         .5       External inputs         .1       Numerical inputs         .2       Alphanumerical line input         .3       Alphanumerical field input         .3       Alphanumerical field input         .3       Alphanumerical field input                                                                                                    | 28<br>28<br>32<br>33<br>34<br>34<br>35<br>36<br>38<br>38<br>40<br>41<br>43<br>43<br>43                                                 |
| 4.<br>2<br>2<br>5.           | Ope<br>1.1<br>4.1.<br>4.1.<br>4.1.<br>4.1.<br>4.1.<br>4.3.<br>4.3.<br>4.3.<br>4.3.<br>4.3.<br>5.1                                                | eration principles         Display and control elements         .1       Display         .2       Virtual keyboard         .3       Functional Buttons (FB)         .4       Basic applications of Cursor and Enter keys and Functional Buttons (FB)         .5       External keyboard or mouse (option)         .5       External keyboard or mouse (option)         .5       External inputs         .1       Numerical inputs         .2       Alphanumerical line input         .3       Alphanumerical field input         .3       Alphanumerical field input         .3       Alphanumerical field input         .3       Clock setup (time and date)                                                                                                    | 28<br>28<br>32<br>33<br>34<br>35<br>36<br>38<br>38<br>38<br>40<br>41<br>43<br>43<br>43                                                 |
| 4.<br>2<br>2<br>5.           | Ope<br>1.1<br>4.1.<br>4.1.<br>4.1.<br>4.1.<br>4.1.<br>4.3.<br>4.3.<br>4.3.<br>4.3.<br>4.3.<br>5.1.                                               | eration principles                                                                                                    | 28<br>28<br>32<br>33<br>34<br>33<br>34<br>35<br>38<br>38<br>38<br>38<br>38<br>40<br>41<br>43<br>43<br>43<br>48                         |
| 4.<br>2<br>2<br>5.           | Ope<br>1.1<br>4.1.<br>4.1.<br>4.1.<br>4.1.<br>4.1.<br>4.1.<br>4.3.<br>4.3.<br>4.3.<br>4.3.<br>4.3.<br>4.3.<br>5.1.<br>5.1.                       | eration principles         Display and control elements         .1       Display         .2       Virtual keyboard         .3       Functional Buttons (FB)         .4       Basic applications of Cursor and Enter keys and Functional Buttons (FB)         .5       External keyboard or mouse (option)         .5       External keyboard or mouse (option)         .5       External inputs         .1       Numerical inputs         .2       Alphanumerical line input         .3       Alphanumerical field input         .1       Load / save settings         Data Base       Satis Settings of the instrument         .2       Clock setup (time and date)         .1       Manual clock setup.                                                                                                    | 28<br>28<br>32<br>33<br>34<br>35<br>36<br>38<br>38<br>38<br>40<br>41<br>43<br>43<br>43<br>43<br>48<br>48                               |
| 4.<br>2<br>2<br>5.           | Ope<br>1.1<br>4.1.<br>4.1.<br>4.1.<br>4.1.<br>4.1.<br>4.2<br>1.3<br>4.3.<br>4.3.<br>4.3.<br>4.3.<br>4.3.<br>4.3.<br>5.1.<br>5.1.<br>5.1.         | eration principles         Display and control elements         .1       Display         .2       Virtual keyboard         .3       Functional Buttons (FB)         .4       Basic applications of Cursor and Enter keys and Functional Buttons (FB)         .5       External keyboard or mouse (option)         .5       External keyboard or mouse (option)         .5       External inputs         .1       Numerical inputs         .2       Alphanumerical line input         .3       Alphanumerical field input         .4       Basic settings of the instrument         .2       Clock setup (time and date)         .1       Auguight saving time         .2       Manual clock setup         .3       GPS time synchronization                                                                                                    | 28<br>28<br>32<br>33<br>34<br>35<br>36<br>38<br>38<br>38<br>40<br>41<br>43<br>43<br>43<br>43<br>48<br>48<br>48<br>49                   |
| 4.<br>2<br>2<br>5.           | Ope<br>1.1<br>4.1.<br>4.1.<br>4.1.<br>4.1.<br>4.1.<br>4.3.<br>4.3.<br>4.3.<br>4.3.<br>4.3.<br>5.1.<br>5.1.<br>5.1.<br>5.1.                       | eration principles         Display and control elements         1       Display         .2       Virtual keyboard         .3       Functional Buttons (FB)         .4       Basic applications of Cursor and Enter keys and Functional Buttons (FB)         .5       External keyboard or mouse (option)         .5       External keyboard or mouse (option)         .5       External inputs         .1       Numerical inputs         .2       Alphanumerical line input         .3       Alphanumerical field input         .3       Alphanumerical field input         .3       Alphanumerical field input         .1       Load / save settings         .2       Easic settings of the instrument         .2       Clock setup (time and date)         .1       .2         .3       GPS time synchronization         .4       XTP time synchronization | 28<br>28<br>32<br>33<br>34<br>35<br>36<br>38<br>38<br>38<br>38<br>40<br>41<br>43<br>41<br>43<br>43<br>43<br>48<br>48<br>48<br>49<br>49 |
| <b>4</b> .                   | Ope<br>1.1<br>4.1.<br>4.1.<br>4.1.<br>4.1.<br>4.1.<br>4.2<br>1.3<br>4.3.<br>4.3.<br>4.3.<br>4.3.<br>4.3.<br>5.1.<br>5.1.<br>5.1.<br>5.1.<br>5.1. | eration principles.         Display and control elements.         1       Display                                                                                                    | 28<br>28<br>32<br>33<br>34<br>35<br>36<br>38<br>38<br>38<br>40<br>41<br>43<br>41<br>43<br>43<br>43<br>48<br>48<br>48<br>49<br>49<br>49 |

|    | 5.3 | 3              |            | Communication Setup                                        | 52       |
|----|-----|----------------|------------|------------------------------------------------------------|----------|
|    | ļ   | 5.3.           | 1          | Ethernet Setup                                             | 52       |
|    | ļ   | 5.3.2          | 2          | Bluetooth configuration                                    | 56       |
|    | 5.4 | 4              | <b>9</b> ® | Language Selection                                         | 58       |
|    | 5.5 | 5              | •          | Installation and configuration of Universal Serial Bus USB | 59       |
|    | ;   | 5.5.<br>5.5    | 1<br>2     | USB drivers for EMH / MTE devices                          | 59<br>59 |
|    | ļ   | 5.5.           | 3          | CALegration settings                                       | 61       |
| 6. |     | -              | Data E     | <sup>3ase</sup> Test results and administrative data       | 62       |
|    | 6.1 | 1              | Data       | a Base functions                                           | 63       |
|    | 6.2 | 2              | Q          | View of saved test results and measurement information     | 70       |
|    | 6.3 | 3              | Data       | a Base structure                                           | 71       |
|    | 6.4 | 4              | ∕∑≮        | Administrative data                                        | 73       |
|    | (   | 6.4.           | 1          | Edit admin dataset (ADS)                                   | 73       |
|    | (   | 6.4.2          | 2          | Edit address data                                          | 73       |
|    | 6.5 | 5              | kwh        | Meter data                                                 | 74       |
|    | (   | 6.5.           | 1          | Meter type dataset                                         | 74       |
|    | (   | 6.5.2          | 2          | Meter dataset                                              | 79       |
|    | 6.6 | 6              | JE         | Transformer data                                           | 81       |
|    | (   | 6.6.           | 1          | Current transformer CT type dataset                        | 82       |
|    | (   | 6.6.2          | 2          | Current transformer CT dataset                             | 82       |
|    | (   | 6.6.           | 3          | Potential transformer PT type dataset                      | 83       |
|    | (   | 6.6.4          | 4          | Potential transformer PT dataset                           | 83       |
|    | 6.7 | 7              | ₩₩         | Load point data                                            | 84       |
|    | (   | 6.7.           | 1          | Load point dataset                                         | 84       |
|    | (   | 6.7.           | 2          | Harmonics dataset                                          | 84       |
|    | (   | 6.7.3          | 3          | Ripple control RCS telegram type dataset                   | 84       |
|    | (   | 6.7.4          | 4          | Ripple control RC Sequence dataset                         | 84       |
| 7. |     | ₹}s            | Sourc      | e Portable Power Source                                    | 85       |
|    | 7.1 | 1              |            | Power Source Setup                                         | 86       |
|    | -   | 7.1.           | 1          | Setup of Umax and Imax and nominal values Un and In        | 86       |
|    | -   | 7.1.           | 2          | Setup current output                                       | 87       |
|    | 7 2 | 2              | ₩₩         |                                                            | 88       |
|    | 2   | -<br>72        | 1          | Edit load point                                            | 89       |
|    | -   | 7.2.           | 2          | Additional information to the network types                | 91       |
|    | 7.3 | 3              |            | Harmonics                                                  | 93       |
|    | -   | 7.3.           | 1          | Setup of Harmonics                                         | 93       |
|    | 7 4 | 1              |            | RCS Ripple Control Signals                                 | 95       |
|    |     | -<br>7Δ        | 1          | Setup of RCS telegram                                      | 96       |
|    |     | <del>т</del> . | •          |                                                            |          |

|    | 7.4.2          | Setup of RCS telegram type                     | 97  |
|----|----------------|------------------------------------------------|-----|
| 7  | '.5 <b>•</b> • | Execute load point                             | 98  |
|    | 7.5.1          | Functional button (FB) Start/Stop power source | 99  |
|    | 7.5.2          | Indication Status of power source              | 99  |
|    | 7.5.3          | Vector diagram and waveforms                   | 99  |
|    | 7.5.4          | Switch ON/OFF sequence                         | 100 |
|    | 7.5.5          | Change settings of load point                  | 102 |
|    | 7.5.6          | Switch Harmonics ON / OFF                      | 104 |
|    | 7.5.7          | Switch RCS telegram ON / OFF                   | 105 |
| 7  | 7.6 <b>H</b>   | Load point adjustment with regulators          | 106 |
| 7  | .7 <b>#</b> ## | User defined slider settings                   | 107 |
| 8. | Refer          | ence Reference meter                           | 110 |
| 8  | 3.1 🚾          | Reference meter settings                       | 110 |
|    | 8.1.1          | Selection of voltage and current range         | 113 |
|    | 8.1.2          | Definition of frequency outputs                | 118 |
|    | 8.1.3          | Selection of voltage measurement inputs        | 119 |
|    | 8.1.4          | Selection of current measurement inputs        | 120 |
|    | 8.1.5          | Voltage measuring transformer PT settings      | 122 |
|    | 8.1.6          | Current measuring transformer CT settings      | 122 |
| 8  | 3.2            | Error measurement                              | 123 |
|    | 8.2.1          | Measuring setup                                | 126 |
|    | 8.2.2          | Setup of error measurement                     | 126 |
| 8  | 3.3            | Measurement                                    | 129 |
|    | 8.3.1          | UI <sup>ρ</sup> UIφ values                     | 129 |
|    | 8.3.2          | Pos PQS values                                 | 129 |
|    | 8.3.3          | UIPOS UIPQS values                             | 130 |
|    | 8.3.4          | Vector diagram                                 | 131 |
| 8  | 8.4 <b>h</b>   | Wave form analysis                             | 132 |
|    | 8.4.1          | Wave form display                              | 132 |
|    | 8.4.2          | Harmonic analysis                              | 134 |
| 8  | 8.5 W          | Energy measurement and register test           | 136 |
|    | 8.5.1          | W Energy measurement                           | 136 |
|    | 8.5.2          | Register test                                  | 139 |
| 8  | 3.6            | Instrument Transformer Testing                 | 151 |
|    | 8.6.1          | Potential Transformer (PT) burden measurement  | 151 |
|    | 8.6.2          | Current Transformer (CT) burden measurement    | 154 |
|    | 8.6.3          | Voltage transformer (PT) ratio measurement     | 157 |
|    | 8.6.4          | Current transformer (CT) ratio measurement     | 159 |

| 1  | 8.7      | -                 | Special functions                                                    | 161 |
|----|----------|-------------------|----------------------------------------------------------------------|-----|
|    | 8        | 3.7.1             | Measurement of impulse constant                                      | 161 |
|    | 8        | 3.7.2             | SE Attributive Test                                                  | 162 |
|    | 8        | 3.7.3             | Self-test                                                            | 164 |
|    | 8        | 3.7.4             | URef test (option)                                                   | 166 |
|    | 8        | 875               | fRef test                                                            | 168 |
| q  |          | 3 Se              | equence D Automatic test run with portable test system               | 170 |
| 5. | 0 1      | 1                 |                                                                      | 170 |
| ;  | 9.1<br>C |                   | Editor functions                                                     | 170 |
|    | 0        | 9.1.1             | Test step definition                                                 | 175 |
|    | c        | 213               |                                                                      | 177 |
|    | 0        | ) 1 <i>1</i>      |                                                                      | 177 |
|    | 3        | 9.1.4<br>N 4 E    |                                                                      | 470 |
|    | 9        | 0.1.5             | Energy measurement setup.                                            | 178 |
|    | 9        | 9.1.6<br><b>#</b> | Mark positioning setup                                               | 179 |
| 9  | 9.2      | ₹₹                | Run automatic or step by step test                                   | 179 |
|    | 9        | 9.2.1             | Test sequence and meters setup                                       | 183 |
|    | 9        | 9.2.2             | View test step results                                               | 184 |
| 9  | 9.3      | B Pi              | reparation of test run                                               | 185 |
|    | 9        | 9.3.1             | Work with individual meters and test sequences of data base          | 185 |
|    | 9        | 9.3.2             | Work with direct entries for meter and test sequence                 | 185 |
| 9  | 9.4      | . Те              | est run examples                                                     | 186 |
|    | 9        | 9.4.1             | Automatic test run                                                   | 186 |
|    | 9        | 9.4.2             | Step by step test run                                                | 188 |
|    | 9        | 9.4.3             | Test run with test steps of type energy                              | 189 |
|    | g        | 9.4.4             | Functions to change / interrupt / restart the test run               | 190 |
| 9  | 9.5      | U:                | seful functions available during test run                            | 190 |
| 9  | 9.6      | i Ei              | rror handling                                                        | 191 |
| 10 | -        |                   | Storage of test results                                              | 192 |
|    | 10.      | 1                 | Preview of results                                                   | 194 |
|    | 10.      | 2                 | Save results                                                         | 194 |
|    | 1        | 0.2.1             | Save mode configuration                                              | 194 |
|    | 1        | 0.2.2             | Be Save single measurement                                           | 195 |
|    | 1        | 1023              | Save continuous measurements                                         | 196 |
|    | '<br>10  | 3                 | Data transfer to PC                                                  | 197 |
|    | 1        | 031               | Software for data transfer (ontion)                                  | 197 |
|    | י<br>1   | 10.3.2            | 2 Data transfer with compact flash (CE) card                         | 197 |
|    | י<br>1   | . ס.ס.ב<br>ו      | Interface for data transfer                                          | 197 |
| 11 | I        | Rae               | sic settings and functions for Power Quality measurement             | 102 |
|    | •        | Jas               |                                                                      | 100 |
|    | 11.      | .1                | Setup of inputs U, I and recording time base for online measurements | 198 |
|    | 11.      | 2                 | Different views of results                                           | 199 |
|    | 1        | 1.2.1             | Graph view                                                           | 199 |
|    | 1        | 1.2.2             | 2 III Table view                                                     | 200 |

| 11.2.3                                                                                                    | Histogram view                                                                                                    | 201                                                                                                    |
|----------------------------------------------------------------------------------------------------|----------------------------------------------------------------------------------------------------|----------------------------------------------------------------------------------------------------|
| 11.3                                                                                                    | Overview of recording and navigation within the recording                                                                                                    | 202                                                                                                    |
| 12. Pow                                                                                                    | er Quality Parameters                                                                                                    | 204                                                                                                    |
| 12.1                                                                                                    | VARIATIONS or CONTINUOUS DISTURBANCES                                                                                                    | 204                                                                                                    |
| 12.1.1                                                                                                    | Magnitude UlofPQS                                                                                                    | 205                                                                                                    |
| 12.1.2                                                                                                    | Harmonics and Interharmonics                                                                                                    | 207                                                                                                    |
| 12.1.3                                                                                                    | THD Total Harmonic Distortion                                                                                                    | 210                                                                                                    |
| 12.1.4                                                                                                    | Flicker                                                                                                    | 211                                                                                                    |
| 12.1.5                                                                                                    | Lunbalance                                                                                                    | 214                                                                                                    |
| 12.1.6                                                                                                    | Mains Signaling                                                                                                    | 216                                                                                                    |
| 12.2                                                                                                    | EVENTS or DISCRETE DISTURBANCES                                                                                                    | 218                                                                                                    |
| 12.2.1                                                                                                    | Events (Dip, Swell, Interrupt, Inrush)                                                                                                    | 218                                                                                                    |
| 12.2.2                                                                                                    | L Transients                                                                                                    | 222                                                                                                    |
| 13.                                                                                                    | Power Quality Online Measurement                                                                                                    | 226                                                                                                    |
| 13.1                                                                                                    | Preparation of online measurements                                                                                                    | 226                                                                                                    |
| 13.2                                                                                                    | Sverview of actual load values UlofPQS                                                                                                    | 227                                                                                                    |
| 13.2.1                                                                                                    | UIP UIp values                                                                                                    | 227                                                                                                    |
| 13.2.2                                                                                                    | Pos PQS values                                                                                                    | 227                                                                                                    |
| 13.2.3                                                                                                    | UIPQS values                                                                                                    |                                                                                                    |
| 13.3                                                                                                    | Run a Rower Quality Online Measurement                                                                                                    | 228                                                                                                    |
| 10.0                                                                                                    |                                                                                                    |                                                                                                    |
| 14. ₩→□                                                                                                    | Power Quality Recording                                                                                                    | 231                                                                                                    |
| <b>14.</b> <sup>∰→</sup> □                                                                                                    | Power Quality Recording         Image: State of the state of the state of the | <b>231</b><br>232                                                                                                    |
| <b>14.</b><br>14.1<br>14.2                                                                                                    | Run a Power Quality Online Measurement      Power Quality Recording      Run a Power Quality recording      Setup of Recording and Analysis Profile                                                                                                    | <b>231</b><br>232<br>235                                                                                                    |
| <b>14.</b><br>14.1<br>14.2<br>14.3                                                                                                    | Power Quality Recording         Image: Power Quality Recording         Image:                                                                                                    | <b>231</b><br>232<br>235<br>237                                                                                                    |
| <b>14.</b><br>14.1<br>14.2<br>14.3<br>14.4                                                                                                    | Power Quality Recording         Image: Power Quality Recording         Image:                                                                                                    | <b>231</b><br>232<br>235<br>237<br>237                                                                                                    |
| 14.     Image: mail of the second second seco | Power Quality Recording         Image: Power Quality Recording         Image: Power Quality Recording         Image: Power Quality Recording         Image: Power Quality Recording         Image: Power Quality Recording         Image: Power Quality Recording         Image: Power Quality Recording         Image: Power Quality Recording         Image: Power Quality Recording         Image: Power Quality Recording         Image: Power Quality Power Quality         Power Quality Analysis                                                                                                    | <b>231</b><br>232<br>235<br>237<br>237<br>237<br>238                                                                                                    |
| 14.       14.1       14.2       14.3       14.4       15.                                                                                                    | Power Quality Recording         Image: Power Quality Recording         Image: Power Quality Recording         Image: Power Quality Recording         Image: Power Quality Recording         Image: Power Quality Recording         Image: Power Quality Recording         Image: Power Quality Recording         Image: Power Quality Recording Options         Image: Power Quality Analysis         Image: Power Quality Analysis         Image: Power Quality Analysis                                                                                                    | 231<br>232<br>235<br>237<br>237<br>237<br>238<br>239                                                                                                    |
| 14.         14.1         14.2         14.3         14.4         15.         15.1         15.2                                                                                                    | Power Quality Recording         Image: Power Quality Recording         Image: Power Quality Recording         Image: Power Quality Recording         Image: Power Quality Recording and Analysis Profile         Image: Power Quality of Recording Options         Image: Power Quality Analysis         Image: Power Quality Analysis         Image: Power Quality Analysis         Image: Power Quality Analysis         Image: Power Quality Analysis         Image: Power Quality Analysis         Image: Power Quality Overview                                                                                                    | 232<br>232<br>235<br>237<br>237<br>237<br>237<br>238<br>239<br>239                                                                                                    |
| 14.         14.1         14.2         14.3         14.4         15.1         15.2         16.                                                                                                    | Power Quality Recording         Image: Power Quality Recording         Image: Run a Power Quality recording         Image: Run a Power Quality recording         Image: Run a Power Quality recording         Image: Setup of Recording and Analysis Profile         Image: Setup of Recording Options         Image: Setup of Voltage and Current Inputs         Image: Power Quality Analysis         Image: Bar graph view         Image: Summary Result Overview         Fication of accuracy of PRS 600.3                                                                                                    | 231<br>232<br>235<br>237<br>237<br>237<br>238<br>239<br>239<br>239<br>240                                                                                                    |
| 14.         14.1         14.2         14.3         14.4         15.         15.1         15.2         16.         Verint         16.1                                                                                                    | Power Quality Recording         Image: Power Quality Recording         Image: Run a Power Quality recording         Image: Run a Power Quality recording         Image: Run a Power Quality recording         Image: Setup of Recording and Analysis Profile         Image: Setup of Recording Options         Image: Setup of Voltage and Current Inputs         Image: Setup of Voltage and Current Inputs         Image: Power Quality Analysis         Image: Bar graph view         Image: Summary Result Overview         Fication of accuracy of PRS 600.3         Preparation                                                                                                    | 231<br>232<br>235<br>237<br>237<br>237<br>237<br>237<br>239<br>239<br>239<br>239<br>239<br>239<br>239<br>239<br>239<br>239<br>239<br>239<br>239<br>239                                                                                                    |
| 14.         14.1         14.2         14.3         14.4         15.1         15.1         15.2         16.         Verified         16.1         16.2                                                                                                    | Power Quality Recording         Image: Power Quality Recording         Image: Run a Power Quality recording         Image: Run a Power Quality recording         Image: Setup of Recording and Analysis Profile         Image: Setup of Recording Options         Image: Setup of Voltage and Current Inputs         Image: Setup of Voltage and Current Inputs         Image: Bar graph view         Image: Summary Result Overview         Image: Summary Result Overview         Image: Summary Result Overview         Image: Recording Options         Image: Recording Options         Image: Recording                                                                                                    | 231<br>232<br>235<br>237<br>237<br>237<br>238<br>239<br>239<br>239<br>239<br>240<br>240<br>241                                                                                                    |
| 14.         14.1         14.2         14.3         14.4         15.1         15.1         15.2         16.         Verit         16.1         16.2         16.3                                                                                                    | Power Quality Recording         Image: Power Quality Recording         Image: Power Quality Recording         Image: Power Quality Recording and Analysis Profile.         Image: Setup of Recording Options         Image: Setup of Voltage and Current Inputs         Image: Power Quality Analysis         Image: Bar graph view         Image: Summary Result Overview.         Image: Fication of accuracy of PRS 600.3         Preparation         Recommended test points for active energy 4-wire measurements.         Meter constants of impulse outputs                                                                                                    | 231<br>232<br>235<br>235<br>237<br>237<br>237<br>238<br>239<br>239<br>239<br>239<br>239<br>239<br>239<br>239<br>239<br>239<br>239<br>239<br>239<br>239<br>239<br>239<br>239<br>239<br>239<br>239<br>239<br>239<br>239<br>239<br>239<br>239<br>239<br>239<br>239<br>239<br>239<br>239<br>239<br>239<br>239<br>239<br>239<br>239<br>239<br>239<br>239<br>239                                                                |
| 14.         14.1         14.2         14.3         14.4         15.         15.1         15.2         16.         16.1         16.2         16.3         17.                                                                                                    | Power Quality Recording         Image: Setup of Recording and Analysis Profile.         Image: Setup of Recording Options         Image: Setup of Recording Options         Image: Setup of Voltage and Current Inputs         Image: Setup of Voltage and Current Inputs <td>231<br/>232<br/>235<br/>237<br/>237<br/>237<br/>237<br/>238<br/>239<br/>239<br/>239<br/>239<br/>239<br/>239<br/>240<br/>240<br/>241<br/>243<br/>243<br/>246</td>                                                                                                    | 231<br>232<br>235<br>237<br>237<br>237<br>237<br>238<br>239<br>239<br>239<br>239<br>239<br>239<br>240<br>240<br>241<br>243<br>243<br>246                                                                                                    |
| 14.         14.1         14.2         14.3         14.4         15.         15.1         15.2         16.         16.1         16.2         16.3         17.         17.1                                                                                                    | Power Quality Recording         Image: Power Quality Recording         Image: Run a Power Quality recording         Image: Run a Power Quality recording         Image: Setup of Recording and Analysis Profile.         Image: Setup of Recording Options         Image: Setup of Recording Options         Image: Setup of Voltage and Current Inputs         Image: Setup of Voltage and Current Inputs         Image: Power Quality Analysis         Image: Bar graph view         Image: Summary Result Overview         Image: Summary Result Overview         Image: Summary Result O                                                                                                    | 231<br>232<br>235<br>235<br>237<br>237<br>237<br>238<br>239<br>239<br>240<br>240<br>241<br>243<br>243 |
| 14.         14.1         14.2         14.3         14.4         15.         15.1         15.2         16.         16.1         16.2         16.3         17.         17.1         17.1.1                                                                                                    | Power Quality Recording         Image: Setup of Recording and Analysis Profile.         Image: Setup of Recording Options         Image: Setup of Voltage and Current Inputs         Image: Setup of Voltage and Current Inputs         Image: Power Quality Analysis         Image: Setup of Voltage and Current Inputs         Image: Power Quality Analysis         Image: Setup of Voltage and Current Inputs         Image: Power Quality Analysis         Image: Bar graph view         Image: Summary Result Overview         Fication of accuracy of PRS 600.3         Preparation         Recommended test points for active energy 4-wire measurements         Image: Meter constants of impulse outputs         Image: PTS 400.3 PLUS connection examples         PTS 400.3 PLUS connection examples         Testing of a direct connected 4-wire meter up to 12A                                                                                                    | 231<br>232<br>235<br>237<br>237<br>237<br>237<br>238<br>239<br>239<br>239<br>239<br>239<br>239<br>240<br>240<br>241<br>241<br>243<br>243<br>246<br>246<br>246                                                                                                    |
| 14.         14.1         14.2         14.3         14.4         15.1         15.1         15.2         16.         16.1         16.2         16.3         17.         17.1         17.1.1         17.1.2                                                                                                    | Power Quality Recording         Image: Setup of Recording and Analysis Profile.         Image: Setup of Recording Options         Image: Setup of Recording Options         Image: Setup of Voltage and Current Inputs         Power Quality Analysis         Image: Bar graph view.         Image: Summary Result Overview.         Fication of accuracy of PRS 600.3         Preparation         Recommended test points for active energy 4-wire measurements.         Meter constants of impulse outputs         Image: PTS 400.3 PLUS connection examples.         Testing of a direct connected 4-wire meter up to 12A                                                                                                    | 231<br>232<br>235<br>237<br>237<br>237<br>237<br>238<br>239<br>239<br>239<br>239<br>239<br>239<br>240<br>240<br>240<br>241<br>243<br>241<br>243<br>246<br>246<br>246<br>249                                                                                                    |
| 14.         14.1         14.2         14.3         14.4         15.         15.1         15.2         16.         16.1         16.2         16.3         17.         17.1         17.1.1         17.1.2         17.1.3                                                                                                    | Power Quality Recording         Image: Setup of Recording and Analysis Profile.         Image: Setup of Recording Options         Image: Setup of Recording Options         Image: Setup of Voltage and Current Inputs         Power Quality Analysis         Image: Bar graph view.         Image: Summary Result Overview.         Fication of accuracy of PRS 600.3         Preparation         Recommended test points for active energy 4-wire measurements.         Meter constants of impulse outputs         Image: PTS 400.3 PLUS connection examples.         Testing of a direct connected 4-wire meter up to 12A         Testing of a direct connected 4-wire meter up to 12A         Testing of a direct connected 4-wire meter up to 12A                                                                                                    | 231<br>232<br>235<br>237<br>237<br>237<br>237<br>238<br>239<br>239<br>239<br>239<br>239<br>239<br>240<br>241<br>240<br>241<br>241<br>243<br>246<br>246<br>246<br>246<br>246<br>249<br>251                                                                                                    |
| 14.         14.1         14.2         14.3         14.4         15.1         15.1         15.2         16.         16.1         16.2         16.3         17.         17.1.1         17.1.2         17.1.3         17.1.4                                                                                                    | Power Quality Recording         Image: Power Quality Recording         Image: Power Quality Recording and Analysis Profile.         Image: Power Quality of Recording Options         Image: Power Quality Analysis         Image: Power Quality Analysis         I                                                                                                    | 231<br>232<br>235<br>237<br>237<br>237<br>238<br>239<br>239<br>239<br>239<br>239<br>239<br>240<br>240<br>241<br>241<br>243<br>246<br>246<br>246<br>246<br>246<br>246<br>249<br>251<br>253                                                                                                    |
| 14.         14.1         14.2         14.3         14.4         15.         15.1         15.2         16.         16.1         16.2         16.3         17.         17.1.1         17.1.2         17.1.3         17.1.4                                                                                                    | Power Quality Recording         Image: Second structure         Image: Second structure                                                                                                    | 231<br>232<br>235<br>237<br>237<br>237<br>237<br>238<br>239<br>239<br>239<br>239<br>239<br>239<br>240<br>241<br>241<br>243<br>241<br>243<br>246<br>246<br>246<br>246<br>246<br>246<br>246<br>249<br>251<br>253<br>255                                                                                                    |
| 14.         14.1         14.2         14.3         14.4         15.         15.1         15.2         16.         16.1         16.2         16.3         17.         17.1.1         17.1.2         17.1.3         17.1.4         17.1.5         17.1.6                                                                                                    | Power Quality Recording         Image: Sectup of Recording and Analysis Profile.         Image: Setup of Recording Options         Image: Setup of Recording Options         Image: Setup of Voltage and Current Inputs         Power Quality Analysis         Image: Setup of Voltage and Current Inputs         Power Quality Analysis         Image: Setup of Voltage and Current Inputs         Power Quality Analysis         Image: Summary Result Overview.         Image: Summary Result Overview.         Image: Summary R                                                                                                    | 231<br>232<br>235<br>237<br>237<br>237<br>238<br>239<br>239<br>239<br>239<br>239<br>239<br>240<br>240<br>241<br>240<br>241<br>243<br>246<br>246<br>246<br>246<br>246<br>246<br>246<br>246<br>249<br>251<br>253<br>255<br>257                                                                                                    |
| 14.         14.1         14.2         14.3         14.4         15.         15.1         15.2         16.         16.1         16.2         16.3         17.         17.1.1         17.1.2         17.1.3         17.1.4         17.1.5         17.1.6                                                                                                    | Power Quality Recording         Image: Setup of Recording and Analysis Profile.         Image: Setup of Recording Options         Image: Setup of Recording Options         Image: Setup of Recording Options         Image: Setup of Voltage and Current Inputs         Image: Power Quality Analysis         Image: Setup of Voltage and Current Inputs         Power Quality Analysis         Image: Bar graph view         Image: Summary Result Overview         Image: Summary Result Overview         Recommended test points for active energy 4-wire measurements         Meter con                                                                                                    | 231<br>232<br>235<br>237<br>237<br>237<br>237<br>239<br>239<br>239<br>239<br>239<br>239<br>240<br>241<br>241<br>243<br>240<br>241<br>243<br>246<br>246<br>246<br>246<br>246<br>246<br>246<br>246<br>249<br>251<br>253<br>255<br>257<br>258                                                                                                    |

| 17.2 P    | RS 600.3 connection examples                                                   | 262 |
|-----------|--------------------------------------------------------------------------------|-----|
| 17.2.1    | Testing of an installed transformer connected 4-wire meter                     | 262 |
| 17.2.2    | Testing of an installed transformer connected 3-wire meter                     | 264 |
| 17.2.3    | Testing of an installed direct connected 4-wire meter with clamp-on CT (120A)  | 265 |
| 17.2.4    | Testing of an installed direct connected 3-wire meter with clamp-on CT (120A)  | 267 |
| 17.2.5    | Testing of an installed direct connected 2-wire meter with clamp-on CT (120A)  | 269 |
| 17.2.6    | Testing of a direct connected 4-wire meter up to 12A with source               | 271 |
| 17.2.7    | Testing of a direct connected 3-wire meter up to 12A with source               | 273 |
| 17.2.8    | Testing of a direct connected 4-wire meter up to 120A with source              | 275 |
| 17.2.9    | Testing of a direct connected 3-wire meter up to 120A with source              | 277 |
| 17.2.10   | Burden measurement of voltage transformer                                      | 279 |
| 17.2.11   | Burden measurement of current transformer                                      | 281 |
| 17.2.12   | Transformer ratio measurement of current transformer                           | 283 |
| 17.2.13   | Ratio measurement of current transformer with AmpLiteWire 2000A                | 287 |
| 17.2.14   | Ratio measurement of voltage transformer with VoltLiteWire 40kV                | 289 |
| 17.2.15   | Testing of a 3-phase reference meter in 4-wire mode                            | 291 |
| 17.2.16   | Testing of a 3-phase reference meter in 3-wire mode                            | 292 |
| 17.2.17   | Testing of a 3-phase reference meter with a single phase source                | 293 |
| 17.2.18   | Testing of a single phase reference meter                                      | 295 |
| 17.2.19   | Testing of a reference meter with several impulse outputs                      | 297 |
| 17.2.20   | Verification of PRS 600.3 internal reference voltages against ext. DC-standard | 298 |
| 17.2.21   | Verification of PRS 600.3 internal time base against ext. frequency standard   | 299 |
| 17.2.22   | Verification of accuracy of PRS 600.3                                          | 300 |
| 18. Techi | nical Details                                                                  | 301 |
| 18.1 P    | PS 400.3                                                                       | 301 |
| 18.1.1    | Technical data                                                                 | 301 |
| 18.2 P    | PRS 600.3                                                                      | 303 |
| 18.2.1    | Calculation formulae                                                           | 303 |
| 18.2.2    | Technical data                                                                 | 307 |

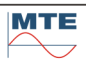

# 1. Safety

The following symbol appears on the product and in the operation manual with the meaning:

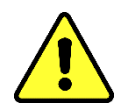

# Caution! Please consult the operation manual before using the instrument.

Failure to follow or carry out instructions preceded by this symbol may result in personal injury or damage of the device and the installation.

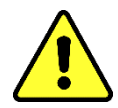

# General precautions for use

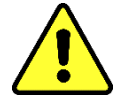

To prevent electric shock:

- This product has to be only used by qualified personnel practicing applicable safety precautions.
- Use caution during installation and use of this product; high voltages and currents may be present in circuit under test.
- Local safety regulations must be observed.

# 1.1 Safety Guidelines

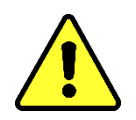

The information in this chapter is intended to protect you and the devices but cannot cover all possible safety aspects.

In any case, the local safety regulations must be observed!

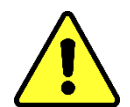

Death or serious injury may result if proper precautions are not taken. Property damage can occur if the appropriate precautionary measure is not taken. An undesirable result or condition may occur if the corresponding note is ignored.

In cases where two or more levels of danger apply, only the most severe level warning is used. For the personal safety of the installation and operating personnel, please observe and follow the safety instructions in this chapter of the manual!

#### 1.1.1 Safety

This technical file contains detailed descriptions to safely and properly install, connect, commission, and monitor the product.

- Read this technical document carefully to familiarize yourself with the product.
- This technical document is part of the product.
- Read and pay special attention to the safety instructions in this chapter.
- Observe the warnings in this technical document to avoid dangers arising from the operation.
- The product is manufactured according to the state of the art. Nevertheless, dangers to life and limb of the user or impairments of the product and other material assets may occur due to functional use.

#### 1.1.2 Warning Symbols

# 1.1.2.1 General Warning Sign

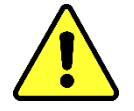

The "General warning symbol" indicates that special instructions apply in this chapter.

# 1.1.2.2 Warning of electrical voltage

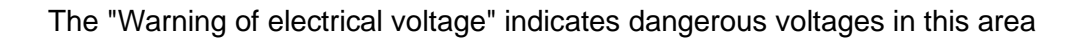

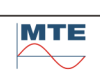

## 1.1.3 Intended Use

This device is especially appropriate for test laboratories to perform compliance, acceptance or type test of electricity meters and different types of power, energy and power quality measurement devices.

## 1.1.4 Basic safety instructions

To prevent accidents, breakdowns, accidents and environmental damage, the person responsible for the transport, installation, operation, maintenance and disposal of the product or parts of the product must ensure the following:

#### 1.1.4.1 Personal protective equipment

Loosely worn or unsuitable clothing increases the risk of danger for getting caught on protruding parts. This poses a danger to life and limb.

- Have all the necessary equipment ready and wear the personal protective equipment required for the job, such as helmet, protective work shoes, etc. Also observe the section "Personal protective equipment".
- Never wear damaged personal protective equipment.
- Never wear rings, necklaces and other jewelry.

#### 1.1.4.2 Workspace

Messy and unlit work areas can lead to accidents.

- Keep the work area clean and tidy.
- Make sure the work area is well lit.
- Comply with applicable accident prevention legislation in the country.

#### 1.1.4.3 Explosion protection

Highly flammable or explosive gases, vapors and dusts can lead to severe explosions and fire.

• Do not operate the product in potentially explosive atmospheres.

#### 1.1.4.4 Safety information

Warning labels and safety labels are an important part of the security concept.

- Observe all safety labels on the product.
- Keep all safety labels on the product complete and legible.
- Replace damaged or obsolete safety markings.

#### 1.1.4.5 Environmental conditions

To ensure reliable and safe operation, the product must be operated under the ambient conditions specified in the technical data only.

• Observe specified operating conditions and site installation requirements.

#### 1.1.4.6 Changes and conversions

Unauthorized or improper modifications of the product may result in personal injury, property damage or malfunction.

• Modify the product only after consultation of EMH Energie-Messtechnik GmbH or MTE Meter Test Equipment AG.

#### 1.1.4.7 Spare Parts

Spare parts not approved by EMH Energie-Messtechnik GmbH, or MTE Meter Test Equipment AG can lead to personal injury and property damage to the product.

- Use only replacement parts approved by the manufacturer.
- Contact EMH Energie-Messtechnik GmbH or MTE Meter Test Equipment AG.

# 1.1.5 Qualification of the staff

The person responsible for installation, commissioning, operation, maintenance and inspection must ensure adequate qualification of the personnel.

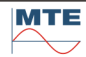

## 1.1.5.1 Electrician

The qualified electrician has knowledge and experience as well as knowledge of the relevant standards and regulations due to their professional training. In addition, the electrician has the following skills:

- The electrician independently identifies possible dangers and can avoid them.
- The electrician can carry out work on electrical installations.
- The electrician is specially trained for the working environment in which he works.
- The electrician must comply with the provisions of the applicable accident prevention legislation.

#### 1.1.5.2 Electrically and mechanical trained persons

A person trained in electrical and mechanical engineering is instructed by a qualified electrician or mechanic about the tasks assigned to him and possible dangers of improper behavior, as well as protective devices and protective measures. The person trained in electrical and mechanical engineering works exclusively under the direction and supervision of a qualified electrician and mechanic.

#### 1.1.5.3 Operator

The operator uses and operates the product within the scope of this technical document. He is informed and trained about the special tasks and the possible dangers of improper behavior.

#### 1.1.6 Personal protective equipment

At work, personal protective equipment is required to minimize health hazards.

- Always wear the necessary protective equipment during work.
- Never wear damaged protective equipment.
- Follow instructions in the work area for personal protective equipment.

#### 1.1.6.1 Basic protective equipment

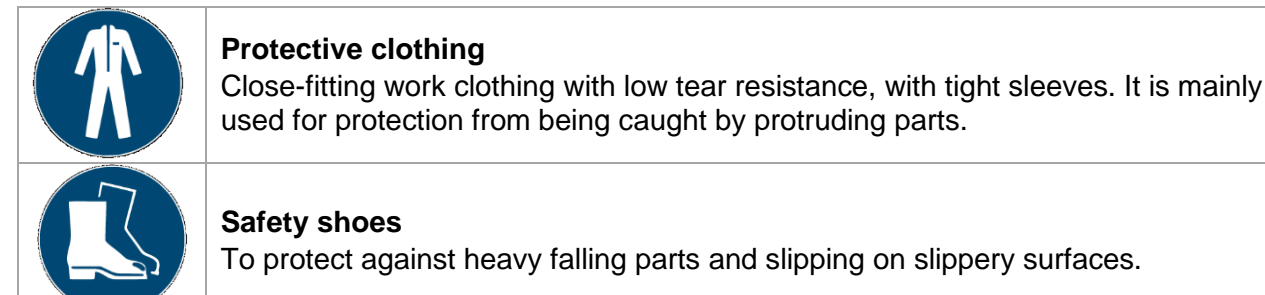

#### 1.1.6.2 Special protective equipment for special ambient conditions

| <b>Safety goggles</b><br>To protect the eyes from flying parts and liquid splashes.                               |
|----------------------------------------------------------------------------------------------------|
| <b>Face Shield</b><br>To protect the face from flying parts and liquid splashes or other dangerous<br>substances. |
| <b>Helmet</b><br>To protect against falling and flying parts and materials.                                       |
| Ear protection<br>To protect against hearing damage.                                                              |

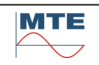

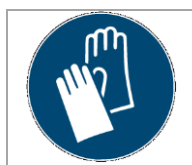

For protection against mechanical, thermal and electrical hazards.

# 1.1.7 IT security

Observe the following recommendations for the safe operation of the product.

- Make sure that only authorized persons have access to the device.
- Use the device only within an electronic security perimeter (ESP).
- Make sure that the device is operated only by trained personnel who are sensitized to IT security.

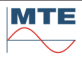

# 2. Introduction

# 2.1 General

PTS 400.3 PLUS Three-phase, fully automatic test system with class 0.02% reference standard and integrated three-phase current and voltage source available in two versions. For many years, electricity utility companies have realized the importance of performing measurements and tests, on-site, at the metering installation. MTE continually supplies and develops new and improved products that reduces and simplifies the on-site efforts. MTE's latest meter test equipment with enhanced functionality and high measurement accuracy does not only determine the accuracy of meters, but also provides additional information relating to the conditions at the respective mains points.

#### 2.2 Module

#### 2.2.1 PRS 600.3 Portable Reference Standard / Power Quality Analyzer

The reference standard of the modular system is based on the well-known digital measurement value retrieval, fast analogue-digital conversion and calculation of the values using fast signal processors. As opposed to the past, reference standards are not only used as standards for meter testing in a stationary meter test installation, but predominantly in the field for the measurement of all main parameters.

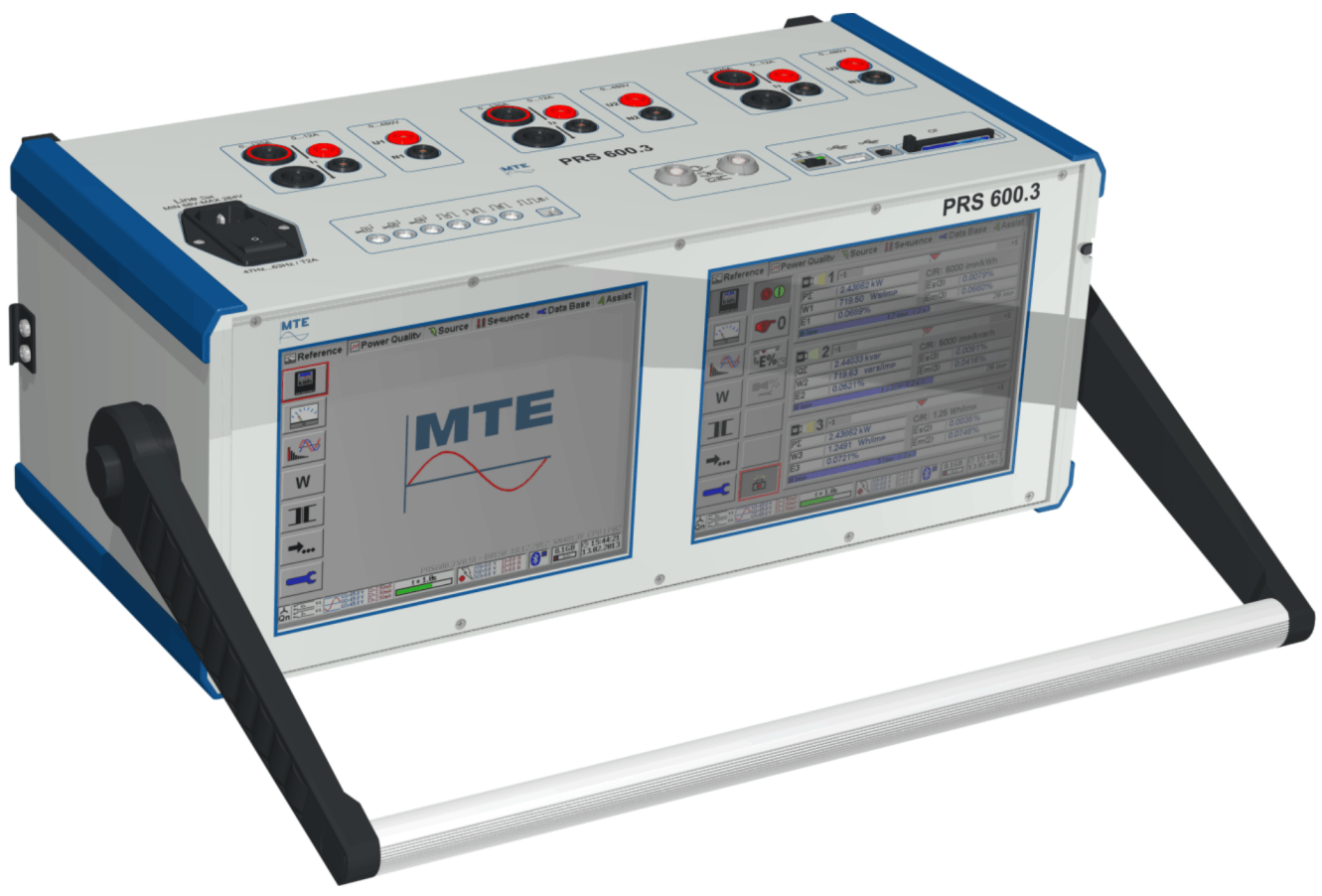

The PRS 600.3 is a combination of a three-phase Portable Reference Standard of class 0.02% and an IEC 61000-4-30 Class A Compatible Power Quality Analyzer with 3 voltage and 3 current channels. The device is equipped with two 8.4" colours TFT VGA displays based on touch screen operation. The Reference Standard is used to test single and three phase meters, instrument transformers and installations on site.

The Power Quality Analyzer is used to resolve disputes at contractual applications, for statistical surveys, including EN 50160 reporting, and for online troubleshooting of different kind of power quality problems.

The unit can be used with various types of clamp-on CTs and current and voltage sensors. Therefore, it is possible to easily and accurately test both CT/PT and direct connected meters.

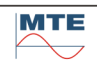

#### Advantages

- Two instruments in one compact case
- Two large 8.4" (640 x 480 pixels) colour TFT VGA displays with graphical user interface
- Data transfer and communication via 2 x USB (Type A and B) or 1 x ETHERNET
- Data storage on removable Compact Flash memory card
- Independent sets of UCT clamp-on CTs allow service, calibration or later purchase of clamp-on CTs without factory return of the device.

#### **Measurement Inputs**

- 3 voltage inputs U1, U2, U3
- 3 direct current inputs I1, I2, I3
- 2 universal UCT clamp-on CT current inputs for I1, I2, I3

#### **REFERENCE STANDARD - Functions**

- Meter testing of pulse outputs (LED/disc mark/S0) and registers of active, reactive, apparent 1- or 3-phase, 3- or 4-wire energy meters with 3 pulse inputs and 3 pulse outputs
- Measurement of electrical parameters (UI φ, PQS, f, PF) including vector diagram, harmonic analysis and wave form display.
- Instrument transformer testing (CT/PT burden, CT/PT ratio)

#### **POWER QUALITY ANALYZER - Functions**

- Dips / Swells / Interruptions
- Harmonics / Interharmonics / Signal voltages
- Voltage unbalance
- Flicker
- Transient capture  $\geq$  100µs (26.7 kHz)

#### Options

- Software CALegration
- GPS Time Synchronisation (integrated, order with instrument)
- Set of 3 UCT 120.3 clamp-on CT 120A (active error compensated)
- Set of 3 UCT 1000.3 clamp-on CT 1000A
- Set of 3 flexible UCT LEM.3 current probes FLEX 3000 (30/300/3000A)
- UCT AMP-LiteWire 3-phase adapter set for AmpLiteWire
- Primary current sensor AmpLiteWire 2000 A
- UCT VOLT-LiteWire 3-phase adapter set for VoltLiteWire
- Primary voltage sensor VoltLiteWire 40 kV

In order to meet these requirements, the PRS 600.3 offers the following main functions:

- Simultaneous testing of up to three meters or registers of a multi-functional meter
- Internal memory for measurement results and customer data
- Vector diagram, harmonics spectrum, waveform and rotary field display for analysis of the mains conditions
- Active, reactive and apparent energy measurement in three-wire or four-wire circuits with integrated error measurement and pulse output for energy
- Voltage measurement
- Current measurement, direct and with current transformer clamps up to 3000 A or hot sticks
- Active, reactive and apparent power measurement per phase and sum of all phases
- · Phase angle, power factor and frequency measurement
- Burden measurement and ratio test of PTs and CTs
- Measuring of current, voltage and power transducers

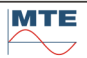

#### 2.2.2 PPS 400.3 Portable Power Source

The PPS 400.3, portable power source may be used as enhancement of the reference standard PRS 600.3 as well as independently. Following the different demands of the customers, this source is available in two versions, for the supply of transformer meters with a maximum current up to 12 A as well as wider range source up to 120 A.

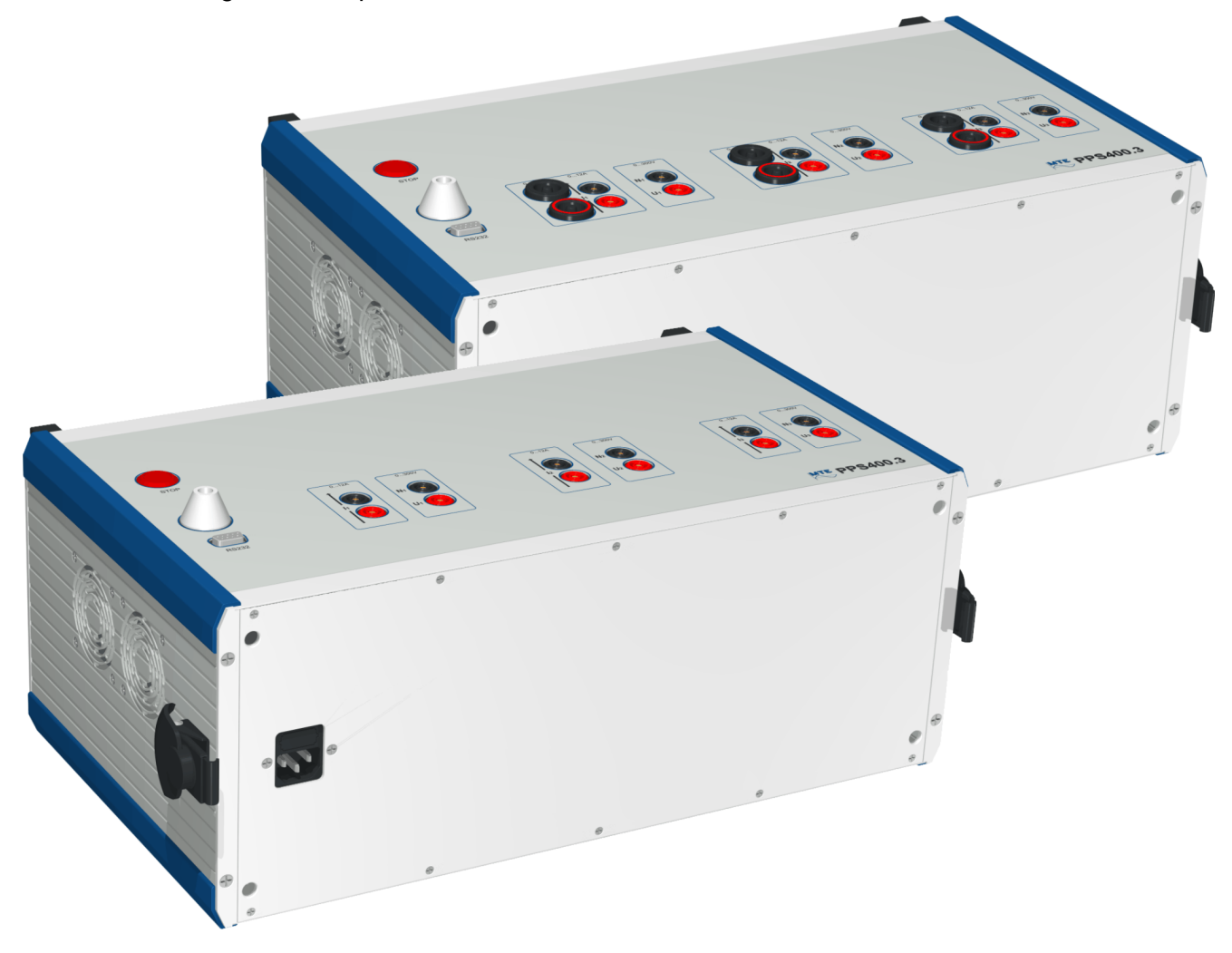

The source is designed to generate any network independent of its supply voltage, e.g. 3-phase 4-wire Y or  $\Delta$ , 3-phase 3-wire, 1-phase 2-wire or others. Generation of harmonics in both voltage and current circuits as well as ripple control signals are optionally available.

The source module may be connected to the reference meter with little effort. The control software automatically recognises the module. It may therefore immediately be put into operation, and automatic measurement of a load curve of the meter may begin.

Controlling the source is carried out either by use of the PRS 600.3 or via RS 232 C. The PPS 400.3 source is developed such as to be fully operational without the reference meter.

# 2.3 PTS 400.3 PLUS Portable Test System

The PTS 400.3 PLUS system consists of a reference standard PRS 600.3 of class 0.02% and a programmable power source PPS 400.3, which is available in two versions of up to 12 A or 120 A.

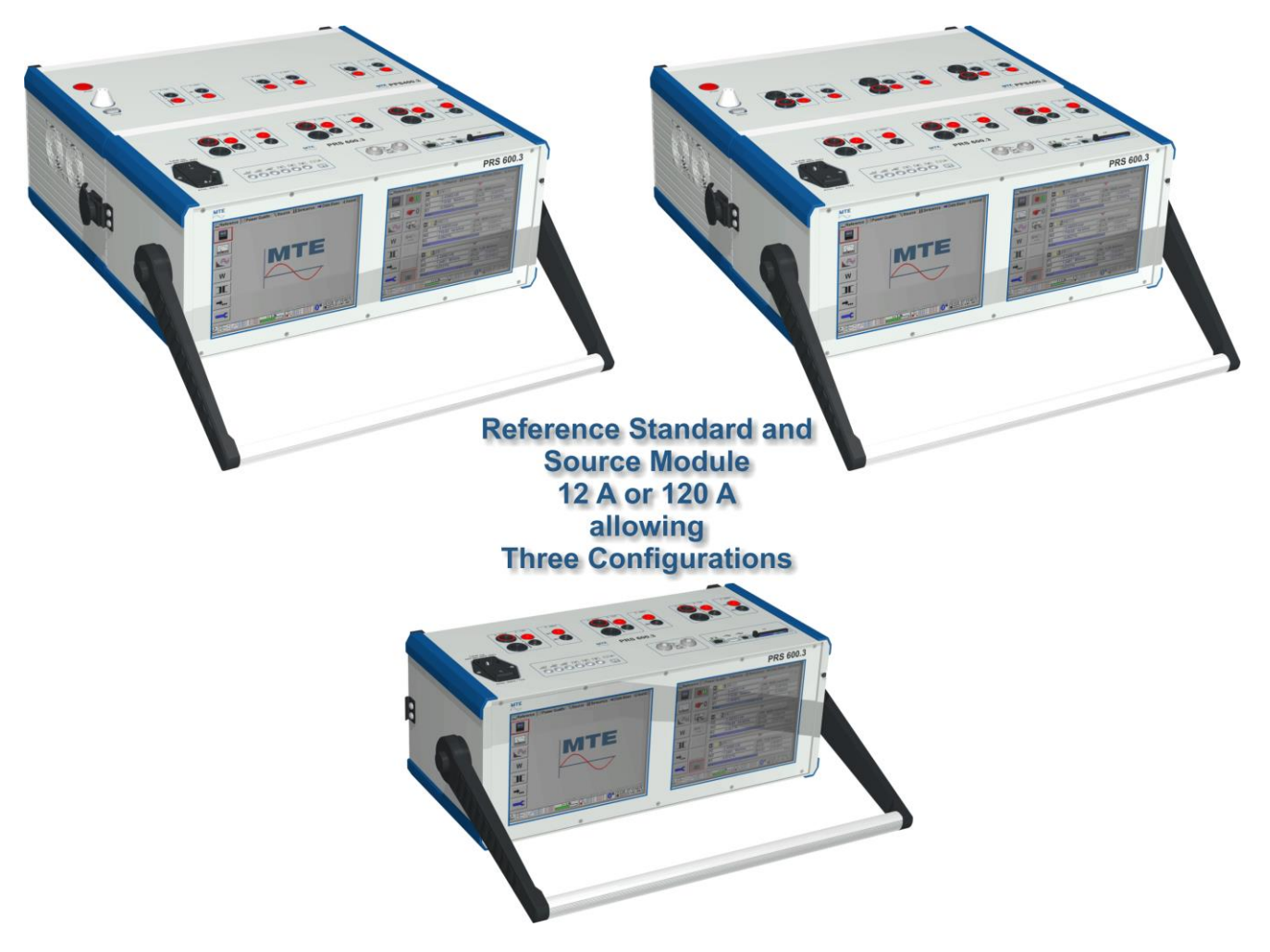

The PRS 600.3 serves as a control module for controlling the PPS 400.3 power source. Both modules are easily assembled and controlled. The PRS 600.3 module automatically recognizes the module it is connected to, therefore a reference meter PRS 600.3 may be simply and quickly upgraded with a source PPS 400.3 thereby producing a one-position portable test system. Operation of the system may begin immediately after connecting both modules.

The PPS 400.3 power source if used without the control module can be controlled and test values retrieved via the serial interface RS 232 C. It is therefore possible to easily apply modules unchanged into stationary test systems.

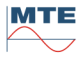

# 2.4 Communication and operation

The Portable Reference Standard PRS 600.3 can be operated on a stand-alone basis or together with the Portable Power Source PPS 400.3 which is in this application controlled via blue-tooth.

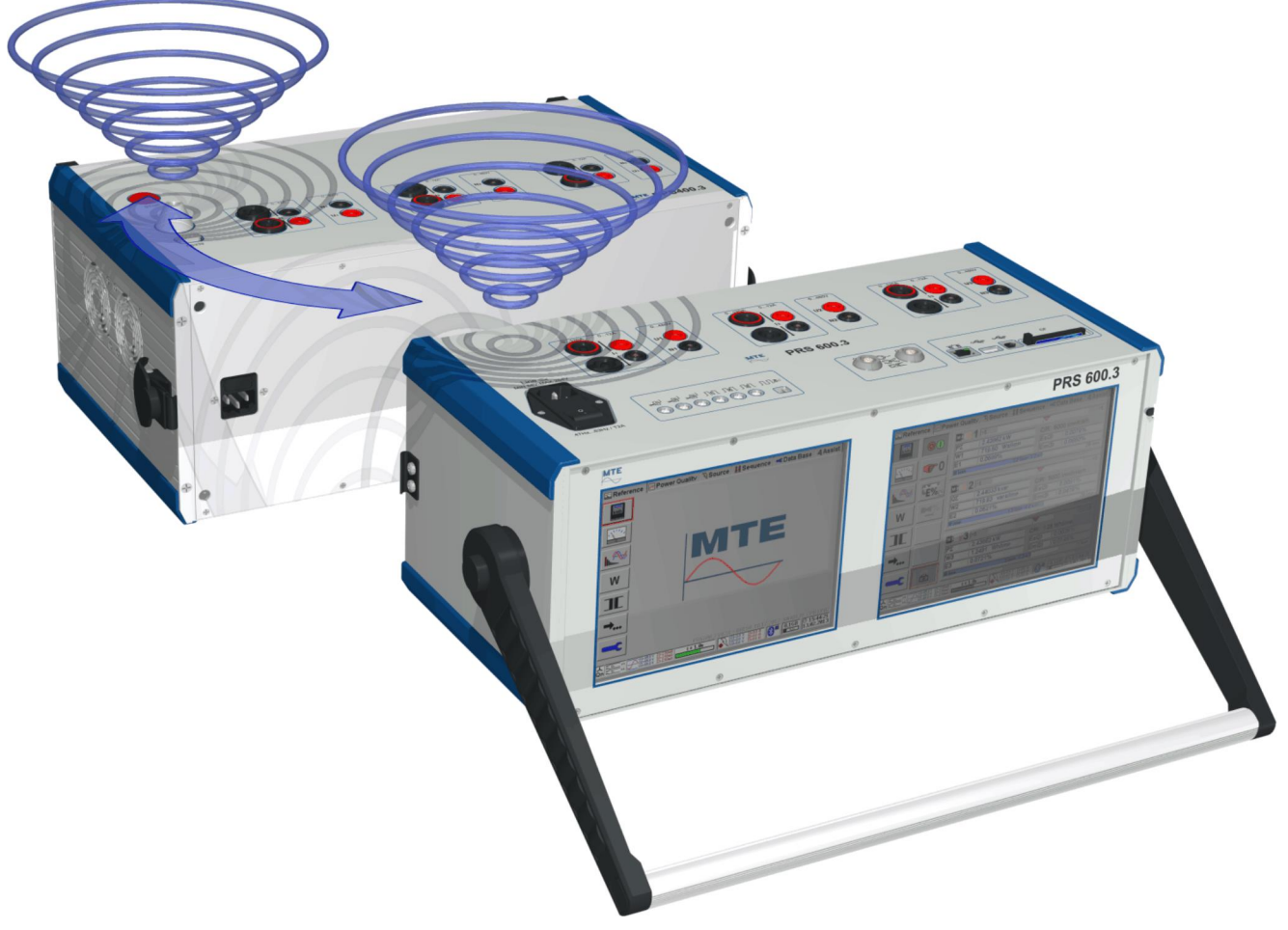

# 2.5 Extended functionalities

The PTS 400.3 PLUS allows to use several clamp-on CTs in the range of 100 A up to 3000 A or sensors for voltage and current measurements on high voltage potential. The clamp-on CTs and high voltage sensors are "clamped" around conductors to perform non-contact / intrusive measurements without interrupting the circuit under test.

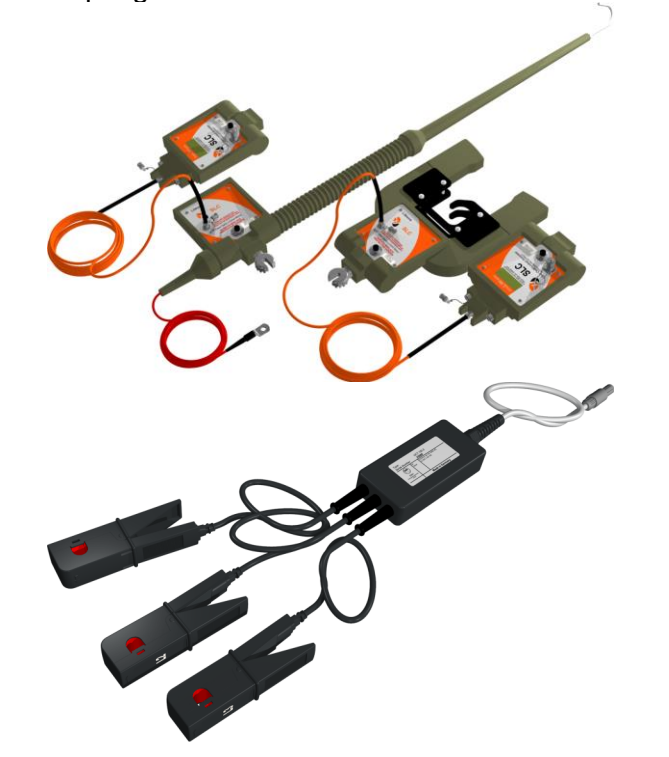

AmpLiteWire and VoltLiteWire sensors for voltage and current measurements on high voltage potential up to 40 KV and currents up to 2000 A

Error compensated clip-on CTs UCT 120.3 for measurements in the range 0.1 A  $\dots$  120 A with a maximum error of 0.2 %

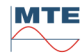

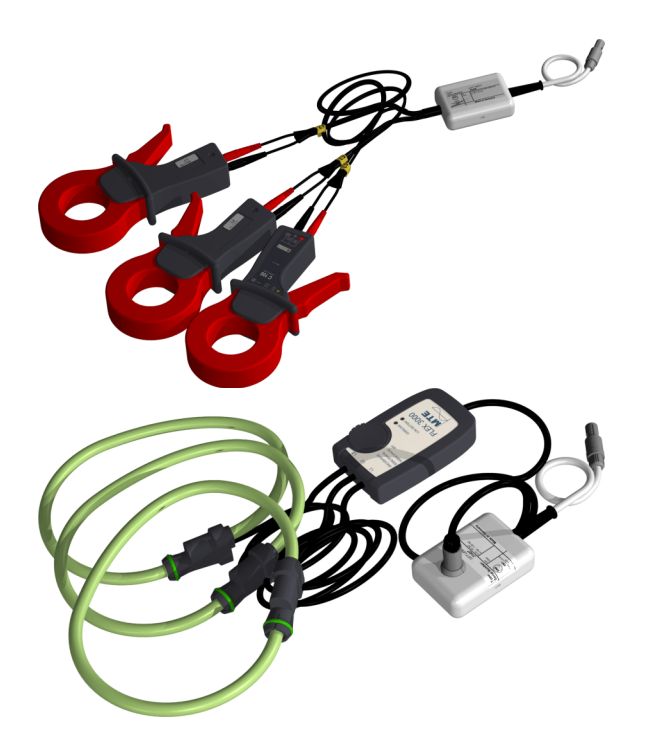

Clip-on CTs UCT 1000.3 for measurements in the range of 1 A up to 1000 A  $\,$ 

Flexible current sensors UCT LEM.3 FLEX 3000 for current up to 30 / 300 / 3000 A

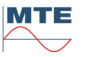

- 3. Connectors and control elements
- 3.1 Connectors and control elements

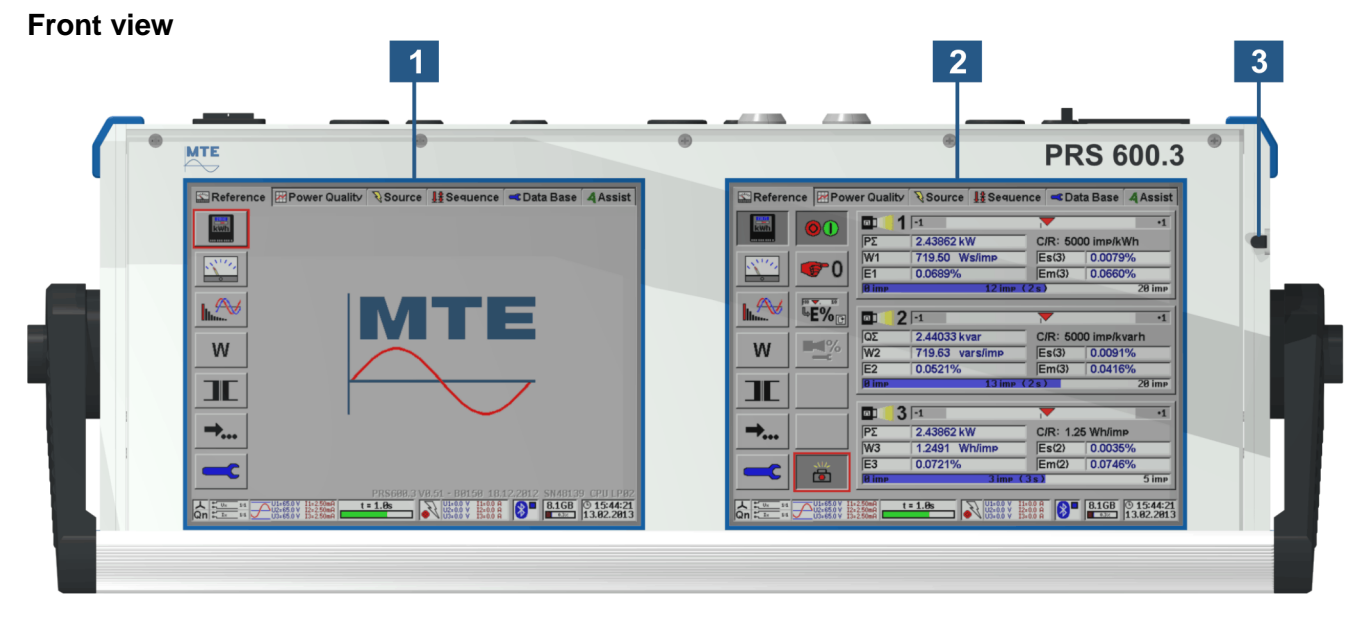

- [1] Left 8.4" color TFT VGA display (640 x 480 pixels) with touch screen
- [2] Right 8.4" color TFT VGA display (640 x 480 pixels) with touch screen
- [3] Pen for touch screen operation

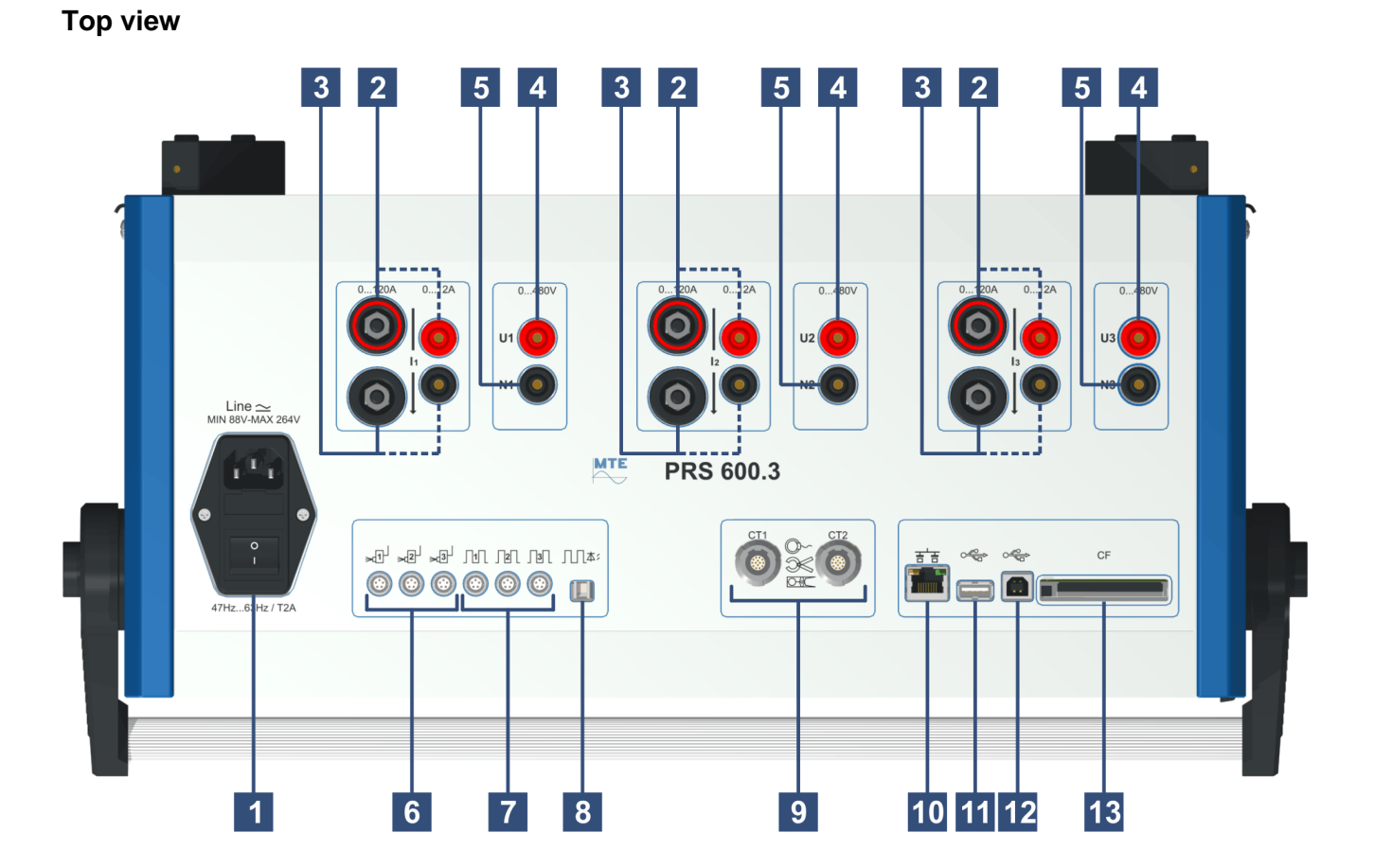

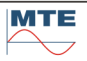

# [1] Supply voltage connection, mains switch, fuses

- - 1 ⇒ Mains switch 2 ⇒ Fuse 1 x 2 A / 250 V slow blow (below the cover) 3 ⇒ Supply voltage connection:
    - MIN 88 ... MAX 264 VAC, 47 ... 63 Hz

# [2] Current-Inputs I1, I2, I3

There are two separate inputs for 12 A and 120 A --- laboratory cables Imax. 12 A (standard), Type: 4 mm insulated socket -- high current cables Imax. 120 A (option), Type: 6 mm high current connector

# [3] Current-outputs I1\*, I2\*, I3\*

There are two separate outputs for 12 A and 120 A --- laboratory cables Imax. 12 A (standard), Type: 4 mm insulated socket --- high current cables Imax. 120 A (option), Type: 6 mm high current connector

- [4] Phase connections for 3 voltage U1, U2, U3 Type: 4 mm insulated sockets
- [5] Neutral connections for 3 voltage N1, N2, N3 Type: 4 mm insulated sockets

# [6] Impulse inputs 1, 2, 3

The three impulse inputs 1, 2 and 3 can each be used for scanning heads (e.g. the SH 2003) and can also be used to connect to retransmitting contacts of the device being tested.

Type: Lemo socket, 5 pole

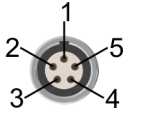

Pin 1 ⇔ +11 ... 13V (I<60mA) (supply of scanning head) Pin 2 ⇔ fin max. 100 Hz (slow input, anti-bounce) Pin 3 ⇔ fin max. 200 kHz (fast input) Pin 4 ⇔ GND Pin 5 ⇔ screen

# [7] Impulse outputs 1, 2, 3

The default setting for the mean frequencies of the three impulse outputs are:

Output 1 Proportional to total active power  $P\Sigma$ 

Output 2 Proportional to total reactive power  $Q\Sigma$ 

Output 3 Proportional to total apparent power  $S\Sigma$ 

These impulse outputs can be reconfigured by commands over the serial interface. Type: Lemo socket, 5 pole

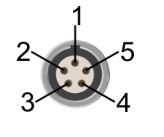

Pin 1  $\Rightarrow$  +11 ... 13 V (I<60mA) Pin 2  $\Rightarrow$  not used Pin 3  $\Rightarrow$  fout max. 60kHz (1:1) Pin 4  $\Rightarrow$  GND Pin 5  $\Rightarrow$  screen

[8] Fiber optical impulse output to connect to error evaluation system SMM400

# [9] CT1, CT2 connection for clamp-on current transformers and current sensors

- Set of 3 UCT120.3 clamp-on CT 120A (active error compensated, Standard accessory)
- Set of 3 UCT 10.3 clamp-on CT 10A (OPTION)
- Set of 3 UCT 1000.3 clamp-on CT 1000A (OPTION)
- Set of 3 UCT LEM.3 flexible current probes FLEX 3000 (30/300/3000A) (OPTION)
- Primary current sensor AmpLiteWire 2000A (OPTION)
- Primary voltage sensor VoltLiteWire 40kV (OPTION)

Connector type: 14 pole dedicated Redel socket, suitable for new MTE clamp-on current transformers and current sensors with voltage outputs and serial communication interface.

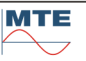

### [10] Ethernet connection

Connector type: 8 position 8 contact (8P8C) Registered Jack RJ45, used for connection to an Ethernet network

### [11] Universal Serial Bus (USB) connection

Connector type: Type A USB connector, used for connection of external keyboard and mouse

# [12] Universal Serial Bus (USB) connection

Connector type: Type B USB connector, used for communication with PC[13] Compact flash card

# Removable compact flash (CF) memory card for storage of measurement data, administrative data and instrument settings.

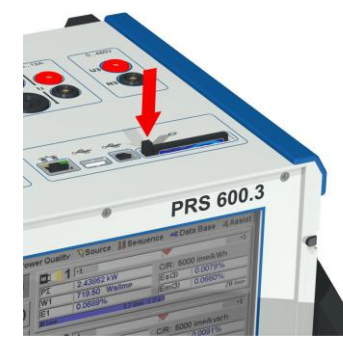

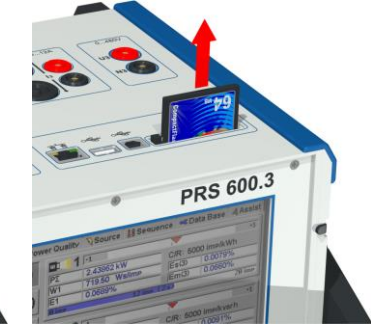

Push on button to eject the CF card and then pull out the card.

When reinserting the card, regard the correct orientation. The side near the eject button has a thick guideway, the opposite side a thin guideway.

**Warning!** Do not remove the CF card, if the card is actually accessed, indicated with a red background of the CF status indication on the display. Not following this procedure may lead to corrupted files and loss of data.

The safest procedure is to switch off the PRS 600.3 before removing or inserting the CF card.

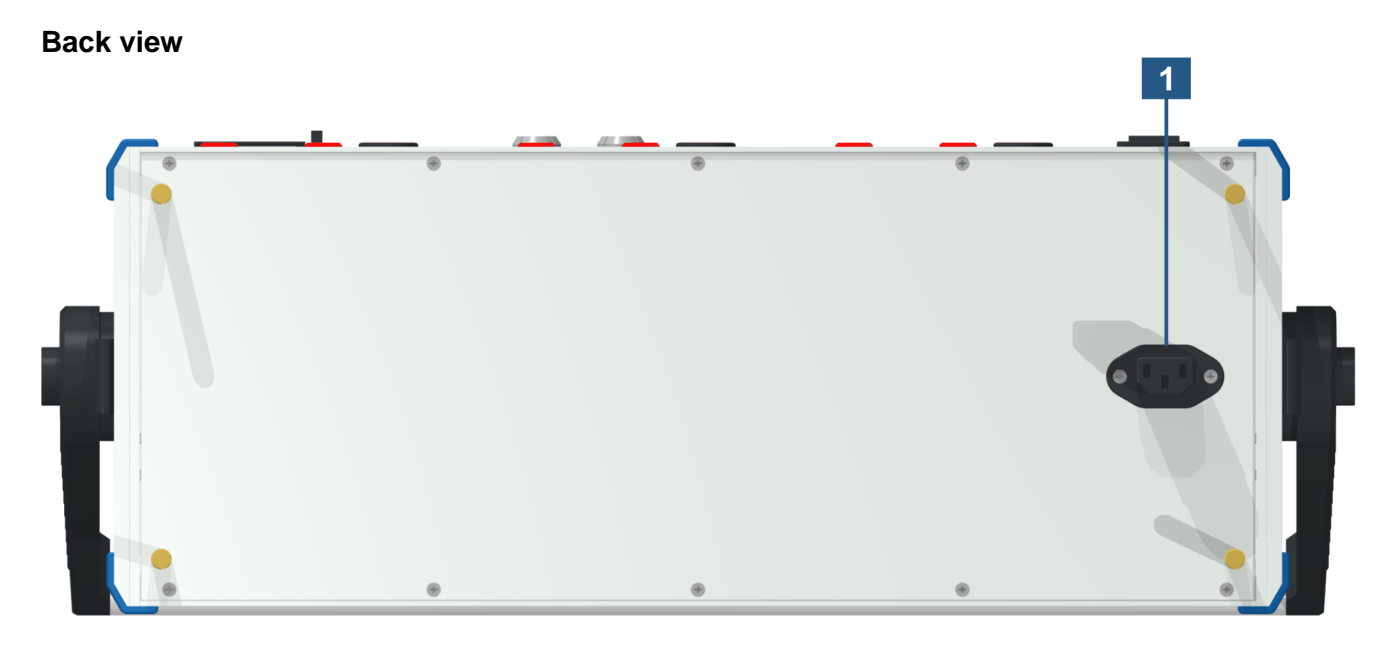

# [1] Supply voltage connection to portable power source PPS 400.3

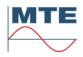

# 3.2 PPS 400.3 connectors and control elements

# 3.2.1 PPS 400.3-12A

#### Front view

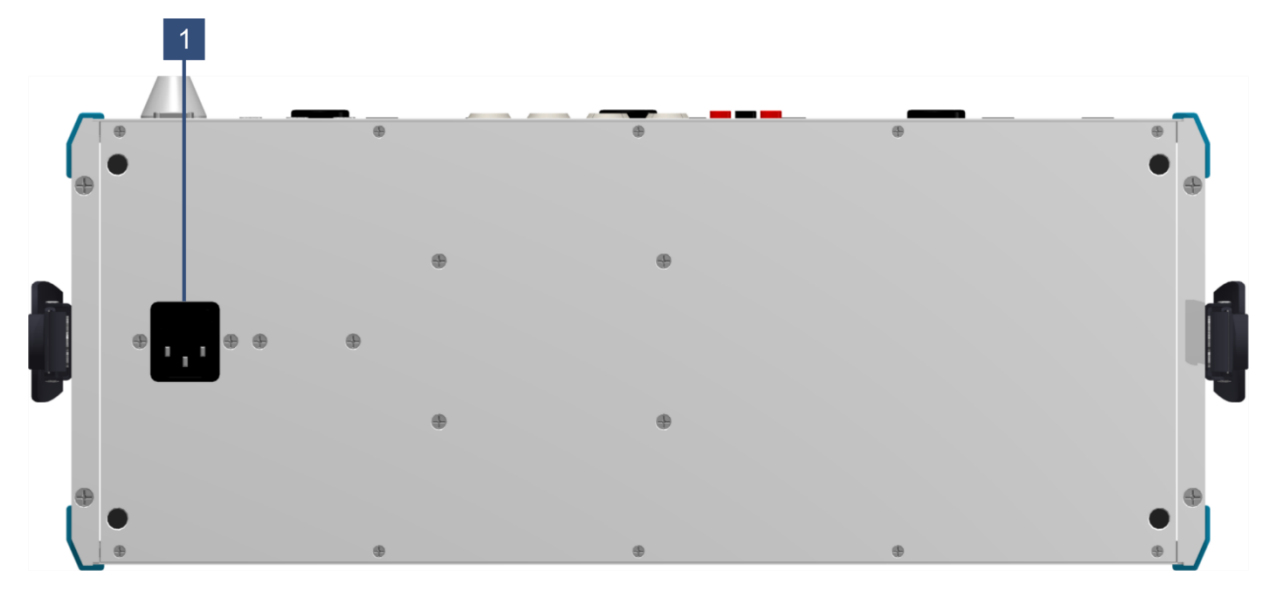

#### [1] Supply voltage connection Range: 86 ... 264 VAC, 47 ... 63 Hz Fuses: 2 x 4 A / 250 V slow blow (below the cover)

#### **Top View**

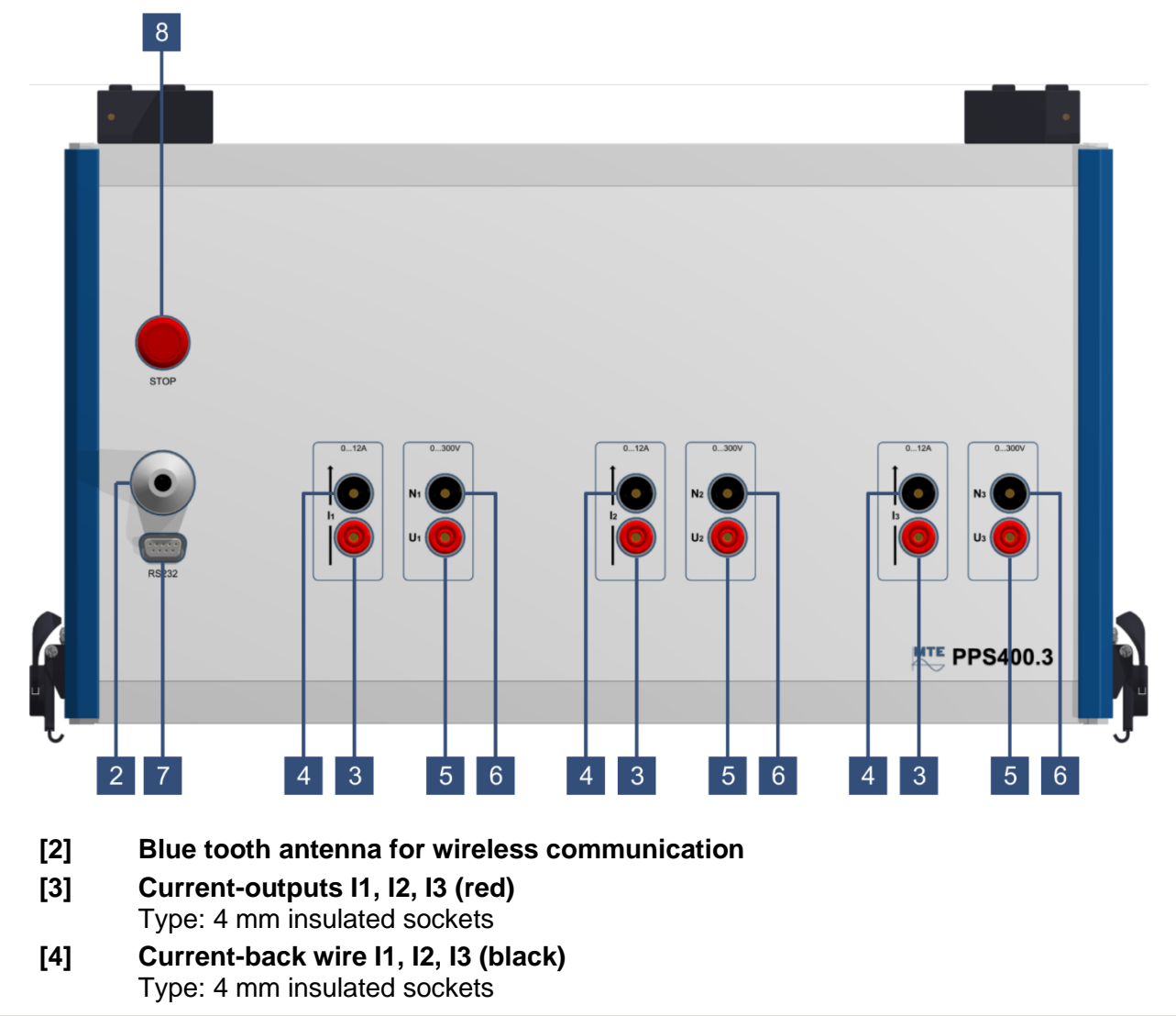

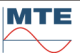

- [5] Phase connections for 3 voltage U1, U2, U3 Type: 4 mm insulated sockets
- [6] Neutral connections for 3 voltage U1, U2, U3 Type: 4 mm insulated sockets
- [7] RS232 Serial Line Interfaces

5

Connection: 9 pole SUB-D connector

| 32 | Pin 2 ⇔ TxD<br>Pin 3 ⇔ RxD |
|----|----------------------------|
|    | Pin 5 ⇒ GND                |
| 78 | Pin 7 ⇔ CTS                |
|    | Pin 8 ⇔ RTS                |

[8] Interrupt button

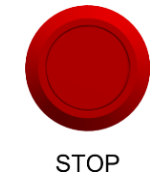

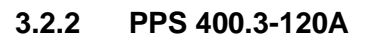

Front view

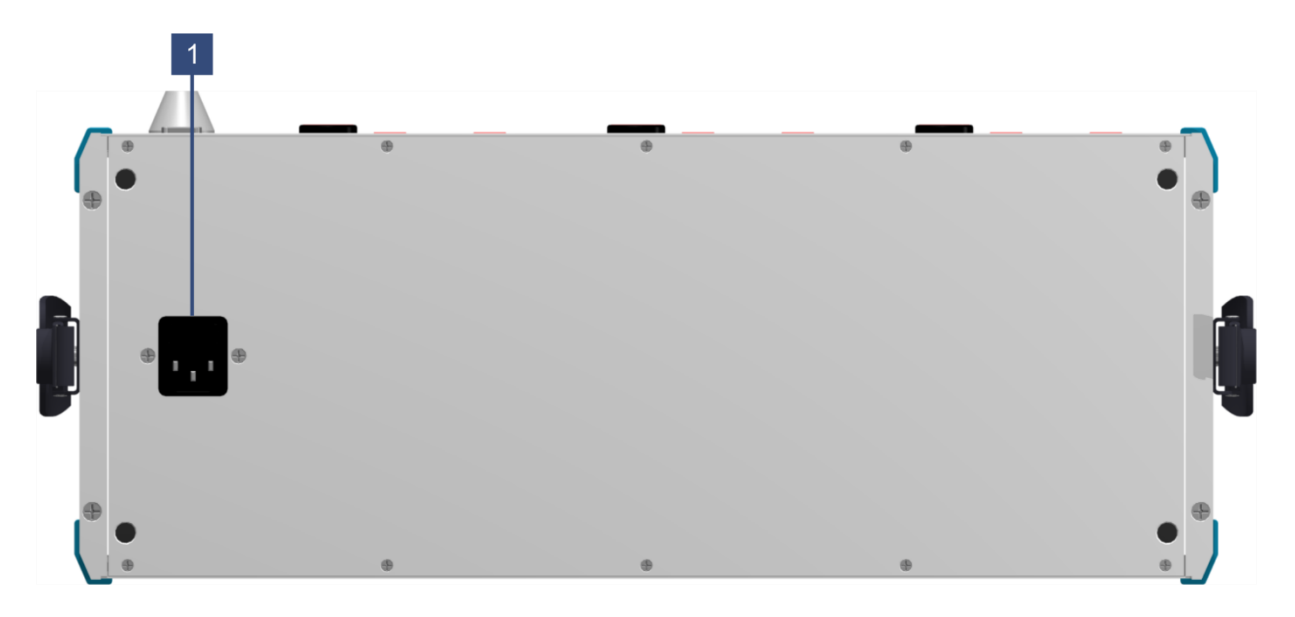

[1] Supply voltage connection

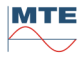

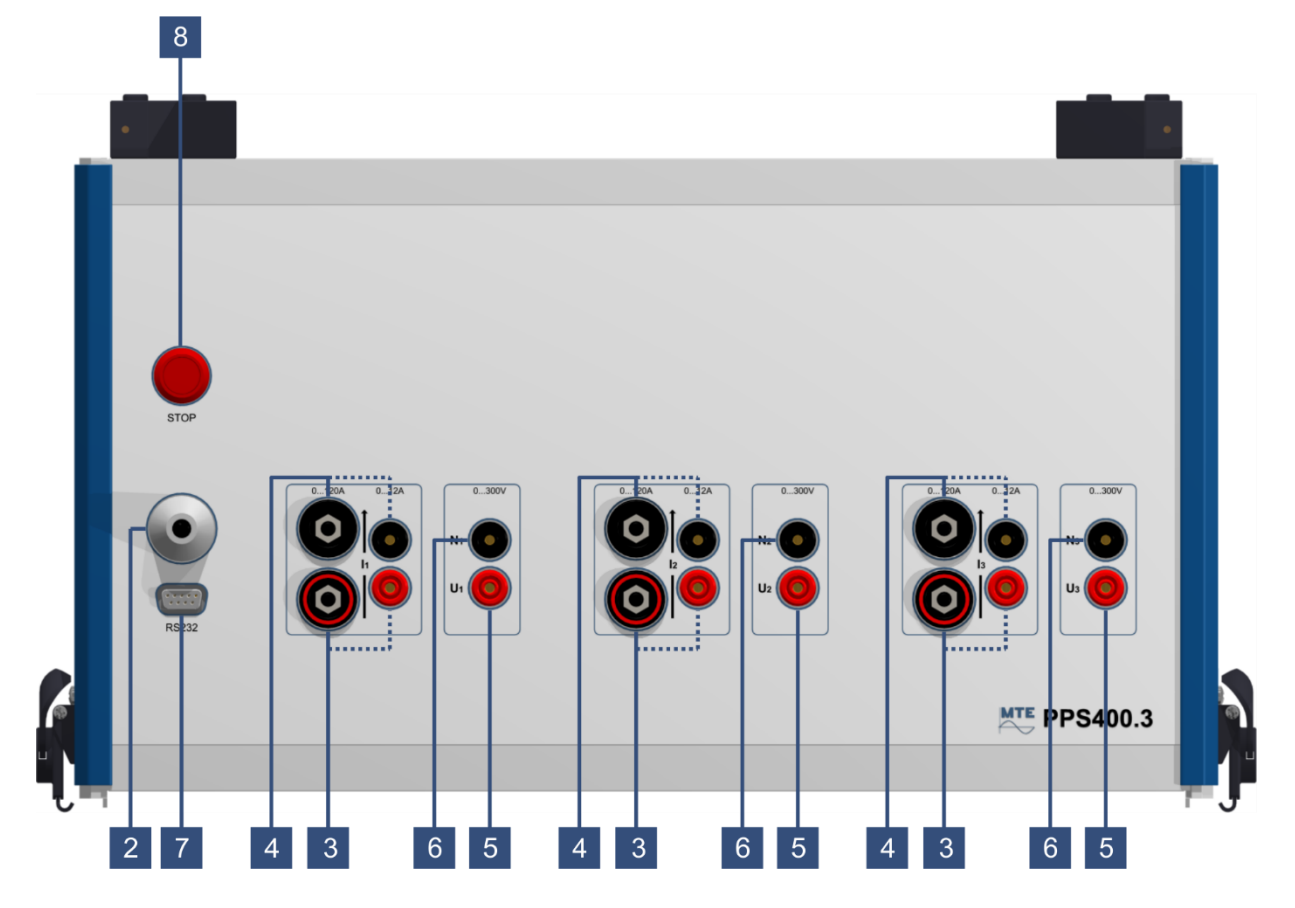

| [2] | Blue tooth antenna | for wireless | communication |
|-----|--------------------|--------------|---------------|
|     |                    |              |               |

#### [3] Current-outputs I1, I2, I3 (red)

There are two separate outputs for 12 A and 120 A --- laboratory cables Imax. 12 A (standard), Type: 4 mm insulated socket --- high current cables Imax. 120 A (option), Type: 6 mm high current connector

# [4] Current-back wire I1, I2, I3 (black)

--- laboratory cables Imax. 12 Å (standard), Type: 4 mm insulated socket — high current cables Imax. 120 Å (option), Type: 6 mm high current connector (The sockets and connectors for 12Å and 120Å are connected internally for each phase)

- [5] Phase connections for 3 voltage U1, U2, U3 Type: 4 mm insulated sockets
- [6] Neutral connections for 3 voltage N1, N2, N3 Type: 4 mm insulated sockets

### [7] RS232 Serial Line Interfaces

Connection: 9 pole SUB-D connector

| 5 32 | Pin 2 ⇔ TxD<br>Pin 3 ⇔ RxD<br>Pin 5 ⇔ GND |
|------|-------------------------------------------|
| 78   | Pin 7 ⇔ CTS                               |
|      | Pin 8 ⇔ RTS                               |

[8] Interrupt button

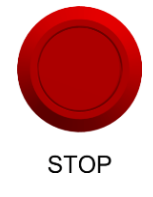

Interconnection between PRS 600.3 and PPS 400.3-12 A

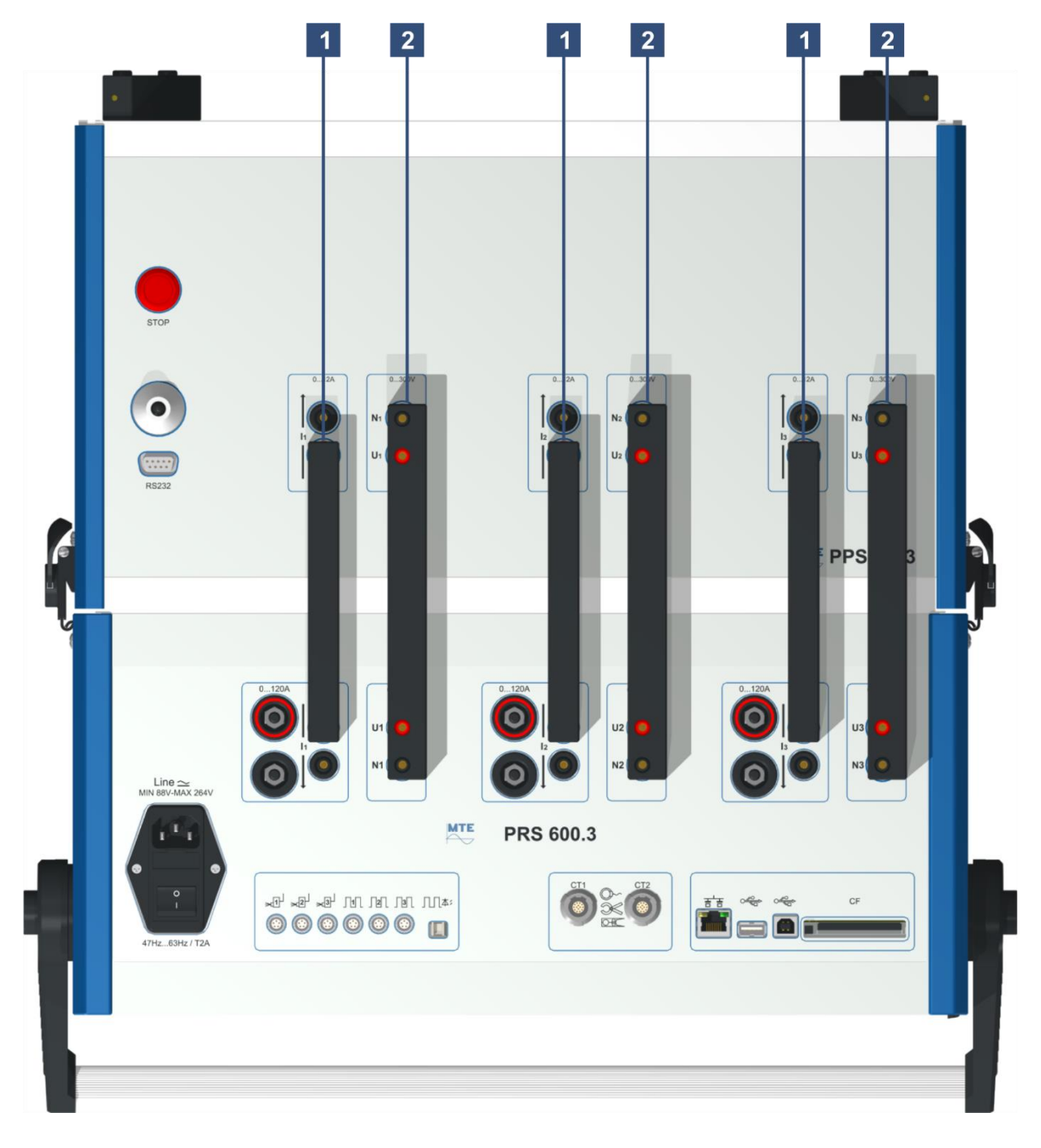

- [1] Current bridge between PRS 600.3 and PPS 400.3-12 A
- [2] Voltage bridge between PRS 600.3 and PPS 400.3-12 A

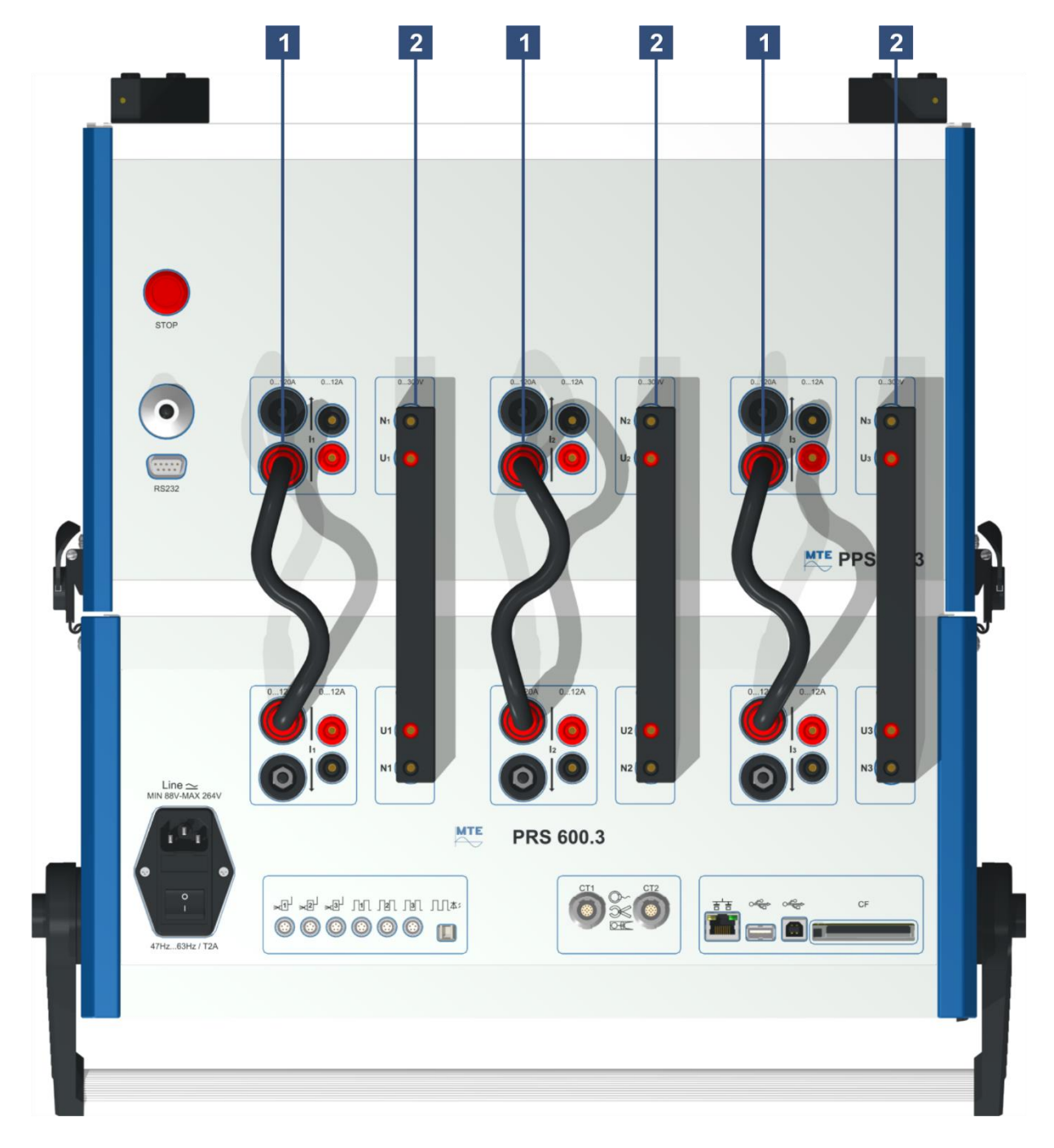

- [1] High current bridge between PRS 600.3 and PPS 400.3-120 A
- [2] Voltage bridge between PRS 600.3 and PPS 400.3-120 A

#### 3.3.1 How to separate the two modules

In order to separate the individual modules, the following steps are to be made at the laterally appropriate locks.

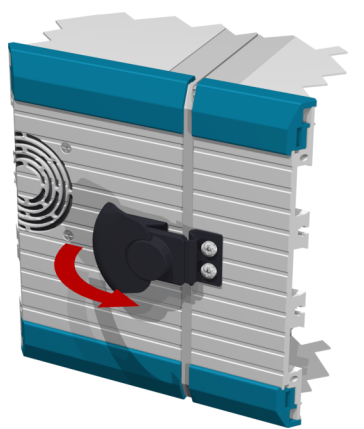

As the first step fold up the latch

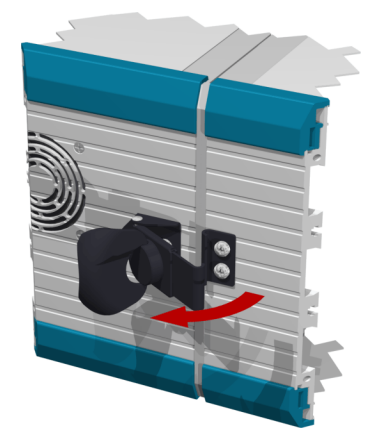

Turn the whole lock a little bit away from the modules

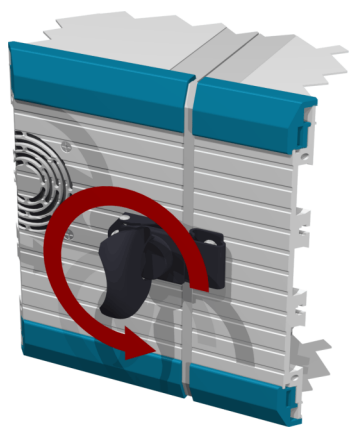

Turn the latch around its own axis and the connection of the modules will be released

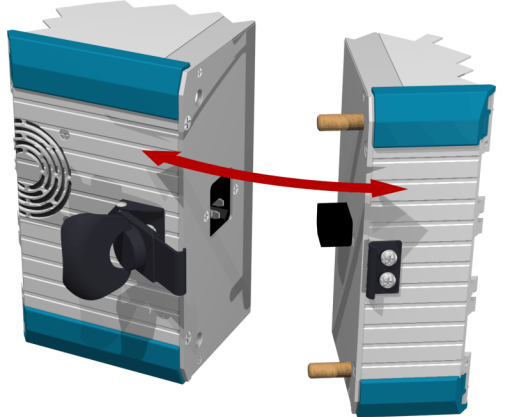

Now the modules are separated and can be removed from each other

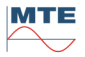

# 4. Operation principles

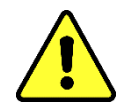

# Before operating carefully read the safety precautions in chapter [0].

The following section deals with manual operation of the PRS 600.3 and PPS 400.3. Operation of the instrument via serial interface commands is explained in a separate operation manual.

#### 4.1 Display and control elements

#### 4.1.1 Display

After start-up, the left and right display with touch screen show the same content. Both displays have the same functionality and can at the same time or alternatively be used to operate the instrument. If e.g. a PPS 400.3 source module is controlled via Bluetooth, one display can be used to control the source and the other to control the reference standard.

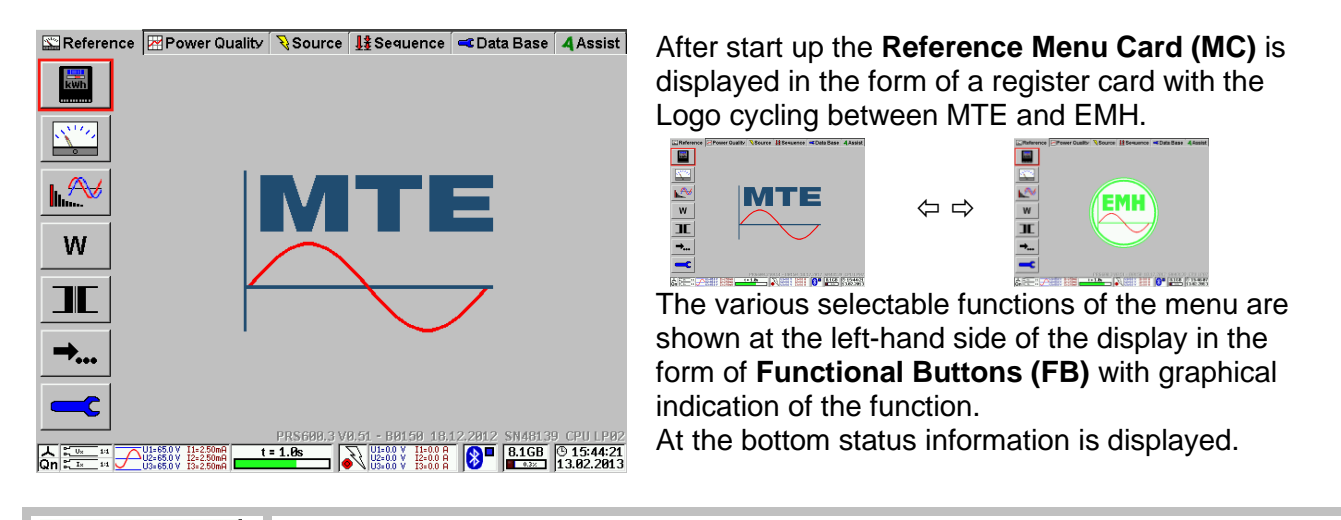

🔛 Reference 🔰 Mer

Menu Card (MC)

The function (Reference) is indicated in the menu card. This MC includes all operating functions of the built-in reference standard. The MC Data Base, which includes basic settings of the instrument, is always active.

#### MC status

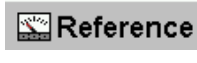

#### Active MC

The function (Reference) is indicated in the menu card. The MC's Reference and Data Base are always active.

| - 4 | A. | e | e | ís  | efe i |
|-----|----|---|---|-----|-------|
|     | ~  | ٩ | ٩ | 114 | 14    |

#### Inactive MC

The menu card Test Assist (option) is 'grayed out' and cannot be accessed.

# Functional Button (FB)

The functional buttons are used to call sub menus or functions or to enter data or select settings. The function is indicated in graphical from on the button directly. Further description can be found in section [4.1.3 / 4.1.4].

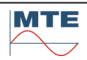

#### Menu Cards (MC) and Functional Buttons (FB) of main menu

A detailed description of the listed functions and sub menus can be found in the chapters indicated in brackets [].

| Reference | Reference standard                         |
|-----------|--------------------------------------------|
|           |                                            |
| kwh       | Error measurement [8.2]                    |
|           | Measurement [8.3]                          |
|           | Wave form analysis [8.4]                   |
| W         | Energy measurement and register test [8.5] |
| JE        | Transformer tests [8.6]                    |
| →         | Special functions [8.7]                    |
|           | Reference meter settings [8.1]             |
|           |                                            |

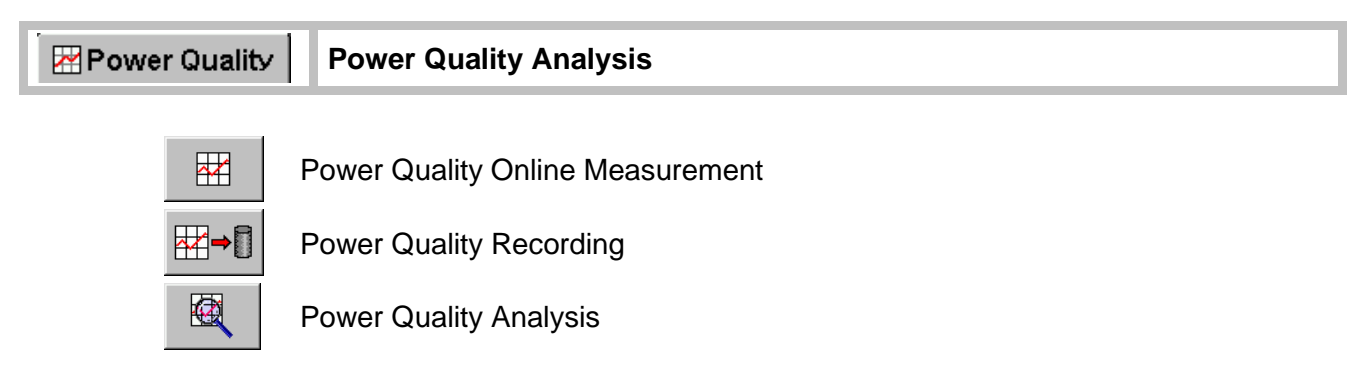

The power quality analysis functions are described in the PRS 600.3 operation manual.

| <b>≷</b> Source | Portable Power Source                                                                               |
|-----------------|----------------------------------------------------------------------------------------------------|
|                 |                                                                                                    |
| ×               | Load point and network definition, execution [7.2]                                                  |
| * <b>  </b>     | Harmonics [7.3]                                                                                     |
|                 | RCS Ripple Control Signals [7.4]                                                                    |
|                 | Adjustment of load point with regulators for U, I, $\varphi$ UI [7.6]                               |
| 115             | Adjustment of load point with configurable regulators for U, I, f, $\varphi$ UI, $\varphi$ UU [7.7] |
| <b>~~</b>       | System parameters [7.1]                                                                             |

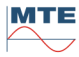

| 12 Sequence        | Sequence with source control via Bluetooth (option)                                      |  |  |
|--------------------|------------------------------------------------------------------------------------------|--|--|
|                    | Image: Automatic or step by step test run [9.2]Image: Edit automatic test sequence [9.1] |  |  |
| < Data Base        | Data base                                                                                |  |  |
| ⋽⋠                 | Administrative data [6.4]                                                                |  |  |
| kwh                | Meter data [6.5]                                                                         |  |  |
| JE                 | Transformer data [6.6]                                                                   |  |  |
|                    | Load Point data [6.7]                                                                    |  |  |
| Q                  | View of results [6.2]                                                                    |  |  |
| ] <mark>×</mark> 0 | Lock keyboard with password                                                              |  |  |
|                    | Basic settings of the instrument [5]                                                     |  |  |

The look of the main menus is changing as soon as a sub menu is called. The sub menu contains a second column of FB's and is displayed in the window on the right side of the two FB columns.

PRS600.3 V0.51 - B0150 18.12.2012 SN48139 CPU LP02 Version information

In the main menu at the bottom above the status indications type and version information is displayed.

| PRS 600.3        | Type of unit                                                       |
|------------------|--------------------------------------------------------------------|
| V0.501           | Firmware version                                                   |
| B0150            | Build code of the firmware                                         |
| 18.12.2012       | Date of the firmware                                               |
| SN48139          | Serial number of the unit                                          |
| CPU LP02         | Hardware version                                                   |
| This information | may be required during contact with MTE in the event of a problem. |

# Image: Status information / Tool-tip Image: Status information / Tool-tip

Most of the time status information of the system is displayed. For a detailed description see [4.2].

# Start or Stop Error measurement

Each time a new FB is selected a help text is displayed in a so-called tool-tip window. The time the window is shown is configurable between OFF, 0.5 .. 10s. For configuration and display of tool-tips in other languages see [5].

# 4 Assist Test Assist mode (option)

The Test Assist mode is activated. Other menu cards are shown.

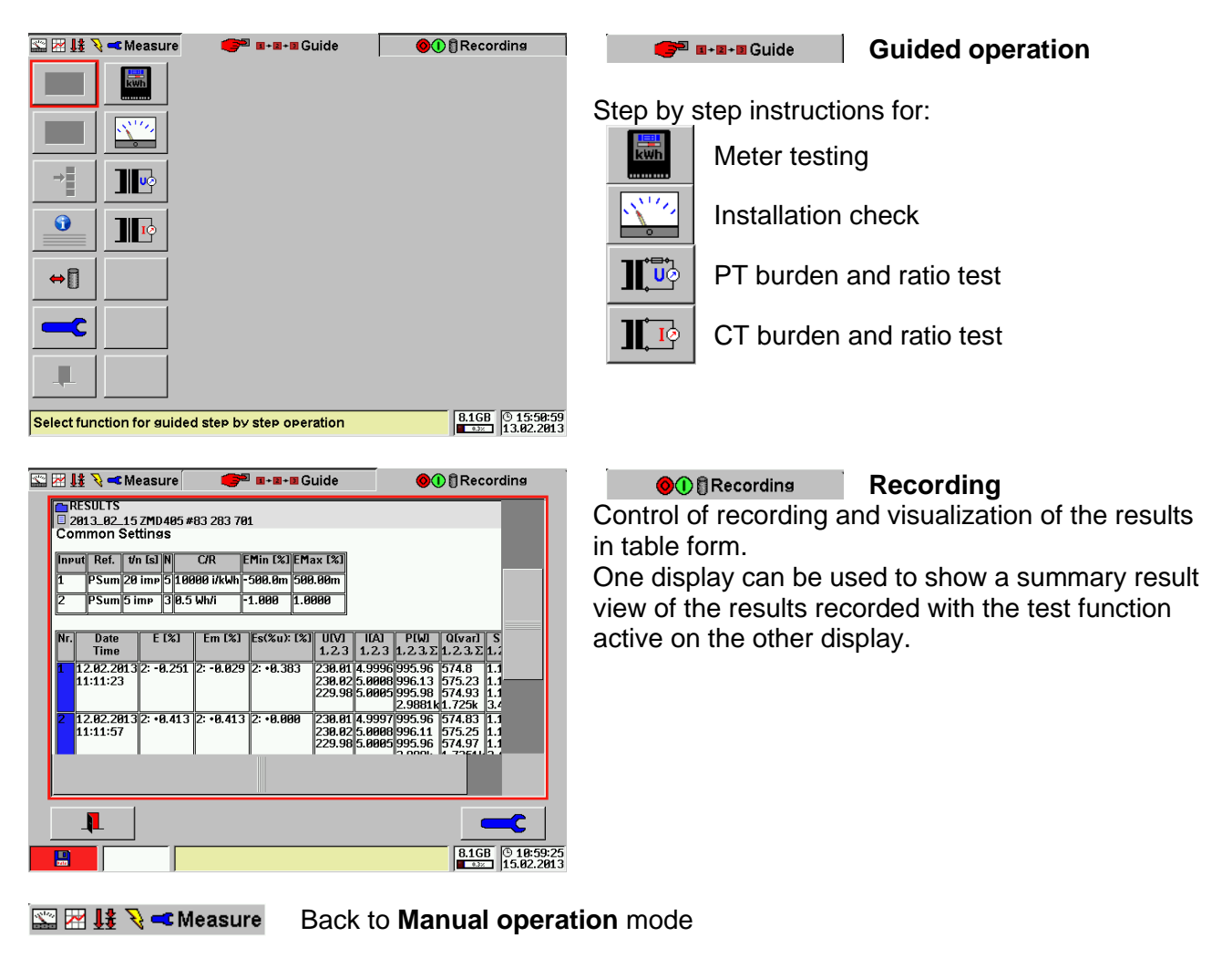

The functions of Test Assist are described in a separate operation manual.

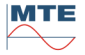

## 4.1.2 Virtual keyboard

The PRS 600.3 has no keypad. Any operation can be done by the touch screen of the two displays. For data input (numbers or text) a virtual keyboard is displayed.

(Optionally an external mouse or keyboard can be connected via USB).

#### Selectable layouts:

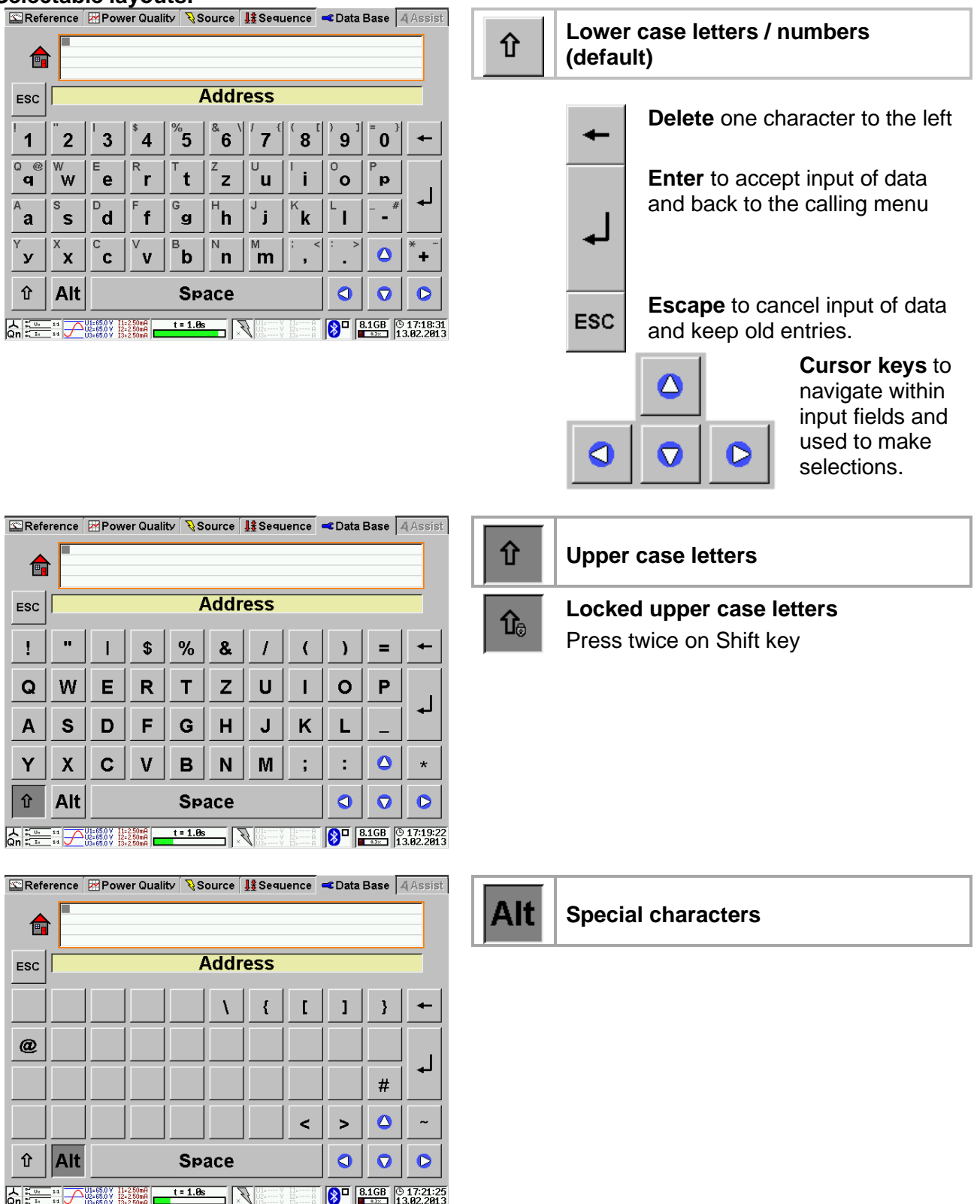

Details to the use of the virtual keyboard at data input see [4.3].

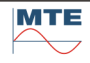

# 4.1.3 Functional Buttons (FB)

The rectangular fields shown in the display are simulating keys with different functions and settings. Because the function of the keys is variable, and the function is indicated on the key itself depending on the menu selected, they are called **Functional Buttons**, further in the manual abbreviated with **FB**.

These keys together with the graphical symbols displayed on them, allow fast and easy operation of the instrument.

# Different types of functional buttons

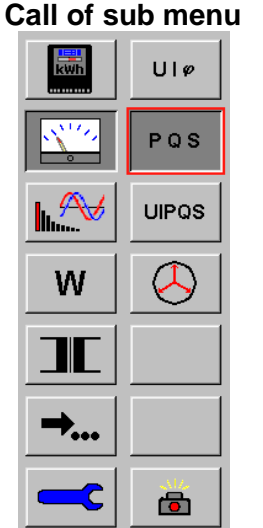

The pressed FB in the first column indicates that the measurement sub menu is active. The FB's in the second column are changing. They belong to the activated sub menu

The pressed FB in the second column indicates that the PQS display is active.

The FB's of the sub menu can directly be selected by touching them or by moving the red frame to the desired FB with the cursor keys of an external keyboard (option).

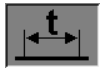

#### Pressed functional button

A key shown as depressed indicates that the function is in active state, e.g. input of time base.

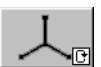

#### Selection with cyclic mode and status indication in the FB

PQS

Cyclic mode function is indicated in the lower right corner of the FB with the sign Consecutive key presses cycle between the possible states. The actual state is indicated in the FB itself.

E.g. the connection mode FB has two states. Each key press changes between these two states. A cyclic change between two states is also called toggle mode.

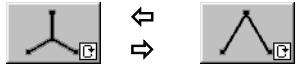

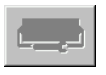

#### **Disabled key**

If a key is disabled, it is shown 'grayed out'. The function is blocked. The corresponding FB is not selectable and executable.

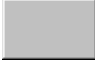

#### Blank key

A blank key can be selected, but has no function. Blank keys are reserved for future applications.

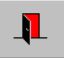

#### Exit of sub menu

The next higher menu or the calling menu is displayed.

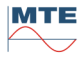

## 4.1.4 Basic applications of Cursor and Enter keys and Functional Buttons (FB)

Selection of functional button, display region or display field with touch screen. Numerical input and selection out of predefined settings with touch screen and/or virtual keyboard.

#### Selection of display regions

| □ 1<br>□ 2 | □ 1 | Ref.: [<br>C / R: [1<br>t / n: [2<br>N: [5<br>Emin / Emax: [4 | PΣ<br>0000<br>0<br>0.5 0.5 | •<br>•<br>•<br>• | +/- D<br>imp/kWh D<br>imp D |
|------------|-----|---------------------------------------------------------------|----------------------------|------------------|-----------------------------|
|            | ₫ 2 | Ref.:<br>C / R: 0<br>t / n: 5<br>N: 3<br>Emin / Emax: 1       | ΡΣ<br>.5<br>1 1            | 0<br>0<br>n<br>% | +/-                         |
| ↔[]<br>↓   | ■ 3 | Ref.: 0<br>C / R: 0<br>t / n: 1<br>N: 1<br>Emin / Emax: 1     | 00 100                     | •<br>•<br>•<br>• | +/-                         |

#### Select display region

Either press the red framed FB or press into the display region.

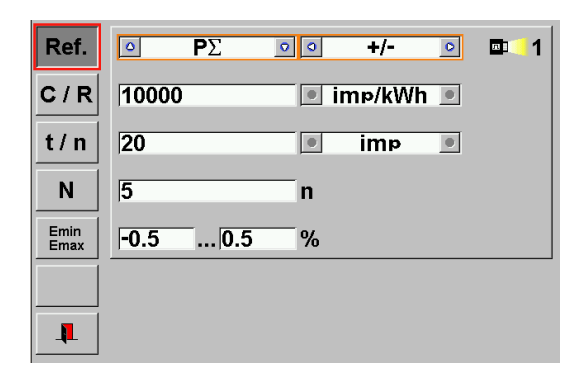

#### Select fields inside the region

Either press the red framed FB or press into the corresponding field.

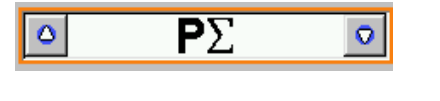

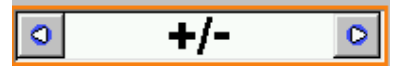

|          | <b>C</b> / | R 10   | 0000                      |                |          | 0      | imp      | /kWl     | n 💿      |            |
|----------|------------|--------|---------------------------|----------------|----------|--------|----------|----------|----------|------------|
|          |            |        |                           | Mete           | rcon     | stan   | t        |          |          |            |
| ESC      |            |        |                           |                |          |        |          |          |          |            |
| 1        | 2          | 3      | <sup>\$</sup> 4           | <sup>%</sup> 5 | <b>6</b> | 7      | <b>8</b> | <b>9</b> | <b>0</b> | +          |
| Q @<br>¶ | W          | e      | R<br>ľ                    | t              | ZZ       | u<br>u | İ        | 0        | P<br>p   |            |
| a        | s          | d      | F f                       | g              | h        | J<br>j | ĸ        | Ĺ        | _ #      | <b>ل</b> م |
| ү<br>У   | ×x         | с<br>С | $\mathbb{V}_{\mathbb{V}}$ | <sup>B</sup> b | n        | m      | ; <<br>5 | •        |          | * ~        |
| Û        | Alt        |        |                           | Sp             | ace      |        |          |          |          |            |

# Selection out of predefined settings with cursor keys

Change values by pressing up/down cursor keys (cyclical mode)

Change values by pressing left/right cursor key (cyclical mode)

#### Numerical data input with virtual keyboard In this example:

Change numerical value by entering desired number with the virtual keyboard.

Change unit value by pressing up/down cursor keys. Press Enter button to save the new value and to return to previous menu.

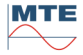

# 4.1.5 External keyboard or mouse (option)

An external USB keyboard or USB mouse can be connected to the PRS 600.3 type A USB connector and be used to operate the instrument and to make alphanumerical inputs.

#### External keyboard

Touch the left or right display to make it active for keyboard control. A red selection frame is shown on the active display. The inactive display shows a grey selection frame

| Special | key | fun | ctions |
|---------|-----|-----|--------|
|         | ,   |     |        |

| Keys          | Function                                                    |
|---------------|-------------------------------------------------------------|
| Ctrl + ⇔ or ⇔ | Change between menu cards                                   |
| ⇔, ⇔, 안, ⇩    | Move red selection frame between FBs, fields or check boxes |
| Enter         | Activate, terminate sub menu, function or input.            |
| Esc           | Leave submenus, terminate inputs                            |
| Tab           | Select FBs top down, first column, second column            |
| F1            | Select Reference menu card                                  |
| F2            | Select Power Quality menu card                              |
| F3            | Select Source menu card                                     |
| F4            | Select Sequence menu card                                   |
| F5            | Select Data Base menu card                                  |
| F6            | Select Assist menu card - Guide                             |
| F7            | Select Assist menu card - Recording                         |

#### External mouse

A red mouse cursor is shown on the display and can be moved between left and right display to any position. Both displays can be operated directly.

The operation of the left mouse key works like a touch operation.

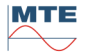

# 4.2 Status indications

At the bottom of the display different status indications of the instrument are visible. Bluetooth ON, source control active

| Qn 114 U1=65.0 V I1=2.50mA t = 1.0s<br>U2=65.0 V I2=2.50mA U3=65.0 V I3=2.50mA | U1=0.0 V         I1=0.0 A         8.1GB         © 15:44:21           U3=0.0 V         I3=0.0 A         I3=0.0 A         I3=0.0 A         I3=0.0 A         I3=0.0 A |
|--------------------------------------------------------------------------------|----------------------------------------------------------------------------------------------------|
| Bluetooth OFF, source control inactive, PQ time b                              | ase active                                                                                                    |
| Qn t = 5s<br>U2=65.0 V I1=2.50mA<br>U2=65.0 V I2=2.50mA<br>U3=65.0 V I3=2.50mA | X U1=V I1=A S C 8.1GB 0 16:43:46<br>U2=V I2=A S C 13:2A 13:2A 13:2A                                                                                                |

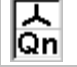

# Connection mode and reactive mode

#### **Connection mode**

- 4-wire mode
- ∧ 3-wire mode

#### Reactive mode

- Qn Natural (n) mode (90° phase shifters used)
- Qx Artificial or cross-connected (x) (phase phase voltages with 90° phase shift used)

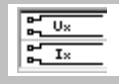

1:1

1:1

#### Voltage and current measurement inputs

#### Voltage input type

- Direct voltage inputs
- Hotstick voltage input

#### **Current input type**

- Direct current inputs 120A
- Direct current inputs 12A
- Current clamps 100A
- Current clamps 1000A
- O.30A FLEX 3000 / 30A
- **O**\_300A FLEX 3000 / 300A
- O.3000A FLEX 3000 / 3000A
- Hotstick current input

# **Transformer factors**

Status of activation of transformer factors for voltage inputs (upper symbol) and current inputs (lower symbol).

- **Transformer factors disabled** 
  - The ratio is 1. All values are indicated as measured.

#### II Transformer factors enabled

The displayed load values and energies and the ranges indicated in the status section are multiplied with the ratios defined at reference meter settings [8.1].

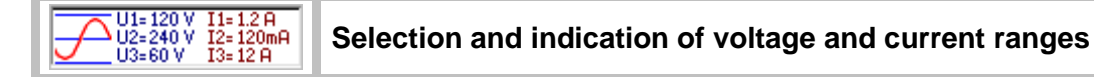

#### Туре

Automatic range selection

Manual range selection

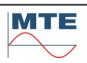
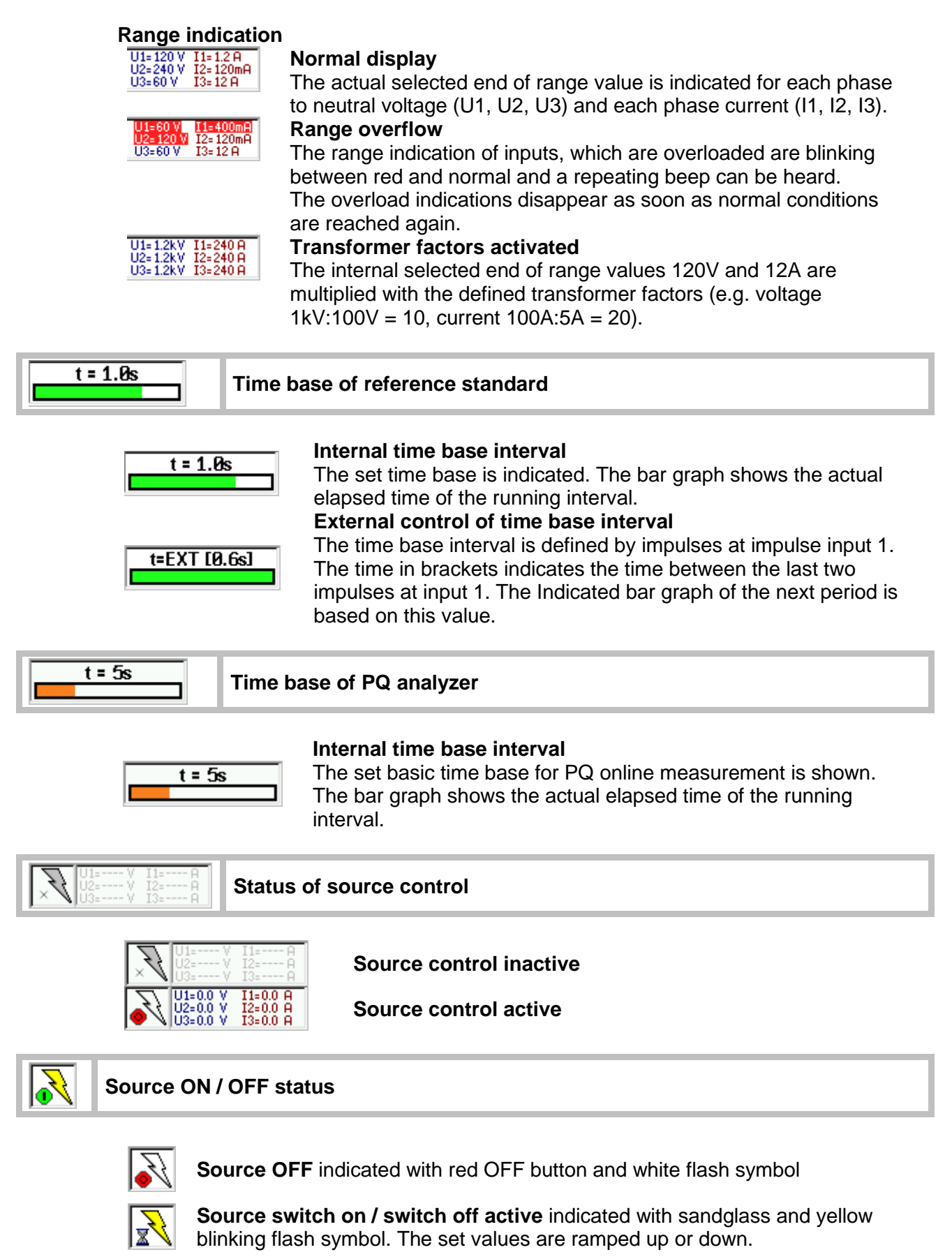

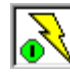

Source On indicated with green ON button and yellow flash

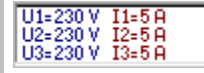

## Actual set voltage and current values of the source

Indication of the actual set values for each voltage output (phase - neutral voltage) and each current output of the source. The values indicated here are switched on, when the start button is operated.

| 8∎    |                       | Blue tooth wireless communication status                                                                                                    |
|-------|-----------------------|----------------------------------------------------------------------------------------------------|
|       | Indicatior<br>communi | n of PRS 600.3 blue tooth module status and status indications for cation to device.                                                           |
|       | PRS 600               | .3 blue tooth module status                                                                                                    |
|       | 🚯 Bla                 | ack indicates blue tooth module is recognized                                                                                                  |
|       | 🚯 Ora                 | ange indicates initialization / configuration of blue tooth module is running                                                                  |
|       | 8lu<br>dev            | ue indicates blue tooth module is configured and ready for communication with vices 1 and 2                                                    |
|       | 🚷 Gr<br>vis           | een indicates blue tooth module is searching for active blue tooth devices. Only ible during search of devices in blue tooth connection setup. |
|       | Device c              | ommunication status                                                                                                    |
|       | <b>D</b> W            | hite indicates idle, no communication attempt                                                                                                  |
|       | 🗖 Pu                  | urple indicates searching for communication is active                                                                                          |
|       | BI                    | ue indicates communication is running                                                                                                    |
|       | Re Re                 | ed indicates no communication possible to configured device after three tempts.                                                                |
|       | No<br>of              | <b>ote:</b> There are no further attempts to communicate until the supply is switched f/on or until the reconnect function [5.3.2] is called.  |
| 4.3 I | nput of d             | ata                                                                                                    |

The input of data is achieved using the virtual keyboard or by using an external keyboard (option).

## 4.3.1 Numerical inputs

E.g. meter constant of device under test.

## Input of numbers

| Refr         PΣ         Implementation         Calls Base         Antire           Ref.         PΣ         Implementation         Implementation         Implementation           C / R         5000         Implementation         Implementation         Implementation         Implementation           t / n         20         Implementation         Implementation         Implementation         Implementation           Emin         -0.5          0.5         %         Implementation                                                                                                    | 5000 | Display of actual meter constant.<br>Touching the <b>FB</b> C/R or the input<br>field (5000) activates the input.                          |
|----------------------------------------------------------------------------------------------------|------|----------------------------------------------------------------------------------------------------|
| Image: Construction         Image: Construction         Image: Construction | 5000 | The virtual keyboard for numerical<br>inputs is displayed. The old value is<br>displayed in a red frame followed by<br>a grey cursor sign. |
|                                                                                                    | 1.25 | Enter the desired value by touching<br>the virtual keyboard. The first<br>entered digit replaces the previous<br>value.                    |

| →<br>↓                                                        | 1.2        | Incorrectly entered inputs can be<br>cleared with the <b>Delete</b> key, digit by<br>digit.<br>The input is completed by pressing<br>the <b>Enter</b> key. The red frame and<br>the grey cursor sign disappear and |
|---------------------------------------------------------------|------------|----------------------------------------------------------------------------------------------------|
| ESC                                                           | 1.2<br>1.2 | the new value is saved.<br>If an input should be activated by<br>mistake, the input function can be<br>aborted by pressing the <b>Escape</b><br>key.<br>In this case the original value is<br>retained.            |
| Input of numbers with expo                                    | nent       |                                                                                                    |
| 1 · · ·                                                       | 1.         | <b>Decimal point:</b><br>If immediately after a number has<br>been entered, the point key is<br>depressed, a decimal point is<br>inserted                                                                          |
| •                                                             | 1.E+       | <b>Positive exponent:</b><br>If the point key is operated a second<br>time immediately after a decimal<br>point has been entered, an <b>E+</b> is<br>inserted for a positive exponent.                             |
| •                                                             | 1.E-       | <b>Negative exponent:</b><br>If the point key is pressed again<br>after the <b>E+</b> is displayed, an <b>E-</b> is<br>inserted for a negative exponent.                                                           |
| <b>`</b> 2                                                    | 1 E-2      |                                                                                                    |
| <u>د</u>                                                      | 0.01       | The input is completed by pressing<br>the enter key. The red frame and the<br>grey cursor sign disappear and the<br>new value is saved.                                                                            |
| Input of minus sign                                           | ings       |                                                                                                    |
|                                                               |            | Minus sign with point key: If at start of input the decimal point key is depressed twice a minus sign is inserted.                                                                                                 |
| <b>7</b> <sup>{</sup> <b>%5</b> <sup><b>.</b></sup> <b>%5</b> | -75.5      | If the point key is operated a third time a normal decimal point is inserted                                                                                                    |

If the point key is operated a third time a normal decimal point is inserted.

#### 4.3.2 Alphanumerical line input

The virtual keyboard for alphanumerical inputs is displayed, if a line input of numbers and/or text is required.

The input can also be made with an external keyboard (option) connected to the USB type A connector.

## Example: Input of meter type name

MTE

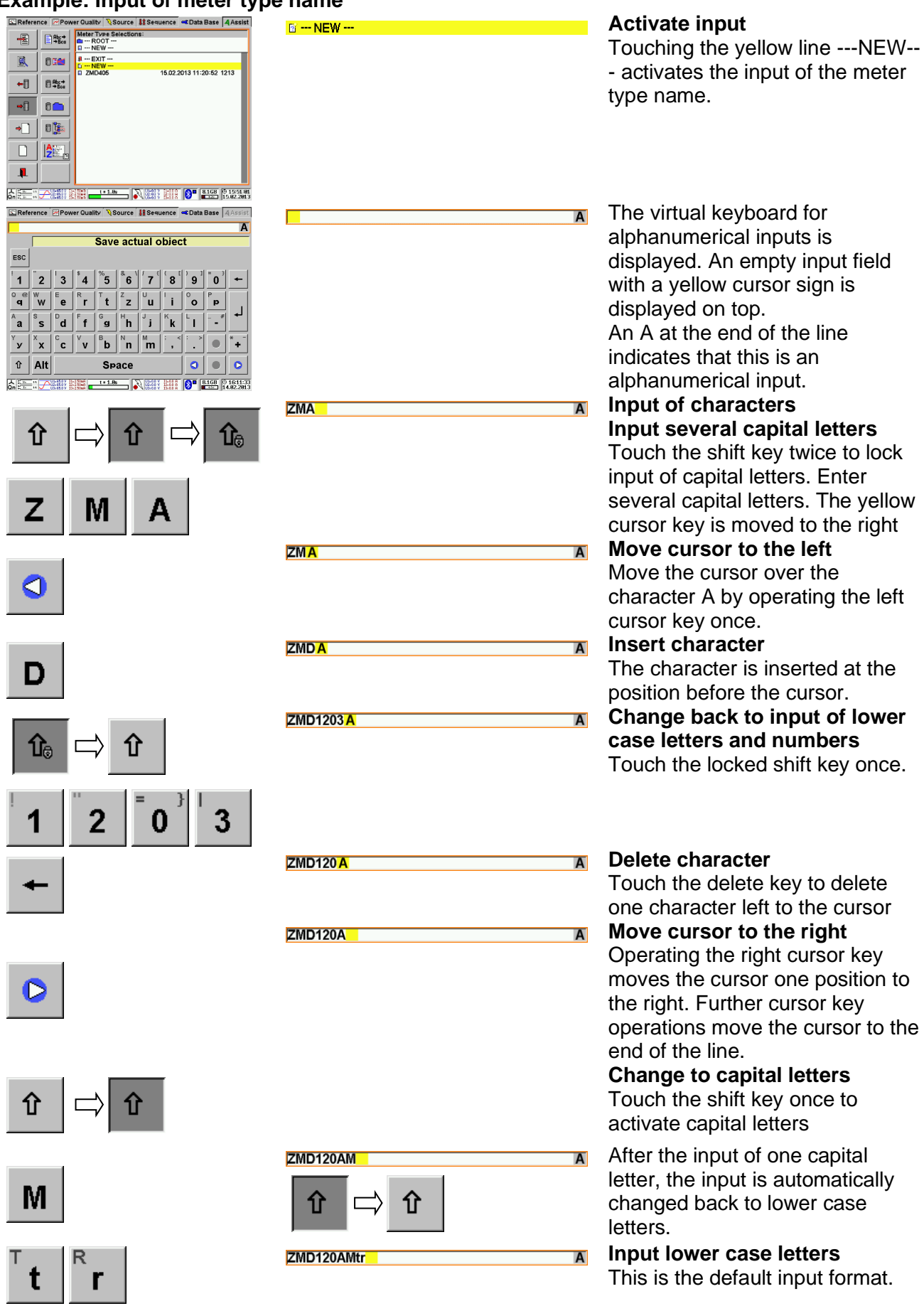

₽

**Terminate input** Press the enter key to terminate the input. The virtual keyboard disappears.

## 4.3.3 Alphanumerical field input

The virtual keyboard for alphanumerical inputs is displayed, if a field input of numbers and/or text is required.

The input can also be made with an external keyboard (option) connected to the USB type A connector.

## Example: Input of comment

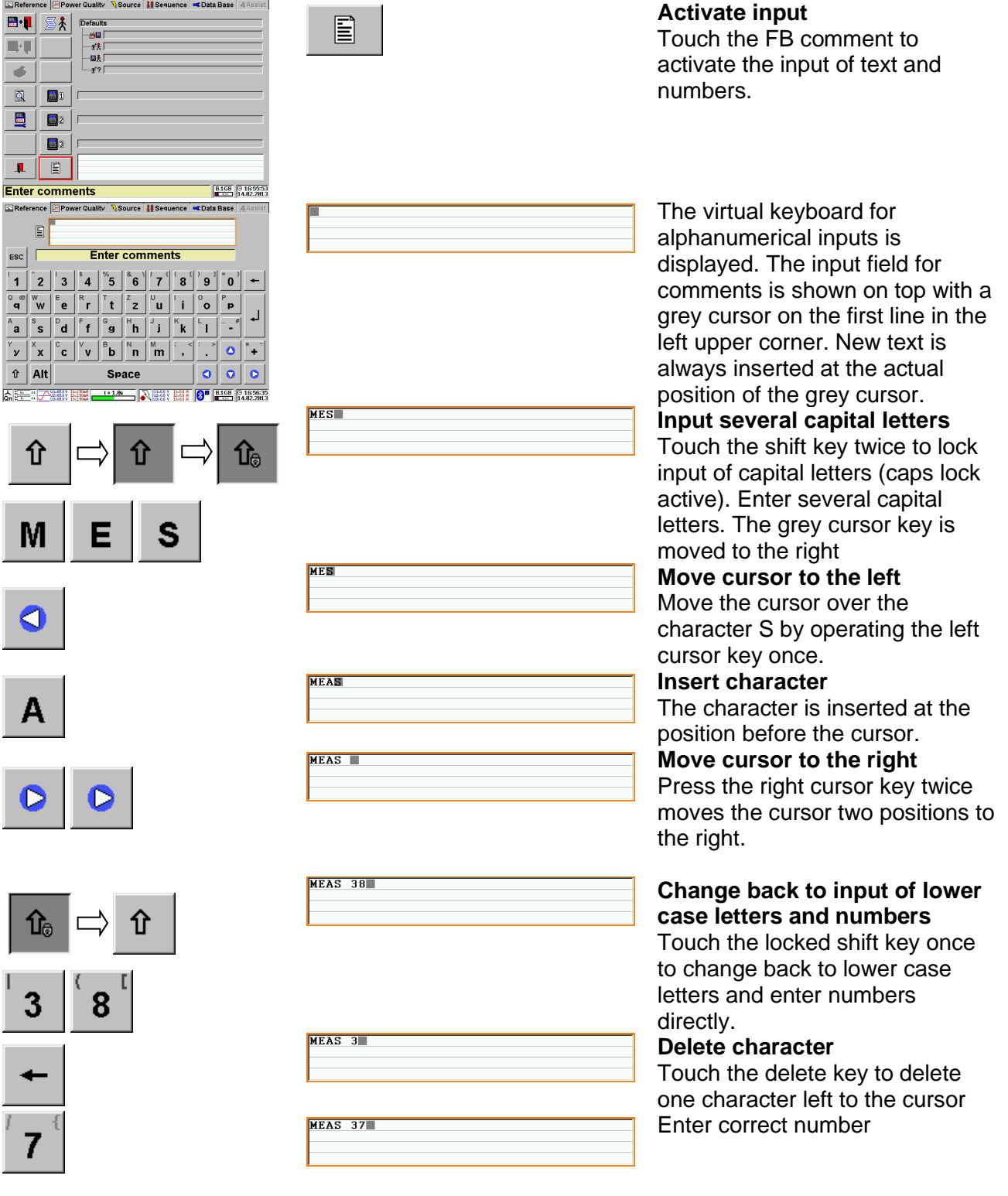

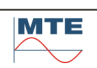

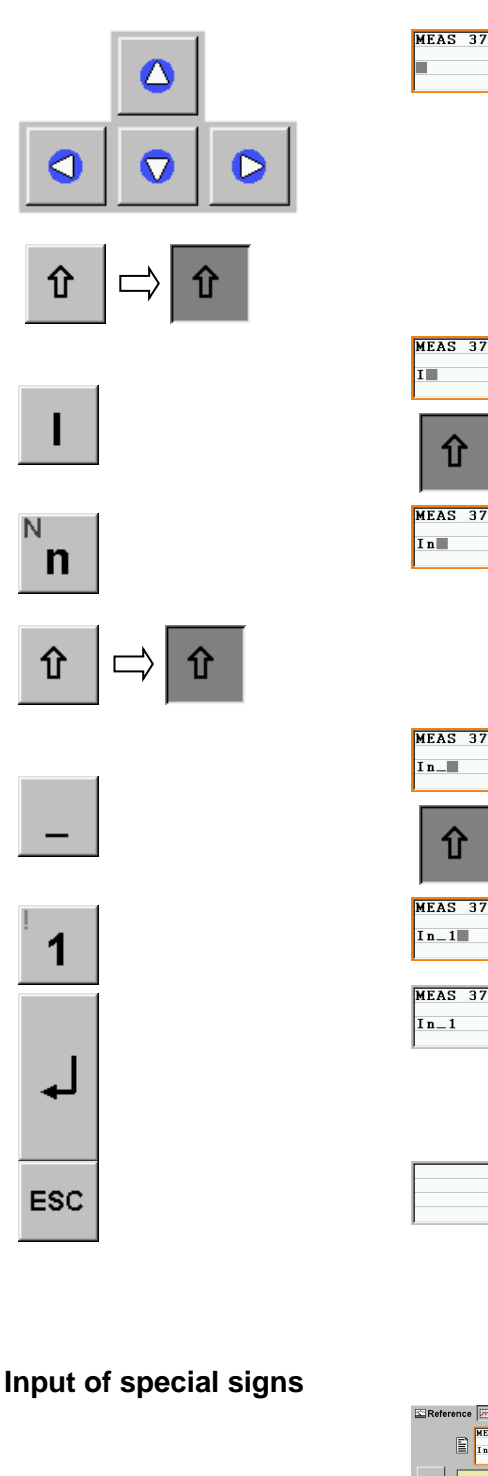

| Deferment | The second description | N.C     | 12 0             | - Data D |                         |          |
|-----------|------------------------|---------|------------------|----------|-------------------------|----------|
| Reference | MEAS 37                | Source  | 11 Sequence      | Cata Bi  | ase 4 Assis             | R        |
| sc        | Ent                    | ter con | nments           |          |                         |          |
|           |                        | 1       | 1 }              | 1        | } 🗕 🗲                   | 1        |
| @         |                        |         |                  |          |                         | ĺ        |
|           | i                      |         |                  |          | #                       |          |
|           |                        |         | <                |          | △ ~                     | j        |
| û Alt     |                        | Space   |                  | 0        | 00                      |          |
| <u>.</u>  |                        | = 1.0s  | <i>2</i> 53 ; 51 | 81       | GB 0 17:13:<br>14.82.28 | 34<br>13 |
| EAS 3     | 37 e                   |         |                  |          |                         |          |
| n_1       |                        |         |                  |          |                         |          |
| Aľ        | t⇒                     | Û       |                  | Alt      | :                       |          |

仓

Û

 $\square$ 

## Move the cursor to other line

Touch the new position directly or use the up/down and left/right cursor keys to move the cursor to the new position, the beginning of the third line.

Change to capital letters Touch the shift key once to activate capital letters

After the input of one capital letter, the layout is automatically changed back to lower case letters.

## Input lower case letters

This is the default input format.

Change to capital letters again to access the underline sign. Touch the shift key once to activate capital letters After the input of the underline sign, the layout is automatically changed back to lower case letters.

## **Terminate input**

Press the enter key to accept and terminate the input. The virtual keyboard disappears.

## **Cancel Input**

Touch the Escape key to cancel the input function. The original data is retained.

Touch the Alt key to activate the layout with special signs.

After the input of one special sign, the layout is automatically changed back to lower case letters.

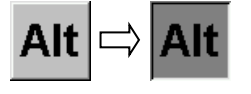

@

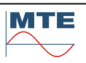

## 4.4 **HODE** Load / save settings

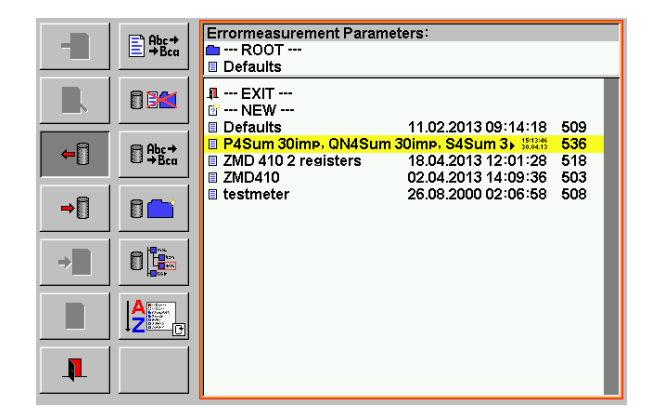

## Load / save settings menu

The function can be called from different menus to load or save parameters (e.g. error measurement parameters).

The data base file selection menu is called and parameters can be loaded from a file or saved to a file on the compact flash card. The FB's of data base menu, which are not used, are displayed "grayed out" and not accessible.

The file defaults is loaded at power on. Desired default settings can be saved under this name.

**Note:** The files are only available and the default parameters are only loaded, if a compact flash card is inserted.

## Indications / settings

| □ Defaults 11.02.2013 09:14:18<br>□ P4Sum 30imp, QN4Sum 30imp, S4Sum 3 | 509<br>536 Indications |                                                                                                  |
|------------------------------------------------------------------------|------------------------|--------------------------------------------------------------------------------------------------|
| I P4Sum 30imp, QN4Sum                                                  | 30imp, S4Sum 3         | <b>File name</b><br>The file name is shown beside the blue file<br>symbol.                       |
| 11.02.2013 09:14:18<br>15:13:46<br>30.04.13                            |                        | Date and time<br>Date and time when file was saved is<br>shown. Depending of length of file name |
| 509                                                                    |                        | either in big letters or with arrow and small<br>letters.                                        |
| 536                                                                    |                        | The file size is shown in byte.                                                                  |

←

## Load actual object

-₽

Activate Load Actual Object by pressing the FB

| 👖 EXIT                |                         |     |
|-----------------------|-------------------------|-----|
| 🗊 NEW                 |                         |     |
| Defaults              | 11.02.2013 09:14:18     | 509 |
| E P4Sum 30imp, QN4Sum | 30imp, S4Sum 3 30.04.13 | 536 |
| ZMD 410 2 registers   | 18.04.2013 12:01:28     | 518 |
| ZMD410                | 02.04.2013 14:09:36     | 503 |
| 🗉 testmeter           | 26.08.2000 02:06:58     | 508 |
|                       |                         |     |
|                       |                         |     |
| Defaults              |                         |     |
|                       |                         |     |

## Select / load settings

Press on desired object and settings will be automatically loaded.

## **Cancel load settings**

Press on EXIT to cancel the load function. The actual settings remain unchanged. ⇒[]

⇒

Activate save actual object by pressing the FB

| 1 | EXIT                |                       |     |
|---|---------------------|-----------------------|-----|
| 2 | NEW                 |                       |     |
|   | Defaults            | 11.02.2013 09:14:18   | 509 |
|   | P4Sum 30imp, QN4Sum | 30imp, S4Sum 3 151346 | 536 |
|   |                     |                       |     |

Select / save as new settings Press on NEW to activate input of new name

| r 43umzimp                                                          | A A                                                                                        | Define name                                                                                                    |
|---------------------------------------------------------------------|--------------------------------------------------------------------------------------------|----------------------------------------------------------------------------------------------------|
| ESC<br>1 2 3<br>0 0 W E<br>4 W E<br>A S D<br>Y X C<br>C ALL         | Save actual object<br>$ \begin{array}{c ccccccccccccccccccccccccccccccccccc$               | Define a name using the virtual keyboard<br>and press enter to save the entry.                                                                                                    |
| Such file<br>Reenter                                                | already exist.<br>r file name?                                                             | Reenter file name<br>The proposed file name already exists.<br>OK: Entry field for define name appears<br>again.<br>NO: Cancel save function.                                        |
| <b>1</b> EXIT<br>☑ NEW<br>▣ Defaults<br>▣ P4Sum 30im<br>▣ P4Sum2imp | 11.02.2013 09:14:18 509<br>np, QN4Sum 30imp, S4Sum 3 ⊧≌⊒# 536<br>> 30.04.2013 15:37:22 510 | Select / save as defaults<br>Press on Defaults and confirm or abort t<br>action.                                                                                                    |
| Confin<br><u> </u> Overwrite                                        | m overwrite obiect?                                                                        | Confirm to overwrite<br>Overwrite: Overwrite Defaults with new<br>settings. At next power on these settings<br>will be loaded as default.<br>Abort: Cancel save function. The actual |

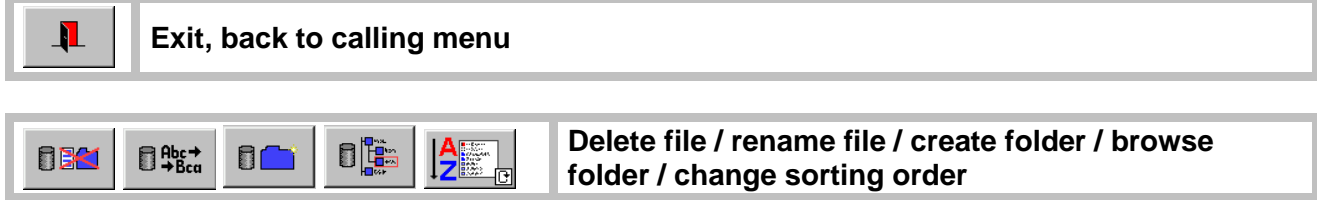

Description of these functions see [6.1]

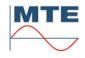

## Basic settings of the instrument

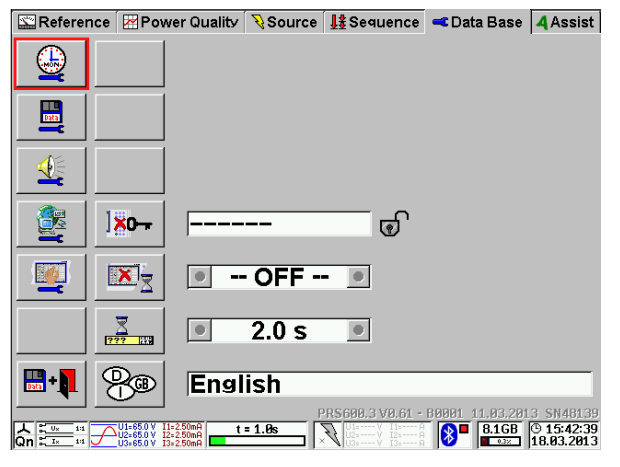

# Basic settings of the instrument menu 1<sup>st</sup> column:

- Clock setup (time and date)
- Save parameter setup
- Beeper setup
- Communication setup (Ethernet, Bluetooth, Modem)
- Screen calibration
- Exit and save
- 2<sup>nd</sup> column:
- Set keyboard unlock password
- Set LCD switch off timeout
- Set Tool-Tip timeout
- Select language

## Indications / settings

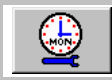

5.

Call clock setup menu [5.1].

|--|

🔩 🛛 Beeper setup

The beep function is active when the loudspeaker sign is not crossed out. Press the button to change the status (cyclical mode).

Beep for each touch on the touch screen (Status: active)

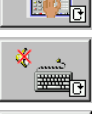

Beep for each keystroke on external keyboard (Status: inactive)

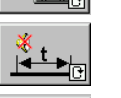

Beep each time the time base starts (Status: inactive)

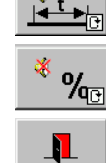

Beep each time a new error value will be displayed (Status: inactive)

Exit and accept settings, back to calling menu.

Call communication setup menu [5.3]

## Screen Calibration

Both Screens on the PRS 600.3 can be calibrated by touching the indicated cross lines (+).

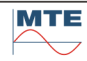

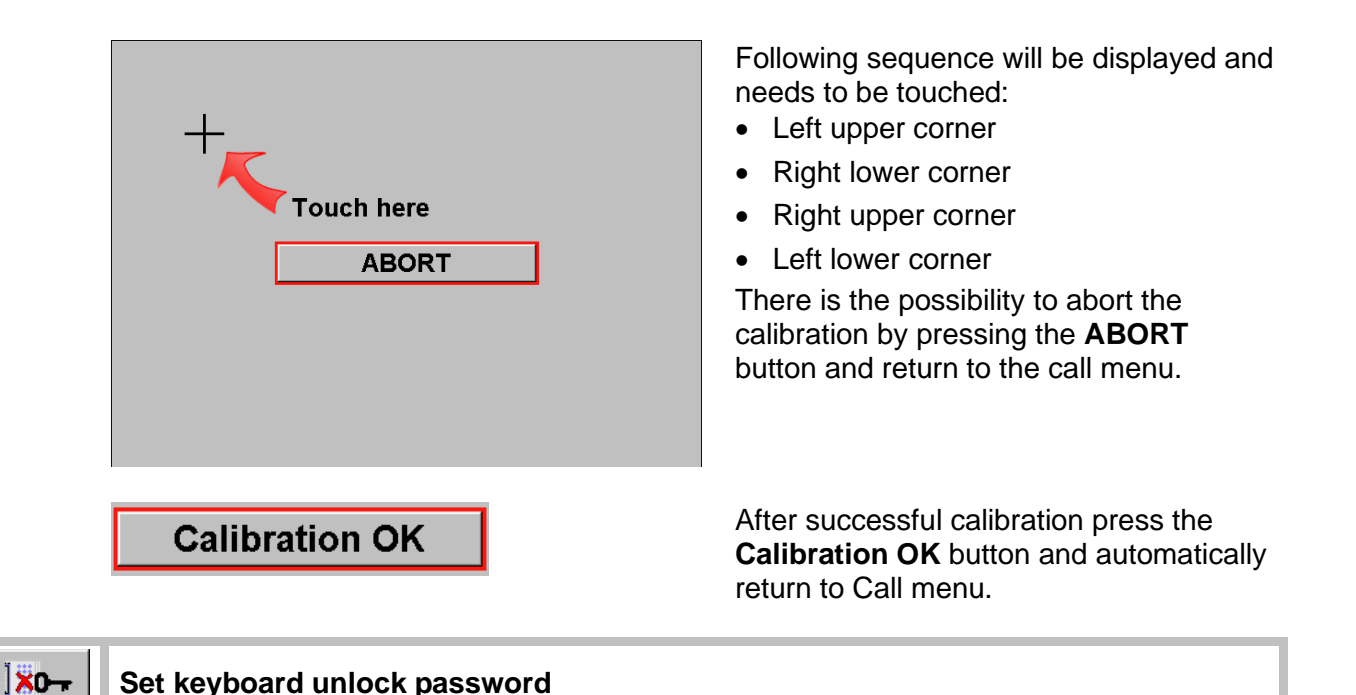

| The keyboard can be locked in the data base main menu. This prevents e.g. unwanted |
|------------------------------------------------------------------------------------|
| manipulations during longtime power quality recording sessions.                    |

To set an unlock password press the **Set keyboard unlock password** FB

|                      | ] <mark>×0-</mark> - | PPPPPP    |
|----------------------|----------------------|-----------|
|                      | X                    | • - OFF • |
|                      | 2<br>???             | ● 2.0 s ● |
| <b>Et</b> + <b>I</b> |                      | English   |

Enter the unlock password with the virtual keyboard and press enter.

|            |        |        | ] <mark>×</mark> 0- | -              |                |                |          |            |     |            |
|------------|--------|--------|---------------------|----------------|----------------|----------------|----------|------------|-----|------------|
|            | Γ      | Set I  | (eyb                | oard           | unle           | ock I          | ass      | word       | Ι   |            |
| ESC        |        |        |                     |                |                |                |          |            |     |            |
| 1          | 2      | 3      | <sup>\$</sup> 4     | <sup>%</sup> 5 | <b>6</b>       | 7              | <b>8</b> | <b>9</b> 1 | • • | -          |
| ନ୍ଦ୍ର<br>ଜ | W      | e      | R<br>ľ              | <sup>T</sup> t | Z              | <sup>U</sup> u | Í        | °          | P   |            |
| a          | s<br>S | d      | F f                 | g              | h              | J              | ĸ        | Ĺ          | _ # | <b>ل</b> م |
| ү<br>У     | ××     | с<br>С | V                   | в              | <sup>N</sup> n | m              | ; <      | : >        |     | * -~~      |
| Û          | Alt    |        |                     | Sp             | ace            |                |          |            |     |            |

## Password definition

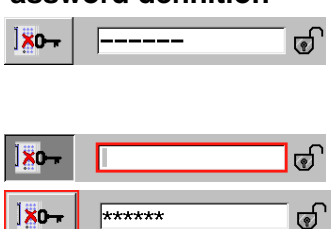

## No password defined

**Note:** The key lock FB in the data base menu is blocked, if no password is defined.

## Enter a new password

Enter a numerical password with 1 up to 17 digits. Correction of the password is possible by reentering a new password as long as the enter button is not pressed.

Attention! Memorize the password carefully, before leaving the basic setting menu. If you are not sure, what you have defined, enter 0 to reset the password function before leaving the menu.

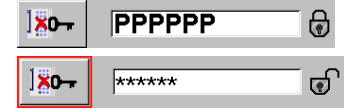

## **Password is defined**

The old password needs to be entered, before changes can be made. Stars are indicated and the lock is shown open, if the password was correct entered and accepted.

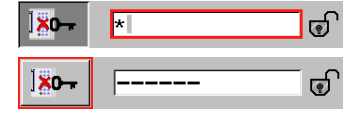

## Reset the password

Enter 0 to reset the password function. The key lock function is disabled.

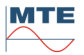

|          | Screen saver                                                                                                    |                                                                                                    |
|----------|----------------------------------------------------------------------------------------------------|----------------------------------------------------------------------------------------------------|
|          | The display can be switched off for protection ar<br>interval. This can be useful during long duration<br>display is switched on again by any key operation<br>Use the up/down curso<br>60 min or OFF (cyclical | nd energy saving after a selected time<br>power quality recording sessions. The<br>on and the interval is restarted.<br>or keys to select between: 1, 5, 15, 30,<br>al mode) |
|          | The screen saver function permanently on.                                                                                                    | tion is switched off. The display is                                                                                                    |
| 2<br>??? | Tool-Tip timeout                                                                                                    |                                                                                                    |
|          | <b>1.0 s</b> The Tool-Tip timeout can Tip text will be displayed                                                                                                    | be selected from 0.5s to 10s. The Tool-<br>in the status line for the defined time.                                                                                          |
|          | Start / Stop loadpoint execution                                                                                                    | The Tool-Tip will be displayed during<br>the defined time in the status line of<br>the screen and explains the function<br>of the FB.                                        |
| B        | Call Language selection menu [5.4].                                                                                                    |                                                                                                    |

Load different languages for tool tips, menu and units from the directory Languages

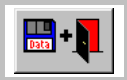

internet i t

Save and exit the menu

## 5.1 **Solution** Solution 5.1 **Solution** Solution Solution **Solution** Solution **Solution**

## 5.1.1 Daylight saving time

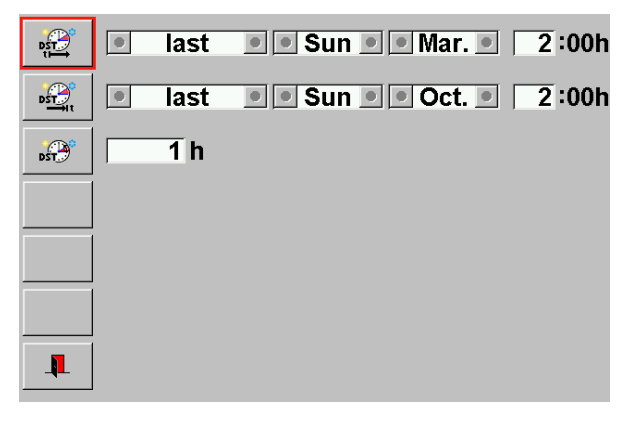

## Daylight saving time setup

- Enter the begin of daylight saving time
- Enter the end of daylight saving time
- Enter time offset of daylight saving time

# 5.1.2 Manual clock setup

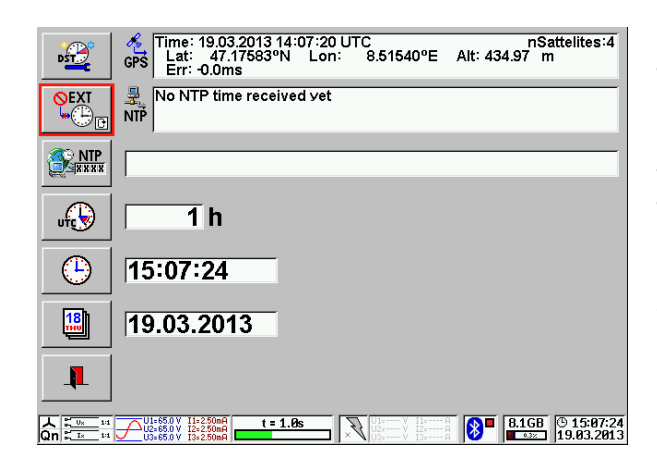

## Manual clock setup

The status indication in the right lower corner shows a clock symbol. The clock used as time stamp for recordings is based on the internal Real Time Clock (RTC).

The correct clock time and the date must be manually entered by the user.

**Note:** Time and date can be reset, if the instrument was not used for longer time. Check the settings before use.

| (b) 15:07:24<br>Set RTC time | The clock is stopped and the actual time is displayed.<br>Enter the new time in the format <b>hh:mm:ss</b> . The separator (:) will be<br>generated automatically.<br>h: hour, m: minute, s: second<br>The clock restarts with the entered time when the enter key is pressed to<br>terminate the input. |
|------------------------------|----------------------------------------------------------------------------------------------------|
| Date                         |                                                                                                    |
| 19.03.2013 Set RTC date      | Enter the date in the format <b>dd.mm.yyyy</b> . The separator (.) will be generated automatically.<br>d: day, m: month, y: year                                                                                                    |

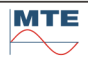

 $(\mathbf{L})$ 

Time

## 5.1.3 **GPS time synchronization**

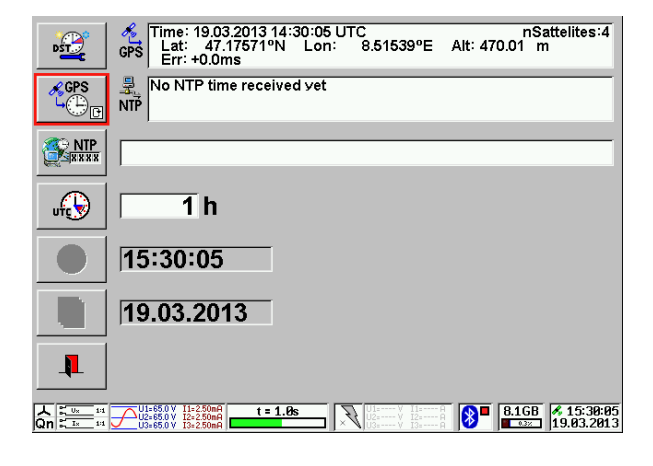

## 5.1.4 **NTP time synchronization**

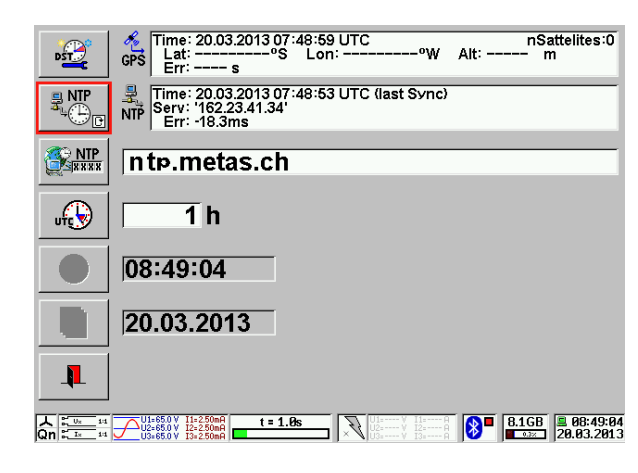

## **GPS time synchronization**

The internal clock and date are synchronized to the exact Universal Time Coordinated UTC transmitted by the satellites of the Global Positioning System GPS.

The status indication in the right lower corner shows a satellite symbol.

The time synchronization is successful, if three or more satellites are received and the satellite symbol in the status becomes permanently green. Additionally, also the coordinates (latitude, longitude) and the altitude of the actual position are indicated.

Enter time shift of local time to UTC time.

## NTP time synchronization

**NTP** (Network Time Protocol) is a protocol designed to synchronize the clocks of computers over a network.

The status indication in the right lower corner shows a computer symbol.

**Note**: An internet connection must be established in order to use this feature. For the setup of a Ethernet communication refer to

For the setup of a Ethernet communication refer to chapter [5.3.1].

Press the NTP button and enter the NTP server address, name or list using the virtual keyboard.

The time synchronization is successful, if it is displayed as in the example shown.

## 5.1.5 Any time mode

Time: 20.03.2013 07:48:53 UTC (last Sync) Serv: '162.23.41.34' Err: -18.3ms

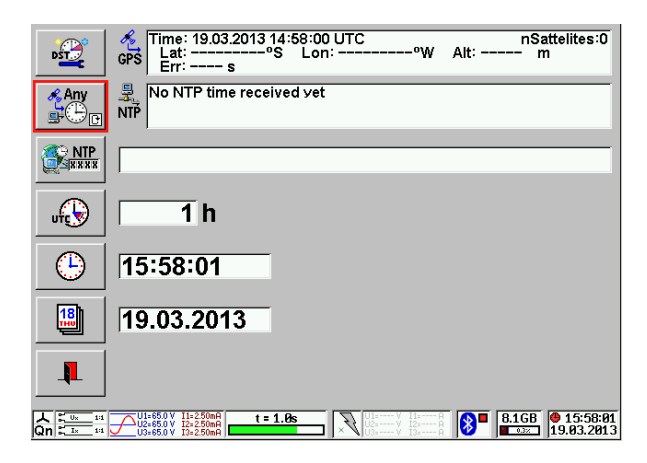

## Any time mode

In this mode time synchronization happens randomly between GPS and NTP - whatever is available.

The status indication for the **Any time mode** in the right lower corner shows a red clock symbol. Once a GPS or NTP signal is received the status indication will change accordingly.

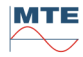

NTP

#### 5.2 Save parameter setup

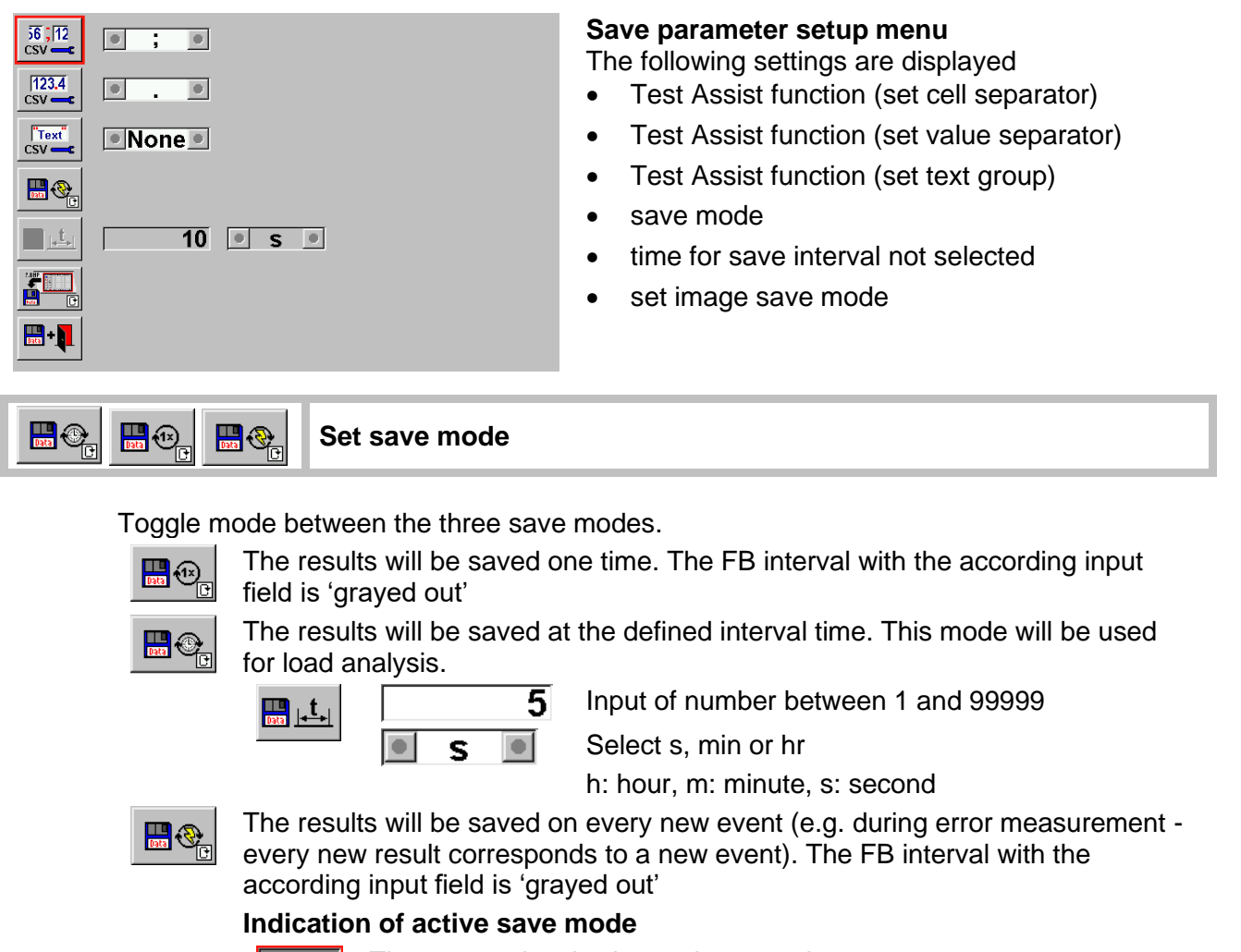

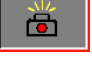

The camera key is shown depressed 

The CF card status indication is periodically changing between disk symbol and size indication.

To stop the periodical saving the camera key must be pressed once again.

## Set image save mode

If activated, an image of the display at time of pressing the camera FB can be saved together with the actual result data set.

Toggle mode between.

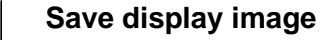

No image

The whole display content is saved

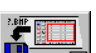

Save results image

The result window of the display is saved

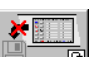

The image save function is disabled.

The images are saved in the same directory as the result file in the format:

## <4 char name><4 digit number>.BMP

- <4 char name> First 4 characters of the result file name
- <4 digit number> Automatically incremented number starting at 0000 Windows BMP Bitmap File Format
- .BMP

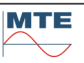

## Example

| Filly reactive auto- |                                                                                                    |                                                                      |
|----------------------|----------------------------------------------------------------------------------------------------|----------------------------------------------------------------------|
|                      | 26.012007 17:12:22<br>22.012007 17:18:32<br>26.012007 11:49:00<br>26.012007 11:49:00<br>26.012007 11:48:06<br>26.012007 11:48:58 | <dir><br/>19 k<br/>23 k<br/>22 k<br/>181 k<br/>301 k<br/>301 k</dir> |

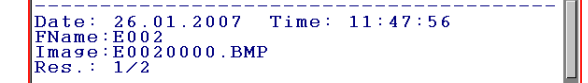

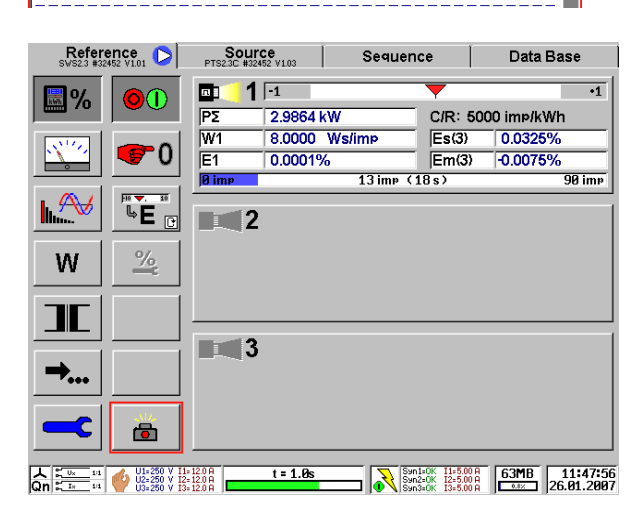

## Result directory

Result files and image files are stored in the same directory. The grey shown image files \*.BMP cannot be viewed on the instrument itself with the result preview function.

If a result file is deleted, then also all linked image files are deleted.

**Header of results at print preview** The link between result file (E002) and image file (E0020000.BMP) is shown.

## **Display image**

The full display is saved (size 302 kB). The image E0020000.BMP was captured together with the results (same time and date in status as in header of results).

## **Result image**

Only the result section of the display is saved (size 182 kB).

| ⊡_1   | -1      |          | -      | 1       |         |       | •1     |
|-------|---------|----------|--------|---------|---------|-------|--------|
| ΡΣ    | 2.9851  | kW       |        | C/R: 50 | 000 imi | ∘/kWh |        |
| W1    | 24.019  | ) Ws/imp |        | Es(3)   | 0.0     | 617%  |        |
| E1    | -0.0771 | %        |        | Em(3)   | -0.0    | 077%  |        |
| Ø imp |         | 24 ii    | mp (1: | s)      |         |       | 30 imp |
| 3     |         |          |        |         |         |       |        |
|       |         |          |        |         |         |       |        |

| 🚞 F:\RESULTS    |           |              |                  |
|-----------------|-----------|--------------|------------------|
| File Edit View  | Favorites | Tools Help   | A.               |
| GBack 🝷 💮       | - 🏂       | 🔎 Search 🛛 🖟 | Folders          |
| Address C F:\RE | SULTS     |              | 🗾 🔁 Go           |
| Name            | Size      | Туре 🔻       | Date Modified    |
| SE0020001.BMP   | 302 KB    | Bitmap Image | 26.01.2007 11:48 |
| SE0020000.BMP   | 302 KB    | Bitmap Image | 26.01.2007 11:48 |
| ABCD0000.BMP    | 182 KB    | Bitmap Image | 26.01.2007 17:12 |
| 🖬 E002.000      | 23 KB     | 000 File     | 26.01.2007 11:49 |
| 🖻 E001.000      | 24 KB     | 000 File     | 22.01.2007 17:18 |
| ABCDEFGH.000    | 20 KB     | 000 File     | 26.01.2007 17:12 |
| MP0075.000      |           | File Folder  | 26.01.2007 14:00 |
|                 |           |              |                  |
| 7 objects       | 849       | кв 🛛 😼 м     | y Computer       |

## **Directories on CF card**

The images are stored in the directory **RESULTS**.

The images can directly be accessed by the PC with a CF card reader. The images can be copied or moved to any directory on the PC and can be used for documentation of the measurements (e.g. inserted in a word document).

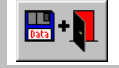

## Save and exit the menu

#### Communication Setup 5.3

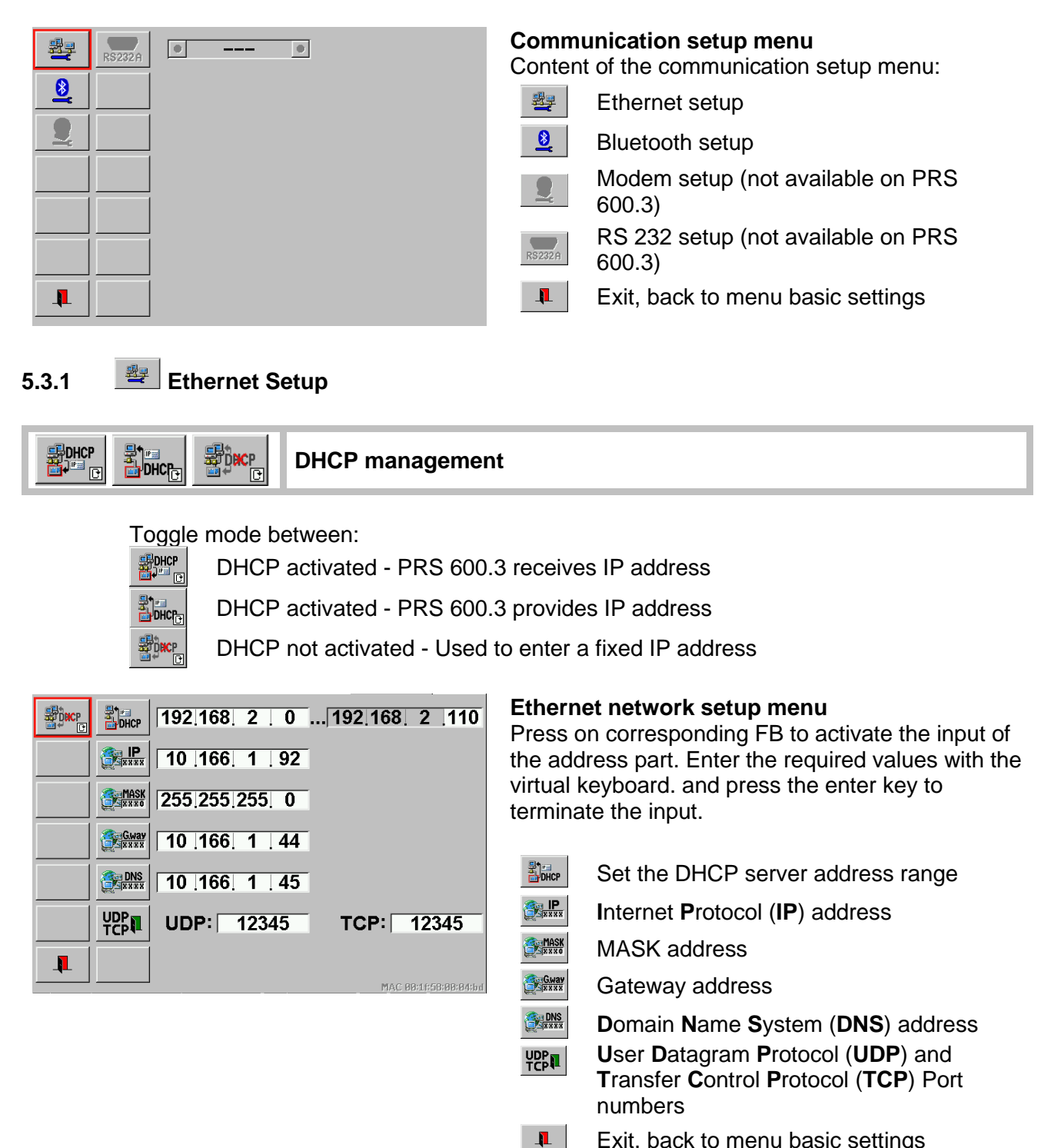

The network communication with the PRS 600.3 happens via an Ethernet or USB connection. This section describes the three different modes the unit can be configured for establishing a connection.

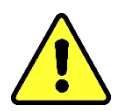

Caution! Please get in contact with your system administrator before connecting the PRS 600.3 to a computer network! Choosing the wrong connection mode may cause network problems.

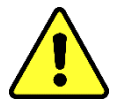

Exit, back to menu basic settings

## Basics

The PRS 600.3 needs an address. This address has to be entered later in Calegration. The address consists of two parts:

- Internet-Protocol-Address (IP-Address) •
- User-Datagram-Protocol-Port Number (UDP-Port Number)

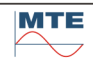

## 5.3.1.1 Ethernet Connection possibilities of the PRS 600.3

There are three possible communication principles / definitions:

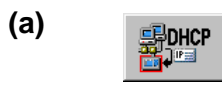

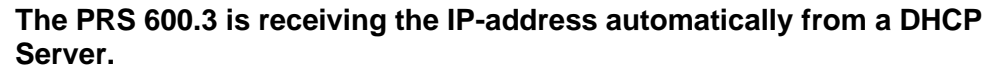

Recommended principle to integrate the PRS 600.3 in an existing network. DHCP-Server

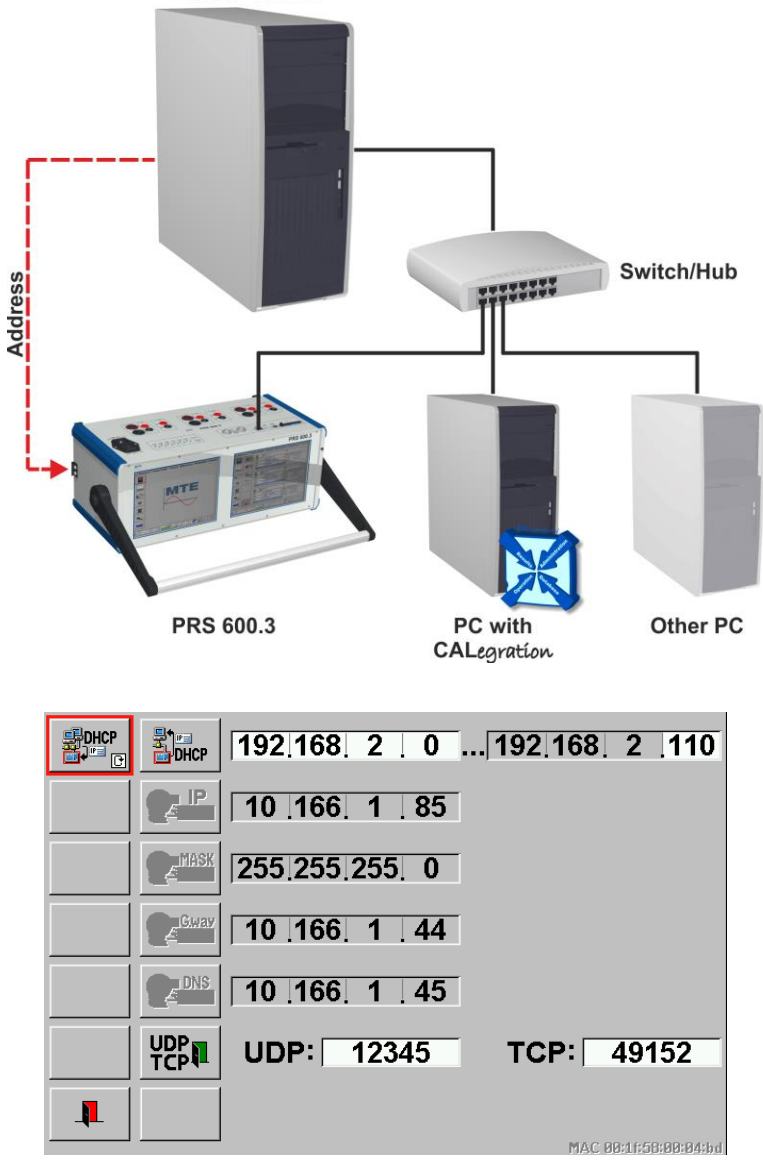

No other settings are needed in this mode except of the UDP/TCP definition.

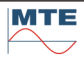

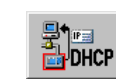

# The PRS 600.3 is acting as DHCP Server and provides the IP-address for a PC/Notebook.

The PRS 600.3 can handle up to 10 addresses. The PRS 600.3's own address, mask and gateway has to be set manually (see below c). In below example the PRS 600.3's own IP address must be within the 192.168.2.x range, but should be outside of the range which the DHCP server is providing (192.168.2.1 - 192.168.2.10).

Recommended principle for a point – point communication between PC and PRS 600.3.

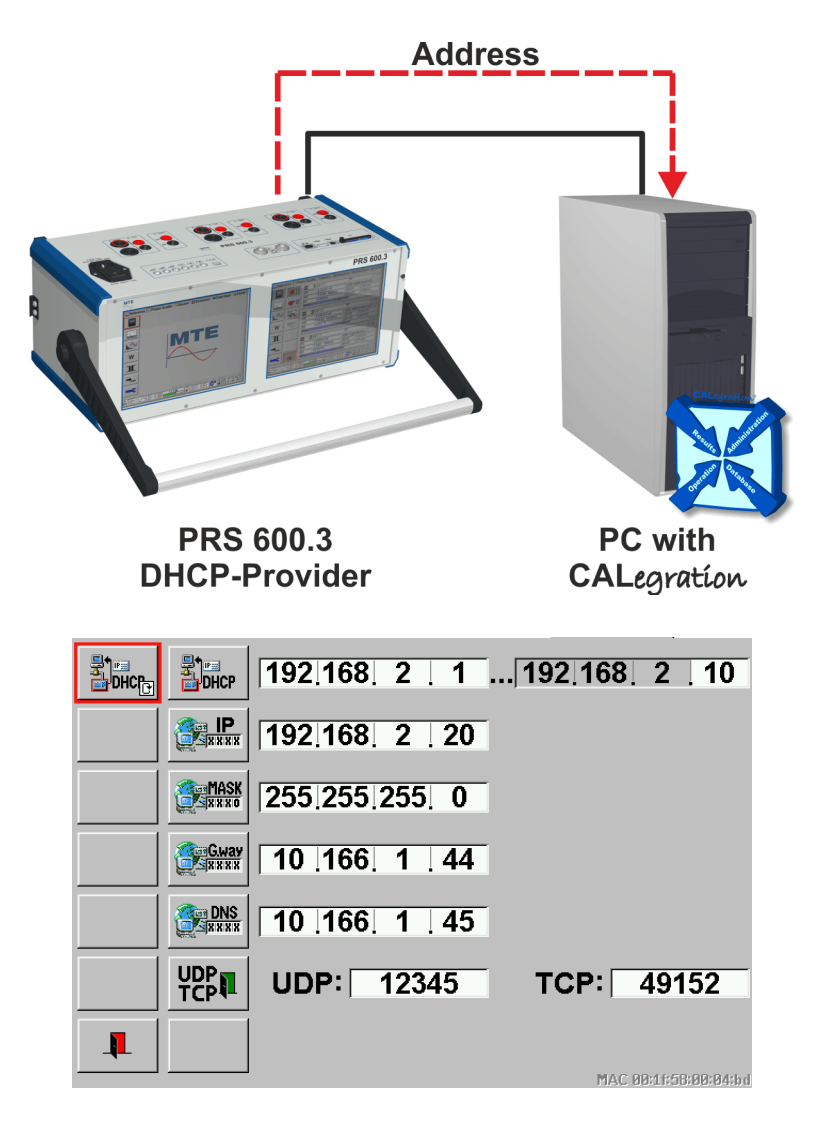

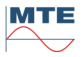

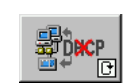

(c)

# The PRS 600.3 has a manually configured IP-address, Mask and Gateway

The PC needs an already assigned IP-address. In below example the PC must have an IP address in the 192.168.2.x range except the PRS 600.3's own address (192.168.2.20).

Recommended only for users with good knowledge of the network.

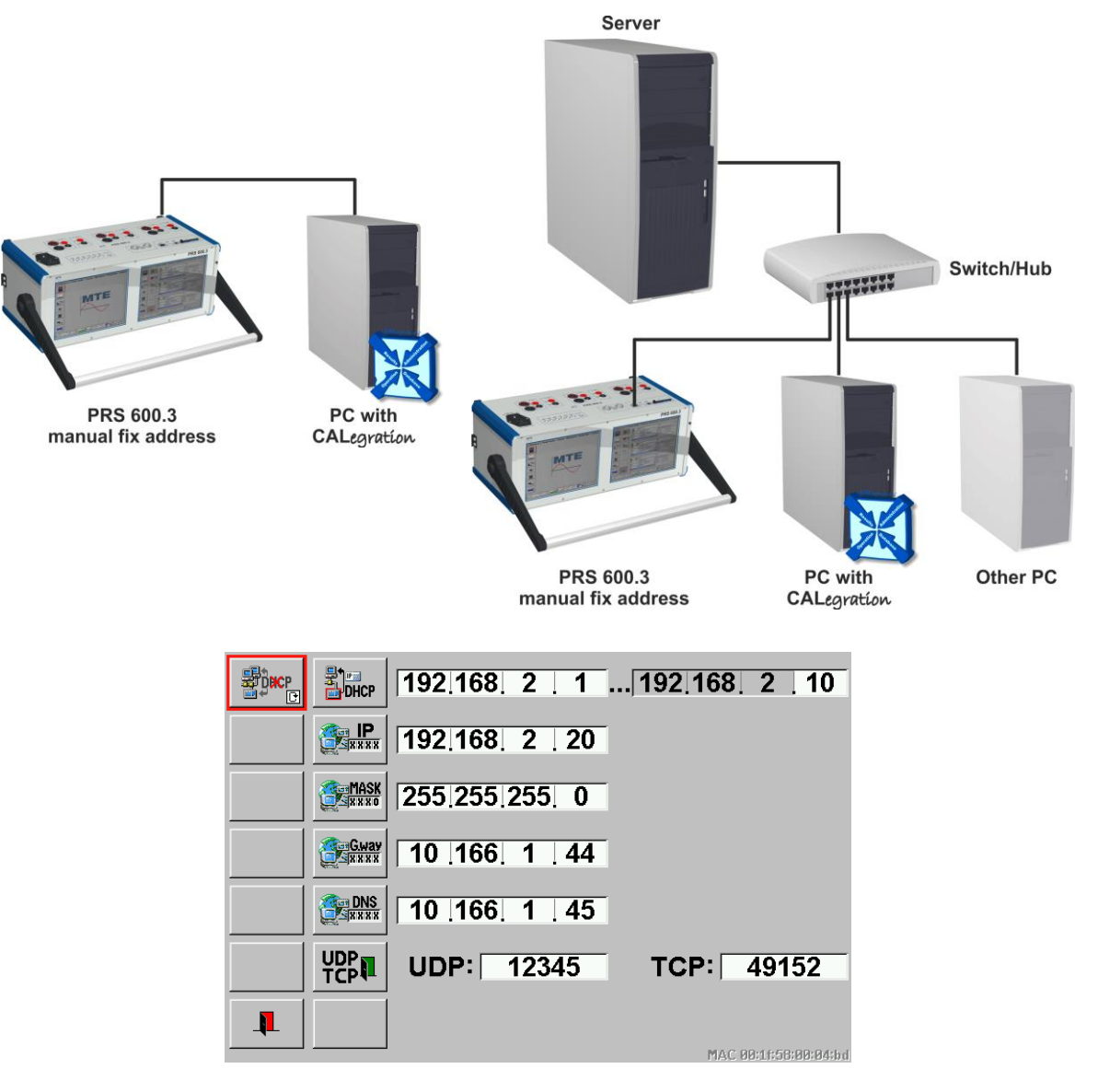

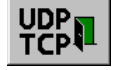

A User Datagram Protocol (UDP) or a Transfer Control Protocol (TCP) number (also called port number) is necessary in all three modes. The three examples show the communication with UDP port number 12345. For communication with TCP there are two ports available. The port 23 (=Telnet) and a second port, which can be entered in the setup.

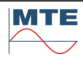

## 5.3.2 Bluetooth configuration

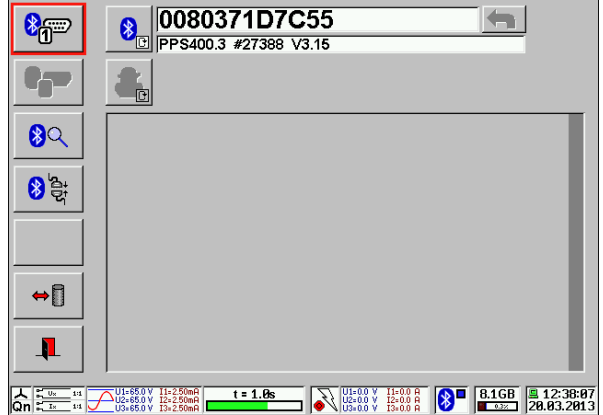

## Bluetooth configuration menu

This menu contains the following functions and settings:

- Defined bluetooth address
- Identification code of the device
- Table with available bluetooth devices
- Edit bluetooth device
- Search for device
- Reconnect device
- Load/save bluetooth settings
- Exit
- Status indication

We recommend switching on first the power supply of the power source and the reference meter. The PRS600.3 then will easily detect other Bluetooth devices. The communication to the defined Bluetooth device will be checked automatically. When the first call failed, the PRS600.3 will try to get the communication a second and third time before turning the status to 'communication failed'. See status indication [4.2]

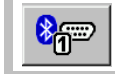

## Setup bluetooth device

Typically, the bluetooth device is the power source PPS 400.3. Bluetooth devices have each a unique bluetooth address. The bluetooth devices can be selected from the table by clicking on it or the specific address can be set manually by typing it with the virtual keyboard.

We recommend starting with search devices first for getting all available bluetooth devices.

| Selecting device fro                                                                 | m table                                                             |                                                                                                    |
|--------------------------------------------------------------------------------------|---------------------------------------------------------------------|----------------------------------------------------------------------------------------------------|
|                                                                                      |                                                                     | Select the table with the available bluetooth devices                                                                                                    |
| 01: ? 0080371B85A6<br>02: ? 00803719D1BE<br>03: ? 00803719D1B5<br>04: ? 00803719D1B0 | PPS400.4 #26552<br>PPS400.3<br>PRS400.3 #26522<br>PRS400.3.3 #26528 | Display of table with the available bluetooth devices. The desired device can be selected by pressing on it.                                                             |
| Typing it with the vi                                                                | rtual keyboard                                                      |                                                                                                    |
| 00803719D1                                                                           | BC                                                                  | Input of hex number 0F for the bluetooth<br>address is possible. For entering numbers AF<br>activate the shift key. For entering numbers 09<br>deactivate the shift key. |
| PRS400.3 #26528 V                                                                    | .03                                                                 | Display of received identification code of the bluetooth device                                                                                                    |
|                                                                                      |                                                                     |                                                                                                    |

## <mark>8</mark>Q

Setup search for devices

The search for active bluetooth devices starts. Therefore, the actual connected devices will be disconnected. The fields for the identification codes will turn gray. During the search the green symbol will appear and the FB's will be grayed out.

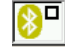

Status indication green: indicates that the PRS600.3 bluetooth module searches for available devices. The search can run during seconds up to minutes.

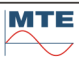

| 01: ? 0080371B85A6<br>02: ? 00803719D1BB | PPS400.4 #26552<br>PPS400.3          | The available bluetooth devices will be shown in the table.                                                                                     |  |  |  |  |  |
|------------------------------------------|--------------------------------------|----------------------------------------------------------------------------------------------------|--|--|--|--|--|
| 04: ? 00803719D1BC                       | PRS400.3 #26522<br>PRS400.3.3 #26528 | The predefined bluetooth devices will be automatically connected when possible.                                                                 |  |  |  |  |  |
|                                          |                                      | Status indication (purple rectangle): shows that<br>the bluetooth module is searching for<br>communication to the defined bluetooth<br>devices. |  |  |  |  |  |
|                                          |                                      | Status indication (blue rectangle): shows<br>successful communication with the bluetooth<br>device.                                             |  |  |  |  |  |
| 0080371B85A5<br>PRS400.3 #26522 V1.03    |                                      | The successfully connected device will be shown with the received identification code.                                                          |  |  |  |  |  |

<mark>></mark>

## **Reconnect devices**

The PRS 600.3 tries to reconnect the bluetooth devices. When the first call failed, the PRS 600.3 is trying to establish the communication up to three times before turning the bluetooth device status to 'communication failed'. The status indication changes three times between white and purple. If the reconnection fails, the bluetooth device status will turn to red.

| 0080371B85A6 |
|--------------|
|              |
|              |
| 0080371B85A5 |

The indication before pushing the FB shows that the device is not connected. The field is grayed out.

The lost communication to the device with the defined address will be reconnected. The reconnected device will be displayed with the received identification code. The status indication of the source will change from grayed out to active.

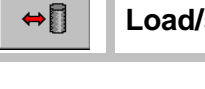

Load/save settings from/to directory Bluetooth settings

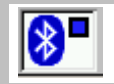

Status indication

Description of status indication in chapter [4.2]

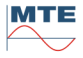

## 5.4 Canguage Selection

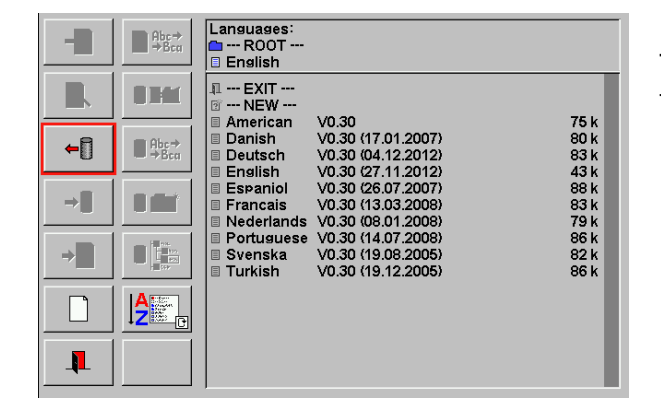

## Language selection menu

The available languages for tool tips and menu texts are displayed in this menu.

There are two possibilities to load new language files to the instrument:

- Download of a new language file <language>.txt from a PC with the download tool.
- Copy the new language file <language>. LNG on a PC directly to the compact flash card directory LANGUAGE.DB.

For use of standard FB for data base handling see chapter 6.

| <b>+</b> | Select language file                                    |                                                                                                    |
|----------|---------------------------------------------------------|----------------------------------------------------------------------------------------------------|
|          | II EXIT     American     Deutsch     T NEW     American | One of the shown languages can be selected by pressing on the corresponding name.<br>The selected language will be activated immediately.<br>The selected language is indicated in the menu Parameter. |
|          | Reset to default lang                                   | uage                                                                                                    |
|          | The language file <e<br><b>English</b></e<br>           | nglish> will be loaded.<br>The language English is indicated in the menu Parameter.                                                                                                    |
| <b>I</b> | Exit and accept setti                                   | ngs, back to calling menu.                                                                                                    |

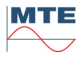

## 5.5 **•••** Installation and configuration of Universal Serial Bus USB

This chapter describes the installation of the USB driver on the PC and how the Software CALegration needs to be configured to use the USB interface.

The first time the PRS 600.3 is connected to a PC with the USB cable, the installation of a driver is asked.

## 5.5.1 USB drivers for EMH / MTE devices

If the software CALegration is delivered together with the device, the USB drivers can be found in a subfolder **USB driver**, or they can be downloaded from the internet in the support section of our homepage.

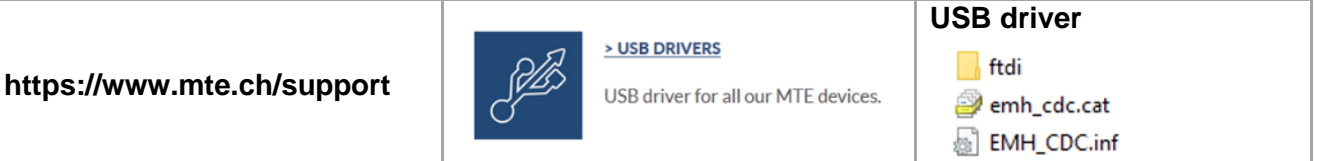

## 5.5.2 Installation of USB driver in Windows 10

## 1 Connect the PRS 600.3 to a free USB port of the PC

The PC may automatically install a standard serial driver. Should you directly be asked for a driver, select the path **usb driver** of the CALegration installation files or the path of the downloaded usb drivers from the internet.

## 2 Open Device Manager

For manual installation of the drivers click the **windows start button** in the left lower corner with the **right mouse key** and select **Device Manager** with the **left mouse key** or click on search and enter device manager to find and activate the Device Manager.

| Bau<br>Sh | Apps and Features          |                   | All    | Apps     | Docume     | nts Web    | More | e <b>-</b> |   |      |   |      |          |       |   | ጽ |   |
|-----------|----------------------------|-------------------|--------|----------|------------|------------|------|------------|---|------|---|------|----------|-------|---|---|---|
|           | Mobility Center            | Baumel<br>Shorte  | Best m | atch     |            |            |      |            |   |      |   |      |          |       |   |   |   |
|           | Power Options              |                   |        | Device   | Manager    |            |      |            |   |      |   |      |          | ,     |   |   |   |
| She       | Event Viewer               | × 1               | lar    | Control  | panel      |            |      |            |   |      |   |      | 101      |       |   |   |   |
|           | System                     | Shortc            | Search | work and | d web      |            |      |            |   |      |   | Devi | e Mar    | nager |   |   |   |
| Ž         | Device Manager             |                   | Рd     | evice ma | nager - Se | work and v | eb   | `          |   |      |   | Co   | ntrol pa | nel   |   |   |   |
| Re        | Network Connections        | 7                 | re     | sults    |            |            |      |            |   |      |   |      |          |       |   |   |   |
| Serv      | Disk Management            | Reado             |        |          |            |            |      |            | - | Onen |   |      |          |       |   |   |   |
|           | Computer Management        | Server            |        |          |            |            |      |            |   | open |   |      |          |       |   |   |   |
|           | Windows PowerShell         |                   |        |          |            |            |      |            |   |      |   |      |          |       |   |   |   |
| Sen       | Windows PowerShell (Admin) | Hardw<br>Server f |        |          |            |            |      |            |   |      |   |      |          |       |   |   |   |
|           | Task Manager               |                   |        |          |            |            |      |            |   |      |   |      |          |       |   |   |   |
|           | Settings                   |                   |        |          |            |            |      |            |   |      |   |      |          |       |   |   |   |
|           | File Explorer              |                   |        |          |            |            |      |            |   |      |   |      |          |       |   |   |   |
|           | Search                     |                   |        |          |            |            |      |            |   |      |   |      |          |       |   |   |   |
|           | Run                        |                   |        |          |            |            |      |            |   |      |   |      |          |       |   |   |   |
|           | Shut down or sign out      |                   |        |          |            |            |      |            |   |      |   |      |          |       |   |   |   |
| Start     | Desktop                    |                   | Рd     | evice ma | anager     |            |      |            |   |      |   |      |          |       |   |   |   |
| -         | म 🔁 🗐 🙂                    |                   | Q      | Ħ        | е .        | . 🙂        | ۵    | 8          | 4 | 2    | 7 | 5    | 5        | •     | Ø | 8 | w |

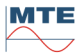

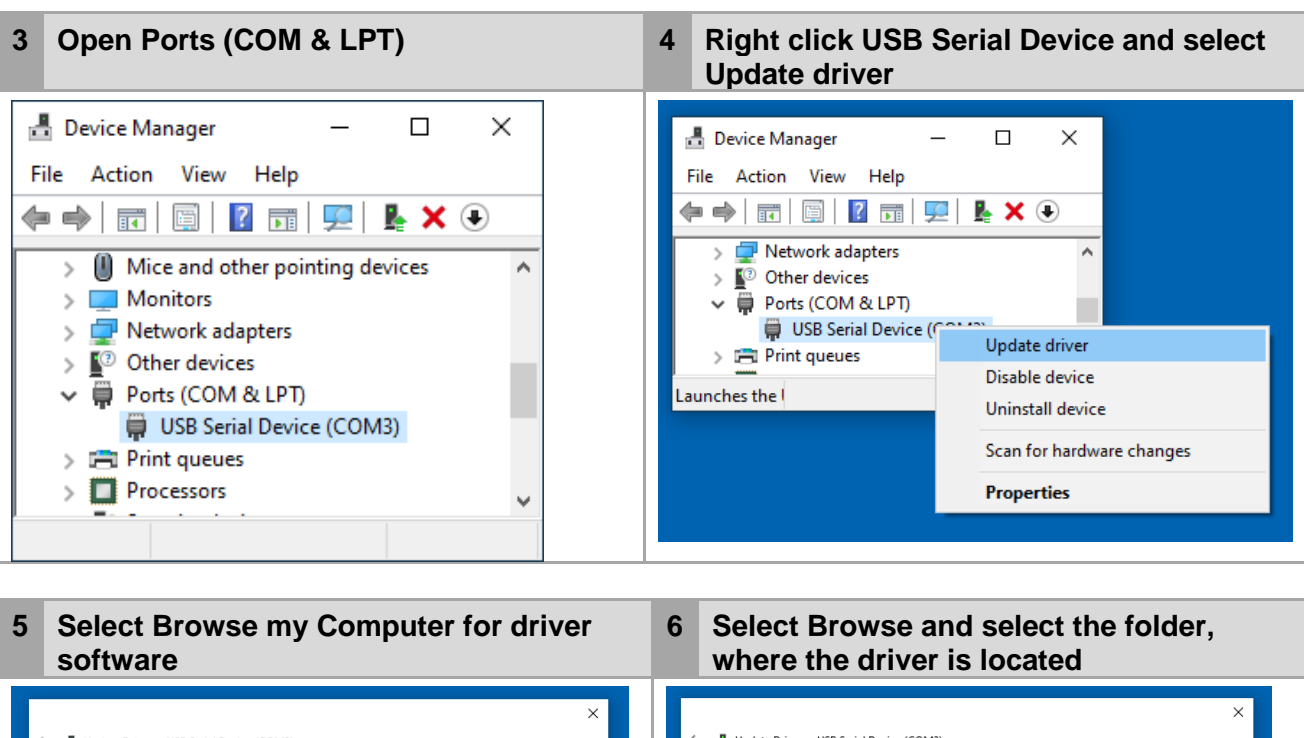

|                                                                                                    | ×     | ×                                                                                                    |
|----------------------------------------------------------------------------------------------------|-------|----------------------------------------------------------------------------------------------------|
| Update Drivers - USB Serial Device (COM3)                                                                                                    |       | Update Drivers - USB Serial Device (COM3)                                                                                                    |
| How do you want to search for drivers?                                                                                                    |       | Browse for drivers on your computer                                                                                                    |
| → Search automatically for updated driver software<br>Windows will search your computer and the Internet for the latest driver software<br>for your device, unless you've disabled this feature in your device installation<br>settings. |       | Search for drivers in this location:           Drussb drives           Browse            Include subfolders                                                                               |
| → Browse my computer for driver software<br>Locate and install driver software manually.                                                                                                    |       | → Let me pick from a list of available drivers on my computer<br>This list will show available drivers compatible with the device, and all drivers in the<br>same category as the device. |
| c                                                                                                    | ancel | Next Cancel                                                                                                    |

## Select Install

7

| ÷ | Update Drivers - USB Serial Device (COM3) | ×                                                                                                    |
|---|-------------------------------------------|----------------------------------------------------------------------------------------------------|
|   | Installing drivers                        |                                                                                                    |
|   |                                           | <ul> <li>Windows Security ×</li> <li>Would you like to install this device software?</li> <li>Name: EMH-Energiemesstechnik Ports (COM &amp; LPT)</li> <li>Publisher: EMH Energie-Messtechnik GmbH</li> </ul> |
|   |                                           | Always trust software from "EMH Install Don't Install Don't Install                                                                                                    |
|   |                                           | You should only install driver software from publishers you trust. How can I decide which device software is safe to install?                                                                                |
|   |                                           |                                                                                                    |

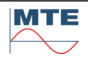

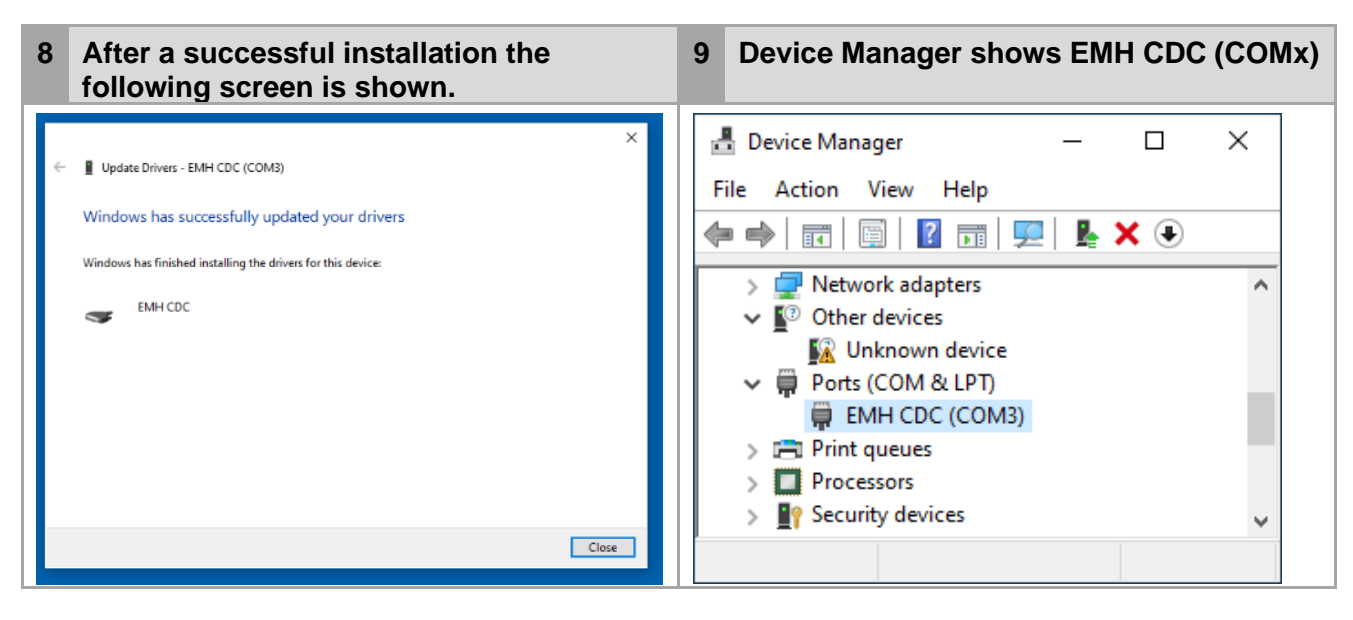

## Alternative Installation in Windows 7:

1. Copy the Driver file "EMH\_CDC.inf" directly into following directory on your computer:

## C:\Windows\inf

(USB driver file (EMH\_CDC.inf) can be found on CALegration installation USB Memory Stick in folder "usb driver" or directly on the CF Card of the PRS 600.3).

2. Connect PRS 600.3 to a free USB port on your computer.

3. Windows is searching for the USB driver file and will install it automatically. After successful installation, a beep from the PRS 600.3 is hearable.

## 5.5.3 CALegration settings

Select the USB COM-port in the CALegration System Device connection settings. CALegration is only showing the COM-ports where the driver mentioned above is installed for.

| 📼 PRS 600.3 System Device * 🔀 |                 |                                                                                                    |  |
|-------------------------------|-----------------|----------------------------------------------------------------------------------------------------|--|
| System Device                 |                 |                                                                                                    |  |
| 📄 📟 PRS 600.3 (#40348)        | Connection      |                                                                                                    |  |
| Connection: COM1              | Settings        |                                                                                                    |  |
|                               | 🔵 RS 232        | Port     Baudrate     Bits     Parity     Stop Bits       COM1     19200     8     None     1     1 |  |
|                               | ighter Ethernet | IP Address     Port     Protocol       192.168.1.1     12345     TCP                                |  |
|                               | ISB             | Port<br>COM1                                                                                        |  |
|                               |                 |                                                                                                    |  |
|                               | Test            |                                                                                                    |  |
|                               | Connect         | Not connected.                                                                                      |  |

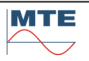

# 6. **Contract and administrative data**

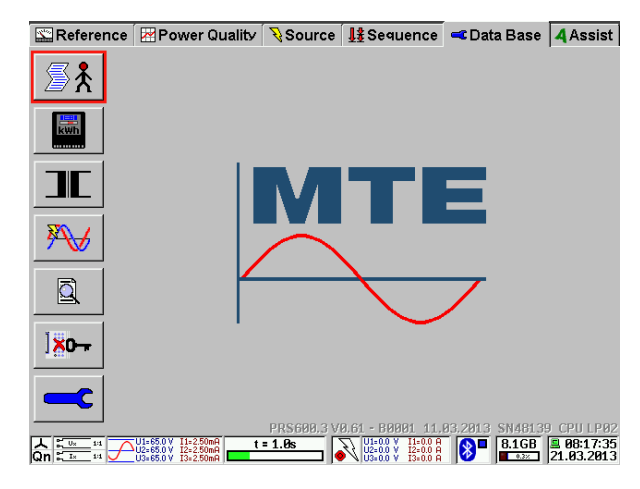

## Data Base menu card

The data base menu gives access to all administrative data sets (ADS) and test results data sets (TDS), which are saved on the compact flash card.

Parts of the data base can either be entered or modified manually with the internal virtual keyboard, an external keyboard or can be loaded into the unit with the software CALegration. Data transfer from PC to the compact flash card can be done via interface or directly with an adapter for the compact flash card connected to the PC.

Access to parts of the data base is possible from different menu cards and sub menus.

## Indications / settings

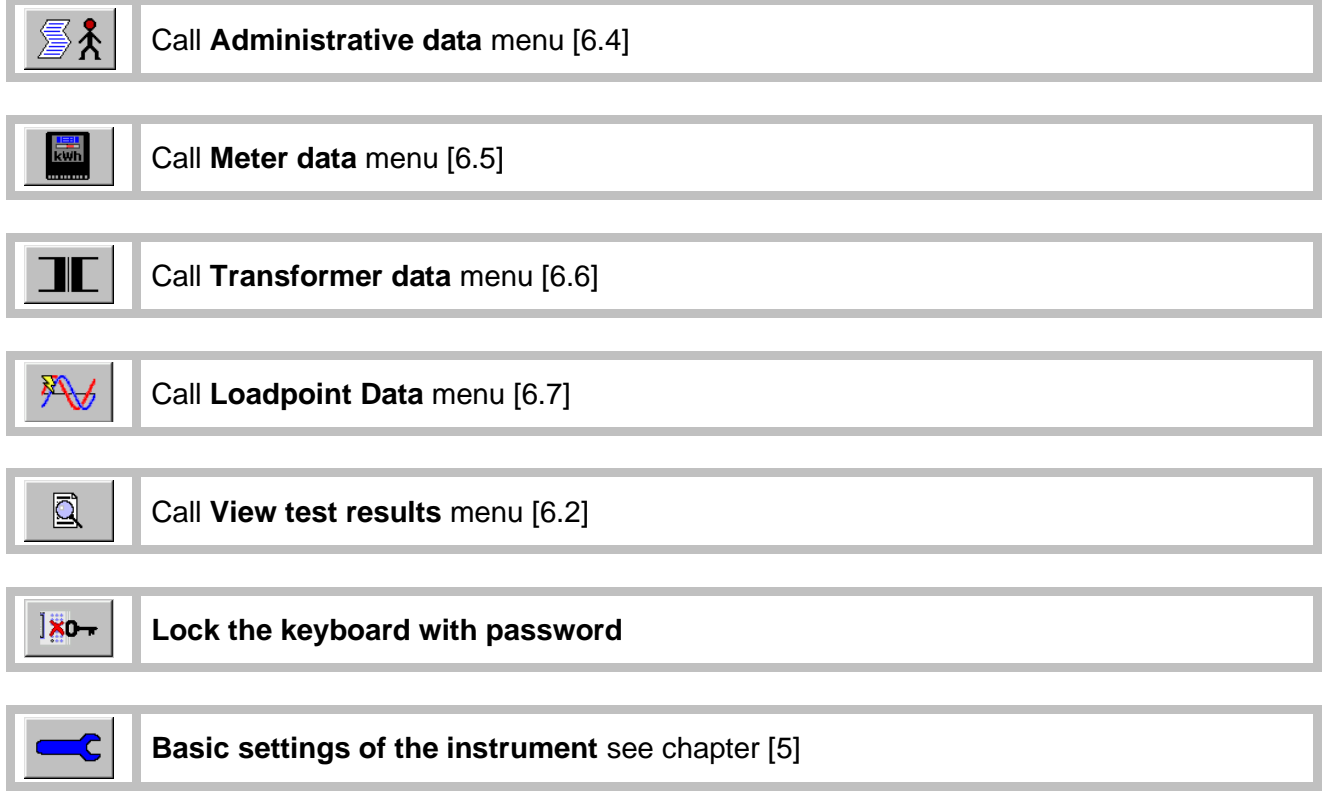

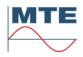

#### 6.1 **Data Base functions**

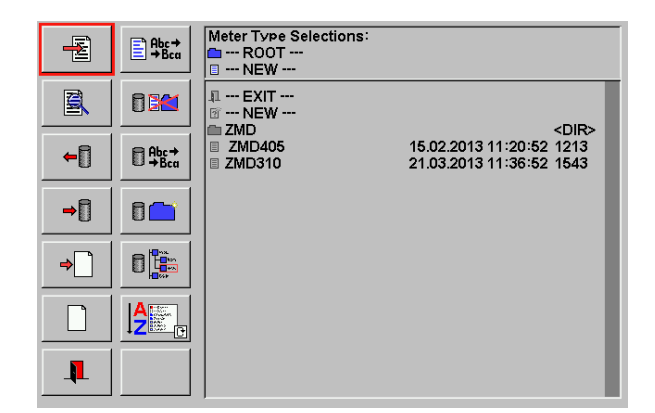

## Data base file selection menu

The window on the right side shows a directory (e.g. Meter Type Selections) with subfolders and object files. There exist several object file types for the different parts of the data base.

The two FB columns at the left side show all the available data base functions, which can be applied on the object files.

The object file selection menu can be called from different MCs and different locations. If some FB's are not used at a call of the object file selection menu, they are shown "grayed out" and are not accessible in this case.

## Indications / settings

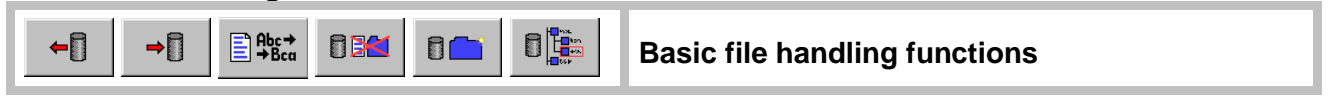

Common functions for the listed FB's (example shown for load object file)

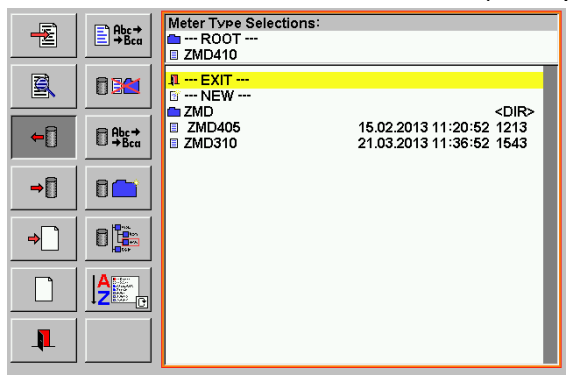

# Select and activate FB by pressing on

Activate function

it. The FB is shown depressed. A red frame surrounds the file window and a vellow selection line is shown.

|          | Abc→<br>→Bca | Meter Type Selections:<br>LG\ZMD<br>I ZMD410 |                                                      |
|----------|--------------|----------------------------------------------|------------------------------------------------------|
| 8        |              | 1 EXIT<br>• ROOT                             |                                                      |
| <b>~</b> | Abc→<br>→Bca | NEW     ZMD310     ZMD410                    | 04.04.2013 15:55:44 1543<br>04.04.2013 15:56:18 1543 |
| →[]      |              |                                              |                                                      |
| ⇒        |              |                                              |                                                      |
|          |              |                                              |                                                      |
| <b>I</b> |              |                                              |                                                      |

#### Meter Type Selections: LG\ZMD ZMD410 1 --- EXIT ---. --- ROOT ---. --- UP ---🛙 --- NEW ---04.04.2013 15:55:44 1543 ZMD310 04.04.2013 15:56:18 1543 ZMD410

## Activate subfolder / select file

Select the corresponding subfolder by pressing on it. The path with root directory (Meter Type Selections:) and subfolders (LG\ZMD) is shown in the header.

Select the desired file by pressing on it. (e.g. ZMD410 for load or ---NEW--for save).

Higher folder levels can also be selected with --- UP --- or --- ROOT ---, see description under browse.

Note: Direct selection of folders is not working for delete and rename. Here the browse function must be used.

## **Cancel function**

Press EXIT to cancel the function.

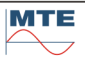

The editor menu of the object file type indicated in the root directory (e.g. Meter Type Selections) is displayed.

| 12345<br>F |             | Landis + Gyr                                                                                                    |
|------------|-------------|----------------------------------------------------------------------------------------------------|
|            |             | ZMD410CT44.4207 S2 B24                                                                                                    |
|            | ٦Ľ.         | 3P4W Y                                                                                                    |
|            | UIf         | 10000         III V         230         V         50         Hz           100         III A         5         A         (         10         ) A |
|            | <b>1111</b> | MTE01020                                                                                                    |
|            |             | 2 (ΡΣ, QΣ)                                                                                                    |
| <b>I</b>   | L           |                                                                                                    |

## Actual meter type dataset

The actual content of the object can be viewed and changed directly. The content of the entry fields depend on the forgoing actions. If an object was loaded before, the content of this object file is shown. If reset object to defaults or create / edit new object was called before, the fields are empty.

Some fields can directly be changed (e.g. Approval Number: MTE01020), other fields contain links to sub menus (e.g manufacturer: Landis + Gyr) or show object file names of linked object files.

Exit, back to file selection menu.

**Note:** To keep the changes, they must be saved after leaving the menu, otherwise they will be lost at next power off.

## 

## View actual object

The content of the actual object dataset of the file type indicated in the root directory (e.g. Meter Type Selections) is displayed.

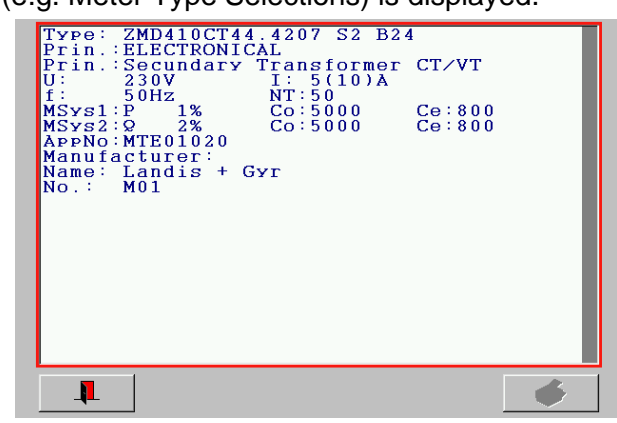

#### View actual meter type

The data of the actual object is displayed.

This function gives a good overview over the actual object dataset, because all data, also the data of the linked submenus and object files, is shown at once.

←

Load object file

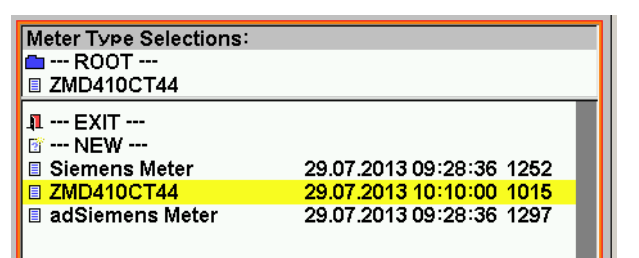

### Load object file

Load file by pressing on corresponding name in the list. The file is loaded and the editor of the actual object dataset is shown (see description for edit actual object).

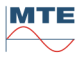

Save object file

⇒П

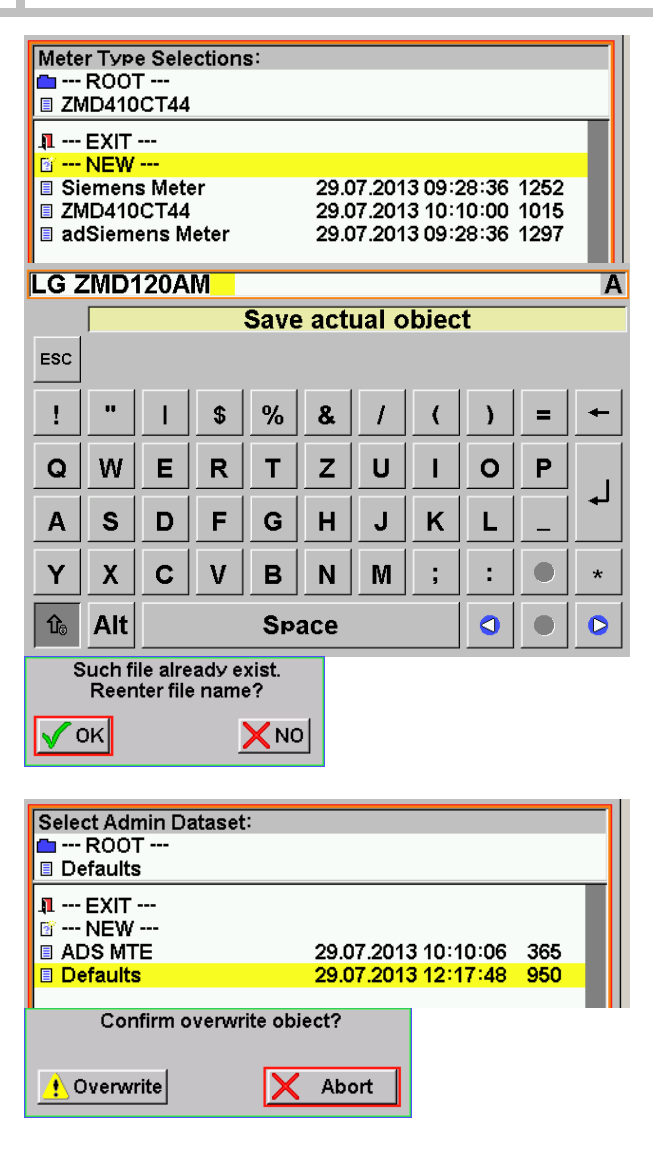

| Any Test Results:                                 |      |  |
|---------------------------------------------------|------|--|
| 🗀 ROOT                                            |      |  |
| 🗉 NEW                                             |      |  |
| 2013_05_23_05h_02m_14s_ERR 29.07.2013             | 26 k |  |
| 2013_05_23_08h_26m_48s_ERR 10:10:02<br>29.07.2013 | 18 k |  |
| 2013 05 23 08h 29m 54s ERR 2007 2013              | 22 k |  |
| 2013_05_23_08h_31m_45s_ERR 10:10:02<br>29.07.2013 | 22 k |  |
| 2013_05_24_08h_26m_57s_ERR 10:10:02<br>29.07.2013 | 22 k |  |
| 2013_05_24_09h_00m_22s_ERR 10:10:02<br>25.07.2013 | 22 k |  |
| 2013_05_24_09h_21m_28s_ERR 10:10:02<br>29.07.2013 | 22 k |  |
| 2013_05_24_09h_52m_00s_ERR 10/10/2 25/07.2013     | 22 k |  |
| Burden 29.07.2013 09:28:38                        | 22 k |  |
| E001 29.07.2013 10:10:02                          | 22 k |  |
| E002 29.07.2013 10:10:02                          | 18 k |  |
| E003 29.07.2013 10:10:02                          | 18 k |  |
| Error1 20.07.2013.00:28:38                        | 16 6 |  |
| Confirm overwrite object?                         |      |  |
|                                                   |      |  |
| 🔥 Overwrite 🦺 Append 🛛 🗙 Abort                    |      |  |

## Save as new file

Press on ---NEW--- to save dataset as new file.

## Enter / change name

The input of a name is required. The name can be entered/changed with the virtual keyboard. [4.3]. Press the Enter key to terminate the save function.

### Warning file exists, re-enter name?

**OK:** Re-enter different file name and press Enter key to terminate.

**NO:** The rename function is cancelled.

## Save as defaults

Select file named Defaults in root directory (e.g. Admin Dataset). A confirmation is required, because an existing file will be overwritten.

### **Confirm overwriting**

**Overwrite:** Overwrite Defaults with new settings. At next power on these settings will be loaded as default. The save function is terminated.

**Abort:** Cancel save function. The actual defaults settings remain unchanged.

## Save to existing result file

With this function several measurement data sets can be saved in the same result file.

## Confirm overwriting / append

**Overwrite:** The old measurement data set will be overwritten with the new data set.

**Append:** The new measurement data set will be appended to the existing file. This option is only available at measurement result files.

Abort: Cancel save function.

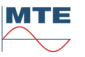

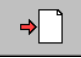

## Create / edit new object

The empty editor menu of the object file type indicated in the root directory (e.g. Meter Type Selections) is displayed.

| 123,45      |                                             |
|-------------|---------------------------------------------|
|             |                                             |
|             | Custom                                      |
|             | 0 ∨         50 Hz           0 A         0 A |
| <u></u> ### | ##                                          |
| <u>A</u>    | Pos                                         |
|             |                                             |

Actual meter type dataset - empty

The input fields are empty or reset to default values.

Enter new dataset as desired. See description of different actual object datasets for the meaning of the listed entry fields.

Exit, back to file selection menu.

→ ■ Save the values entered at the actual object dataset to a file in the data base (optional)

**Note:** If the entries are not saved, they will be lost at power off.

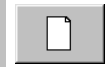

## Reset actual object to defaults

The actual object dataset is cleared. All entry fields and links to submenus and other object files are empty.

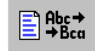

## Edit actual object name

This function is similar to a "Save as" function (file can be saved under a new name and original file will remain the same).

For simple renaming a file refer to the "Rename object file or folder" function.

| Meter Type Selections:<br>ROOT<br>adSiemens Meter                                     |                                                                                                    |
|---------------------------------------------------------------------------------------|----------------------------------------------------------------------------------------------------|
| EXIT     NEW     LG ZMD120AM     Siemens Meter     ZMD410CT44     adSiemens Meter     | 29.07.2013 11:00:10 1480<br>29.07.2013 09:28:36 1252<br>29.07.2013 10:10:00 1015<br>29.07.2013 09:28:36 1297                             |
| adSiemens Meter 12<br>Edit a                                                          | 3 A<br>ctual object name                                                                                                    |
| Meter Type Selections:<br>— ROOT<br>adSiemens Meter 123                               | 1                                                                                                    |
| EXIT     NEW     LG ZMD120AM     Siemens Meter     ZMD410CT44     adSiemens Meter 123 | 29.07.2013 11:00:10 1480<br>29.07.2013 09:28:36 1252<br>29.07.2013 10:10:00 1015<br>29.07.2013 15:00:08 1423<br>29.07.2013 15:02:42 1427 |

The name of the actual loaded object can be edited by pressing on the FB (in this example the adSiemens Meter is the actual loaded object).

Edit the object name by using the virtual keyboard and press Enter to terminate.

The edited file must be saved and will then be displayed in the list (adSiemens Meter 123). The original file remains in the list.

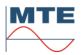

| Meter Type Selections:         ROOT         adSiemens Meter         1 EXIT         NEW         LG ZMD120AM       29.07.2013 11:00:10 1480         Siemens Meter       29.07.2013 09:28:36 1252         ZMD410CT44       29.07.2013 10:10:00 1015         adSiemens Meter       29.07.2013 14:39:14 1423 | <b>Delete object file</b><br>Select the corresponding file to be<br>deleted.<br>A confirmation is requested. |
|----------------------------------------------------------------------------------------------------|----------------------------------------------------------------------------------------------------|
| Confirm delete file?                                                                                                    | <b>Confirm delete file</b><br><b>NO:</b> The delete function is cancelled.                                   |
| Meter Type Selections:         □ ROOT         □ NEW         □ NEW         □ NEW         □ Siemens Meter       29.07.2013 09:28:36 1252         □ ZMD410CT44       29.07.2013 10:10:00 1015         □ adSiemens Meter       29.07.2013 15:00:08 1423                                                     | <b>OK:</b> The file is deleted and the delete function is terminated.                                        |
| Meter Type Selections:           LG           ZMD410CT44           I EXIT           ROOT           ROOT           NEW           MM           ZMD           ZMD                                                                                                    | <b>Delete folder</b><br>Select the corresponding folder to be<br>deleted.<br>A confirmation is requested.    |
| Folder and all its content<br>will be deleted. Continue ?                                                                                                    | <b>Confirm delete folder</b><br><b>NO:</b> The delete function is canceled.                                  |
| Meter Type Selections:<br>■ LG<br>■ ZMD410CT44<br>1 EXIT<br>• ROOT<br>• UP<br>□ NEW<br>■ ZMD <dir></dir>                                                                                                    | <b>OK:</b> The folder and all its content (files and subfolders) are deleted. The function is terminated.    |
| Rename object file or folder                                                                                                    |                                                                                                    |

| Meter Type Selection                                                                       | ns:                      |   |  |
|--------------------------------------------------------------------------------------------|--------------------------|---|--|
| <ul> <li>II ENDE</li> <li> HAUPTVERZEI</li> <li>III UBERGEORDN</li> <li>III NEU</li> </ul> | CHNIS<br>ET              |   |  |
| ZMD120AMt                                                                                  | 30.07.2013 11:27:14 1478 |   |  |
| ZMD410CT44                                                                                 | 30.07.2013 10:36:24 1479 |   |  |
| ZMD120AMtr53                                                                               |                          | Α |  |
| Rename object in storage                                                                   |                          |   |  |

### Activate rename

Select file to be renamed by pressing on the name.

**Change name** Change name with the virtual keyboard.

Babc⇒ ⇒Bca

|                                                |                          | _ |
|------------------------------------------------|--------------------------|---|
| Meter Type Selections:                         |                          |   |
|                                                |                          |   |
| ZMD120AMtr53                                   |                          |   |
| 1 EXIT                                         |                          |   |
| ROOT                                           |                          |   |
| •• UP                                          |                          |   |
| 🕼 NEW                                          |                          |   |
| ZMD120AMtr53                                   | 30.07.2013 11:33:36 1481 |   |
| ZMD410CT44                                     | 30.07.2013 10:36:24 1479 |   |
|                                                |                          |   |
| Such file already exist.<br>Reenter file name? |                          |   |
| <b>√</b> 0К <b>Х</b> №                         |                          |   |

## Terminate rename

Press Enter on the virtual keyboard to terminate the function. If the name was not changed a warning appears.

## Warning file exists, reenter name? OK: Reenter different file name and press Enter again to terminate. NO: The rename function is cancelled.

| Create new folder/subfolder                                                                                                    |                                                                                                    |
|----------------------------------------------------------------------------------------------------|----------------------------------------------------------------------------------------------------|
| Meter Type Selections:         LG         ZMD410CT44         EXIT         ROOT         NEW         NEW         ZMD                                                                               | Select / activate new<br>Select lineNEW in the root<br>directory or sub directory where the<br>new folder/subfolder shall be created,<br>and enter the name with the virtual<br>keyboard. |
| MM A<br>Create new folder                                                                                                    | Enter folder name<br>Enter name of folder (MM) with the<br>virtual keyboard.                                                                                                    |
| Meter Type Selections:<br>■ LG<br>■ ZMD410CT44<br>1 EXIT<br>• ROOT                                                                                                    | Press Enter on the virtual keyboard<br>and new folder is created (MM). The<br>function is terminated.                                                                                     |
| ■ MM <dir>     ZMD <dir></dir></dir>                                                                                                    |                                                                                                    |
| Browse folders/subfolders                                                                                                    |                                                                                                    |
| Meter Type Selections:         □ LG         □ NEW         1 EXIT         • ROOT         • ROOT         • NEW         □ NEW         □ NEW         □ NEW         □ MM         < DIR>         □ ZMD | <b>Select folder</b><br>Select folder (MM) in actual path (LG)<br>by pressing on name.                                                                                                    |
| Meter Type Selections:<br>■ LG\MM<br>■ MM2400<br>■ EXIT<br>• ROOT<br>• UP                                                                                                    | <b>Change to subfolder</b><br>The subfolder content is shown. The<br>second header line shows the new<br>path (LG\MM).                                                                    |
|                                                                                                    | <b>Change to upper folder</b><br>Select UP to change to next<br>higher level.                                                                                                    |

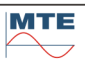

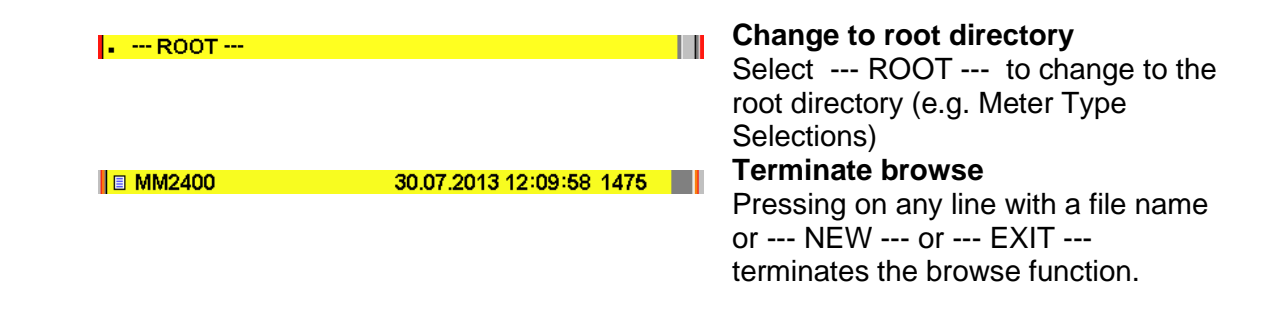

#### Change sorting order

Push on the FB to cyclically change between the 7 different sorting orders:

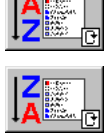

Sort directories followed by files ascending according names.

Sort files followed by directories descending according names.

Sort files and directories ascending according creation dates

Sort files and directories descending according creation dates

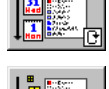

Sort files ascending according file size

Sort files descending according file size

No sorting

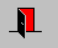

## Exit, back to calling menu

## 6.2 View of saved test results and measurement information

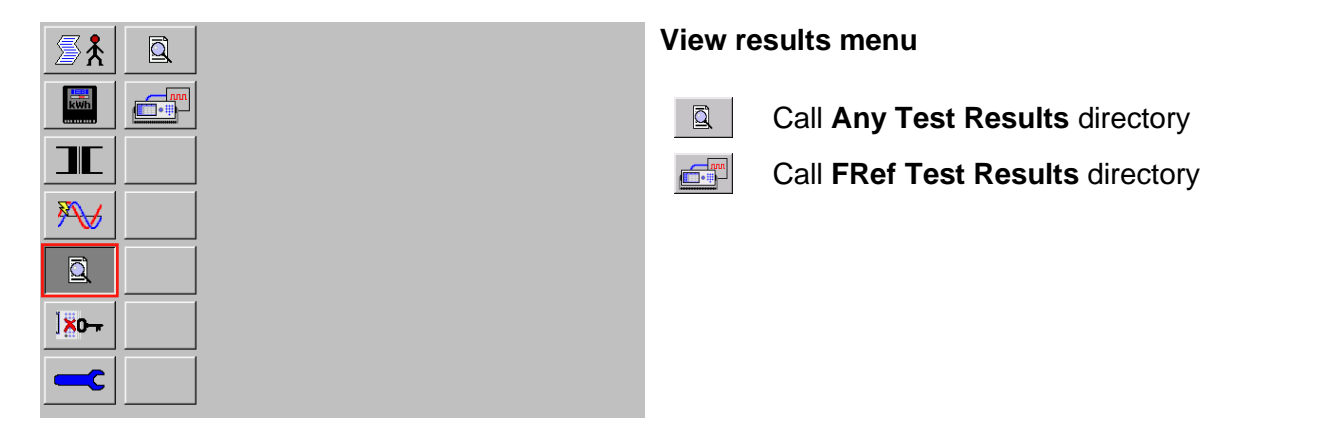

Following some examples of viewing the results saved in the **Any Test Results** directory are shown. The results of the other directory **FRef Test Results** can be viewed in the same way.

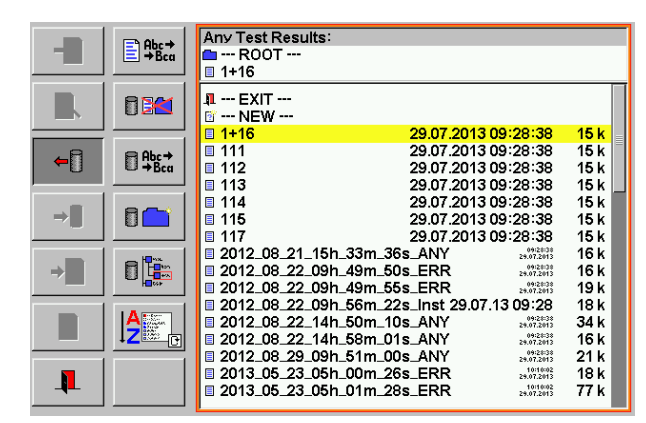

## Any Test Results directory

All standard result files saved on the compact flash card are listed in this directory. The result files contain the combined results data with test results data (TDS) and administrative data (ADS).

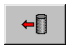

Select / load a result file

The view results menu is called

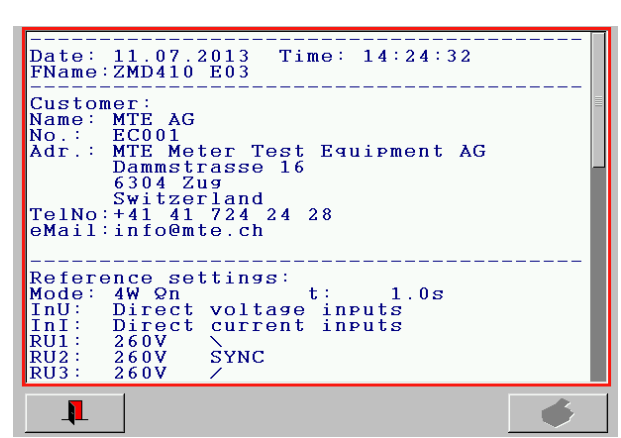

#### Date: 23.05.2013 Time: 05:01:28 FName: 2013\_05\_23\_05h\_01m\_28s\_ERR Res.: 1/15 Reference settings: Mode: 4W Qn t: 1.0s InU: Direct voltage inputs InI: Direct current inputs RU1: 260V \ RU2: 260V SYNC RU3: 260V \ RI1: 5A SYNC RI3: 5A Fout1:PSum Fout2:PSum Fout2:PSum Load values: P: 2.9874kW PF: 0.8659

## View results menu

The results are shown in a simple text format. This allows a compact fast overview of the ADS and TDS data saved in a result file The first line shows date and time of saving. The second line shows the result file name.

Scroll up and down with the scroll bar on the right side to view further content.

Exit by pressing on

## Result file with several data sets

In a result file with several data sets saved in continuous mode or with the append function the actual shown result dataset 1 of total 15 (1/15) is indicated as third header line.

Scroll up and down with the scroll bar on the right side to view all datasets.

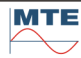

## 6.3 Data Base structure

Stored measuring data [Result] contains two major parts:

- Administrative Dataset (ADS) [Result (Administration)]
- Test Results Dataset (TDS) [Result (Measurement)]

The ADS contains the main parts:

- Administrative dataset
- Meter dataset [Meter #1 to #3]

The TDS contains the parts:

- Results of the different measuring functions [Error] to [Query CR]
- Sequence results [Sequence Results]

## Database structure

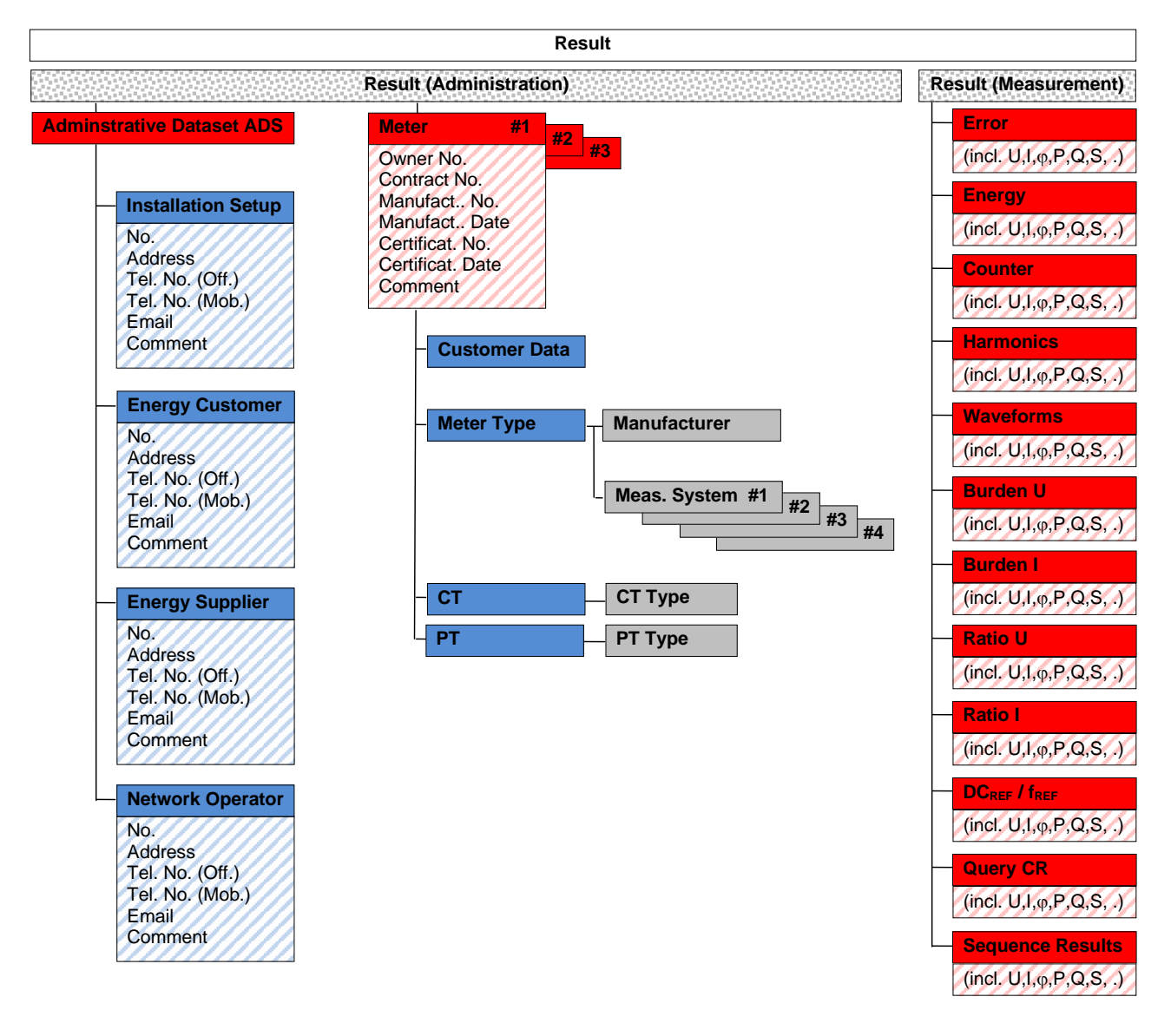

## **Detail structure**

## Meter / Installation

#### Meter / Installation Sequence Results Test Point #1 **Customer Data** Source Parameters No. Address Test Parameters Tel. No. (Off.) Tel. No. (Mob.) Error Email Comment (incl. U,I,φ, ...) Meas. System #1 #2 #3 #4 OR Meter Type Manufacturer **Energy Test** Name No. (incl. U,I,φ, ...) Network Type Address Energy Type Accuracy Class Const. optical Tel. No. (Off.) Electr. Values Approval No. Principle Tel. No. (Mob.) Email Comment Comment Const. electric. СТ Туре СТ Owner No. Manuf. No. Manuf. Date Manufacturer Type Accuracy Class Test Point #n Primary Current Second. Current Certif. No. Certif. Date Source Parameters Nominal Burden Comment **Test Parameters** PT PT Type Erro Owner No. Manuf. No. / Date Manufacturer (incl. U,I,φ, ...) Туре Accuracy Class Primary Voltage Second. Voltage Certif. No. / Date OR Volt. Drop Fuse **Energy Test** Volt. Drop Total Comment (incl. U,I,φ, ...) Nominal Burden Metering Code Country Code Netwo. Op. Code Zip Code

Sequence results

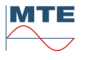
#### Administrative data 6.4

| <b>∑</b> ⊀           | ∄≵ |
|----------------------|----|
| kwh                  | *  |
|                      |    |
|                      |    |
|                      |    |
| ] <mark>×0-</mark> - |    |
|                      |    |

### Administrative data menu

\* Administrative dataset (ADS)

\*

Address data

An ADS object can be linked to a test result data set (TDS) and be saved together with the results as a result file.

#### Edit admin dataset (ADS) 6.4.1

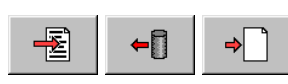

Call edit actual object or load object file or create new object at the file selection menu [6.1] to call the actual object menu.

| 🚵 🔳      | Installation Address     | Actua<br>The fil |
|----------|--------------------------|------------------|
| ×_       | Customer Address         | eleme            |
| <u> </u> | Energy Supplier Address  | <b>@</b>         |
|          | Network Supplier Address | ₿Å               |
|          |                          | ŤÅ               |
|          |                          | ₹?               |
|          |                          | Enter            |
|          |                          |                  |

### al admin dataset (ADS)

le names of the actual loaded data base ents are shown at:

Installation address

Customer address

**Energy Supplier address** 

Network Operator address

to load or modify objects [6.4.2]

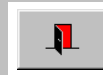

1

Exit, back to calling menu

#### 📩 Edit address data 6.4.2

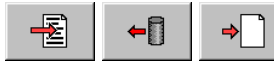

Call edit actual object or load object file or create new object at the file selection menu [6.1] to call the actual object menu.

| (###)    | EC001<br>MTE Meter Test Equipment AG<br>Dammstrasse 16<br>6304 Zug | Enter of keyboa | or modify wit<br>ard: |
|----------|--------------------------------------------------------------------|-----------------|-----------------------|
| <br>T    | Switzerland<br>+41 41 724 24 28                                    | <b>*</b> ###    | Customer              |
|          |                                                                    |                 | Customer              |
| <u> </u> | info@mte.ch                                                        | T               | Phone nur             |
| Ē        |                                                                    |                 | Mobile pho            |
|          |                                                                    | <b>@</b> <      | E-mail add            |
| <u> </u> |                                                                    |                 | Comment               |
|          |                                                                    |                 |                       |

### dataset

th virtual keyboard or external

number

- address
- mber
- one number
- dress
- to customer dataset
- Exit, back to file selection menu.

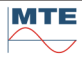

## 6.5 Meter data

|            | Meter data menu    |
|------------|--------------------|
|            | Meter type dataset |
|            | Meter dataset      |
| ₩ <b>₩</b> | -                  |
|            |                    |
| ]×o        |                    |
|            |                    |

### Indications / settings

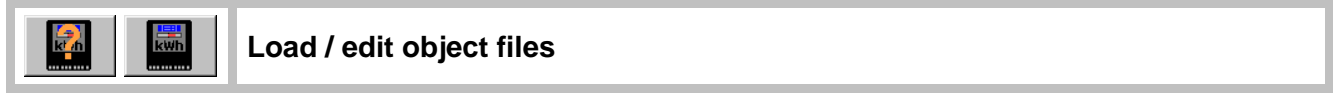

The file selection menu [6.1] is called and an object file directory is displayed:

| FB  | Directory             | Description |
|-----|-----------------------|-------------|
|     | Meter Type Selections | [6.5.1]     |
| kwh | Meter Selections      | [6.5.2]     |

## 6.5.1 Meter type dataset

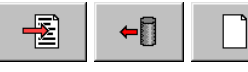

Call **edit actual object** or **load object file** or **create new object** at the file selection menu [6.1] to call the actual object menu.

| 1223451 and | Landis + Gyr                     | Actual                | meter type dataset    |
|-------------|----------------------------------|-----------------------|-----------------------|
|             | ZMD410CT44.4207 S2 B24           |                       | Meter principle       |
|             |                                  |                       | Manufacturer          |
|             | 16000 <b>⊡</b> [ ∨ 57.74 ∨ 50 Hz | k h                   | Meter type            |
|             | 100 BLA 5 A ( 6 ) A              | ΥΓ                    | Meter network type    |
|             |                                  |                       | Meter connection type |
|             |                                  | ŪĪĮ                   | Electrical values     |
|             |                                  | •                     | Approval Number       |
|             |                                  | ₫<br>Ţ<br>Ţ<br>Š<br>Š | Measure system setup  |
|             |                                  |                       | Comments              |

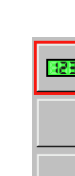

| Indications / | settings                                                                                                    |
|---------------|----------------------------------------------------------------------------------------------------|
| CERT CE       | eter principle                                                                                                    |
| C<br>C        | Electronic meter<br>Ferraris meter                                                                                                    |
| Ma            | Inufacturer                                                                                                    |
| Loa           | ad manufacturer data from database.                                                                                                    |
| Me            | eter type                                                                                                    |
| Ent           | ter name of meter type.                                                                                                    |
| 人I Me         | eter network type                                                                                                    |
|               | Network         ▲ 3P4WY       (U123/I123/I20°.120°)       3-phase 4-wire wve         △ 3P3W       (U123/I13/I20°.120°)       3-phase 3-wire         →       1P2W       (U3/I3)       Sinsle phase 2-wire         △ 2P3W       (U12/I12/I80°)       Sinsle phase 3-wire         △ 3P4W △       (U12/I12/I20°)       2-phase 3-wire         △ 3P4W △       (U123/I123/I80°.90°)       3-phase 4-wire delta         ✓       Custom |
|               | Meter connection type                                                                                                    |
|               | <ul> <li>Direct connection</li> <li>Transformer operated related to primary.</li> <li>Transformer operated related to secondary.</li> </ul>                                                                                                    |

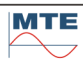

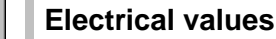

UIſ

| U, f  | 57.74 V 50 Hz     | U, f     | Nominal voltage / frequency |
|-------|-------------------|----------|-----------------------------|
| I     | 5 A ( 6 ) A       | 1        | Basic current, max current  |
| U,I 🛄 | 16000 DLV 100 DLA | U,I      | Primary voltage / current   |
| lst   | 0.005 A           | Ist      | Starting current lst        |
| ltr   | 0.25 A            | ltr      | Transitional current Itr    |
| Imin  | 0.05 A            | Imin     | Minimum current Imin        |
| Į.    |                   | <b>I</b> | Exit screen                 |

U, f

### Nominal voltage

Enter nominal voltage as indicated on the meter or the specification. U (phase - neutral) or U (phase - phase) must be entered depending on meter connection type.

### Nominal frequency

Enter nominal frequency as indicated on the meter or the specification.

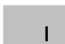

### **Basic current**

Enter basic current lb at direct connected meters or nominal current ln at transformer connected meters, as indicated on the meter or specification. **Maximum current** 

Enter maximum current as indicated on the meter or the specification.

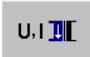

### Primary nominal voltage

Enter primary nominal voltage as indicated on voltage transformer or the specification.

### **Primary nominal current**

Enter primary nominal current as indicated on current transformer or the specification.

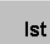

### Starting Current

Enter the starting current Ist according to EN 50470-1 standard. Typically, 2-6% of Itr for CT connected meters and 4-5% of Itr for direct connected meters.

### **Transitional Current**

Enter the transitional current ltr according to EN 50470-1 standard. Typically, 5% of In for CT connected meters and 10% of In for direct connected meters.

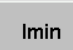

### **Minimum Current**

Enter the minimum current Imin according to EN 50470-1 standard. Typically, 20-40% of Itr for CT connected meters and 30-50% of Itr for direct connected meters.

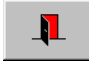

Exit the screen.

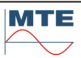

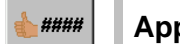

### **Approval number**

Any alphanumerical approval identification, defined by customer, country of manufacturer, based on accepted type tests

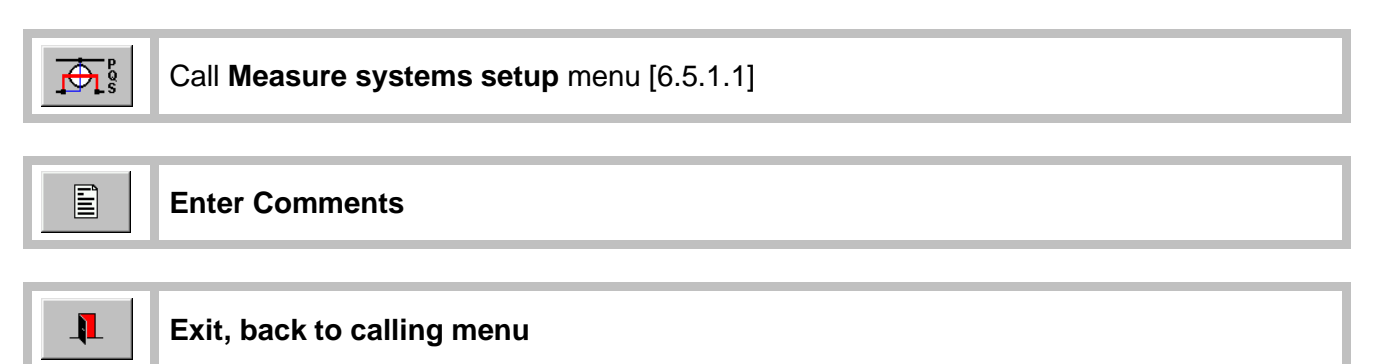

## 6.5.1.1 Measure systems setup

| P Co=10000 imp/kWh Ce=0.5 Wh/imp     | Measure systems setup menu                      |
|--------------------------------------|-------------------------------------------------|
| Q Co=10000 imp/kvarh Ce=0.5 varh/imp | meter type.                                     |
|                                      | The names of the actual loaded data base object |
|                                      | files are shown at:                             |
|                                      | Measure system 1 4                              |
|                                      |                                                 |
|                                      |                                                 |
| <b>.</b>                             |                                                 |

### Indications / settings

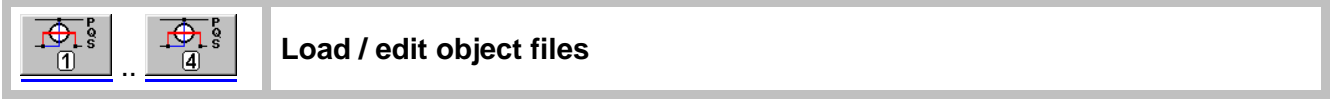

The file selection menu [6.1] is called with the object file directory: **Measure System Selection** 

For description of actual measure system dataset see [6.5.1.2]

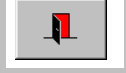

### Exit, save actual settings, back to calling menu

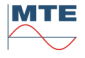

## 6.5.1.2 Measure system dataset

|--|--|

Call **edit actual object** or **load object file** or **create new object** at the file selection menu [6.1] to call the actual object menu.

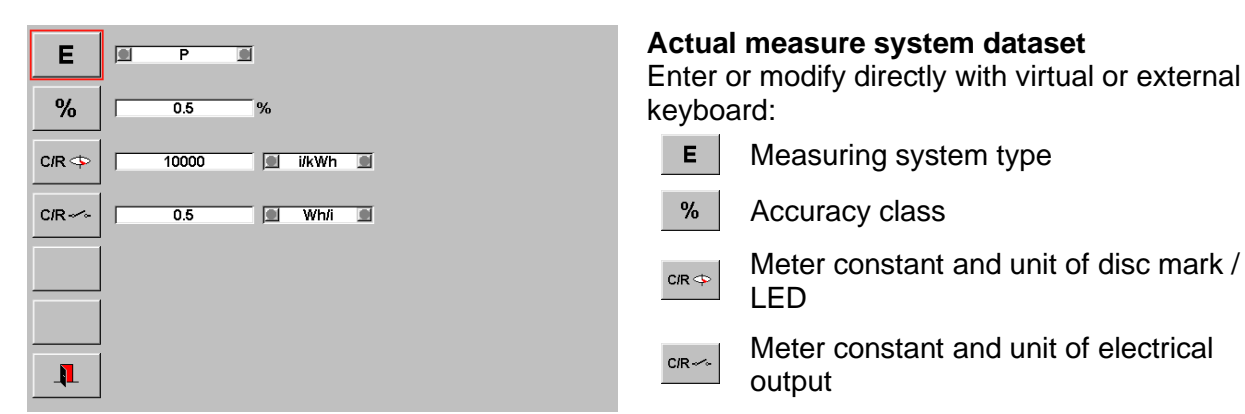

### Indications / settings

| Е | Р | Energy type |
|---|---|-------------|
|   |   |             |

Select energy type with up/down cursor keys (cyclical mode):

| ΡΣ          | Active energy import / export                                                    |
|-------------|----------------------------------------------------------------------------------|
| QΣ          | Reactive energy import / export                                                  |
| SΣ          | Apparent energy import / export                                                  |
| l²Σ         | I <sup>2</sup> -hours (used at transformer loss meters, copper and leakage loss) |
| $U^2\Sigma$ | U <sup>2</sup> -hours (used at transformer loss meters, iron and core loss)      |
|             |                                                                                  |

Accuracy class

Enter accuracy class of measuring system in percentage (%) as indicated on meter or specifications.

| C/R 💠 🚺 10000 🔳 i/kWh 🔳 | Meter constant of disc mark /LED impulse output |
|-------------------------|-------------------------------------------------|
| C/R 0.5 Wh/i            | Meter constant of electrical impulse output     |

### **Constant value**

Enter constant value for disc mark (1 revolution (r) = 1 impulse (i) ) or LED impulse output or electrical impulse output as indicated on the meter or specifications.

Unit

Available units depending on selected energy type

|      | Ρ     | Q       | S      | U <sup>2</sup> | <sup>2</sup> |
|------|-------|---------|--------|----------------|--------------|
| i/kh | i/kWh | i/kvarh | i/kVAh | i/kWh          | i/kWh        |
| i/h  | i/Wh  | i/varh  | i/VAh  | i/Wh           | i/Wh         |
| i/s  | i/Ws  | i/vars  | i/VAs  | i/Ws           | i/Ws         |
| kh/i | kWh/i | kvarh/i | kVAh/i | kWh/i          | kWh/i        |
| h/i  | Wh/i  | varh/i  | VAh/i  | Wh/i           | Wh/i         |
| s/i  | Ws/i  | vars/i  | VAs/i  | Ws/i           | Ws/i         |

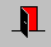

### 6.5.2 Meter dataset

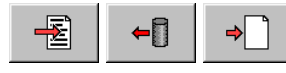

Call **edit actual object** or **load object file** or **create new object** at the file selection menu [6.1] to call the actual object menu.

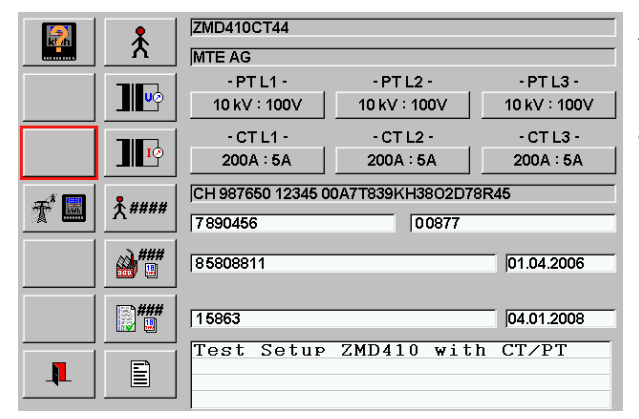

### Actual meter dataset

Following object files can be loaded. The file names of the actual loaded object files are shown at:

Meter type

Customer Address

Voltage transformers PT1 .. PT3

Current transformers CT1 .. CT3

★ Metering code

Enter or modify directly with virtual or external keyboard:

 X####
 Owner number / Contract number

Manufacturer number / Date

Certification number / Date

Comment to meter dataset

### Indications / settings

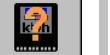

### Load / edit object file

The file selection menu [6.1] is called with the object file directory:

### Meter Type Selections

For description of actual meter type dataset see [6.5.1]

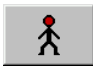

### Load / edit object file

The file selection menu [6.1] is called with the object file directory:

### Select Customer Address

For description of generally create and edit addresses see [6.4.2]

|--|

Up to three current and / or voltage transformers can be linked to the phases 1 to 3 of a meter. In this way, a whole substation setup can be defined.

### Example for loading of CT

Press the button below CT L1 (200A : 5A). The file selection menu [6.1] is called and an object file directory is displayed.

Select / load file from directory. The object file loaded at phase 1 is automatically copied to phases 2 and 3.

Select fields of phases 2 and 3 to individually load other settings for these phases.

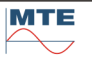

The number of active input fields is depending on the connection mode defined in the loaded meter type. E.g. at 3-wire mode only 2 input fields are active.

| FB | Directory     | Description |
|----|---------------|-------------|
|    | CT Selections | [6.6.2]     |
|    | PT Selections | [6.6.4]     |

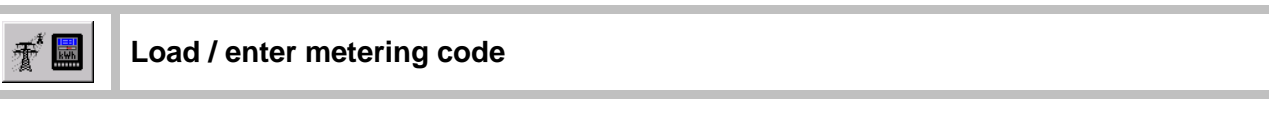

The file selection menu [6.1] is called with the object file directory:

### Metering code Selections

| + |  |
|---|--|
|   |  |

Call **Load object file** to load a saved metering code. The meter data set menu is displayed again and the loaded metering code is displayed.

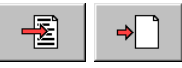

Call **edit actual object** or **create new object** to call the actual meter code dataset menu.

|                                                                          | CH 987650 12345 00A7T839KH38O2D78R45  | Actual<br>Enter o | I meter code dataset<br>or modify directly with virtual or |
|--------------------------------------------------------------------------|---------------------------------------|-------------------|------------------------------------------------------------|
| (E)<br>(H)<br>(H)<br>(H)<br>(H)<br>(H)<br>(H)<br>(H)<br>(H)<br>(H)<br>(H | СН                                    | externa           | al keyboard:                                               |
| <u>*</u> 123                                                             | 987650                                |                   | Country code                                               |
|                                                                          | 12345                                 | <b>T</b> *123     | Network operator code                                      |
| 123                                                                      | 00A7T839KH38O2D78R45                  | <b>39</b>         | ZIP code                                                   |
|                                                                          | J                                     | 123               | Metering code                                              |
|                                                                          |                                       | <b>I</b>          | Exit, back to calling menu                                 |
|                                                                          | Exit file selection monul back to mot | or datase         | at monul. The entered metering                             |

Exit file selection menu, back to meter dataset menu. The entered metering code is displayed.

### Exit, save actual settings, back to calling menu

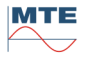

## 6.6 **III** Transformer data

|             | <b>Transformer data menu</b><br>Object files for current CT and potential PT types<br>and CT / PT transformers can be loaded. The file<br>names of the actual loaded object files are shown<br>at: |
|-------------|----------------------------------------------------------------------------------------------------|
| <b>≫</b> J⊡ | Current transformer CT type dataset                                                                                                    |
|             | Current transformer CT dataset                                                                                                    |
|             | Potential transformer PT type dataset                                                                                                    |
|             | Potential transformer PT dataset                                                                                                    |

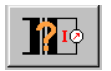

### Load / edit object file

The file selection menu [6.1] is called with the object file directory: **CT Type Selections** 

For description of actual current transformer CT type see [6.6.1]

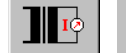

### Load / edit object file

The file selection menu [6.1] is called with the object file directory:

### **CT Selections**

For description of actual current transformer CT dataset see [6.6.2]

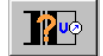

### Load / edit object file

The file selection menu [6.1] is called with the object file directory:

### **PT Type Selections**

For description of actual potential transformer PT type dataset see [6.6.3]

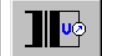

Load / edit object file

The file selection menu [6.1] is called with the object file directory: **PT** Selections

### **PT Selections**

For description of actual potential transformer PT dataset see [6.6.4]

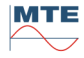

## 6.6.1 Current transformer CT type dataset

Call **edit actual object** or **load object file** or **create new object** at the file selection menu [6.1] to call the actual object menu.

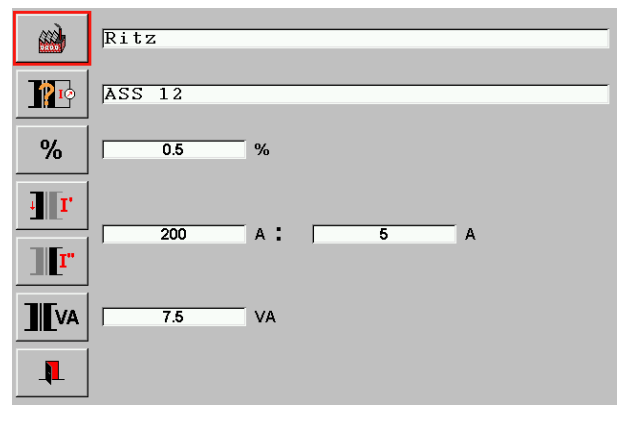

Actual CT type dataset menu

Enter or modify directly with virtual or external keyboard:

- Manufacturer
- Current transformer CT type
- % Accuracy class
- **I** Primary current
- **IF** Secondary current
- Nominal burden
- Exit, back to calling menu

### 6.6.2 **III** Current transformer CT dataset

| <b>+</b> | ⇒ |
|----------|---|
| · 🕒      |   |

Call **edit actual object** or **load object file** or **create new object** at the file selection menu [6.1] to call the actual object menu.

|            | Ritz ASS 12 200A to 5A | Actual CT dataset<br>Object files for current transformer CT's and |
|------------|------------------------|--------------------------------------------------------------------|
| ****       | MTECT045               | current transformer CT types can be loaded. The                    |
| <b>***</b> | 45365  13.02.2004      | file names of the actual loaded object files are shown at:         |
| ###        | 112233 25.07.2009      | Current transformer CT type                                        |
|            | Substation 05          | Enter or modify directly with virtual or external keyboard:        |
|            |                        | Manufacturer number / Date                                         |
|            |                        | Certification number / Date                                        |
|            |                        | Comment to CT dataset                                              |
|            |                        | Exit, back to calling menu                                         |

### Indications / settings

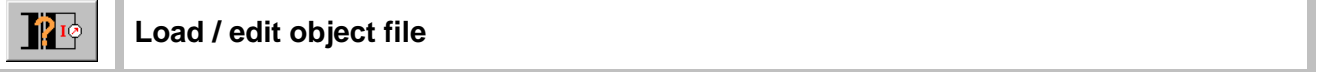

The file selection menu [6.1] is called with the object file directory:

### **CT Type Selections**

For description of actual current CT type dataset see [6.6.1]

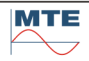

## 6.6.3 Potential transformer PT type dataset

| <b>→</b> | ⇒ |
|----------|---|
|----------|---|

Call **edit actual object** or **load object file** or **create new object** at the file selection menu [6.1] to call the actual object menu.

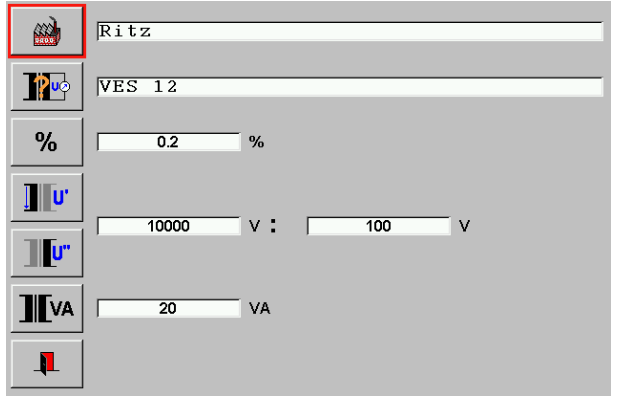

### Actual PT type dataset

Enter or modify directly with keypad or external keyboard for:

- 100
   V

   100
   V

   Manufacturer

   Nominal burden
  - Exit, back to calling menu

### 6.6.4 **Potential transformer PT dataset**

€ • •

Call **edit actual object** or **load object file** or **create new object** at the file selection menu [6.1] to call the actual object menu.

|               | Ritz VES 12 10kV to 100V | Actual PT dataset<br>Object files for potential transformer PT's and |
|---------------|--------------------------|----------------------------------------------------------------------|
| <b>*</b> #### | MTEPT023                 | potential transformer PT types can be loaded. The                    |
| <b>***</b>    | 123456789 [01.06.2006    | file names of the actual loaded object files are shown at:           |
| ###           | 987654321 [21.11.2010    | Potential transformer PT type                                        |
|               | 0.05 V 😗 0.1 V           |                                                                      |
|               | Substation 5             | Enter or modify directly with keypad or external keyboard for:       |
| 1             |                          | ۸ Owner number                                                       |
|               |                          | Manufacturer number / Date                                           |
|               |                          | Certification number / Date                                          |
|               |                          | Voltage drop fuse / voltage drop total                               |
|               |                          | Comment to CT dataset                                                |
|               |                          | Exit, back to calling menu                                           |

### Indications / settings

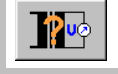

Load / edit object file

The file selection menu [6.1] is called with the object file directory:

### PT Type Selections

For description of actual potential PT type dataset see [6.6.3]

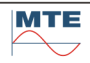

## 6.7 Noad point data

|                                                                      | Load point data menu<br>Object files for load point data can be loaded. The<br>file names of the actual loaded object files are<br>shown at: |
|----------------------------------------------------------------------|----------------------------------------------------------------------------------------------------|
|                                                                      | Noad point dataset                                                                                                    |
|                                                                      | Harmonics                                                                                                    |
|                                                                      | RCS Ripple Control telegram type dataset                                                                                                    |
|                                                                      | RCS Ripple Control Sequence dataset                                                                                                    |
|                                                                      |                                                                                                    |
| 6.7.1 🛛 🖄 Load point dataset                                         |                                                                                                    |
| Indications / settings                                               |                                                                                                    |
| Load / edit object file                                              |                                                                                                    |
| The file selection menu [6.1] is called <b>Load point Selections</b> | d with the object file directory:                                                                                                    |

For description of Load point dataset see [7.2.1]

### 6.7.2 Harmonics dataset

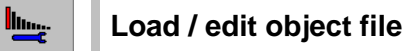

The file selection menu [6.1] is called with the object file directory: **Harmonics Selections** For description of Harmonics dataset see [7.3.1]

6.7.3 **Ripple control RCS telegram type dataset** 

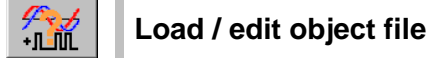

The file selection menu [6.1] is called with the object file directory: **RSC Param Selections** For description of RCS Ripple Control parameter type dataset see [7.4.2]

### 6.7.4 Ripple control RC Sequence dataset

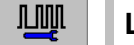

Load / edit object file

The file selection menu [6.1] is called with the object file directory: **RCS Telegram Selections** 

For description of RC Sequence Telegrams dataset see [7.4.1]

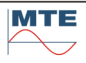

## 7. **Note Portable Power Source**

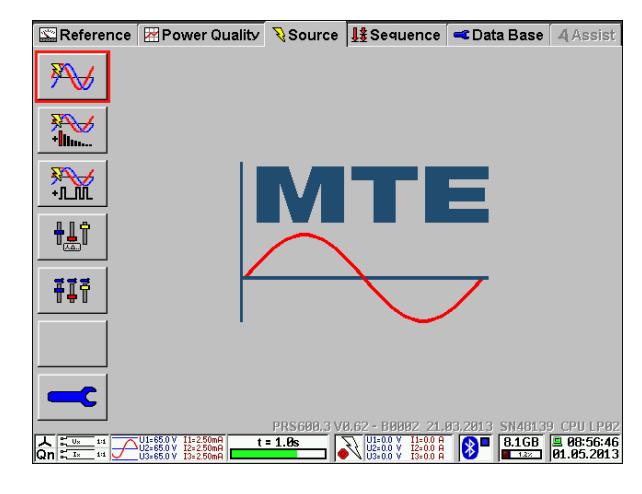

### Power Source menu card

This menu card contains the following menus and functions:

- Name of menu card
- Load Points menu
- Harmonics menu
- Ripple Control menu
- Slider Screen
- Slider Screen User-defined
- Power Source Setup menu
- Status line

8 0080371D7C55 PPS400.3 #27388 V3.15

The Name, Serial Number and Firmware Version of the Power Source can be found in the Bluetooth setup (see chapter [5.3.2])

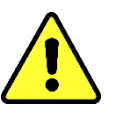

## **Warning!** There might be dangerous voltages and currents at the terminals of the power source after switching it ON. Regard the local safety precautions before working with the device.

## Call Load Point menu [7.2]

The menu allows the handling and definition of the load points with the setting of all possible parameters.

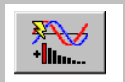

Call Harmonics menu [7.3]

The menu allows the handling and definition of harmonics with the setting of all possible parameters.

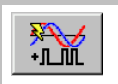

Call Ripple Control menu [7.4]

The menu allows the handling and definition of ripple control telegrams with the setting of all possible parameters.

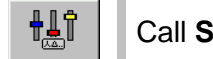

Call Slider Screen menu [7.6]

The menu allows to manually adjust load points with regulators for Voltage, Current and Phaseangle.

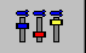

Call User-defined Slider Screen menu [7.7]

The menu allows to manually adjust load points with regulators for 3 user defined values at once. Choose from Voltage, Current, Phaseangle, Baseangle and Frequency or disable the slider.

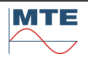

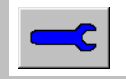

The menu allows to configure basic power source settings such as maximum values of voltage and current and as well as current outputs configuration. These settings can be saved and recalled in this menu.

The parameters menu is reserved to MTE service staff. The display of the parameters will be useful for the user to give detailed information to the service staff.

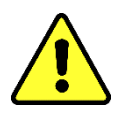

### Warning!

The power source will also work without compact flash card. The database is saved on the compact flash card and therefore will be no access to the database without compact flash card. The initial settings Ulqf will be 0. At least Ulqf must be set and the settings Umax Imax must be checked before operation.

### 7.1 **Source Setup**

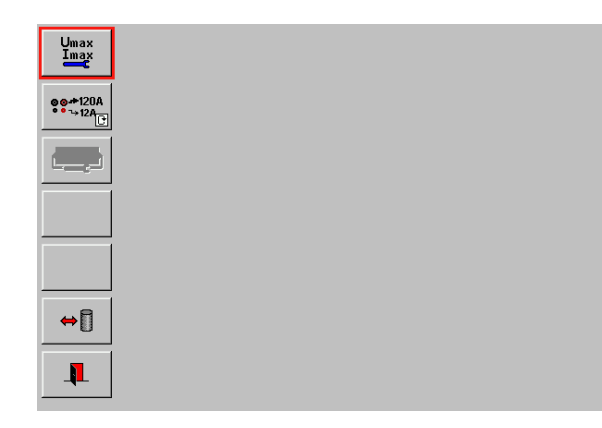

### Power source setup menu

This menu contains the following menus and functions:

- Umax Imax menu
- Current output selection
- Power source system parameters menu
- Load/save source selections menu

## 7.1.1 Setup of Umax and Imax and nominal values Un and In

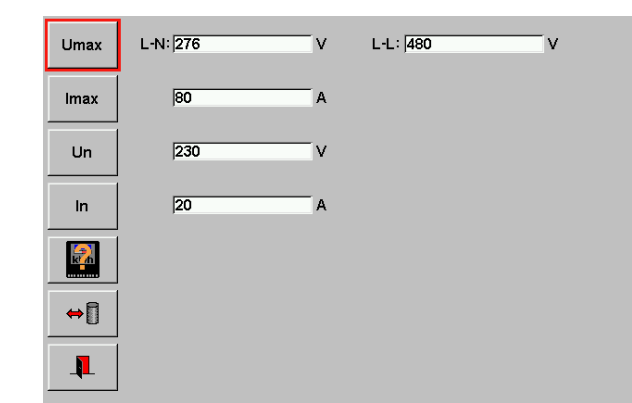

### Umax Imax menu

This menu contains the following menus and functions:

- Edit UmaxLN and UmaxLL
- Edit Imax
- Edit Un
- Edit In
- Call meter types menu
- Load/save Umax Imax settings menu

### Umax Maximum voltage Umax

The amplitude of the output voltage will be limited either to the setting UmaxLN or UmaxLL depending on the selected network type. It can prevent damages of reference meter and meter under test.

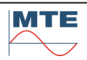

|                                  | L-N: 276                                                                                                    | V                                       | The phase to neutral maximum voltage UmaxLN can be set in the range 0V300V.                                                                                                    |  |
|----------------------------------|----------------------------------------------------------------------------------------------------|-----------------------------------------|----------------------------------------------------------------------------------------------------|--|
|                                  | L-L: 480                                                                                                    | V                                       | The phase to phase maximum voltage UmaxLL can be set in the range 0V600V.                                                                                                    |  |
|                                  |                                                                                                    |                                         | <b>Note</b> : The phase to phase maximum voltage is recommended to be limited to <umaxln> x <math>\sqrt{3}</math> in a 3P4W network or to <umaxln> x 2 in a 1P3W network.</umaxln></umaxln> |  |
| lmax                             | Maximu                                                                                                    | m current Imax                          |                                                                                                    |  |
|                                  | The ampl<br>damages                                                                                                    | itude of the outpu<br>of reference mete | t current will be limited to the setting Imax. It can prevent er and meter under test.                                                                                                    |  |
|                                  | 80                                                                                                    | A                                       | The maximum phase current Imax can be set in the range 0A120A.                                                                                                    |  |
| Un                               | Nominal                                                                                                    | voltage Un                              |                                                                                                    |  |
|                                  | 230                                                                                                    | V                                       | The nominal voltage Un can be set without any range but will be limited by the maximum settings of Umax.                                                                                    |  |
| In                               | Nominal                                                                                                    | current In                              |                                                                                                    |  |
|                                  | 20                                                                                                    | A                                       | The nominal current In can be set without any range, but will be limited to <imax>. Therefore, the basis current Ib or nominal current In of the defined meter will be taken.</imax>        |  |
|                                  | Load Me                                                                                                    | ter Type settings                       | from directory Meter Type Selections [6.5.1]                                                                                                    |  |
|                                  | The para                                                                                                    | meter Un, In, Ima                       | x will be loaded from selected meter type.                                                                                                    |  |
| ⇔                                | Load/sav                                                                                                    | ve settings from/to                     | o directory Source Limits [4.4]                                                                                                    |  |
|                                  | The settir                                                                                                    | ngs UmaxLN, Uma                         | axLL, Imax, Un and In can be loaded or saved.                                                                                                    |  |
| 1                                | Exit and                                                                                                    | accept settings, b                      | back to calling menu.                                                                                                    |  |
| 7.1.2 Setup current output       |                                                                                                    |                                         |                                                                                                    |  |
| <b>⊗⊙</b> #120A<br>•• → 12A<br>• | 9 <b>0-</b> +120A<br>* * 1₂A<br>[↑                                                                                                    | Select Current of                       | output                                                                                                    |  |
| r<br>s<br>t                      | The FB current output will either connect or separate the red 12A output of the power source with the red 120A output of the power source in the current range 0A12.0000A. The black 12A output of the power source is always connected to the black 120A output of the power source. |                                         |                                                                                                    |  |

MTE

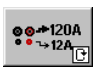

Connect currents 0A...12A to 12A sockets. Connect currents 12.0001A...120A to 120A current connectors.

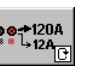

### Warning!

Connect the 120A cables to the 120A current connectors. Remove the 12A cables and the 12A current bridges from the 12A sockets. Set the direct current inputs for the PRS 600.3 in reference

meter setup menu to **Direct current inputs 120A**.

Current output range 0A...12.0000A

Red 12A socket and red 120A current connector is **connected** if current output has been switched on at least one time.

Current output range 12.0001A...120A

Red 12A socket and red 120A current connector are **separated**.

| PARZ<br>PARZ<br>PARZ<br>PARZ<br>PARZ<br>PARZ<br>PARZ | Call Power source system parameters menu               |
|------------------------------------------------------|--------------------------------------------------------|
| ⇔[]                                                  | Load/save settings from/to directory Source Selections |

Exit and accept settings, back to calling menu.

## 7.2 Noad point definition

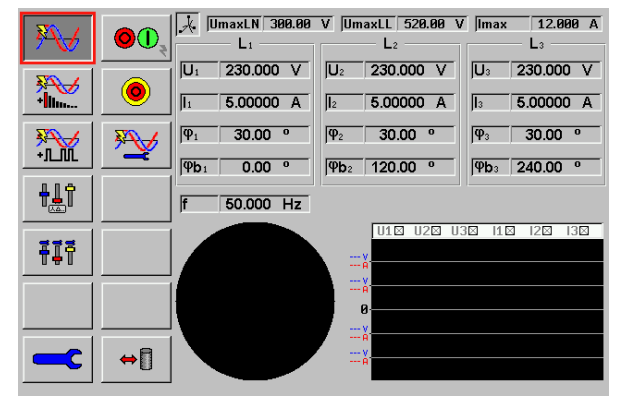

### Load point menu

This menu contains the following menus and functions additional to the power source menu:

- Start/Stop load point
- Fast Stop load point
- Uløf menu
- Display of network selection
- Load/save menu
- Display of UmaxImax settings
- Vector diagram monitor
- Waveform monitor

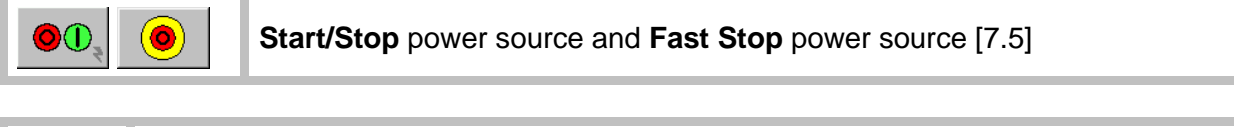

| <b>*</b> | Call Edit Load point Ulφf menu [7.2.1]                     |  |
|----------|------------------------------------------------------------|--|
|          |                                                            |  |
| ⇔[]      | Load/save settings from/to directory Load Point Selections |  |

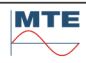

## 7.2.1 Edit load point

| 3P4W Y       (U123/I123/I20°, 120°)       3-phase 4-wire wve         U:       230       V       U         I:       230       V       U         I::       20       A       Is:         (U):       230       V       U         I::       20       A       Is:         (I):       20       A       Is:         (I):       20       A       Is:         (I):       20       A       Is:         (I):       20       A       Is:         (I):       20       A       Is:         (I):       0       •       \$\$\$\$\$\$\$\$\$\$\$\$\$\$\$\$\$\$\$\$\$\$\$\$\$\$\$\$\$\$\$\$\$\$\$\$ | <ul> <li>Edit load point menu</li> <li>This menu contains the following submenus and functions:</li> <li>Network selection menu</li> <li>Edit voltage U or U1, U2, U3</li> <li>Edit phase current I1, I2, I3</li> <li>Edit phase angle current to voltage φ1, φ2, φ3</li> <li>Phase sequence selection</li> <li>Edit frequency</li> </ul> |
|----------------------------------------------------------------------------------------------------|----------------------------------------------------------------------------------------------------|
| Network selection           Network           X 3P4W Y           X 3P4W Y           U123/1123/120°,120°)           3-phase 4-wi           X 3P3W           U123/113/120°,120°)           3-phase 3-wi              1P2W           U13/13)           Sinsle phase              1P3W           U12/12/180°)           Sinsle phase           X           2P3W           U123/1123/180°,90°)           3-phase 4-wi           X           Custom                                                                                                    | re       This menu contains the following functions:         • The predefined network types are displayed         re         re         re delta                                                                                                    |
| <u>人</u> 3P4WY (U123/I123/120º.120º) 3-phase                                                                                                    | 4-wire wye Select a network type.<br><b>Exit</b> and accept selection, back to calling menu.                                                                                                    |
| U1 230 Edit phase to neutral vo                                                                                                    | oltage U1, U2, U3                                                                                                    |

Changing only the setting of voltage  $U_1$  will cause an automatic setting of  $U_2$  and  $U_3$  with the set value of  $U_1$ .

- The value for the phase to neutral voltage can be set between 0V...300V. The voltage will be limited to <UmaxLN>.
- The value for the phase to neutral voltage can be set in % of voltage Un. The phase to neutral voltage will be limited to UmaxLN.

### U D Edit voltage U

The voltage will be limited either to <UmaxLN> or <UmaxLL>.

- The value for the voltage can be set between 0V...600V.
- The value for the voltage can be set in % of voltage Un.

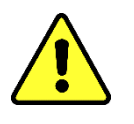

### Warning!

The voltage **U** can be either the phase-phase voltage or the phase-neutral voltage. See table **Settings of voltage U depending on network type [7.2.2]** 

### I1 20 Edit phase current I1, I2, I3

Changing only the setting of current  $I_1\,$  will cause an automatic setting of  $I_2$  and  $I_3$  with the set value of  $I_1$ 

- The value for the current can be set between 0A...12A or 0A...120A. The current will be limited to <Imax>.
- The value for the current can be set in % of current In.
- The value for the current can be set between 0%...100% Imax.

**e**<sub>1</sub> **O E**dit phase angle between I and U

The value of the angle between current and voltage can be set in degree, cosLA, cosLE, sinLA or sinLE. The unit can be selected also with the up/down cursor keys.

| Unit      | Input range | Input steps                                            | Calculation of angle $\boldsymbol{\phi}$ |
|-----------|-------------|--------------------------------------------------------|------------------------------------------|
| •         | -360°+360°  | 1°                                                     |                                          |
| CosLA     | -1+1        | -1, -0.866, -0.5, .0.25, 0,<br>+0.25, +0.5, +0.866, +1 | $\varphi = acos(x)$                      |
| CosLE     | -1+1        | -1, -0.866, -0.5, .0.25, 0,<br>+0.25, +0.5, +0.866, +1 | $\varphi$ = - acos (x)                   |
| 📕 sinLA 🔳 | -1+1        | -1, -0.866, -0.5, .0.25, 0,<br>+0.25, +0.5, +0.866, +1 | $\varphi$ = asin (x)                     |
| sinLE 🔳   | -1+1        | -1, -0.866, -0.5, .0.25, 0,<br>+0.25, +0.5, +0.866, +1 | φ = 180° - asin (x)                      |

🗩 🛛 📃 🗩 🗩

### Edit phase sequence

The settings for the phase sequence can be selected from the list or set with the keypad.

L<sub>123</sub>-Right The phases in the order L<sub>1</sub>, L<sub>2</sub>, L<sub>3</sub>.

L 132 - Left The phases in the order L<sub>1</sub>, L<sub>3</sub>, L<sub>2</sub>.

**φb**<sub>2</sub> 120
The phase angle φb1, φb2, φb3 can be set in the range 0°...+360° (applicable only in a custom defined network)

### f: 50 Hz Edit frequency

The frequency of the fundamental wave can be set in the range 45Hz...400Hz.

**Exit** and accept settings, back to calling menu.

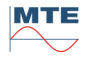

### Settings of voltage U depending on network type

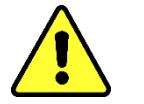

**Warning!** Check the settings for the voltage. Dangerous high voltage can destroy your meter under test!

The input field will be selected automatically depending on the selected network type. The input fields for the settings of voltage can be related to the phase-phase voltage  $U_{LL}$  or the phase-neutral voltage  $U_{LN}$ .

|                 | 3P4WY                       | 3P3W                | 1P2W              | 1P3W | 2P3W     | 3P4W∆    | Custom |
|-----------------|-----------------------------|---------------------|-------------------|------|----------|----------|--------|
|                 | $\mathbf{\dot{\mathbf{Y}}}$ | $\triangle$         | ••                |      | $\Delta$ | $\Delta$ | ×      |
| Settin          | gs input in <b>L</b>        | oad point           | Ul <b>φf menu</b> |      |          |          |        |
| $U_{\text{LN}}$ | Х                           |                     | Х                 |      | Х        |          | Х      |
| ULL             |                             | Х                   |                   | Х    |          | Х        |        |
| U               |                             | 100V                | 230V              | 240V | 120V     | 240V     |        |
| U1              | 230V                        |                     |                   |      |          |          | 240V   |
| U2              | 230V                        |                     |                   |      | 120V     |          | 240V   |
| U3              | 230V                        |                     |                   |      |          |          | 240V   |
| Settin          | gs of source                | e in <b>load po</b> | int menu          |      |          |          |        |
| U1              | 230V                        | 57.7V               | 0V                | 120V | 120V     | 120V     | 240V   |
| U2              | 230V                        | 57.7V               | 0V                | 120V | 120V     | 120V     | 240V   |
| U3              | 230V                        | 57.7V               | 230V              | 0V   | 0V       | 207V     | 240V   |

### Settings for 🖿 1P2W mode

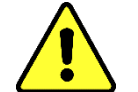

### Warning!

In this mode voltage output  $U_3$  and current output  $I_3$  will be used.

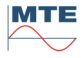

### Settings of phase sequence depending on network type

|        |                      | aspenang           | •                 |      |              |          |        |
|--------|----------------------|--------------------|-------------------|------|--------------|----------|--------|
|        | 3P4WY                | 3P3W               | 1P2W              | 1P3W | 2P3W         | 3P4W∆    | Custom |
|        | 人<br>人               | $\Delta$           | •——•              |      | $\mathbf{A}$ | $\Delta$ | ×      |
| Settin | gs input in <b>L</b> | oad point l        | Jl <b>φf menu</b> |      |              |          |        |
| φb     | L123                 | L123               | -                 | -    | L123         | L123     |        |
| φb1    |                      |                    |                   |      |              |          | 10°    |
| φb2    |                      |                    |                   |      |              |          | 185°   |
| φb3    |                      |                    |                   |      |              |          | 355°   |
| Settin | gs of source         | in <b>load poi</b> | nt menu           |      |              |          |        |
| φb1    | 0°                   | 0°                 | 0°                | 0°   | 0°           | 0°       | 10°    |
| φb2    | 120°                 | 120°               | 0°                | 180° | 120°         | 180°     | 185°   |
| φb3    | 240°                 | 240°               | 0°                | 0°   | 240°         | 270°     | 355°   |

### Settings for 1-phase 3P3W mode

Operational mode for testing 3-phase 3-wire electricity meters

Devices under test should be connected using phases L1, L2, L3

The settings for currents and the phase angle between voltages and currents are set via the **Load point Ul***q***f** menu. The current path L2 is switched off. The L1 and L3 current paths may also be switched off manually.

|                                 | All phases                                                                                                    | Phase L1                                                                                                    | Phase L3                                                                                                    |
|---------------------------------|----------------------------------------------------------------------------------------------------|----------------------------------------------------------------------------------------------------|----------------------------------------------------------------------------------------------------|
| I-phase                         | 1 - 3                                                                                                    | 1                                                                                                    | 3                                                                                                    |
| Settings input                  | in Load point Ulof men                                                                                                    | u                                                                                                    |                                                                                                    |
| 11                              | 5A                                                                                                    | 5A                                                                                                    | 0A                                                                                                    |
| 13                              | 5A                                                                                                    | 0A                                                                                                    | 5A                                                                                                    |
| φ                               | 0°                                                                                                    | 0°                                                                                                    | 0°                                                                                                    |
| Settings of so                  | urce in <b>load point menu</b>                                                                                                    |                                                                                                    |                                                                                                    |
| φ1                              | 0°                                                                                                    | 330°                                                                                                    | 0°                                                                                                    |
| φ2                              | 0°                                                                                                    | 0°                                                                                                    | 0°                                                                                                    |
| φ3                              | 0°                                                                                                    | 0°                                                                                                    | 30°                                                                                                    |
| Vector<br>diagram               | -30° U <sub>32</sub>                                                                                                    | 30° I,<br>U <sub>12</sub>                                                                                                    |                                                                                                    |
| <b>φU</b> 12 <b>I</b> 1         | 30°                                                                                                    | 0°                                                                                                    | -                                                                                                    |
| φU <sub>32</sub> I <sub>3</sub> | 330°                                                                                                    | -                                                                                                    | 0°                                                                                                    |
| Explanation                     | In the balanced 3-wire<br>mode a phase angle<br>setting of $\varphi = 0^{\circ}$<br>causes a 30° shift<br>between current and<br>voltage path of the<br>Aron circuitry. | In the unbalanced,<br>single sided 3-wire<br>mode the system<br>operates as in the 1-<br>phase mode.<br>Therefore, the current<br>and the associated<br>voltage are in phase if<br>the setting is $\varphi = 0^{\circ}$ . | In the unbalanced,<br>single sided 3-wire<br>mode the system<br>operates as in the 1-<br>phase mode.<br>Therefore, the current<br>and the associated<br>voltage are in phase if<br>the setting is $\varphi = 0$ |

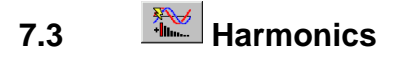

| ₩₩           | <b>0</b> 0 <sub>8</sub> | L1                       | V UmaxLL 520.00 V        | / Imax 12.000 A          |
|--------------|-------------------------|--------------------------|--------------------------|--------------------------|
| ₹ <b>₹</b> ₹ | ۲                       | U <sub>1</sub> 230.000 V | U <sub>2</sub> 230.000 V | U <sub>3</sub> 230.000 V |
| */L//L       |                         | Φ1 0.00 °                | φ <sub>2</sub> 0.00 °    | φ <sub>3</sub> 0.00 °    |
| <b>₩</b>     |                         |                          |                          |                          |
| ŦĮŦ          |                         |                          |                          |                          |
|              |                         |                          |                          |                          |
|              | ⇔[]                     |                          |                          |                          |

### Harmonics menu

This menu contains the following menus and functions additional to the power source menu:

- Display of voltage harmonics settings L1, L2, L3
- Display of current harmonics settings L1, L2, L3
- Start/Stop harmonics
- Edit Harmonics menu
- Load/save harmonic settings menu

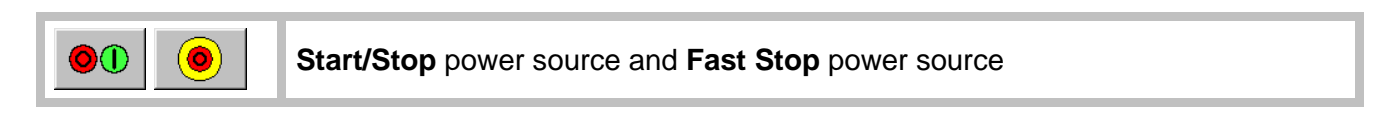

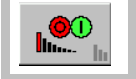

Start/Stop harmonics

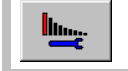

Call Edit Harmonics menu

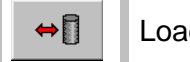

Load/save settings from/to directory Harmonics Selections

### 7.3.1 Setup of Harmonics

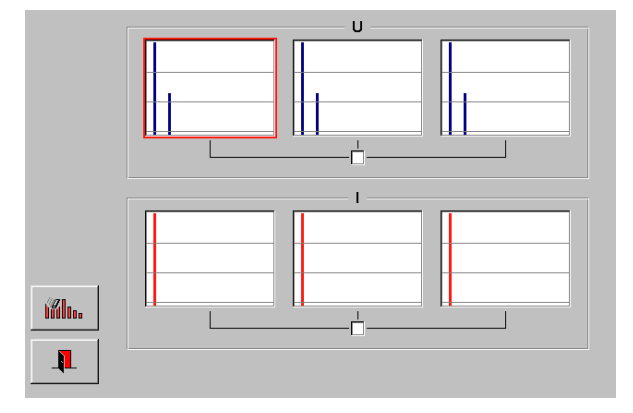

### Edit harmonics menu

This menu contains the following functions:

- Edit function for phase selective setting of voltage harmonics
- Edit function for phase selective setting of current harmonics
- Checkbox for setting all voltage harmonics together
- Checkbox for setting all current harmonics together
- Reset all harmonics

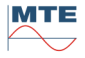

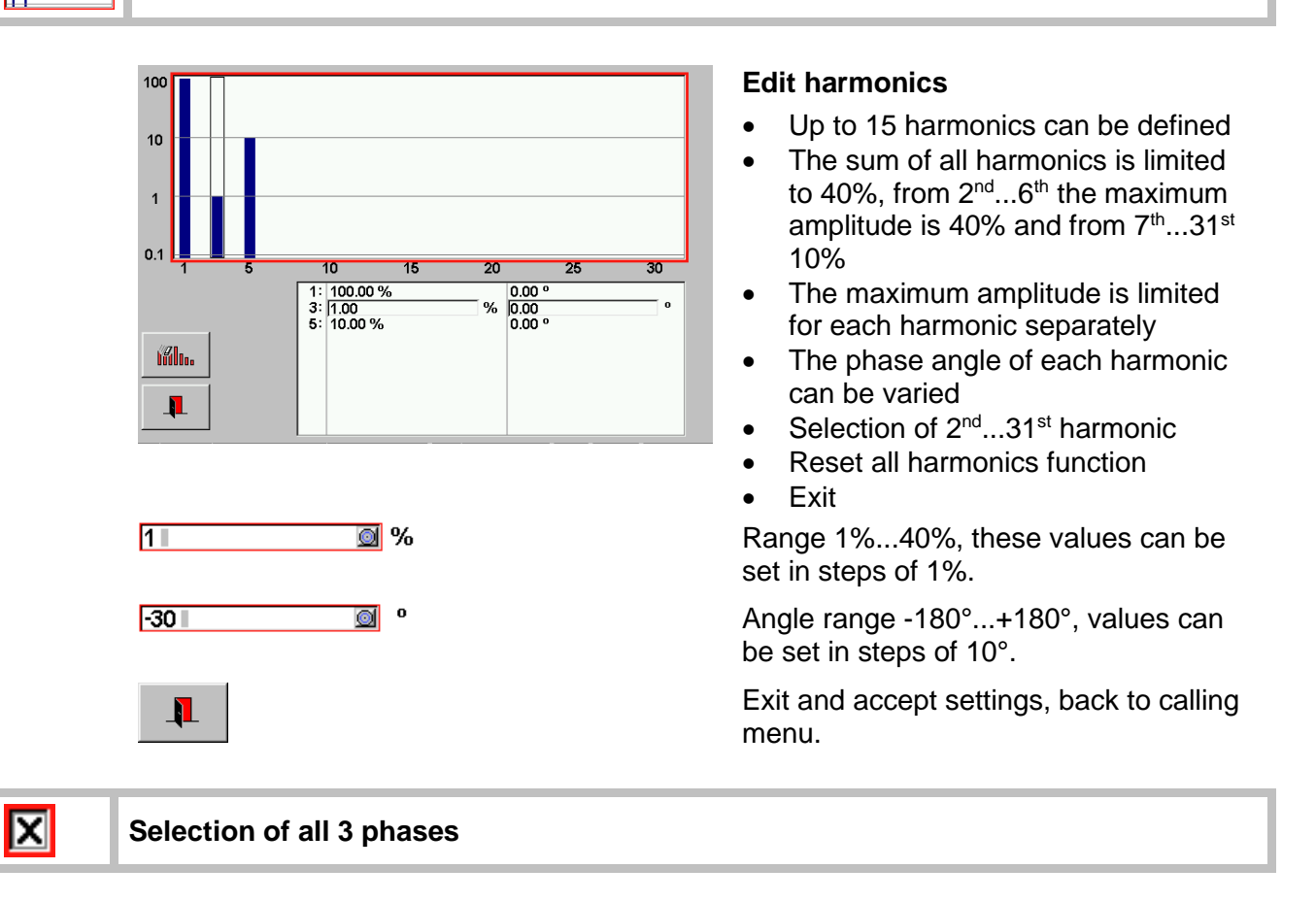

The mark in the checkbox indicates that the settings of phase 1 will also be active for phase 2 and phase 3.

| 66100. | Reset Harmonics                      |                                                                  |
|--------|--------------------------------------|------------------------------------------------------------------|
|        | All harmonics will b                 | e set to 0%.                                                     |
|        | WARNING<br>Harmonics will be erased. | Before erasing the harmonic settings, the security question will |

appear. Choosing OK will erase the current settings.

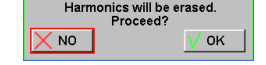

**Exit** and accept settings, back to calling menu.

## 7.4 RCS Ripple Control Signals

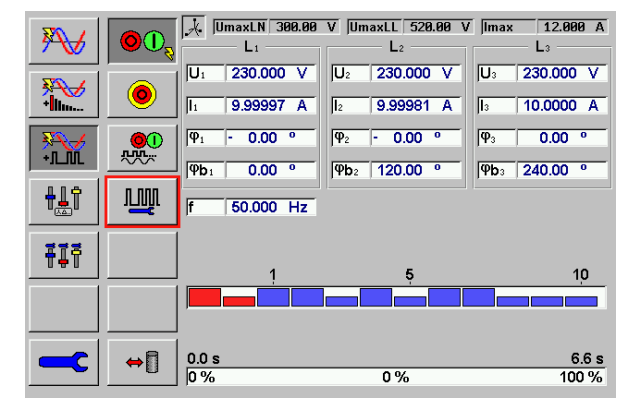

### Ripple Control menu

This menu contains the following menus and functions additional to the power source menu:

- Display of ripple control status
- Display of ripple control telegram
- Start/Stop ripple control
- Ripple control setup menu
- Load/save ripple control settings menu

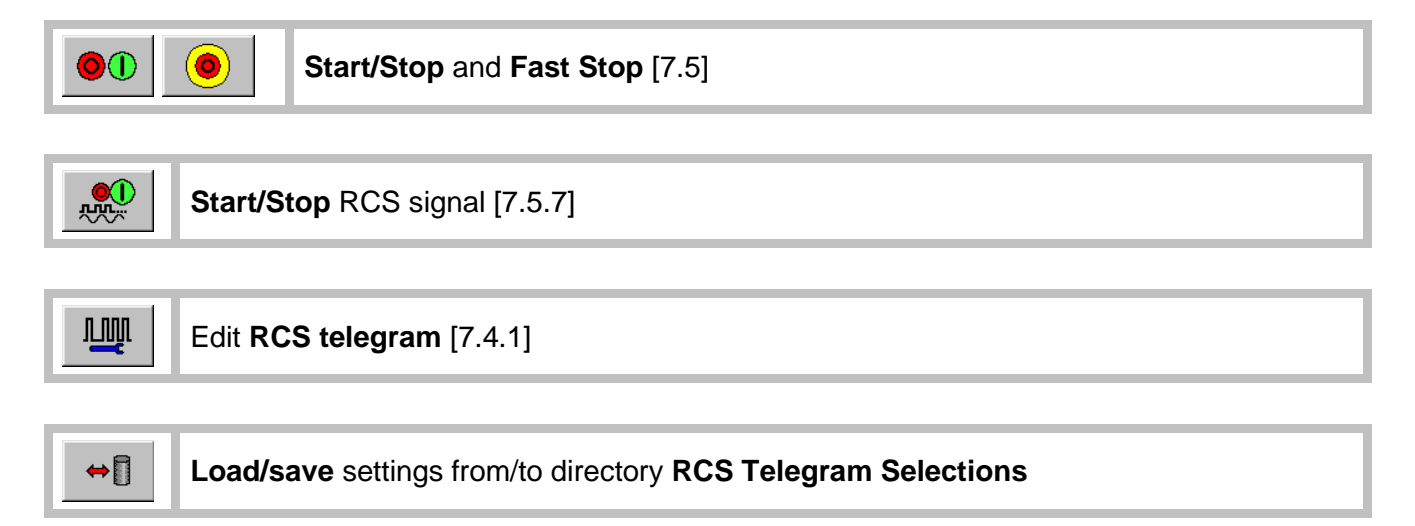

The RCS telegram settings will be loaded or saved.

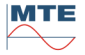

## 7.4.1 Setup of RCS telegram

| FILE       5E         ±01       tN1         101101       1         U       12         Ref.       II         III       III | MAGYR50 f=492 Hz<br>: 460 ms t00 : 387 ms<br>: 150 ms tN0 : 427 ms<br>: 50 Bit f : 492 Hz<br>18 28 38 48<br>0010010010000000000000000000000000000 | <ul> <li>Ripple Control telegram menu</li> <li>This menu contains the following menus and functions additional to the power source menu:</li> <li>Select/edit Ripple control telegram type</li> <li>Edit Ripple control telegram</li> <li>Edit Signal amplitude</li> <li>Edit Ripple control phases</li> <li>Edit Comments</li> <li>Exit</li> </ul> |
|----------------------------------------------------------------------------------------------------|----------------------------------------------------------------------------------------------------|----------------------------------------------------------------------------------------------------|
| <b>/</b><br>+1.00                                                                                                    | Select/edit telegram type settings fr                                                                                                    | om/to directory RCS Param Selections [7.4.2]                                                                                                    |
| 101101                                                                                                    | Edit Telegram                                                                                                    |                                                                                                    |
|                                                                                                    | 1 10<br>01001001001000<br>N=10 for Deca                                                                                                    | eering impulses (address bits and impulse bits). The<br>tains N impulse places.(e.g. N=50 for Semagyr,<br>abit)                                                                                                    |
| U                                                                                                    | Edit Ripple control signal amplitu                                                                                                    | de                                                                                                    |
|                                                                                                    | 2 🛛 🖉 %U 🔳 Inpu                                                                                                    | t of the signal amplitude either in %U or in V.                                                                                                    |
| Ref.                                                                                                    | Edit Ripple control phases                                                                                                    |                                                                                                    |
|                                                                                                    | L 123 The ripple control                                                                                                    | signal will be generated for the selected phases.                                                                                                    |
|                                                                                                    | Edit Comment                                                                                                    |                                                                                                    |
|                                                                                                    | COMMENTS Input of a text                                                                                                    | with up to 128 characters.                                                                                                    |
| <b>I</b>                                                                                                    | Exit and accept settings, back to ca                                                                                                    | lling menu.                                                                                                    |

## 7.4.2 Setup of RCS telegram type

| t01       460       ms         t00       587       ms         tN1       150       ms         tN0       427       ms         tN0       427       ms         f       492       Hz         Image: Second second second |                                | Edit RC<br>This me<br>• Edit<br>t01,<br>• Edit<br>• Edit<br>• Edit | <b>CS telegram type menu</b><br>enu contains the following functions:<br>telegram structure with the parameter t00,<br>tN0, tN1<br>ripple control steering impulse places N.<br>of ripple control frequency f.<br>comments |
|----------------------------------------------------------------------------------------------------|--------------------------------|--------------------------------------------------------------------|----------------------------------------------------------------------------------------------------|
| start<br>impulse     steering<br>impulses       t <sub>01</sub> t <sub>00</sub> t <sub>01</sub> t <sub>00</sub>                                                                                                    | 1                              | to1<br>t <sub>00</sub><br>t <sub>n1</sub><br>t <sub>n0</sub>       | Time of start impulse<br>Pause time between start and first steering<br>impulse n1<br>Time of steering impulse<br>Pause time between steering impulses                                                                     |
| 101 Edit start impulse                                                                                                    |                                |                                                                    |                                                                                                    |
| 460 ms                                                                                                    | Input of the s                 | start impul                                                        | se time in ms.                                                                                                    |
| Edit start impulse p                                                                                                    | ause                           |                                                                    |                                                                                                    |
| 387 ms                                                                                                    | Input of start                 | impulse p                                                          | bause time in ms.                                                                                                    |
| tN1 Edit steering impuls                                                                                                    | Se                             |                                                                    |                                                                                                    |
| 150 ms                                                                                                    | Input of the s                 | steering in                                                        | npulse time in ms.                                                                                                    |
| tNO Edit steering impuls                                                                                                    | se pause                       |                                                                    |                                                                                                    |
| 427 ms                                                                                                    | Input of stee                  | ring impul                                                         | se pause time in ms.                                                                                                    |
| Edit number of stee                                                                                                    | ring impulses                  | 5                                                                  |                                                                                                    |
| 50 Bit                                                                                                    | Input of the r<br>telegram typ | number of<br>e in the ra                                           | steering impulses according the defined nge of 0256.                                                                                                    |

| f | Edit ripple control  | frequency                                    |
|---|----------------------|----------------------------------------------|
|   | 492 Hz               | Input of the ripple control frequency in Hz. |
|   | Edit comments        |                                              |
|   | COMMENTS             | Input of text with up to 64 characters.      |
| 1 | Exit and accept sett | ings, back to calling menu.                  |

## 7.5 **•1** Execute load point

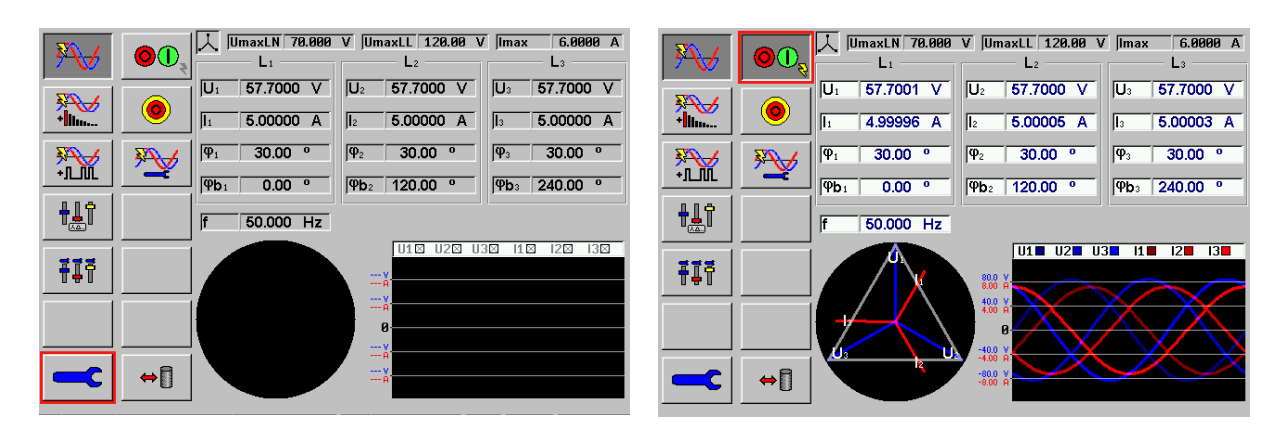

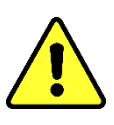

### Warning!

Check all connections in the test circuit.

Check the settings UmaxImax.

Check the settings Ulqf.

Check if the interrupt button on the top of the power source PPS 400.3 is free accessible.

### Interrupt button on PPS 400.3

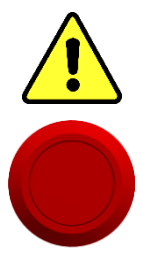

### Warning!

# Use the interrupt button on the power source PPS 400.3 in case of emergency, push down the button when needed.

The interrupt button on the power source PPS 400.3 will interrupt the supply to the PPS 400.3. The output signals will be stopped immediately. After releasing the interrupt button the PPS 400.3 will be supplied with power again. The output signals of the power source are still switched off after releasing the interrupt button.

STOP

### Fast Stop

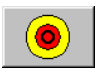

The output signals of the power source will be stopped immediately by pushing the FB **Fast Stop**.

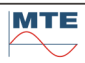

## 7.5.1 Functional button (FB) Start/Stop power source

| Status<br>of FB | Status of<br>power<br>source | Description                                                                                                    |
|-----------------|------------------------------|----------------------------------------------------------------------------------------------------|
|                 | ₹₹                           | <b>Power Source turned OFF</b><br>The FB Start/Stop is light grey and marked with a black flash. The power<br>source can be started pushing the FB Start/Stop. The output signals will be<br>raised in a ramp to the set value.                                                                                            |
|                 |                              | <b>Power Source turned ON</b><br>The Start/Stop key is dark grey and marked with a yellow flash. The power<br>source can be stopped pushing the FB Start/Stop. The output signals will be<br>decreased in a ramp.                                                                                                    |
| <b>0</b> 0,     | <b>F</b>                     | <b>Settings of the Power Source changing</b><br>The values Uløf or Umax Imax of the power source have been changed and<br>the FB Start/Stop button needs to be pressed that the changes will become<br>active. During the time of changing the settings the FB Start/Stop is dark and<br>marked with a red blinking flash. |
| ••              | <b>N</b>                     | <b>Turn ON/OFF procedure of the Power Source</b><br>During the turn-on/-off procedure the FB Start/Stop is completely greyed out<br>and a red flash is blinking                                                                                                    |

### 7.5.2 Indication Status of power source

| Indication | Status of<br>power<br>source | Description                                                                                                    |
|------------|------------------------------|----------------------------------------------------------------------------------------------------|
| ₹₹         | OFF                          | The symbol with red button and white flash is shown.<br>The power source is switched off.                                                                                                    |
| X          | ramp<br>up/down              | The symbol with grey sandglass and yellow blinking flash is shown.<br>The power source is on.<br>The power source ramp up or down voltage and current or the power<br>source is switching off (Fast Stop). |
| <u>₹</u>   | ON                           | The symbol with green button with yellow flash is shown.<br>The power source is on.<br>Output voltage and current are stable.                                                                              |

### 7.5.3 Vector diagram and waveforms

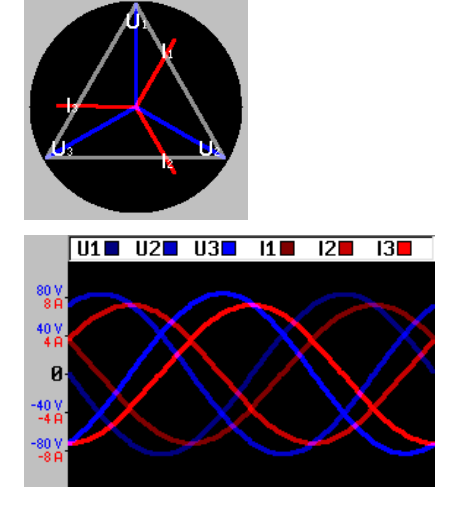

The vector diagram shows the actual voltage vectors and current vectors.

The waveform monitor shows the actual voltage wave forms and current waveforms. The scale will automatically be set according the amplitude of the signals. One period of the signal will be displayed.

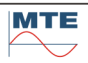

### 1 Check measuring setup and settings

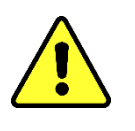

Warning! Check all connections in the test circuit. Check the settings UmaxImax. Check the settings UIqf.

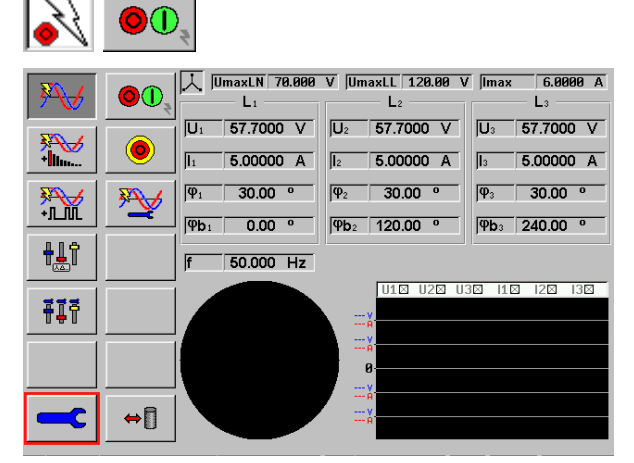

Status indication when the power source is switched OFF

The power source is switched off

- The settings are all greyed out.
- Vector diagram monitor is dark
- Wave form monitor is dark
- Power source indication is OFF

2

### Switch ON power source

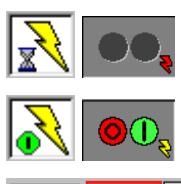

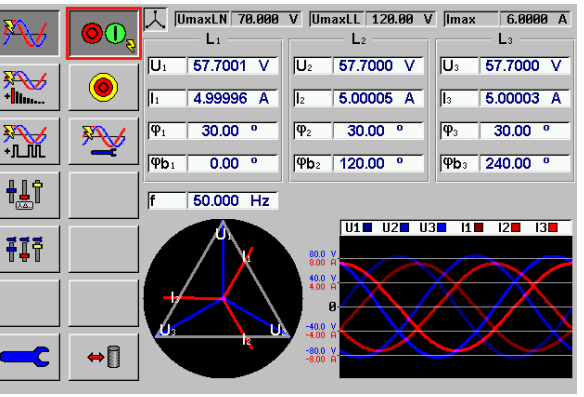

Status indication during ramping up voltage and current to the set value.

Status indication when the power source is switched ON

The power source is switched on.

- Voltage and current are stable.
- The measured values will be displayed instead of settings.
- Vector diagram monitor is ON.
- Waveform monitor is ON.
- Power source indication is ON.

3 Run test

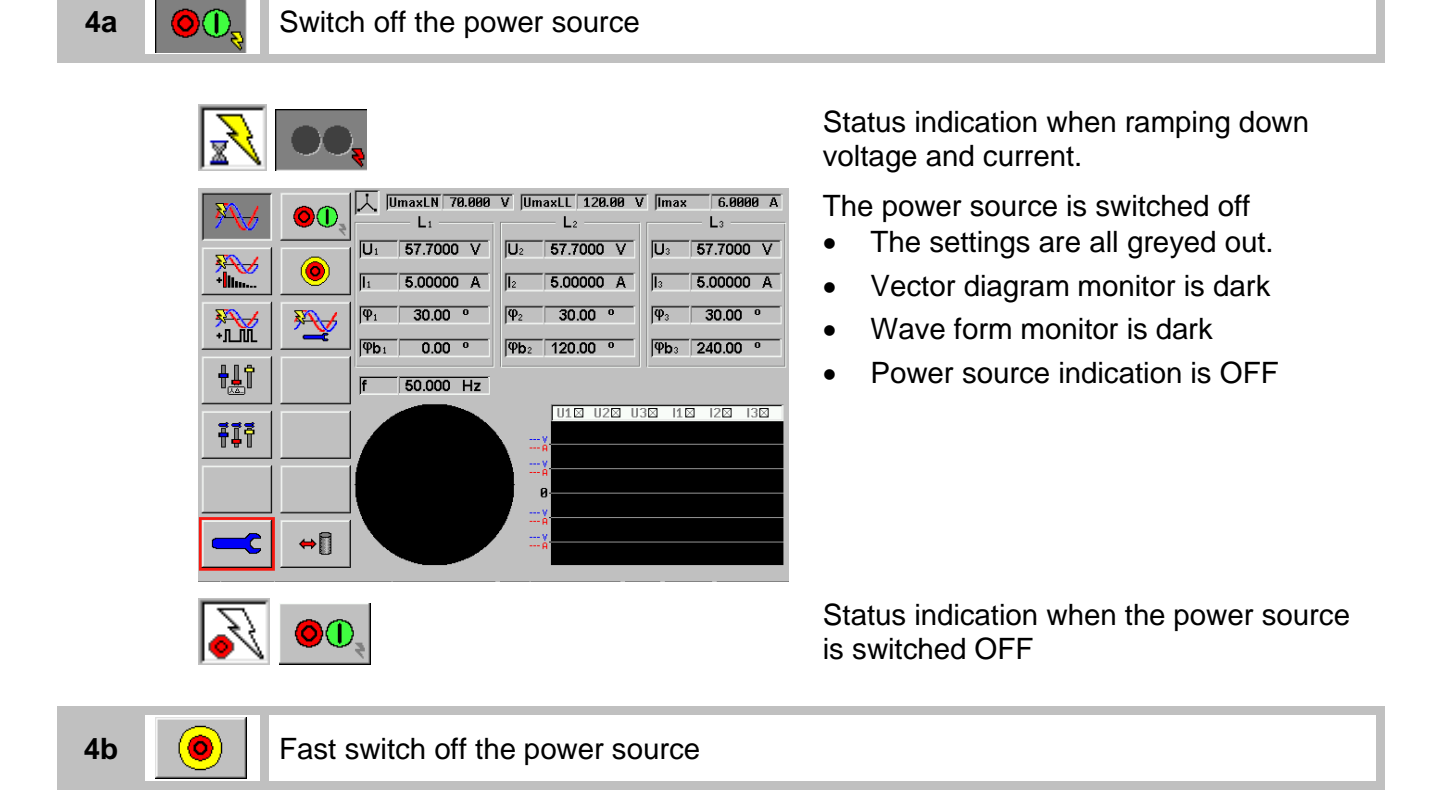

The power source will be stopped immediately without ramping down the output signals. The status indications will be identically as described in the switch off procedure with FB Start/Stop in step 4a.

### 1 Check measuring setup and settings

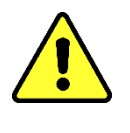

2

Warning! Check all connections in the test circuit. Check the settings UmaxImax. Check the settings Uløf.

**O**(**)** Switch ON power source

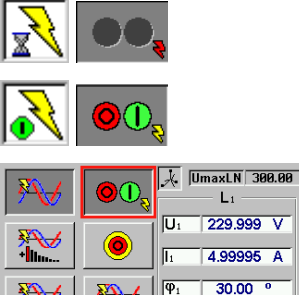

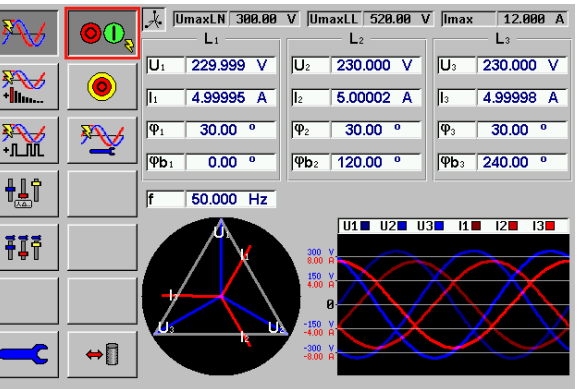

Call the Ulpf menu

Status indication during ramping up voltage and current to the set value.

Status indication when the power source is switched ON

The measured values of voltage, current, phase angle, phase sequence and frequency are shown.

\_\_\_\_

3

4 Change settings

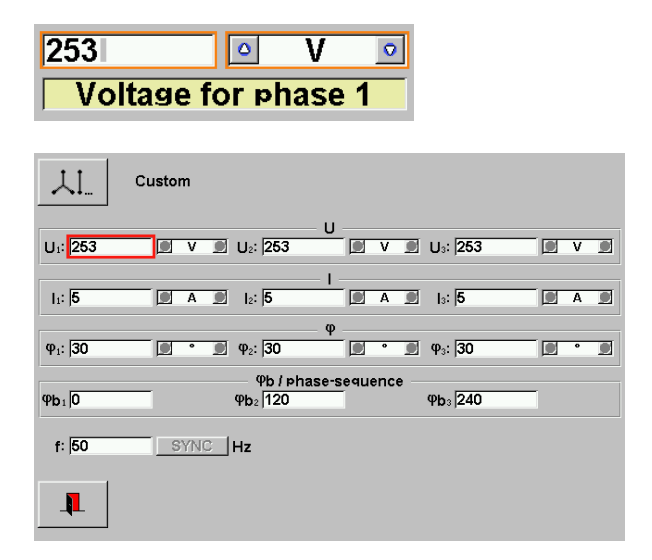

One or several values can be changed. In this example  $U_1$  has been changed from 230V to 253V. Changing only the setting of voltage  $U_1$  will cause an automatic setting of  $U_2$  and  $U_3$  with the set value of  $U_1$ .

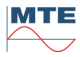

6

l

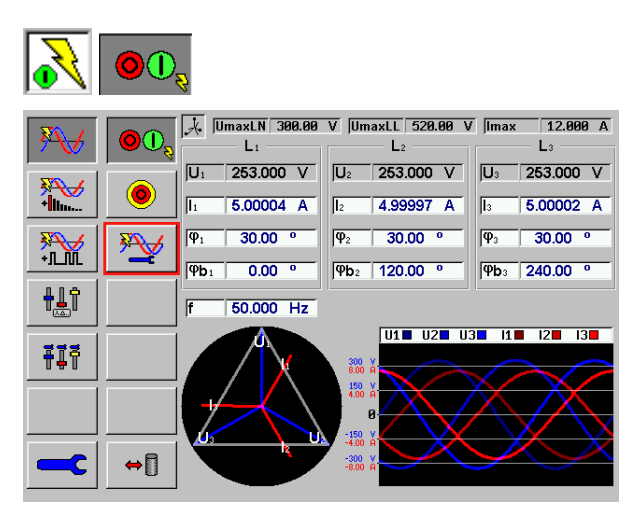

Power source is still switched ON.

The changed settings  $U_1 - U_3$  are greyed out.

This indicates that the new settings are not active at this time.

### Switch on new settings

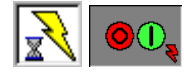

| ×                   | 00,      | L1 L2 L3                                                                                                    |
|---------------------|----------|----------------------------------------------------------------------------------------------------|
|                     | ٢        | U1         253.000         V         U2         253.001         V         U3         253.000         V           I1         4.99995         A         I2         4.99998         A         I3         5.00000         A |
| ₩<br>+L.M           | <b>*</b> | Φ1         30.00         Φ2         30.00         Φ3         30.00         Φ           Φb1         0.00         Φb2         120.00         Φ         Φb2         240.00         Φ                                       |
| <b>₽</b> <u></u> ∎î |          | f 50.000 Hz                                                                                                    |
| ŦĮŦ                 |          |                                                                                                    |
|                     |          |                                                                                                    |
|                     | ⇔[]      |                                                                                                    |

Status indication during ramping up or down voltage and current to the new set value.

The power source is running with the new settings.

The actual measured load point values are displayed.

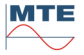

## 7.5.6 Switch Harmonics ON / OFF

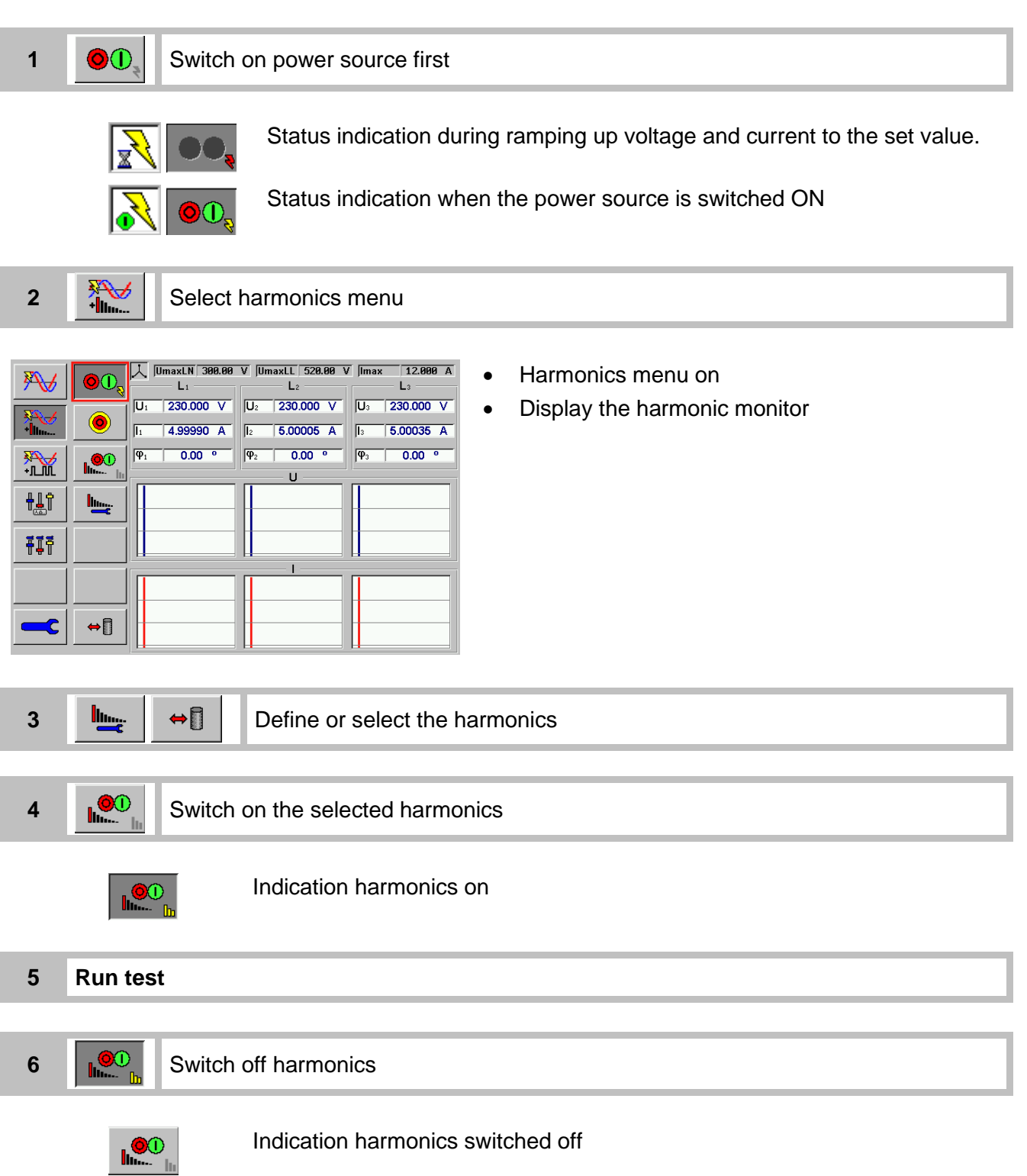

#### Switch RCS telegram ON / OFF 7.5.7

1 Switch on the power source first Status indication during ramping up voltage and current to the set value.

Status indication when the power source is switched ON

**₹** 2

ЛŴ

3

Select the ripple control menu

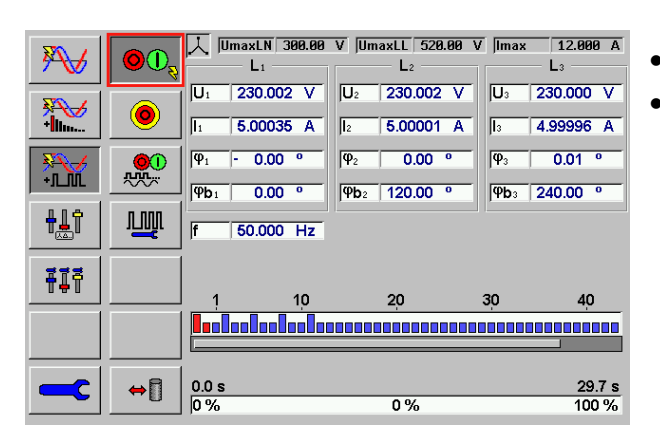

- Ripple control menu on
- Display with ripple control monitor

| ⇔[] | Define or select the ripple control signal |
|-----|--------------------------------------------|
|-----|--------------------------------------------|

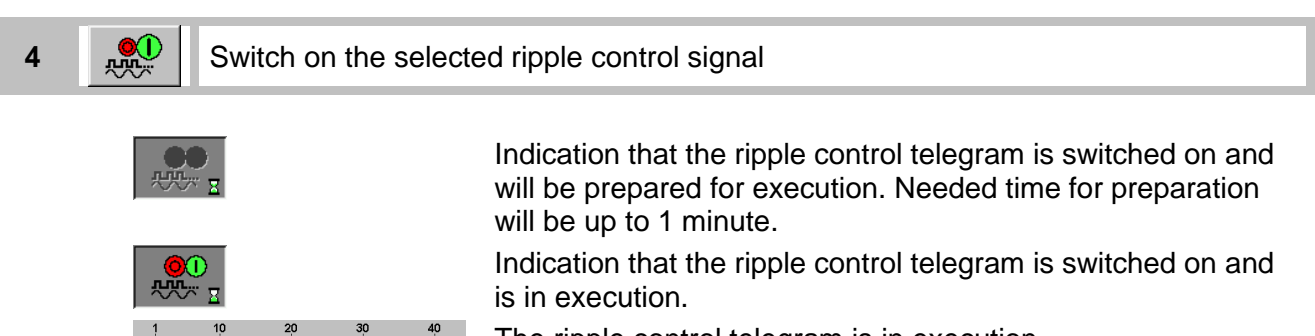

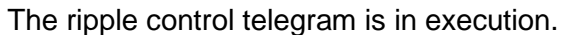

The total run time for the selected telegram can vary from several seconds up to several minutes.

5 rw...

Switch off ripple control signal (if necessary during execution)

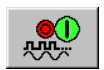

Ê

Indication ripple control signal switched off

Switch off the power source 

40 %

29.7 s 100 %

Indication power source switched off

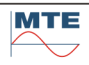

6

### 1 Check measuring setup and settings

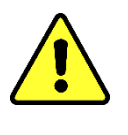

Warning! Check all connections in the test circuit. Check the settings UmaxImax. Check the settings UIqf.

2

₽<u>₽</u>₿

Switch on the power source first

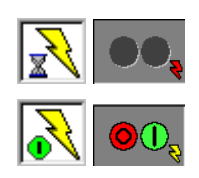

Status indication when the power source is switched ON

Status indication during ramping up voltage and current to the set value.

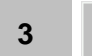

Select the slider screen menu

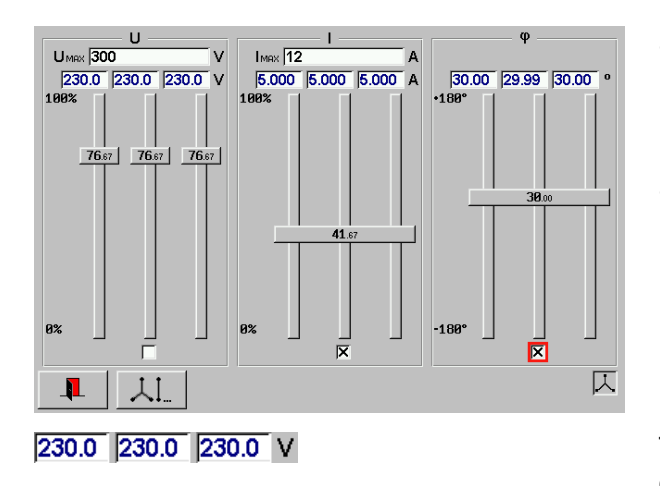

- In the case U<sub>max</sub> or I<sub>max</sub> is smaller than the actual voltage U1,2,3 or current I1,2,3 the output of the source will be limited to U<sub>max</sub> and I<sub>max</sub>.
- Changes will affect to the output immediately.

The actual measured values will be displayed.

4 Set full scale voltage U<sub>max</sub>

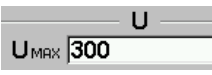

The full scale voltage can be set in the range 0V...Umax.

5 Set full scale current I<sub>max</sub>

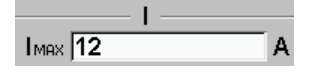

The full-scale current can be set in the range 0...Imax.

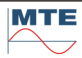

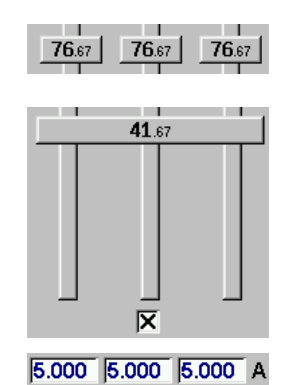

The slides show the settings in relation to the settings  $U_{max}$  and  $I_{max}$  in %. Each phase can be set individually.

The slides show the settings in relation to the settings  $U_{\text{max}}$  and  $I_{\text{max}}$  in %. All phases can be linked together when the checkbox is marked.

The actual measured values will be displayed.

7 👢 Exit the screen

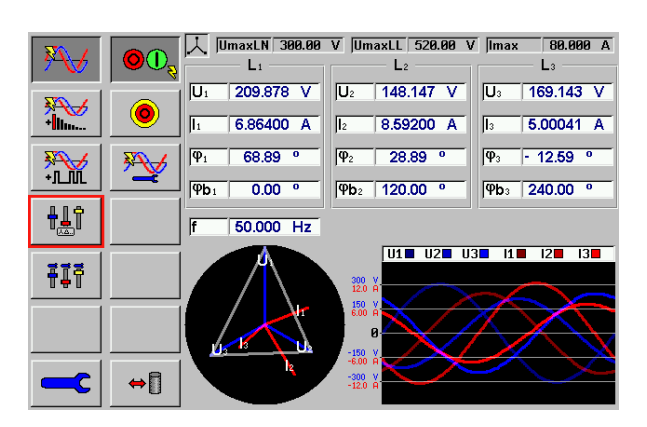

The settings are already active and the measured values are displayed.

### 7.7 **III** User defined slider settings

1 Check measuring setup and settings

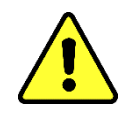

 $\mathbf{T}$ 

Warning! Check all connections in the test circuit. Check the settings UmaxImax. Check the settings Ulof.

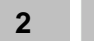

Switch on the power source first

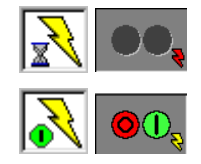

Status indication during ramping up voltage and current to the set value.

Status indication when the power source is switched ON

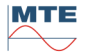

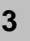

**₽**Ĩ₽

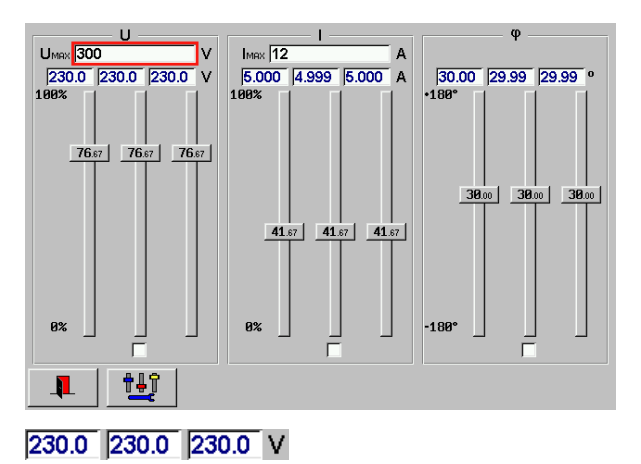

- In the case U<sub>max</sub> or I<sub>max</sub> is smaller than the actual voltage U1,2,3 or current I1,2,3 the output of the source will be limited to U<sub>max</sub> and I<sub>max</sub>.
- Changes will affect to the output immediately.

The actual measured values will be displayed.

4

†**Ļ**ĵ

Select the setup slider values menu

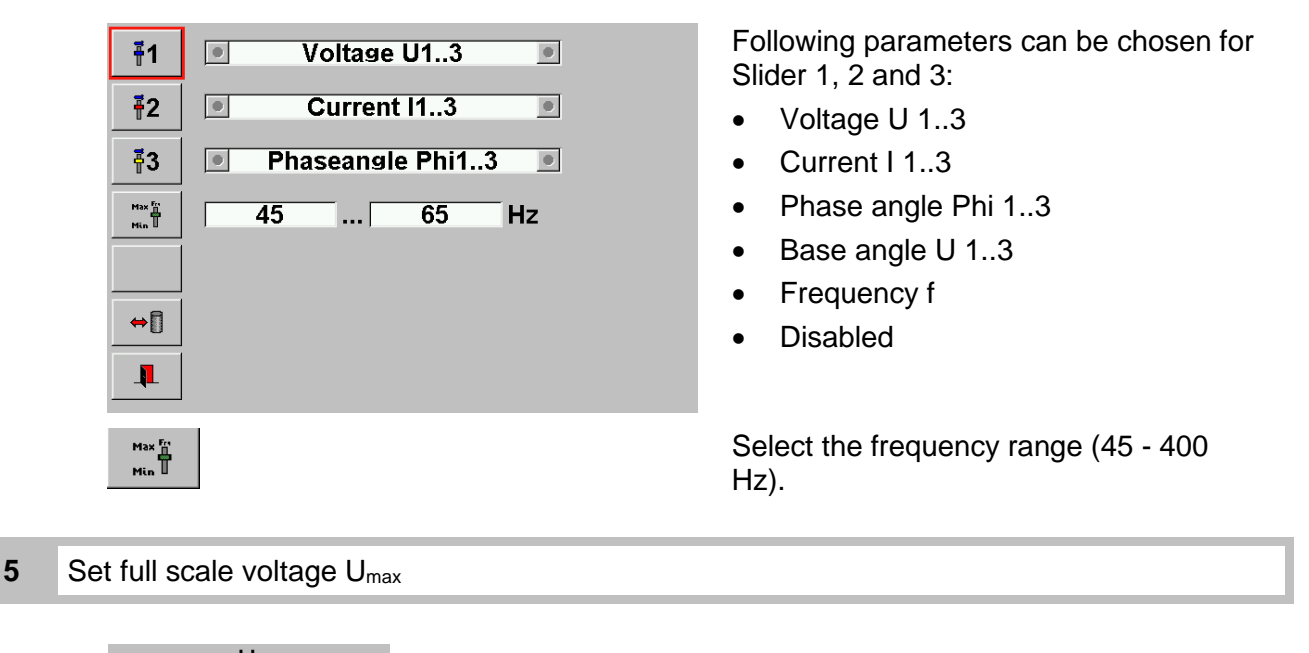

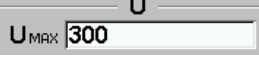

The full scale voltage can be set in the range 0V...Umax.

6 Set full scale current I<sub>max</sub>

IMAX 12

The full-scale current can be set in the range 0...Imax.

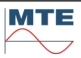
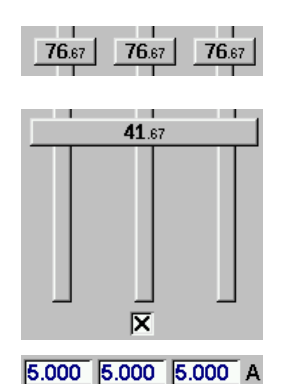

The slides show the settings in relation to the settings  $U_{max}$  and  $I_{max}$  in %. Each phase can be set individually.

The slides show the settings in relation to the settings  $U_{\text{max}}$  and  $I_{\text{max}}$  in %. All phases can be set together when the checkbox is marked.

The actual measured values will be displayed.

Exit the screen

7

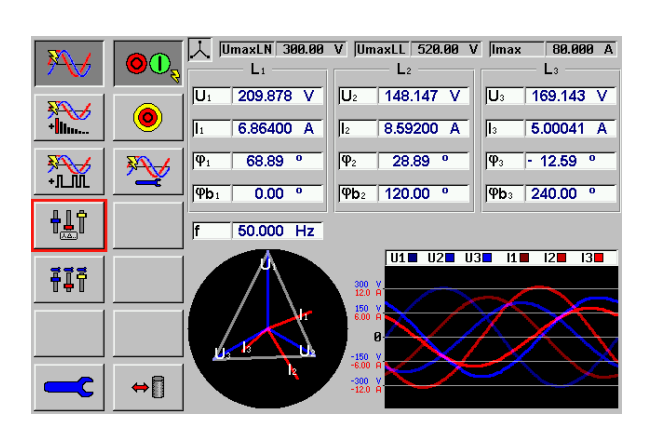

The settings are already active and the measured values are displayed.

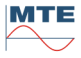

# 8. Reference Reference meter

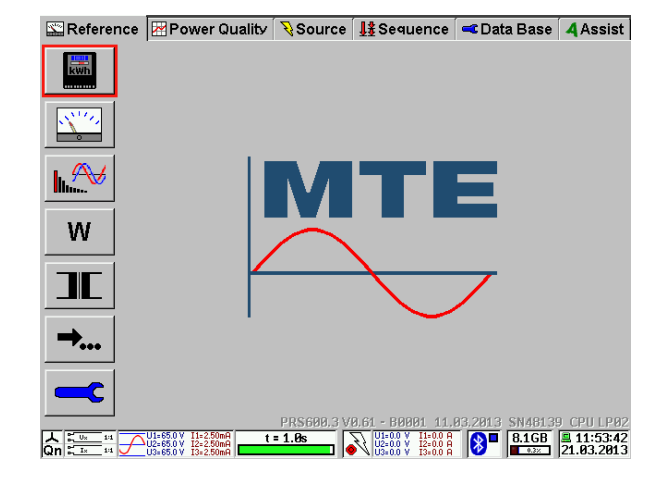

### Reference meter menu card

This menu card contains the following menus and functions:

Reference D Name of the active menu card

Error measurement [8.2]

Measurement [8.3]

Waveform analysis [8.4]

W

→...

Energy measurement and register test
[8.5]

Transformer tests [8.6]

Special functions [8.7]

Reference meter settings [8.1]

# 8.1 **Contract Settings**

#### Qn. **≋::**EU Direct voltage inputs **8::**EI Λ-1/1/1 -2/1/ -3/1/1 Direct current inputs - PT L1 -- PT L2 -- PT L3 -S=vP<sup>2</sup>+Q<sup>2</sup> 1V : 1V 1V : 1V 1V : 1V - CT L1 -- CT L2 -- CT L3 -123.45 ###=5 IO 1A : 1A 1A : 1A 1A : 1A |<mark>↓t</mark>→| 1 s ⇔∏

### Reference meter settings menu

The following settings are displayed:

Connection mode (4-wire or 3-wire) U / I range settings Frequency outputs Apparent power mode (applied S=vP<sup>2</sup>+Q<sup>2</sup> calculation formula) 123.456 Display resolution (5 or 6 digits) ⇔[] Load or save current parameters 1 Exit of menu Qn Reactive power mode (Qn or Qx) 8::**:**⊏U Selection of voltage measurement inputs **8::**;⊏I Selection of current measurement inputs UQ Voltage transformer (enable or disable) 10 Current transformer (enable or disable) Time base **↓** Reference system parameters (not available at PTS 400.3 Plus)

### Indications / settings

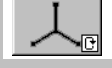

# Connection mode

### 4-wire mode

 $\downarrow$ 

### -wire mode

Operational mode for testing 3 phase 4 wire Y or  $\Delta$  meters. Voltage connections: U1, U2, U3, UN This mode can also be used to test 1 phase 2 wire, 1 phase 3 wire and 2 phase 3 wire meters.

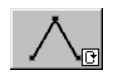

### 3-wire mode

Operational mode for testing 3 phase 3 wire electricity meters. Voltage connections: U1, U2, U3 (UN left open)

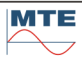

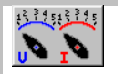

S=vP2+Q2 Apparent power mode

Selection of the formula used for the calculation of total apparent power  $\Sigma$ S.

S=vP2+Q2

reactive power values.

Total apparent power calculation is based on total active power and total  $\Sigma S = \sqrt{\Sigma P^2 + \Sigma Q^2}$ 

s=υΣ·ΙΣ

Total apparent power calculation is based on the effective values of voltages and currents.  $\Sigma S = U\Sigma \cdot I\Sigma$ 

4-wire:

$$U\Sigma = \sqrt{U_{1}^{2} + U_{2}^{2} + U_{3}^{2}}; \qquad I\Sigma = \sqrt{I_{1}^{2} + I_{2}^{2} + I_{3}^{2}}$$
$$U\Sigma = \sqrt{U_{12}^{2} + U_{32}^{2}}; \qquad I\Sigma = \sqrt{I_{1}^{2} + I_{3}^{2}}$$

3-wire:

⇔[] Call Load / save reference meter settings menu [4.4]

## Exit, back to calling menu

Qn Reactive power mode

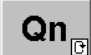

l

Natural (n) mode

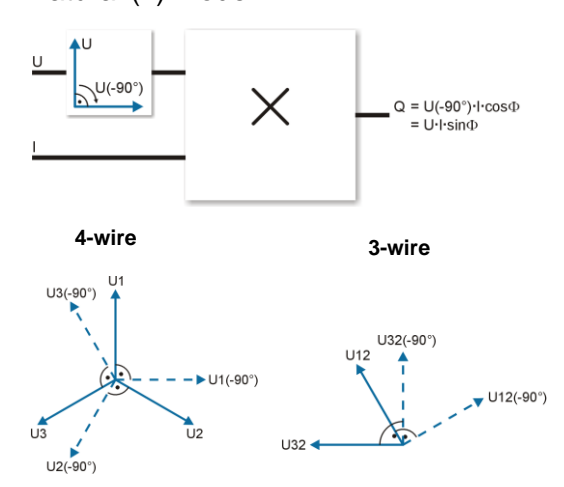

This mode uses the time displacement method.

A -90° phase shifter is used in the voltage path before U and I are multiplied.

If U(-90°) is multiplied with I by an active power measuring system, the result is reactive power Q.

 $Q = U(-90^{\circ}) \cdot I \cdot \cos \phi = U \cdot I \cdot \sin \phi$ The maximum reactive power is reached, if the phase angle between current and voltage is 90° (sin $\phi$  =1).

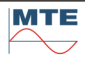

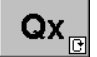

### Artificial or cross-connected (x) mode

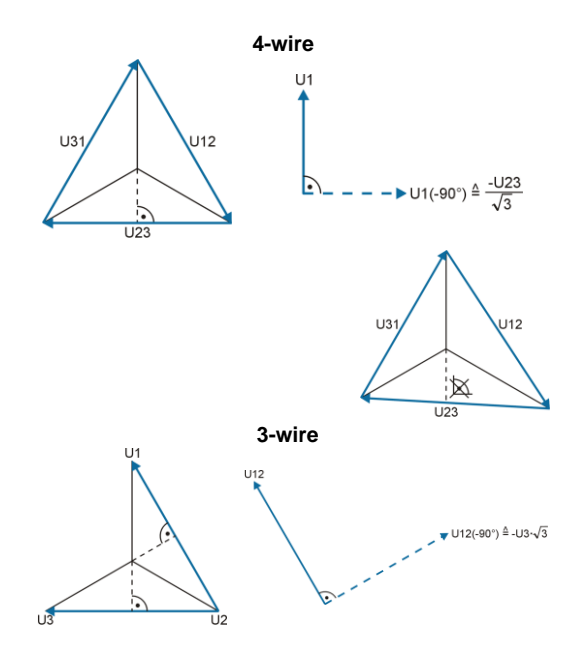

This is a special mode applied at older precision 3 phase mechanical meters.

Opposite phase-phase or phase neutral voltages with -90° phase shift are used instead of 90° phase shifters.

This works only correct at a symmetrical 3 phase system.

If the voltage system is asymmetrical, the phase angle is not exactly 90°.

But because the same measuring principle is used at meter and reference, this has no influence on the error. You could say both are measuring the same way wrong and the influence of the asymmetry on the error can be excluded in this way.

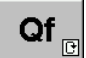

### Fundamental (f) mode

This mode is considering fundamental components only.

 $Qf = UH1 \cdot IH1 \cdot sin\phi H1$  $\Sigma Qf = Qf1 + Qf2 + Qf3$ 

It is applicable to meters designed according to IEC 62053-24 standard.

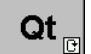

Triangle (t) mode

This mode is the power triangle method or also known as non-active power method.

$$\Sigma \mathbf{Q} \mathbf{t} = \sqrt{\Sigma \mathbf{S}^2 - \Sigma \mathbf{P}^2}$$

It is applicable to meters designed according to IEEE 1459 standard.

Call Selection of voltage measurement inputs menu [8.1.3]

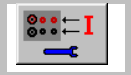

Call Selection of current measurement inputs menu [8.1.4]

|--|

Call Voltage measuring transformer PT settings menu [8.1.5]

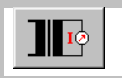

Call Current measuring transformer CT settings menu [8.1.6]

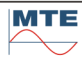

The time base defines the periodic timing interval for the measure and display of all calculated results. These include such values as U, I, P, Q, S, etc. It is also used in conjunction with harmonics analysis and vector diagram displays.

The interval for the update of the results on the display is defined in seconds (s).

999.9 s Time base manually set

The time base interval can be set manually by the user. Input of time base interval in seconds (s). Range: 0.1 ... 999.9 s

t = 1.0s

Status indication of time base

The time base interval in seconds is displayed together with a bar graph, indicating the elapsed time of the active running measurement.

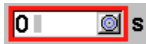

External time base

In the case of entering zero, the time base switches to

--- EXT 🧾 s

external time base.

By means of this function, an external pulse via pulse input socket 1 can be used to trigger the display of new results. This allows the display of the results to be synchronized with external instruments.

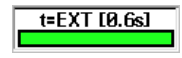

Status indication of external time base The time base interval defined by the last two external impulses in seconds is displayed together with a bar graph, indicating the elapsed time of the active running measurement in relation to the previous time interval.

# 8.1.1 Selection of voltage and current range

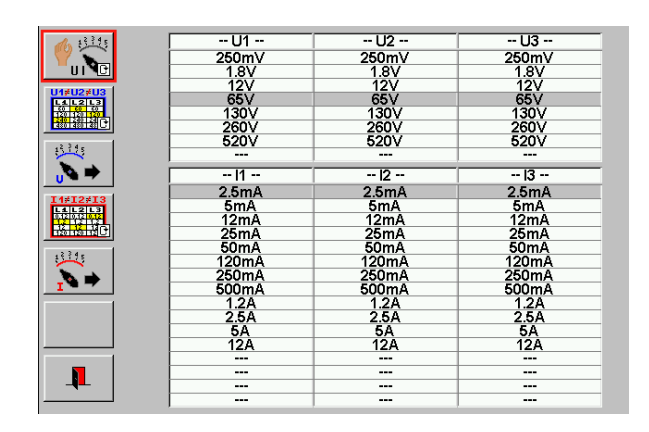

Voltage and current range settings menu The following settings are displayed:

selection

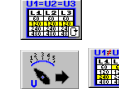

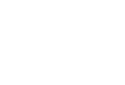

Synchronization of current range selection Common for all current phases

individually per phase

manual selection of current ranges individually per phase

Auto or manual range selection

Common for all voltage phases

manual selection of voltage ranges

Synchronization of voltage range

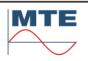

The wide input dynamic range of voltage and current (several decades) is internally reduced to a smaller dynamic range in order to achieve the required accuracy. This is done by using multiple internal voltage and current sub-ranges.

### Voltage Ranges

| Input      | End of Range values in [V] for voltage inputs |     |    |    |     |     |     |  |
|------------|-----------------------------------------------|-----|----|----|-----|-----|-----|--|
| direct     | 0.25                                          | 1.8 | 12 | 65 | 130 | 260 | 520 |  |
| Hotstick U | 40000                                         |     |    |    |     |     |     |  |

### **Current Ranges**

| Input       |        |       | End of | Range v | alues ir | n [A] for | curren | t input | s   |     |    |     |
|-------------|--------|-------|--------|---------|----------|-----------|--------|---------|-----|-----|----|-----|
| direct 12A  | 0.0025 | 0.005 | 0.012  | 0.025   | 0.05     | 0.12      | 0.25   | 0.5     | 1.2 | 2.5 | 5  | 12  |
| direct 120A | 0.025  | 0.05  | 0.12   | 0.25    | 0.5      | 1.2       | 2.5    | 5       | 12  | 25  | 50 | 120 |
| UCT 120.3   | 0.12   | 1.2   | 12     | 120     |          |           |        |         |     |     |    |     |
| UCT 1000.3  | 1      | 10    | 100    | 1000    |          |           |        |         |     |     |    |     |
| FLEX 3000   | 30     | 300   | 3000   |         |          |           |        |         |     |     |    |     |
| Hotstick I  | 2000   |       |        |         |          |           |        |         |     |     |    |     |

The range selection can be made either automatically are manually and either individually per phase or common to all phases.

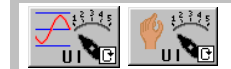

### Auto or manual range selection

# 8.1.1.1 Auto range selection

| A3245          | U1                                              | U2                                                          | U3             |
|----------------|-------------------------------------------------|-------------------------------------------------------------|----------------|
|                | 250mV                                           | 250mV                                                       | 250mV          |
| UINC           | 1.8V                                            | 1.8V                                                        | 1.8V           |
|                | 12V                                             | 12V                                                         | 12V            |
|                | 65V                                             | 65V                                                         | 65V            |
| 50 50 50 10    | 130V                                            | 130V                                                        | 130V           |
|                | 260V                                            | 260V                                                        | 260V           |
|                | 520V                                            | 520V                                                        | 520V           |
| 1944           |                                                 |                                                             |                |
|                | 1                                               | 2                                                           | 3              |
| <u> </u>       | 2.5mA                                           | 2.5mA                                                       | 2.5mA          |
| I1=I2=I3       | 5mA                                             | 5mA                                                         | 5mA            |
| 0.1210.1210.12 | 12mA                                            | 12mA                                                        | 12mA           |
| #201#21##2     | 25mA                                            | 25mA                                                        | 25mA           |
|                | 50mA                                            | 50mA                                                        | 50mA           |
| 1000           | 120mA                                           | 120mA                                                       | 120mA          |
|                | 250mA                                           | 250mA                                                       | 250mA          |
| I              | 500mA                                           | 500mA                                                       | 500mA          |
| 1              | 1.2A                                            | 1.2A                                                        | 1.2A           |
|                | 2.5A                                            | 2.5A                                                        | 2.5A           |
|                | 5A                                              | 5A                                                          | 5A             |
|                | 12A                                             | 12A                                                         | 12A            |
| 1              |                                                 |                                                             |                |
|                |                                                 |                                                             |                |
| -4-            |                                                 |                                                             |                |
|                |                                                 |                                                             |                |
|                | 50 ¥ 11=250mA<br>50 ¥ 12=250mA<br>50 ¥ 12=250mA | U1=0.0 V I1=0.0 A<br>U2=0.0 V I2=0.0 A<br>U2=0.0 V I2=0.0 A | 8.1GB 21.2:41: |

Automatic range selection (default condition on start-up)

The soft key  $\square$  and the Symbol  $\square$  in the status line indicate that automatic range selection is active.

The keys for manual range selection are disabled.

For each phase voltage and phase current a table showing the range maximum values of all internal voltage and current ranges is displayed. The actual selected ranges are marked

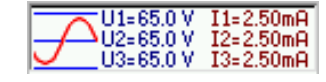

### Status indication for automatic range selection

The Symbol  $\checkmark$  indicates that automatic range selection is active.

The actual selected ranges of phase voltages and phase currents are shown.

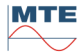

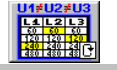

### Synchronization of voltage range selection

U1#U2#U3 50 50 50 120 120 240 240 24 430 430 43

| U1    | U2    | U3    |
|-------|-------|-------|
| 250mV | 250mV | 250mV |
| 1.8V  | 1.8V  | 1.8V  |
| 12V   | 12V   | 12V   |
| 65V   | 65V   | 65V   |
| 130V  | 130V  | 130V  |
| 260V  | 260V  | 260V  |
| 520V  | 520V  | 520V  |
|       |       |       |

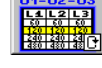

| U1    | U2    | U3    |
|-------|-------|-------|
| 250mV | 250mV | 250mV |
| 1.8V  | 1.8V  | 1.8V  |
| 12V   | 12V   | 12V   |
| 65∨   | 65V   | 65V   |
| 130V  | 130V  | 130V  |
| 260V  | 260V  | 260V  |
| 520V  | 520V  | 520V  |
|       |       |       |

# Individual voltage range selection (U1≠U2≠U3)

The range is selected individually for each phase.

# Common voltage range selection (U1=U2=U3)

The phase with the highest voltage defines the range for all phases.

#### 11≠12≠13 L1 L2 L3 0.12 0.12 12 12 12 12 12 12 12 12 12 12 12 12 12

## Synchronization of current range selection

L4L2L3 0.120.120.12 12 12 12 12 12 12

| 11    | 2     | 13    |
|-------|-------|-------|
| 2.5mA | 2.5mA | 2.5mA |
| 5mA   | 5mA   | 5mA   |
| 12mA  | 12mA  | 12mA  |
| 25mA  | 25mA  | 25mA  |
| 50mA  | 50mA  | 50mA  |
| 120mA | 120mA | 120mA |
| 250mA | 250mA | 250mA |
| 500mA | 500mA | 500mA |
| 1.2A  | 1.2A  | 1.2A  |
| 2.5A  | 2.5A  | 2.5A  |
| 5A    | 5A    | 5A    |
| 12A   | 12A   | 12A   |
|       |       |       |
|       |       |       |
|       |       |       |
|       |       |       |

# Individual current range selection (I1≠I2≠I3)

The range is selected individually for each phase.

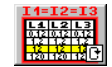

| 1     | 2     | 13    |
|-------|-------|-------|
| 2.5mA | 2.5mA | 2.5mA |
| 5mA   | 5mA   | 5mA   |
| 12mA  | 12mA  | 12mA  |
| 25mA  | 25mA  | 25mA  |
| 50mA  | 50mA  | 50mA  |
| 120mA | 120mA | 120mA |
| 250mA | 250mA | 250mA |
| 500mA | 500mA | 500mA |
| 1.2A  | 1.2A  | 1.2A  |
| 2.5A  | 2.5A  | 2.5A  |
| 5A    | 5A    | 5A    |
| 12A   | 12A   | 12A   |
|       |       |       |
|       |       |       |
|       |       |       |
|       |       |       |

# Common current range selection (I1=I2=I3)

The phase with the highest current defines the range for all phases.

# 8.1.1.2 Manual range selection

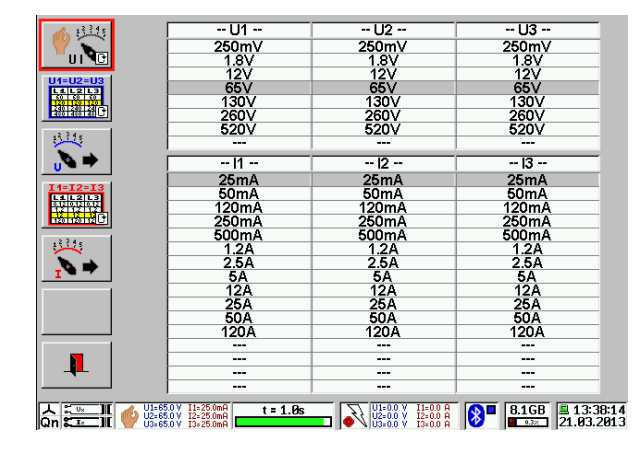

## Manual range selection

The soft key and the Symbol in the status line indicate that manual range selection is active.

A table with the range maximum values for all internal voltage and current ranges is displayed for each phase voltage U1, U2, U3 and each phase current I1, I2, I3.

The actual selected ranges are marked.

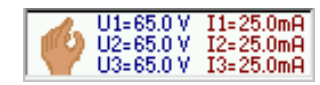

### Status indication for manual range selection

The Symbol 🌳 indicates that manual range selection is active.

The actual selected ranges of phase voltages and phase currents are listed.

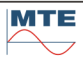

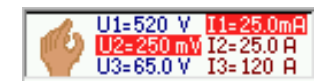

Status indication for manual range overflow

The Symbol  $\P$  indicates that manual range selection is active.

If any of the selected voltage or current ranges, shown in the status line, is too low, the manually selected range is flashing red.

The internal voltage and current ranges are changing at 110% of the step, to the higher or lower range

The main application of the manual range selection is to fix a maximum range, to prevent automatic range changes during a measurement. In the case of varying currents or voltages or a current or voltage near the upper limit of an internal range, it is better to fix the next higher range manually, to be sure that no range changes occur during the measurement.

Any range change occurring during an error measurement will invalidate that measurement.

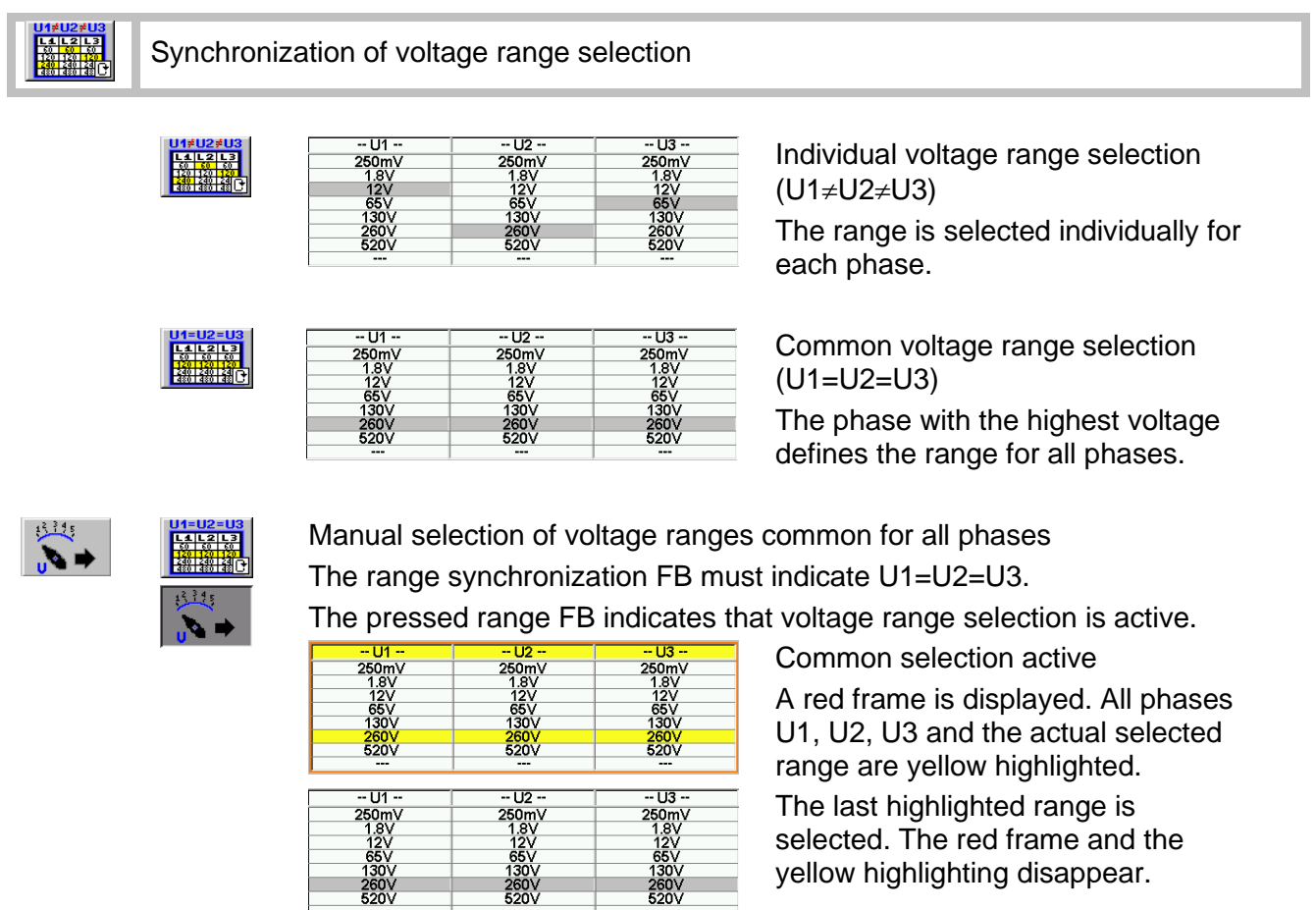

selected. The red frame and the yellow highlighting disappear.

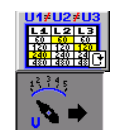

Manual selection of voltage ranges individually per phase The range synchronization FB must indicate  $U1 \neq U2 \neq U3$ .

The pressed range FB indicates that the voltage range selection is active.

| U1    | U2    | U3    |
|-------|-------|-------|
| 250mV | 250mV | 250mV |
| 1.8V  | 1.8V  | 1.8V  |
| 12V   | 12V   | 12V   |
| 65V   | 65V   | 65V   |
| 130V  | 130V  | 130V  |
| 260V  | 260V  | 260V  |
| 520V  | 520V  | 520V  |
|       |       |       |

260 520

| U1    | U2    | U3    |
|-------|-------|-------|
| 250mV | 250mV | 250mV |
| 1.8V  | 1.8V  | 1.8V  |
| 12V   | 12V   | 12V   |
| 65V   | 65V   | 65V   |
| 130V  | 130V  | 130V  |
| 260V  | 260V  | 260V  |
| 520V  | 520V  | 520V  |
|       |       |       |

Selection for phase U1 active A red frame is displayed. The actual selected phase and the actual selected ranges of all phases are yellow highlighted.

The last highlighted ranges are accepted. The red frame and the yellow highlighting disappear.

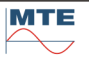

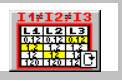

-- 11 --

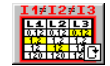

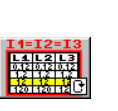

| 2.5MA | Z.SMA | Z.SITIA |
|-------|-------|---------|
| 5mA   | 5mA   | 5mA     |
| 12mA  | 12mA  | 12mA    |
| 25mA  | 25mA  | 25mA    |
| 50mA  | 50mA  | 50mA    |
| 120mA | 120mA | 120mA   |
| 250mA | 250mA | 250mA   |
| 500mA | 500mA | 500mA   |
| 1.2A  | 1.2A  | 1.2A    |
| 2.5A  | 2.5A  | 2.5A    |
| 5A    | 54    | 5A      |
| 12A   | 12A   | 12A     |
|       |       |         |
|       |       |         |
|       |       |         |
|       |       |         |
| 1     | 2     | 3       |
| 2.5mA | 2.5mA | 2.5mA   |
| 5mA   | 5mA   | 5mA     |
| 12mA  | 12mA  | 12mA    |
| 25mA  | 25mA  | 25mA    |
| 50mA  | 50mA  | 50mA    |
| 120mA | 120mA | 120mA   |
| 250mA | 250mA | 250mA   |
| 500mA | 500mA | 500mA   |
| 12A   | 124   | 12A     |
| 2.5A  | 2.5A  | 2.5A    |
| 54    | 54    | 54      |
| 12A   | 12A   | 12A     |
|       |       |         |
|       |       |         |
|       |       |         |
|       |       |         |

-- 12 --

-- 13 --

Individual current range selection  $(I1 \neq I2 \neq I3)$ 

The range is selected individually for each phase.

Common current range selection (I1=I2=I3)

The phase with the highest current defines the range for all phases.

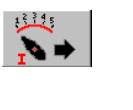

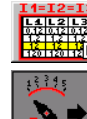

Manual selection of current ranges common for all phases The range synchronization soft key must indicate I1=I2=I3. The pressed range FB indicates that current range selection is active.

| 11        | 12    | 13     |
|-----------|-------|--------|
| 2.5mA     | 2.5mA | 2.5mA  |
| 5mA       | 5mA   | 5mA    |
| 12mA      | 12mA  | 12mA   |
| 25mA      | 25mA  | 25mA   |
| 50mA      | 50mA  | 50mA   |
| 120mA     | 120mA | 120mA  |
| 250mA     | 250mA | 250mA  |
| 500mA     | 500mA | 500mA  |
| 1.2A      | 1.2A  | 1.2A   |
| 2.5A      | 2.5A  | 2.5A   |
| 5A        | 5A    | 5A     |
| 12A       | 12Å   | 12A    |
|           |       |        |
|           |       |        |
|           |       |        |
|           |       |        |
| 1         | 12    | 3      |
| 2.5mA     | 25mA  | 25m4   |
| 5mA       | 5m4   | 5m4    |
| 12m4      | 12mA  | 12mA   |
| 25mA      | 25mA  | 25mA   |
| 50mA      | 20mA  | 20mA   |
| 120m A    | 100mA | 120m A |
| 120mA     | 120mA | 120mA  |
| 200mA     | 250MA | 230mA  |
| 500mA     | 500MA | 500mA  |
| 1.2A      | 1.2A  | 1.ZA   |
| 2.5A      | 2.5A  | 2.5A   |
| 5A<br>404 | DA    | 5A     |
| 12A       | 12A   | 12A    |
|           |       |        |
|           |       |        |
|           |       |        |
|           |       |        |

Common selection active A red frame is displayed. All phases I1, I2, I3 and the actual selected range are yellow highlighted.

The last highlighted range is selected. The red frame and the yellow highlighting disappear.

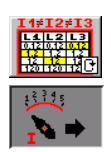

Manual selection of current ranges individual per phase The range synchronization soft key must indicate I1≠I2≠I3. The pressed range FB indicates that current range selection is active.

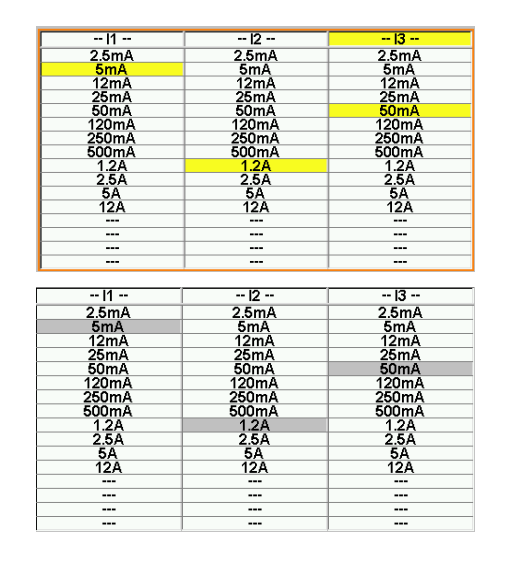

Selection for phase I1 active A red frame is displayed. The actual phase and the actual selected ranges of all phases are yellow highlighted.

The last highlighted ranges are accepted. The red frame and the yellow highlighting disappear.

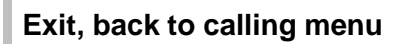

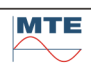

┦

# 8.1.2 Definition of frequency outputs

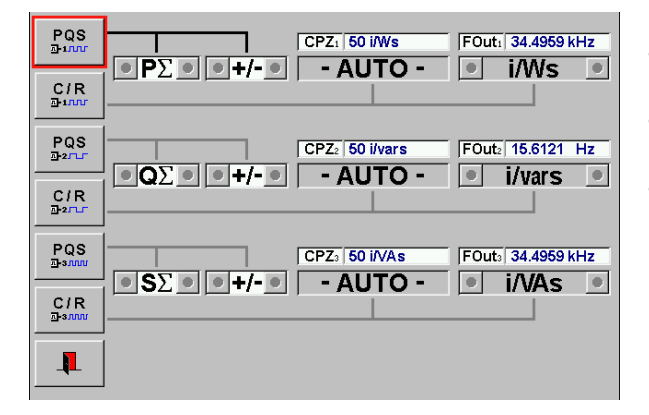

### Frequency output

The PRS 600.3 has three individually configurable impulse output.

Total and single phase power values can be assigned to the impulse output.

The mean of the frequency of the output is proportional in each case to the mean of the chosen quantity.

Default setting: Output 1: Total active power Output 2: Total reactive power Output 3: Total apparent power

PQS ⊉1000 Selection of reference value for the frequency output

| ΡΣ                        | QΣ                    | SΣ                        |
|---------------------------|-----------------------|---------------------------|
| <b>P</b> 1                | <b>Q</b> <sub>1</sub> | <b>S</b> 1                |
| • <b>P</b> <sub>2</sub> • | <b>Q</b> <sub>2</sub> | • <b>S</b> <sub>2</sub> • |
| P3                        | Q <sub>3</sub>        | <b>S</b> 3                |

### **Reference value**

Selection of the source power for the frequency output Total power or single power of active, reactive or apparent values can be assigned.

| ٥ | +/- | 0 |
|---|-----|---|
| ٥ | +   | 0 |
| 0 | -   | 0 |

### Direction

| Positive and negative (all quadrants) |
|---------------------------------------|
| Positive only (consumption)           |
| Negative only (back feeding)          |

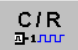

Selection of the meter constant C / R for the frequency output.

### - AUTO - Auto

The internal range dependent constant is active.

10000 C

### Constant

Free selectable range independent meter constant It should be noted that the constant must be selected in such a way that the maximum frequency of 46.8kHz is not exceeded in the desired operational ranges.

| ∕kVAh ● |
|---------|
| ⊳/VAh 🔳 |
| p/VAs 🔳 |
| h/imp   |
| h/imp 🔳 |
| s/imp 🔳 |
|         |

### Unit

Selection of the unit of the desired output.

|            | 2 |
|------------|---|
| 18.75 i/Ws | 1 |

Shows the actual constant at the impulse output.

FOut1 40.0406 kHz

Е

### FOut1

CPZ1

Shows the actual frequency output at the impulse.

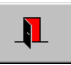

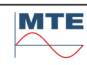

# 8.1.3 Selection of voltage measurement inputs

This function serves to select the voltage input used, direct connected voltage or hotstick connected for high voltage measuring up to 40kV.

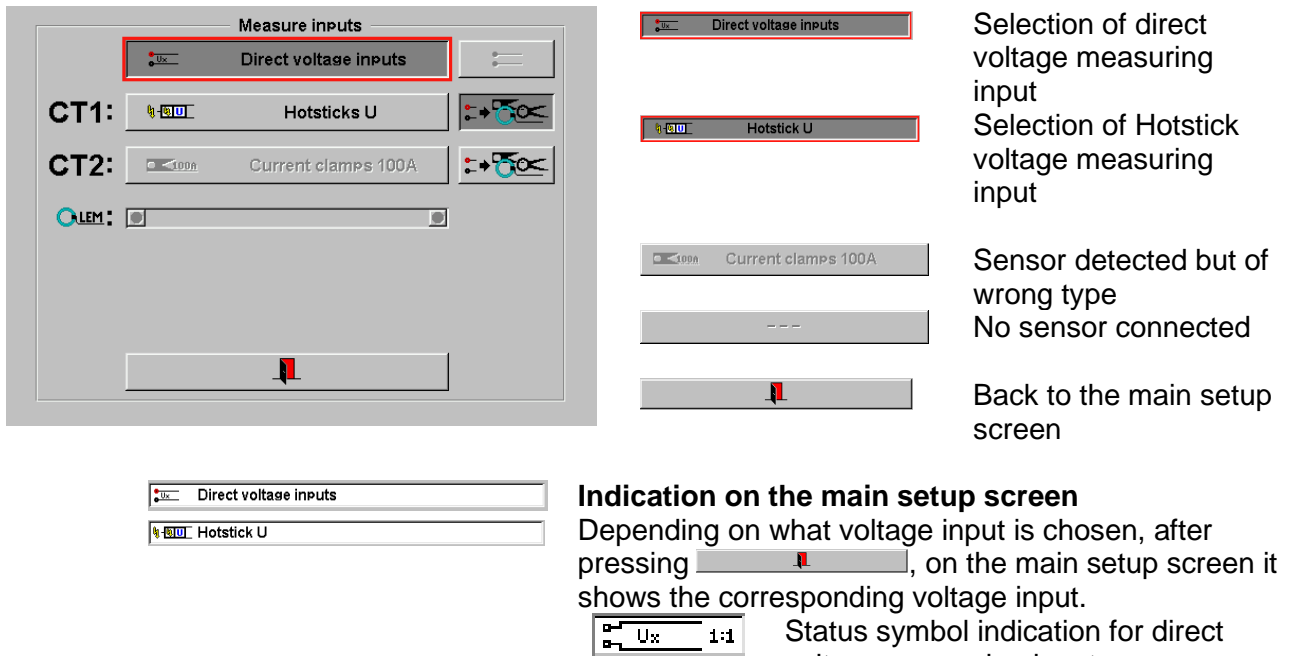

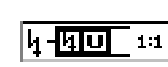

esponding voltage input. Status symbol indication for direct voltage measuring input. Status symbol indication for hotstick voltage measuring input

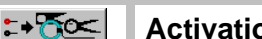

### Activation of automatic selection of active voltage input CT1 or CT2

:+5∞

### Manual selection

Use the up/down cursor to move the red selection frame to the recognized type of voltage sensor at CT1 and/or CT2 and press the enter key to activate the selected input. Actually only the high voltage sensor Hotstick U is supported (OPTION).

:+주∝

### Automatic selection activated

As soon as a voltage sensor is plugged in and recognized, the voltage input is automatically changed to this input and this type of sensor. There is no need to go to the setup menu to select the voltage measurement inputs. For further explanations to this function see 8.1.4.

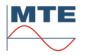

# 8.1.4 Selection of current measurement inputs

This function serves to select the current input used, direct connection or different kinds of current clamps or hotstick for measuring up to 2000A connected and automatically recognized at universal sensor inputs CT1 or CT2.

| Measure inputs<br>Direct current inputs<br>CT1: Current clamps 100A | One of the following inputs for current<br>measurement can be selected.<br>Direct inputs 12A |
|---------------------------------------------------------------------|----------------------------------------------------------------------------------------------|
| CT2: OLEM LEM clamps 3000A :+50                                     | Direct current inputs Direct inputs 120A                                                     |
| LEM: LEM clamps 3000A                                               | Current clamps 100A Current clamps 100A                                                      |
|                                                                     | Current clamps 1000A Current clamps 1000A                                                    |
|                                                                     | <b>EXAMPLEM Clamps 30A</b> FLEX 3000 / 30A                                                   |
|                                                                     | <b>LEM LEM Clamps 300A</b> FLEX 3000 / 300A                                                  |
| <b>↓</b>                                                            | <b>FLEX 3000 / 3000A</b>                                                                     |
|                                                                     | Hotstick I Hotstick up to 2000A                                                              |
|                                                                     | No sensor connected                                                                          |

The selection is common for all three phases

Exit

1

### Indication on the main setup screen

Depending on what current input is chosen, after pressing \_\_\_\_\_, on the main setup screen it shows the corresponding current input and it's belonging status symbol.

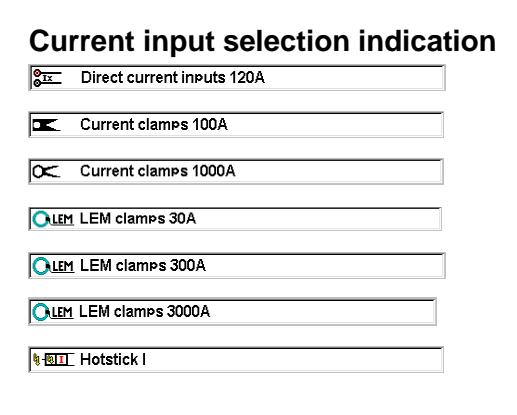

Status symbol indication **I**x 1:1 **I**x 1:1 

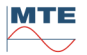

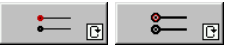

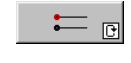

### 12A direct current input active

12A current input can be selected if desired.

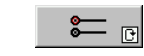

# 120A direct current input active

120A current input can be selected if desired.

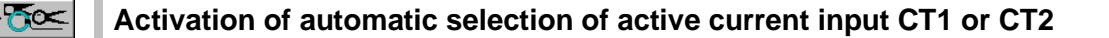

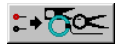

### Manual selection

Use the up/down cursor to move the red selection frame to the recognized type of current sensor at CT1 and/or CT2 and press the enter key to activate the selected input.

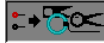

### Automatic selection activated

As soon as a current sensor is plugged in and recognized, the current input is automatically changed to this input and this type of sensor. There is no need to go to the setup menu for selection of current measurement inputs.

E.g. if 'direct current inputs' was active before, the input is automatically changed to the current sensor plugged in (CT100A, CT1000A, FLEX 3000, Hotstick). If the sensor is unplugged, 'direct current inputs' is automatically selected again.

If automatic selection is activated at both inputs CT1 and CT2, the last plugged in sensor is automatically selected.

If the last plugged sensor is unplugged 'direct current inputs' is selected. If the sensor at the other input is unplugged and plugged again, the input changes directly to this sensor.

Manual selection of the 'direct current inputs' or the other CT input is also possible, if one of the CT inputs is set to automatic selection. If automatic selection is activated at both inputs, 'direct current inputs' cannot be selected, the input selection toggles between CT1 and CT2, if manually selected.

When leaving and recalling the measurement input selection menu after a manual selection, the automatic selection is reactivated.

### CLEM: LEM clamps 30A Selection of FLEX 3000 (LEMflex) current range

Press on the selection field and use the up/down cursor keys on the virtual keyboard to select the same range 30A, 300A or 3000A as manually selected at the LEMflex or FLEX 3000 box. This range setting at the LEMflex or FLEX 3000 box cannot be automatically detected by the instrument.

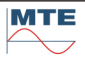

# 8.1.5 **I**Voltage measuring transformer PT settings

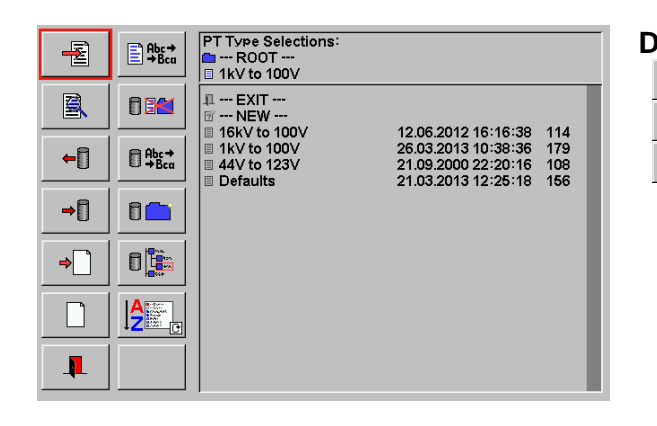

### Database functions

-2

+

| Edit | actual | object |
|------|--------|--------|
| Ealt | actual | opiect |

|         | -             |                 |         |
|---------|---------------|-----------------|---------|
| Load ob | ject file fro | OM PT Type Sele | ctions: |

| F | Reset | actual o  | bject to  | defaults  |
|---|-------|-----------|-----------|-----------|
|   | III r | - PT L1 - | - PT L2 - | - PT L3 - |

| <b>€ −</b> 1 → |  |
|----------------|--|
|----------------|--|

Call **edit actual object** or **load object file** or **create new object** at the file selection menu [6.1] to call the actual object menu.

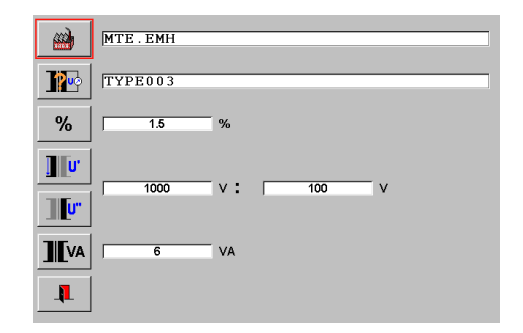

### Actual PT type dataset menu

- Manufacturer
- Potential transformer PT type
- % Accuracy class
- Primary voltage
- Secondary voltage
- Nominal burden
  - Exit, back to calling menu

# 8.1.6 **III** Current measuring transformer CT settings

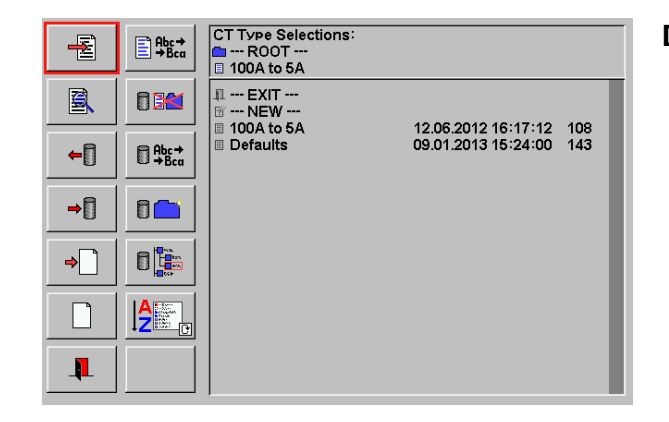

### **Database functions**

1

- Edit actual object
- Load object file from CT Type Selections:

| ſ | Rese | et actual | object to | defaults  |   |
|---|------|-----------|-----------|-----------|---|
|   |      | - CT L1 - | - CT L2 - | - CT L3 - | _ |

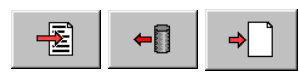

Call **edit actual object** or **load object file** or **create new object** at the file selection menu [6.1] to call the actual object menu.

|              | ManCTI01             |
|--------------|----------------------|
| 120          | CTI 100A 5A 5VA      |
| %            | 0.1 %                |
| 4 <b>I</b> ' |                      |
| ][r          | 100 A <b>:</b>   5 A |
|              | 2 VA                 |
| <b>I</b>     |                      |

### Actual CT type dataset menu

|       | Manufacturer                |
|-------|-----------------------------|
| 210   | Current transformer CT type |
| %     | Accuracy class              |
| 4 I'  | Primary current             |
| ][["  | Secondary current           |
| ][[VA | Nominal burden              |
| 1     | Exit, back to calling menu  |

# 8.2 Error measurement

There are three independent impulse inputs which can be used for error measurements in accordance with the impulse comparison method for active, reactive and apparent energy. The impulse inputs can be used with scanning heads, e.g. the SH 2003, with push buttons, or with impulse cables which are directly connected to the device under test.

### Possible applications for three inputs

- Simultaneous test of active and reactive energy on a multi-purpose meter with two scanning heads connected to input 1 and input 2 for active and reactive power consumption plus simultaneous test of the electrical impulse output (retransmitting contact) with impulse cable connected to input 3.
- Simultaneous testing of three different meters with identical nominal values.

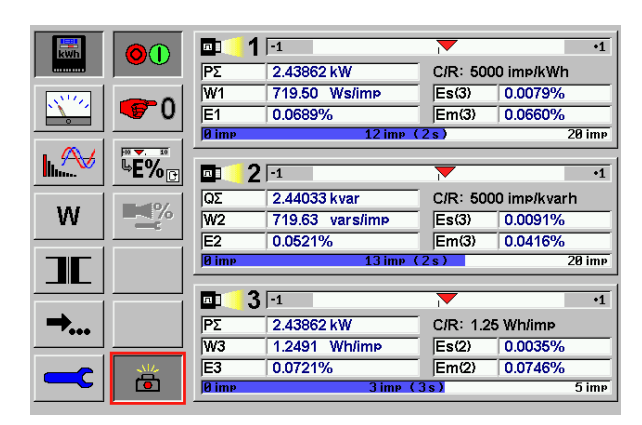

### Error measurement menu Example with 3 inputs active

The results and basic settings of the three error calculation units for the three impulse inputs are shown.

The settings for reference mode, meter constant, measuring period in Impulses (imp) or seconds (s) and number of results used for statistical calculations must be defined in the **setup of error measurement** menu [8.2.2].

The three error calculation units are completely independent (e.g. input 1 may be used to measure active energy, while input 2 measures reactive energy and input 3 measures active energy in positive direction only).

### Example with 1 input active

The number of active inputs can be configured in the setup menu [8.2.2].

| kwh      | 01            | <b>α</b> 1<br>ΡΣ | -1<br>2.98712 kW          | <br>           | •1<br>100 imp/kWh   |
|----------|---------------|------------------|---------------------------|----------------|---------------------|
| <u> </u> | <b>6</b> 0    | W1<br>E1         | 720.13 Ws/imp<br>-0.0182% | Es(3)<br>Em(3) | 0.0110%<br>-0.0249% |
|          | ₽ <b>€%</b> ₽ | 2                |                           |                | 20 1111             |
| W        | <b>14</b> %   |                  |                           |                |                     |
|          |               |                  |                           |                |                     |
| →        |               | 3                |                           |                |                     |
|          | ö             |                  |                           |                |                     |

> ۶ ا

> > Р Ц

ا لي Error display mode (percentage, per mill, absolute)

| 10       | <b>-</b> 4 | 2             | _                                     |          |
|----------|------------|---------------|---------------------------------------|----------|
| E%_      |            | ]•2           | · · · · · · · · · · · · · · · · · · · | •2       |
|          | Pi         | 1.9931 kW     | C/R: 1000 imp/k)                      | Nh       |
|          | W1         | 3599.2 Ws/imp | Es(3) 0.0172                          | %        |
|          | E1         | 0.0236%       | Em(3) 0.0427                          | %        |
|          | 0 imp      | 2 imp (1      | 3s)                                   | 10 imp   |
|          |            |               |                                       |          |
| <b>.</b> | <b>E</b> 1 | -20           |                                       | •20      |
| F%       |            |               | ۲                                     | -20      |
|          | P1         | 1.9935 kW     | C/R: 1000 imp/k)                      | Nh       |
|          | W1         | 3598.6 Ws/imp | Es(3) 0.1044                          | <u>%</u> |

| <b> P</b> 1 | 1.9935 kW                                       | C/R: 100                                                                                                    | 0 imp/kWh                                                                                                    |
|-------------|-------------------------------------------------|----------------------------------------------------------------------------------------------------|----------------------------------------------------------------------------------------------------|
| W1          | 3598.6 Ws/imp                                   | Es(3)                                                                                                    | 0.1044‰                                                                                                    |
| E1          | 0.4021‰                                         | Em(3)                                                                                                    | 0.4222‰                                                                                                    |
| 9 imp       | 7 imp (                                         | 4s)                                                                                                    | 10 imp                                                                                                    |
|             | •98                                             | $\overline{\mathbf{V}}$                                                                                                    | •102                                                                                                    |
| <b>P</b> 1  | 1.9924 kW                                       | C/R: 100                                                                                                    | 0 imp/kWh                                                                                                    |
| W1          | 3597.4 Ws/imp                                   | Es(3)                                                                                                    | 0.0274%                                                                                                    |
| E1          | 100.0721%                                       | Em(3)                                                                                                    | 100.0446%                                                                                                    |
|             |                                                 | 0.1                                                                                                    | 401                                                                                                    |
|             | P1<br>W1<br>E1<br>Ø imp<br>P1<br>P1<br>W1<br>E1 | P1       1.9935 kW         W1       3598.6 Ws/imp         E1       0.4021‰         Ø imp       7 imp         Ø imp       7 imp         P1       1.9924 kW         W1       3597.4 Ws/imp         E1       100.0721% | P1       1.9935 kW       C/R: 100         W1       3598.6       Ws/imp       Es(3)         E1       0.4021‰       Em(3)         Ø imp       7 imp (4 s)         P1       1.9924 kW       C/R: 100         W1       3597.4       Ws/imp         E1       100.0721%       Em(3) |

### **Relative error in percentage** The displayed values are related to 0. No error = 0%.

### Relative error in per mill

The displayed values are related to 0. No error = 0 %1 % = 10 %**Absolute error** The displayed values are related to 100. No error = 100%

#### ΡΣ Reference power / energy mode

Actual mode P $\Sigma$  is total active power / energy. The settings can be changed in the setup menu [8.2.2]

### Linked definitions

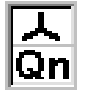

The actual connection mode (e.g. 4-wire) and actual reactive mode (e.g. natural) can be seen in the status indication at the left lower corner of the display.

Both settings can be changed in the setup of reference standard menu [8.1].

| C/R: 10k imp/kWh | Constant of meter under test |
|------------------|------------------------------|
|------------------|------------------------------|

The value must previously be defined in the setup menu [8.2.2].

The power of the selected reference mode is indicated. The value is updated in the interval of the time base.

The energy per impulse is measured, which corresponds to the measured impulse input constant with unit Ws/imp.

The result will be updated in the interval defined by n, as soon as n impulses are counted at the input 1. The first measurement will require n+1 impulses, as the first impulse is used to start the measurement process.

### Indications during first measurement

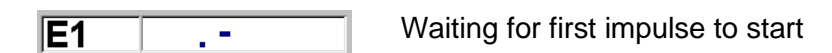

E1 --.--

Running the first time

### **Overflow indications**

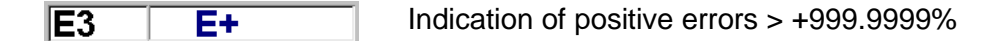

Indication of negative errors > -100% E2 -100.0000 %

| Es(3) | 0.0046% | Mean value $Em(x)$ and standard deviation $Es(x)$ of the error E1 |
|-------|---------|-------------------------------------------------------------------|
| Em(3) | 0.0036% |                                                                   |

The calculation is performed over the displayed number of results x in brackets Em(x). After restart of the measurement the value x will be counted up until N, the number of results defined in the setup menu, is reached. Successive calculations are performed over the last N results of E1.

With the setting N = 0 or 1 the value Em(1) = E1 and Es(1) = 0.000 is displayed. The statistic function is disabled and the error value displayed at Em(1) is equal to E1.

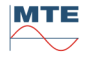

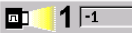

The arrow indicates the error in graphical form in relation to a selectable tolerance band (e.g. Emin = -0.1%, Emax = +0.1%). The tolerance band can be changed in the setup menu [8.2.2].

| 0 ime | 11 imp (4s) | 30 ime | Bar graph display of measuring period                                                                           |
|-------|-------------|--------|----------------------------------------------------------------------------------------------------|
| 0.0 s | 10.6 s      | 15.0 s | - 3 the sheet states and sheet states and sheet states and sheet states and sheet states and sheet states and s |

A bar graph indicates either the counted impulses with resting estimated measurement time in brackets or the elapsed time in s of the active measurement. At the right side the end value of t/n is displayed within the bar graph, either as impulses or seconds.

| Start / Stop error measurement |  |
|--------------------------------|--|
|                                |  |

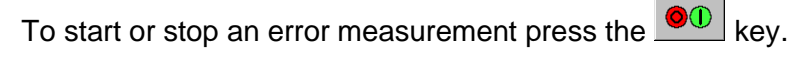

•1

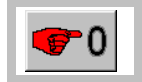

Restart of measurement

### Each key press causes a restart.

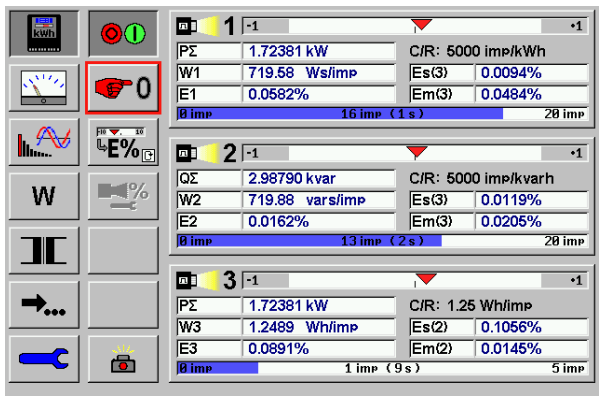

All error results and statistical calculations for mean value and standard deviation are reset.

Each of the three evaluation systems waits for the first impulse to start a new measurement.

The function is only active, if the start / stop soft key is pressed.

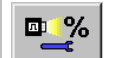

Call setup of error measurement menu [8.2.2].

During an error measurement, the **setup of error measurement** key is blocked. Stop the error measurement to activate the setup key.

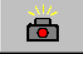

Call storage of test results menu [10].

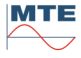

### 8.2.1 Measuring setup

Examples for measuring setups in different connection modes are described in chapter 17. Special care must be taken with regards to the grounding of the measuring setup. We recommend that only one connection of the measuring voltage neutral connector N is made to the protecting earth in the entire measuring setup. Normally this is done at the reference meter. However, if the output of the source used is already grounded, then this should be the only ground in the system. Loops caused by multiple ground connections must be avoided.

# 8.2.2 Setup of error measurement

Here the data for the devices under test are entered, and the basic settings for the error measurement are defined.

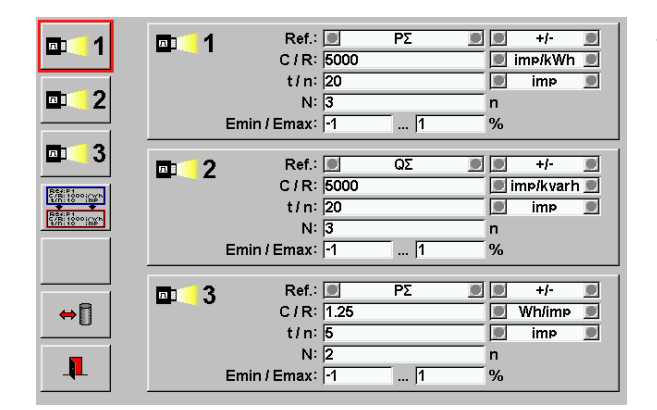

3

2

п

### Setup of error measurement menu

In this menu, the following basic settings for error measurements can be made for input 1, 2 and 3.

- Reference energy mode (Ref)
- Meter constant of device under test (C/R)
- Measuring period (t/n)
- Number of test results used for mean value and standard deviation calculations(N)
- Tolerance band (Emin / Emax)

Parameters for scanning head 1, 2 and 3 [8.2.2.1]

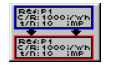

л

1

п

### Copy parameters from input x to input y

| <b>□</b> 1<br><b>□</b> 2 | ⊡:41 | Ref.:<br>C / R:<br>t / n:<br>N:<br>Emin / Emax: | 5000<br>20<br>3<br>-1 | ΡΣ 🙍       | +/-<br>imp/kWh<br>imp<br>n<br>% |
|--------------------------|------|-------------------------------------------------|-----------------------|------------|---------------------------------|
|                          | ₫ 2  | Ref.:<br>C / R:<br>t / n:<br>N:<br>Emin / Emax: | 5000<br>20<br>3<br>-1 | ΩΣ <u></u> | +/-<br>imp/kvarh<br>n<br>%      |
| ↔[]<br>                  | ₽ 3  | Ref.:<br>C / R:<br>t / n:<br>N:<br>Emin / Emax: | 1.25<br>5<br>2<br>-1  | ΡΣ 👱       | +/-<br>Wh/imp<br>imp<br>n       |

#### +/-Ref.: ΡΣ 1 п п C/R: 5000 🔳 imp/kWh 🔳 t/n: 20 imp л N: 3 n ... 1 Emin / Emax: -1 % л QΣ Ref.: +/-л 2 C/R: 5000 🗩 imp/kvarh 🗩 t/n: 20 imp N: 3 n Emin / Emax: -1 ... 1 % Ref.: QΣ +/п 3 C/R: 5000 ⇔∏ 🔳 imp/kyarh 🔳 t/n: 20 imp N: 3 n I. Emin / Emax: -1 ... 1 %

### Activate copy function and input to be copied Press on FB Copy and select the

input to be copied either by pressing on the FB **Input** on the left side or by pressing directly into the corresponding region on the right side. The region to be copied is activated, if it becomes blue-framed.

### Paste function

Press either on the FB **Input** on the left side or directly into the corresponding region on the right side. During the paste process, the region is red-framed for a short moment.

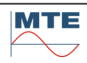

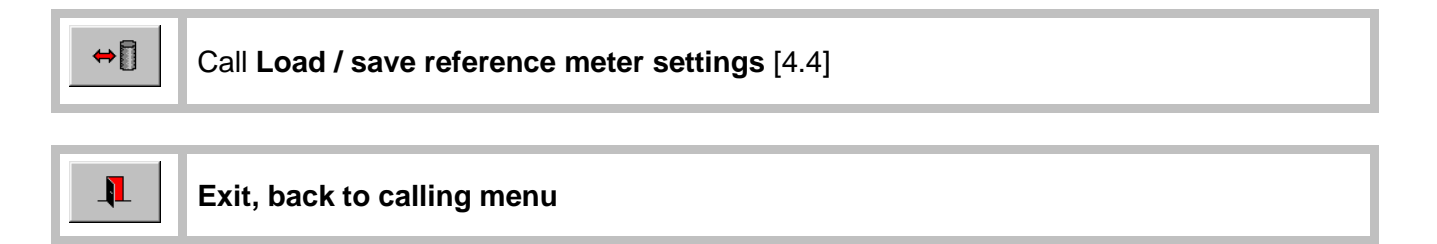

# 8.2.2.1 Parameters for scanning heads

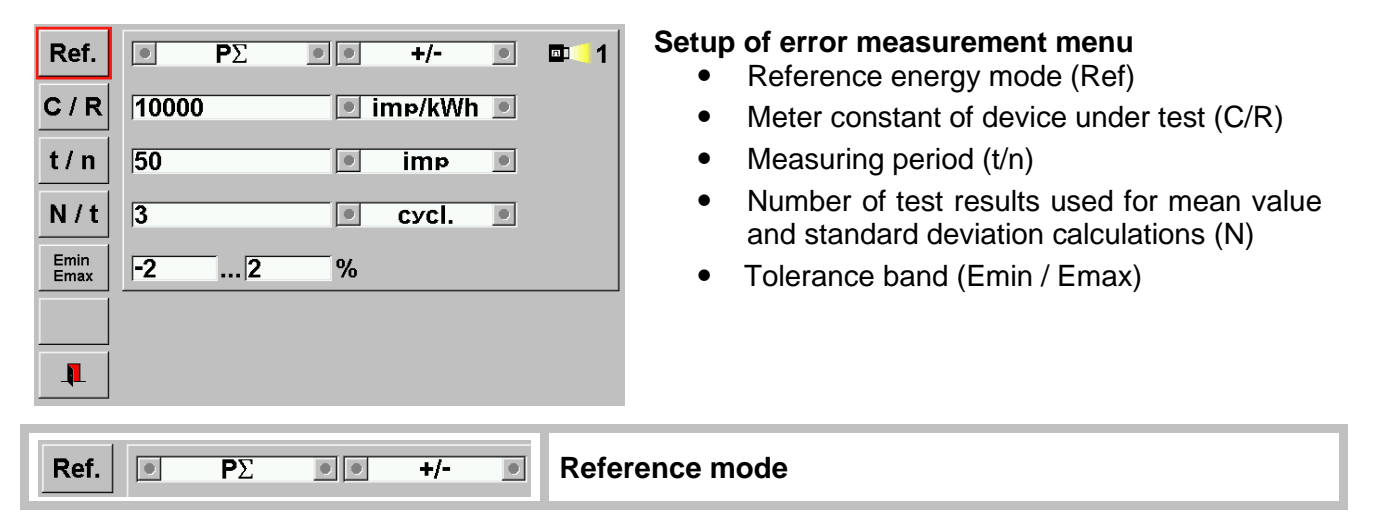

The following settings and inputs can be defined independently for each input. All settings and inputs can be entered as desired.

| <u>Θ</u> ΡΣ |             | Definition of <b>Reference mode</b> of the PRS 600.3 <b>for Error</b><br><b>Measurement</b> . |
|-------------|-------------|-----------------------------------------------------------------------------------------------|
| P2          |             | This should be the same reference mode as the device                                          |
| P3          |             | One of these reference modes for error measurement can                                        |
| ΩΣ          |             | be selected                                                                                   |
|             |             | be selected.                                                                                  |
|             |             |                                                                                               |
| 52          |             |                                                                                               |
|             |             |                                                                                               |
| <b>3</b> 2  |             |                                                                                               |
|             |             |                                                                                               |
| OFF         |             | OFF                                                                                           |
|             | _           | In OFF mode the inputs are not activated                                                      |
|             |             | Direction                                                                                     |
|             |             | Positive and negative (all quadrants)                                                         |
| • + •       |             | Positive only (consumption)                                                                   |
| 0 - 0       |             | Negative only (back feeding)                                                                  |
| 10000       | 🔎 imø/kWh 🍺 | Constant of meter under test                                                                  |
|             |             |                                                                                               |

**Numerical Input** of the **constant of the device under test**. An input is also possible in exponential form for large values, e.g. during checking of reference standard meters. The value of the constant is always linked to the unit value, which is defined in the adjacent field (for numerical input see chapter 4.3.1).

**Unit** Depending on the measurement mode following units can be selected: In most cases the units can be entered in the way familiar to the operator without conversion and just as it is printed on the nameplate of the meter. In this case, 'Imp' stands for impulse. An impulse means the same as a disk rotation or the passing mark on a Ferraris meter, where 'Imp' is often replaced by 'r' for revolution.

C/R

|              | Р       | Q         | S        |  |
|--------------|---------|-----------|----------|--|
| lmp/kh       | lmp/kWh | Imp/kvarh | lmp/kVAh |  |
| Imp/h Imp/Wh |         | Imp/varh  | Imp/VAh  |  |
| Imp/s        | Imp/Ws  | Imp/vars  | Imp/VAs  |  |
| kh/Imp       | kWh/Imp | kvarh/Imp | kVAh/Imp |  |
| h/Imp        | Wh/Imp  | varh/Imp  | VAh/Imp  |  |
| s/Imp        | Ws/Imp  | vars/Imp  | VAs/Imp  |  |

|     | 1  |   |     |   |                  |
|-----|----|---|-----|---|------------------|
| t/n | 50 | ۲ | imp | ۲ | Measuring period |

Definition of the test time by number of impulses **imp** or seconds **sec.** (for numerical input see chapter 4.3.1).

| sec |  |
|-----|--|

imp

**Number of impulses** of device under test. The effective counted number is one more, because an additional start impulse is needed. **Test time in seconds**. Based on the actual load and the

constant of the meter under test (C/R) the system calculates itself the number of impulses to test. The resultant test time will only be approximate, because the test can only be carried out over an integer number of pulses.

| N/t 3 Cycl. Number of results for statistics | N / t 3 сус |  | Number of results for statistics |
|----------------------------------------------|-------------|--|----------------------------------|
|----------------------------------------------|-------------|--|----------------------------------|

Input of the number of results **N** used for the calculation of mean value **Em(N)** and standard deviation **Es(N)** (for numerical input see chapter 4.3.1).

| Em(N):<br>Es(N): | The calculation is made over the last N measurements.                                                                                                    |
|------------------|----------------------------------------------------------------------------------------------------|
| New measurement: | If a new measurement is started, the calculation is made<br>over the already available results, indicated with $Es(n)$ ,<br>where n = number of results since start of measurement<br>(range: 1 N).                                                                                                 |
| N = 1:           | The statistic function is disabled. The mean value $Em(1)$ is equal to the displayed error Ex, $x = 1, 2$ , and the standard deviation $Es(1)$ is always zero.                                                                                                    |
| 🔍 cycl. 🔳        | Fixed number of results for statistics                                                                                                    |
| Sec 💿            | Relative number of results for statistics within a fixed<br>time. Based on the actual defined measuring periods the<br>system always is considering complete measuring<br>periods. Therefore, the actual measuring time is the<br>defined time N/t + the completion of one measuring<br>period t/n. |
| 2 %              | Error tolerance band                                                                                                    |

**Emin / Emax** Input of the lower and upper Error tolerance. The tolerance range of the error bar graph can be changed individually for Emin and Emax by entering the value with the virtual keyboard.

Emin

Emax

-2

# 8.3 Measurement

With the measurement function, load values and power values as well as vector diagrams can be measured and displayed.

8.3.1 UIφ values

### 4-wire mode

| kwb    | LIP   | U <sub>1</sub>   | 230.03 V  | <b>U</b> <sub>12</sub> | 398.44 V  |
|--------|-------|------------------|-----------|------------------------|-----------|
|        |       | U <sub>2</sub>   | 230.00 V  | U23                    | 398.43 V  |
| N. 100 | PQS   | U₃               | 230.04 V  | <b>U</b> 31            | 398.43 V  |
|        |       | 1                | 4.9988 A  | Φ12Ι1                  | 59.992 °  |
| • ~∀   | UIPQS | 2                | 4.9993 A  |                        |           |
|        |       | 3                | 5.0002 A  | Φ32Ι3                  | 359.998 ° |
| w      |       | φ1               | 29.999 °  | PF <sub>1</sub>        | 0.8660    |
|        |       | Φ2               | 29.994 °  | PF <sub>2</sub>        | 0.8661    |
|        |       | φ3               | 29.993 °  | PF <sub>3</sub>        | 0.8661    |
|        |       | Φυ12             | 120.008 ° | φ <sub>112</sub>       | 120.003 ° |
|        |       | <b>Φ</b> U23     | 120.004 ° | Φ123                   | 120.004 ° |
|        | *     | Φ <sub>U31</sub> | 119.988 ° | $\phi_{I31}$           | 119.993 ° |
|        |       | PF               | 0.8661    | f                      | 50.000 Hz |

### $UI\phi$ values

The display shows all relevant load values of a 4-wire or 3-wire network at the same time.

- Phase to neutral voltages (U1, U2, U3)
- Phase to phase voltages (U12, U23, U31)
- Phase currents (I1, I2, I3)
- Phase angles of phase-phase voltages to currents (Φ<sub>12l1</sub>, Φ<sub>32l3</sub>)
- Phase angles of current to voltage ( $\phi_1$ ,  $\phi_2$ ,  $\phi_3$ )
- Phase angles of voltage to voltage (Φυ12, Φυ23, Φυ31)
- Phase angles of current to current ( $\phi_{112}$ ,  $\phi_{123}$ ,  $\phi_{131}$ )
- Power factors per phase and sum, depending on connection mode (PF1, PF2, PF3, PF)
- Frequency (f)

The values not available in 3-wire mode are marked with: '-----'.

### 3-wire mode

| kwh   | υιφ   | U <sub>1</sub> |        | V | <b>U</b> <sub>12</sub> | 229.33 | V  |
|-------|-------|----------------|--------|---|------------------------|--------|----|
|       |       | U <sub>2</sub> |        | V | <b>U</b> 31            | 229.95 | V  |
| S. 10 | PQS   | U <sub>3</sub> |        | V | <b>U</b> 32            | 230.68 | V  |
|       |       | 1              | 5.0003 | Α | Φ12Ι1                  | 30.32  | 0  |
| L.A.  | UIPQS | 2              |        | Α |                        |        |    |
|       |       | з              | 4.9994 | Α | Φ32Ι3                  | 330.32 | 0  |
| W     |       | φ1             |        | 0 | PF <sub>1</sub>        |        |    |
|       |       | Φ2             |        | 0 | PF <sub>2</sub>        |        |    |
|       |       | Φ3             |        | 0 | PF <sub>3</sub>        |        |    |
|       |       | Φυ12           | 119.40 | 0 | $\phi_{I12}$           |        | 0  |
|       |       | Φυ23           | 120.61 | 0 | Φ123                   |        | 0  |
|       |       | Φυ31           | 119.99 | 0 | Φ131                   | 119.99 | 0  |
|       |       | PF             | 1.0000 |   | f                      | 50.000 | Hz |

## 8.3.2 PQS values

### 4-wire mode

| kwh          | 110   | <b>P</b> 1      | 995.89  | W   |    |            |
|--------------|-------|-----------------|---------|-----|----|------------|
|              |       | P <sub>2</sub>  | 995.94  | W   |    |            |
| S. 10        | PQS   | P3              | 996.21  | W   | ΡΣ | 2.9880kW   |
|              |       | Q <sub>1</sub>  | 574.82  | var |    |            |
| <b>h</b> .≪√ | UIPQS | Q <sub>2</sub>  | 574.77  | var |    |            |
|              |       | Q <sub>3</sub>  | 574.91  | var | QΣ | 1.7246kvar |
| W            |       | <b>S</b> 1      | 1.1499k | VA  |    |            |
|              |       | S <sub>2</sub>  | 1.1499k | VA  |    |            |
|              |       | S₃              | 1.1502k | VA  | SΣ | 3.4500kVA  |
|              |       | PF <sub>1</sub> | 0.8661  |     |    |            |
| <b>~</b>     |       | PF <sub>2</sub> | 0.8661  |     |    |            |
|              |       | PF₃             | 0.8661  |     | PF | 0.8661     |
|              |       |                 |         |     | f  | 50.000 Hz  |

### **PQS** values

The display shows all available power values of a 4-wire or 3-wire network at the same time:

- Active power per phase and sum (P1, P2, P3, PΣ)
- Reactive power per phase and sum (Q1, Q2, Q3, Q $\Sigma$ )
- Apparent power per phase and sum (S1, S2, S3, SΣ)
- Power factors per phase and sum (PF1, PF2, PF3, PF)
- Frequency (f)

The values are updated at the interval of the time base.

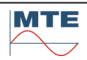

### 3-wire mode

| kwh  | UIØ     | <b>P</b> 1      | 996.24 W    |    |            |
|------|---------|-----------------|-------------|----|------------|
|      |         | P <sub>2</sub>  | W           |    |            |
| Nº2  | PQS     | Pз              | 1.9921kW    | ΡΣ | 2.9883kW   |
|      |         | Q <sub>1</sub>  | 1.7248kvar  |    |            |
| h.A∀ | UIPQS   | Q <sub>2</sub>  | var         |    |            |
|      |         | Q <sub>3</sub>  | -82.560mvar | QΣ | 1.7247kvar |
| W    |         | S <sub>1</sub>  | VA          |    |            |
|      |         | S <sub>2</sub>  | VA          |    |            |
|      |         | S <sub>3</sub>  | VA          | SΣ | 3.4503kVA  |
|      |         | PF <sub>1</sub> |             |    |            |
|      |         | PF <sub>2</sub> |             |    |            |
|      | <u></u> | PF <sub>3</sub> |             | PF | 0.8661     |
|      |         |                 |             | f  | 50.000 Hz  |

## 8.3.3 UIPQS values

### 4-wire mode

| kwh          | Шø       | U <sub>1</sub> | 230.03 V   | 1  | 4.9987 A   |
|--------------|----------|----------------|------------|----|------------|
|              |          | U <sub>2</sub> | 230.01 V   | 2  | 4.9994 A   |
| S. 10        | PQS      | U3             | 230.05 V   | 3  | 5.0001 A   |
|              |          | <b>P</b> 1     | 995.83 W   |    |            |
| <b>h</b> .≁√ | UIPQS    | <b>P</b> 2     | 995.96 W   |    |            |
|              |          | Pз             | 996.25 W   | ΡΣ | 2.9880kW   |
| W            |          | Q <sub>1</sub> | 574.86 var |    |            |
|              |          | Q <sub>2</sub> | 574.79 var |    |            |
|              |          | Q <sub>3</sub> | 574.95 var | QΣ | 1.7246kvar |
|              |          | S <sub>1</sub> | 1.1498kVA  |    |            |
|              |          | S <sub>2</sub> | 1.1499kVA  |    |            |
|              | <u> </u> | S₃             | 1.1503kVA  | SΣ | 3.4501kVA  |
|              |          | PF             | 0.8661     | f  | 50.000 Hz  |

### **UIPQS** values

marked with: '-----'.

The display shows all relevant load values of a 4wire or 3-wire network at the same time.

• Phase to neutral voltages (U1, U2, U3)

The values not available in 3-wire mode are

- Phase currents (I1, I2, I3)
- Active power per phase and sum (P1, P2, P3, P $\Sigma$ )
- Reactive power per phase and sum (Q1, Q2, Q3, Q $\Sigma$ )
- Apparent power per phase and sum (S1, S2, S3, S $\Sigma$ )
- Power factor sum (PF)
- Frequency (f)

### 3-wire mode

| kwh           |       | U1             | 230.02 V    | 1  | 4.9988 A           |
|---------------|-------|----------------|-------------|----|--------------------|
|               |       | U2             | 230.00 V    | 2  | A                  |
| S. 16         | PQS   | U₃             | 230.03 V    | З  | 5.0003 A           |
|               |       | <b>P</b> 1     | 996.10 W    | ]  |                    |
| <b>h.</b> ≁√∕ | UIPQS | P <sub>2</sub> | W           |    |                    |
|               |       | P3             | 1.9922kW    | ΡΣ | 2.9883kW           |
| W             |       | Q <sub>1</sub> | 1.7246k var |    |                    |
|               |       | Q <sub>2</sub> | var         |    |                    |
|               |       | Q <sub>3</sub> | -55.109mvar | QΣ | <b>1.7245</b> kvar |
|               |       | S <sub>1</sub> | VA          |    |                    |
| <b>~•••</b>   |       | S <sub>2</sub> | VA          |    |                    |
|               |       | S <sub>3</sub> | VA          | SΣ | 3.4502kVA          |
|               |       | PF             | 0.8661      | f  | 50.000 Hz          |

The values not available in 3-wire mode are marked with: '-----'.

# 8.3.4 **Over the second second**

### 4-wire mode

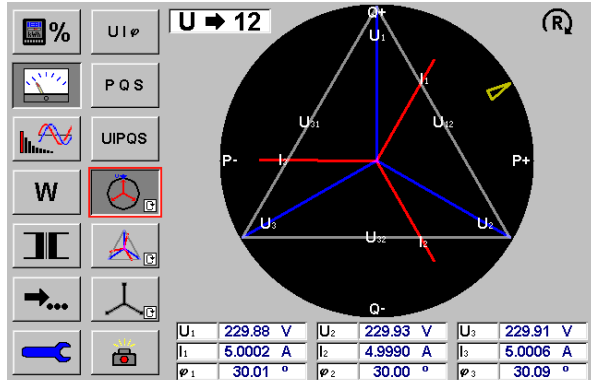

### 3-wire mode

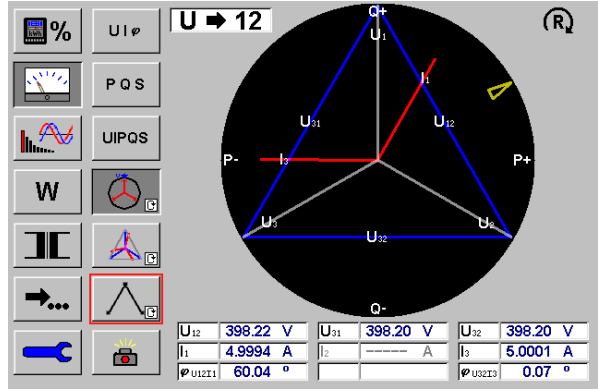

### **Vector Diagram**

The vector diagram of a 4-wire network with a phase shift of  $30^{\circ}$  between current and voltage and with correct field rotation  $\bigcirc$  (clockwise sequence: L1, L2, L3) is shown.

The reference value for the vector diagram is U1, displayed at 12 o'clock.  $\boxed{U \Rightarrow 12}$ .

The display is updated at the time base interval.

The field rotation changes to  $\Omega$ , (anticlockwise) if the phase sequence is L1, L3, L2.

The values not available in 3-wire mode are marked with: '-----'.

The phase to phase voltages are indicated as connection lines between the phase to neutral voltages.

If there is no proper grounding in the measuring set-up, the inner 4-wire vector diagram may become asymmetrical in 3-wire mode, The symmetry of the outside triangle and the values of the phase to phase voltages as displayed as **UI** $\phi$  **values** are not altered by this effect. If N is connected to U2 in the network, the diagram is shifted to one side, because N is always displayed in the middle.

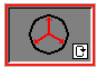

### Reference for vector diagram

The reference phase voltage U or current I is defined here. All phase angles are displayed in relation to the reference value, which can have the direction 12 o' clock or 3 o' clock.

Repeated key pressure changes between (cyclic mode):

U-> 12h / I -> 12h / U -> 3h / I -> 3h

For U reference the values U1, U2, U3 and for I reference the values I1, I2, I3 are taken in this sequence. This means, if at U:12h the voltage U1 is missing, U2 will be taken as reference. In the case that no voltage is present but only current I3, this value will be the reference.

In the 3-wire vector diagram mode the calculated phase - neutral value U1, U2, U3 are taken as reference.

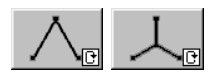

### Indication 4-wire or 3-wire vector diagram

Switching between the display formats **4W** and **3W** 

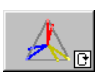

### Change colors of vectors

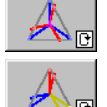

The same color for all voltages (blue) and all currents (red)

Different color for the phases: 1 (red), 2 (yellow), 3 (blue)

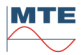

# 8.4 **Mave form analysis**

| W        |  |
|----------|--|
|          |  |
| <b>→</b> |  |
|          |  |

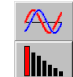

Waveform display menu [8.4.1] Harmonic analysis menu [8.4.2]

# 8.4.1 Mave form display

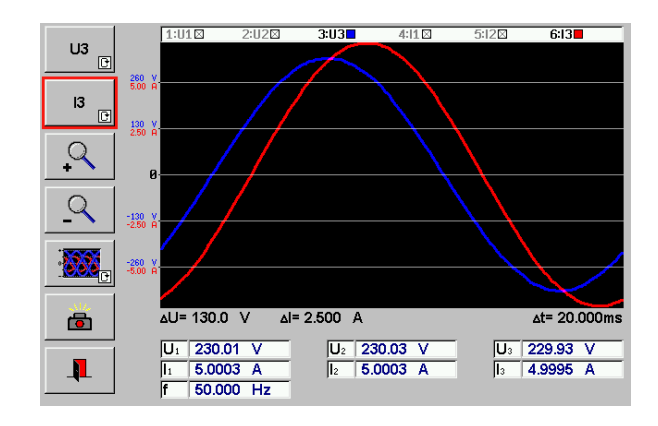

### Oscilloscope

The oscilloscope can display one or a combination or all of the signals:

| U1 🕞 | U2 📑 | U3 P | U123<br>P |
|------|------|------|-----------|
| l1   | 12   | 13   | I123      |
| C    | [2   |      | C         |

The display shows always one period of the signal, scaled in relation to the actual maximum range values.

At the bottom of the diagram the actual voltage step  $\Delta U$  and current step  $\Delta I$  of the vertical axis and the period of the signal  $\Delta t$  are displayed. The step height depends on the selected ranges and the zoom level.

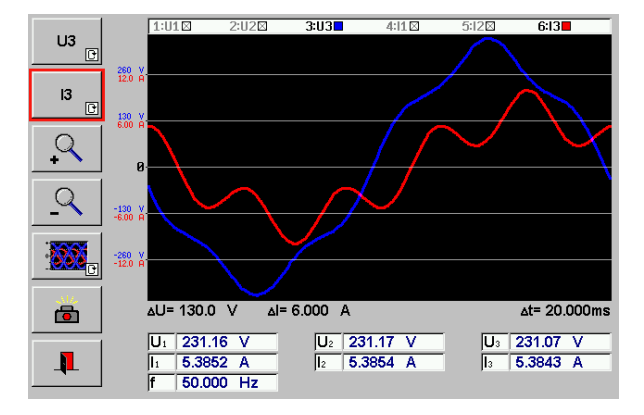

Phase 3 with 5<sup>th</sup> harmonic (10% U, 40% I)

Without zoom the step height is half the end of range value.

The vertical axis is divided into three positive and three negative steps, with the actual values for voltage and current indicated beside the horizontal separation lines.

At the bottom the effective values of all signals and the measured frequency are displayed.

The numerical values are updated at the time base interval.

The signals U3, I3 with 5<sup>th</sup> harmonics displayed here correspond to the results of the analysis in chapter [8.4.2].

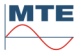

### Phase selection

Enable / disable display of all voltages U1..U3 or all currents I1..I3. Toggle between the display (cyclic mode).

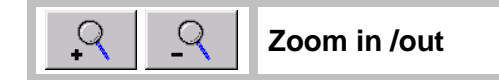

U1

11

**P** 

The signal can be zoomed in / out over eight levels: x 2 / x 4 / x 8 / x 20 / x 40 / x 80 / x 200 / x 400. The step height beside the vertical axis is changed depending on the zoom level.

With the + /- zoom keys any one of these eight levels can be selected.

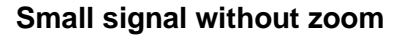

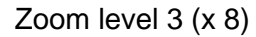

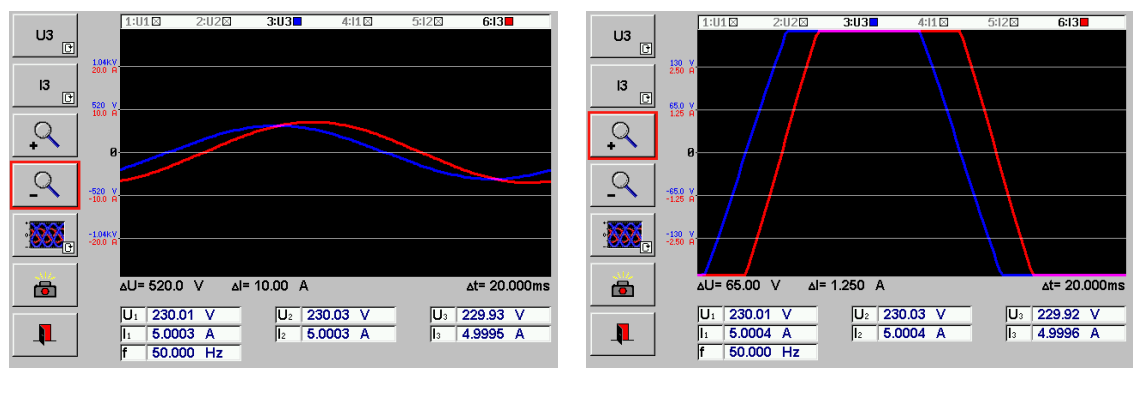

1:U1⊠ 2:U2⊠ **3:U3** 4:I1⊠ 5:I2⊠ <mark>6:I3</mark>

The status of the selection is indicated at the top of the diagram (e.g. U3, I3 activated).

### Change color of wave

The same color for all voltages (blue) and all currents (red)

Different color for the phases: 1 (red), 2 (yellow), 3 (blue)

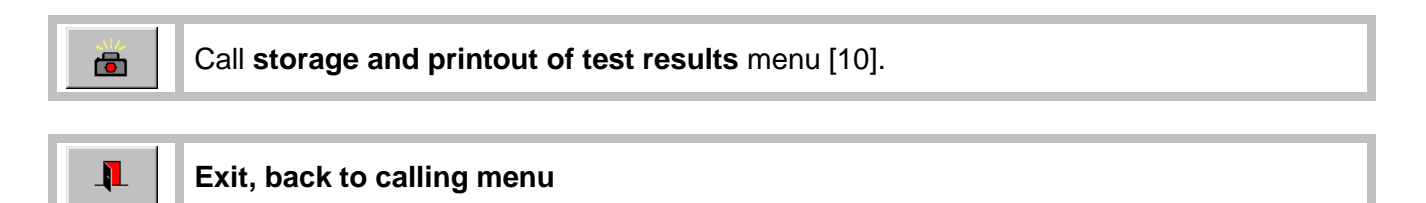

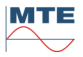

### Harmonic analysis 8.4.2

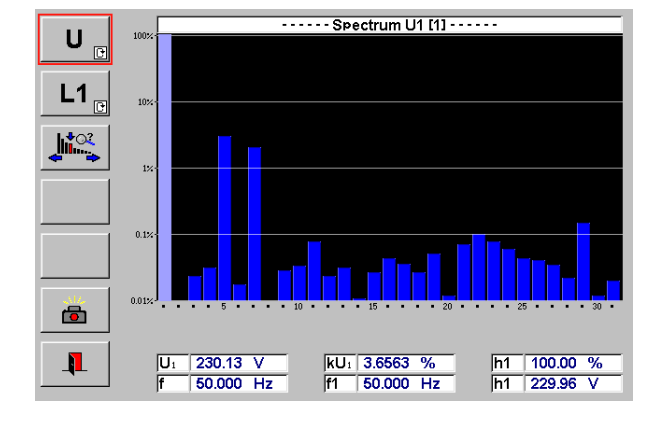

### Harmonics

Harmonic analysis can be performed for one of the phases 1, 2, or 3 for:

- Phase to neutral voltage (U) •
- Phase current (I) .
- Active power (P) •
- Reactive power (Q)
- Apparent power (S) •

Harmonics of order number h1 (fundamental, always displayed as 100%) up to h31 are displayed using a logarithmic scale (0.01 / 0.1 / 1 / 10 / 100%).

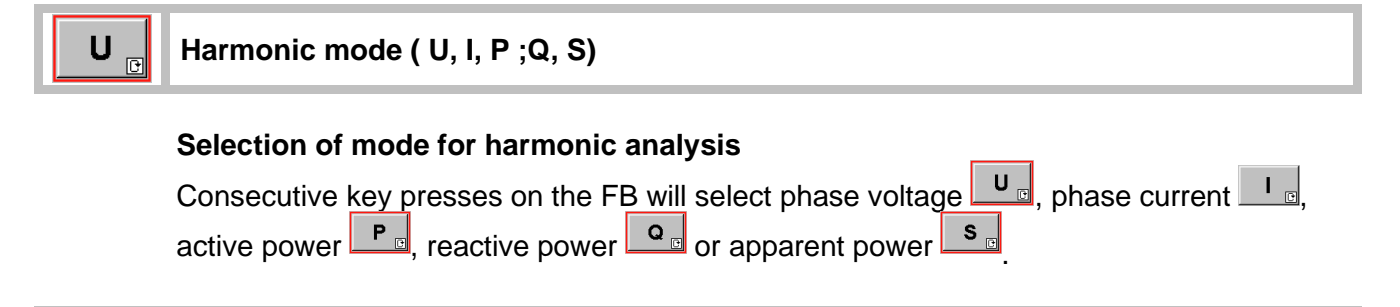

### L1 <sub>C</sub> Harmonic phase (L1, L2 L3)

### Selection of phase for harmonic analysis

Consecutive key presses on the **FB** will select the phase **L1**, phase **L2** or phase L3 🕞

one of the signals in the table can then be selected for harmonic analysis:

|    | U  |    | Р  | Q  | S  |
|----|----|----|----|----|----|
| L1 | U1 | 11 | P1 | Q1 | S1 |
| L2 | U2 | 12 | P2 | Q2 | S2 |
| L3 | U3 | 13 | P3 | Q3 | S3 |

Harmonic analysis is always performed in 4-wire mode.

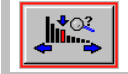

### Analyze individual harmonic

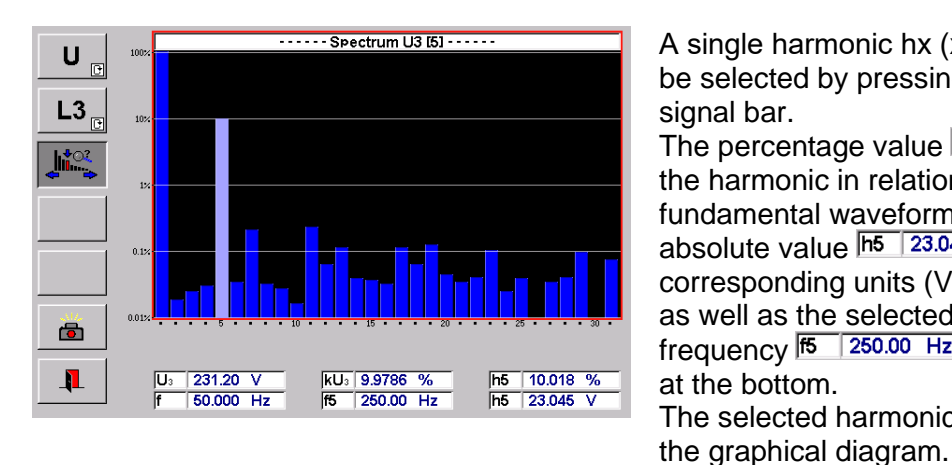

A single harmonic hx (x =  $1 \dots 31$ ) can be selected by pressing on the desired signal bar. The percentage value h5 10.018 % of the harmonic in relation to the fundamental waveform and the absolute value h5 23.045 V with the corresponding units (V, A, W, var, VA) as well as the selected harmonic frequency f5 250.00 Hz are displayed at the bottom. The selected harmonic is highlighted in

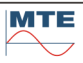

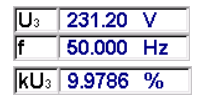

At the bottom are also displayed the effective value (U3) the fundamental frequency (f) and the total harmonic distortion (kU3) of the analyzed signal, updated at the time base interval.

### E.g. Harmonics of current of phase 3

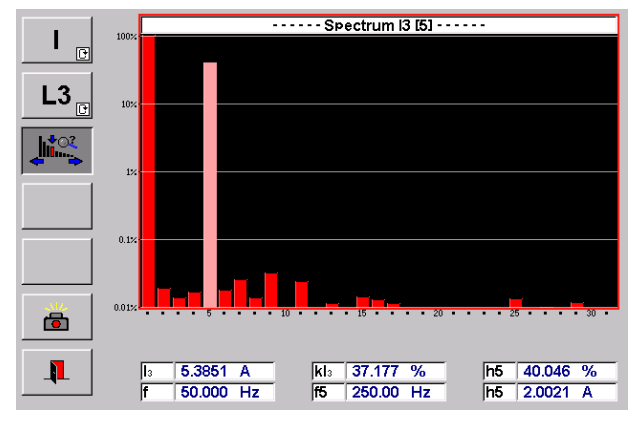

The signal consists of a fundamental of 5A and a 5<sup>th</sup> harmonic with 40% of the fundamental (2 A). The effective value (I3) is the square root of the sum of all harmonics squared. Because the 5<sup>th</sup> harmonic is much bigger than the rest, the other harmonics can be neglected. The effective value is approximately: I3 =  $\sqrt{(h1^2 + h5^2)} = \sqrt{(5^2 + 2^2)}$ I3 = 5.385 A

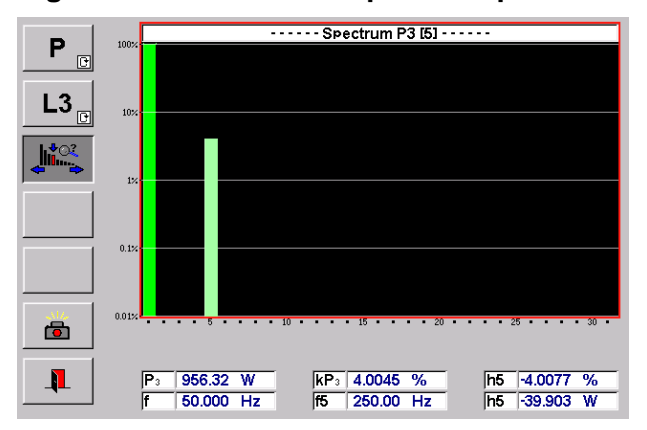

E.g. Harmonics of active power of phase 3

The active power value is based on a voltage signal 230V with 10% of  $5^{\text{th}}$  harmonic and a current signal 5A with 40% of  $5^{\text{th}}$  harmonic. These are typical signals used for type tests.

The phase shift from current to voltage of the fundamental wave forms is approximately +30°. The resulting 5<sup>th</sup> harmonic of power is 4.0 %. The absolute value of h5 is negative, because the phase shift between the 5<sup>th</sup> harmonic of current and voltage is approximately 150°.

| Call storage of test results menu [10]. |
|-----------------------------------------|
|                                         |

# Exit, back to calling menu

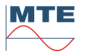

### W Energy measurement and register test 8.5

| W           Image: Constraint of the second second | W | Energy measurement<br>Register test |
|----------------------------------------------------------------------------------------------------|---|-------------------------------------|
|                                                                                                    |   |                                     |
| <u>]</u>                                                                                                    |   |                                     |
|                                                                                                    |   |                                     |

#### W 8.5.1 **Energy measurement**

This function serves to do simple energy measurements in one of the available power modes with manual start and stop.

**7**0

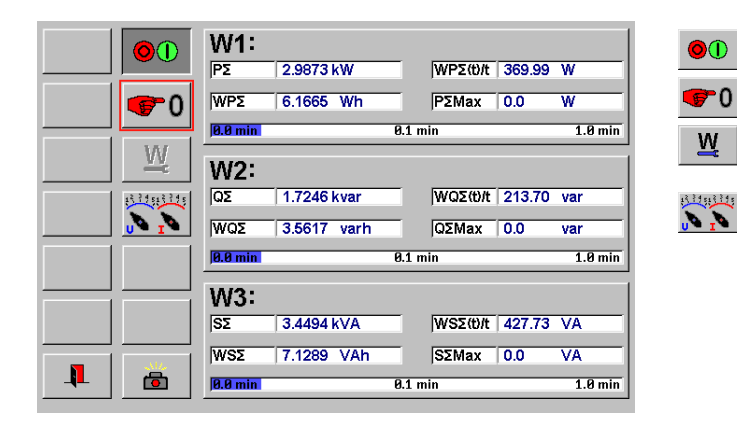

Start energy measurement

Reset and restart energy measurement

Setup energy measurement menu [8.5.1.1]

Voltage and current range settings menu [8.1.1]

| 19513 195 |  |  |
|-----------|--|--|

Call Range settings menu [8.1.1]

Call Setup energy measurement menu [8.5.1.1]

### Display of values

w

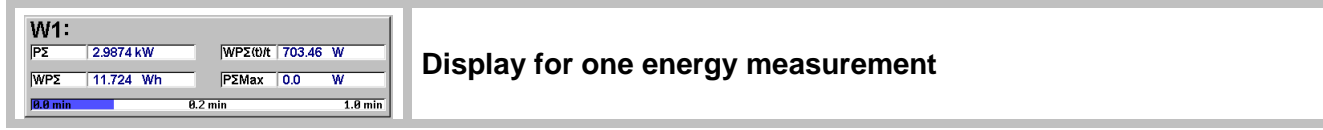

ΡΣ 2.9874 kW

**Actual power** 

The actual power of the selected energy mode is displayed.

WPΣ 11.724 Wh Actual  $\Sigma$  energy

> The actual  $\Sigma$ -energy of the selected mode is displayed. The energy is counted up, starting at zero, displayed with the selected unit.

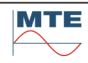

Actual  $\Sigma$ -power of the selected mode is displayed. The value shows the energy counted since start of period (WP $\Sigma$ /t) divided by the maximum period (t).

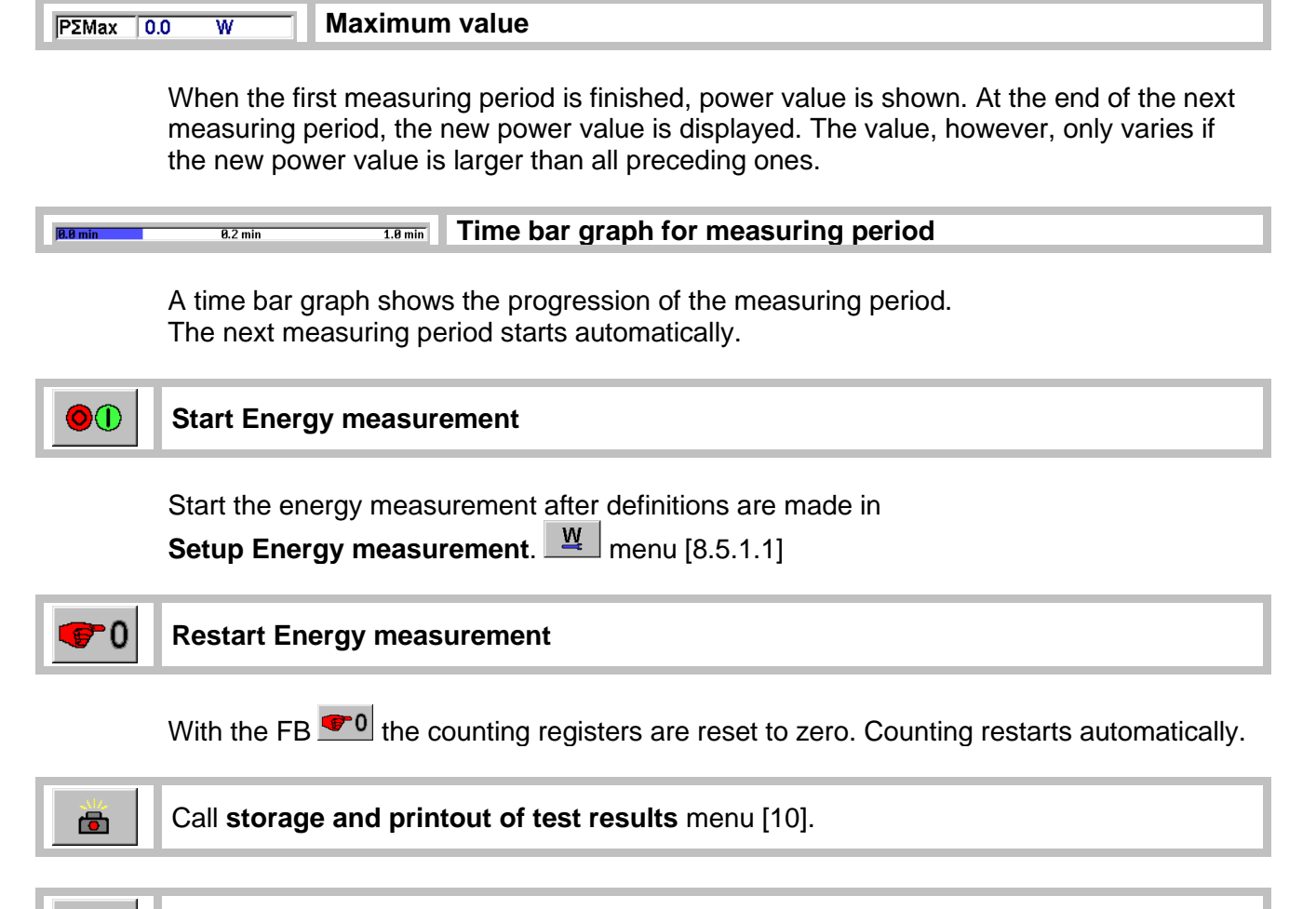

Exit, back to calling menu

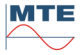

# 8.5.1.1 Setup Energy measurement

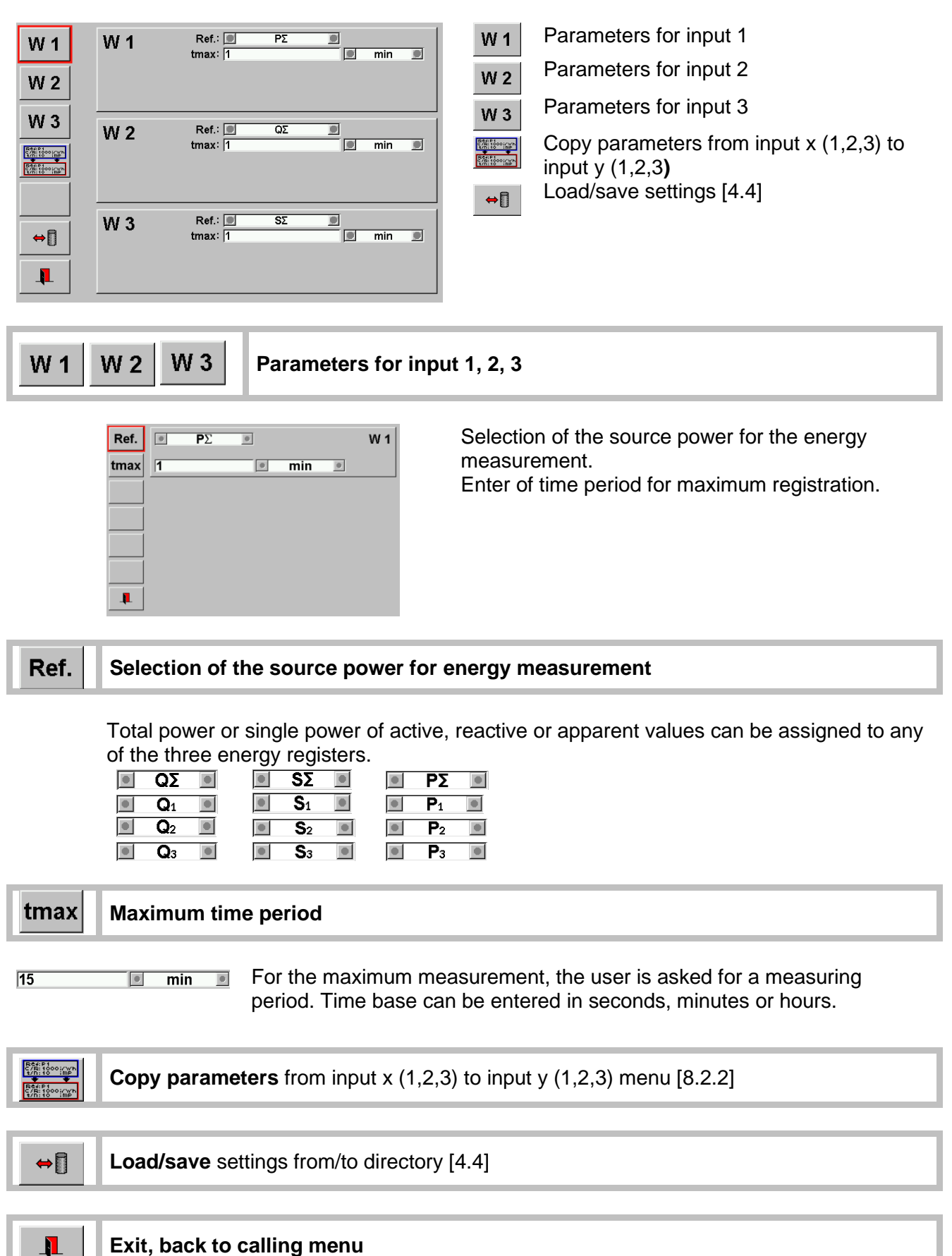

## 8.5.2 Register test

The register or counter test function is used to test the correct indication of the registers on mechanical or electronic meters.

|            | 123,45 1 -1      |         |                    |              | •1      |
|------------|------------------|---------|--------------------|--------------|---------|
| I 123,4    | WP i: 001.011    | k₩h     | WP1D               | 1kWh         |         |
|            | 123,4 1: 142.683 | kWh     | <b>P</b> 1         | 19.9194 kW   |         |
|            | 133,5 2: 143.695 | kWh     | WP1(t)/t           | 2.10829 kW   |         |
|            | E1: 0.10 %       |         | P <sub>1</sub> Max | 19.9272 kW   |         |
| 133.5      | 0.0 min          | 0.2 min |                    |              | L.O min |
| 2 🍑        | 123,45 2 -2      |         | , <b>–</b>         |              | •2      |
|            | WQ1: 0.583       | kvarh   |                    |              |         |
| <b>@</b> 0 | 123,4 1:0.956    | kvarh   | Q1                 | 11.4932 kvar |         |
|            | 133,5 2: 1.541   | kvarh   | WQ1(t)/t           | 1.21754 kvar | ·       |
| 123.45     | E2: 0.34 %       |         | QiMax              | 11.4988 kvar | ·       |
|            | 0.0 min          | 0.2 nin |                    | :            | L0 min  |
|            | 123,45 3         |         |                    |              |         |
| 1 CARCE    |                  |         |                    |              |         |
|            |                  |         |                    |              |         |
|            |                  |         |                    |              |         |
| 📲   🛅      |                  |         |                    |              |         |
|            |                  |         |                    |              |         |

Switch power source on/off (I, U or U+I)

Start or stop automatic register test

Start or stop energy measurement

Enter start reading of register

Enter end reading of register

Reset register test

Setup Register Test menu [8.5.2.1]

Range settings menu [8.1.1]

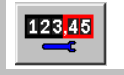

Call Setup Register Test menu [8.5.2.1]

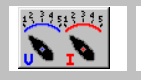

Call Range settings menu [8.1.1]

### Indications / Entries

Tolerance band

Predefined upper and lower tolerances with graphical indicated error.

| WP1D 1kWh       | Prodefined energy for register test |
|-----------------|-------------------------------------|
| WP1D 905.210 Wh | Fredenned energy for register test  |

The grey marked field shows the predefined energy in the **Setup register test** menu [8.5.2.1]. After starting the register test, the energy is counting down to zero.

| P1 19.9194 kW | Actual power |
|---------------|--------------|
|---------------|--------------|

The actual power of the selected energy mode is displayed.

| WP1(t)/t 2.10829 kW | Actual power per measuring period |  |
|---------------------|-----------------------------------|--|
|---------------------|-----------------------------------|--|

Actual power of the selected mode is displayed. The value shows the energy counted since start of period (WP1(t)) divided by the maximum period (t).

### PiMax 19.9272 kW Maximum value

When the first measuring period is finished, power values are also shown in the field P1Max. The next measuring period starts automatically. At the end of the next measuring period, the new power values are displayed. The value, however, only varies if the new power value is larger than all preceding ones.

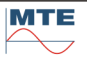

| WP i: 001.011 kV | ٧h | Actual | energy |
|------------------|----|--------|--------|
|------------------|----|--------|--------|

Actual passed energy. The energy is counting up until the register test is stopped. The number of digits after decimal point is defined by the entry of the start reading.

| 19142.000 NMIL STALL LEADING OF LEGISTER |
|------------------------------------------|
|------------------------------------------|

Any start value can be defined for the register.

The way the value is entered (number of digits after decimal point) is used as register format for the actual energy indication and the input of the end reading and defines the resolution of the error calculation.

| 133,5 2: 143.695 kWh | End reading of register |
|----------------------|-------------------------|
|----------------------|-------------------------|

Entering of the end reading, when the register test has finished or during the test to enter the expected end reading before the register test has finished.

| E1: 0.10 % | Register Error |
|------------|----------------|
|------------|----------------|

The register error is calculated based on the measured energy (WP1) and the entered start (1:) and end (2:) readings.

**Note:** The digits entered after decimal point at the start reading define the resolution for the error calculation. E.g. the format 0.001 kWh at a dosage energy of 1 kWh gives a resolution of the error of  $\pm$  0.1%.

The real measured energy WP<sub>1</sub> is relevant for the error calculation, not the predefined value WP<sub>1</sub>D. WP<sub>1</sub> normally is a little bit higher than the predefined value WP<sub>1</sub>D, because energy is also measured during the source is switched off with a ramp.

| 0.0 mln 0.2 mln 4.0 mln         | Time her greek for meximum measuring period   |
|---------------------------------|-----------------------------------------------|
| <b>JØ.Ø min</b> 0.2 min 1.0 min | I lime bar graph for maximum measuring period |

A time bar graph shows the progression of the measuring period. The next measuring period starts automatically. This time is only used for Maximum demand test.

### Test setup

Before start of the test, the meter under test (MUT) must be connected. Examples for measuring setups in different connection and operating modes can be found in chapter [17].

### Configuration

Check / change basic settings and configurations for register test in setup menu [8.5.2.1]

### Step by step instruction

See test procedures for automatic register test [8.5.2.2] or manual register test [8.5.2.3], [8.5.2.4].

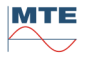

### 8.5.2.1 Setup Register test

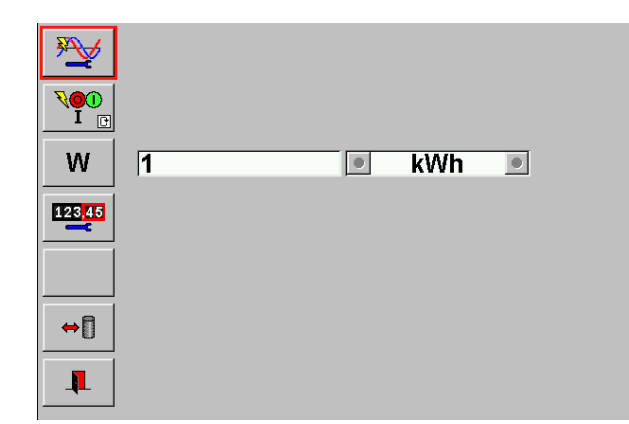

W

Select a loadpoint from the database

Status selection (ON or OFF) of the voltage and current after the test Energy (W) for dosage

123<mark>,45</mark>

Setup registers for register test

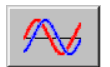

### Select loadpoint for auto dosage

Define the load point in the same way as in the source setup menu or load previously defined saved load point settings.

Note: To speed up the register test it is recommended to operate the meter at maximum power (e.g. Imax and power factor PF1).

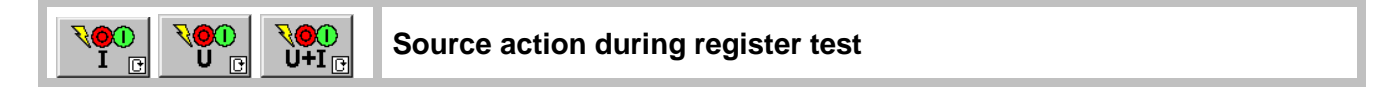

Select the desired status of the voltage and current source, during the register test run.

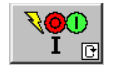

### Only current is switched ON/OFF during the test.

The voltage is always on. The current is switched on/off for the dosage of the desired energy.

This is the most used mode for electronic meters. For reading out the register end values of electronic meters, voltage has to be switched on.

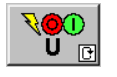

### Only voltage is switched ON/OFF during the test.

The current is always on. The voltage is switched on/off for the dosage of the desired energy.

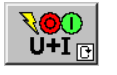

### Both, voltage and current are switched ON/OFF during the test. The source is completely off. Voltage and current are switched on/off for the dosage of the desired energy.

This mode can e.g. be used with electromechanical meters.

#### W Energy (W) for dosage

Enter the amount of Energy (W) for dosage kWh 1 If the predefined amount of energy is reached, the input of the end reading will be activated. The procedure is not automatic.

| OWS OWH O KWH<br>MWH OGWH O | The unit depends on the chosen reference mode.<br>These setting and input can be defined on input 1<br>only, valid for all three register tests. |  |  |
|-----------------------------|----------------------------------------------------------------------------------------------------|--|--|
| <u>o k?h o</u>              | In case 🔎 OFF 🔳 is chosen, the unit is shown <b>x?x.</b>                                                                                         |  |  |

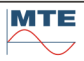

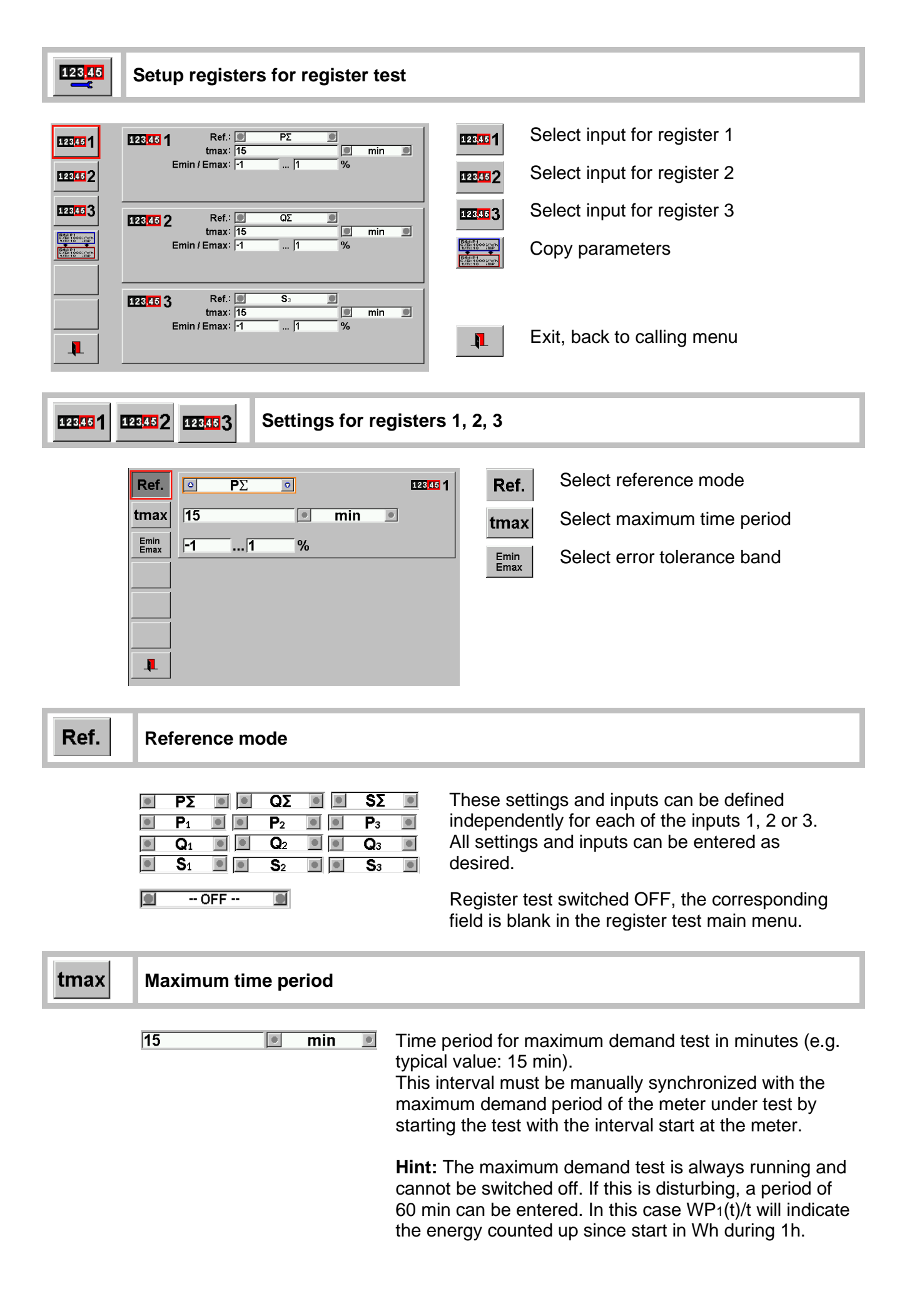

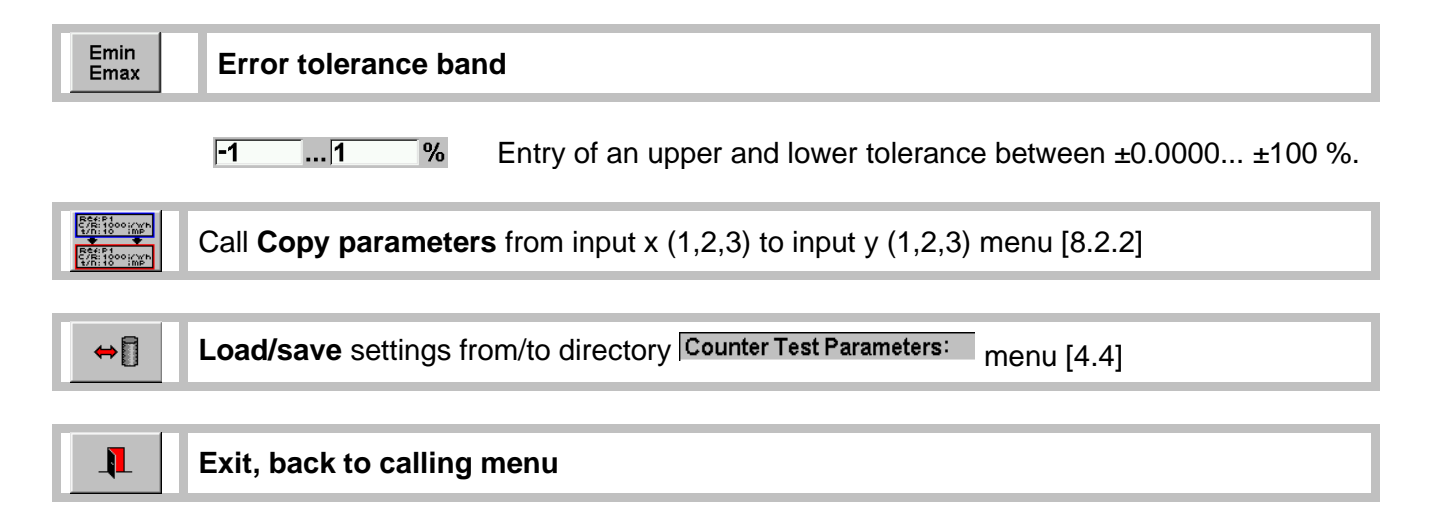

### 8.5.2.2 Procedure for automatic register test

The following procedure describes an automatic register test of one active energy register. The source is switched **automatically** on and off as required by the settings.

1 Call Setup Register Test menu [8.5.2.1]

Load predefined settings or check and adapt the actual settings

| 1.1 | 123 <mark>.45</mark> 1<br>Em | Ref.: <b>Ρ</b> Σ <b>1</b><br>tmax: 15 <b>1</b> min <b>1</b><br>in / Emax: -100 100 %                                                                 | <ul> <li>Configure register test 1</li> <li>Select reference power mode (Ref.) PΣ for register test 1 and select OFF for register tests 2,3.</li> </ul>             |
|-----|------------------------------|----------------------------------------------------------------------------------------------------|----------------------------------------------------------------------------------------------------|
|     | 123,45 <b>2</b><br>Em        | Ref.: OFF<br>tmax: 15                                                                                                    | <ul> <li>Enter desired maximum demand period<br/>(tmax), if a maximum demand test should be<br/>performed in parallel.</li> </ul>                                   |
|     | 123 <mark>.45</mark> 3<br>Em | Ref.: OFF<br>tmax: 15 min<br>in / Emax: -100 100 %                                                                                                   | <ul> <li>Define tolerances (Emin/Emax) regarding<br/>the class of the meter under test.</li> </ul>                                                                  |
| 1.2 | <u>/</u>                     | Define the <b>load point</b> for the au<br>Attention! During the test these<br>the source menu. Check that the<br>your meter under test (e.g. I ≤ Ir | tomatic register test (e.g. 230V, 100A, 0°).<br>e settings are activated, not the actual settings in<br>e load point settings are defined and suitable for<br>nax). |
| 1.3 |                              | Select source action mode curr                                                                                                    | ent switched on/off.                                                                                                    |
| 1.4 | W                            | Enter dosage energy (W), e.g. 1                                                                                                    | 00 Wh                                                                                                    |
| 1.5 | <b>I</b>                     | Leave setup menu                                                                                                    |                                                                                                    |
| •   |                              |                                                                                                    |                                                                                                    |

2 **FO** Reset register test

The result of a previous test are reset to zero.

3 Start automatic register test

The FBs for source action and energy measurement are blocked and the voltage is switched on to power up the meter under test.

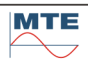

### 4 Enter register start reading

The **input of the start reading** is automatically activated. Enter the actual register reading as displayed on the meter under test with unit kWh.

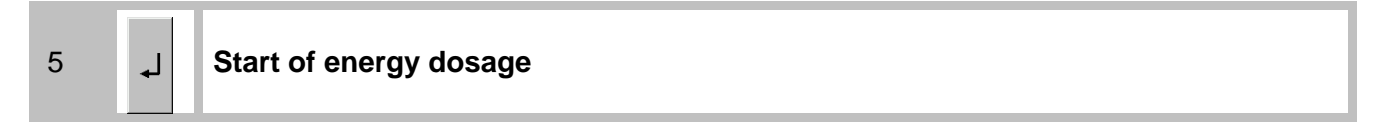

By pressing the Enter key to accept the input of the start reading the current is switched on and the dosage runs automatically as defined.

current is switched off.

| 123,45 1 -1            |         | 1        |         | •1      |
|------------------------|---------|----------|---------|---------|
| WP2: 000.075           | kWh     | WPΣD     | 25.0773 | Wh      |
| 123,4 1: 345.100       | kWh     | ΡΣ       | 3.44981 | kW      |
| 133 <mark>,5</mark> 2: | kWh     | WP2(t)/t | 1.49838 | kW      |
| E1:                    | _       | PΣMax    | 0.0     | W       |
| ∫0.0 min               | 1.3 min |          |         | 3.0 min |

The dosage value  $WP_{\Sigma}D$  is counting down from initial value to zero.

The reference energy  $WP_{\Sigma}$  is counting up with the resolution of the entered start reading. If the programmed dosage value is reached, the

```
6 133,5 2: -.---
```

### Image: style="text-align: center;">Image: style="text-align: center; center; ce

The **input of the end reading** is automatically activated. Enter the actual register reading as displayed on the meter under test with unit kWh.

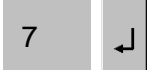

### Calculation and indication of the register error

By pressing the enter key to accept the input of the end reading the register test is finished.

| 123,45 1 -1 🔻    |         | 1        |            | •1      |
|------------------|---------|----------|------------|---------|
| WPΣ: 000.102     | kWh     | WPΣD     | 100Wh      |         |
| 123,4 1: 345.100 | kWh     | ΡΣ       | V          |         |
| 133,5 2: 345.201 | kWh     | WPΣ(t)/t | 2.03365 kV | /       |
| E1: 0.98 %       |         | PΣMax    | 0.0 V      |         |
| 0.0 min          | 1.9 min |          |            | 3.0 min |

The error (E1) of the register test is calculated and indicated based on the measured reference energy (WP $\Sigma$ ) and the entered start (1:) and end (2:) readings.

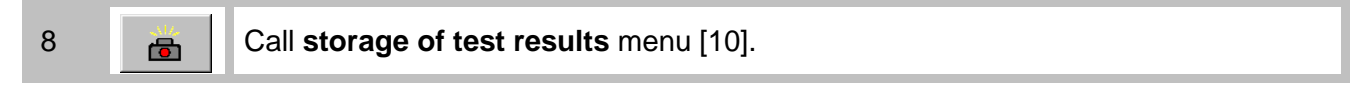

The test result together with the actual load values are frozen at the moment the camera key is pressed and can be saved on the CF card for later analysis and reporting with the software CALegration.

### Notes

In the same way, the test can also be performed for reactive energy or apparent energy only. To repeat the same test restart with step 2.

### Variations in the automatic procedure

| 1a, 4a, 6a | Test of 2 or 3 registers at the same time |  |
|------------|-------------------------------------------|--|
|            |                                           |  |

- 1a The 2 or 3 required register tests must be defined in the setup (1a).
  Note: The dosage energy is only defined at register test 1 and is valid for all three register tests. The test will stop for all three register tests, if the energy defined at register test 1 is reached. If active and reactive energy registers are tested at the same time, a suitable load point must be defined (PF ≠ 1) to get active and reactive energy dosage at the same time.
- 4a,6a During entry of start and end readings the input for all active registers is required one by one, before the next step is running.

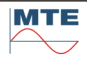
#### 4b, 6b Change of start and end readings

The start and end readings can be changed before, during and after the test. This can be used to:

- Correct wrong entries
- Enter an expected end reading
- Test several registers of different meters one by one by entering the corresponding register readings.

#### 5a Stop automatic test

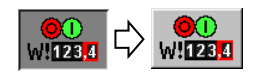

Press the **automatic test button** to stop the automatic procedure. The buttons for source control and energy measurement are unblocked.

After stopping the energy measurement, the entry of the end reading must be activated manually. The error is calculated with the energy (WP $\Sigma$ ) counted since start of the test.

#### 3c, 5c, 6c Automatic test with reference standard only

The register test is a guided energy measurement. There is no automatic dosage performed. The switch on/off of the load must be done manually by the user (e.g. by operating a load circuit breaker or by connecting and disconnecting a load or by manual operation of an external source).

The source action button is blocked all the time, because no source control is available.

- 3c Energy measurement of the reference standard is automatically started The load status before the test, e.g. voltage on, must be manually controlled by the user.
- 5c Dosage is not starting automatically. The user must activate the load, e.g. operate a circuit breaker or switch on a current with an external source manually. As soon as a load is there, the predefined energy is counting down.
- 6c The energy measurement is stopped, when the predefined energy is reached and the input of the end reading is activated. The user must stop the load manually at the same time, when the input of the end reading is activated to assure, that the reference standard and the meter under test are counting the same amount of energy.

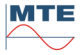

### 8.5.2.3 Procedure for manual register test

The following procedure describes a manual register test of one active energy register. The source and the energy measurement are controlled **manually** by the user.

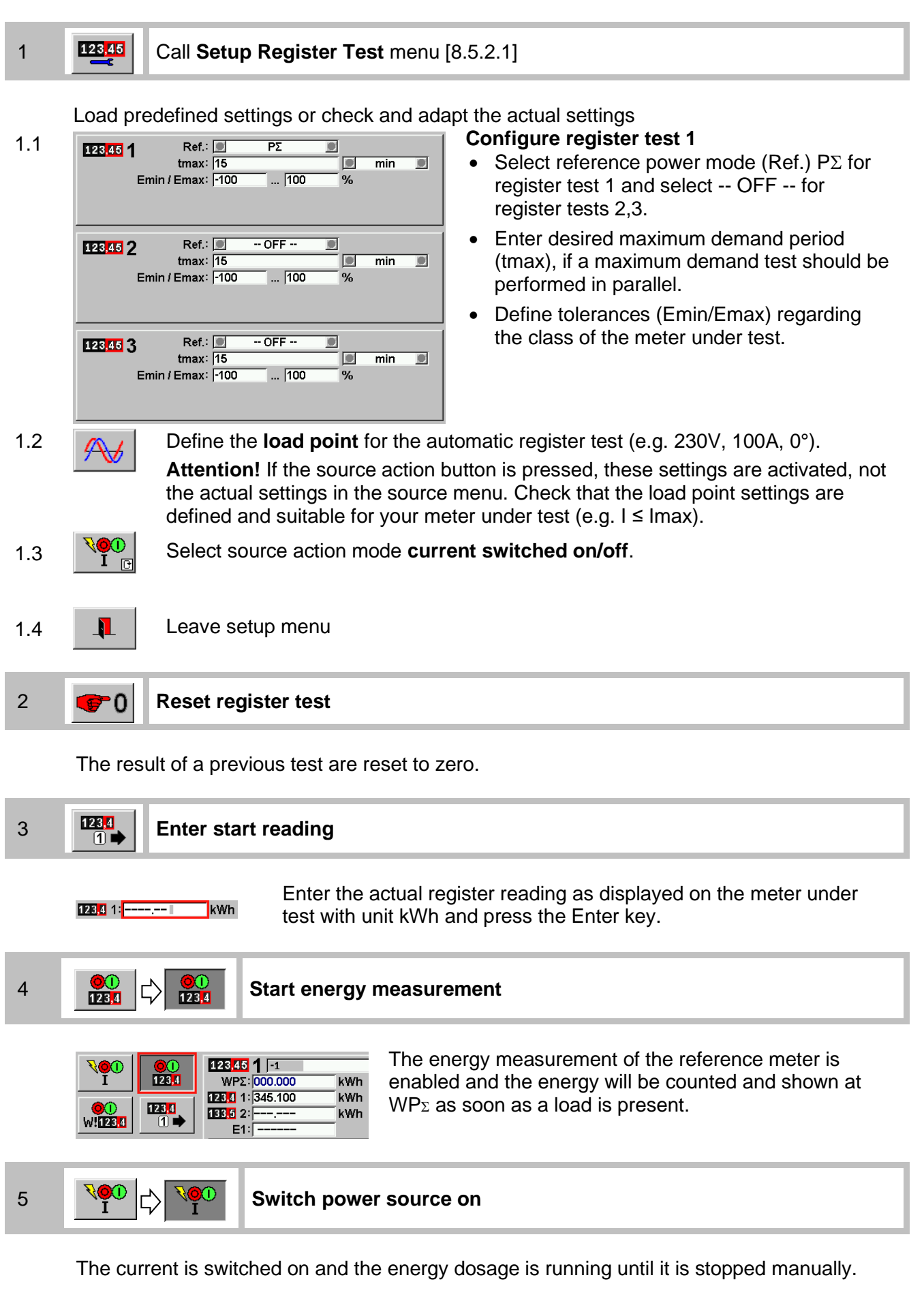

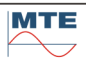

| 123,45 1 -1      |         | 1        |         | •1      |
|------------------|---------|----------|---------|---------|
| WP2: 000.023     | kWh     | WPΣD     | 100Wh   |         |
| 123.4 1: 345.100 | kWh     | ΡΣ       | 3.44993 | kW      |
| 133.5 2:         | kWh     | WP2(t)/t | 468.930 | W       |
| E1:              |         | ΡΣΜαχ    | 0.0     | W       |
| 0.0 min          | 1.0 min |          |         | 3.0 min |

The reference energy WP $\Sigma$  is counting up with the resolution of the entered start reading. The dosage value WP $\Sigma$ D is shown grey and remains unchanged, because this value is not regarded in the manual mode.

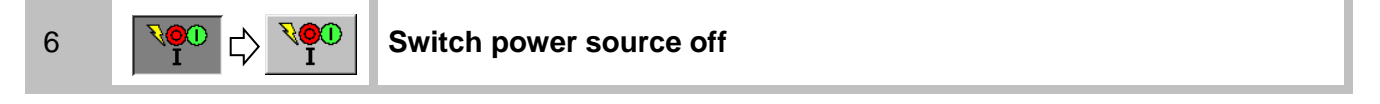

The current is switched off. Wait with the next step until the source is completely switched off.

7 Old Control of the second second se

The energy measurement of the reference is stopped.

The **input of the end reading** is automatically activated. Enter the actual register reading as displayed on the meter under test with unit kWh.

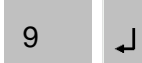

## Calculation and indication of the register error

By pressing the Enter key to accept the input of the end reading the register test is finished.

| 123,45 1 -1 🔻    |         | 1        |           | •1      |
|------------------|---------|----------|-----------|---------|
| WPΣ: 000.102     | kWh     | WPΣD     | 100Wh     |         |
| 123,4 1: 345.100 | kWh     | ΡΣ       | 1         | W       |
| 133.5 2: 345.201 | kWh     | WPE(t)/t | 2.03365 k | W       |
| E1: 0.98 %       |         | PΣMax    | 0.0       | W       |
| 0.0 min          | 1.9 min |          |           | 3.0 min |

The error (E1) of the register test is calculated and indicated based on the measured reference energy (WP $\Sigma$ ) and the entered start (1:) and end (2:) readings.

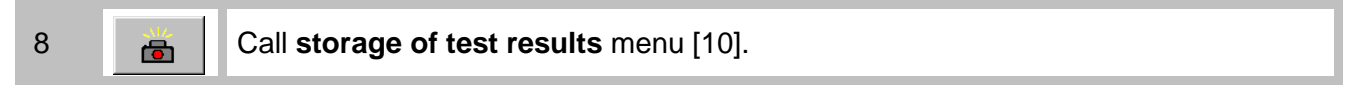

The test result together with the actual load values are frozen at the moment the camera key is pressed and can be saved on the CF card for later analysis and reporting with the software CALegration.

#### Notes

In the same way, the test can also be performed for reactive energy or apparent energy only. To repeat the same test restart with step 2.

**Attention!** The source remains in the last state, if you leave the register test menu. Voltage and/or current can still be switched on depending on the actual source action settings. Check the actual state in the source menu card and switch off the source manually, if this is required.

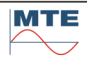

#### Variations in the manual procedure

#### 1a, 3a, 8a Test of 2 or 3 registers at the same time

- 1a The 2 or 3 required register tests must be defined in the setup (1a). **Note:** If active and reactive energy registers are tested at the same time, a suitable load point must be defined ( $PF \neq 1$ ) to get active and reactive energy dosage at the same time.
- 3a,8a During entry of start and end readings the input for all active registers is required one by one, before the next step is running.

#### 3b, 8b Change of start and end readings

The start and end readings can be changed before, during and after the test. This can be used to:

- Correct wrong entries
- Enter an expected end reading
- Test several registers of different meters one by one by entering the corresponding register readings.

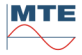

#### 8.5.2.4 Procedure for manual register test with reference meter only

The following procedure describes a manual register test of one active energy register. The energy measurement of the reference standard and the test load must be controlled manually by the user.

Load predefined settings or check and adapt the actual settings

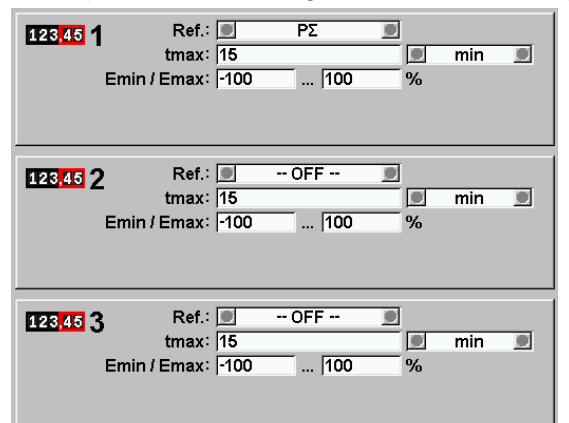

### **Configure register test 1**

- Select reference power mode (Ref.)  $P\Sigma$  for register test 1 and select -- OFF -- for register tests 2,3.
- Enter desired maximum demand period (tmax), if a maximum demand test should be performed in parallel.
- Define tolerances (Emin/Emax) regarding the class of the meter under test.

The definition of the load point and the source action mode is not necessary, because no source is controlled from the reference meter.

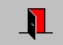

•

2

Leave setup menu

#### 13 7 9 51 3 7 9 5 Call Range settings menu [8.1.1]

Set manual range selection and select voltage and current ranges next higher to the maximum values of current and voltage reached during the test. This is to prevent additional errors introduced through the automatic range switching of the reference standard during switch on/off procedure of the load.

Note: It is recommended to use automatic range selection only, if the peak values of voltage and current reached during the test are not known and if the test duration is long compared to the switch on/off procedure, where this influence can be neglected (e.g. long duration test on site with customer load).

#### 3 **Reset register test** 0

The result of a previous test are reset to zero.

#### 123,4 4 Enter start reading 1

kWh

Enter the actual register reading as displayed on the meter under test with unit kWh and press the Enter key.

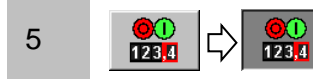

123,4 1: ---- ---

#### Start energy measurement

| <u>\$</u> @( |          | 01                  | 123,45 <b>1</b> -1     |     |
|--------------|----------|---------------------|------------------------|-----|
|              |          | 123 <mark>,4</mark> | WPΣ:  000.000          | kWh |
|              | - 1 F    |                     | 123,4 1: 345.100       | kWh |
|              |          |                     | 133 <mark>,5</mark> 2: | kWh |
| WI 125       | <u> </u> |                     | E1:                    |     |

The energy measurement of the reference meter is enabled and the energy will be counted and shown at  $WP_{\Sigma}$  as soon as a load is present.

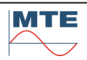

#### 6 Switch on the load

Manually switch on an external source or switch on a circuit breaker or connect a load to dose some energy.

| 123,45 1 -1      |         | 1        |         | •1      |
|------------------|---------|----------|---------|---------|
| WP2: 000.023     | kWh     | WPΣD     | 100Wh   |         |
| 123,4 1: 345.100 | kWh     | ΡΣ       | 3.44993 | kW      |
| 133,5 2:         | kWh     | WPE(t)/t | 468.930 | W       |
| E1:              | 1       | PΣMax    | 0.0     | W       |
| 0.0 min          | 1.0 min |          |         | 3.0 min |

The reference energy  $WP_{\Sigma}$  is counting up with the resolution of the entered start reading. The dosage value  $WP_{\Sigma}D$  is shown grey and remains unchanged, because this value is not regarded in the manual mode.

#### 7 Switch off the load

The current is switched off. Wait with the next step until the source is completely switched off.

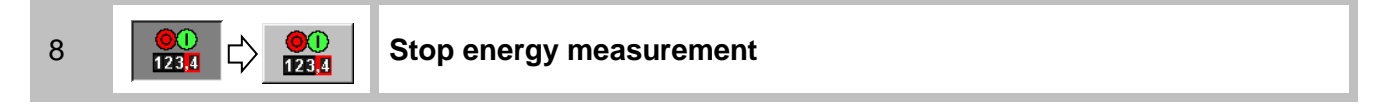

The energy measurement of the reference is stopped.

9 Enter register end reading

The **input of the end reading** is automatically activated. Enter the actual register reading as displayed on the meter under test with unit kWh.

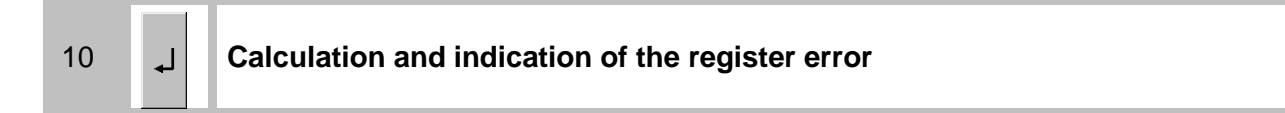

By pressing the Enter key to accept the input of the end reading the register test is finished.

| 123,45 1 -1 🔻    |         | 1        |            | •1      |
|------------------|---------|----------|------------|---------|
| WPΣ: 000.102     | kWh     | WPΣD     | 100Wh      |         |
| 123,4 1: 345.100 | kWh     | ΡΣ       | W          |         |
| 133,5 2: 345.201 | kWh     | WP2(t)/t | 2.03365 kW |         |
| E1: 0.98 %       | -       | PΣMax    | 0.0 W      |         |
| 0.0 min          | 1.9 min |          |            | 3.0 min |

The error (E1) of the register test is calculated and indicated based on the measured reference energy (WP $\Sigma$ ) and the entered start (1:) and end (2:) readings.

#### Notes

In the same way, the test can also be performed for reactive energy or apparent energy only. To repeat the same test restart with step 2.

#### Variations in the manual procedure

| 1a, 4a, 9a | Test of 2 or 3 registers at the same time |
|------------|-------------------------------------------|
|            |                                           |

- 1a The 2 or 3 required register tests must be defined in the setup (1a). **Note:** If active and reactive energy registers are tested at the same time, a suitable load point must be defined ( $PF \neq 1$ ) to get active and reactive energy dosage at the same time.
- 4a,9a During entry of start and end readings the input for all active registers is required one by one, before the next step is running.

The start and end readings can be changed before, during and after the test. This can be used to:

- Correct wrong entries
- Enter an expected end reading

E.g. if the load cannot be controlled, a start reading a little bit higher than the actual reading of the meter register can be entered, and the register test can be started by starting the energy measurement, if this reading is reached at the meter under test. Then an end reading can be entered and the test can be stopped by stopping the energy measurement, if the end reading is reached at the meter under test. In this way no load control is necessary. This method could be applied for onsite tests with customer load, which cannot be influenced.

• Test several registers of different meters one by one by entering the corresponding register readings.

# 8.6 Instrument Transformer Testing

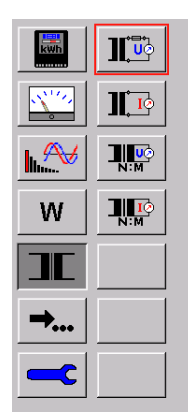

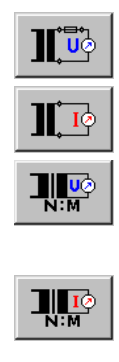

PT burden measurement

CT burden measurement

PT ratio measurement (function only available if VoltLiteWire 40 kV sensor is detected)

CT ratio measurement (function only available if at least one clamp-on CT is detected)

# 8.6.1 **Potential Transformer (PT) burden measurement**

The rated secondary voltage (Un) and rated burden (SN) of the potential instrument transformer (PT) must be entered. These values can normally be found on the nameplate of the transformer. Optionally the influence of the wires between secondary side of the transformer and the measuring point can be regarded by entering resistance of fuse and junctions (RF), length (I) and cross section

(A) of the wire.

The instrument measures the burden current (I), the actual secondary voltage (U) and the burden factor (cos).

As main result the ratio (Sb) of total rated operating burden (Sn $\Sigma$ ) to rated burden (SN) is calculated and indicated in %.

Regarding the international standard IEC 60044-2 the Sb value should be in the range:

# 25 % SN $\leq$ Sb $\leq$ 100 % SN

After the exchange of a mechanical meter with an electronic meter in a substation the burden of the voltage measurement transformer is often too low and measures must be taken to raise the burden to be in the admissible range again.

For the necessary connections between transformer and instrument see the connection example in chapter [17.2.10].

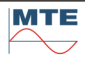

| L1 | Un         | 57.740          | V          | I                 | 100.00 | m               |
|----|------------|-----------------|------------|-------------------|--------|-----------------|
|    | SN         | 10.000          | VA         | Α                 | 2.5000 | mm <sup>2</sup> |
| 1  |            |                 |            | RF                | 1.0000 | Ω               |
|    |            |                 |            |                   |        |                 |
|    |            | 54.000          |            |                   | 5 4077 | 1/0             |
|    | <b>U</b> 1 | 54.993          | V          | SP1               | 5.4977 | VA              |
|    | 1          | 99.971n         | nA         | Sb <sub>1</sub>   | 60.418 | %               |
|    | <b>G</b> 1 | 1.7085n         | 1 <b>S</b> | Sn <sub>1</sub>   | 6.0230 | VA              |
|    | jB1        | -620.90u        | IS         | $Sn\Sigma_1$      | 6.0418 | VA              |
|    | <b>Y</b> 1 | <b>1.8179</b> n | n <b>S</b> | RI                | 1.7143 | Ω               |
|    |            |                 |            | cosβ <sub>1</sub> | 0.9399 |                 |

# PT burden measurement menu

The measurement starts immediately and is continuously running with the actual parameter settings shown in the upper part of the display. The measured and calculated results are updated in the interval of the time base.

| L1 e       | Assign results to phase L1, L2 or L3<br>(Test phase by phase with U1, I1) |
|------------|---------------------------------------------------------------------------|
| л <u>т</u> | Settings for PT burden measurement                                        |
|            | Call storage of test results menu [10].                                   |
| <b>↓</b>   | Exit, back to calling menu                                                |

# Indications / settings

| Parameter settings                                    |                                                                                                    |  |  |
|-------------------------------------------------------|----------------------------------------------------------------------------------------------------|--|--|
| Un 57.740 V<br>SN 10.000 VA                           | Voltage transformer parameters<br>Rated secondary voltage (UN) and rated burden (SN) of voltage<br>transformer                                                                                                    |  |  |
| I 100.00 m<br>A 2.5000 mm <sup>2</sup><br>RF 1.0000 Ω | <b>Influence parameters</b> (optional)<br>Parameters to regard the influence of the length (I) and cross section (A) of<br>the wire and of junctions and fuses (RF) between test point and<br>transformer secondary side on the total burden.                                                                      |  |  |
| Results                                               |                                                                                                    |  |  |
| U <sub>1</sub> 54.993 V<br>I <sub>1</sub> 99.971mA    | <b>Secondary voltage:</b> The actual measured secondary voltage of the voltage transformer<br><b>Burden current:</b> The actual measured current into the burden of the voltage transformer                                                                                                    |  |  |
| <b>S</b> β <sub>1</sub> <b>5.4977 VA</b>              | $\label{eq:main_state} \begin{array}{l} \mbox{Measured burden} \\ \mbox{The real burden with actual load condition. This value cannot be directly compared to the rated nominal burden (SN). Therefore, this value has not high importance. \\ \mbox{Measured burden} \\ \mbox{S}\beta1 = U1 \cdot I1 \end{array}$ |  |  |
| Sb1 60.418 %                                          | Operating burden ratio                                                                                                    |  |  |
|                                                       | The ratio between calculated total rated operating burden to the entered rated burden is indicated in %.                                                                                                    |  |  |
|                                                       | The value should be in the range: <b>25 % SN</b> $\leq$ <b>Sb</b> $\leq$ <b>100 % SN</b>                                                                                                    |  |  |
|                                                       | If the value is not in the admissible range measures can be taken on site to adjust the burden and the effect can immediately be checked.                                                                                                    |  |  |
|                                                       | Operating burden ratio in %                                                                                                    |  |  |
|                                                       | $Sb = \frac{Sn\Sigma}{SN} \cdot 100 [\%]$                                                                                                    |  |  |

#### Burden factor

Ratio of real part (G) to admittance (Y). The value is calculated based on the measured values U and I.

| Burden factor             | Phase angle of burden                                                           |
|---------------------------|---------------------------------------------------------------------------------|
| $\cos\beta = \frac{G}{Y}$ | $\beta = \cos^{-1}\left(\frac{G}{Y}\right) = \tan^{-1}\left(\frac{B}{G}\right)$ |

Sn1 6.0230 VA

#### Rated operating burden

Burden related to the rated voltage, calculated with the measured admittance (Y) and the entered rated voltage (UN). This value can directly be compared with the rated burden specified by the manufacturer (SN). Because the calculation of SN is based on the admittance (Y), the measurement is independent of the actual secondary voltage (U). The secondary voltage (U) can be different from the rated value (UN). The result remains the same.

Rated operating burden  $Sn = UN^2 \cdot Y = UN^2 \cdot \frac{I}{U}$ 

 SnΣ1
 6.0418
 VA

 RI
 1.7143
 Ω

# Total rated operating burden

Resistance of wire, fuse and junctions

Burden related to the rated voltage with regard of voltage drops between secondary connections of the voltage transformer and the measuring point of the secondary voltage (U).

The voltage drop is calculated with the optional entries for length (I) of wire from measuring point to transformer and back and cross section (A) of the wire. The entered value RF for fuse and junctions will be regarded additionally.

| Total rated burden                                    | Resistance of wire, fuse and junctions |
|-------------------------------------------------------|----------------------------------------|
| $Sn\Sigma = UN^2 \cdot \left(Y + \frac{1}{RI}\right)$ | $RI = \rho \cdot \frac{I}{A} + RF$     |

If RF, A and I are zero:  $Sn\Sigma = Sn$ 

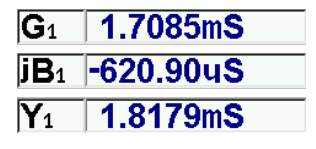

# Conductance (real part of Y) Susceptance (imaginary part of Y) Admittance Y

The admittance (Y) and its real part (G) and imaginary part (jB) are calculated based on the measured values U and I.

| Admittance                           | Complex Admittance                               |
|--------------------------------------|--------------------------------------------------|
| $Y = \frac{I}{U} = \sqrt{G^2 + B^2}$ | $\overline{Y} = \frac{i}{\overline{U}} = G + jB$ |

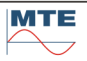

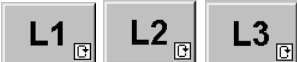

Select L1, L2, L3 to assign the measured results (U1, I1) to the corresponding phase (cyclical mode).

The calculated results are indicated with the index of the selected phase. This function can be used to test a 3-phase meter phase by phase and save the results.

**][**]

#### Parameter settings for PT burden measurement

| UN 57.74 V                 | To perform the measurement, the nominal values of the potential transformer (PT) must be entered:  |
|----------------------------|----------------------------------------------------------------------------------------------------|
| $ \mathbf{R} $ $ 1\Omega $ | UN Rated secondary voltage in V                                                                    |
| I 100 m                    | sn Rated burden in VA                                                                              |
| A 2.5 mm <sup>2</sup>      | This information can be found on the name plate or the calibration certificate of the transformer. |
|                            | ←I Load/save settings                                                                              |
| -                          | Exit, back to calling menu                                                                         |

If the voltage cannot be measured directly at the secondary side of the voltage transformer, the influence of the wires between measuring point and transformer and the influence of fuses and junctions to the total burden can be regarded by entering values at I, A and RF. The entries are regarded for the calculation of **RI** and **Sn** $\Sigma$ .

The entries I, A and RF are optional and should be set to zero, if not used.

**RF** Resistance of fuses and junctions between measuring point and transformer in  $\Omega$ . **I** Total length of conductor from measuring point to voltage transformer and back to measuring point in **m**.

A Cross section of conductor between measuring point and voltage transformer in **mm**<sup>2</sup>.

| Resistivity of copper (p)                                   | Resistance RI                      |
|-------------------------------------------------------------|------------------------------------|
| $\rho = 17.857 \left[ \frac{m\Omega \cdot mm^2}{m} \right]$ | $RI = \rho \cdot \frac{I}{A} + RF$ |

# 8.6.2 Current Transformer (CT) burden measurement

The rated secondary current (IN) and rated burden (SN) of the current instrument transformer must be entered.

Optionally the influence of the wires between secondary side of the transformer and the measuring point can be regarded by entering length (I) and cross section (A) of the wire.

The instrument measures the actual secondary current (I), the burden voltage (U) and the burden factor (cos).

As main result the ratio (Sb) of total rated operating burden (Sn $\Sigma$ ) to rated burden (SN) is calculated and indicated in %.

Regarding the international standard IEC 60044-1 the Sb value should be in the range:

#### $25 \% SN \le Sb \le 100 \% SN$

After the exchange of a mechanical meter with an electronic meter in a substation the burden of the current measurement transformer is often too low and measures must be taken to raise the burden to be in the admissible range again.

For the necessary connections between transformer and instrument see the connection example in chapter [17.2.11].

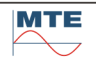

| L1 | In             | 3.0000 A         |              | 20.000 m               |
|----|----------------|------------------|--------------|------------------------|
| C  | SN             | 5.0000 VA        | Α            | 4.0000 mm <sup>2</sup> |
| ТĒ |                |                  |              |                        |
|    |                |                  |              |                        |
|    |                |                  |              |                        |
|    | U1             | 202.40mV         | Sβ1          | 607.31mVA              |
|    | 1              | 3.0006 A         | Sb1          | 28.213 %               |
|    | R <sub>1</sub> | <b>63.017</b> mΩ | Sn1          | 607.08mVA              |
|    | jX1            | <b>23.180</b> mΩ | <b>Sn</b> Σ1 | 1.4106 VA              |
|    | <b>Z</b> 1     | <b>67.453</b> mΩ | RI           | <b>89.286</b> mΩ       |
|    |                |                  | cosβ         | 0.9342                 |

### CT burden measurement

The measurement starts immediately and is continuously running with the actual parameter settings shown in the upper part of the display. The measured and calculated results are updated in the interval of the time base.

| L1 🕞 | Assign results to phase L1, L2 or L3<br>(Test phase by phase with U1, I1) |
|------|---------------------------------------------------------------------------|
| Щ.   | Settings for CT burden measurement                                        |
|      | Call storage of test results menu [10]                                    |
| 1    | Exit, back to calling menu                                                |

# Indications / settings

| indications / settings                                                |                                                                                                    |  |  |
|-----------------------------------------------------------------------|----------------------------------------------------------------------------------------------------|--|--|
| Parameter settings                                                    |                                                                                                    |  |  |
| In 3.0000 A<br>SN 5.0000 VA<br>I 20.000 m<br>A 4.0000 mm <sup>2</sup> | <b>Current transformer parameters</b><br>Rated secondary current (IN) and rated burden (SN) of current transformer<br><b>Influence parameters</b> (optional)<br>Parameters to regard the influence of the length (I) and cross section (A) of<br>the wire between test point and transformer secondary side on the total<br>burden. |  |  |
| Results                                                               |                                                                                                    |  |  |
| U <sub>1</sub> 202.40mV                                               | <b>Burden voltage:</b> The actual measured burden voltage of the current transformer.<br><b>Secondary current:</b> The actual measured secondary current of the current transformer.                                                                                                    |  |  |
| <b>S</b> β <sub>1</sub> <b>607.31mVA</b>                              | $\label{eq:main_state} \begin{array}{l} \mbox{Measured burden} \\ \mbox{The real burden with actual load condition. This value cannot be directly compared to the rated nominal burden (SN). Therefore, this value has not high importance. \\ \hline \mbox{Measured burden} \\ \mbox{S}\beta1 = U1 \cdot I1 \end{array}$           |  |  |
| Sb1 28.213 %                                                          | Operating burden ratio                                                                                                    |  |  |
|                                                                       | The ratio between calculated total rated operating burden to the entered rated burden is indicated in %.                                                                                                    |  |  |
|                                                                       | The value should be in the range: 25 % SN $\leq$ Sb $\leq$ 100 % SN                                                                                                    |  |  |
|                                                                       | If the value is not in the admissible range measures can be taken on site to adjust the burden and the effect can immediately be checked.                                                                                                    |  |  |
|                                                                       | Operating burden ratio in %                                                                                                    |  |  |

#### **Burden factor**

Ratio of real part (R) to impedance (Z). The value is calculated based on the measured values U and I.

| Burden factor             | Phase angle of burden                                                           |
|---------------------------|---------------------------------------------------------------------------------|
| $\cos\beta = \frac{R}{Z}$ | $\beta = \cos^{-1}\left(\frac{R}{Z}\right) = \tan^{-1}\left(\frac{X}{R}\right)$ |

Sn1 607.08mVA

### Rated operating burden

Burden related to the rated current, calculated with the measured impedance (Z) and the entered rated current (IN). This value can directly be compared with the rated burden specified by the manufacturer (SN). Because the calculation of SN is based on the impedance (Z), the measurement is independent of the actual secondary current (I). The secondary current (I) can be different from the rated value (IN). The result remains the same.

Rated operating burden

$$Sn = IN^2 \cdot Z = IN^2 \cdot \frac{U}{I}$$

 SnΣ1
 1.4106
 VA

 RI
 89.286mΩ

### Total rated operating burden Resistance of wire and junctions

Burden related to the rated current with regard of voltage drops between secondary connections of the current transformer and the measuring point of the burden voltage (U).

The voltage drop is calculated with the optional entries for length (I) of wire from measuring point to transformer and back and cross section (A) of the wire.

| Tota | rated operating burden                      | Resistance of wire            |
|------|---------------------------------------------|-------------------------------|
|      | $Sn\Sigma = IN^2 \cdot \left(Z + RI\right)$ | $RI = \rho \cdot \frac{I}{A}$ |

If A and I are zero:  $Sn\Sigma = Sn$ 

| R <sub>1</sub>  | <b>63.017</b> mΩ |
|-----------------|------------------|
| jΧ <sub>1</sub> | <b>23.180</b> mΩ |
| <b>Z</b> 1      | <b>67.453</b> mΩ |

# Resistance (real part of Z) Reactance (imaginary part of Z)

## Impedance Z

The impedance (Z) and its real part (R) and imaginary part (jX) are calculated based on the measured values U and I.

| Impedance                            | Complex Impedance                                           |
|--------------------------------------|-------------------------------------------------------------|
| $Z = \frac{U}{I} = \sqrt{R^2 + X^2}$ | $\overline{Z} = \frac{\overline{U}}{\overline{I}} = R + jX$ |

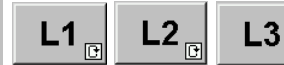

Assign results to phase L1, L2, L3

Select L1, L2, L3 to assign the measured results (U1, I1) to the corresponding phase (cyclical mode).

The calculated results are indicated with the index of the selected phase. This function can be used to test a 3 phase meter phase by phase and save the results.

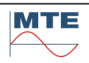

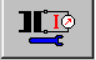

| IN 3 A<br>SN 5 VA   | To perform the measurement, the nominal values of the current transformer (CT) must be entered: |
|---------------------|-------------------------------------------------------------------------------------------------|
| 1 20 m              | IN Rated secondary current in A                                                                 |
| A 4 mm <sup>2</sup> | <b>SN</b> Rated burden in <b>VA</b><br>This information can be found on the name plate          |
|                     | or the calibration certificate of the transformer.                                              |
|                     | ←□ Load/save settings                                                                           |
|                     | Exit, back to calling menu                                                                      |

If the burden voltage cannot be measured directly at the secondary side of the current transformer, the influence of the wires between measuring point and transformer and the influence of junctions to the total burden can be regarded by entering values at I, A. The entries are regarded for the calculation of **RI** and **Sn** $\Sigma$ .

The entries I, A are optional and should be set to zero, if not used.

Total length of conductor from measuring point to current transformer and back to measuring point in **m**.

A Cross section of conductor between measuring point and current transformer in **mm**<sup>2</sup>.

| Resistivity of copper (p)                                    | Resistance RI                 |
|--------------------------------------------------------------|-------------------------------|
| $\rho = 17.857 \left[ \frac{m \Omega \cdot mm^2}{m} \right]$ | $RI = \rho \cdot \frac{I}{A}$ |

# 8.6.3 **Weild Woltage transformer (PT) ratio measurement**

| Voltage transformer                                                                                                    | ratio                                                                                                    |  |
|----------------------------------------------------------------------------------------------------|----------------------------------------------------------------------------------------------------|--|
| Prim.         Hotsticks U           Sek.         Direct voltage inputs           Prim         UP1           US1         100.03 V           US1         100.03 V           NP1         NP2           NS1         100.00 V           NS2         100.00 V           Pi1         Pi2           E1         Pi2                                                                                                    | Image: NM 12000 kV       Image: Reference for voltage ratio calculation         Image: NM 12000 V       Image: Definition of the reference NP or NS.         Image: Definition of the reference NP or NS.       Image: Definition of the reference NP or NS.         Image: Definition of the reference NP or NS.       Image: Definition of the reference NP or NS.         Image: Definition of the reference NP or NS.       Image: Definition of the reference NP or NS.         Image: Definition of the reference NP or NS.       Image: Definition of the reference NP or NS.         Image: Definition of the reference NP or NS.       Image: Definition of the reference NP or NS.         Image: Definition of the reference NP or NS.       Image: Definition of the reference NP or NS.         Image: Definition of the reference NP or NS.       Image: Definition of the reference NP or NS.         Image: Definition of the reference NP or NS.       Image: Definition of the reference NP or NS.         Image: Definition of the reference NP or NS.       Image: Definition of the reference NP or NS.         Image: Definition of the reference NP or NS.       Image: Definition of the reference NP or NS.         Image: Definition of the reference NP or NS.       Image: Definition of the reference NP or NS.         Image: Definition of the reference NP or NS.       Image: Definition of the reference NP or NS.         Image: Definition of the reference NP or NS.       Image: Definition of the reference NP or NS. |  |
| <ul> <li>UP: V</li> <li>US: 100.02 V</li> <li>US: 100.02 V</li> <li>US: 100.00 V</li> <li>US: 100.00 V</li> <li>US: 10</li></ul> |                                                                                                    |  |

The results are updated in the interval of the time base T (e.g. 1s).

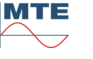

# Input of nominal ratio

To calculate the ratio error **E** the specified ratio of the transformers must be defined. This is done by input of primary nominal value **NP** and secondary nominal value **NS** or **nominal ratio** at **NP** with **NS = 1**.

The fields of the **reference** are grey marked and will be the base value for the calculation of NP or NS in the results display section.

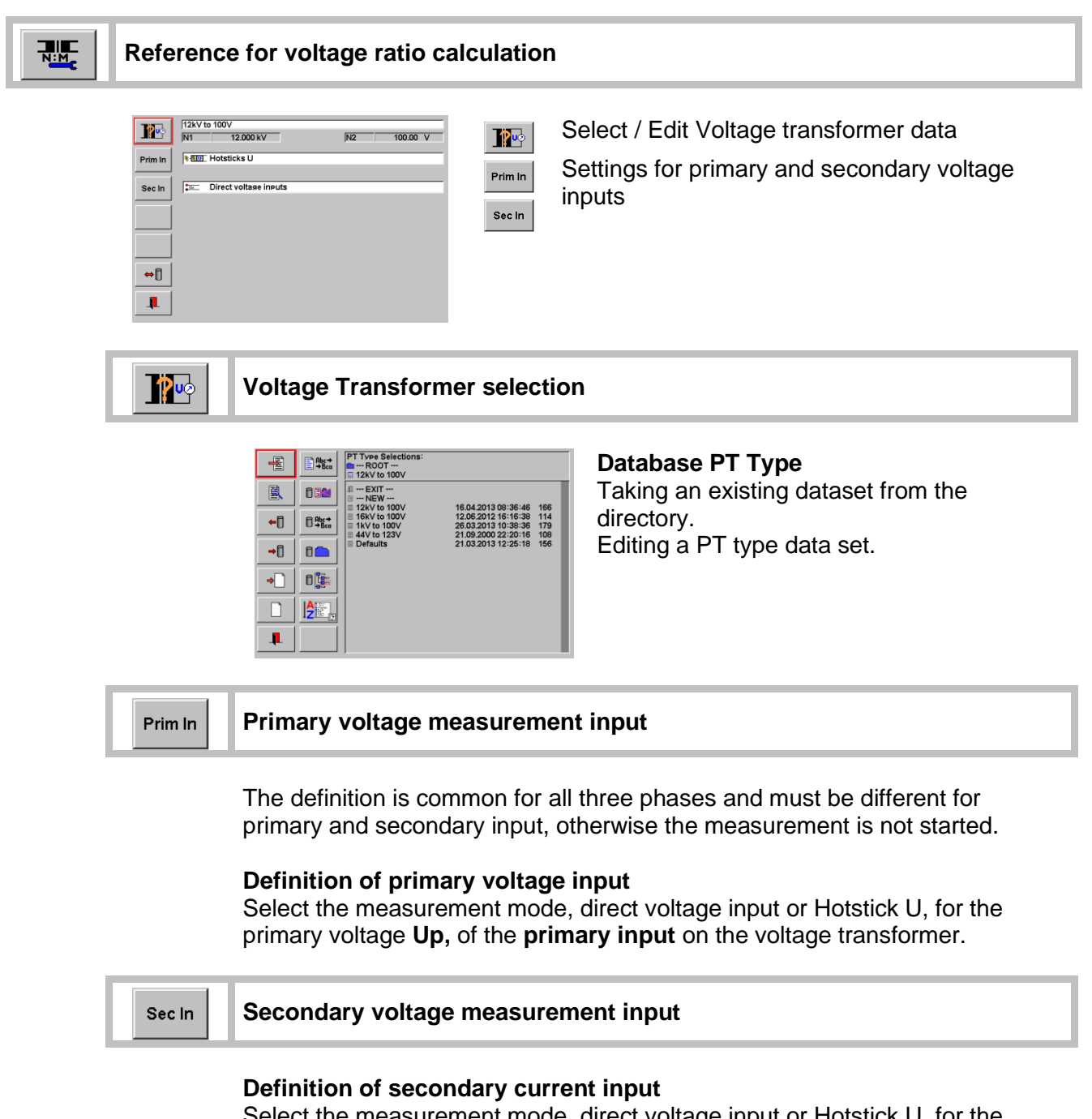

Select the measurement mode, direct voltage input or Hotstick U, for the primary voltage **Us**, of the **secondary input** on the voltage transformer.

| ⇔[] | Load/save settings from/to directory |
|-----|--------------------------------------|
|     |                                      |

| 1 | Exit, back to calling menu |
|---|----------------------------|
|---|----------------------------|

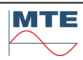

### Exit, back to calling menu

6

# 8.6.4 Current transformer (CT) ratio measurement

This function is used to measure the transformer ratio of current transformers. Three current transformers can be measured at the same time, because the reference meter has six current input channels. The kind of current measurement, direct or with clamp-on current transformers, can be selected for primary and secondary input. Both primary and secondary current can be measured with current clamps. This makes it possible to test instrument transformers during normal measuring equipment operation without any shutdowns or safety disconnections.

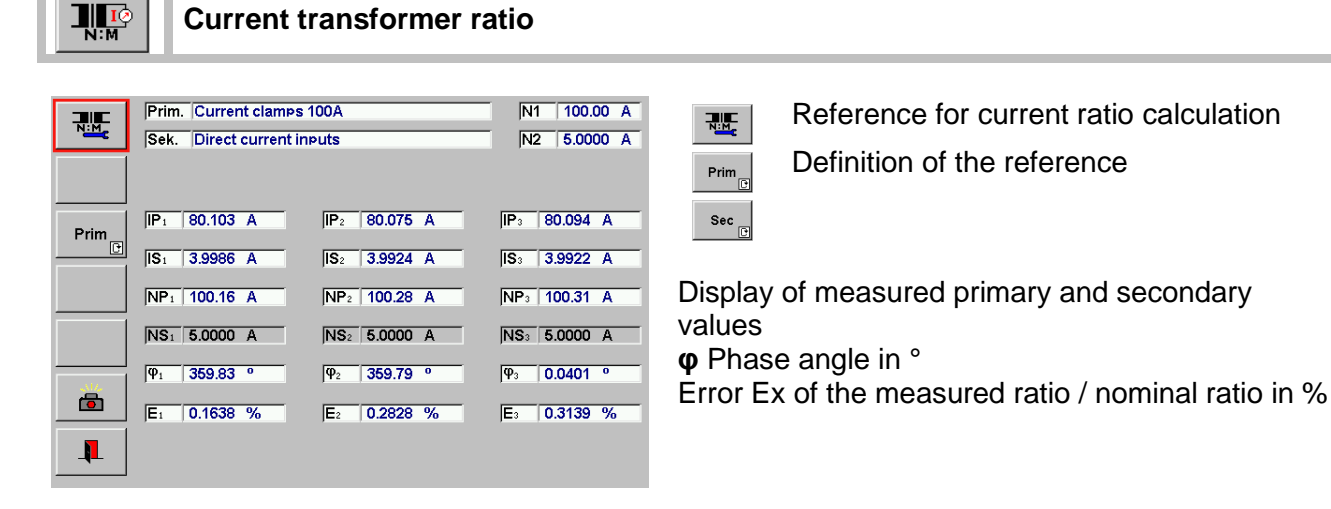

| IP1 80.103 A | IP <sub>2</sub> 80.075 A | IP3 80.094 A            |
|--------------|--------------------------|-------------------------|
| IS1 3.9986 A | IS <sub>2</sub> 3.9924 A | IS: 3.9922 A            |
| NP1 100.16 A | NP2 100.28 A             | NP3 100.31 A            |
| NS: 5.0000 A | NS <sub>2</sub> 5.0000 A | NS3 5.0000 A            |
| φ1 359.83 °  | φ <sub>2</sub> 359.79 °  | φ <sub>3</sub> 0.0401 ° |
| E1 0.1638 %  | E2 0.2828 %              | E3 0.3139 %             |

#### Nominal ratio

 $r_n = NP_n/NS_n$ 

```
Measured ratio
```

r = IP/IS = NP/NS

```
Ratio error
E = [r/r_n - 1]^* 100 [\%]
```

#### **Display of results**

- Measured primary current IP and secondary current IS.
- Calculated nominal values NP or NS based on ratio
   IPrim/ISec, depending on the value that is defined as reference.
- φ Phase angle in °

• Error E of the measured ratio / nominal ratio in % The results are updated in the interval of the time base T (e.g. 1s).

#### Input of nominal ratio

To calculate the ratio error **E** the specified ratio of the transformers must be defined. This is done by input of primary nominal value **NP** and secondary nominal value **NS** or **nominal ratio** at **NP** with **NS = 1**.

The fields of the **reference** are grey marked and will be the base value for the calculation of NP or NS in the results display section.

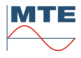

| Refere                           | ence for current ratio calculation                                                                                                    |
|----------------------------------|----------------------------------------------------------------------------------------------------|
| Prim In<br>Sec In<br>Sec In<br>L | 100A to 5A       NI       Image: Source of the source of the sour |
|                                  | Current Transformer selection                                                                                                    |
|                                  | <ul> <li>CTOPE Selections:</li> <li>COATO 54</li> <li>COATO 54</li> <li>Coato 54</li> <li>Coato 54</li> <li></li></ul>                                                                                                    |
| Prim li                          | n Primary current measurement input                                                                                                    |
|                                  | The definition is common for all three phases and must be different for primary and secondary input, otherwise the measurement is not started.<br><b>Definition of primary current input</b><br>Select the measurement mode, direct current input or current clamps input, for the primary current <b>Ip</b> , of the <b>primary input</b> on the current transformers.                                                                                                    |
| Sec Ir                           | Secondary current measurement input                                                                                                    |
|                                  | <b>Definition of secondary current input</b><br>Select the measurement mode, direct current input or current clamps input,<br>for the secondary current <b>Is,</b> of the <b>secondary input</b> on the current<br>transformers.                                                                                                    |
| ⇔[]                              | Load/save settings from/to directory                                                                                                    |
| <b>P</b>                         | Exit, back to calling menu                                                                                                    |
| Call st                          | torage of test results menu [10].                                                                                                    |
| Exit, k                          | back to calling menu                                                                                                    |

# 8.7 Special functions

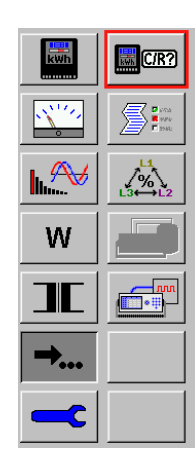

## Special functions menu

- Measurement of meter constant [8.7.1]
  - Attributive Test [8.7.2]
- 🚵 Self-test [8.7.3]
  - URef test (option) [8.7.4]
  - fRef test [8.7.5]

# 8.7.1 Measurement of impulse constant

A predefined number of impulses (1 up to n) of a scanning head, hand switch or other impulse source is counted at the impulse input and compared with the energy measured by the internal reference standard from start impulse to impulse n. This reference energy is divided by the tested number of impulses to calculate the approximate impulse constant of the impulse source.

This function helps to find the correct meter constant for the error measurement, if the constant is not clearly indicated on the device under test (e.g. when testing transformer operated meters, where only the primary constant is indicated, but no CT and/or PT ratio or additional factors must be regarded or when testing reference standards, where the specification for the impulse output is missing).

|       | <b>1</b><br>W1 710 96 W/c/i ΡΣ 2.98733 kW |
|-------|-------------------------------------------|
| i/kxh | C/R 5063.55 i/kWh                         |
|       |                                           |
|       |                                           |
|       |                                           |
|       | 3                                         |
|       |                                           |

#### Ref.: PΣ **D** 1 imp t/n: 1 2 Ref.: OFF · 2 Π. t/n: 1 imp -- OFF -Ref.: 🔳 3 . ⇔[] t/n: 1 imp 1

### Measurement of impulse constant

The function works in the same way as the error measurement (see also [8.2]).

| ●①<br>i/kxh | ] |
|-------------|---|
|             |   |
|             | 1 |

Change unit of constant (i/kxh, i/xh, i/xs, kxh/i, xh/i xs/i

Start / Stop measurement

- with x = W, var, VA) Call parameter setup menu
- Call storage and printout menu [10]
- Exit, back to calling menu

# Parameters for measurement of impulse constant

Reference power (Ref.) and number of impulses to test (t/n) can be defined in the same manner as at error measurement (see also [8.2.2])

| Copy parameters from inp | out x to input y |
|--------------------------|------------------|
|--------------------------|------------------|

- ➡☐ Load/save settings from/to directory
- Exit, back to calling menu

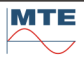

# 8.7.2 **Sttributive Test**

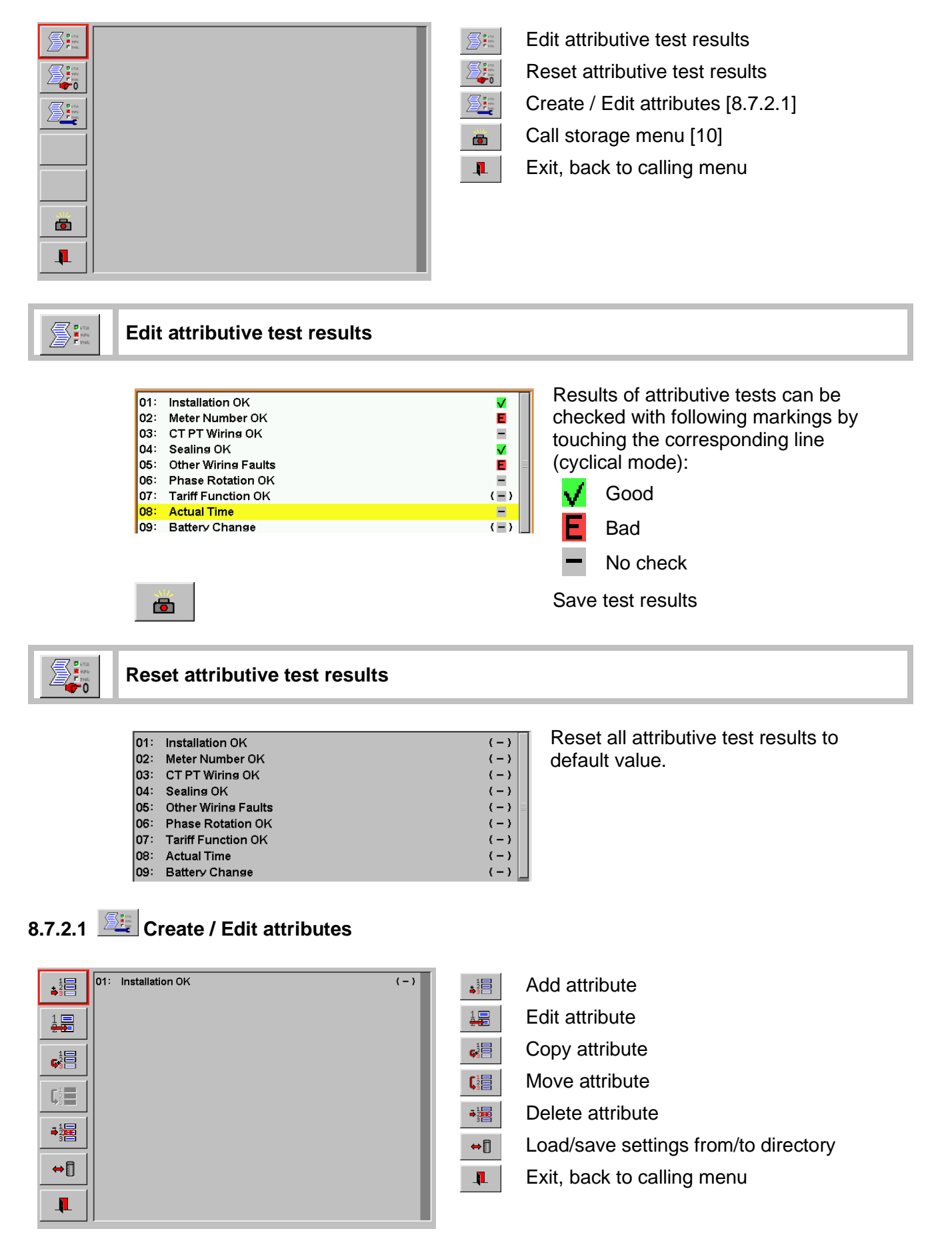

| Add attribute                                                                                                    |                                                                                                    |
|----------------------------------------------------------------------------------------------------|----------------------------------------------------------------------------------------------------|
|                                                                                                    | Add attribute menu         Image: Create/Edit attribute name         Image: Edit attribute type (check or text)         Image: Enter default value for attribute         Image: Exit, back to calling menu |
| Create/Edit attribute name                                                                                                    |                                                                                                    |
| Edit attribute type (cyclical r                                                                                                    | node)                                                                                                    |
| Attribute type defined as chAttribute type defined as texAttribute type defined as tex                                                                                                    | eck entry.<br>kt entry.                                                                                                    |
| (-) <sub>t</sub> (() <sub>t</sub> (xt) Enter defaul                                                                                                    | t value for attribute (cyclical mode)                                                                                                    |
| A default value for the attribute can be defined         (-)       No check         ()       Good result         ()       Bad result         ()       Empty or predefined text field defined as text entry) | d among following selection:<br>eld (only available if attribute type is                                                                                                    |
| Edit attribute                                                                                                    |                                                                                                    |
|                                                                                                    | 1                                                                                                    |

| <b>1</b> 日     | 01: | Installation OK     | (-) |
|----------------|-----|---------------------|-----|
| <b>₿</b> 3 🗖   | 02: | Meter Number OK     | (-) |
|                | 03: | CT PT Wiring OK     | (-) |
| 1=             | 04: | Sealing OK          | (-) |
| 2.22           | 05: | Other Wiring Faults | (-) |
| 10             | 06: | Phase Rotation OK   | (-) |
| G <sup>2</sup> | 07: | Tariff Function OK  | (-) |
|                | 08: | Actual Time         | (-) |
|                |     |                     |     |

Select the attribute to be edited by pressing on corresponding entry.

Further steps are analog to above procedure "Add attribute".

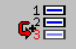

| 1                                                                            | 01: Installation OK                                                                                                    | (=)                                                         |
|------------------------------------------------------------------------------|----------------------------------------------------------------------------------------------------|-------------------------------------------------------------|
| <b>₽</b> 3 🗖                                                                 | 02: Meter Number OK                                                                                                    | ( - )                                                       |
|                                                                              | 03: CT PT Wiring OK                                                                                                    | (-)                                                         |
| 1                                                                            | 04: Sealing OK                                                                                                    | ( - )                                                       |
|                                                                              | 05: Other Wiring Faults                                                                                                    | ( - )                                                       |
| 1                                                                            | 06: Phase Rotation OK                                                                                                    | (_)                                                         |
| G 🗄                                                                          | 07: Tariff Function OK                                                                                                    | (=)                                                         |
|                                                                              | 08: Actual Time                                                                                                    | (=)                                                         |
|                                                                              |                                                                                                    |                                                             |
| . 1                                                                          | 01: Installation OK                                                                                                    | (-)                                                         |
| 12<br><b>↓</b> 22                                                            | 01: Installation OK<br>02: Meter Number OK                                                                                                    | (-)                                                         |
| <b>1</b> 22<br><b>3</b> 3                                                    | 01: Installation OK<br>02: Meter Number OK<br>03: CT PT Wiring OK                                                                                                    | (-)<br>(-)<br>(-)                                           |
| 1<br>1<br>1<br>1                                                             | 01: Installation OK<br>02: Meter Number OK<br>03: CT PT Wiring OK<br>04: CT PT Wiring OK                                                                                                    | (-)<br>(-)<br>(-)<br>(-)                                    |
| 1<br>3<br>1<br>2<br>2<br>2<br>2<br>2<br>2<br>2<br>2<br>2<br>2<br>2<br>2<br>2 | 01: Installation OK<br>02: Meter Number OK<br>03: CT PT Wirins OK<br>04: CT PT Wirins OK<br>05: Sealins OK                                                                                                    | (-)<br>(-)<br>(-)<br>(-)<br>(-)                             |
|                                                                              | 01: Installation OK<br>02: Meter Number OK<br>03: CT PT Wirins OK<br>04: CT PT Wirins OK<br>05: Sealins OK<br>06: Other Wirins Faults                                                                                                    | (-)<br>(-)<br>(-)<br>(-)<br>(-)                             |
|                                                                              | 01:       Installation OK         02:       Meter Number OK         03:       CT PT Wirins OK         04:       CT PT Wirins OK         05:       Sealing OK         06:       Other Wiring Faults         07:       Phase Rotation OK                 | (-)<br>(-)<br>(-)<br>(-)<br>(-)<br>(-)                      |
|                                                                              | <ul> <li>01: Installation OK</li> <li>02: Meter Number OK</li> <li>03: CT PT Wirins OK</li> <li>04: CT PT Wirins OK</li> <li>05: Sealins OK</li> <li>06: Other Wirins Faults</li> <li>07: Phase Rotation OK</li> <li>08: Tariff Function OK</li> </ul> | (-)<br>(-)<br>(-)<br>(-)<br>(-)<br>(-)<br>(-)<br>(-)<br>(-) |

Select the attribute to be copied by pressing on corresponding entry.

Attribute will be copied to next line adjacent to original entry. All further entries are moved one step down.

#### Move attribute

| 1           | 06: | Phase Rotation OK     | (=) |
|-------------|-----|-----------------------|-----|
| <b>6</b> 38 | 07: | Tariff Function OK    | (=) |
|             | 08: | Actual Time           | (-) |
|             | 09: | Battery Change        | (-) |
| <b>₩3</b> ₩ | 10: | Lightning Protection  | (-) |
| 1           | 11: | Meter Counter Primary | (-) |
| • <b>*</b>  | 12: | Con Counter Primary   | (=) |
| 10          | 06: | Phase Rotation OK     | (-) |
| <b>Ģ</b> 3= | 07: | Tariff Function OK    | (-) |
|             | 08: | Battery Change        | (-) |
|             | 09: | Lightning Protection  | (-) |
| <b>₩</b> ã⊟ | 10: | Actual Time           | (-) |
|             | 11: | Meter Counter Primary | (-) |
| ■2000       | 12: | Con Counter Primary   | (-) |

Select the attribute to be moved by pressing on corresponding entry. Then press on desired position where the attribute needs to be moved to.

Attribute has been moved from position 8 to position 10.

# Delete attribute

|                       | 00. | Actual fille          | 1 = 1 |
|-----------------------|-----|-----------------------|-------|
|                       | 09: | Battery Change        | ( = ) |
| ₩3 🚍                  | 10: | Lightning Protection  | (-)   |
|                       | 11: | Lightning Protection  | ( - ) |
| <b>⇒</b> 2 <b>2</b> € | 12: | Meter Counter Primary | (-)   |
|                       | 13: | Con Counter Primary   | (-)   |
|                       | 14: | Metering Constant OK  | (=)   |
|                       | 09: | Battery Change        | (-)   |
| <b>₩3</b> ₩           | 10: | Lightning Protection  | (-)   |
|                       | 11: | Meter Counter Primary | (-)   |
| <b>⇒</b> 2000         | 12: | Con Counter Primary   | (-)   |
|                       | 13: | Metering Constant OK  | (-)   |
|                       | 14: | Pulse Output OK       | (-)   |

Select the attribute to be deleted by pressing on corresponding entry.

Attribute has been deleted and all further entries are moved one step up.

# 8.7.3 Self-test

Before start of the test connect the same voltage to all voltage inputs U1, U2, U3 and the same current in series through all current inputs I1, I2, I3.

| 14 |                     |       |                         |   |
|----|---------------------|-------|-------------------------|---|
|    | U <sub>1</sub> 229. | 964 V | EU1                     | % |
|    | U <sub>2</sub> 229. | 963 V | EU <sub>2</sub> -0.0009 | % |
|    | U <sub>3</sub> 229. | 978 V | EU <sub>3</sub> 0.0061  | % |
|    |                     |       |                         |   |
|    | l <sub>1</sub> 4.99 | 920 A | EI1                     | % |
|    | l <sub>2</sub> 5.00 | )10 A | El <sub>2</sub> 0.0180  | % |
|    | I₃ 5.000            | 021 A | El <sub>3</sub> 0.0202  | % |
|    |                     |       |                         |   |
|    | P1 1.14             | 963kW | <b>EP</b> <sub>1</sub>  | % |
|    | P2 1.14             | 983kW | EP2 0.0177              | % |
|    | P3 1.149            | 993kW | EP <sub>3</sub> 0.0262  | % |
|    |                     |       |                         |   |

The self-test will measure the values of voltage U and current I at the sockets and show the results of voltage U, current I and active power P. The phase indicated on the FB is the reference phase. The deviation between phases and reference will be shown:

- EU (error U in %)
- EI (error I in %)
- EP (error P in %)

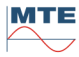

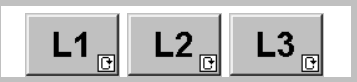

Toggle mode for reference phase selection

| L1 12 U1<br>U2<br>U3<br>11<br>12<br>13<br>14<br>15<br>15<br>15<br>19<br>19<br>19<br>19<br>10<br>10<br>10<br>10<br>10<br>10<br>10<br>10<br>10<br>10<br>10<br>10<br>10 | 229.964 V<br>229.963 V<br>229.978 V<br>4.99920 A<br>5.00010 A<br>5.00021 A<br>1.14963kW<br>1.14983kW<br>1.14993kW | EU: |  | U1         229.964         V           U2         229.966         V           U3         229.960         V           I1         4.99926         A           I2         5.00020         A           I3         5.00023         A           P1         1.14963kW         P2           P3         1.14975kW | EU; -0.0010         %           EU; -0.0027         %           EL; -0.0188         %           EI: -0.0188         %           EI: -0.0105         %           EI: -0.0105         %           EP: -0.0124         % |  | U1         229.961         V           U2         229.956         V           U3         229.997         V           I1         4.99924         A           I2         5.00013         A           I3         5.00027         A           P1         1.14932kW         P2           P2         1.14978kW         P3 | EU1         -0.0155         %           EU2         -0.0177         %           EU3 |  |
|----------------------------------------------------------------------------------------------------|----------------------------------------------------------------------------------------------------|-----|--|----------------------------------------------------------------------------------------------------|----------------------------------------------------------------------------------------------------|--|----------------------------------------------------------------------------------------------------|-------------------------------------------------------------------------------------|--|
| Exit, back to calling menu                                                                                                    |                                                                                                    |     |  |                                                                                                    |                                                                                                    |  |                                                                                                    |                                                                                     |  |

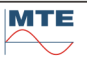

# 8.7.4 **URef test (option)**

| URef     | 1.000083 V                                                 | t: 60 s                                              |  |  |  |
|----------|------------------------------------------------------------|------------------------------------------------------|--|--|--|
| t        | U U <sub>1</sub> 0.999996 V<br>U U <sub>2</sub> 0.999994 V | E U1 -87 ppm<br>E U2 -89 ppm                         |  |  |  |
|          | U U <sub>3</sub> 0.999996 V<br>U I <sub>1</sub> 0.999995 V | E U <sub>3</sub> -87 ppm                             |  |  |  |
|          | U l <sub>2</sub> 0.999996 V<br>U l <sub>3</sub> 0.999996 V | E l <sub>2</sub> -87 ppm<br>E l <sub>3</sub> -87 ppm |  |  |  |
|          |                                                            |                                                      |  |  |  |
| <b>I</b> | U U1          V           U I1          V                  | V UU <sub>3</sub> V<br>UI <sub>3</sub> V             |  |  |  |

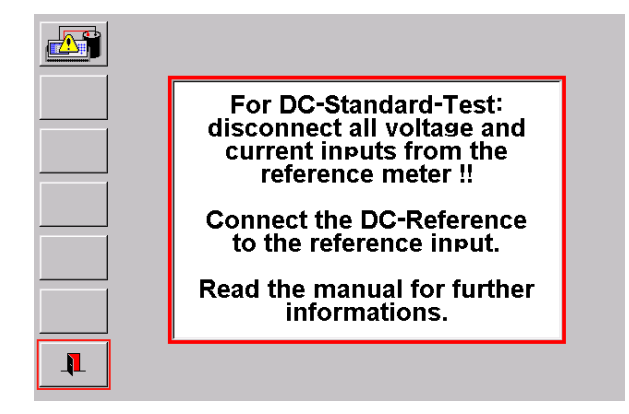

# Verification against URef

The stability of the built-in DC-reference voltages and of the six Analog Digital Converter (ADC) channels can be verified by this test.

Two types of DC-standards can be connected to the PRS 600.3.

**1V** Range: 0.9 V ... 1.1 V

**10V** Range: 9.5 V ... 10.5 V

The output of a DC-voltage standard of either nominal 1V (0.9V ... 1.1V) or 10V (9.5V ... 10.5V) must be connected to the **NE** input, first with positive, then with negative polarity.

The time base changes to **t=URef test** and is synchronized to the internal self-calibration cycle of the ADC converters (approx. 4s).

#### Preparation

1

All cables connected to the voltage inputs U1, U2, U3 and current inputs I1, I2, I3 and all other cables, except the power supply cable must be removed before the connections for the URef test are made. If the voltage and current inputs are not left open, the reference standard may be damaged.

The measuring set-up should be in accordance with the connection example shown in chapter [17].

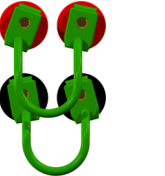

**Make short connections** between red and black 2mm sockets at back of PRS 600.3.

Use adapter cable supplied:

Yellow connector -> Uout Black connector -> COM **Connect DC - Voltage Standard 1V or 10V** for positive URef test to input **NE**.

The outputs of the DC-voltage standard may have names other than Uout and COM. In this case consult the manufacturer's DC-Voltage Standard user manual for connection instructions.

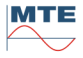

|   | URef $V$ $t:$ 30 s<br>$18s999s$ t $U U_1$ $V$ $t:$ $U_2$ $U U_2$ $V$ $E U_2$ $PPM$ $U U_3$ $V$ $E U_3$ $PPM$ $U U_1$ $V$ $E U_2$ $PPM$ $U U_1$ $V$ $E U_2$ $PPM$ $U U_1$ $V$ $E I_1$ $PPM$ $U I_2$ $V$ $E I_2$ $PPM$ $U I_3$ $V$ $E I_3$ $PPM$ $U I_3$ $V$ $U I_2$ $V$ $V$ $U I_2$ $V$ $V$ | The display appears without results the first time after first start of test.                                                                     |
|---|----------------------------------------------------------------------------------------------------|----------------------------------------------------------------------------------------------------|
| 3 | URef Input of reference voltage URef                                                                                                    |                                                                                                    |
|   | <b>1.000083</b><br><b>0.9V</b> 11V, 9.5V 18.5V<br><b>1.0V</b><br>high p<br>certific<br>entered                                                                                                    | ominal value or the value measured with a precision DVM or the value in a calibration cate of the DC-Voltage Standard must be ed at <b>URef</b> . |
| 4 | t Input of duration of test                                                                                                    |                                                                                                    |
|   | t:60 S<br>10s999s The m<br>10 s                                                                                                    | neasuring time must be in the range:<br>999 s                                                                                                    |
| 5 | Start test with positive URef voltage (                                                                                                    | Weston element test)                                                                                                    |
|   | t = URef Test                                                                                                    | Test with positive URef voltage is running.                                                                                                    |
|   | Des         26s         60es           U U1         1.00245 V         U U2         1.00245 V         U U3         1.00246 V           U I1         1.00234 V         U I2         1.00236 V         U I3         1.00238 V                                                                 | The bar graph indicates the progress of the<br>measurement.<br>The 6 measured positive voltages for U1,<br>U2, U3, I1, I2, I3 are displayed.      |
|   | U U <sub>1</sub> V E U <sub>1</sub> ppm<br>U U <sub>2</sub> Reverse polarity ! ppm<br>U U <sub>3</sub> - ppm                                                                                                    | Test with positive URef voltage is finished.<br>Warning to reverse polarity of DC - voltage<br>standard appears.                                  |
|   | U I1     V     E I2     PPM       U I2      V     E I2      PPM       U I3      V     E I3      PPM       Ps     61s     69s                                                                                                    | <b>OK:</b> Start URef test with negative voltage <b>NO:</b> Cancel URef test                                                                      |
| 6 | Doverse polority                                                                                                    |                                                                                                    |

6 Reverse polarity

Connect DC - voltage standard for negative URef test to NE-input.

Yellow connector -> COM Black connector -> Uout

or use the polarity switch of the DC - voltage standard if available.

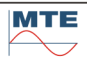

| 7  | <b>OK</b> Start test with negativ URef voltage         |                                                                                                    |  |  |  |  |  |  |
|----|--------------------------------------------------------|----------------------------------------------------------------------------------------------------|--|--|--|--|--|--|
|    | $\begin{array}{c c c c c c c c c c c c c c c c c c c $ | Test with negative URef voltage is running.<br>The bar graph indicates the progress of the<br>measurement.<br>The 6 measured negative voltages for U1,<br>U2, U3, I1, I2, and I3 are displayed.<br>The measured values of the 6 internal ADC -<br>channels for U1, U2, U3, I1, I2, and I3 are<br>displayed together with the calculated<br>deviation from the entered value of URef in<br>ppm. |  |  |  |  |  |  |
| 8  | Call storage of test results menu                      |                                                                                                    |  |  |  |  |  |  |
| 9  | Exit, back to calling menu                             |                                                                                                    |  |  |  |  |  |  |
| 10 | Remove test circuits                                   |                                                                                                    |  |  |  |  |  |  |
|    | Disconnect DC - Voltage Standard from input NE         |                                                                                                    |  |  |  |  |  |  |

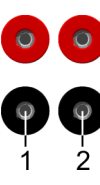

**Remove short circuit connections** between red and black 2mm sockets at back of PRS 600.3.

# 8.7.5 **fRef test**

| fRef<br>t | 10000.01 Hz<br>1kHz 200kHz | t: 60<br>18s999s |
|-----------|----------------------------|------------------|
|           | -100 ,                     | +100             |
|           | f 9.99987kHz E             | -13ppm           |
|           | j <b>ēs</b> 18s            | 605              |
|           |                            |                  |
| <b>I</b>  |                            |                  |

## Verification against fRef

The stability of the built-in time base can be verified by this test.

The output of a frequency standard must be connected to the impulse input 1.

Enter the exact test frequency value fRef and the test time t.

Frequency range: 1 kHz ... 200 kHz

The measurement runs continuously. A bar graph indicates the progress of the measurement.

The deviation of the internal time base is indicated in ppm in graphical form and as a numerical value.

#### 1 Preparation

Disconnect all accessories and cables, except the power supply cable. Connect the output of the frequency standard with the impulse input 1. Any instructions given in the user manual of the Frequency standard should be followed.

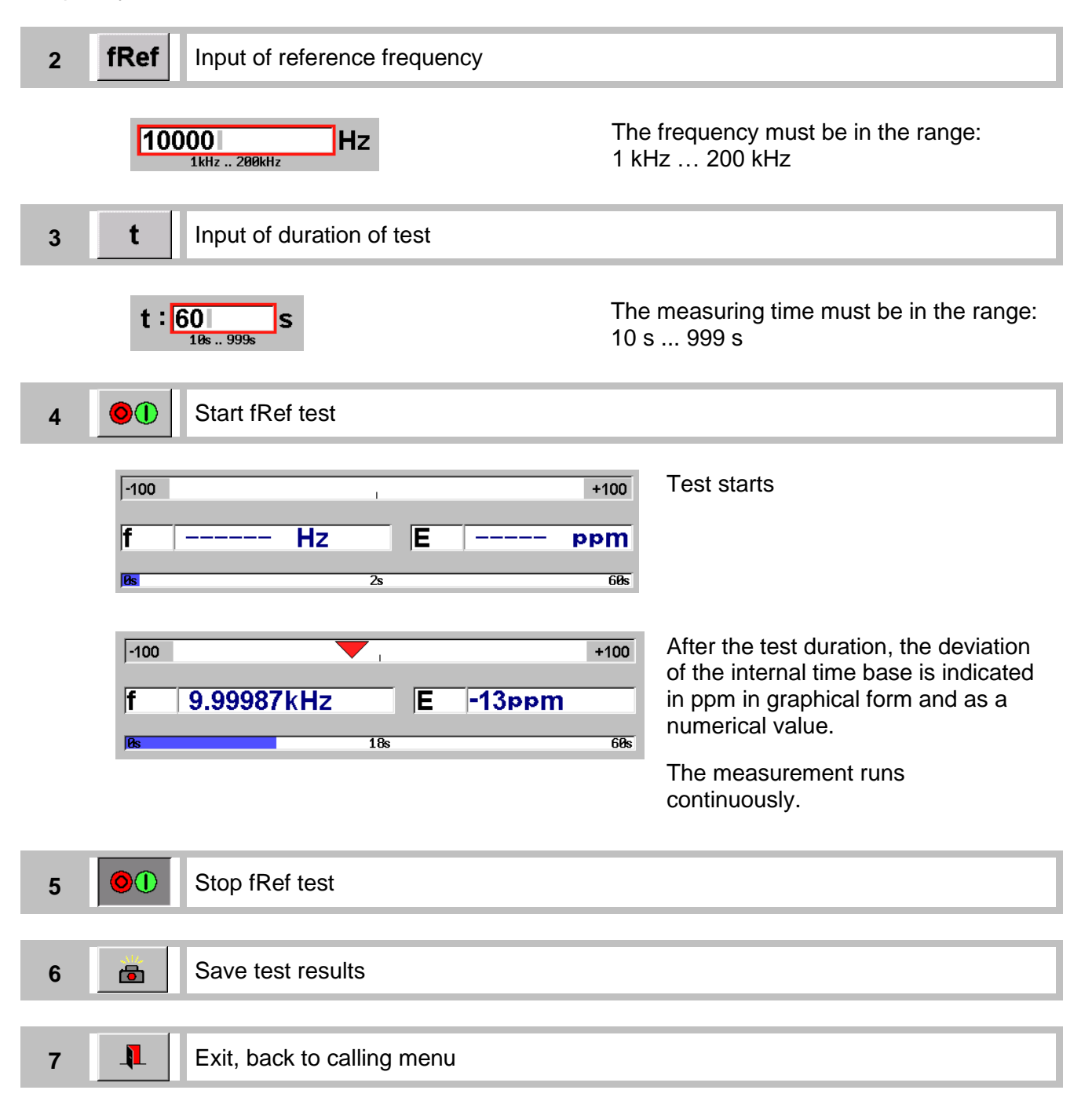

# 9. Sequence Sequence Automatic test run with portable test system

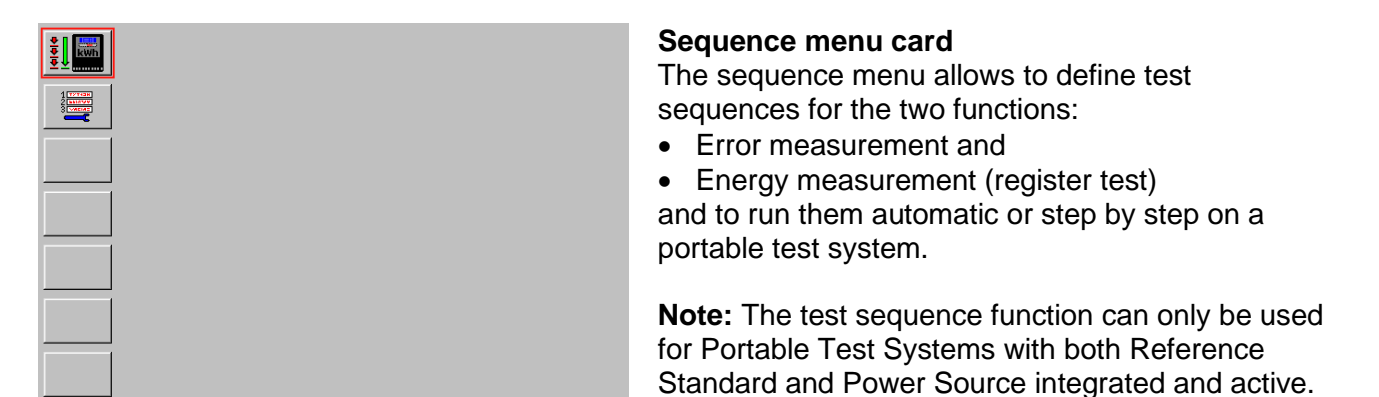

#### Indications / settings

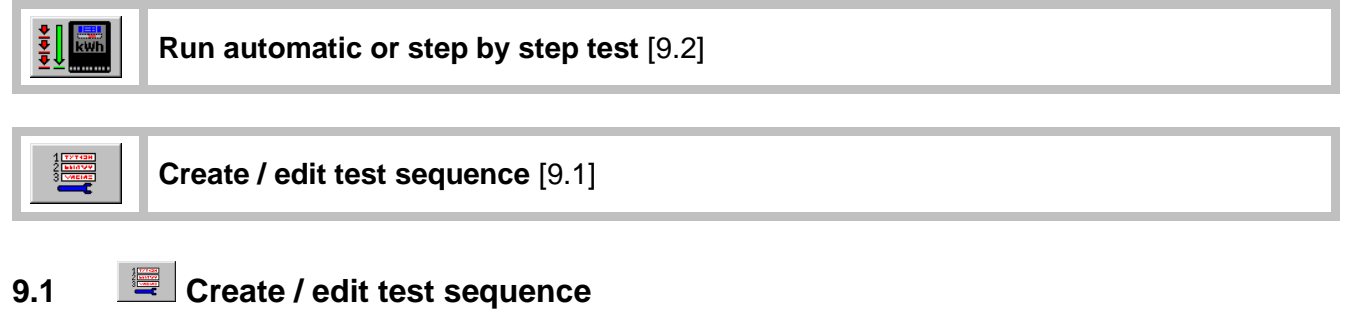

| →       ZMD S01         01:       E       L123 100%Un 100%In cos(Phi)=1LA         02:       E       L123 100%Un 100%In cos(Phi)=0.5LA         03:       E       L1 100%Un 100%In cos(Phi)=0.866LE         04:       E       L-2- 100%Un 100%In cos(Phi)=0.866LE         05:       E       L-3 100%Un 100%In cos(Phi)=0.866LE         06:       E       L123 100%Un 10%In cos(Phi)=0.866LE         06:       E       L123 100%Un 10%In cos(Phi)=0.5LA         07:       E       L123 100%Un 10%In cos(Phi)=0.5LA         08:       #       L123 100%Un 200%In cos(Phi)=1LA | <ul> <li>Basic menu</li> <li>The three grey display areas shown top down:</li> <li>File name of actual test sequence</li> <li>Steps of actual test sequence</li> <li>Comment</li> <li>At the first call all fields are empty.</li> <li>Following functions can be executed in this menu:</li> <li>Reset and edit test sequence</li> </ul> |
|----------------------------------------------------------------------------------------------------|----------------------------------------------------------------------------------------------------|
| →□     IN1 LED       IN2 S0                                                                                                    | Edit actual test sequence                                                                                                    |
|                                                                                                    | Exit, back to calling menu                                                                                                    |

#### Indications / settings

| ⇒   |        | Call test sequence editor menu [9.1.1]                                 |
|-----|--------|------------------------------------------------------------------------|
|     |        |                                                                        |
| ⇔[] | Load / | save test sequence from / to directory Check Sequence Selections [4.4] |

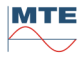

The test steps are numbered in the sequence they are executed.

#### Туре

- E Error measurement
- # Energy measurement (register test)

#### Test step name

The automatically generated name indicates the active current phases and the load point settings of the test step.

#### Voltage, current and phase angle settings

L---  $0 \vee 0 \land \varphi = 0^{\circ}$  Test step with fixed settings for UI $\varphi$  (empty step)

L123 100 %Un 200 %In cose = 1L Perce

Percentage settings in relation to nominal values Un,

In of meter type, phase angle defined with power factor

#### Activated current phases

- L--- No phase active (empty step)
- L123 All phases 1, 2, 3 active
- L-2- Only phase 2 active

#### 9.1.1 Editor functions

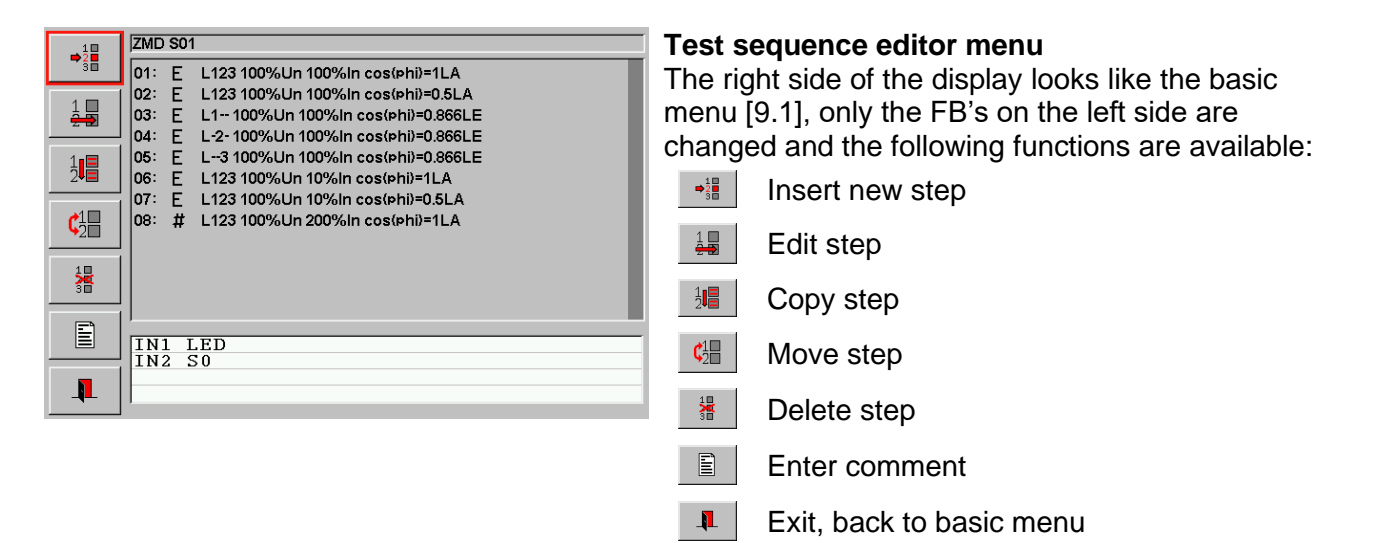

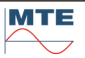

⇒<sup>1</sup>2∎ 3■ 1

1**1**∎

**Enter comment** 

|                | IN1<br>IN2 | LED<br>S0 |                 |                |                    |     |          |          |          |     |
|----------------|------------|-----------|-----------------|----------------|--------------------|-----|----------|----------|----------|-----|
| ESC            |            |           |                 | Ente           | r co               | mme | nts      |          |          | -   |
| <sup>!</sup> 1 | 2          | 3         | <sup>\$</sup> 4 | <sup>%</sup> 5 | <sup>&amp;</sup> 6 | 7   | <b>8</b> | <b>9</b> | <b>0</b> | +   |
| ଦ<br>ସ         | w          | e         | R<br>r          | t              | z<br>z             | u   | i        | °o       | P        |     |
| a              | °s         | d         | <sup>F</sup> f  | Gg             | h                  | j   | ĸ        | L        | _ #      | ►   |
| ע <sup>ץ</sup> | ×x         | с<br>с    | v               | <b>b</b>       | n                  | m   | ; <      | >        |          | *+~ |
| Û              | Alt        | Alt Space |                 |                |                    |     |          | ٩        |          | D   |
|                |            |           |                 |                |                    |     |          |          |          |     |

#### **Comment menu**

Any comment related to the test sequence can be entered. with the virtual or external keyboard

# **Basic editor functions**

Common functions for the listed FB's (example shown for insert new step):

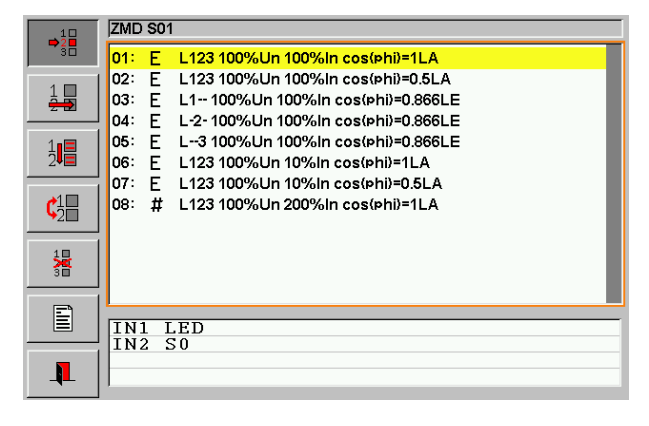

### Activate function

Activate FB by pressing on it. The FB is shown depressed. A red frame surrounds the test step window and a yellow selection line is shown on position 1.

⇒<sup>1</sup> 3∎

## **Cancel function**

Press somewhere outside of the listing field to cancel the function. The FB is shown normal again.

**Note**: Move the yellow line with the cursor keys of an external keyboard up to the the first or down to the last step to cancel the function.

⇒<sup>1</sup>2∎ 3∎

#### Insert new step

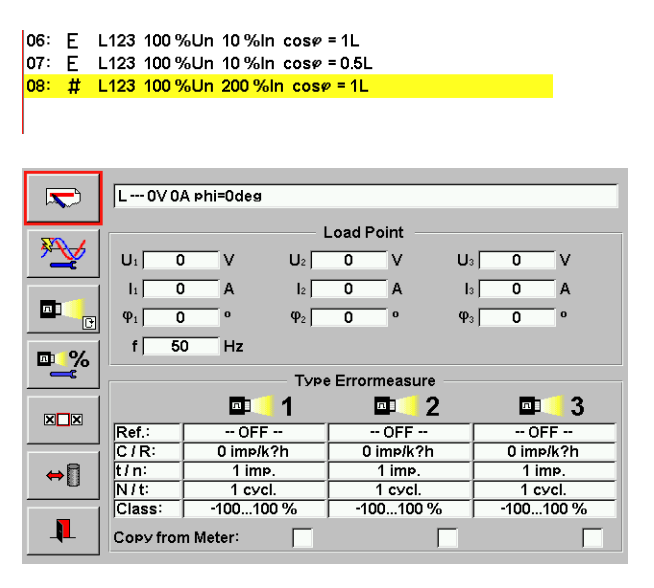

#### Activate insert

Press on demanded step to call the editor.

Test step definition menu [9.1.2] Select and define:

| 1 |                      | Type error <b>or</b>               |
|---|----------------------|------------------------------------|
|   | 123 <mark>,45</mark> | Type countertest or                |
|   |                      | Type markposition                  |
| 2 | <b>*</b>             | Load point setup [9.1.3]           |
| 3 | ₽_%                  | Error setup [9.1.4] or             |
|   | 123,45<br>           | Energy easurement setup [9.1.5] or |
|   |                      | Markposition setup                 |
| 4 | X                    | Copy from meter (optional)         |
| 5 | L.                   | Exit, back to editor menu          |

#### Alternative:

| 1 | ⇔[]      | Load test point from<br>database |
|---|----------|----------------------------------|
| 5 | <b>₽</b> | Exit, back to editor menu        |

#### 06: E L123 100 %Un 10 %In cose = 1L

- 07: E L123 100 %Un 10 %In cose = 0.5L
- 08: E L--- 0 V 0 A # = 0°
- 09: # L123 100 %Un 200 %In cose = 1L

#### New step inserted

The new test step is inserted at the selected position (08). The old step at this position and all following steps are shifted +1.

# 1

### Edit step

#### 07: E L123 100 %Un 10 %In cose = 0.5L

08: E L---0V0A #=0° 09: # L123 100 %Un 200 %In cosø = 1L

|            | L0V0              | A phi=Odeg |                |                     |        |           |         |     |   |  |
|------------|-------------------|------------|----------------|---------------------|--------|-----------|---------|-----|---|--|
|            |                   |            | — L            | oad P               | oint — |           |         |     |   |  |
| ***        |                   | V          | U2             | 0                   | V      | U۵        |         | 0   | V |  |
|            | lı C              | A          | 12             | 0                   | A      | Is        |         | 0   | А |  |
|            | φ <sub>1</sub> C  | 0          | φ <sub>2</sub> | 0                   | 0      | φ₃        |         | 0   | 0 |  |
| <b>m</b> % | f 5               | D Hz       |                |                     |        |           |         |     |   |  |
|            | Type Errormeasure |            |                |                     |        |           |         |     |   |  |
|            |                   |            | 1              | L I                 | a 🚺    | 2         |         | п   | 3 |  |
|            | Ref.:             | Ref.: OFF  |                |                     | OFF    |           |         | OFF |   |  |
|            | C/R:              | 0 imp/k    | ?h             | 0 imp/k?h           |        | 0 imp/k?h |         |     |   |  |
| ↔ 🕅 🛛      | t/n:              | 1 imp      |                | 1 imp.              |        |           | 1 imp.  |     |   |  |
|            | N/t:              | 1 cycl.    |                | 1 cycl.             |        |           | 1 cycl. |     |   |  |
|            | Class:            | -10010     | ) % 🗌          | -100100 % -100100 % |        |           |         | 0 % |   |  |
|            | Copy from         | n Meter:   |                |                     |        |           |         |     |   |  |

#### Activate edit

Press on demanded step to call the editor.

Test step definition menu [9.1.2] Change settings and name as desired.

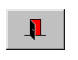

Exit, back to editor menu and terminate edit function.

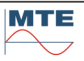

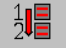

| 06: | E | L123 100 %Un 10 %In cose = 1L   |
|-----|---|---------------------------------|
| 07: | Е | L123 100 %Un 10 %In cosø = 0.5L |
| 08: | # | L123 100 %Un 200 %In cosø = 1L  |
|     |   |                                 |
|     |   |                                 |
|     |   |                                 |
| 06: | Е | L123 100 %Un 10 %In cosø = 1L   |
| 07: | Е | L123 100 %Un 10 %In cosø = 0.5L |
| 08: | Е | L123 100 %Un 10 %In cosø = 0.5L |
| 09: | # | L123 100 %Un 200 %In cosø = 1L  |

#### Activate copy

Press on demanded step to be copied.

#### Step copied

Mark source position

The test step is marked red.

The selected step (07) is copied to position +1 (08). All following steps are shifted +1.

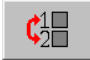

# Move step

| 1 | 07:               | Е           | L123                 | 100 %Un                       | 10 %ln cos∉ =0.5L                                             |
|---|-------------------|-------------|----------------------|-------------------------------|---------------------------------------------------------------|
|   | <b>0</b> 8:       | Е           | L123                 | 100 %Un                       | 10 %In_cosø = 0.5L                                            |
|   | 09:               | #           | L123                 | 100 %Un                       | 200 %ln cos¢ = 1L                                             |
| 1 | 07:               | Е           | L123                 | 100 %Un                       | 10 %ln cosø = 0.5L                                            |
|   | <b>08</b> :       | E           | L123                 | 100 %Un                       | 10 %ln_cosø = 0.5L                                            |
|   | 09:               | #           | L123                 | 100 %Un                       | 200 %In cosø = 1L                                             |
|   | 07:<br>08:<br>09: | E<br>#<br>E | L123<br>L123<br>L123 | 100 %Un<br>100 %Un<br>100 %Un | 10 %in cos¢ = 0.5L<br>200 %in cos¢ = 1L<br>10 %in cos¢ = 0.5L |

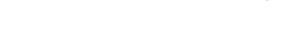

**Move position** Press on target position to move the marked test step. It will be inserted at the target position and the other steps will be moved accordingly.

Press on demanded step to be moved.

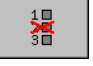

#### **Delete step**

#### 07: E L123 100 %Un 10 %ln cosø = 0.5L 08: E L--- 0 V 0 A ø = 0° 09: # L123 100 %Un 200 %ln cosø = 1L

07: E L123 100 %Un 10 %In cos*φ* = 0.5L 08: # L123 100 %Un 200 %In cos*φ* = 1L **Delete step** Press on demanded step to be deleted.

#### Step deleted

The following positions are shifted -1.

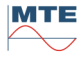

5

<u>\*</u>

XXX

⇔[]

п.

|            | LOV 0A phi=0des               |        |                |           |         |     |           |       |  |
|------------|-------------------------------|--------|----------------|-----------|---------|-----|-----------|-------|--|
| 200        | Load Point                    |        |                |           |         |     |           |       |  |
| <u>~~</u>  |                               | V      | U2             | 0         | V       | U₃  | 0         | V     |  |
|            | lı C                          | A      | I2             | 0         | A       | ls. | 0         | A     |  |
|            | Φ1 C                          | 0      | φ <sub>2</sub> | 0         | 0       | φ₃  | 0         | 0     |  |
| <b>m</b> % | f 5                           | D Hz   |                |           |         |     |           |       |  |
|            |                               |        | — Туре         | Errorn    | neasur  | ə — |           |       |  |
|            |                               |        | 1              |           | a 📢 🕯   | 2   | п         | Þ 3   |  |
|            | Ref.:                         | OFF    |                | OFF       |         | OFF |           |       |  |
|            | C/R: 0 imp/k?h                |        | ?h             | 0 imp/k?h |         | 1   | 0 imp/k?h |       |  |
| ↔ 🕅 🗎      | ↔ 🚺   t/n: 1 im<br>N/t: 1 cyc |        |                | 1 imp.    |         |     | 1 imp.    |       |  |
|            |                               |        | 1 cvcl.        |           | 1 cycl. |     | 1 cycl.   |       |  |
|            | Class:                        | -10010 | 0%             | -100      | 0100 °  | % [ | -100      | 100 % |  |
|            | Copy from                     |        |                |           |         |     |           | -     |  |

Load Point

U<sub>2</sub> 100 %Un

l2 100 %In

Type Errormeasure

cosLA Φ2 0.5 cosLA Φ3 0.5 cosLA

₫ 2

OFF -

0 imp/k?h

1 imp.

1 cycl. -100...100 %

Γ

U<sub>2</sub>[

100 %Un

l₃ 100 %ln

⊡ 3

- OFF --

0 imp/k?h

1 imp.

1 cycl

-100...100 %

L 123 100%Un 100%In cos(phi)=0.5LA

%In

Hz

л

P

500 imp/kWh

10 imp.

1 cycl

-1...1 %

1

U1 100 %Un

I1 100

f 50

Copy from Meter:

φ1 0.5

Ref.

C/R:

t/n:

N/t

Class

#### Test step definition menu - new step

The test step name, the load point settings, the error measurement parameters and the status of the copy from meter check boxes are shown. Functions independent of test step type:

- Load point setup
- Set copy from meter flag
- ➡I Load/Save from/to database
- Exit, back to basic menu

# Test step definition menu - Type Error

Functions and indications related to type error:

- Test step type Error
- Error measurement setup

# **Type Error**

In the lower part of the display the error measurement parameters are shown Load Point

The load point parameters shown are defined in the form percentage of meter nominal values (%Un, %In) and the phase information as power factor (cosLA). In this form the test step can be used for different meter types with varying Un, In values. Applicable for all types.

## Test step definition menu - Type Energy

Functions and indications related to type energy:

Test step type - Energy

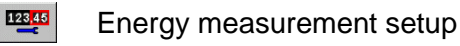

## **Type Energy**

In the lower part of the display the energy measurement parameters are shown.

## Load Point

The load point parameters shown are defined with fixed settings for voltage, current and phase angle with units V, A, Applicable for all types.

# Test step definition menu - Type Mark Positioning

Functions and indications related to type mark positioning:

Test step type – Mark positioning

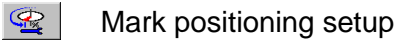

## **Type Mark Positioning**

In the lower part of the display the mark positioning parameter is shown.

# Load Point

The load point parameters shown are defined with fixed settings for voltage, current and phase angle with units V, A, Applicable for all types.

|                      | L 123 230                         | )V 5A phi=0deg   |          |                    |  |  |  |  |
|----------------------|-----------------------------------|------------------|----------|--------------------|--|--|--|--|
|                      | Load Point                        |                  |          |                    |  |  |  |  |
| ***                  | U1 23                             | 80 V U2          | 230 V    | U₃ 230 V           |  |  |  |  |
|                      | I1 5                              | 6 A I2           | 5 A      | l₃ <b>5</b> A      |  |  |  |  |
| 123 <mark>,45</mark> | φ <sub>1</sub> Ο                  | ο φ <sub>2</sub> | 0 0      | φ <sub>3</sub> 0 ο |  |  |  |  |
| 123 45               | f 50                              | 0 Hz             |          |                    |  |  |  |  |
|                      | Type Countertest                  |                  |          |                    |  |  |  |  |
|                      | 123,45 1 123,45 2 123,45 <u>3</u> |                  |          |                    |  |  |  |  |
|                      | Ref.:                             | ΡΣ               | ΡΣ       | ΡΣ                 |  |  |  |  |
|                      | W/t:                              | 1 kWh            | 0 s      | 0 s                |  |  |  |  |
| ⇔ 🗊                  | ###.##:                           | #####.##         | #####.## | #####.##           |  |  |  |  |
|                      | Class:                            | 1%               | 0%       | 0 %                |  |  |  |  |
|                      |                                   |                  |          |                    |  |  |  |  |
|                      | Copy from                         | n Meter:         | Г        |                    |  |  |  |  |

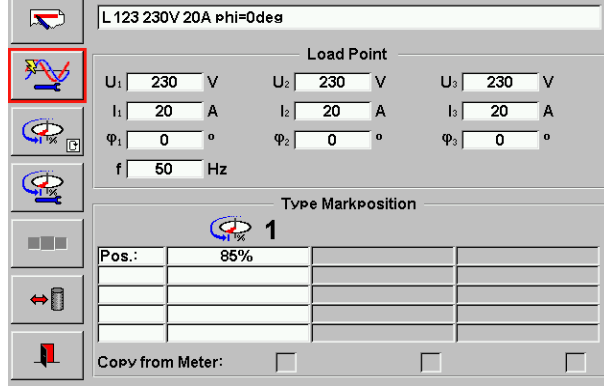

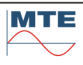

### Indications / settings

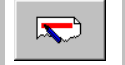

# Test step name

The system automatically generates a test step name based on the load point setup. The given name can be changed or any other name can be defined.

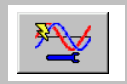

### Load point setup

The file selection menu is called [6.1].

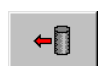

#### Load settings

Select and load object file with predefined settings from directory **Load Points Selection**.

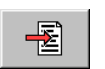

# Edit settings

The **load point setup** menu is called [9.1.3] Settings can be entered completely new or loaded settings can be modified.

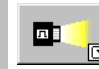

## Test step type

# 

#### Type Error

Error measurement with 1, 2 or 3 inputs, used to count the impulses from the same meter (e.g. LED kWh, LED kvarh and impulse output Wh/i) or different meters.

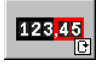

#### **Type Energy**

Energy measurement (register test) with 1, 2 or 3 counter registers.

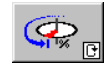

#### Type Mark Positioning

Positioning of the disc mark of mechanical meters in percentage of a full turn (e.g. 85%).

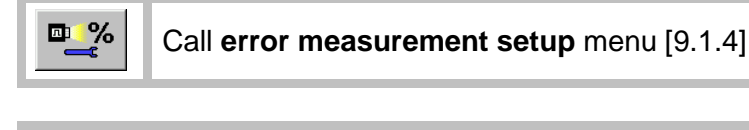

Call energy measurement setup menu [9.1.5]

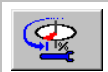

123<mark>,45</mark>

Call mark positioning setup menu [9.1.6]

# Set copy from meter flag

#### **Change settings**

# X

#### Activate / Deactivate function

Press FB to activate or deactivate function. The function is activated or deactivated for all 3 inputs (cyclical mode).

 $\mathbf{X}$ 

Copy from Meter: 🔀 🔀

# Change status

Press on check boxes to change the status of the function for an individual input (cyclical mode).

 $\mathbf{X}$ 

Copy from Meter: 🔀

#### Status of check box

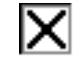

#### Copy from meter active

The settings in the type error or type energy frame related to the input, where the checkbox is crossed, are copied from the meter, which is defined for this input during the test run.

**Note:** The test duration (t/n) for type error (imp, s) or type energy (kWh, s) is not copied from the meter. The value must be defined in the test step (initial values: 1 imp, 0 s).

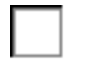

#### Copy from meter inactive

The settings for type error or type energy as defined in the test step and shown in the frame are used.

←

Call Load / Save settings in Testpoint menu [4.4]

# 9.1.3 🛛 🖄 Load point setup

| λI           | 3P4W Y | (U123/I123/12 | 20°,120°) | 3-phase 4-wire       | wve |
|--------------|--------|---------------|-----------|----------------------|-----|
|              |        |               | U         |                      |     |
| U1 230       |        | U2 230        | 🔍 🖉 V     | ■ U <sub>3</sub> 230 |     |
| 1            |        |               | · I       |                      |     |
| I1 5         |        | I2 5          | A 🔟       | <u>∎</u> l₃ 5        |     |
|              |        |               | φ         |                      |     |
| \$P_1 60     |        | Ø 2 60        | • 🔟       | <i>₽</i> ₃ 60        |     |
| ·            |        |               | øb        |                      |     |
| <b>L</b> 123 |        |               |           |                      |     |
|              |        |               |           |                      |     |
| f: 50        | Hz     |               |           |                      |     |
| <b>I</b>     |        |               |           |                      |     |

### Load point setup menu

スI. Network selection

Settings for voltage (U1, U2, U3) current (I1, I2, I3), phase angle ( $\varphi$ 1,  $\varphi$ 2,  $\varphi$ 3), phase angle between voltages ( $\varphi$ b) or phase sequence (L123) and frequency can be modified or entered here. The input format is depending on the selected network type.

The settings can be made absolute with unit V, A, ° or relative as %Un, %In. The phase angle can be entered in ° or as power factor in the form  $\cos\varphi LA$ ,  $\cos\varphi LE$ ,  $\sin\varphi LA$ ,  $\sin\varphi LE$ .

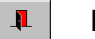

Exit back to calling menu

For a detailed description of load point settings and network selection see chapter [7.2.1].

# 9.1.4 Error measurement setup

| □ 1<br>□ 2 | ₽.1 | Ref.:<br>C/R:<br>t/n:<br>N/t:<br>Emin/Emax:         | 500<br>10<br>1<br>-1 | ΡΣ      |                    | +/- D<br>mp/kWh D<br>imp D<br>cycl. D   |
|------------|-----|-----------------------------------------------------|----------------------|---------|--------------------|-----------------------------------------|
|            | ₫ 2 | Ref.:<br>C/R:<br>t/n:<br>N/t:<br>Emin/Emax:         | 500<br>20<br>2<br>-1 | QΣ<br>1 |                    | +/- D<br>mp/kvarh D<br>imp D<br>cycl. D |
| ↔[]<br>↓   |     | Ref.:<br>C / R:<br>t / n:<br>N / t:<br>Emin / Emax: | 25<br>10<br>1<br>-1  | ΡΣ      | 9 0<br>9<br>9<br>9 | +/-                                     |

#### Error measurement setup menu

Settings for reference power/energy mode (Ref.), meter constant (C/R), test duration (t/n) in impulses (imp) or seconds(sec), number of test repetitions (N) in cycles (cycl.) or seconds (sec) and error tolerance band (Emin / Emax) can be modified or entered here for inputs 1 to 3.

Load /save settings from / to object file in directory

Copy settings from input x to input y

Exit, back to calling menu

For a detailed description of error measurement settings see chapter [8.2.2].

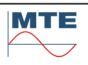

# 9.1.5 Energy measurement setup

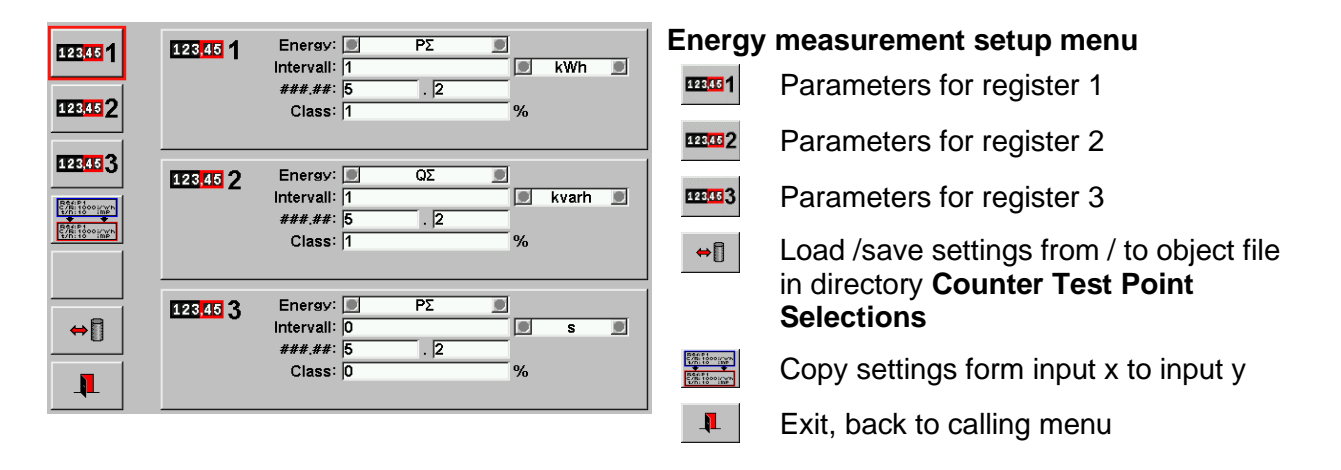

### Indications / settings

| 123,451 123,452 123,453 | Set parameters for register 1, 2 and 3 |
|-------------------------|----------------------------------------|
|-------------------------|----------------------------------------|

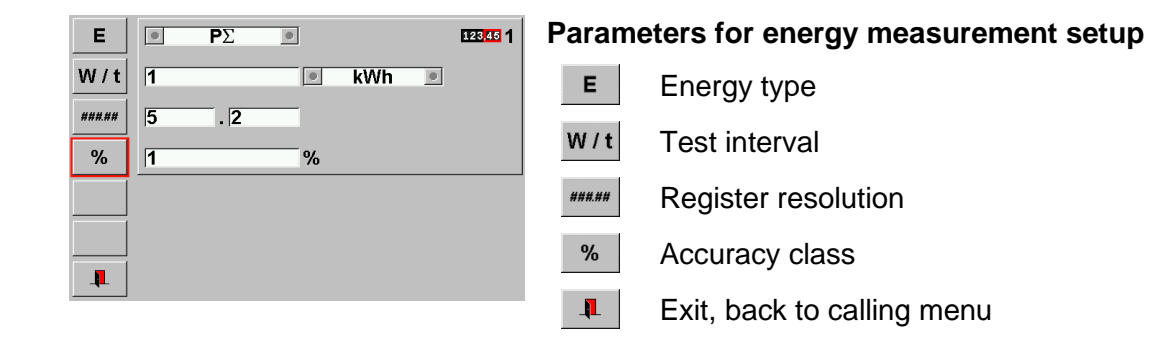

#### Energy type

Ε

Select energy type with up / down cursors (cyclical mode):

| ΡΣ                                 | Active energy import / export                                                    |  |  |  |  |
|------------------------------------|----------------------------------------------------------------------------------|--|--|--|--|
| QΣ Reactive energy import / export |                                                                                  |  |  |  |  |
| SΣ                                 | Apparent energy import / export                                                  |  |  |  |  |
| <b>Ι</b> <sup>2Σ</sup>             | I <sup>2</sup> -hours (used at transformer loss meters, copper and leakage loss) |  |  |  |  |
| U <sup>2</sup>                     | U <sup>2</sup> -hours (used at transformer loss meters, iron and core loss)      |  |  |  |  |

# W / t Test Interval

#### Value

Enter desired dosage interval for energy or time dosage.

#### Unit / mode

Select the appropriate unit with up down cursors (cyclical mode):

| Unit        | Mode          |
|-------------|---------------|
| s, min, hr  | Time dosage   |
| Ws, Wh, kWh | Energy dosage |

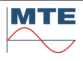

| ###.## |  |
|--------|--|
|        |  |

Enter the register resolution in number of digits before and after the decimal point.

%

#### **Accuracy Class**

Enter the accuracy class of measuring system in percentage (%) as indicated on meter or specifications. This value will be used for good / bad evaluation during the test run.

#### 9.1.6 Mark positioning setup

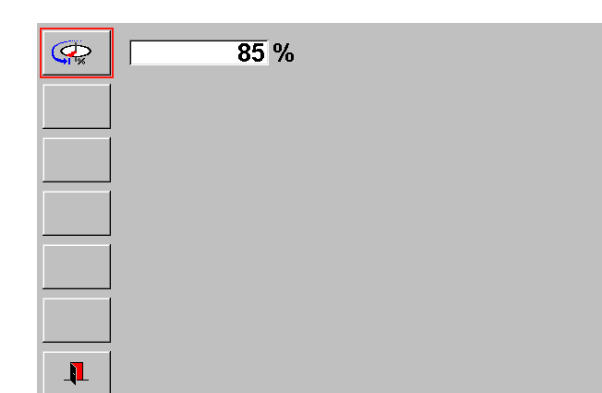

#### Mark positioning setup menu

Definition of stop position of disk mark in percentage of a full revolution.

**2** 85 Mark position

+2 1 .....

1

Enter value in percentage.

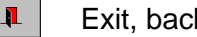

Exit, back to calling menu

#### III Run automatic or step by step test 9.2

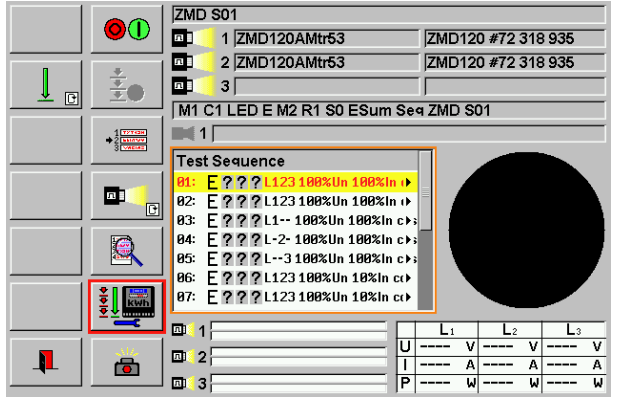

## Test run menu - test prepared

FB's for preparation of test run:

Select first test step

Test mode automatic or step by step

Test sequence and meters setup

Following display fields show the actual meter and sequence definition:

- Test sequence file name (ZMD S01) •
- Meter type (ZMD120AMtr53) and meter • (ZMD120 #72 318 935) file name for inputs 1 to 3, where meters are defined.
- Comment to test setup (abbreviated form)
- Window with test sequence steps

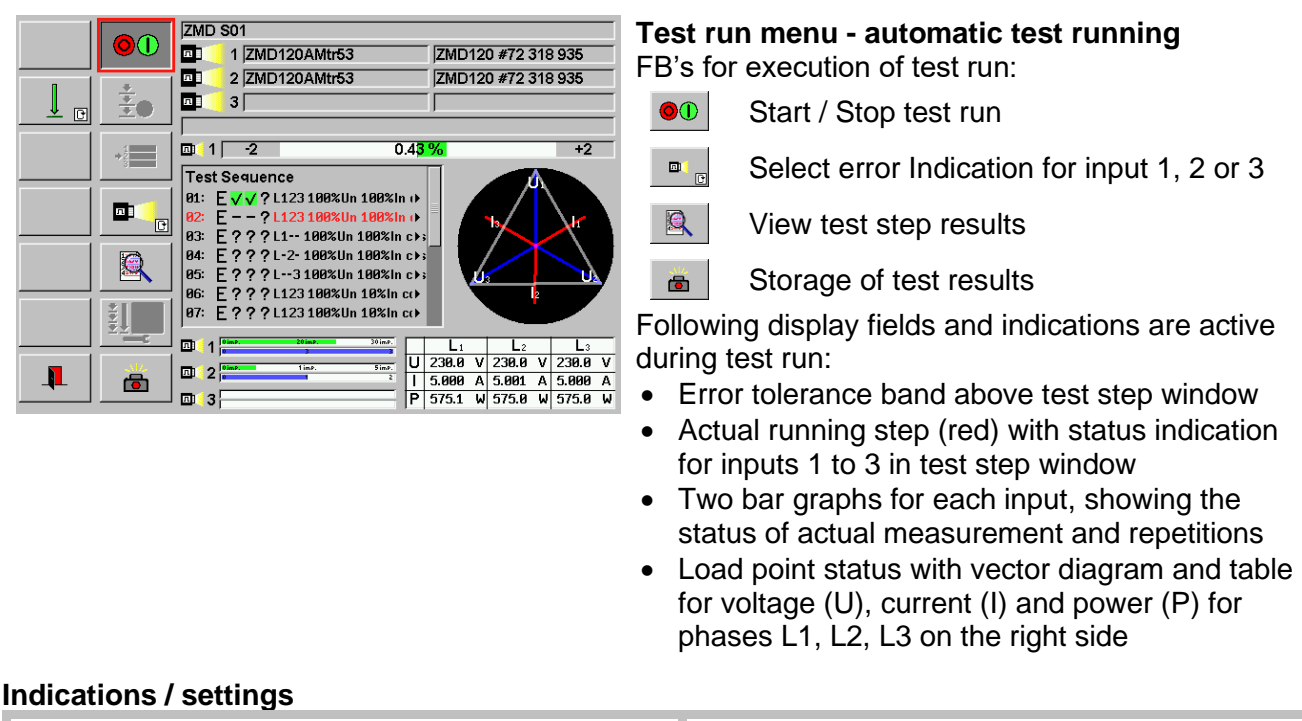

# Graphical error indication with tolerance band

### Selection of input

Di C

Change between indication for input 1, 2, 3 (cyclical mode)

The result of the last finished test run of the selected input is shown. The error is indicated numerical and graphically with a bar graph starting at the blue zero line, indicated in relation to the white tolerance band. Lower and upper limits are indicated in percentage.

#### **Different error indications**

|       | -2    | +0 %                  | +2 |
|-------|-------|-----------------------|----|
| 💷 1 🕅 | -2    | +0.4 <mark>4 %</mark> | +2 |
| 💷 1 📃 | -2 << | <mark>-8.3</mark> 2 % | +2 |
| 1     |       |                       |    |

No bar graph, new step, no result yet

Green bar graph, error within tolerance

Red bar graph, error out of tolerance

The Indication is inactive, when the test run is stopped (Start / Stop FB is out).

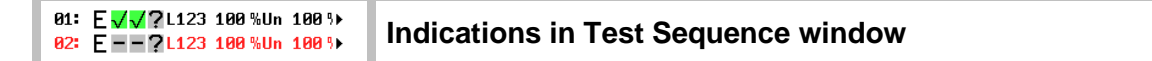

#### Actual test step

82: E - -?L123 188 %Un 188 >> Test step position and step name are red marked

#### Test step type

- E Type Error
- # Type Energy (register test)

# Test step status for measuring places 1, 2, 3

- Not yet executed, no result or input not defined
- Step running
- V Step finished, error within tolerance
- Step finished, error out of tolerance

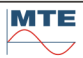
For each measuring input, there is an individual status indication for the actual running test step.

| OimP. 38imP. 50imP. | <b>Status of actual measurement</b><br>The actual counted impulses (38 imp.) of the<br>running measurement and a green bar graph<br>in relation to the programmed test duration t<br>(50 imp.) are indicated.<br>The test duration can also be indicated in<br>seconds (s). At test steps of type energy, no<br>numerical values are indicated. |
|---------------------|----------------------------------------------------------------------------------------------------|
| 0 2 5               | <b>Status of repetitions</b><br>The actual status of the executed repetitions<br>of the measurement (2) and a blue bar graph<br>in relation to the programmed number of<br>repetitions (5) are indicated.                                                                                                    |

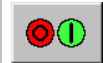

# Start / Stop test run

Start of a test run is only possible, if a test sequence with at least one test step is defined and if at least one meter is defined.

| Test st                                           | topped                                                                  |  |  |  |  |
|---------------------------------------------------|-------------------------------------------------------------------------|--|--|--|--|
| Source                                            | e status                                                                |  |  |  |  |
| F                                                 | Voltages and currents are switched off                                  |  |  |  |  |
| Status of functions in both test modes            |                                                                         |  |  |  |  |
| Test sequence and meters setup can be changed     |                                                                         |  |  |  |  |
| +                                                 | First step can be defined                                               |  |  |  |  |
| Test ru                                           | unning                                                                  |  |  |  |  |
| Source                                            | e status                                                                |  |  |  |  |
| R                                                 | Voltages or voltages and currents are switched on                       |  |  |  |  |
| Currents are switched off / on between test steps |                                                                         |  |  |  |  |
| Note:                                             | The voltages are always on as long as the start / stop FB is depressed. |  |  |  |  |
| Status                                            | of functions in test mode automatic                                     |  |  |  |  |
|                                                   | Test sequence and meters setup is not accessible                        |  |  |  |  |
| +1                                                | Select first step is not accessible as long as test run is active       |  |  |  |  |
| Status                                            | of functions in test mode step by step                                  |  |  |  |  |
|                                                   | Test sequence and meters setup is not accessible                        |  |  |  |  |
| +2                                                | Select first step is not accessible as long as test step is active      |  |  |  |  |
|                                                   |                                                                         |  |  |  |  |

Start next single step is not accessible as long as test step is active

to Start next single step is active between steps

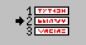

The function is used to select the start test step in both test modes. In test mode step by step the function is also used to define the next step.

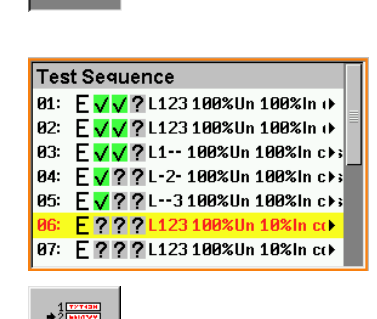

• 2 BEINTYY WIEINE

## **Activate function**

A red frame surrounds the test step window and a yellow selection line is shown on position 1

# Select new position

Select desired start or next step by pressing on according line. The selected position is marked red.

# Start step

The function is terminated and to start the test press the FB Start/Stop

#### Next step

The selected test step is automatically started and the function is locked as long as the test step is running.

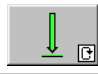

# Test mode

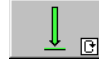

### Automatic test run

The test runs fully automatic for error measurement test steps from selected start test step until the last test step in the sequence and then stops. If there are energy measurement test steps within the sequence, the sequence stops and waits for user input of start or end readings. When the input is finished, the sequence runs automatic again.

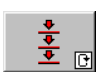

### Step by step test run

The selected test step runs. When the step is finished, the current is switched off, but the voltage remains on. The next step is selected. The user must manually select the next single step or any other step with following buttons:

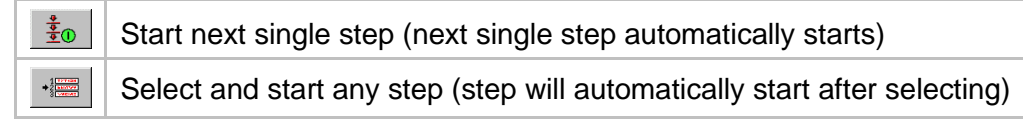

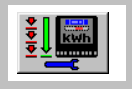

Call test sequence and meters setup menu [9.2.1]

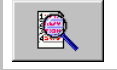

Call view test step results menu [9.2.2]

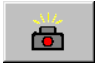

Call storage of test results menu [10]

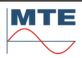

# 9.2.1 Image: 9.2.1 Test sequence and meters setup

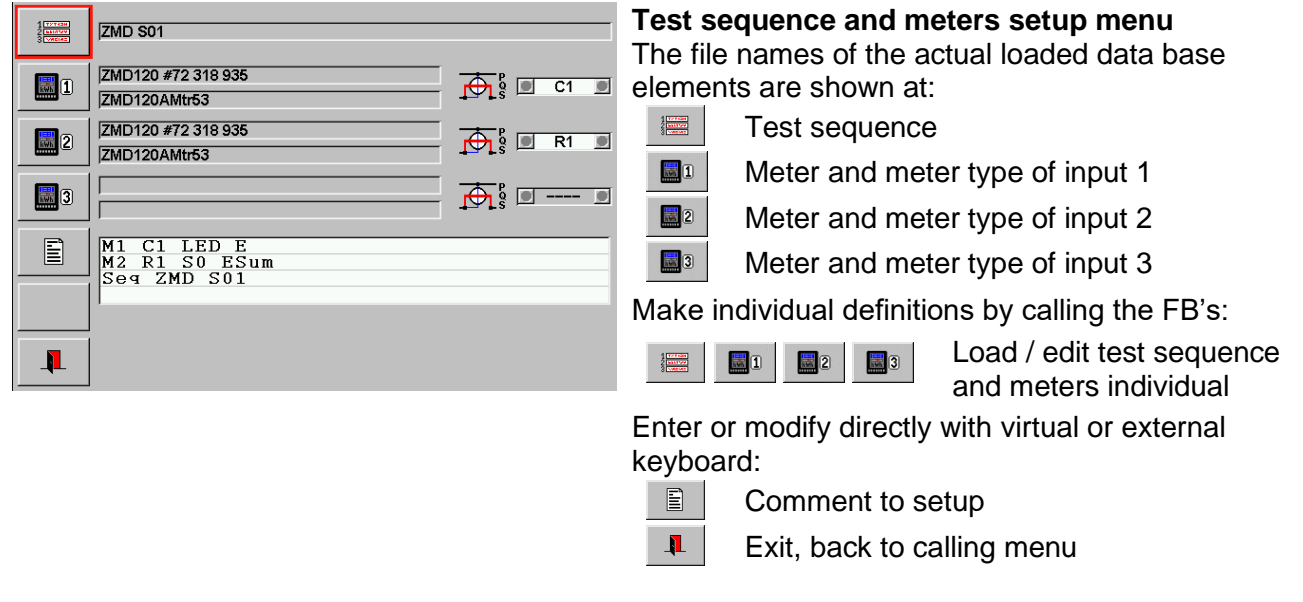

### Indications / settings

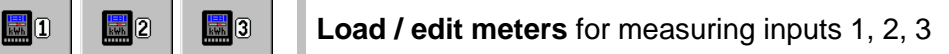

The three measuring inputs can be assigned to three impulse outputs, defined with a meter constant.

The file selection menu [6.1] is called with the object file directory:

### **Meter Selections**

There are two possibilities to assign the meters to the inputs:

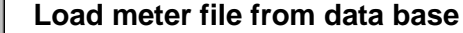

Three different meters or the same meter one, two or three times can be loaded with different impulse outputs, measuring systems and counters selected.

Restriction: The meters must have the same Imax and network type. If this is not the case, the entries are shown red and the exit is blocked. See also error handling [9.6].

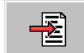

←

#### Edit actual meter dataset

Select sub menus and activate edit actual object until the meter menu is displayed. Enter directly the data for meter and meter type. It is not necessary to fill out all the fields. See also descriptions of create/edit meter dataset in chapter [6.5]

# Load / edit test sequence

The file selection menu [6.1] is called with the object file directory:

# **Check Sequence Selections**

There are two possibilities to define the actual test sequence:

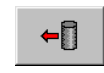

#### Load test sequence file from data base

Test sequences previously defined by the test sequence editor and stored in the data base can be loaded.

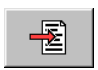

### Edit actual test sequence

Select sub menus and activate edit actual object until the sequence editor is displayed [9.1.1]. Define test steps directly.

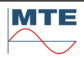

# 🔶 🖗 🖸 C1 🖸

### Select impulse output to test

Select one of the up to 8 meter constants, based on the two constant types and up to four measuring systems (x = 1,2,3,4), defined in the meter type linked to the loaded meter. This selection is necessary if the copy from meter function is activated in the test sequence. In this case the meter constant for the measurement is taken from the meter type of the loaded meter regarding the selection.

### No constant defined

The field cannot be selected. This is the case if no constant or even no meter type is defined in a reduced setup.

- Optical constant (Co) of measuring system 1 defined. C1
- **R1** Electrical constant (Ce) of measuring system 1 defined.

#### View test step results 9.2.2

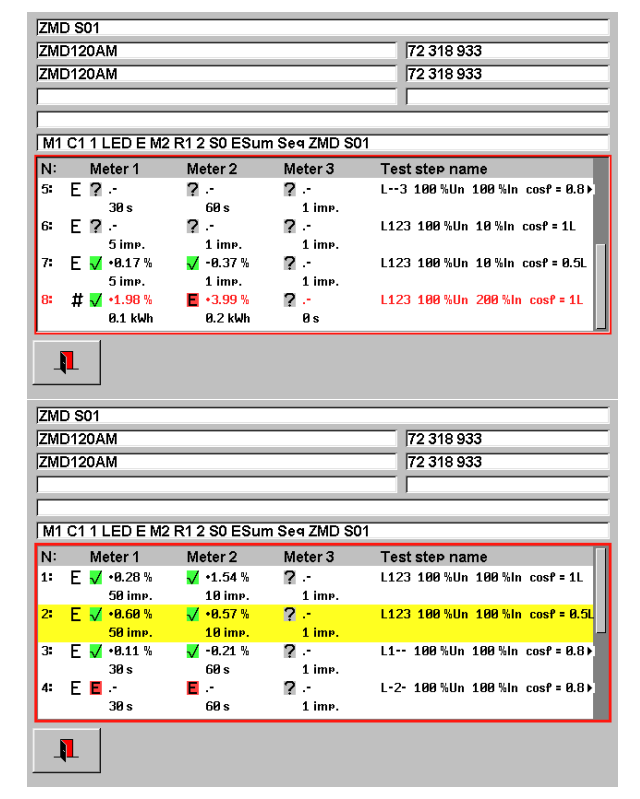

# View test step results menu

In the upper part of the display test sequence, definitions for inputs 1 to 3 with meter name and serial number are shown.

The window in the lower part shows the test step list with additional information to the test step:

- Error measurement status and results for meters (inputs) 1 to 3 on first line of test step
- Test duration settings (imp, s, kWh) for meters • (inputs) 1 to 3 on second line of test step

# View test step results menu - scroll mode

If not all test steps are visible within the window, they can be scrolled.

Use the scroll bar on the right side or the up/down cursors on an external keyboard.

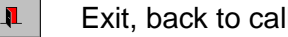

Exit, back to calling menu

#### Indications / settings

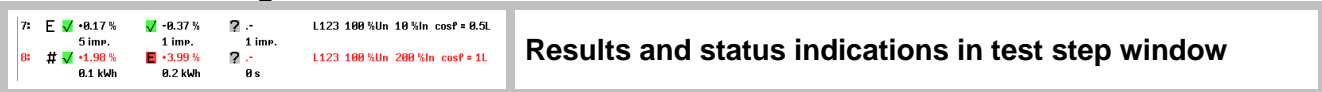

Additional to the status indications, shown in the test sequence window of the test run menu, status of measurement, error results, test duration and more details of test step name are shown here.

The status indications are shown for each meter (input) individual

# Measurement status / error result

- .-Step Not yet executed or not defined at step not selected
- .-Waiting for start impulse at actual step
- --.-- % First measurement of N measurements running, no error result available yet
- Last measured error result of selected test step. The value is updated during •1.98 % test runs with several repetitions (N>1).
- •**0.17** % Last measured error result of not selected, finished test step.

# Test duration (t/n) defined for test step and input

50 imp. Test type error with test mode imp, 50 impulses tested

30 s Test type error with test mode time, 30 s tested

**0.1 kWh** Test type energy with test mode energy in kWh, 0.1 kWh dosage

# 9.3 Preparation of test run

# 9.3.1 Work with individual meters and test sequences of data base

1 🛄 🗂 🖛 Load meter file for input 1 from data base

The meter and the meter type object file name are indicated in the two fields. Impulse output selection becomes accessible.

Select one of the meter constants Cx, Rx (C = Co: optical constant, R = Ce: electrical constant) of the up to four measuring systems (x = 1,2,3,4) defined in the meter type linked to the loaded meter.

For test sequences, where the copy from meter flag is set at least one meter constant (e.g. C1) must be defined to run test steps or type error.

For test sequences with fix error measurement parameters and copy from meter flag not set, the impulse output must not be selected.

# 9.3.2 Work with direct entries for meter and test sequence

The example shows a minimum directly entered meter and test sequence definition to enable a test run with input 1.

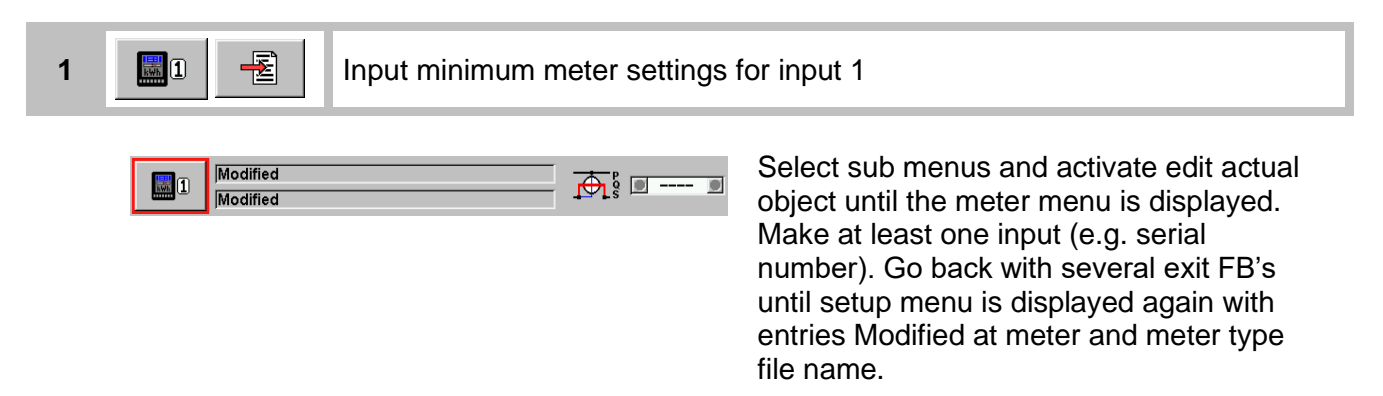

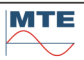

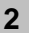

| 4.000    |          |
|----------|----------|
| 2 Milevy | Modified |
|          |          |

Select sub menus and activate edit actual object until the test sequence editor is displayed. Insert a new step and define fix load point settings for voltage, current and phase angle and fix parameters for error or energy measurement of input 1. The copy from meter flag must be empty. Go back with several exit FB's until setup menu is displayed again with entry Modified at test sequence file name.

#### 9.4 **Test run examples**

**‡** 

**6** л 3

05: 06:

D 2

F ? ? ? L123 100%Un 10%in cc) 07: E???L123100%Un 10%In cı)

#### 9.4.1 Automatic test run

The test is running full automatic if the test sequence contains only test steps of type error. The test is running half automatic, if test steps of type energy are included, see [9.4.3].

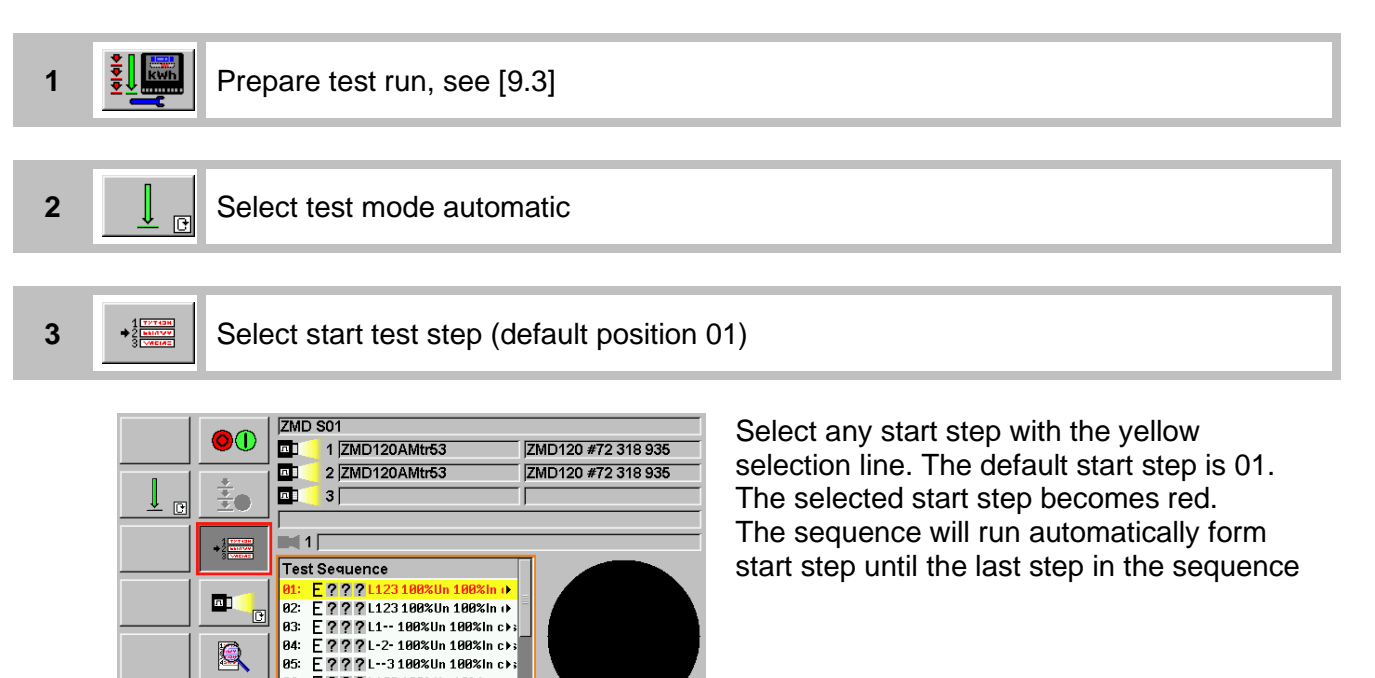

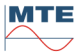

ZMD S01

□ 1 -2

Test Sequence

π

л

R4:

05:

96: E 97: E ⊡1 :

1 2 0 int

**⊡** 3

1 ZMD120AMtr53

2 ZMD120AMtr53

 01:
 E √ √ ? L123 100% Un 100% In ()

 02:
 E √ √ ? L123 100% Un 100% In ()

 03:
 E √ √ ? L1-- 100% Un 100% In ()

E???L-2-100%Un 100%In cኑ; E???L-3100%Un 100%In cኑ;

E???L123100%Un 10%in c↔ E - -?L123100%Un 10%in c↔

že 🛛 🖬 🗐 3 🕅

\*2

л

<u>ه</u>

4

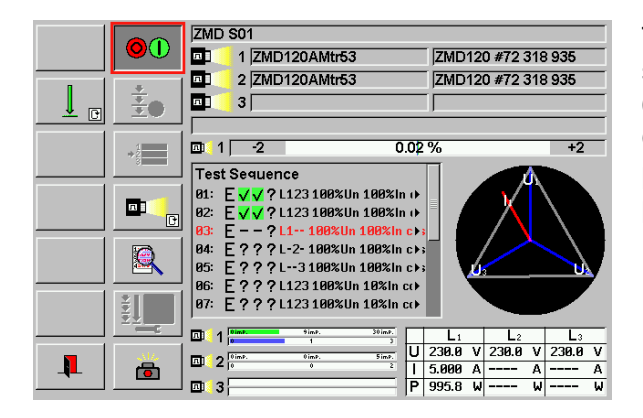

The example shows a running test sequence with total 8 steps. Steps 01 and 02 are already finished and the results are OK. Step 03 is actual running. It is a single phase measurement with only current of phase 1 switched on (L1--).

The example shows the same test sequence at a later state with step 07 running.

Steps 01 to 03 are already finished with results OK.

Step 07 was chosen as new start step and the measurement was restarted at step 07.

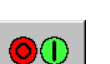

5

The test run stops automatically after last test step

U 230.0 V 230.0 V 230.0 V

I 500.0mA 500.0mA 499.8mA P 57.55 W 57.52 W 57.49 W

ZMD120 #72 318 935

ZMD120 #72 318 935

+2

Track test step results with result view function

Sinp.

0.7

| ZM        | D S01 |            |                        |               |                                 |
|-----------|-------|------------|------------------------|---------------|---------------------------------|
| ZMI       | D120/ | M          |                        |               | 72 318 933                      |
| ZM        | D120/ | M          |                        |               | 72 318 933                      |
|           |       |            |                        |               | -                               |
| ,<br>     |       |            |                        |               |                                 |
| ,<br>  M1 | C1 1  | LED E M2 R | 1 2 S0 ESum            | Seq ZMD S01   |                                 |
| N:        | M     | eter 1     | Meter 2                | Meter 3       | Test step name                  |
| 5:        | Ε?    |            | ? -                    | ?             | L3 100%Un 100%in cosf = 0.8⊁    |
| 6:        | F 2   | 30 s<br>-  | 60s<br>2-              | 1 imp.<br>2 - | 1123 100 % In 10 % In cost = 11 |
| Ű.        |       | 5 imp.     | 1 imp.                 | 1 ime.        |                                 |
| 7:        | E 🗸   | •0.17 %    | <mark>√</mark> -0.37 % | ?             | L123 100 %Un 10 %In cosf = 0.5L |
| 8.        | # 🗖   | 5 imp.     | 1 imp.                 | 1 ime.        | 1123 199 %Up 299 %Ip coef = 11  |
| 0.        | # ₩   | 0.1 kWh    | 0.2 kWh                | Øs            | L123 100 x00 200 x00 c0st - 1L  |
| 1         | 1     |            |                        |               |                                 |

More detailed information to the status and settings of the test steps can be seen in the view test steps results menu. The errors of the last measurement are shown for the different steps of meters 1 to 3 (input 1 to 3).

6

<del>ره</del>ا

Call storage of results menu to save results [10]

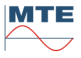

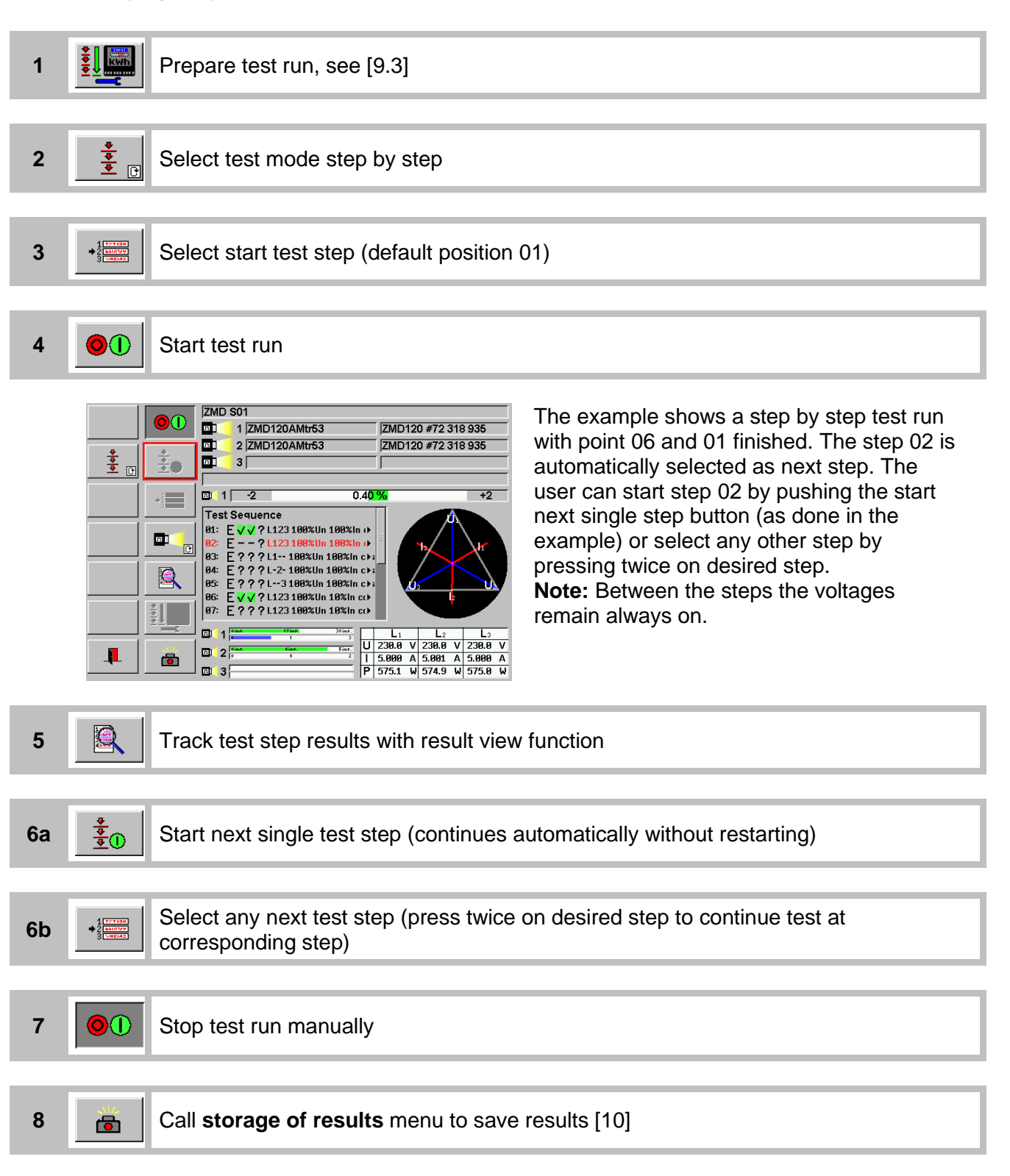

# 9.4.3 Test run with test steps of type energy

An automatic test run doesn't run fully automatic. It will be stopped at each test step of type energy to enter start and end readings.

1 Enter start readings for defined counters

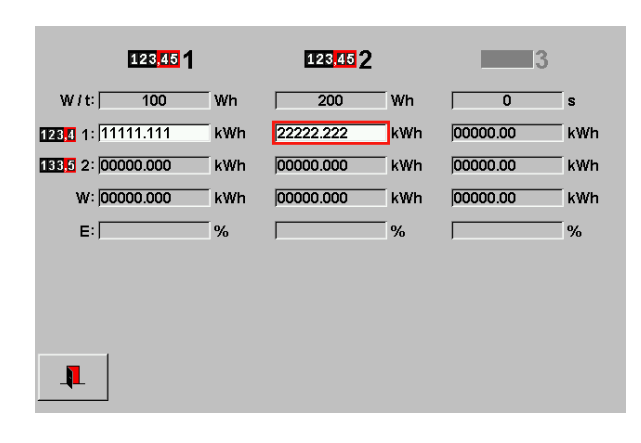

At the begin of a energy type test step the voltage is switched on and the system waits for the input of start readings by the user. In this example two counters are defined for the measuring inputs 1 and 2. Input 3 is not defined and therefore grayed out. The counter format (digits before / after decimal point) is taken from the meter type. Select entry fields and enter start readings of the defined counters.

If two counters have different test durations (W/t) defined (e.g. 100 Wh, 200 Wh), the smallest value (100 Wh) will be taken as reference

Select exit to terminate the input and to start the energy dosage.

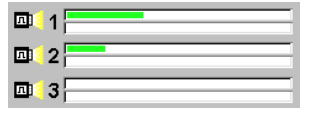

# Status indications during test

The green bar graph shows the already dosed amount of the defined dosage energy.

1

Example for different test duration:

The bar graph of input 2 is shown with half length, because the programmed value (200 Wh) is double the value of input 1 (100 Wh).

The test stops, when the bar graph at input 1 reaches the end.

2 Enter end readings for defined counters

|                    | 123 <mark>,45</mark> 1 |     | 123 <mark>,45</mark> 2 |     | 3        |     |
|--------------------|------------------------|-----|------------------------|-----|----------|-----|
| W/t:               | 100                    | Wh  | 200                    | Wh  | 0        | s   |
| <b>123,4</b> 1: 11 | 111.111                | kWh | 22222.222              | kWh | 00000.00 | kWh |
| <b>133.5</b> 2: 11 | 111.213                | kWh | 22222.327              | kWh | 00000.00 | kWh |
| W: 00              | 000.103                | kWh | 00000.103              | kWh | 00000.00 | kWh |
| E: [-0             | .97%                   | %   | 1.94%                  | %   |          | %   |
|                    |                        |     |                        |     |          |     |
|                    |                        |     |                        |     |          |     |
|                    |                        |     |                        |     |          |     |
|                    |                        |     |                        |     |          |     |

After automatic stop the system waits for user inputs of the end readings. Select entry fields and enter end readings of the defined counters. The counter error (E) is calculated and displayed. The second last line shows the energy (W), which was really dosed and taken as

which was really dosed and taken as reference for the error calculation.

# Change test mode within test run

The test mode can be changed at any time within an active test run. As soon as the actual test step is finished, the new test mode is used for the next step. E.g. changing from automatic to step by step test mode can be used for a well-defined mean stop of an automatic test run. The test run stops, when the actual test step is finished. The voltages are not switched off. Single steps can now be tested or a new start step can be defined and the automatic test run can be restarted by changing back to automatic test mode.

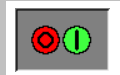

# Interrupt active test run

An active test run can be stopped at any time. The already measured step results remain in the temporary storage as long as no new test sequence is loaded or as long as the test step is not repeated.

**Note:** The source is completely switched off. During test of electronic meters it may not be advisable to interrupt the test in this way.

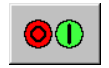

# Restart stopped test run

The test run will go on with the selected test mode starting at the marked test step. If an automatic test was interrupted, optional a new start step can be selected before the start / stop button is pressed (e.g. to repeat an already finished part of a test sequence or to omit some test steps).

# 9.5 Useful functions available during test run

The other menu cards are not locked during the test run is active. The following functions can be called at any time during the test run without influencing the measurement results.

| Function call     | Description                                                          |
|-------------------|----------------------------------------------------------------------|
|                   | View detailed test step results in storage of results preview        |
| <b>≷</b> Source ₩ | Track test step settings with Source Load point menu                 |
| Reference         | Track test step settings with Reference measurement functions        |
| < Data Base       | Work parallel in data base (e.g. to enter or change ADS of customer) |

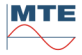

# 9.6 Error handling

| Indication / effect                                                                                                    | Error reason                                                                                                    | Solution                                                                                                    |
|----------------------------------------------------------------------------------------------------|----------------------------------------------------------------------------------------------------|----------------------------------------------------------------------------------------------------|
| Test run start / stop<br>is locked                                                                                                    | No valid meter and / or test<br>sequence is defined or<br>communication to units is not<br>ok.                                                                                                    | Define missing part in meters<br>and test sequence setup.<br>Check communication status.                                                                                                    |
| Image: Second system       Image: Second system         Image: Second system       Image: Second system         Image: Second | Two meters with different<br>Imax values or different<br>network types are defined.                                                                                                    | Test each meter individually with two separate test runs.                                                                                                    |
| WARNING<br>Some Test Point's parameters is out<br>of Meters range. Posible Meter's damage<br>Start anyway?<br>NO                                                                                                    | Warning during test run if<br>test step parameters are in<br>conflict with meter<br>parameters, e.g. if test<br>current of test step is higher<br>than maximum current<br>(Imax) defined in meter type. | Select <b>NO</b> and change test<br>step parameters or load other<br>test sequence which works<br>fine with the settings of the<br>loaded meter.<br>Select <b>YES</b> only, if you are<br>sure that the meters<br>connected are not damaged<br>under this conditions. |

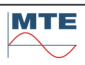

# 10. **•** Storage of test results

In this menu measured results, a so called Testresult Data Set (TDS) can be combined with a freely configurable Administrative Data Set (ADS) to one combined result dataset. In this way, the link between measured results and measuring identification (customer address, tested meters and comment) can be made.

It is up to the user, how many ADS information he likes to define and to link to the TDS. The ADS information can be entered directly with the edit function of the data base or can be loaded full or partially from the data base.

It is recommended to define full ADS datasets for customers or measuring places with the optional software CALegration, installed on a PC.

As preparation for tests in the field the predefined ADS datasets or parts of it can then be uploaded from CALegration software into the instrument, either over a communication interface or by direct transfer on the compact flash card.

| Indications / set | ADS 02                                | Storage<br>The con<br>The con<br>The right<br>Ioaded A<br>S &<br>The right<br>Ioaded A<br>S &<br>I = 1<br>I = 1<br>I | <ul> <li>a of test results menu</li> <li>nbined result dataset (TDS + ADS) can be: saved to new file</li> <li>appended to file with last saved data set</li> <li>printed (not available at PRS 600.3)</li> <li>previewed</li> <li>nt side shows the file names of the actual</li> <li>ADS and its components:</li> <li>Administrative dataset (ADS) consisting</li> <li>of following datasets:</li> <li>Installation setup</li> <li>Energy customer</li> <li>Energy Supplier</li> <li>Network Operator</li> <li>Meter dataset for input 1</li> <li>Meter dataset for input 2</li> <li>Meter dataset for input 3</li> </ul> |
|-------------------|---------------------------------------|----------------------------------------------------------------------------------------------------|----------------------------------------------------------------------------------------------------|
|                   | Save new or append results            | s and go                                                                                                    | back to calling menu [10.2]                                                                                                    |
|                   |                                       | Ŭ                                                                                                    |                                                                                                    |
| S Print           | <b>data</b> (not available at PRS 600 | .3, use p                                                                                                    | rint function of software CALegration)                                                                                                    |

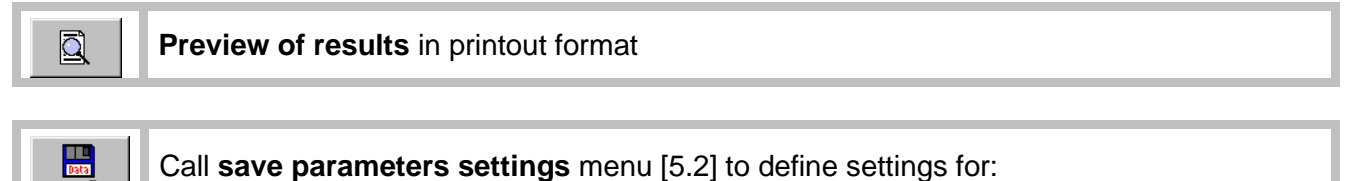

Save mode (single / continuous) see description in chapter [10.2.1]

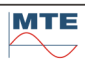

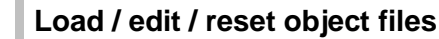

The file selection menu [6.1] is called and an object file directory is displayed.

# Load object file

**iiii** 3

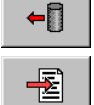

2

**1** 

Select and load a predefined object file from the shown directory.

### Edit actual object

Edit the actual dataset, which can be empty or contain the previously loaded data. All data can directly be entered. If another dataset is called in the editor menu, call the edit actual object function again, until you can enter the data directly.

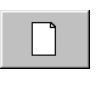

### Reset actual object to defaults

The dataset is reset; the file name field is cleared. No data of this type is linked with the result data.

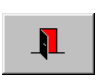

# Exit, back to calling menu

Use the exit FB to come back to the storage of results menu. Several exit steps may be necessary to come back.

A detailed description of the listed datasets can be found in the chapters listed below.

| FB  | Directory                    | Description |
|-----|------------------------------|-------------|
| ⋽⋠  | Administrative Dataset       | [6.4.2]     |
| kWh | Meter datasets for input 1-3 | [6.5.2]     |

# 

### Comment

If a complete ADS dataset is loaded, the ADS comment is displayed here. Enter or modify comment with the virtual or external keyboard. This field can also be used for simple measurement documentation, if the complete ADS

and the ADS parts are not used and reset to defaults.

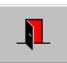

# Exit, back to calling menu

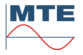

# 10.1 Preview of results

The preview function can be used to view the results before saving. With this function a fast overview over the complete results data with measured results (TDS) and the linked administrative data (ADS) is possible.

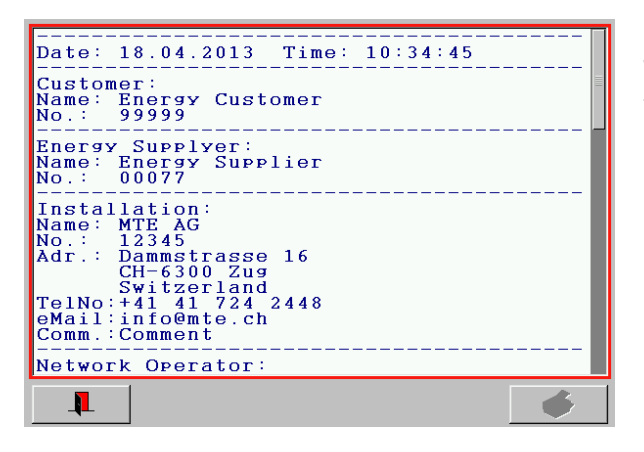

### Preview of results menu

400.3 Plus)

The combined results (TDS + ADS) are shown in the preview

Scroll up / down by using the scroll bar on the right side, or use cursor keys on an external keyboard. Exit menu by pressing the exit

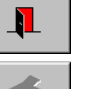

key. Print button (not available at PTS

**Note:** If the results are transferred to CALegration, they will have another look, adapted to the CALegration user interface.

# 10.2 **B** Save results

The actual combined results of measured results (TDS) and administrative data (ADS) are saved on the compact flash card.

# 10.2.1 Save mode configuration

defined time interval in s, min, h.

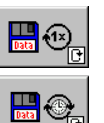

# Single

One measurement result dataset (TDS) is saved **Continuous** The measurement result datasets (TDS) are saved continuously at the

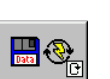

# On new event

The measurement result datasets (TDS) are saved every time a new result is created.

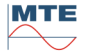

# 10.2.2 Bave single measurement

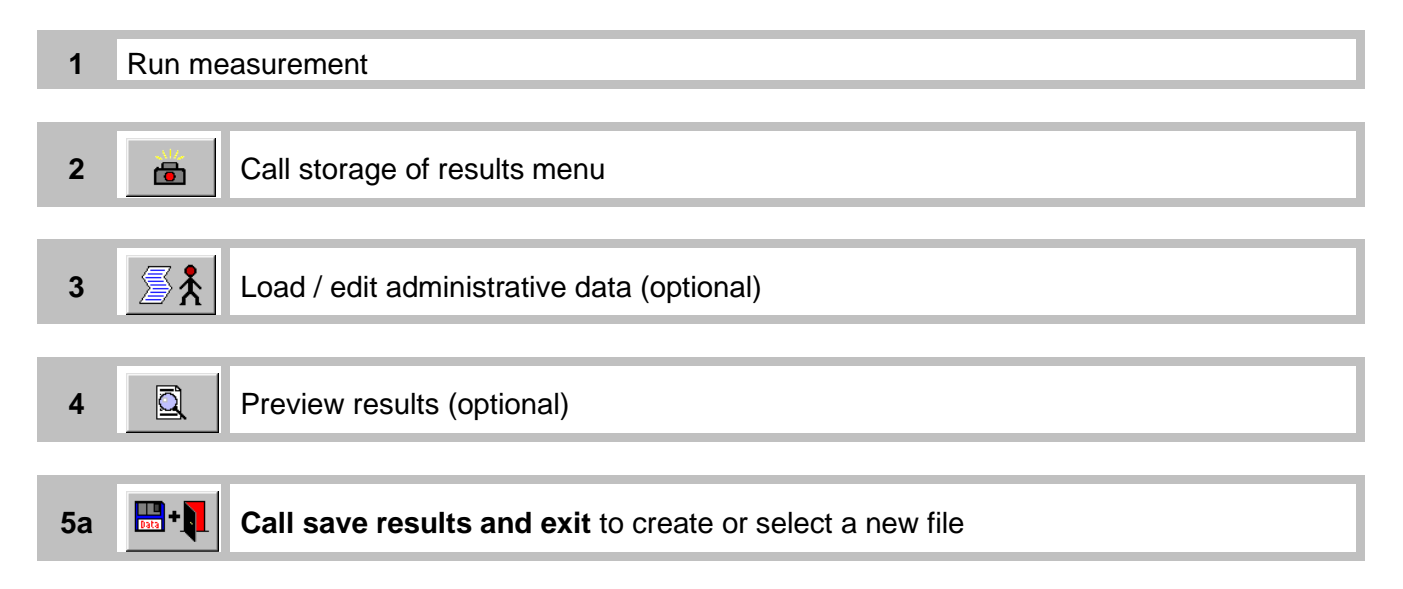

The file selection menu [6.1] is called with the directory Any Test Results displayed.

|       | Bbc→       | Any Test Results:                                                           |                                                                   |                      | Sav | ve as n  | ew |
|-------|------------|-----------------------------------------------------------------------------|-------------------------------------------------------------------|----------------------|-----|----------|----|
|       | E →Bcα     |                                                                             |                                                                   |                      | 1   | ⇒[]      | 0  |
|       |            | • ROOT<br>• UP                                                              |                                                                   |                      | 2   | NEW      | 5  |
| (<br> |            | <ul> <li>Measurment 1.0</li> <li>Test 1</li> <li>Test ZMD 410 CT</li> </ul> | 18.04.2013 09:41:56<br>18.04.2013 10:00:26<br>18.04.2013 09:25:12 | 18 k<br>18 k<br>22 k | 3   | LAB      | E  |
| →[    |            | TEST0000.BMP                                                                | 17.04.2013 16:57:00                                               | 0                    | 4   | LAB      | F  |
| →     |            |                                                                             |                                                                   |                      | 5   | <b>I</b> | E  |
| -     | - <b>J</b> |                                                                             |                                                                   |                      |     |          |    |
|       |            |                                                                             |                                                                   |                      |     |          |    |

| 1 | →[] | Call save actual object       |  |
|---|-----|-------------------------------|--|
| 2 | NEW | Select line new in directory  |  |
| 3 | LAB | Enter name for result file    |  |
| 4 | LAB | Press enter to terminate save |  |
| 5 | ₽   | Back to measurement menu      |  |

file

| Confirm overwrite obiect? |          |         |  |  |
|---------------------------|----------|---------|--|--|
| • Overwrite               | 🔥 Append | X Abort |  |  |

# Save to existing file

Confirm overwriting file or append new results dataset to existing file. With **Append** several measurements can be saved in the same file and be transferred to CALegration by readout of just one result file.

**5b Call append results and exit** to save directly to the last selected file.

With this function, several measurements can be added to the same file (e.g. all measurements of one customer).

The FB is only enabled, if a file was created/selected before and a data set saved already regarding point 5a.

#### Save continuous measurements 10.2.3

| 1 | Call storage of results menu               |
|---|--------------------------------------------|
| 2 | Load / edit administrative data (optional) |
|   |                                            |

Call save results and exit to define a result file

The file selection menu [6.1] is called with the directory Any Test Results displayed.

Create result file, as described under save single measurement step 5.

The continuous storage mode is automatically started, when the file selection menu is left with the exit door FB. The calling measurement menu is displayed again. Status indications

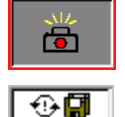

Data + .

3

The camera FB is shown depressed during continuous saving is active.

The compact flash status indication changes periodically to the save continuous symbol.

#### 3 Run measurement

The measurement results are cyclically saved according to the defined saving mode (event or time interval).

4 **b** 

Select camera FB and press enter to stop continuous saving.

The data saving is stopped.

Status indications

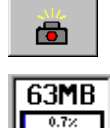

The camera FB is shown normal again.

The save continuous symbol disappears and the normal compact flash status indication is displayed again.

```
Q
5
      ٦
```

1

Call storage of results menu and preview results (optional)

The last saved measurement results are shown. With the preview function, only one of the saved result sets can be viewed. To see all the saved results the data must be transferred to CALegration.

6

Exit, back to calling measurement menu

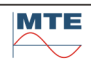

# 10.3 Data transfer to PC

# 10.3.1 Software for data transfer (option)

With the optional CALegration software administrative data (ADS), Meter data and Test Procedures can be transferred from the CALegration software to the instrument by using the Preload Control function in CALegration (refer to CALegration operation manual for additional information). For further evaluation of the results and reporting of the measurements any saved results on the instrument can be transferred to the CALegration software by using the Read-Out Control function in CALegration. The results are displayed on the PC in a user-friendly windows environment (refer to CALegration operation manual for additional information).

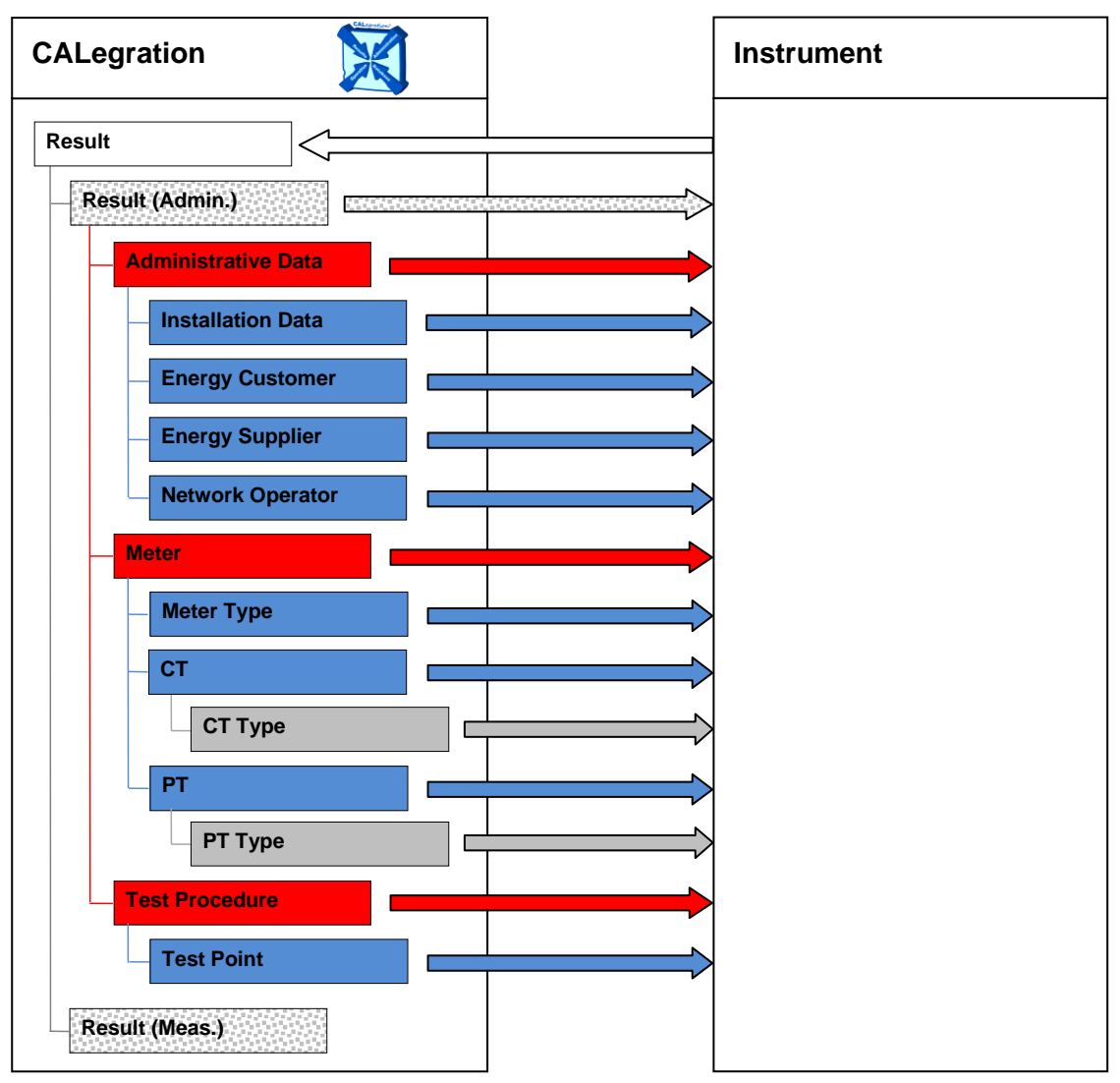

Linked sub-level elements always will be transferred together with higher level elements, but must be saved individually on the instrument for further use.

All sub-level elements can also be transferred individually from CALegration to the instrument.

# 10.3.2 Data transfer with compact flash (CF) card

The data can be transferred directly between instrument and a PC with software CALegration installed by using a flash card adapter at PC side, e.g. compact flash to USB adapter (refer to CALegration operation manual for additional information).

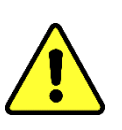

# Warning!

Do not remove the CF card, if the card is actually accessed, indicated with a red background of the CF status indication. Not following this procedure may lead to corrupted files and loss of data. The safest procedure is to switch off the power supply before removing or inserting the CF card.

# 10.3.3 Interface for data transfer

The data can be transferred by using either the USB or the Ethernet interface. Configuration for the connections must be made in the CALegration software.

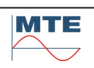

# 11. Basic settings and functions for Power Quality measurement

# 11.1 Setup of inputs U, I and recording time base for online measurements

Only the setup of the recording time base  $t_{RMS}$  is different. The rest of the available settings is the same as described under reference meter settings [8.1].

| Direct voltase inputs                                           | The foll        | owing settings are displayed:<br>Connection mode 4-wire (selection only<br>available, if used as reference standard) |
|-----------------------------------------------------------------|-----------------|----------------------------------------------------------------------------------------------------|
| Direct current inputs                                           |                 | Setting of internal voltage and current ranges [8.1.1]                                                               |
| -PTL1PTL2PTL3-                                                  | ⇔[]             | Load or save current parameters                                                                                      |
| 1V:1V         1V:1V         1V:1V           •CT12         •CT13 | 1               | Exit of menu                                                                                                    |
|                                                                 | Qn <sub>e</sub> | Reactive power mode natural Qn                                                                                       |
| 5 Sec D                                                         |                 | (selection only available, if used as reference standard)                                                            |
|                                                                 | 0⊐:::©          | Selection of voltage inputs [8.1.3]                                                                                  |
|                                                                 |                 | Selection of current inputs [8.1.4]                                                                                  |
|                                                                 |                 | Selection of IN/IE measurement inputs (not available for PRS 600.3)                                                  |
|                                                                 |                 | Voltage transformer settings [8.1.5]                                                                                 |
|                                                                 |                 | Current transformer settings [8.1.6]                                                                                 |
|                                                                 |                 | Recording time base (PQ online only)                                                                                 |

## Indications / settings

Γ

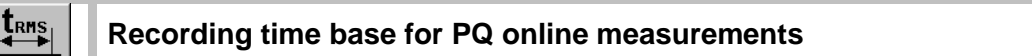

This input is only accessible and used at PQ online measurements to define the basic measurement time interval for the PQ parameters.

# Press the FB to activate the input.

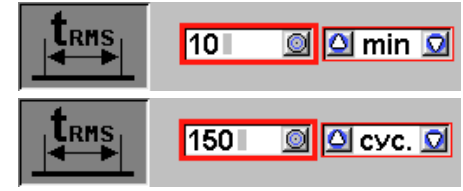

Enter the value with the virtual keyboard Range: 1 ... 9999 Use the up/down cursor keys to select the unit (cyclical mode): s Second min Minute

- hr Hour
- cyc. Cycles of fundamental frequency

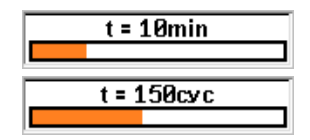

# Status indication of time base

The time base interval with time unit or in cycles is displayed together with a bar graph, indicating the elapsed time of the actual running measurement interval.

**Note:** The recording time base defined here is not regarded for the frequency, which is always recorded with 10s intervals regarding the standard IEC 61000-4-30. It is also not regarded at magnitude values recorded with events, transients and mains signaling, where a fix 1s interval is used.

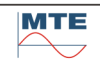

# 11.2 Different views of results

# 11.2.1 Graph view

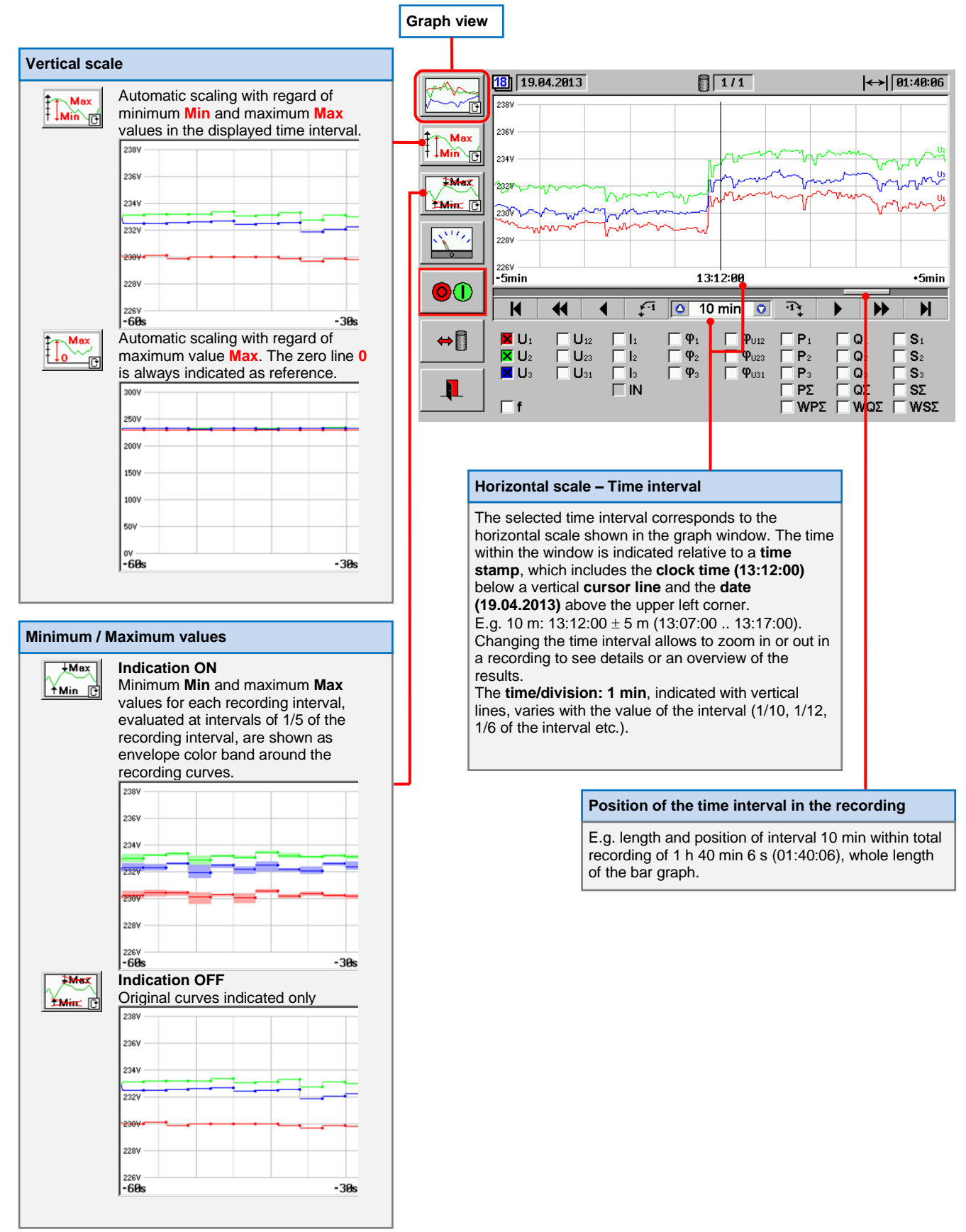

# 11.2.2 Table view

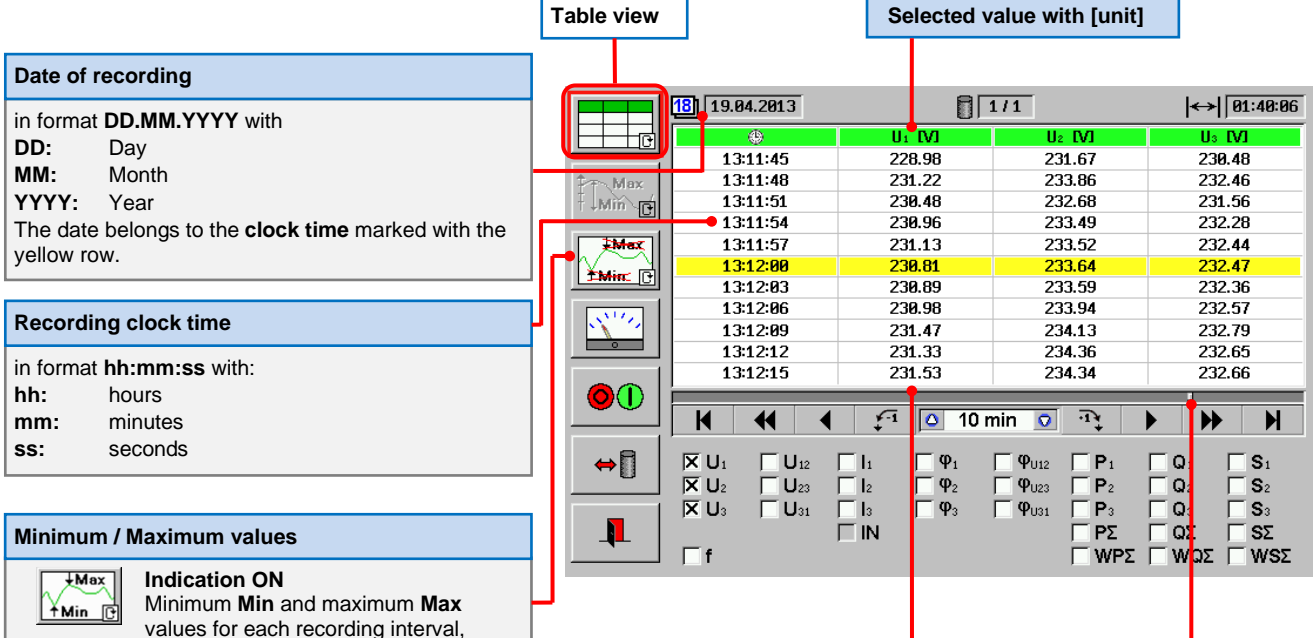

#### Numerical results

A column contains 11 numerical consecutive results with basic recording time interval (e.g. t = 3 s)  $\,$ 

#### Position of table in total recording

The bar graph indicates the time span of the table section (30 s) and the position of the table section in relation to the total recording time (full bar graph = 01:40:06).

**Note:** The time interval (10 min) indicated in the time control section has no meaning for the table view.

| imum / Maximum values |                                                                                                    |                      |  |  |  |  |  |  |  |
|-----------------------|----------------------------------------------------------------------------------------------------|----------------------|--|--|--|--|--|--|--|
| +Max<br>†Min 健        | Indication ON<br>Minimum Min and maximum Max<br>values for each recording interval,<br>evaluated at intervals of 1/5 of the<br>recording interval, are shown in<br>brackets |                      |  |  |  |  |  |  |  |
|                       | 0                                                                                                    | U: CVI               |  |  |  |  |  |  |  |
|                       | 12:14:45                                                                                                    | 231.36 [231.3 231.5] |  |  |  |  |  |  |  |
|                       | 12:14:48                                                                                                    | 231.28 [231 231.5]   |  |  |  |  |  |  |  |
|                       | 12:14:51                                                                                                    | 231.38 [231.2 231.5] |  |  |  |  |  |  |  |
|                       | 12:14:54                                                                                                    | 231.47 [231.3 231.6] |  |  |  |  |  |  |  |
|                       | 12:14:57                                                                                                    | 231.45 [231.4 231.6] |  |  |  |  |  |  |  |
|                       | 12:15:00                                                                                                    | 231.62 [231.4 231.7] |  |  |  |  |  |  |  |
|                       | 12:15:03                                                                                                    | 231.7 [231.6 231.8]  |  |  |  |  |  |  |  |
|                       | 12:15:06                                                                                                    | 231.64 [231.6 231.7] |  |  |  |  |  |  |  |
|                       | 12:15:09                                                                                                    | 231.76 [231.5 231.9] |  |  |  |  |  |  |  |
|                       | 12:15:12                                                                                                    | 231.76 [231.7 231.8] |  |  |  |  |  |  |  |
|                       | 12:15:15                                                                                                    | 231.68 [231.6 231.8] |  |  |  |  |  |  |  |
|                       |                                                                                                    |                      |  |  |  |  |  |  |  |

Indication OFF

12:14:45 12:14:48 12:14:51 12:14:54 12:14:57 12:15:68

12:15:00 12:15:03 12:15:06 12:15:09 12:15:12 12:15:12

Original values indicated only

231.36 231.28 231.38 231.47 231.45 231.62

231.62 231.7 231.64 231.76 231.76 231.68

↓Max

Min C

# 11.2.3 Histogram view

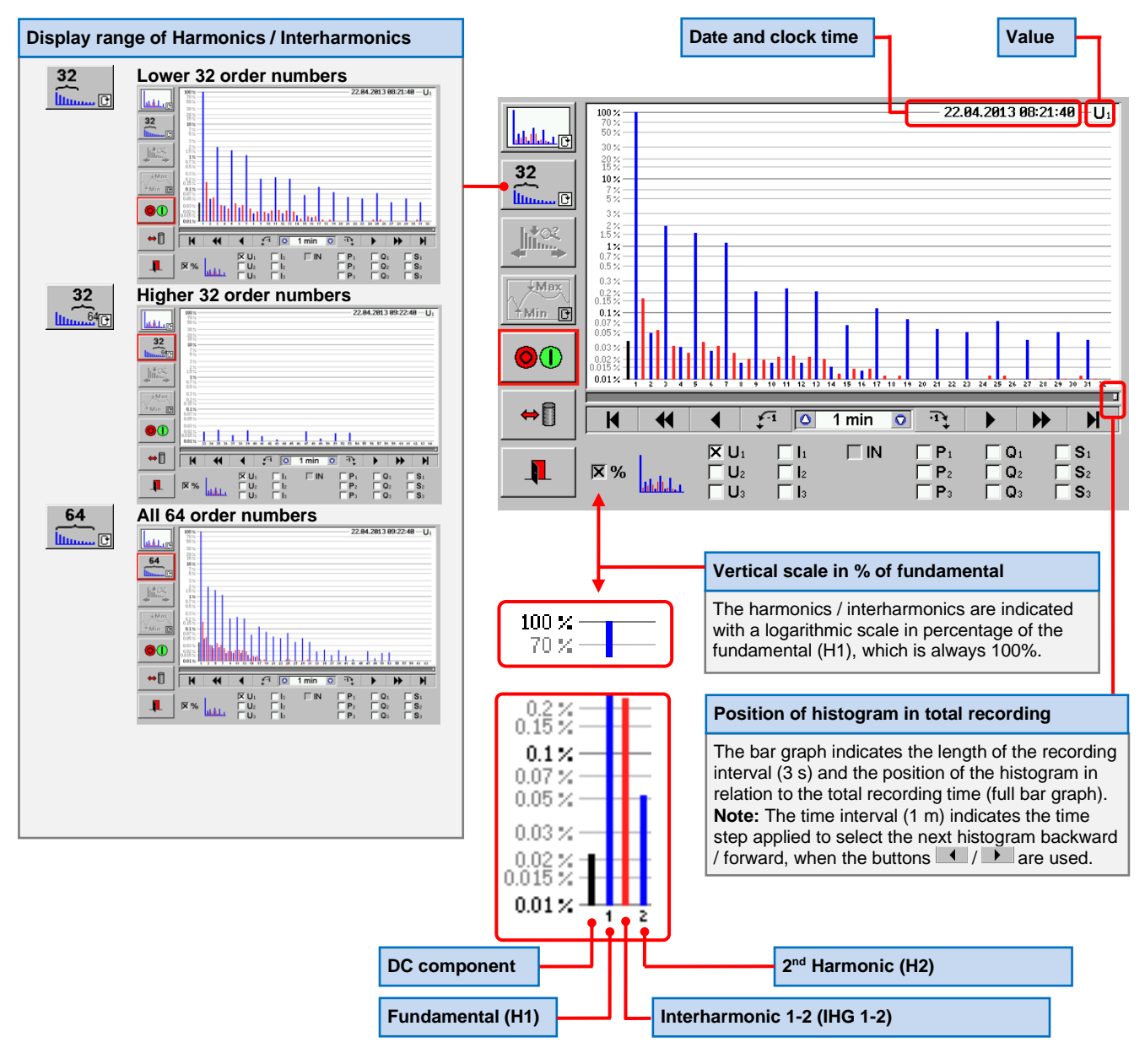

#### **Display of several histograms**

Up to three histograms are displayed at the same time, if several checkboxes are activated. Any combination of 2 or 3signals can be displayed (e.g. all phase neutral voltages U1, U2, U3). **Note:** If more than three checkboxes are active, the left and upper checkboxes have priority.

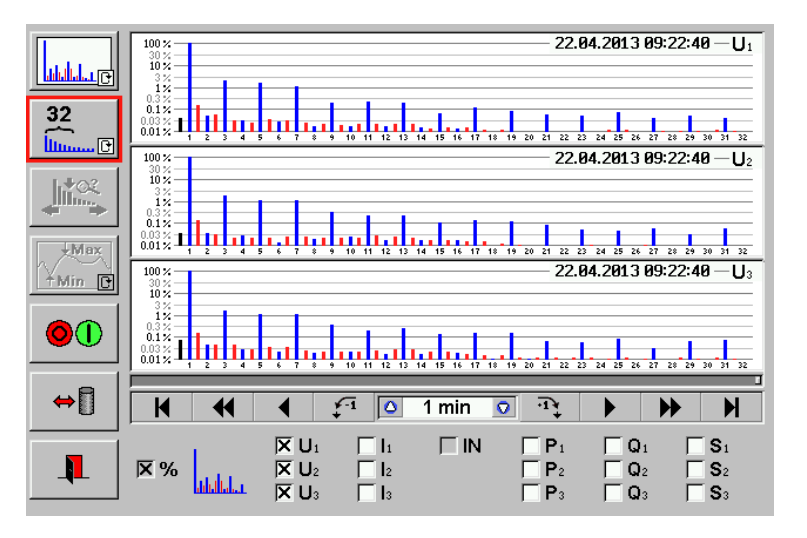

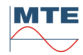

#### 11.3 Overview of recording and navigation within the recording

# Overview of the recording

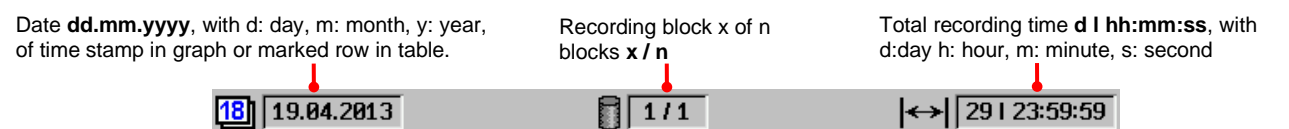

## Navigation within the recording

The bar graph background shows the total recording time

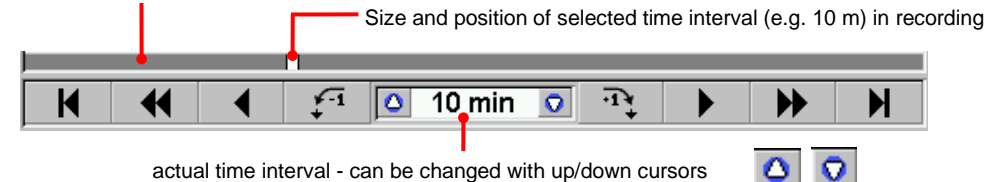

actual time interval - can be changed with up/down cursors

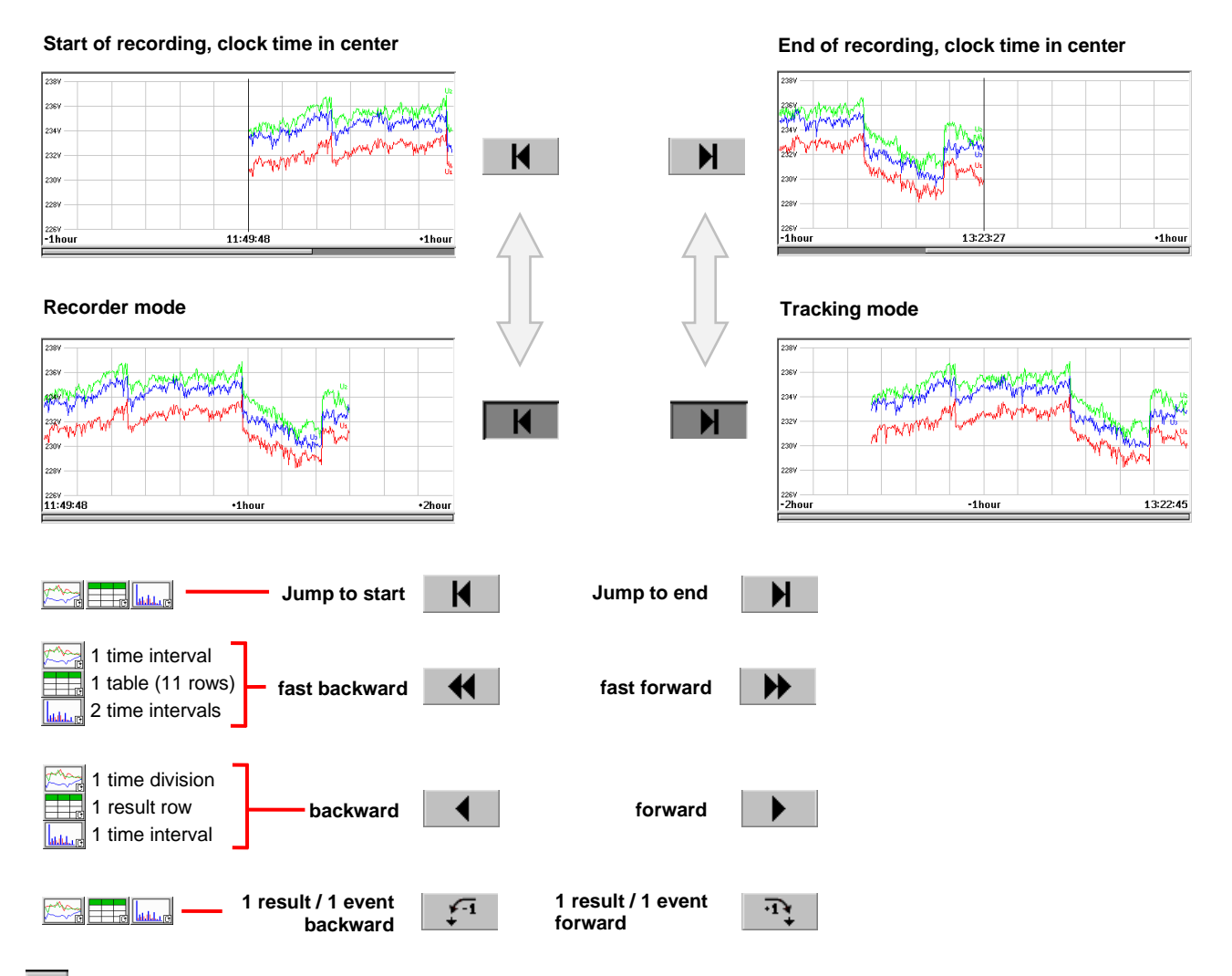

Change to next higher time interval to zoom out for better overview

Change to next lower time interval to zoom in for more details

The following predefined time intervals can be selected:

| Milliseconds | 100, 200, 500 ms      |
|--------------|-----------------------|
| Seconds      | 1, 2, 5, 10, 20, 30 s |
| Minutes      | 1, 2, 5, 10, 20, 30 m |
| Hours        | 1, 2, 5, 10, 24 h     |

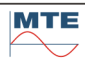

 $\sim$ 

Q

# Recorder mode

The clock time on the left side indicates the start clock time of the recording. If the window interval is bigger than the total recording duration, the curve is continuously written to the right.

The zoom reference for the window time interval is at the left side.

# Start of recording, clock time in the center

The zoom reference for the window time interval is in the center.

Details at the start of the recording can be analyzed in this mode by zooming in and out by varying the time interval.

### Tracking mode

The clock time on the right side indicates the time of the end of the recording and is permanently updated. The recorded curves are continuously moved to the left.

The zoom reference for the window time interval is at the right side.

### End of recording, clock time in the center

The zoom reference for the window time interval is in the center.

Details at the end of the recording can be analyzed in this mode by zooming in and out by varying the time interval. The clock time remains, if this mode is activated. A running recording is written from the middle to the right.

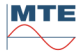

# 12. Power Quality Parameters

# 12.1 VARIATIONS or CONTINUOUS DISTURBANCES

| Ulqf<br>PQS <sub>e</sub> | Magnitude                    |                                |                                        |                    |                            | Φυ12         P1           Φυ23         P2 |                              | S1<br>S2              |
|--------------------------|------------------------------|--------------------------------|----------------------------------------|--------------------|----------------------------|-------------------------------------------|------------------------------|-----------------------|
|                          | Voltage (U)<br>Frequency (f) | Current (I)<br>Phase angle (φ) | IN U₃ L U                              | J₃1 ∐ I₃<br>∏ IN   | Ψ3                         | Γ Ψυ31 Π Ρ3<br>Π ΡΣ<br>Π WF               | Ω<br>ΩΣ<br>ΣWΩΣ              | □ S₃<br>□ SΣ<br>□ WSΣ |
|                          | Power (PQS)                  | Energy (W)                     | XAVG                                   |                    | XMIN, XMAX                 | x (trms $\geq 1$                          | s)                           |                       |
|                          | Harmonics / Inter            | harmonics                      | × %                                    |                    |                            | N P1<br>P2<br>P3                          | □ Q1<br>□ Q2<br>□ Q3         | □ S1<br>□ S2<br>□ S3  |
|                          | Voltage (U)<br>Power (PQS)   | Current (I)                    | DC, H 1                                | H 64               | IHG 1-2 .                  | . IHG 63-                                 | 64                           |                       |
| THD                      | Total Harmonic D             | istortion                      |                                        |                    | l₁ □ IN<br>l₂              |                                           |                              |                       |
|                          | Voltage (U)<br>Power (PQS)   | Current (I)                    |                                        | 03                 | THD <sub>MIN</sub> , 7     | СГ <sup>3</sup><br>ГНОмах (tr             | ∟ч <sup>3</sup><br>RMS ≥ 1S) | <b>□ 3</b> 3          |
| <b>*</b> *               | Flicker                      |                                | ∎<br>⊡ ©¢                              | U1 🔀 PA<br>U2 🗌 PA | 5maxı 📕 Pst<br>5maxı 🗌 Pst | 1 🔀 Plt1 -                                | TA5 500 (<br>Tst 10          | ms 🖻<br>min 🖻         |
|                          | Voltage (U)                  |                                |                                        | U3 🗌 PA            | 5max₃ 🗌 Pst                | ₃ 🗌 Plt₃ 📑                                | Tit 2                        | hour 🖻                |
|                          |                              |                                | UAVG PA5                               | ōmax               | Pst                        | Plt                                       |                              |                       |
| 1.                       | Unbalance                    |                                | 1                                      |                    |                            |                                           |                              |                       |
|                          | Voltage (U)                  |                                |                                        | × 02/01            |                            |                                           |                              |                       |
| _                        |                              |                                | U0/U1                                  |                    | U2/U1                      | Δ.                                        |                              |                       |
|                          | Mains Signaling              |                                | <ul> <li>O U₁</li> <li>O U₂</li> </ul> | .∎                 | V                          | © f /µµn □                                | 1014 H:                      | Z                     |
|                          | Voltage (U)                  |                                | ⊙ U₃ U <sub>s</sub>                    | 0.7                | % 🖪                        | © f <mark>ллл</mark> =                    | ululu ulut                   |                       |
|                          |                              |                                | UAVG                                   |                    | Usig                       | fsig                                      |                              |                       |

The values of the different **P**ower **Q**uality **PQ** parameters are gapless recorded and evaluated regarding the standard IEC 61000-4-30 class A.

The recording can be configured with intervals synchronous to the signal (number of cycles of the fundamental) or synchronous to clock time (time interval with unit s, min, h).

The clock time can be synchronized with the precise **U**niversal **T**ime **C**oordinated **UTC**, which is transmitted by the GPS satellites (option).

The typical recording and aggregation intervals regarding IEC 61000-4-30, like: 10(12) and 150(180) cycles at 50(60) Hz or 10s, 10min, 2h are supported, but other intervals can also be configured.

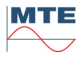

# 12.1.1 μιφf Magnitude UlφfPQS

The root mean square (rms) values of voltage and current and the mean values for the other quantities are recorded in the configured aggregation intervals, exception power frequency (f), which is always recorded with interval 10s.

Additional to the standardized recording of the voltage values and power frequency also current, phase angles, power and energy values can be recorded with high precision and simultaneously.

This allows further application of the instrument for precise load profiling or energy analysis.

The magnitude (rms or mean value) of the values listed with checkboxes can be analyzed individual or in any combination from the single result up to a 24h overview of the recording.

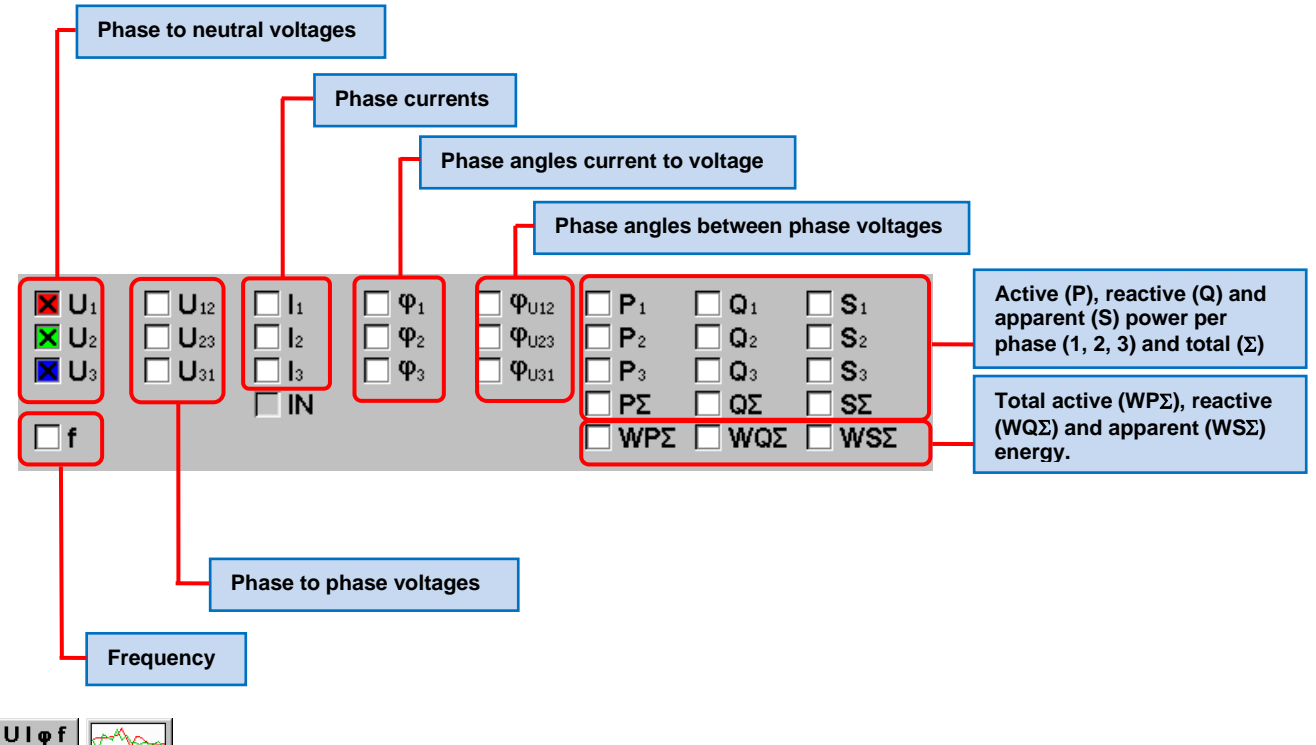

PQS. Magnitude UlofPQS graph view

# Example: PQ online analysis of phase to neutral voltages U1, U2, U3

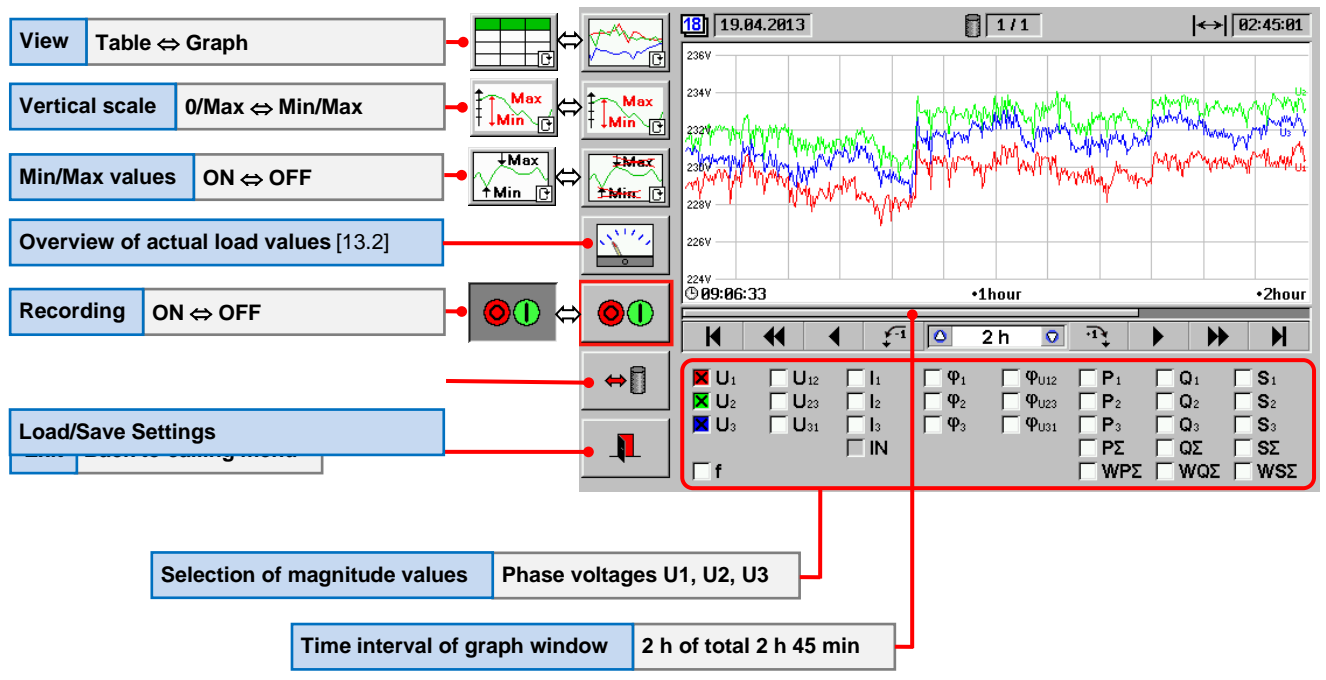

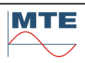

# Example: Analysis of recorded phase to neutral voltages U1, U2, U3 and frequency of 1 week

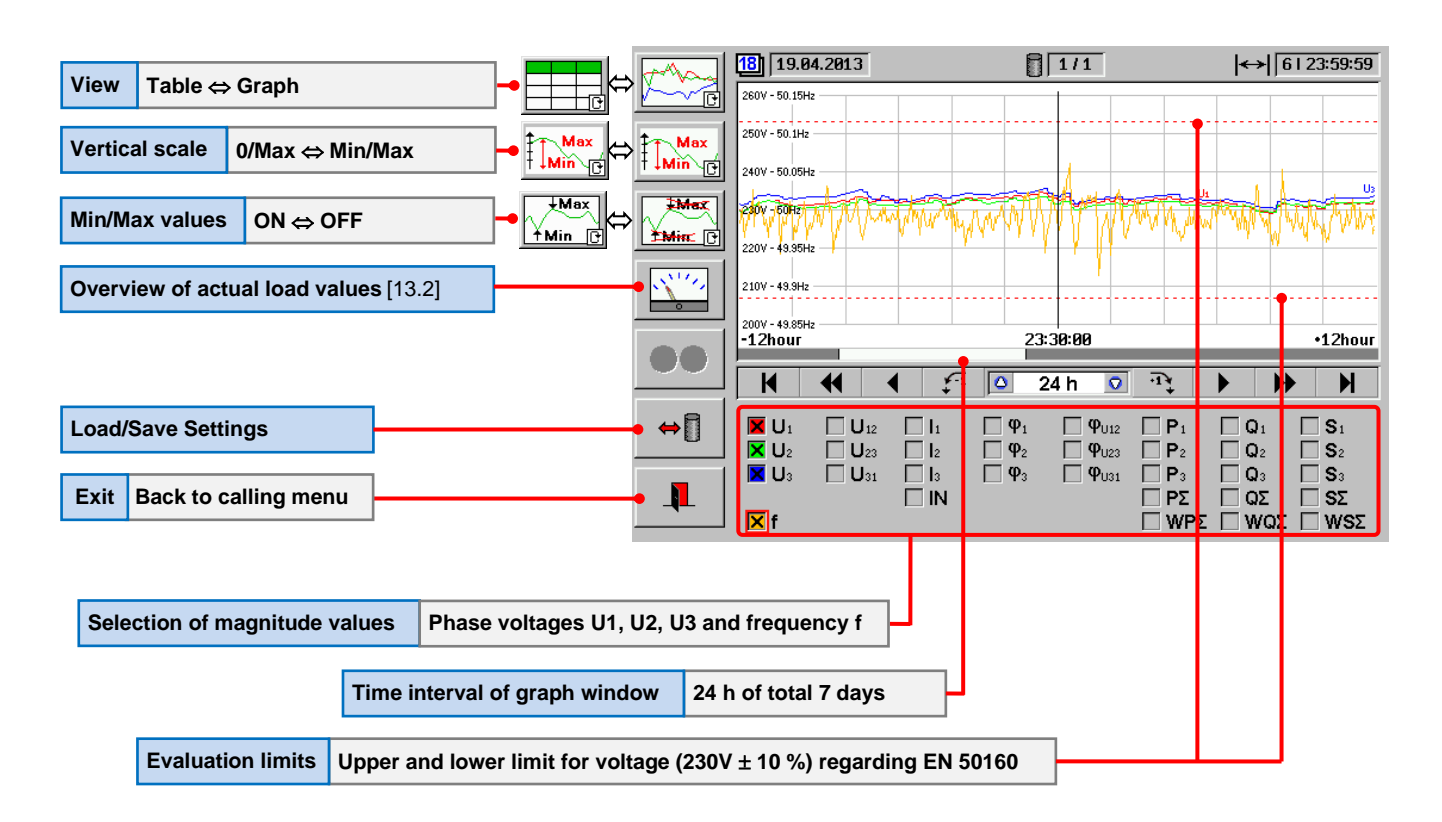

# PQS Magnitude UIqfPQS table view

| View Creat a Table                    |                 |            | 18 22.04.2013 | 1/1    |                                   |        | ↔ 6123:59:59  |  |
|---------------------------------------|-----------------|------------|---------------|--------|-----------------------------------|--------|---------------|--|
| view Graph $\Leftrightarrow$ Table    | ┍╸┝╌╌┤╸         |            | •             | U1 IVI | U2 IVI                            | Us [V] | f [Hz]        |  |
|                                       |                 |            | 22:40:00      | 234.07 | 232.72                            | 234.72 | 49.971        |  |
|                                       |                 | Max        | 22:50:00      | 233.93 | 233.17                            | 235.09 | 50.016        |  |
|                                       |                 | ∓↓Min िि   | 23:00:00      | 234.69 | 233.29                            | 235.41 | 49.98         |  |
|                                       |                 |            | 23:10:00      | 234.37 | 233.42                            | 235.47 | 49.981        |  |
|                                       | +Max            | <b>Hex</b> | 23:20:00      | 233.32 | 232.5                             | 234.53 | 50.022        |  |
| Min/Max values ON ⇔ OFF               |                 |            | 23:30:00      | 233.08 | 231.66                            | 233.73 | 49.998        |  |
|                                       |                 |            | 23:40:00      | 232.35 | 231.66                            | 233.54 | 49.982        |  |
|                                       | 1               | 314        | 23:50:00      | 232.87 | 232.14                            | 234.05 | 50.026        |  |
| Overview of actual load values [13.2] |                 | • 🔨 🖆 🛛    | 00:00:00      | 233.57 | 232.32                            | 234.28 | 50.059        |  |
|                                       |                 |            | 00:10:00      | 231.59 | 230.71                            | 232.58 | 49.957        |  |
|                                       |                 |            | 00:20:00      | 230.94 | 229.9                             | 231.71 | 49.977        |  |
|                                       |                 |            |               |        |                                   |        |               |  |
|                                       |                 |            |               | 4 🖓 🖓  | 24 hr 🛛 🗘                         | ·1¥ )  | ► ►           |  |
| Load/Save Settings                    |                 |            |               |        | Φ1 Φ1112                          |        |               |  |
| Loud/ouve beamigs                     |                 |            |               |        | $\Phi_2 \qquad \Box  \Phi_{1122}$ |        | $\square S_2$ |  |
|                                       |                 |            |               |        | Ω <sub>2</sub> □ 1025             |        |               |  |
| Exit Back to calling menu             |                 |            |               |        | T5 [] T031                        |        |               |  |
| Exit Back to calling mend             |                 | ╸┩┹╴│      |               |        |                                   |        |               |  |
|                                       |                 |            |               |        |                                   |        |               |  |
|                                       |                 |            |               |        |                                   |        |               |  |
|                                       |                 |            |               |        |                                   |        |               |  |
| Selection of magnitude values Phase v | voltages U1, U2 | 2, U3 and  | frequency     |        |                                   |        |               |  |

# 12.1.2 Harmonics and Interharmonics

The Harmonics and Interharmonics up to the  $64^{th}$  order are analysed at the same time, based on gapless 10/12 cycle intervals at 50/60 Hz (approx. 200 ms), which leads to a frequency resolution of 5 Hz.

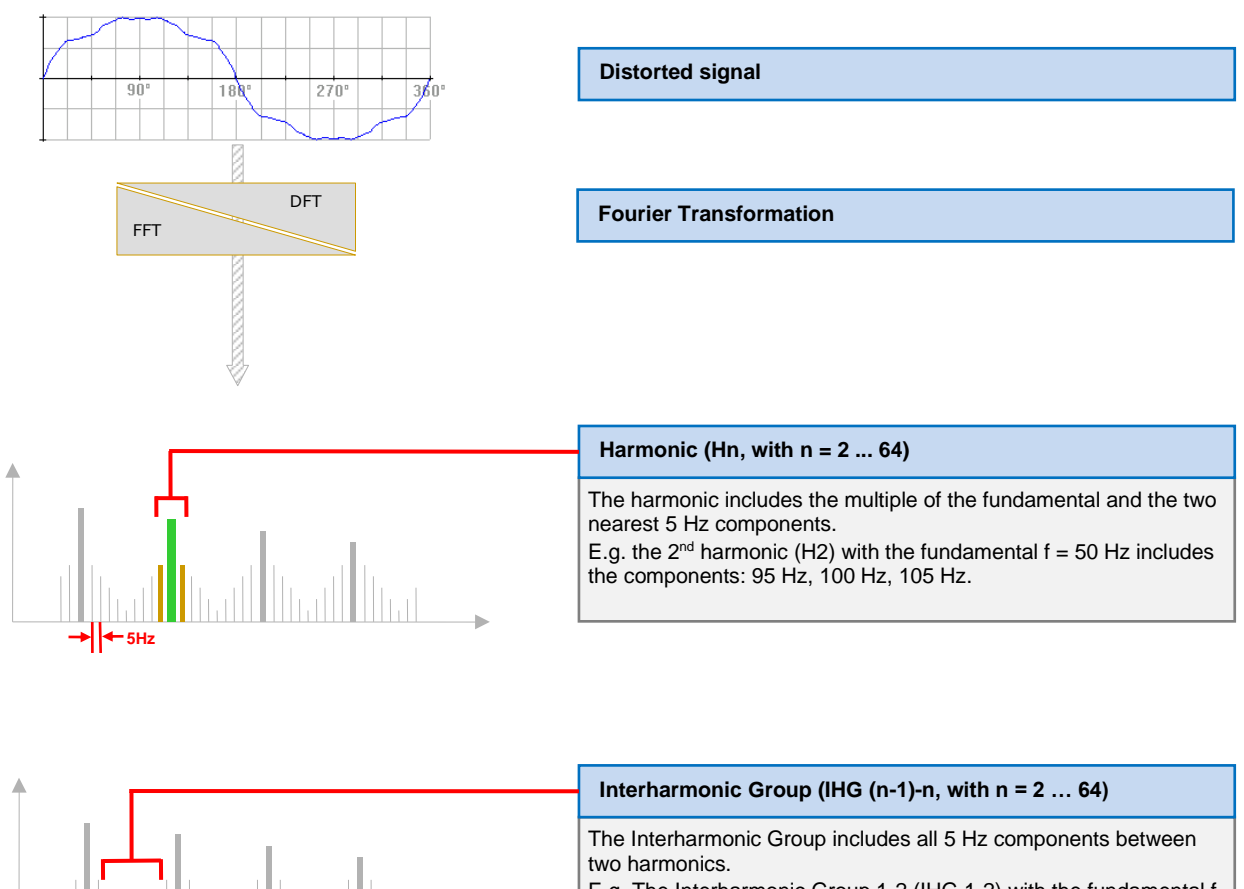

E.g. The Interharmonic Group 1-2 (IHG 1-2) with the fundamental f = 50 Hz includes the seven 5 Hz components from 60 Hz to 90 Hz.

# Selectable Values

The values listed with checkboxes can be analyzed individual or in any combination.

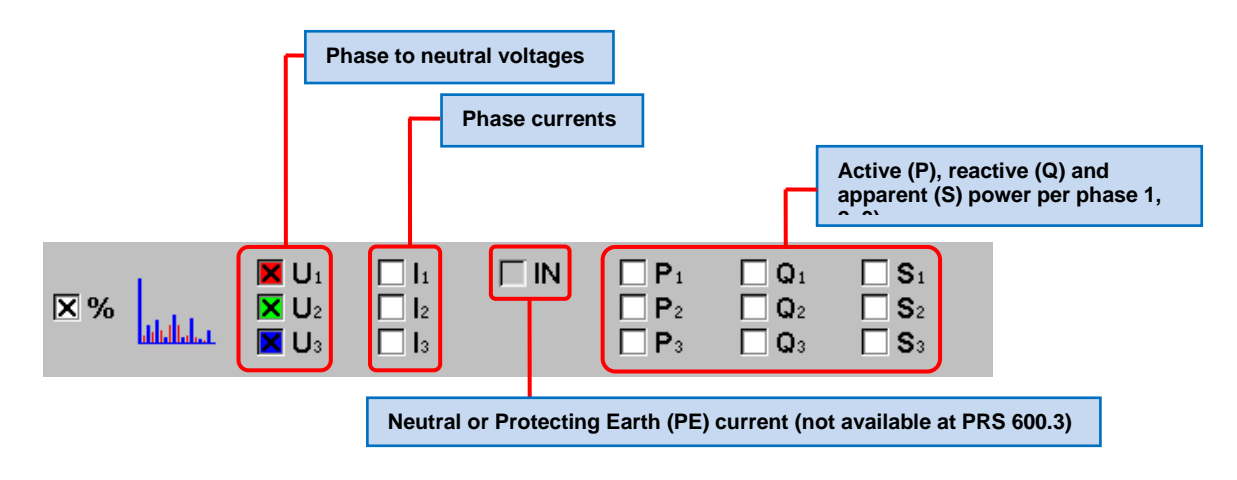

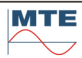

# Harmonics / Interharmonics histogram view

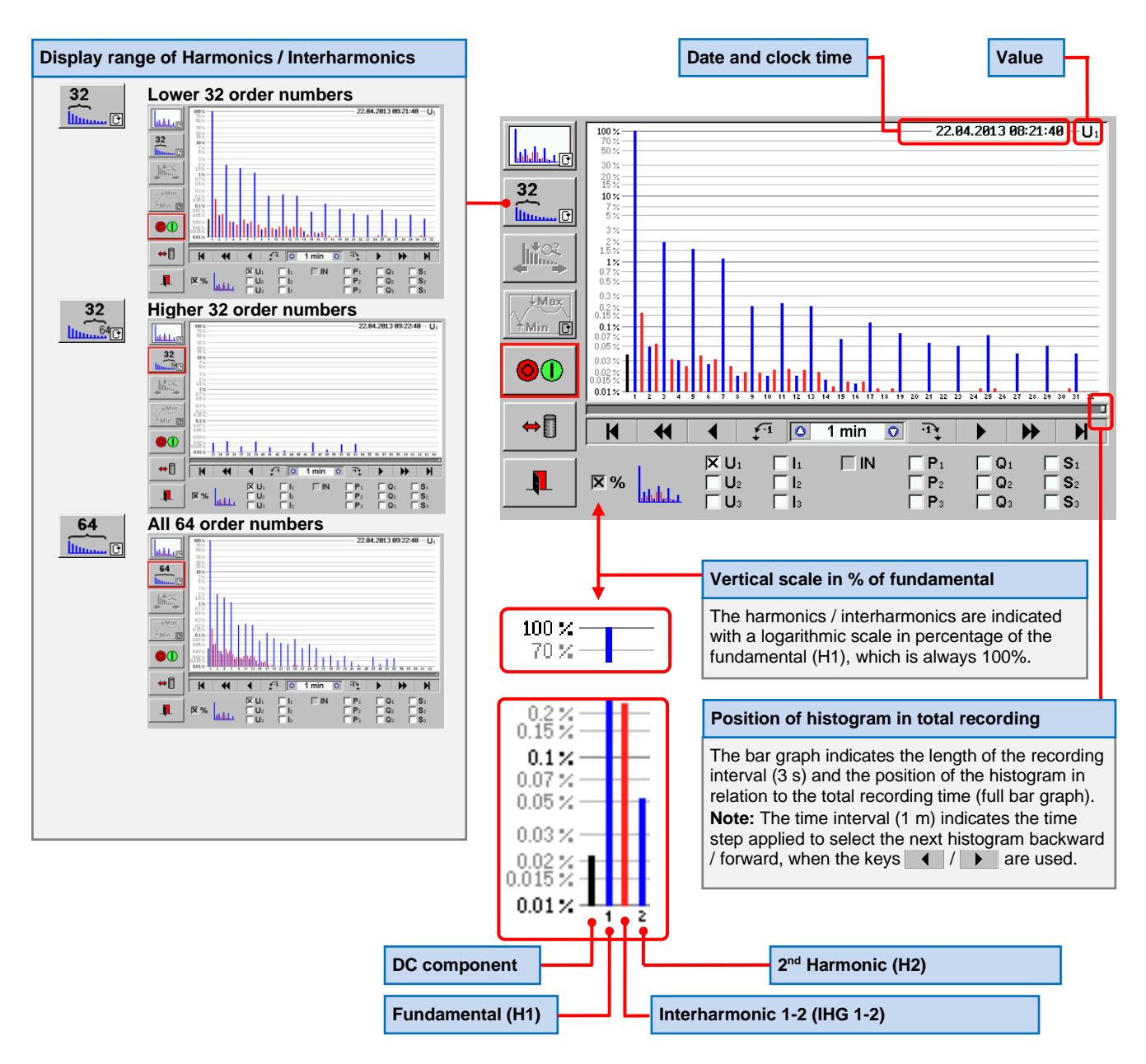

#### Display of several histograms

Up to three histograms are displayed at the same time, if several checkboxes are activated. Any combination of 2 or 3signals can be displayed (e.g. all phase neutral voltages U1, U2, U3). **Note:** If more than three checkboxes are active, the left and upper checkboxes have priority.

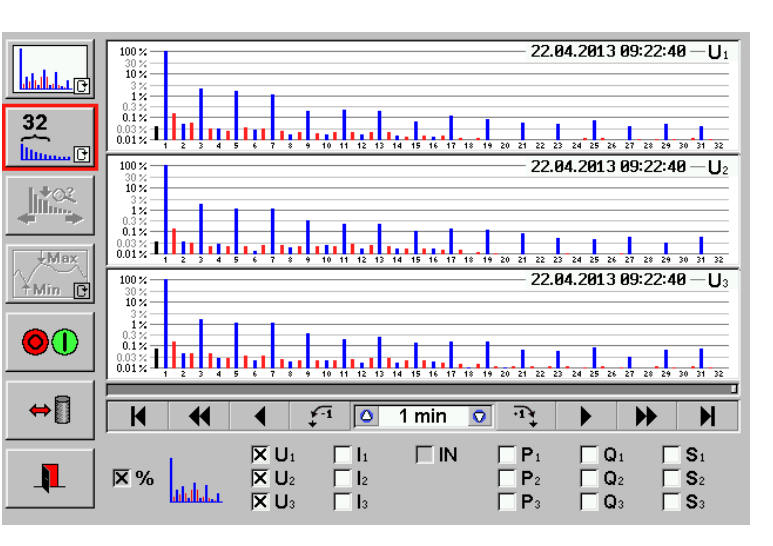

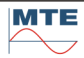

# Example: Analysis of recorded Harmonics / Interharmonics of voltages U1, U2, U3 of 1 week

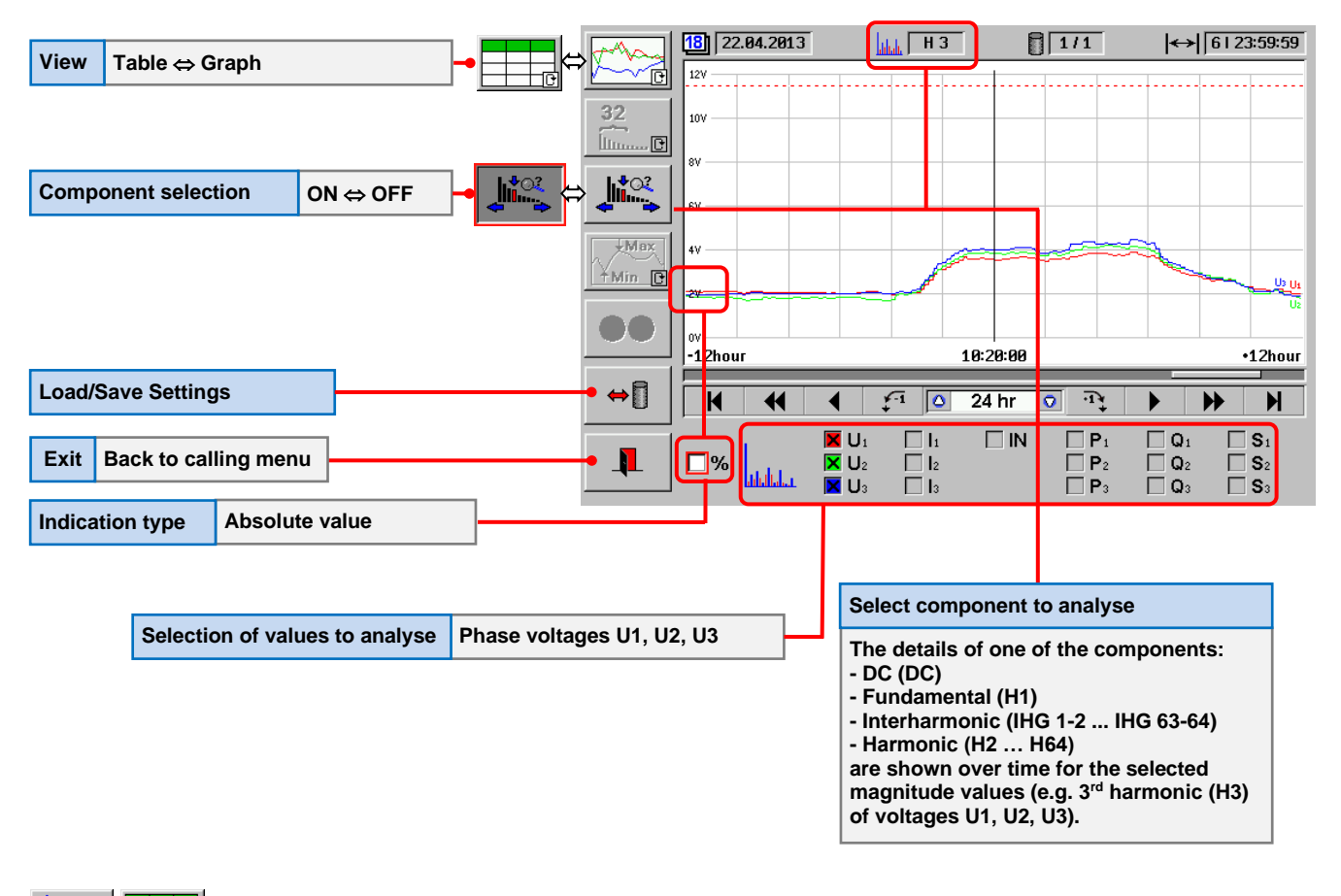

# Harmonics / Interharmonics table view

| Analysed component 3rd harmonic (H3)                |               |               |                                     |                         |              |
|-----------------------------------------------------|---------------|---------------|-------------------------------------|-------------------------|--------------|
|                                                     |               | 18 22.04.2013 | Н3                                  | 1/1                     | ↔ 6123:59:59 |
| View Graph $\Leftrightarrow$ Table $-$              |               | •             | U1 [%]                              | U2 [%]                  | U₃ [%]       |
|                                                     |               | 09:30:00      | 1.5637                              | 1.6608                  | 1.7191       |
|                                                     | 32            | 09:40:00      | 1.5587                              | 1.6668                  | 1.7363       |
|                                                     | llinner C     | 09:50:00      | 1.5648                              | 1.6648                  | 1.7504       |
| 14-02                                               | L <b>∜</b> Ω? | 10:00:00      | 1.5708                              | 1.6748                  | 1.7534       |
| Component selection ON ⇔ OFF -                      | ⇒_∭`````      | 10:10:00      | 1.5627                              | 1.6906                  | 1.7474       |
|                                                     |               | 10:20:00      | 1.5454                              | 1.6643                  | 1.7281       |
|                                                     | Max           | 10:30:00      | 1.5434                              | 1.6623                  | 1.7321       |
|                                                     | YMin 🕑        | 10:40:00      | 1.5434                              | 1.6674                  | 1.7352       |
|                                                     |               | 10:50:00      | 1.5485                              | 1.6583                  | 1.7434       |
|                                                     |               | 11:00:00      | 1.5556                              | 1.6653                  | 1.7423       |
|                                                     |               | 11:10:00      | 1.587                               | 1.6855                  | 1.7515       |
| Load/Save Settings                                  |               |               | 1                                   |                         |              |
| Load/Save Settings                                  | ♥─            |               | t <u>₹</u> <sup>-1</sup> <u></u> 24 | hr 🖸 🕂                  | ► ► ►        |
|                                                     |               |               |                                     | IN P1                   |              |
| Exit Back to calling menu                           | -• 👖 丨        | ×%            |                                     | □ <b>P</b> <sub>2</sub> |              |
|                                                     |               |               | K U3 🗌 I3                           | <b>□ P</b> ₃            | 🗌 🗛 🗌 S3     |
| Indication type Percentage of fundamental           |               |               |                                     |                         |              |
| indication type in creentage of randamental         |               |               |                                     |                         |              |
|                                                     |               |               |                                     |                         |              |
| Selection of values to analyse Phase voltages U1, U | J2, U3        |               |                                     |                         |              |

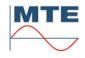

# 12.1.3 THD Total Harmonic Distortion

# **Selectable Values**

The Total Harmonic Distortion (THD) of the values listed with checkboxes can be analyzed individual or in any combination.

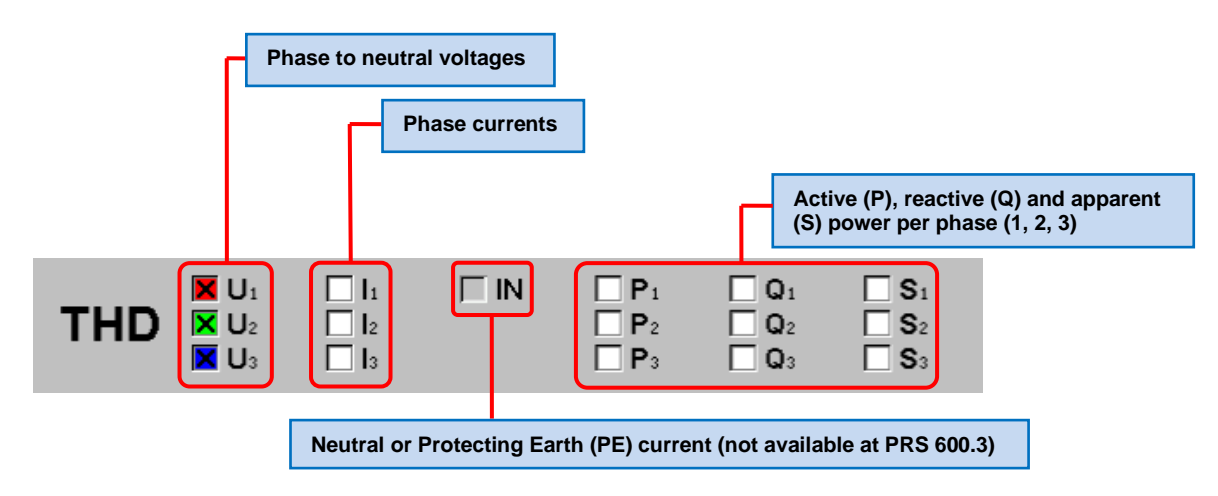

THD Total Harmonic Distortion graph view

# Example: Analysis of recorded THD values of voltages U1, U2, U3 over 1 week

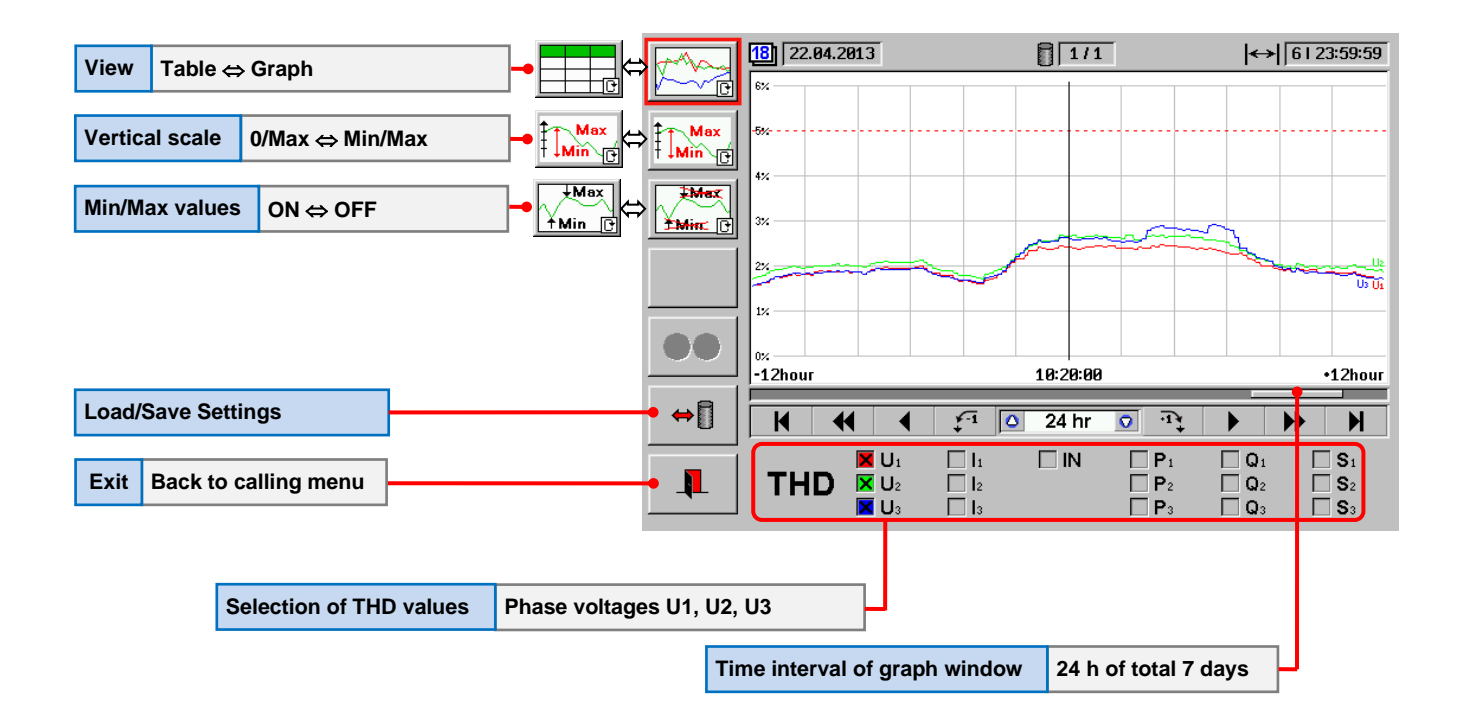

| View Graph - Table                                |       | 18 22.04.2013 |          | ./1           | ↔ 6123:59:59  |
|---------------------------------------------------|-------|---------------|----------|---------------|---------------|
|                                                   |       | ۲             | U1 [%]   | U2 <b>[%]</b> | U₃ <b>[%]</b> |
|                                                   |       | 09:30:00      | 2.3977   | 2.5414        | 2.5209        |
|                                                   | Max   | 09:40:00      | 2.3696   | 2.5439        | 2.5277        |
|                                                   |       | 09:50:00      | 2.3704   | 2.553         | 2.5439        |
|                                                   | Mex   | 10:00:00      | 2.4009   | 2.5831        | 2.5539        |
| Min/Max values ON $\Leftrightarrow$ OFF           |       | 10:10:00      | 2.4499   | 2.6723        | 2.6287        |
|                                                   |       | 10:20:00      | 2.427    | 2.6684        | 2.6343        |
|                                                   |       | 10:30:00      | 2.4115   | 2.6627        | 2.6138        |
|                                                   |       | 10:40:00      | 2.3893   | 2.6715        | 2.5891        |
|                                                   |       | 10:50:00      | 2.3797   | 2.6418        | 2.5919        |
|                                                   |       | 11:00:00      | 2.4038   | 2.6409        | 2.6           |
|                                                   |       | 11:10:00      | 2.426    | 2.6682        | 2.6071        |
| Load/Save Settings                                | - ↔ 🛙 |               | F-1 1 24 | nr 🖸 🕀        |               |
|                                                   |       |               | + 0 24   | •             |               |
| Fuit Deals to calling means                       |       | 📕 📕 U1        |          | I 🗌 P1 🛛      | Q1 S1         |
| Exit Back to calling menu                         | • 👢   | THD 🔼 U2      |          |               | Q2 S2         |
|                                                   |       | 🗖 🗖 🖉         | L  3     | L P₃ L        |               |
|                                                   |       |               |          |               |               |
|                                                   |       |               |          |               |               |
| Selection of THD values Phase voltages U1, U2, U3 |       |               |          |               |               |

# Example: Analysis of recorded THD values of voltages U1, U2, U3 over 1 week

# 12.1.4 **Flicker**

The luminance variation of a light source, caused by relatively small ( $\Delta$ U/U: 0.2 ... 3.5 %), low frequency (f: 0.01 ... 40 Hz) voltage variations is called flicker.

The human perception and reaction to flicker of long duration (several minutes up to hours) is very subjective and can cause discomfort, headache, up to an epileptic attack.

Flicker is therefore an important power quality problem since the beginning of electricity generation.

It is a very complex task to measure this human perception of flicker correctly.

To get objective, comparable flicker results, based on measurements of the voltage variations, the measurement and statistical evaluation of the perception of flicker was modeled in the standard IEC 61000-4-15 based on a 60 W filament light bulb (60W, 230V at 50 Hz or 60W, 120V at 60 Hz).

The flicker measurement is realized regarding the standard IEC 61000-4-15, which is a statistical evaluation of the human reaction to flicker based on the reaction of a 60W lamp to voltage variations and the reaction of the human eye and brain to the luminance variation of this lamp. This allows the objective evaluation of flicker based on measurements of the voltage fluctuations.

# IEC 61000-4-15 Flickermeter

The perception limit, where 50% of the people find the light fluctuations disturbing, is defined as perception level P = 1. The flicker perceptibility or flicker severity is indicated in perception units.

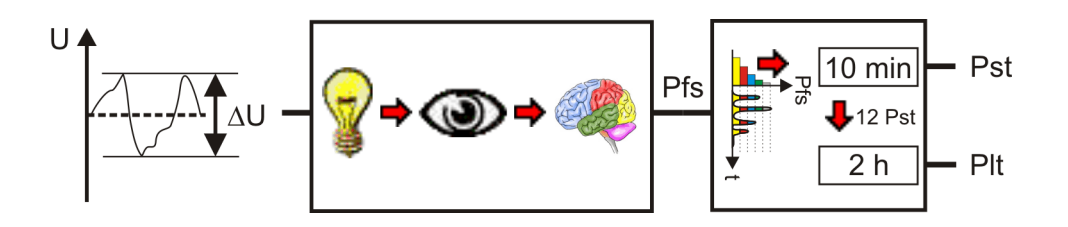

A model of the lamp – eye – brain response defines the relation between voltage variations and instantaneous flicker sensation Pfs, followed by a statistically evaluation of the Pfs signal over a 10 min interval. The main outputs are:

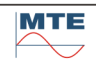

# Flicker Perceptibility (P):

- **Pst** short term flicker severity (10 min)
- Plt long term flicker severity (2 h), calculated from 12 Pst values (cubic mean value)
- E.g. EN50160 requires during 95% of a week: Pst < 1, Plt < 0.65.

## Selectable values

The values listed with check boxes can be analyzed individual or in any combination.

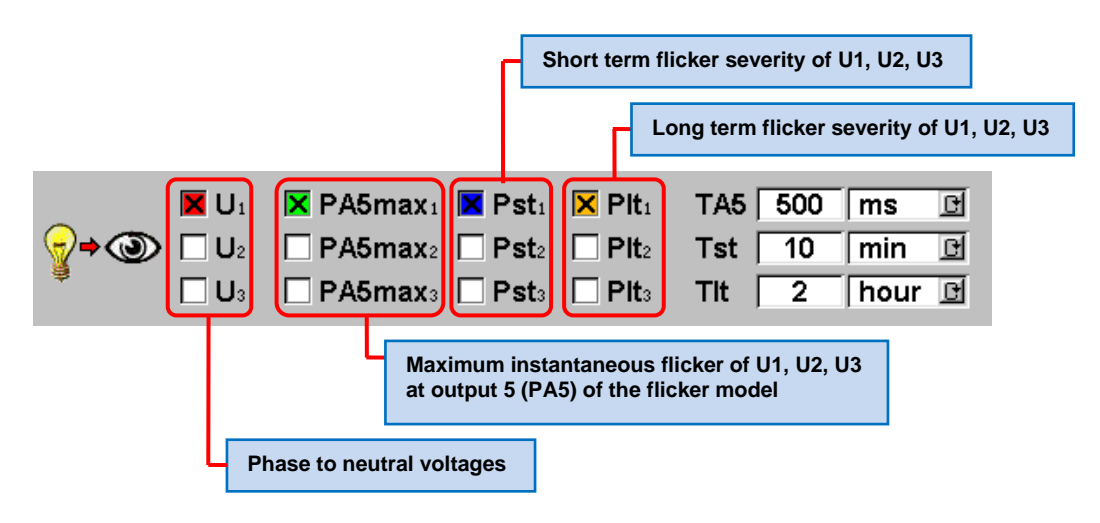

### **Flicker parameters**

The time parameters for the instantaneous (TA5), short term (Tst) and long term (Tlt) flicker evaluation can be programmed directly (PQ online only).

|                       | Evaluation time           |  |  |  |  |  |  |  |
|-----------------------|---------------------------|--|--|--|--|--|--|--|
|                       | Unit (cyclical)           |  |  |  |  |  |  |  |
| Instantaneous flicker | TA5 500 ms 🖻 — ms, s, min |  |  |  |  |  |  |  |
| Short term flicker    | Tst 10 min 🗈              |  |  |  |  |  |  |  |
| Long term flicker     | Tit 2 hour 🖻 s, min, nour |  |  |  |  |  |  |  |

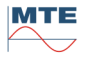

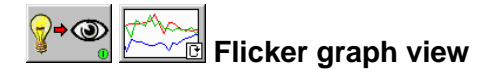

Load/Save Settings

Exit Back to calling menu

Selection of values

**Flicker Parameters** 

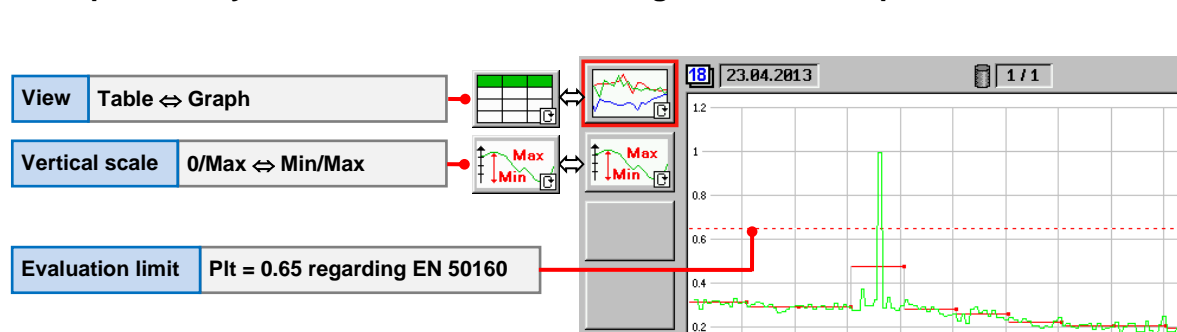

 $\mathbf{O}\mathbf{O}$ 

⇔ 🗍

Short and long term flicker of U1

Time interval of graph window

08:50:01

K

⇒ (D)

◀

ΓU

∏U₃

24 h

Pst (10 min), Plt (2 hour) as defined in the recording configuration

4

•12hour

24 hr

× Pst

PA5max<sub>2</sub> Pst<sub>2</sub> Plt<sub>2</sub>

PA5max<sub>3</sub> | Pst<sub>3</sub> | Plt<sub>3</sub>

1

TA5

Tst

Tlt

O

Plt<sub>1</sub>

¥-1 🚺

PA5max<sub>1</sub>

### Example1: Analysis of recorded short and long term flicker of phase 1

### Example2: PQ online detail view of voltage and instantaneous flicker of phase 1

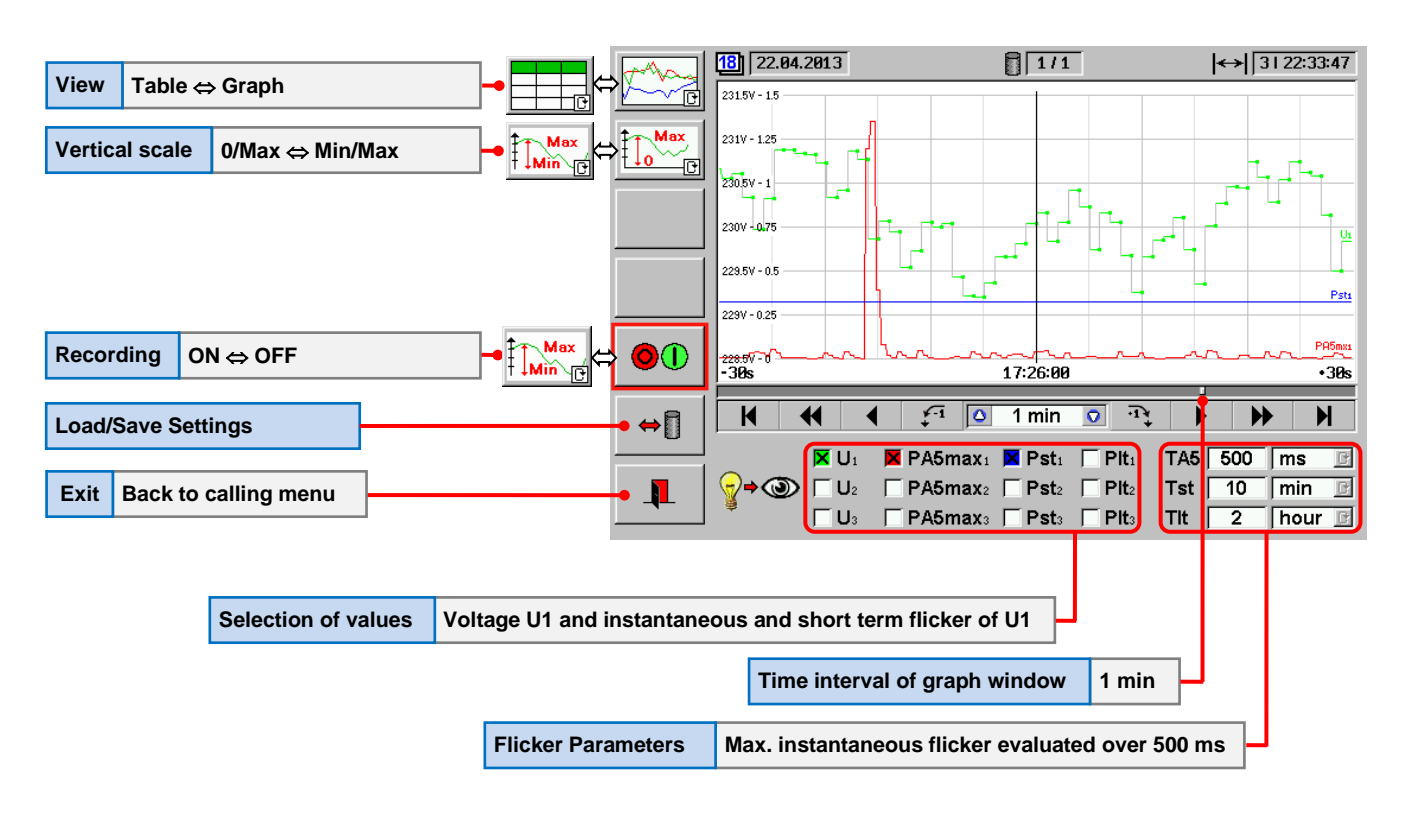

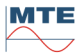

↔ 1 | 23:59:59

•24hour

Ы

C

C

 $\blacktriangleright$ 

10 min

2

ms

hour 🕒

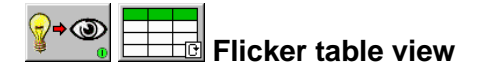

|                                                        |              | 18 23.04.2013 |                         |                     | 1/1                |                     | ↔  1   | 1 23:59:59 |
|--------------------------------------------------------|--------------|---------------|-------------------------|---------------------|--------------------|---------------------|--------|------------|
|                                                        |              | ۲             | Psti                    | Pst <sub>2</sub>    | Pst₃               | Plti                | Pltz   | Plts       |
|                                                        | L.           | 15:20:01      | 0.2743                  | 0.285               | 0.2657             | 0.477               | 0.4285 | 0.286      |
|                                                        | Max          | 15:30:01      | 0.3724                  | 0.3564              | 0.303              | 0.477               | 0.4285 | 0.286      |
|                                                        | T 1 Mim / C  | 15:40:01      | 0.2967                  | 0.2892              | 0.2795             | 0.477               | 0.4285 | 0.286      |
|                                                        |              | 15:50:01      | 0.2963                  | 0.31                | 0.2762             | 0.477               | 0.4285 | 0.286      |
|                                                        |              | 16:00:01      | 0.3257                  | 0.3088              | 0.3099             | 0.477               | 0.4285 | 0.286      |
|                                                        |              | 16:10:01      | 0.9964                  | 0.8685              | 0.2988             | 0.477               | 0.4285 | 0.286      |
|                                                        |              | 16:20:01      | 0.2878                  | 0.2789              | 0.2825             | 0.477               | 0.4285 | 0.286      |
|                                                        |              | 16:30:01      | 0.3352                  | 0.2952              | 0.3054             | 0.477               | 0.4285 | 0.286      |
|                                                        |              | 16:40:01      | 0.2871                  | 0.2917              | 0.282              | 0.477               | 0.4285 | 0.286      |
|                                                        |              | 16:50:01      | 0.278                   | 0.2681              | 0.2693             | 0.477               | 0.4285 | 0.286      |
|                                                        |              | 17:00:01      | 0.2957                  | 0.2766              | 0.2689             | U.4//               | 0.4285 | 0.286      |
|                                                        |              |               | 4 6                     | 1 0 1               | 24 br 🖸            |                     |        |            |
| Load/Save Settings                                     | <b>*</b> ⇔[] |               | <b>N</b>   <del>4</del> | . 0                 | 24 111 🔽           | 1                   |        |            |
|                                                        |              | ΠU            |                         | 5maxı 🗵             | Psti 🗵             | Plt <sub>1</sub> T/ | 45     | ms 🕑       |
| Exit Back to calling menu                              |              |               |                         | 5max <sub>2</sub> 🛛 | Pst <sub>2</sub> 🗵 | Plt <sub>2</sub> Ts | st 10  | min 🖻      |
| <b>3</b>                                               | -4           |               |                         | 5 max₂ X            | Pst: X             | Plt T               | t 2    | hour 🖻     |
|                                                        |              |               | ·                       |                     | 1.005 (24          |                     | • , -  |            |
|                                                        |              |               |                         |                     |                    |                     |        |            |
|                                                        |              |               |                         |                     |                    |                     |        |            |
| Selection of values Short and long term flicker of vol | tages U1,    | U2, U3        |                         |                     |                    |                     |        |            |

# Example 1: Analysis of recorded short and long term flicker of phases 1, 2, 3.

# 12.1.5 Lunbalance

The voltage unbalance is only relevant in 3 phase systems and is caused by unequal impedances and asymmetrical loads. It causes problems mainly in distribution networks and e.g. can reduce the power and shorten the lifetime of motors and transformers.

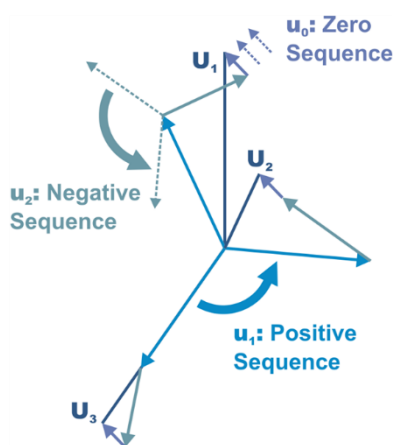

The unbalance is analysed with help of the system of symmetrical components, which breaks down an unbalanced system in three balanced systems:

- Positive sequence (u<sub>1</sub>)
- Negative sequence (u<sub>2</sub>)
- Zero sequence (u<sub>0</sub>)

The unbalance is indicated in relation to the positive sequence component  $(u_1)$ .

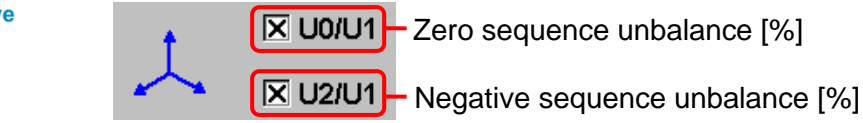

At a balanced 3 phase system the phase angles between the voltages are 120° and the voltage values are equal. For a perfectly balanced system therefore both zero and negative sequence unbalance are zero.

The negative sequence unbalance (U2/U1) is more important.

Typical limit for negative sequence unbalance regarding EN 50160: U2/U1  $\leq$  2 %

# Selectable Values

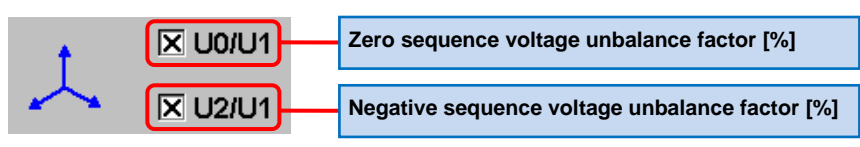

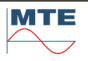

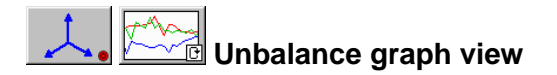

### Example: Analysis of recorded unbalance of 1 week

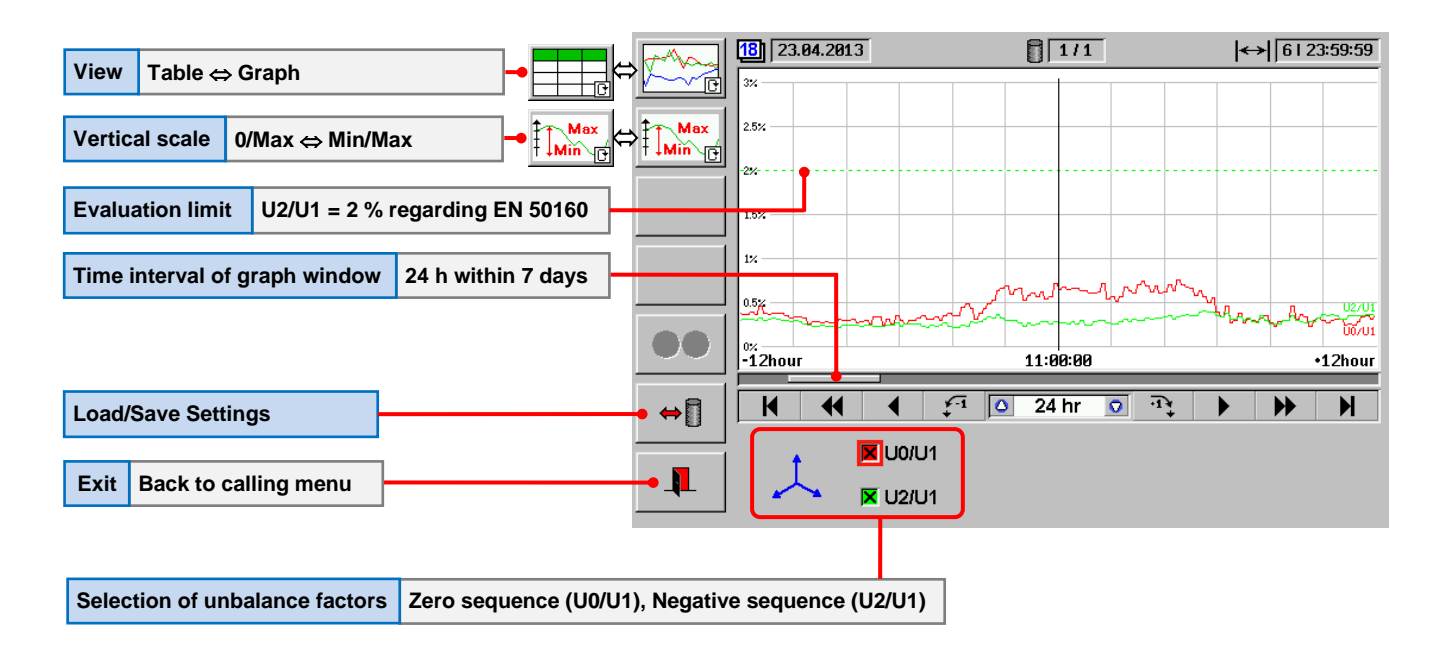

Unbalance table view

# Example: Analysis of recorded unbalance of 1 week

| View O. J. T.L.                |                        |           | 18 23.04.2013    | 1/1            | ↔ 6123:59:59 |
|--------------------------------|------------------------|-----------|------------------|----------------|--------------|
| view Graph ⇔ I able            |                        |           | æ                | UØ/U1 [%]      | U2/U1 [%]    |
|                                |                        |           | 10:10:00         | 0.6032         | 0.2453       |
|                                |                        | Max ,     | 10:20:00         | 0.5678         | 0.2576       |
|                                | 1                      | ⊺ ↓Min \₽ | 10:30:00         | 0.6165         | 0.2886       |
|                                | 1                      |           | 10:40:00         | 0.5469         | 0.2813       |
|                                |                        |           | 10:50:00         | 0.568          | 0.2589       |
|                                | H                      |           | 11:00:00         | 0.7224         | 0.288        |
|                                |                        |           | 11:10:00         | 0.6554         | 0.2688       |
|                                |                        |           | 11:20:00         | 0.6804         | 0.2736       |
|                                |                        |           | 11:30:00         | 0.6487         | 0.2623       |
|                                |                        |           | 11:40:00         | 0.6673         | 0.2803       |
|                                |                        |           | 11:50:00         | 0.6586         | 0.2634       |
|                                | 1                      |           |                  |                |              |
| Load/Save Settings             |                        | • ⇔ 🗍     |                  | 🛟 -1 🔼 24 hr 🖸 |              |
| -                              | 1                      |           |                  |                |              |
|                                |                        |           |                  | 1              |              |
| Exit Back to PQ Online menu    |                        |           | 🛛 📥 🗖 🖾 🗸        | 1              |              |
|                                |                        |           |                  | _              |              |
| Selection of unbalance factors | Zero sequence (U0/U1), | Negative  | sequence (U2/U1) |                |              |

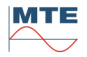

# 12.1.6 Mains Signaling

Low frequency control signals up to 3 kHz are coupled into the supply voltage system to control the load (e.g. remote switch on/off of the street lightning).

Other name used for Mains Signaling is Ripple Control (RC).

# **Selectable Values and Signal Parameters**

One of the voltages U1, U2, U3 can be selected for analysis. The nominal voltage, the signal detection threshold and the signal frequency detection mode can be defined with parameters.

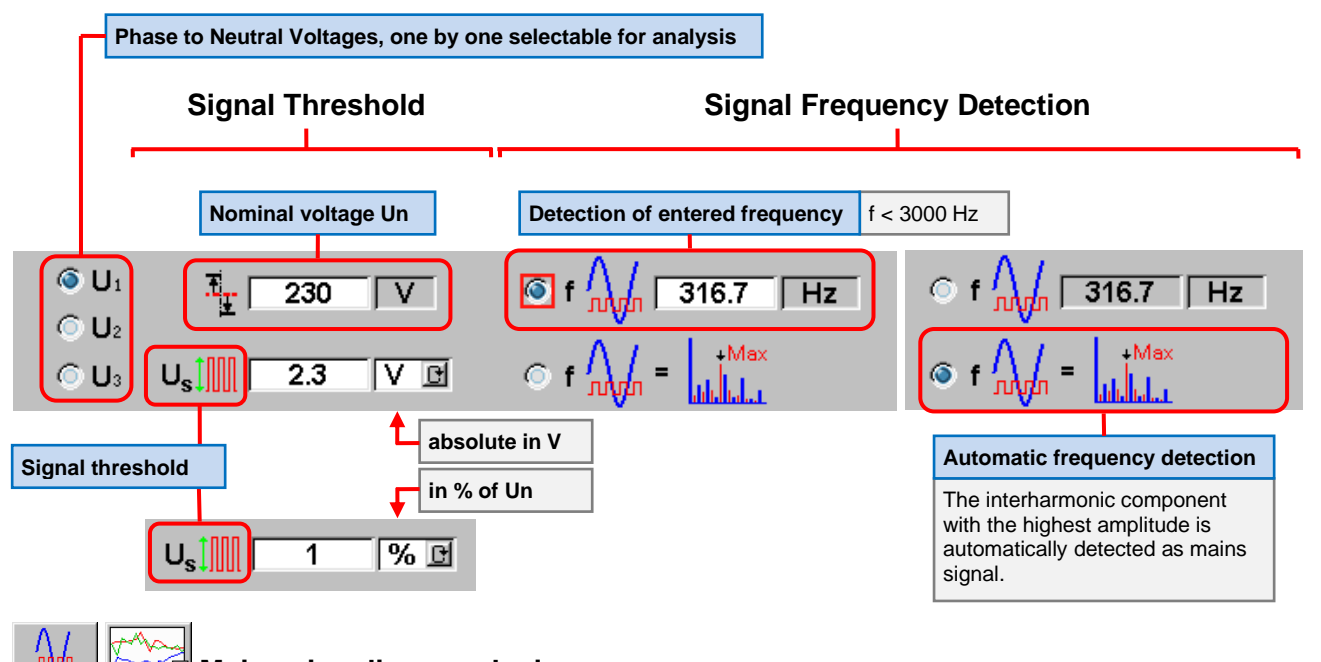

Mains signaling graph view

# Example: PQ online analysis of mains signaling voltages of voltage U1

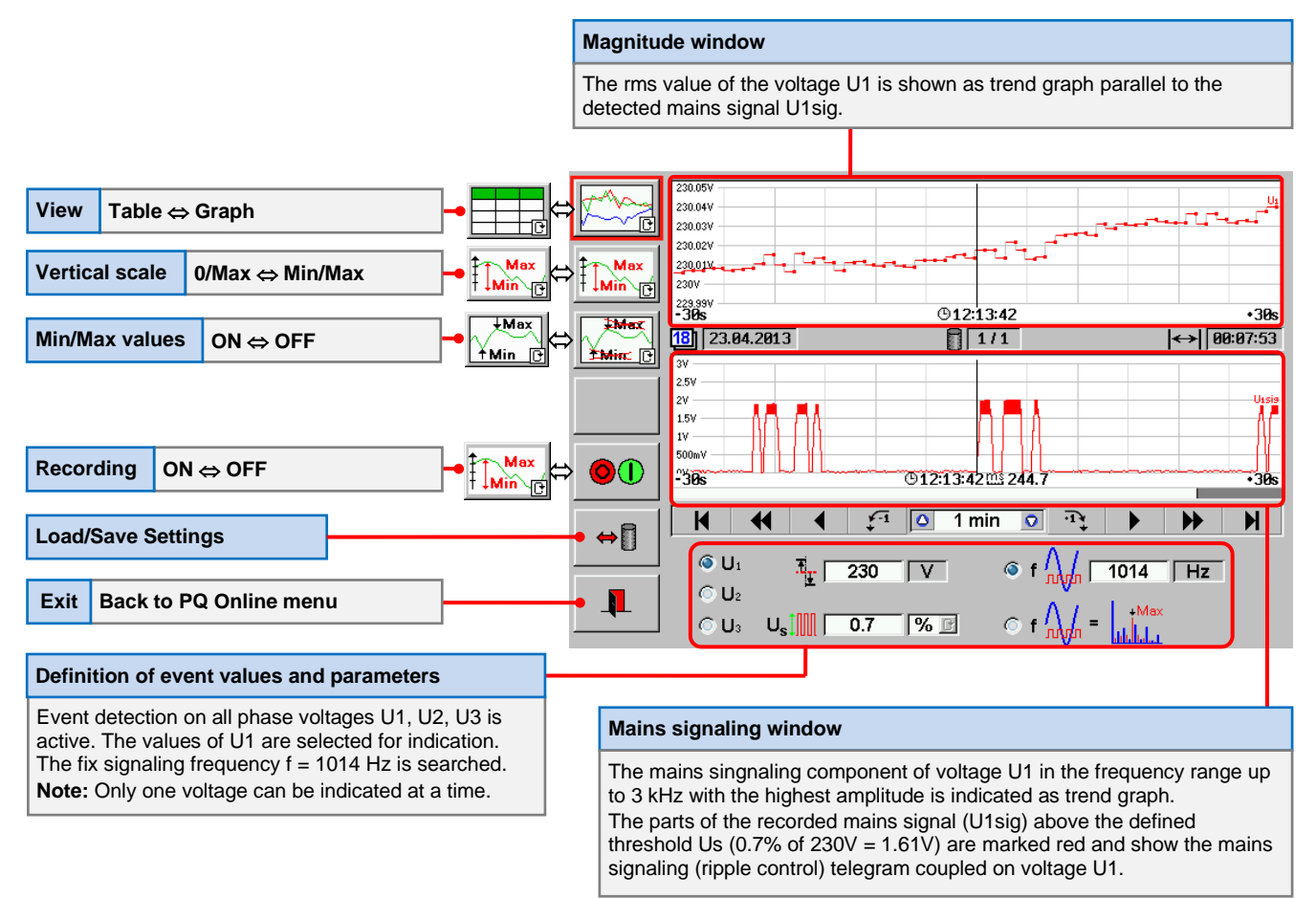
## Example: Analysis of recorded mains signaling values on voltage U1 of 1 week

| View                          | Graph ⇔ Table                                                                                                    | ]-• ፫☆☆; ⇔                       |                                                                                                    |                                                                                                    |                                                                                                    |
|-------------------------------|----------------------------------------------------------------------------------------------------|----------------------------------|----------------------------------------------------------------------------------------------------|----------------------------------------------------------------------------------------------------|----------------------------------------------------------------------------------------------------|
|                               | Date of recording                                                                                                    | 1 Ma                             |                                                                                                    |                                                                                                    |                                                                                                    |
| Load/S                        | The date is indicated in the forr<br>DD.MM.YYYY, with<br>DD: day, MM: month, YYYY: y<br>belongs to the time stamp in th<br>marked row. | n<br>ear and<br>e yellow         | 18     23.04.2013       16:00:57 m     16:00:57 m       16:01:00 m     17:00:24 m       17:00:24 m     17:00:54 m       17:00:54 m     17:00:54 m       17:01:06 m | I U sie IV<br>1000 1.217V<br>1000 2.004V<br>1000 3.1376V<br>1000 3.183V<br>1000 1.784V<br>1000 1.784V<br>1000 1.339V<br>1000 2.565V<br>↓ ↓ 1 △ 2 m | /1     ←     6123:59:59       fsia [Hz]     59.98Hz       59.98Hz     289.7Hz       289.7Hz     281.3Hz       769.5Hz     143Hz       1.882 kHz |
| Exit                          | Back to calling menu                                                                                                    |                                  |                                                                                                    |                                                                                                    |                                                                                                    |
| Voltage                       | e selection and definition of param                                                                                                    | eters                            |                                                                                                    |                                                                                                    |                                                                                                    |
| The inc                       | dication of the mains signaling values                                                                                                 | of U1 is Main                    | ns signaling tab                                                                                                    | le                                                                                                    |                                                                                                    |
| The red<br>- Nomin            | cording configuration was:<br>nal voltage: Un = 230V                                                                                   | A lis<br>(0.5                    | t of all the mains<br>% of 230V = 1.15                                                                                                    | signaling values, whic<br>5V) is shown for voltag                                                                                                  | h have surpassed the threshold ge U1.                                                                                                    |
| - Thres<br>- Auton<br>Note: 0 | hold for the signaling voltage: Us = 0<br>natic detection of signaling frequency<br>Dnly one voltage can be analyzed at a              | .5 % Un, 1<br>(fMax).<br>a time. | 6:00:57ms000                                                                                                    | Time stamp in the fo<br><b>HH:</b> Hours, <b>MM:</b> Min<br>Milliseconds.                                                                          | rmat HH:MM:SSmsXXX with:<br>utes, SS: Seconds, XXX:                                                                                             |
|                               |                                                                                                    |                                  | J1sig [V]                                                                                                    | RMS value of detect<br>component on U1 of<br>threshold (0.5 % of 2                                                                                 | ed mains signaling<br>the intervals, where the<br>30V = 1.15V) is surpassed.                                                                    |
|                               |                                                                                                    | f                                | 1max [Hz]                                                                                                    | Detected frequency of                                                                                                    | of U1sig                                                                                                    |

## 12.2 EVENTS or DISCRETE DISTURBANCES

These parameters are only recorded, if trigger conditions are fulfilled (values above or below a set threshold).

|         | Events           |                      | 🛛 U1 🕂 🛨 230 V                           | 🔀 lı 🦉 20 🗛           |
|---------|------------------|----------------------|------------------------------------------|-----------------------|
| •       | Lvents           |                      | ▼ U <sub>2</sub> → 110 % ⊡ ∯ 2           | % 🖸 🗆 I₂ →≏→ 🕇 30 % 🖻 |
|         | Voltage (U)      | Current (I)          | 🛛 U3 🔜 🖓 🛐 90 🕅 🗗 2                      | % E □ I₃ ff 5 % E     |
|         | - Swell          | - Inrush current     |                                          | 1% 🖸 🔲 IN             |
|         | - Dip            |                      | U123 Three phase voltage ev              | vents                 |
|         | - Interrupt      |                      | EVENT TABLE                              |                       |
|         | GRAPHICAL R      | ESULTS               | - Time stamp                             |                       |
|         | - Trend graph U  | , I (interval: 1s)   | - Duration                               |                       |
|         | - Signature curv | re (RMS ½ )          | - Residual or peak value (R              | MS ½ )                |
|         | - Waveform (9 c  | cycles) at start/end |                                          |                       |
|         |                  |                      |                                          |                       |
| 1       | Trancianto       |                      | 1, 50 Hz 1, 230 V                        | 🔀 lı 👬 🙀 🛛 🗛          |
| ୍ୟୁ 🗕 🖕 | Transients       |                      | <b>X</b> U <sub>1</sub> <b>X</b> 150 % F |                       |
|         | Voltage (U)      | Current (I)          |                                          |                       |
|         |                  |                      | 🛛 U3 🔨 1000 🦷 🖻                          |                       |
|         | GRAPHICAL R      | ESULTS               | EVENT TABLE                              |                       |
|         | - Trend graph U  | , I (interval: 1s)   | - Time stamp                             |                       |
|         | - Waveform (1 c  | cycle)               | - Duration                               |                       |
|         |                  |                      | - Peak value                             |                       |
|         |                  |                      | - Gradient                               |                       |

# 12.2.1 Events (Dip, Swell, Interrupt, Inrush)

Sudden big load changes or errors in the supply network can cause events like voltage dip, short time overvoltage (swell), interrupt or high inrush current. Such events can cause malfunctions and failures at the devices, motors or control systems connected to the supply network. Therefore, the detection and evaluation of these events is a very important task of power quality analysis.

The event detection is based on RMS  $\frac{1}{2}$  evaluation of the voltage and current signals regarding IEC 61000-4-30 with the requested results: duration and RMS  $\frac{1}{2}$  residual or peak value. Additional the PRS 600.3 records also the precise time stamp of the start of the event, the signature based on the RMS  $\frac{1}{2}$  values and the wave form of the signal at start and end of the event.

The detection starts at the crossing of definable trigger levels for dip, swell, interrupt and inrush current. The trigger levels are RMS values, which can be defined in % of definable reference values for U and I or absolute in V or A.

A hysteresis can be defined for each trigger level. The trigger level is raised or lowered a little bit by the magnitude of the hysteresis, as soon as the level is surpassed. This prevents, that small signal changes, which are going below the trigger level short after start of the event, are not detected as the end of the event.

At PQ online these values can be defined directly in the corresponding submenu of the PRS 600.3.

At recording mode these values are defined in the recording and analysis profile, which offers additional detection and evaluation possibilities. Two trigger levels and two event duration categories can be defined individual per type of event and per phase. This results in 4 combinations of trigger level and even duration, for which the number of admissible events per observation period can be defined.

### Selectable Values

Events of the values listed with checkboxes can be analysed individual or in any combination.

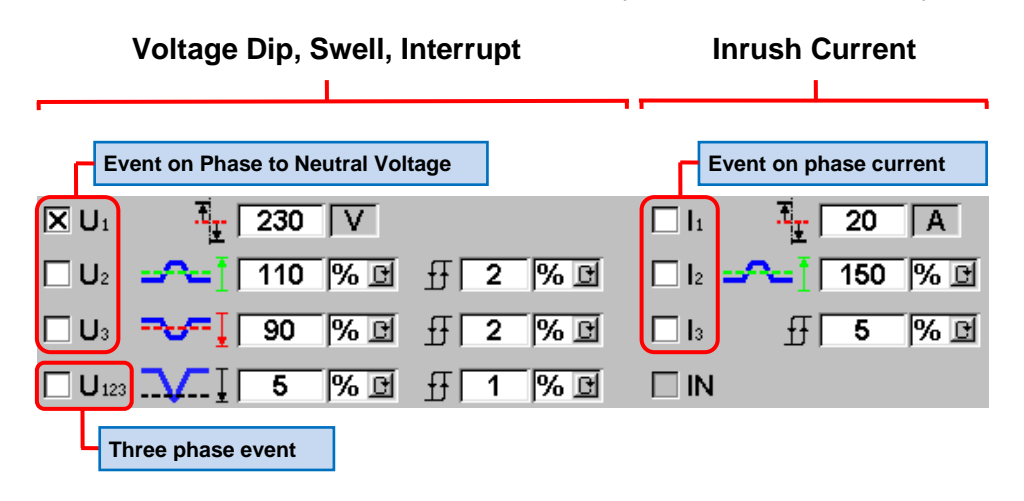

The trigger levels for the detection of the different events can be set with parameters.

## **Voltage Parameters**

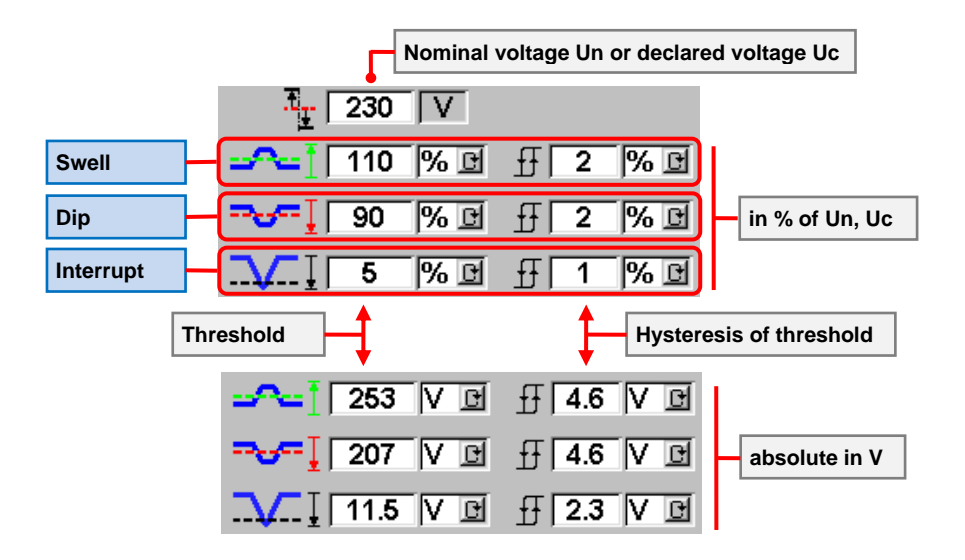

#### **Current Parameters**

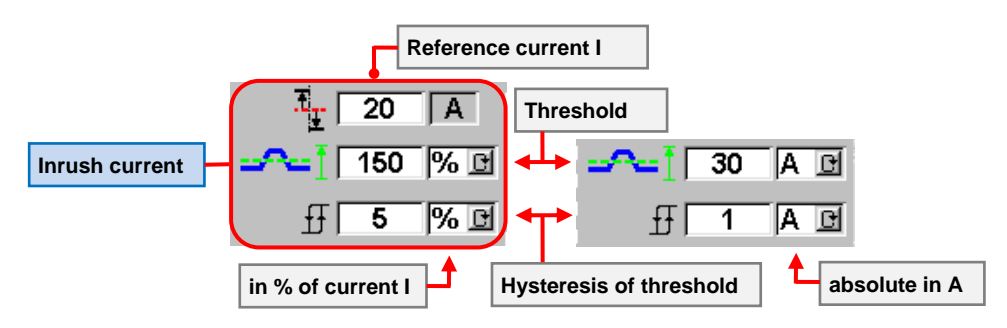

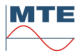

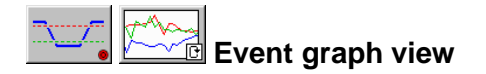

## Example: PQ online analysis of short interrupt at phase to neutral voltage U1

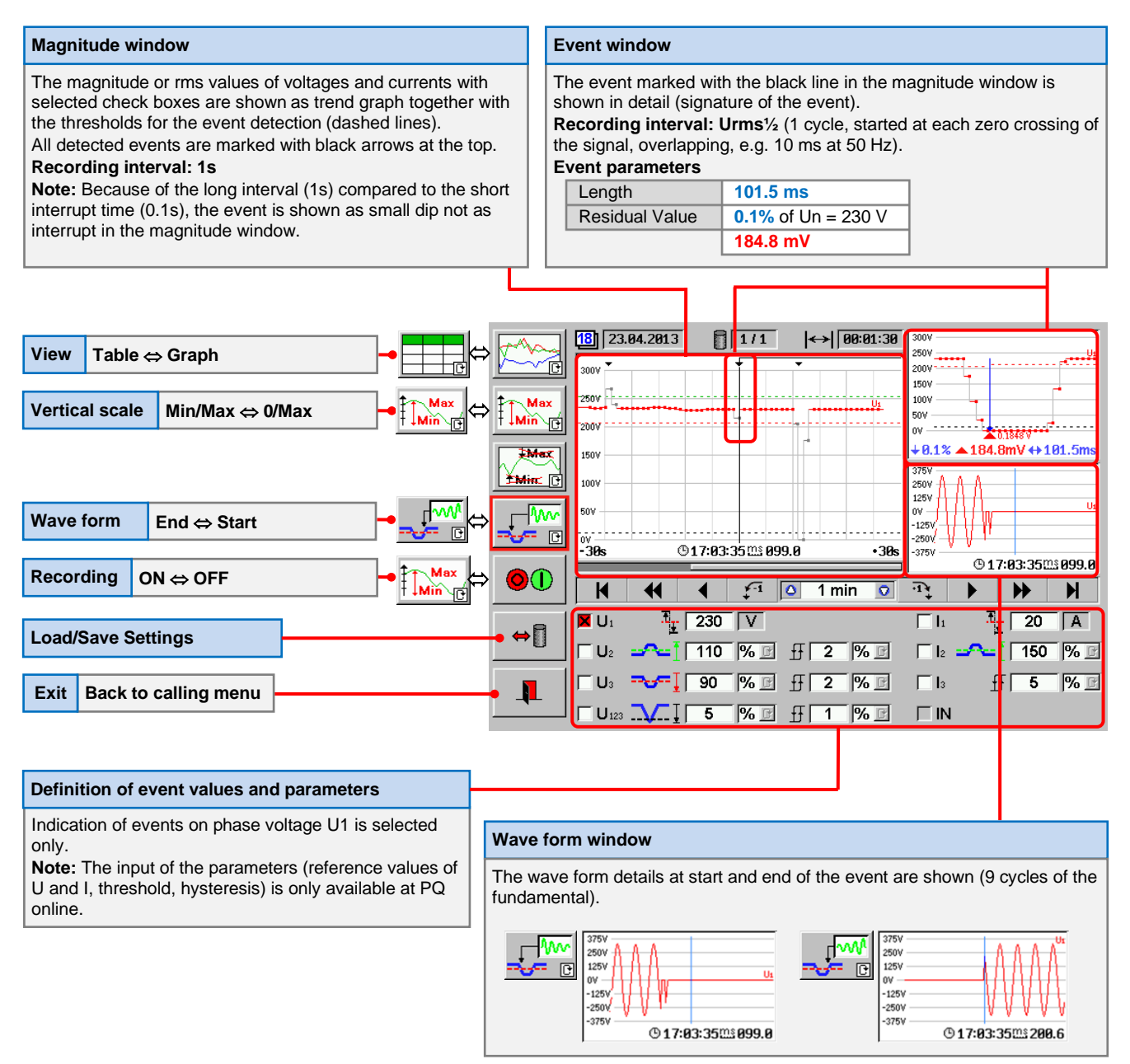

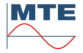

Event table view

#### Example: PQ online analysis of phase to neutral voltage U1

| vent Table                                                                                                    |                                              |                  |                   |                    |                   |
|----------------------------------------------------------------------------------------------------|----------------------------------------------|------------------|-------------------|--------------------|-------------------|
| list of all recorded events is shown. The selected event is marked your vent Parameters                                                     | ellow.                                       |                  |                   |                    |                   |
| Event time stamp: Start time stamp at crossing o<br>HH:MM:SSmsXXX.X with HH: Hours, MM: Minutes, SS: Seconds                                | f threshold in fo<br>, <b>XXX.X:</b> Millise | rmat<br>conds.   |                   |                    |                   |
| Quantity: Voltage U1, U2, U3, U123(three phase event) or cu                                                                                 | rrent I1, I2, I3, II                         | N                |                   |                    |                   |
| <b>Event type:</b> A Swell, <b>W</b> Dip, <b>W</b> Interrupt. The nursurpassed (1 or 2). At PQ online there is only one level (1) available | mber indicates t<br>le.                      | he level,        | which wa          | as                 |                   |
| <b>Peak/residual value:</b> Highest or lowest Urms½ value rea Swell, Residual Value at Dip or Interrupt.                                    | ched during the                              | event. P         | eak Valu          | le at              |                   |
| <b>Length:</b> Time between start time stamp at crossing of thro<br>threshold ± hysteresis.                                                 | eshold and end                               | time stan        | np at cro         | ssing of           |                   |
|                                                                                                    |                                              |                  |                   |                    | -                 |
|                                                                                                    | 18 23.04.2013                                | 1/1              | [  ↔              | 00:01:30           | 300               |
|                                                                                                    |                                              |                  |                   |                    |                   |
| The Max                                                                                                    | 17:02:33 0 973.4<br>17:02:50 0 473.3         | U1 🔨1<br>U1 😽1   | 302.2V<br>177.8V  | 0.01998s<br>0.32s  | 100<br>100<br>50V |
|                                                                                                    | 17:03:10 ms 763.1<br>17:03:35 ms 069.3       | U1 - 1<br>U1 - 1 | 293.2V<br>184.8mV | 0.7999s<br>0.1537s | 0V                |

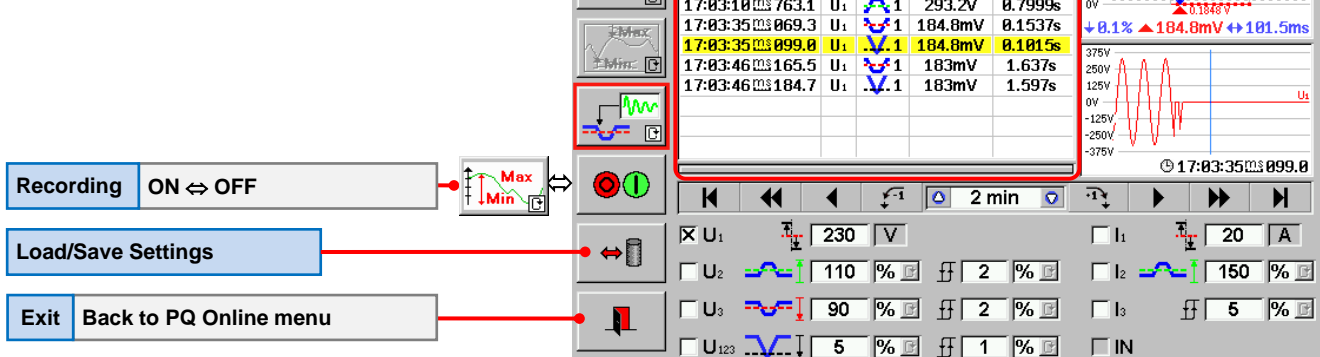

## Three phase Events (U123)

#### Example: Three phase Interrupt

A three phase interrupt is finished, as soon as **ONE** voltage is higher than the threshold + hysteresis level.

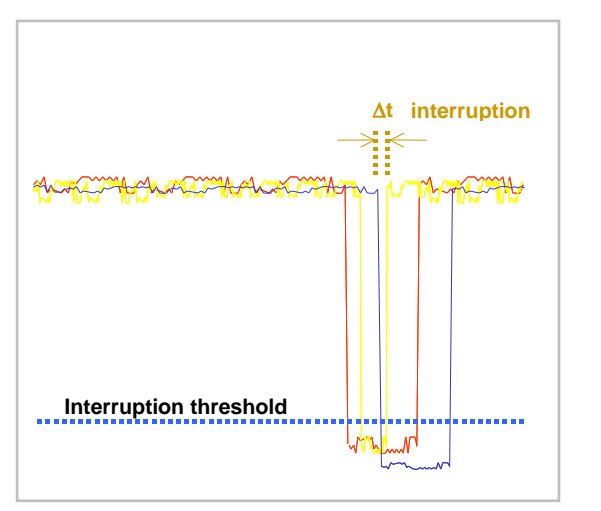

#### Example: Three phase Dip

A three phase dip is finished, as soon as **ALL** voltages are higher than the threshold + hysteresis level.

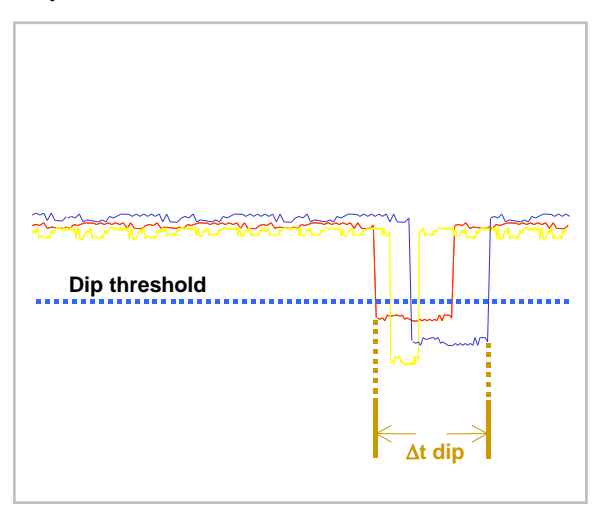

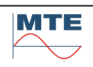

## Event recording with Urms<sup>1</sup>/<sub>2</sub> values Example: Short interrupt

The Urms<sup>1</sup>/<sub>2</sub> values are calculated over 1 cycle of the fundamental of the signal. This is the minimum possible rms calculation interval. Every <sup>1</sup>/<sub>2</sub> cycle a new calculation is started. Therefore, the intervals are overlapping by <sup>1</sup>/<sub>2</sub> cycle.

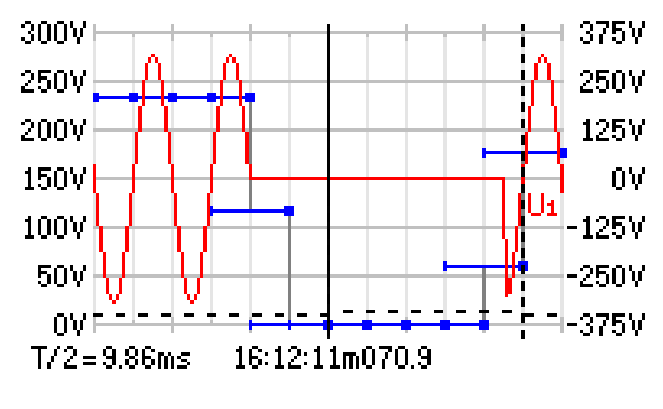

The blue curve shows the overlapping Urms<sup>1</sup>/<sub>2</sub> intervals. The dot at the end of the interval marks the time stamp belonging to this interval.

The red wave form shows a fast interrupt of 3  $\frac{1}{4}$  cycles. The blue Urms $\frac{1}{2}$  values are crossing the dashed interrupt threshold delayed by 1 cycle.

Because of the rms calculation, the detection of an interrupt is always delayed and quantised by  $\frac{1}{2}$  cycles of the fundamental (T/2).

The detection of the end of the interrupt is also delayed by  $\frac{1}{4}$  cycle. The detected interrupt time in this case is 2  $\frac{1}{2}$  cycles instead of the real 3  $\frac{1}{4}$  cycles.

# 12.2.2 **I**ransients

Transients are fast voltage or current changes of short duration (<10 ms), which can happen at load changes (peaks, damped oscillation, notches, inrush currents) or lightning (peak values) etc.

The PRS 600.3 detects transient voltages and currents of a duration  $\geq 100\mu s$  (sampling rate: 22.7 kHz) and saves the parameters: start time stamp, duration, peak value, gradient and the wave form of the transient during one period of the fundamental.

The height of the detectable peak values is defined by the used voltage and current inputs and the configuration of the internal ranges.

The detection starts at the crossing of definable peak values, indicated in % of a reference value for U or I or absolute in V or A.

At PQ online additionally the gradient (steepness) of the signal at zero crossing can be defined as trigger parameter in % of reference or absolute in V/ms or A/ms. This allows e.g. the detection of short notches on the signal.

At PQ online these values can be defined directly in the corresponding submenu of the PRS 600.3.

At recording mode, these values are defined in the recording and analysis profile, which offers additional detection and evaluation possibilities. Two trigger levels and two event duration categories can be defined individual per type of event and per phase. This results in 4 combinations of trigger level and event duration, for which the number of admissible events per observation period can be defined.

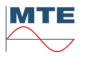

### **Selectable Values**

Transients of the values listed with checkboxes can be analysed individual or in any combination.

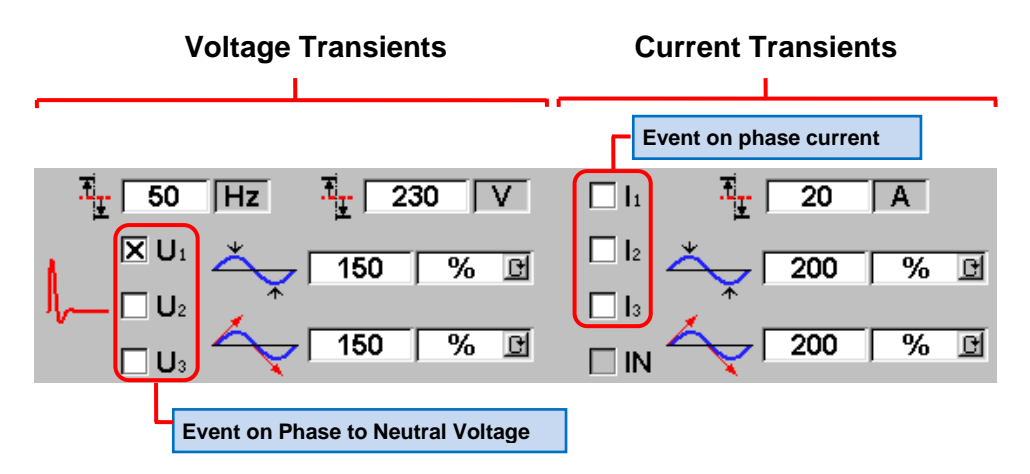

#### **Voltage Parameters**

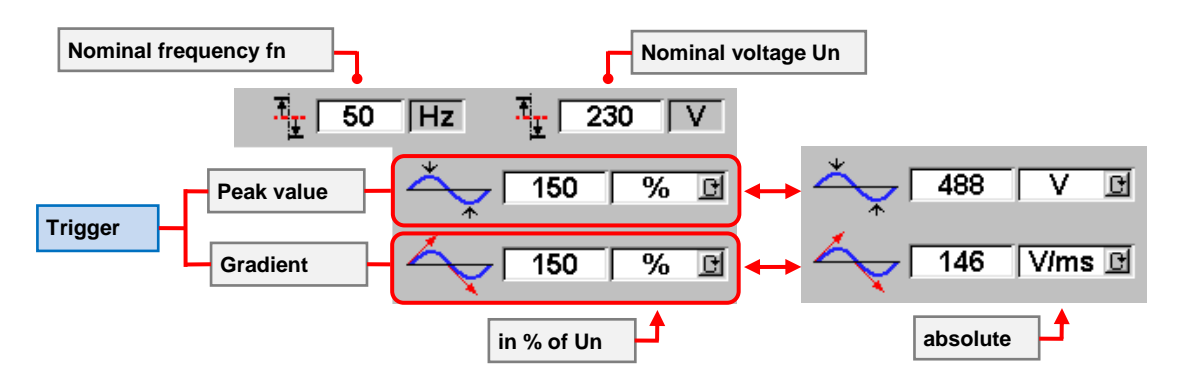

**Current Parameters** 

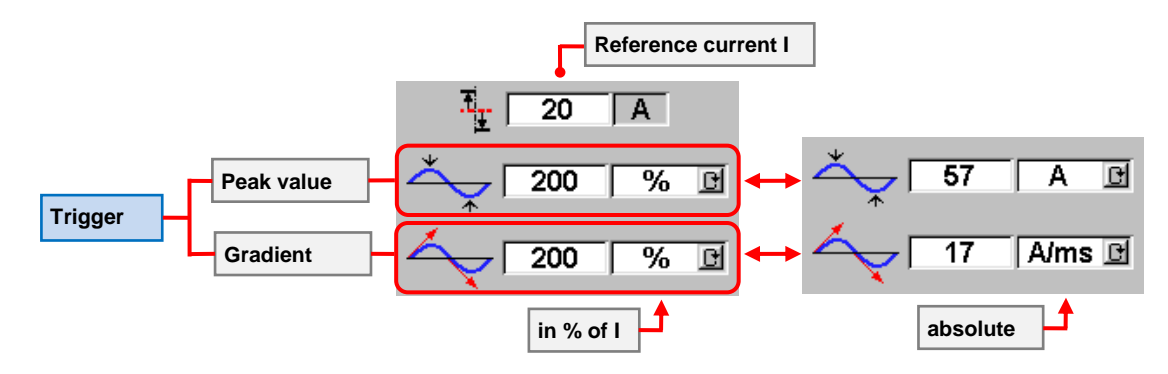

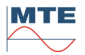

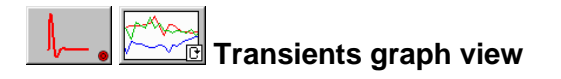

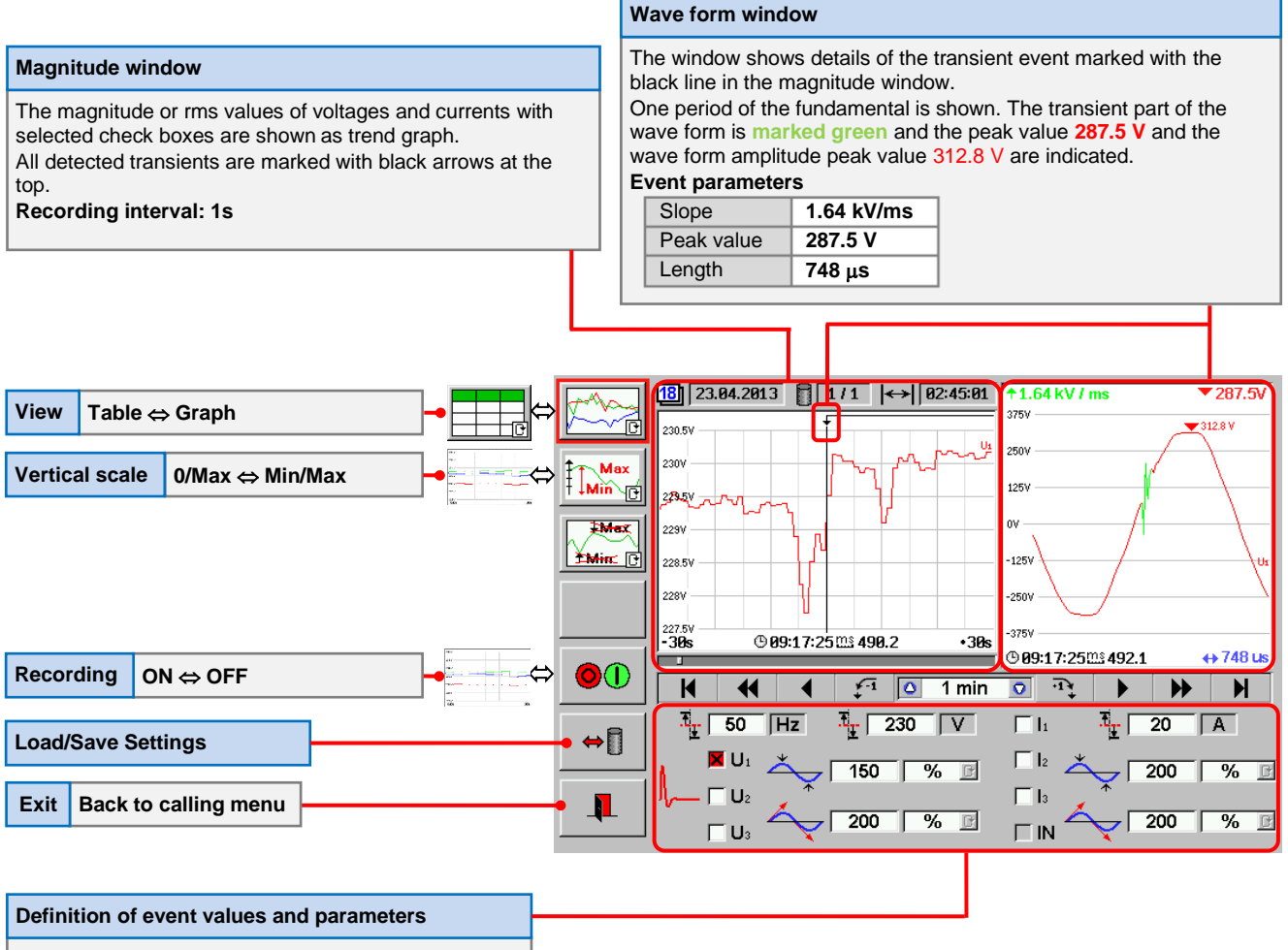

Indication of events on phase voltage U1 is selected only.

**Note:** The input of the parameters (reference values of f, U and I, threshold, gradient) is only available at PQ online.

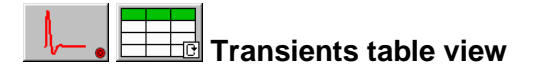

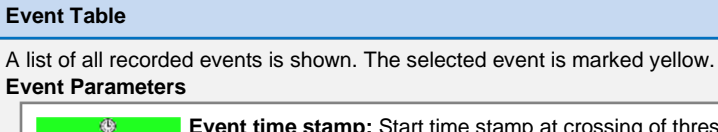

Event time stamp: Start time stamp at crossing of threshold in format HH:MM:SSmXXX.X with:HH: Hours, MM: Minutes, SS: Seconds, XXX.X: Milliseconds.

U/I Quantity: Voltage U1, U2, U3 or current I1, I2, I3, IN

**Positive / negative peak value:** Highest positive or negative value reached during the event.

**Slope** of the green marked transient part of the wave form.

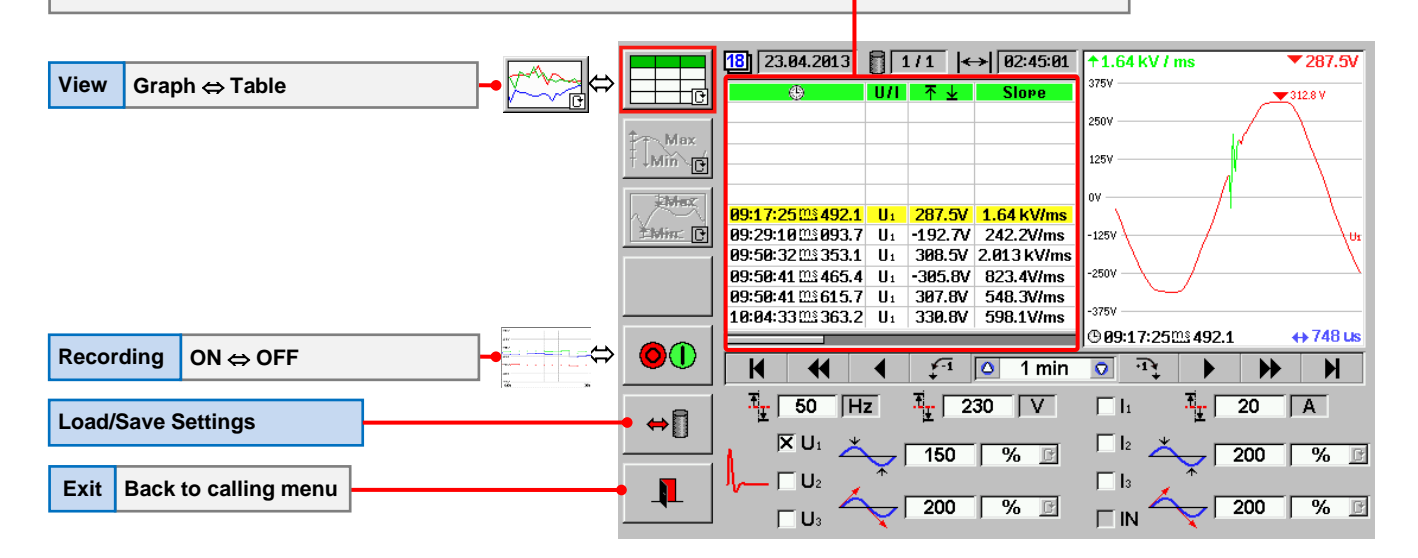

#### Power Quality Online Measurement 13.

Simple to configure and operate direct parallel recording and analysis at a common recording interval (t<sub>RMS</sub>). This allows a quick on site analysis for troubleshooting of customer complaints and fault localization.

## PQ Online main menu

| Magnitude Ul                              | Ulφf<br>PQS <sub>0</sub> |     | Flicker [12.1.4]                                |
|-------------------------------------------|--------------------------|-----|-------------------------------------------------|
| START all measurements                    |                          |     | Events (Dip, Swell, Interrupt, Inrush) [12.2.1] |
| STOP all measurements                     |                          |     | Transients [12.2.2]                             |
|                                           |                          |     | Unbalance [12.1.5]                              |
| Activation of connected phases U, I       | UI<br>L                  |     | Harmonics and Interharmonics [12.1.2]           |
| Setup of inputs U, I and time base [11.1] |                          | THD | Total Harmonic Distortion [12.1.3]              |
| Exit, back to PQ main menu                | 1                        |     | Mains Signaling or Ripple Control [12.1.6]      |

One, a selection or all of the listed PQ parameters can be recorded at the same time and analysed with trend graph, table or histogram view.

All available values and settings are always visible at the graphical user interface and selections and settings can directly be changed.

#### 13.1 Preparation of online measurements

#### Make measuring setup regarding installation to check

- Connect accessories (e.g. clamp-on CT's) to the instrument. •
- Connect the supply cable and switch on the PRS 600.3.
- Make voltage and current connections between instrument and installation.

#### Activate the connected voltage and current phases

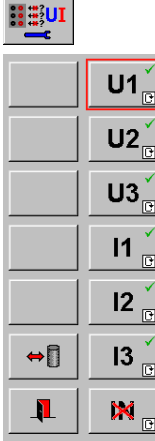

Call the menu for the activation of connected phases U, I

#### Activate connected phases

Enable  $\left[\sqrt{1}\right]$  / disable [X] the available voltage and current phases by pressing on the corresponding buttons (cyclical mode).

## Load / save a configuration

or

⇔[]

Different configurations (e.g. voltages only, phase 1 (U1, I1) only etc.) can be saved and recalled later.

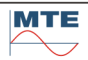

## Check / change settings of U, I input and the time base trms

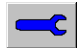

Ulop f PQ So Call menu setup of inputs U, I and time base [11.1].

- Select the current input (direct or type of clamp-on CT), which shall be used for the measurement of I1, I2, I3.
- Manually select voltage and current ranges.
   Note: The ranges will be fixed during recording. Therefore, the end of range values should be higher than the max. reached voltage and current values during recording.
- Setup and activate transformer factors for voltage and current transformers, if used (optional)
- Define the time base of the recording, the basic recording time interval (trms) in cycles of the fundamental (cyc) or in seconds (sec), minutes (min) or hours (hr).

## 13.2 Sector 13.2 Overview of actual load values UlφfPQS

Call the magnitude menu and then the measurement menu.

The submenu shows the actual measured load values.

The values are updated in the basic recording time interval trms, which is different from the time base used at 'Reference'.

These indications may help to define the correct settings for the voltage and current ranges in the menu for the setup of the inputs U, I [11.1].

## 13.2.1 UI<sup>*φ*</sup> UI<sup>*φ*</sup> values

|       | U <sub>1</sub>   | 230.008 | V | <b>U</b> 12     | 398.391 | V  |
|-------|------------------|---------|---|-----------------|---------|----|
| ΟΤΨ   | $U_2$            | 230.010 | v | U <sub>31</sub> | 398.336 | v  |
| POS   | U <sub>3</sub>   | 229.988 | V | <b>U</b> 32     | 398.395 | V  |
|       | 1                | 4.99978 | Α |                 |         |    |
| UIPQS | 2                | 5.00000 | A |                 |         |    |
|       | 3                | 4.99924 | Α | IN              | 0.0     | Α  |
|       | φ1               | 30.016  | 0 | PF <sub>1</sub> | 0.86588 |    |
|       | φ2               | 30.020  | 0 | PF <sub>2</sub> | 0.86584 |    |
|       | φ3               | 30.010  | 0 | PF <sub>3</sub> | 0.86593 |    |
|       | Φυ12             | 120.003 | 0 | Φ112            | 120.007 | 0  |
|       | Φ <sub>U23</sub> | 120.013 | 0 | Φ123            | 120.003 | 0  |
|       | Φυ31             | 119.984 | 0 | Φ131            | 119.990 | 0  |
|       | PF               | 0.86590 |   | f               | 49.9999 | Hz |

The display shows all relevant load values of a 4-wire network at the same time.

- Phase to neutral voltages (U1, U2, U3)
- Phase to phase voltages (U12, U23, U31)
- Phase currents (I1, I2, I3)
- Neutral of earth current (IN) (not available at PRS 600.3)
- Phase angles current to voltage ( $\phi_1$ ,  $\phi_2$ ,  $\phi_3$ )
- Phase angles voltage to voltage (Φυ12, Φυ23, Φυ31)
- Phase angles current to current ( $\phi_{112}$ ,  $\phi_{123}$ ,  $\phi_{131}$ )
- Power factors per phase and sum, depending on connection mode (PF1, PF2, PF3, PF)
- Frequency (f)

## 13.2.2 PQS values

| υιφ   | <b>P</b> 1                         | 995.514            | W         |         |                      |
|-------|------------------------------------|--------------------|-----------|---------|----------------------|
|       | <b>P</b> 2                         | 995.681            | W         |         |                      |
| PQS   | P3                                 | 995.321            | W         | ΡΣ      | 2.98652kW            |
|       | Q <sub>1</sub>                     | 575.169            | var       |         |                      |
| UIPQS | Q <sub>2</sub>                     | 575.158            | var       |         |                      |
|       | Q <sub>3</sub>                     | 575.162            | var       | QΣ      | 1.72549kvar          |
|       | S <sub>1</sub>                     | 1.14981            | <b>VA</b> |         |                      |
|       | S <sub>2</sub>                     | 1.14992            | <b>N</b>  |         |                      |
|       | S <sub>3</sub>                     | 1.14959            | <b>VA</b> | SΣ      | 3.44914kVA           |
|       | PF <sub>1</sub>                    | 0.86580            |           |         |                      |
|       | PF <sub>2</sub>                    | 0.86587            |           |         |                      |
|       | PF <sub>3</sub>                    | 0.86581            |           | PF      | 0.86587              |
|       |                                    |                    |           | f       | 49.999 Hz            |
|       | PF <sub>2</sub><br>PF <sub>3</sub> | 0.86587<br>0.86581 |           | PF<br>f | 0.86587<br>49.999 Hz |

The display shows all available power values of a 4-wire network at the same time:

- Active power per phase and sum (P1, P2, P3, PΣ)
- Reactive power per phase and sum (Q1, Q2, Q3, QΣ)
- Apparent power per phase and sum (S1, S2, S3, SΣ)
- Power factors per phase and sum (PF1, PF2, PF3, PF)
- Frequency (f)

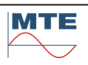

## 13.2.3 UIPQS values

|       |                | 000 050 11  |    | E 0000E 0   |
|-------|----------------|-------------|----|-------------|
| υιφ   | U1             | 229.958 V   | 1  | 5.00005 A   |
|       | U <sub>2</sub> | 229.961 V   | 2  | 5.00070 A   |
| PQS   | U₃             | 229.945 V   | 3  | 4.99943 A   |
|       | <b>P</b> 1     | 995.511 W   |    |             |
| UIPQS | <b>P</b> 2     | 995.714 W   |    |             |
|       | P3             | 995.332 W   | ΡΣ | 2.98656kW   |
|       | Q <sub>1</sub> | 575.143 var |    |             |
|       | Q <sub>2</sub> | 575.195 var |    |             |
|       | Q <sub>3</sub> | 575.163 var | QΣ | 1.72550kvar |
|       | <b>S</b> 1     | 1.14980kVA  | [  |             |
|       | S <sub>2</sub> | 1.14997kVA  |    |             |
|       | S <sub>3</sub> | 1.14960kVA  | SΣ | 3.44918kVA  |
|       | PF             | 0.86587     | f  | 50.000 Hz   |

The display shows all relevant load values of a 4-wire network at the same time.

- Phase to neutral voltages (U1, U2, U3)
- Phase currents (I1, I2, I3)
- Active power per phase and sum (P1, P2, P3, PΣ)
- Reactive power per phase and sum (Q1, Q2, Q3, QΣ)
- Apparent power per phase and sum (S1, S2, S3, SΣ)
- Power factor sum (PF)
- Frequency (f)

# 13.3 **Q** Run a Power Quality Online Measurement

#### Select values to analyse and define parameters for events and signaling

Go to the parameter submenus, where you plan to measure and analyse values.

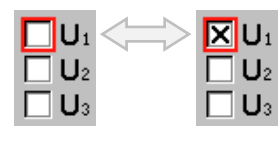

#### Select values / enter parameters

Select the values to analyse by pressing on the corresponding checkboxes which will enable **[x]** / disable **[**] analysis of the selected value. Enter parameters with virtual keyboard, where necessary

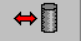

### Load / save configuration

Select the load / save function to load or save a configuration of values and parameter settings.

#### Start / stop online recording

or

The online recording can be started and stopped individually in each parameter submenu or common for all parameters in the PQ online main menu.

Recording OFF

#### Start/Stop parameters individual

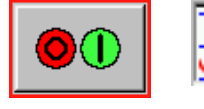

#### U1=65.0 V I1=2.50mA U2=65.0 V I2=2.50mA U3=65.0 V I3=2.50mA

## Start / Stop recording

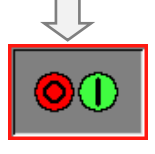

#### U1=520 V I1=12.0 A U2=520 V I2=12.0 A U3=520 V I3=12.0 A

## Recording ON

The online recording is active with the basic time interval. The Start/Stop button is shown depressed. The manual range selection is active with the predefined current and voltage ranges.

The Start/Stop button is out and if no other recording is

active, the automatic range selection is active.

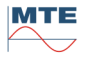

### Start/Stop measurement of all parameters

Select the PQ online main menu and press the start or stop button depending on the actual state and desired action.

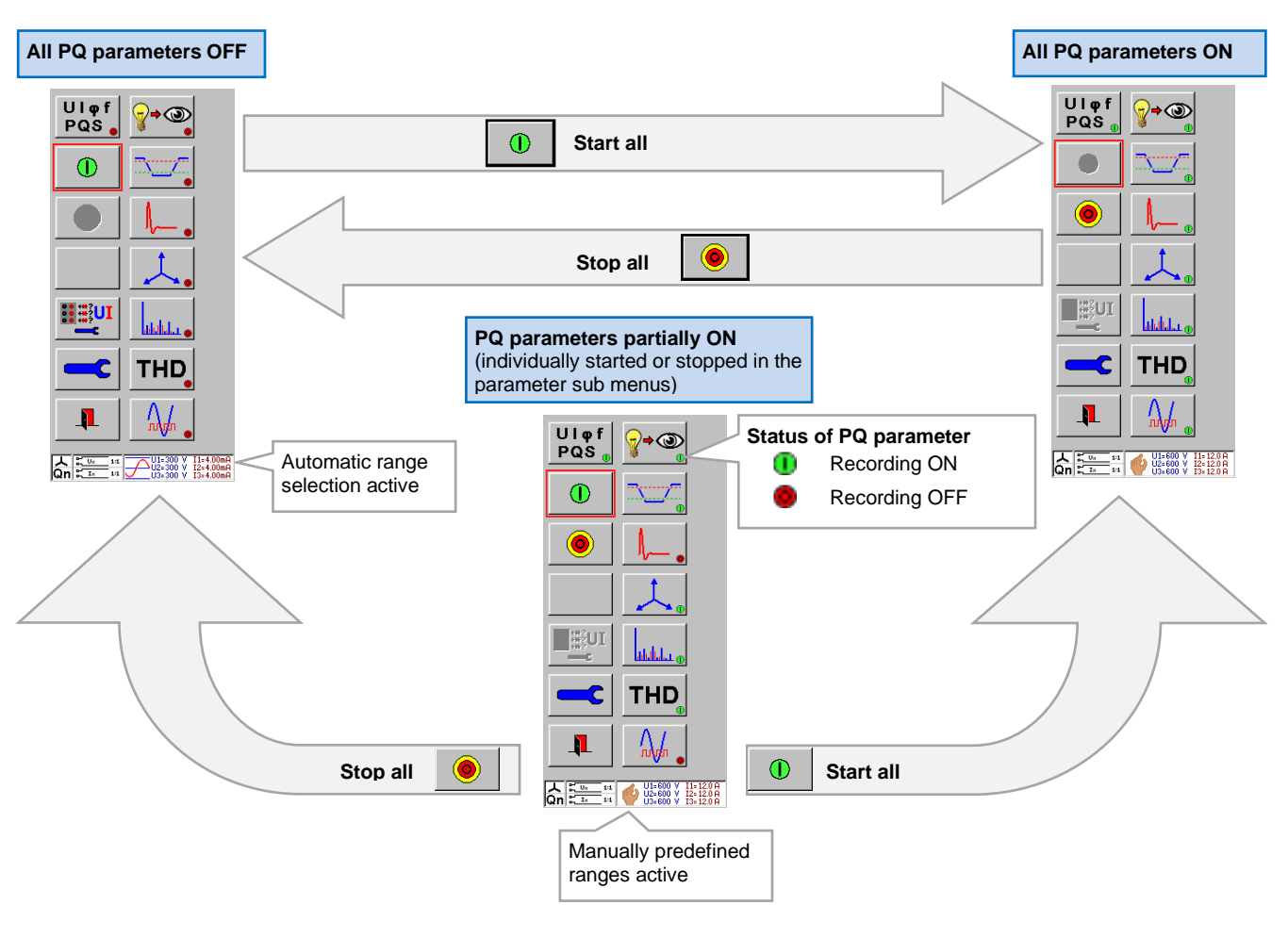

#### Analyse values of the different PQ parameters with different views and over the time

#### Select view of results

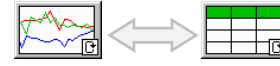

**Select between graph or table view** (at all parameters, except harmonics)

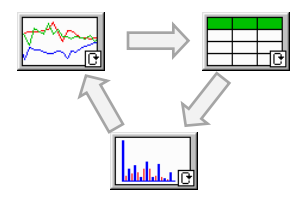

Select between graph, table or histogram view at harmonics (cyclical mode)

The selection can be changed at any time during recording or at stopped recording.

## Navigation within the recording

| Date <b>dd.mm.yyyy</b> , with d: day, m: month, y: year, of time stamp in graph or marked row in table. | Recording block x of n blocks                | Total recording time <b>hh:mm:ss</b> , with<br>s <b>x / n</b> h: hour, m: minute, s: second |
|----------------------------------------------------------------------------------------------------|----------------------------------------------|---------------------------------------------------------------------------------------------|
| 18 27.10.2009                                                                                           | 1/1                                          | <b> </b> ← → <b> </b> 01:30:17                                                              |
| Size and position of selected time interval (e.g. 10                                                    | m) in recording                              |                                                                                             |
|                                                                                                    | The bar gr                                   | aph background shows the total recording time                                               |
|                                                                                                    | 🛆 10 min 🔽 🖓                                 |                                                                                             |
| Start of recording clock time in center                                                                 | End of recording clock time in center        |                                                                                             |
| Recorder mode                                                                                           | Tracking mode                                | K                                                                                           |
| Jump to start                                                                                           | Jump to end                                  | H                                                                                           |
| 1 time interval         1 table (11 rows)         2 time intervals                                      | fast forward                                 | ₩                                                                                           |
| 1 time division<br>tresult row<br>1 time interval                                                       | forward                                      |                                                                                             |
| 1 result / 1 event<br>backward                                                                          | 1 result / 1 event<br>forward                | ·1¥                                                                                         |
| Bigger time interval (zoom out / overview)                                                              | Smaller time interval<br>(zoom in / details) | •                                                                                           |

#### Power Quality Recording 14.

The recording function supports long time recording on the Compact Flash (CF) card with a very high flexibility regarding recording and analysis configurations. The basic recording intervals are freely configurable for each parameter and each phase in number of cycles (1 cycle = 20ms at 50Hz or 16.67ms at 60Hz) or with a time interval with unit s, min, h.

This includes the intervals required regarding IEC 61000-4-30, like the basic recording time intervals: 10(12) cycles (U, I), 10 s (f) and the aggregation intervals: 150(180) cycles for 50(60) Hz, 10min, 2h.

| U123.f.Dip.Swl.Intr.TrnU.hU123.UTHD.Sig.Flkr.Unb                                                                                                    | For a fa<br>session<br>or direc |
|----------------------------------------------------------------------------------------------------|---------------------------------|
| Direct U (520V). Direct I (12A)                                                                                                    |                                 |
| Rec 25.04.2013 07:52:35\Recordins           Image: state state st |                                 |
| <ul> <li>- used</li> <li>- last/current profile used</li> <li>- current/new profile expected</li> <li>- free</li> </ul>                                                                                                    |                                 |

st preparation of a recording predefined setups can be loaded tly be defined:

- Recording / analysis profile (e.g. EN50160) Recording options start options, recording time. recording in one or several
  - recording time blocks Setup of inputs U, I like
  - voltage and current inputs used, transformer factors, internal range settings [11.1].

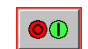

Start/Stop of recording

|     | U123.f,Dip,Swl,Intr,TrnU,hU1                                                                                                    | 23,UTHD,Sig,Flkr,Unb                                               |
|-----|----------------------------------------------------------------------------------------------------|--------------------------------------------------------------------|
| ••• | Start 25.04.2013 18:00:00, Re                                                                                                    | ec 1week                                                           |
|     | Direct U (520V), Direct I (12A)                                                                                                    |                                                                    |
|     | Rec 25.04.2013 17:08:20\Ret           + 1           + 1           • 1           • 1           • 1           • 1           • 1           • 1           • 1           • 1           • 1           • 1           • 1           • 1           • 1           • 1           • 1           • 1           • 1           • 1           • 1           • 1           • 1           • 1           • 1           • 1           • 1           • 1           • 1           • 1           • 1           • 1           • 1           • 1           • 1           • 1           • 1           • 1           • 1           • 1           • 1           • 1           • 1           • 1           • 1           • 1           • 1           • 1           • 1 <td< th=""><th>#1         4 - 08:17:47           00x         37.3%         100.0%</th></td<> | #1         4 - 08:17:47           00x         37.3%         100.0% |
|     | 19MB 74kB 247kB                                                                                                    | 8.1GB                                                              |
|     | <ul> <li>Isst/current profile used</li> <li>current/new profile expec</li> <li>free</li> </ul>                                                                                                    | ted                                                                |

After start of the recording the progress is indicated with:

4 - 08:17:47 Rest of programmed recording duration #1 4-08:17:47

Rest of actual recording block duration (for 1 block the same as the recording duration)

The actual allocation of the CF card (used, free memory) and the expected memory usage for the selected profile and recording duration are indicated.

The already recorded values can be analyzed in parallel with the analysis function.

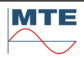

## 14.1 **Q** Run a Power Quality recording

Make measuring setup regarding installation to check

- Connect accessories (e.g. clamp-on CT's, communication interfaces) to the instrument.
- Connect the supply cable and switch on the PRS 600.3.
- Make voltage and current connections between instrument and installation.

Example: Connect voltages U1, U2, U3, N only to analyze a 3-phase 4-wire network regarding the standard EN 50160.

**2** Go to the recording menu and then to the setup of recording and analysis profiles [14.2]

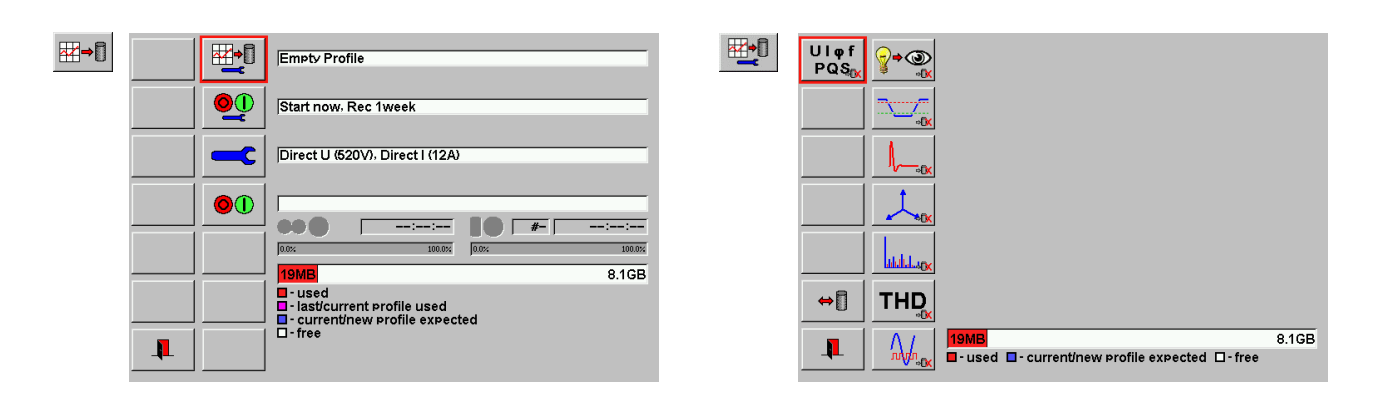

Define the recording and analysis settings of the different PQ parameters and phases directly or load a predefined profile.

Example: Load recording and analysis profile for evaluation of the supply voltage regarding standard EN 50160 for 1 week (e.g. EN 50160 P05 1W)

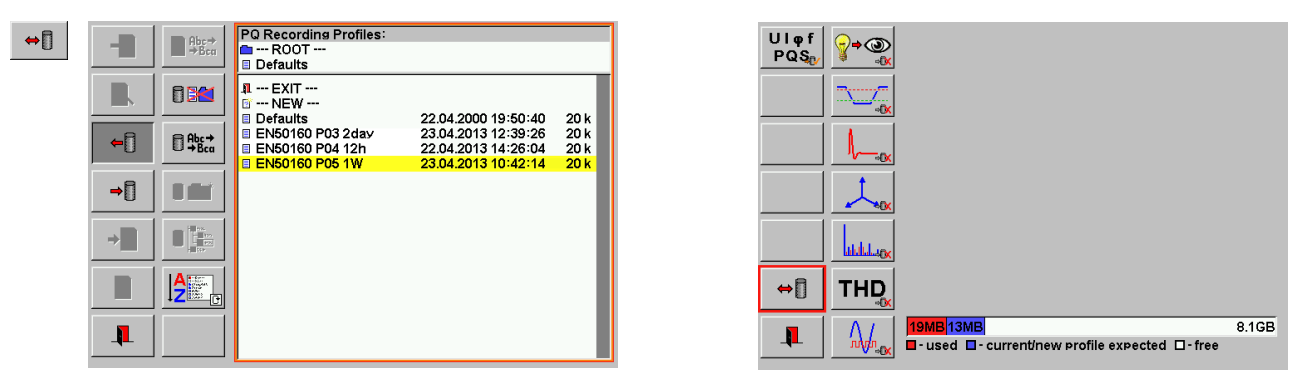

The expected memory usage of the loaded profile is indicated with a blue bar (13 MB).

Define the recording start options and the recording duration and time block configuration directly or load predefined settings.

#### Example: Start at exact date and time, record 1 week in 1 block and then stop.

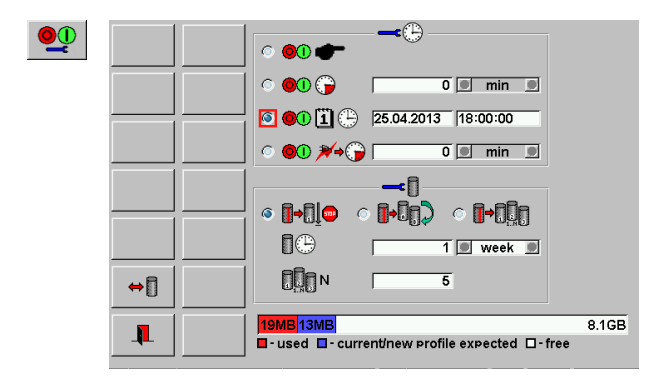

#### Setup of voltage and current inputs [14.4]

- Select the current input (direct or type of clamp-on CT), which shall be used for I1, I2, I3 measurement.
- Manually select voltage and current ranges.
   Note: The ranges will be fixed during recording. Therefore, the end of range values should be higher than the max. reached voltage and current values during recording.
- Setup and activate transformer factors for voltage and current transformers (optional)

#### Example: Direct voltage inputs used, internal voltage range 520V selected.

**Note:** The settings for the current inputs and current ranges do not matter for this example, because only voltages are measured.

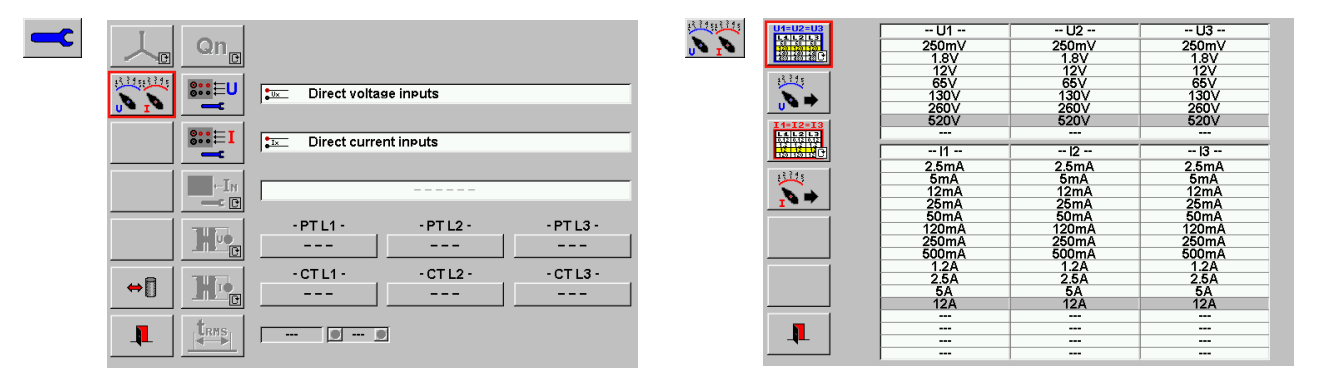

#### Check time and date

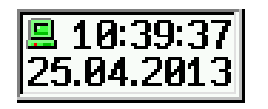

All recordings are saved with a time stamp with the actual date and time as indicated in the status field in the lower right corner.

Check time and date settings and change if necessary at **Data Base / Setup / Clock setup** [5.1].

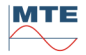

Press the start/stop button to initialize the recording regarding the defined recording options. **Example: The recording starts at the defined date and time and runs for 1 week** 

| 01 |            | U123.f.Dip.Swl.Intr.TrnU.hU123.UTHD.Sis.Flkr.Unb                                                                                                    |
|----|------------|----------------------------------------------------------------------------------------------------|
|    | <b>••</b>  | Start 25.04.2013 18:00:00, Rec 1week                                                                                                    |
|    | <b>—</b> C | Direct U (520V), Direct I (12A)                                                                                                    |
|    |            | Rec 25.04.2013 17:08:20\Recording           Image: Constraint of the second second sec |
|    |            | 19MB/74KB/247KB     8.16B       - used     - lasticurrent profile used       - current/inew profile expected       - free                                                                                                    |

#### Follow a running recording with the analysis function [15] (optional)

| ₩→₿ |  |
|-----|--|
|     |  |

The PQ online measurement is locked during a running recording, but the analysis function is available and works parallel to the recording.

#### Example: Analysis of events (dip, swell, interrupt) with the event table.

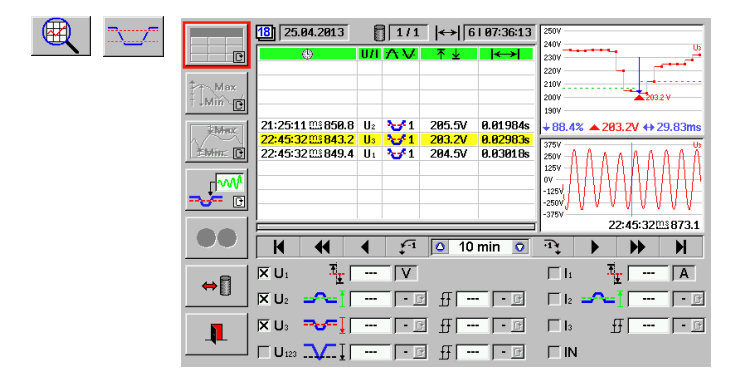

#### Stop of recording

The recording can be stopped at any time by pressing the start/stop button. The automatically stop of the recording depends on the programmed recording options. **Example: The recording will stop automatically after 1 week of recording.** 

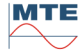

## 14.2 Estup of Recording and Analysis Profile

The recording and analysis settings for the different PQ parameters shown with functional buttons on the left side can be changed directly by operating the corresponding button.

The different PQ parameters can be setup individual for each value and each phase, so maximum flexibility is given.

The settings of all parameters together can be saved as a configuration or a predefined configuration can be loaded and be modified if required.

The used space on the CF card and the expected storage capacity for the actual profile are indicated with a bar graph at the bottom.

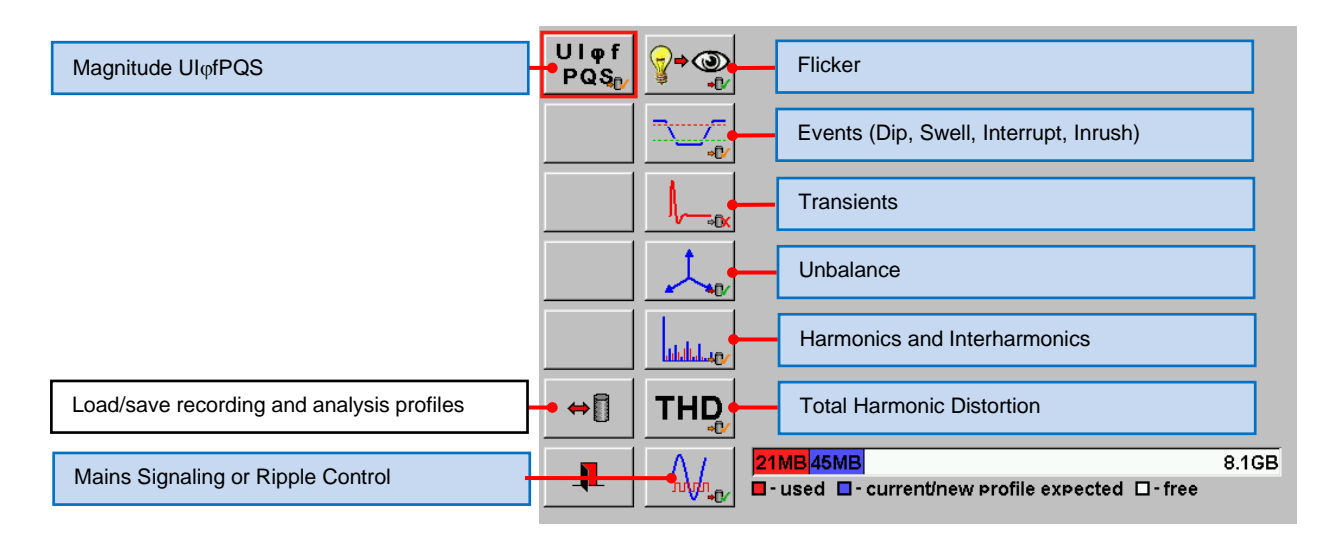

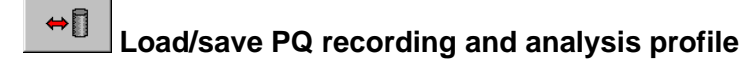

|          | Abc⇒<br>→Bcn | PQ Recording Profiles:<br>                                                                              |                                                                                          |                              |
|----------|--------------|----------------------------------------------------------------------------------------------------|------------------------------------------------------------------------------------------|------------------------------|
|          |              | ₽ EXIT<br>☞ NEW                                                                                         |                                                                                          |                              |
| -        | Abc→<br>→Bca | <ul> <li>Defaults</li> <li>EN50160 P03 2day</li> <li>EN50160 P04 12h</li> <li>EN50160 P05 1W</li> </ul> | 22.04.2000 19:50:40<br>23.04.2013 12:39:26<br>22.04.2013 14:26:04<br>23.04.2013 10:42:14 | 20 k<br>20 k<br>20 k<br>20 k |
| →[]      |              |                                                                                                    |                                                                                          |                              |
| →        |              |                                                                                                    |                                                                                          |                              |
|          |              |                                                                                                    |                                                                                          |                              |
| <b>I</b> |              |                                                                                                    |                                                                                          |                              |

The recording and analysis settings of all parameters and phases can be saved as a configuration in a common file on the CF card and recalled at any time.

In this way profiles for e.g. the compliance verification with the standard **EN 50160** for different observation periods can be predefined and saved and later be recalled.

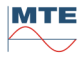

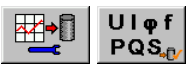

PQS Magnitude UlpfPQS

## Example: Magnitude U1

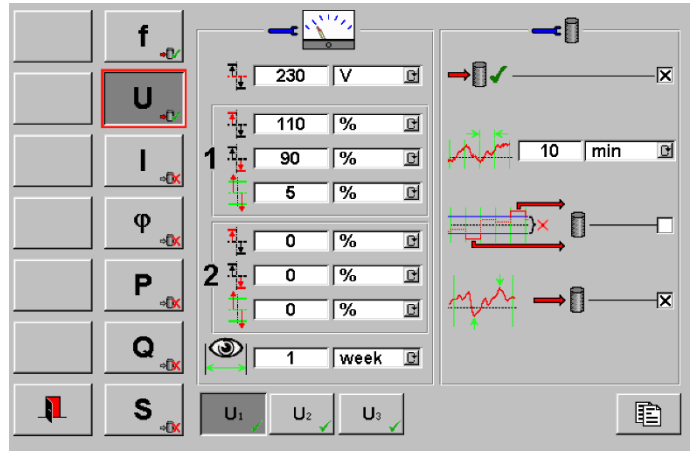

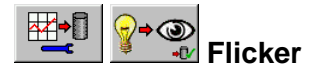

## Example: Flicker U1

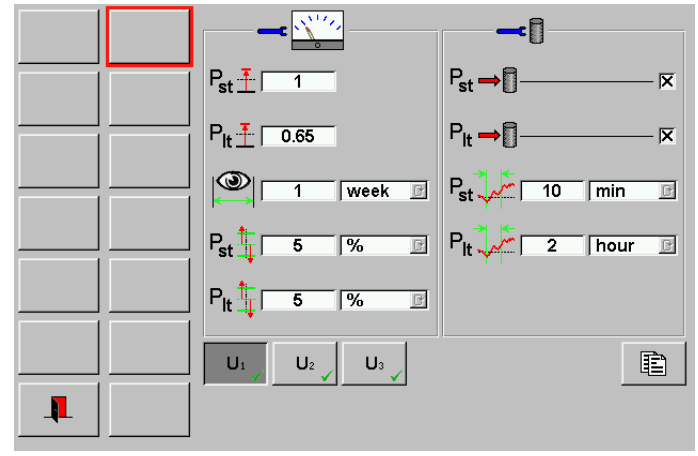

A recording and analysis profile contains different sub menus for the configuration of the different parameters and phases. Each with two sections for the configuration of:

## Recording

Individual configuration for each value and each phase:

- Enable recording
- Recording interval
- Out of tolerance values recorded
- Min/Max values recorded

## 🔛 Analysis

- Definition of nominal values with upper/lower limits in % of nominal value (e.g. U1) or absolute limit values (e.g. Pst, Plt).
- Free configurable observation period with unit min, h, day, week for each parameter and phase (e.g. 1 week).
- Free configurable percentage or numbers of out of tolerance values allowed during observation period (e.g. up to 5% out of tolerance during 1 week allowed)

Not only the PQ compliance verification regarding EN 50160 is supported, but also the compliance verification regarding modified standards or company own regulations or specially agreed contracts with customers.

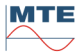

# 14.3 Setup of Recording Options

|   | O O D D min D                                |       |
|---|----------------------------------------------|-------|
|   |                                              |       |
|   | ○ 🞯 û 🎢 🌍 👥 1 🔍 min 🔍                        |       |
|   | <b></b>                                      |       |
|   | ◎ <b>]→</b> ]                                |       |
|   | 1 week                                       |       |
| ⇔ | 00N 5                                        |       |
|   | 21MB 45MB                                    | 8.1GE |
|   | - used - currentinew profile expected - free |       |

## Recording Options Recording start

- Immediate at pressing of start button
- Delayed (e.g. 10 min)
- At exact date and time
- Delayed after power-on (e.g. 1 min)

## Recording time blocks configuration

- Time block interval (e.g. T = 1 week)
- Recording in one block of T. Stop of recording, if memory is full.
- Recording swapping between two blocks A, B in interval T.
- Recording with N blocks of interval T.

| Direct voltase inputs           |                            |
|---------------------------------|----------------------------|
| Direct current inputs           |                            |
|                                 |                            |
| -PT L1PT I<br>1V : 1V 1V:       | _2 - PT L3 -<br>1V 1V : 1V |
| - CT L1 - CT<br>1A : 1A 1A 1A : | L2 CT L3 -<br>1A 1A : 1A   |
| 0 0                             |                            |
|                                 |                            |

14.4 Setup of Voltage and Current Inputs

The following settings are displayed:

- Connection mode 4-wire (selection only available, if used as reference standard) Setting of internal voltage and current ranges ⇔[] Load or save current parameters 1 Exit of menu Reactive power mode natural Qn Qn (selection only available, if used as reference standard) 8:::⊏U Selection of voltage measurement inputs <mark>8∷</mark>∷⊑I Selection of current measurement inputs
- Selection of IN/IE measurement inputs (not available at PRS 600.3)
- Voltage transformer settings
- Current transformer settings
  - Recording time base (PQ online only)

For a detailed description of the different settings see chapter 11.1.

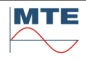

# 15. 🛛 🖳 Power Quality Analysis

Recordings can be loaded from the compact flash (CF) card and all recorded parameters can be analysed with trend graph, table and histogram view as at online measurement.

Additional statistical evaluations related to an observation period (e.g. 1 h, 1 day, 1 week etc) can be performed with bar graph view and a summary result overview.

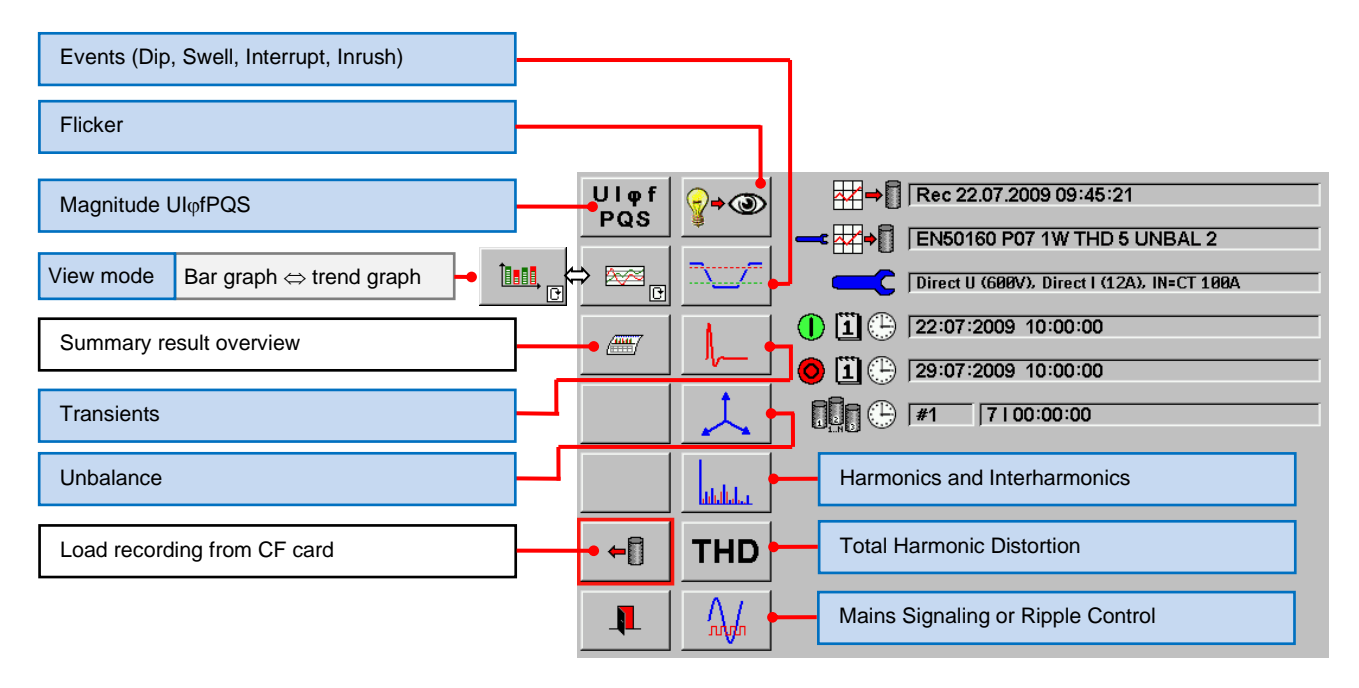

The analysis functions work in parallel to a running recording in similar way as the online measurement. For details see also chapters 11.2, 11.3 and 12.

# Load a finished recording from CF card for analysis

| - | Abc→<br>→Bcu   | PQ Recordings:<br>                                                                                                    |                                                                                                    |
|---|----------------|----------------------------------------------------------------------------------------------------|----------------------------------------------------------------------------------------------------|
|   |                |                                                                                                    |                                                                                                    |
| - | Π Abc→<br>→Bcα | ENSURE CONFIDENT COMPUTER AUM MUT     Forum 2012 Test 1     Rec 03.12.2010 16:38:19 1 month     Rec 22 04 2013 14:28:04                                                                                                    | <dir><br/><dir><br/><dir><br/><dir></dir></dir></dir></dir>                                                                                                    |
| ⇒ |                | Rec 22.04.2013 14:30:49<br>Rec 23.04.2013 09:51:42<br>Rec 23.04.2013 09:54:27                                                                                                    | <dir><br/><dir><br/><dir><br/><dir></dir></dir></dir></dir>                                                                                                    |
| → |                | Caracterization (Constraint) (Constraint) (C | <dir><dir><dir><dir><dir><dir><dir><dir></dir></dir></dir></dir></dir></dir></dir></dir>                                                                                                    |
|   |                | Rec 23.04.2013 10:09:02     Rec 23.04.2013 10:12:12     Rec 23.04.2013 10:19:32     Rec 23.04.2013 10:19:32                                                                                                    | <dir><dir><dir><dir><dir><dir><dir><dir></dir></dir></dir></dir></dir></dir></dir></dir>                                                                                                    |
|   |                | Rec 23.04.2013 10:20:31<br>Rec 23.04.2013 10:43:13<br>Rec 23.04.2013 11:06:04                                                                                                    | <dir><li><dir><li><dir><li><dir><li><dir><li><dir><li><dir><li><dir><li><li><li><li><li><li><li><li><li><li< th=""></li<></li></li></li></li></li></li></li></li></li></dir></li></dir></li></dir></li></dir></li></dir></li></dir></li></dir></li></dir> |

Each recording including several files is saved in a separate folder, which is automatically named with date and time at operation of the start button:

#### Rec <date> <time>

The recordings can be deleted, renamed or sorted (e.g. last recording first).

The recordings can also be transferred to a PC via interface (Ethernet or USB) or directly with a CF card reader for further analysis and reporting with the software CALegration.

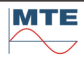

## 15.1 Bar graph view

The bar graph view allows a statistical evaluation of recorded parameters in comparison to defined limits during an observation interval (e.g. 1 day, 1 week, 1 month, 1 year).

## Example: Short and long term flicker of voltages U1, U2, U3 evaluated over 1 week

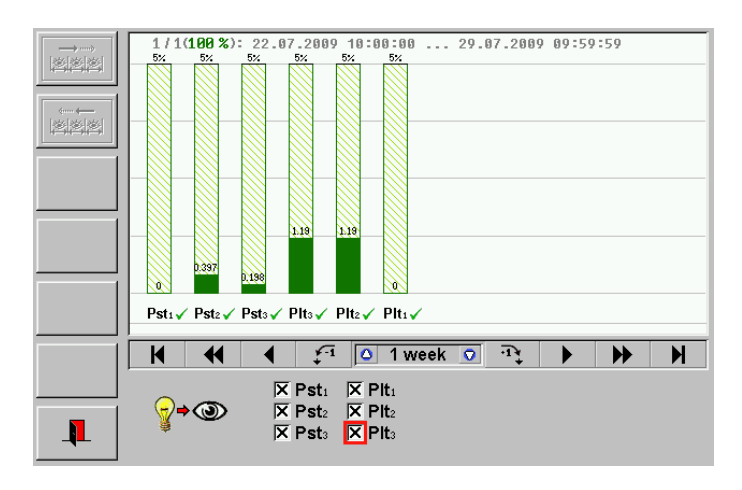

Compliance verification of individual parameters against the individual out of tolerance limit.

E.g. The short term flicker Pst and the long term flicker Plt are OK, if the defined limits Pst  $\leq$  1 and Plt  $\leq$  0.65 have not been surpassed for more than 5 % of the time of the observation period of 1 week.

This is the same as 95 % of the time within the tolerance during 1 week.

The limit of allowed tolerance surpassing can be indicated in % of the observation interval (e.g. 5 %) or in number of events allowed during the observation interval.

If the surpassing of a parameter is out of the set limit (e.g. > 5 %), the bar graph will be marked red.

## 15.2 Summary Result Overview

A statistical evaluation over the loaded recording is performed. This needs some time.

At the end an overview of the results with parameters marked OK or not OK regarding the configured recording and analysis parameters and set limits is indicated with several tables.

This overview supports the compliance verification with the standard **EN 50160**, but can also be configured for compliance verification with other standards or company own regulations

|          | Summary Result Overview                              |       |      |          |         |    |          |        |            |     |         |                                                                                                    |          |
|----------|------------------------------------------------------|-------|------|----------|---------|----|----------|--------|------------|-----|---------|----------------------------------------------------------------------------------------------------|----------|
|          | RMS Values                                           |       |      |          |         |    |          |        |            |     |         |                                                                                                    |          |
| Quar     | Quant. Avg Val. Min Max T Avg Condition Events Limit |       |      |          |         |    |          |        |            | Ok  |         |                                                                                                    |          |
| f        | 50                                                   | )     | 49.  | .9 50.12 | 10 :    | s  | 501      | 1z+1%/ | 1%         | 0   | %       | 0.5%                                                                                                    | <b>✓</b> |
| <u> </u> | 0.24                                                 |       | 000  | 0.0247   | 40      |    | 50F      | 1Z+4%) | 0%<br>409/ | U U | %       | 0%                                                                                                    | ×        |
|          | 23                                                   | .8    | 228  | .9 234.7 | 10 m    | in | 2301     | /+10%/ | 10%        | U N | %<br>0/ | 5%                                                                                                    | ×        |
|          | 23                                                   |       | 221  | .9 233.8 | 10 m    | in | 2301     | /*10%/ | 10%        |     | 70      | 5%<br>E0/                                                                                                    | ×        |
|          | 23                                                   | 3     | 230  | .3 235.0 |         | In | 2301     | /+10%/ | 10%        | U   | 70      | 5%                                                                                                    | •        |
|          | Flicker                                              |       |      |          |         |    |          |        |            |     |         |                                                                                                    |          |
|          | Quant.                                               | Avg ' | Val. | Min      | Max     | T  | Avg      | Cond.  | Ever       | nts | Limit   | : Ok                                                                                                    |          |
|          | Psti                                                 | 205.  | .8m  | 93.13m   | 785.9m  | 10 | min      | <1     | 0%         | 6   | 5%      | - <b>-</b>                                                                                                    |          |
|          | Pst <sub>2</sub>                                     | 200.  | .3m  | 99.9m.   | . 1.71  | 10 | min      | <1     | 0.396      | 8%  | 5%      | <ul> <li>Image: A second second s</li></ul> |          |
|          | Pst₃                                                 | 195.  | .9m  | 81.55m.  | . 1.621 | 10 | min      | <1     | 0.198      | 4%  | 5%      | <ul> <li>Image: A start of the start of the start of</li></ul>  |          |
|          | Plti                                                 | 216.  | .8m  | 159.6m   | 387.9m  | 2  | hour     | < 0.65 | 0%         | 6   | 5%      | <ul> <li>Image: A start of the start of the start of</li></ul>  |          |
|          | Plt <sub>2</sub>                                     | 218.  | .2m  | 125.9m   | 752.4m  | 2  | hour     | < 0.65 | 1.19       | %   | 5%      | <ul> <li>Image: A second second s</li></ul> |          |
|          | Plt₃                                                 | 211.  | .7m  | 123.8m   | 715.9m  | 2  | hour     | < 0.65 | 1.19       | 1%  | 5%      | <ul> <li>Image: A set of the set of the</li></ul>  |          |
|          |                                                      |       |      |          |         | -  |          |        |            |     |         |                                                                                                    |          |
|          |                                                      |       |      |          |         |    |          |        |            |     |         |                                                                                                    |          |
|          | _                                                    | 1     | ſ    |          | 1       |    |          | 1      |            |     | 1       |                                                                                                    |          |
| _        |                                                      |       |      | Ξ        | R       |    | والمرابل |        |            |     |         |                                                                                                    | <b>,</b> |
|          |                                                      |       |      |          |         |    |          |        | _          |     |         |                                                                                                    |          |

- Up cursor to navigate between different tables.
- Down cursor to navigate between different tables.
- Button to switch on/off details of harmonics.
- Change text alignment (left, center or right alignment)
- Exit of menu

## 16. Verification of accuracy of PRS 600.3

The reference standard used for the calibration of the PRS 600.3 should be of a higher class (class 0.01).

If a reference standard of the same class 0.02 is used, the own errors regarding the actual calibration certificate of the standard and calculated uncertainty must be regarded.

To check the correct functioning of the instrument it is enough to verify active energy measurement in 3 phase 4 wire mode.

## 16.1 Preparation

## Test setup

Example test setups for calibration of the PRS 600.3 with a 3-phase or a single-phase reference standard and a 3-phase or a single-phase source can be found in chapter [17.2.22].

The AC power source (SRC), the reference standard (REF) and the error evaluation unit (EEU) are shown as function blocks. At modern reference standards, normally the blocks REF and EEU are combined in one instrument.

Follow the instructions in the operation manuals of the used instruments for the blocks SRC, REF, EEU and adapt the connections where necessary.

**Note:** The voltage neutral bridge cable to connect the black sockets of U1, U2, U3 must be placed during all energy measurements (single phase and three phase).

## Precautions to minimize the influences of the test setup

- Ground the voltage circuit at exactly one point (connect N to PE), preferably at the Reference standard.
- Take the supply of the instruments from the same point (e.g. the same distribution socket).
- Use well defined wiring (route cables of same phase together, twist cables)
- Keep ambient conditions stable (temperature, humidity etc.)
- Let the instruments warm-up before use (at least 1 hour).
- Use a measuring frequency either synchronized to line frequency (50 / 60 Hz) or explicitly different (e.g. 53 / 63 Hz).
- Use a power source with good stability and signal quality (pure sinus wave form)

## Connection of PRS 600.3 Impulse Output to Impulse Input of error evaluation unit

To perform the energy comparison method one of the impulse outputs (LEMO 5-pole: Pin 3 = Impulse signal (5V), Pin 4 = GND) must be connected to the impulse input of the error evaluation unit or directly to the reference standard, if the error evaluation unit is integrated in the reference standard.

An adapter cable LEMO 5-pole to BNC socket and a standard BNC to BNC cable to connect directly to reference standards with BNC inputs can be ordered at MTE.

- Adapter cable LEMO 5-pole to BNC socket (H1K Z00 9B0 670 101)
- BNC impulse cable 2m (H0K 51R G58 U02 020)

Some reference standards, which use low ohm pull-up resistors at their impulse inputs (e.g. Radian standards), are not working directly with the impulse output of the PRS 600.3, which is equipped with a 1k series resistor to protect the output.

To drive this type of inputs with low ohm pull-up resistors a level adaptation with a NPN transistor switching to ground must be used. Such an adapter can be ordered at MTE:

- Level adaptation MTE devices Radian devices (H 2 2431 0755)

General information needed to process requests/orders for impulse adapters/cables

A) Impulse cables between own instruments (EMH / MTE / EDI / HEG / L&G)

- Instrument types, impulse connectors and impulse direction (Instrument A. Output x to Instrument B. Input y)
- Divider factor (10:1, 100:1, 1000:1), if divider function is needed

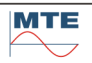

B) Impulse cables with foreign instruments involved

- Exact instrument type
- Detailed technical specification of input/output of foreign instrument (signals, supply)
- Connector type and Pin assignment

Based on this information MTE/EMH will check, whether a simple cable or a cable with built-in adapter is needed and then offer the cable.

Special impulse cables / adapters are not on stock. They are manufactured upon order

#### 16.2 Recommended test points for active energy 4-wire measurements

It is recommended to check minimum one load point within each internal voltage and current range at power factors PF = 1, PF = 0.5 (+60°), PF = 0.5 (300°) for phase L1, L2, L3 and 3 phase L1-L2-L3. The influences of voltage, current and frequency variations on each other are very small. Therefore,

the current (load curve), voltage and frequency dependency can be tested separately.

The following definition of test points as used in the factory calibration certificate can be taken as reference.

If the customer needs direct traceability for special load points (U, I values as used in later daily work), additional connection and measurement modes, these additional test points should be agreed and defined between customer and testing laboratory.

| _      | Un [V]      | 65 | 130 | 260 | 520 |
|--------|-------------|----|-----|-----|-----|
| In [A] | I[A] \ U[V] | 60 | 120 | 240 | 480 |
| 0.0025 | 0.002       |    |     | •   |     |
| 0.005  | 0.004       |    |     | •   |     |
| 0.012  | 0.01        |    |     | •   |     |
| 0.025  | 0.02        |    |     | •   |     |
| 0.05   | 0.04        |    |     | •   |     |
| 0.12   | 0.1         | •  | •   | •   | •   |
| 0.25   | 0.2         |    |     | •   |     |
| 0.5    | 0.4         |    |     | •   |     |
| 1.2    | 1.0         |    |     | •   |     |
| 2.5    | 2.0         |    |     | •   |     |
| 5      | 4.0         |    |     | •   |     |
| 12     | 10.0        |    |     | •   |     |

### Table 1-1: 3-phase 4-wire active energy measurements with direct current inputs 12A Load Curve and Voltage Dependency (f = 53 Hz)

**Frequency Dependency** 

| f [Hz] | U = 240 V<br>I = 1 A |
|--------|----------------------|
| 45     | •                    |
| 50     | •                    |
| 55     | •                    |
| 60     | •                    |
| 65     | •                    |

Each mark represents 3 load points at PF=1(0°), PF=0.5(60°), PF=0.5(300°), each with 4 error results of energy measurements single phase at L1, L2, L3 and three-phase L1-L2-L3 (Total 12 results).

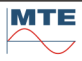

## Table 1-2: 3-phase 4-wire active energy measurements with direct current inputs 120A Load Curve and Voltage Dependency (f = 53 Hz)

|        | Un [V]      | 65 | 130 | 260 | 520 |
|--------|-------------|----|-----|-----|-----|
| In [A] | I[A] \ U[V] | 60 | 120 | 240 | 480 |
| 0.025  | 0.02        |    |     | •   |     |
| 0.05   | 0.04        |    |     | •   |     |
| 0.12   | 0.1         |    |     | •   |     |
| 0.25   | 0.2         |    |     | •   |     |
| 0.5    | 0.4         |    |     | •   |     |
| 1.2    | 1           | •  | •   | •   | •   |
| 2.5    | 2           |    |     | •   |     |
| 5      | 4           |    |     | •   |     |
| 12     | 10          |    |     | •   |     |
| 25     | 20          |    |     | •   |     |
| 50     | 40          |    |     | •   |     |
| 120    | 100         |    |     | •   |     |

| Frequen  | cv Dei | pendency |
|----------|--------|----------|
| riequeii |        | Dendency |

| f [Hz] | U = 240 V<br>I = 1 A |
|--------|----------------------|
| 45     | •                    |
| 50     | •                    |
| 55     | •                    |
| 60     | •                    |
| 65     | •                    |

Each mark represents 3 load points at PF=1(0°), PF=0.5(60°), PF=0.5(300°), each with 4 error results of energy measurements single phase at L1, L2, L3 and three-phase L1-L2-L3 (Total 12 results).

## Table 1-3: 3-phase 4-wire active energy measurements with Current Clamps 100A

| Un [V]      | 65                                              | 130                                                                                                    | 260                                                                                                    | 520                                                                                                    |
|-------------|-------------------------------------------------|----------------------------------------------------------------------------------------------------|----------------------------------------------------------------------------------------------------|----------------------------------------------------------------------------------------------------|
| I[A] \ U[V] | 60                                              | 120                                                                                                    | 240                                                                                                    | 480                                                                                                    |
| 0.05        |                                                 |                                                                                                    | •                                                                                                    |                                                                                                    |
| 0.5         |                                                 |                                                                                                    | •                                                                                                    |                                                                                                    |
| 5           | •                                               | •                                                                                                    | •                                                                                                    | •                                                                                                    |
| 50          |                                                 |                                                                                                    | •                                                                                                    |                                                                                                    |
|             | Un [V]<br>I[A] \ U[V]<br>0.05<br>0.5<br>5<br>50 | Un [V]       65         I[A] \ U[V]       60         0.05       -         0.5       -         5       -         50       - | Un [V]       65       130         I[A] \ U[V]       60       120         0.05       -       -         0.5       -       -         5       -       -         50       -       - | Un [V]       65       130       260         I[A] \ U[V]       600       120       240         0.05       -       -       -         0.5       -       -       -         5       -       -       -         50       -       -       - |

Load Curve and Voltage Dependency (f = 53 Hz)

| f [Hz] | U = 240 V<br>I = 1 A |
|--------|----------------------|
| 45     | •                    |
| 50     | •                    |
| 55     | •                    |
| 60     | •                    |
| 65     | •                    |

Each mark represents 3 load points at PF=1(0°), PF=0.5(60°), PF=0.5(300°), • each with 4 error results of energy measurements single phase at L1, L2, L3 and three-phase L1-L2-L3 (Total 12 results).

## 16.3 Meter constants of impulse outputs

The following tables are showing the meter constant depending on used current input and internal voltage range, current range.

## Table 2-1: Direct current input 12A

Base constant:  $cpz_0 = 9000$  [imp/Wh],  $CPZ_0 = 2.5$  [imp/Ws] Range dependent constant of PRS 600.3:  $cpz = cpz_0^*\alpha^*\beta$  [imp/Wh]  $CPZ = CPZ_0^*\alpha^*\beta$  [imp/Ws]

| cpz [imp/Wh]<br>CPZ [imp/Ws] | Un[V] (β)   |             |            |            |  |
|------------------------------|-------------|-------------|------------|------------|--|
| In [A] (α)                   | 65 (8)      | 130 (4)     | 260 (2)    | 520 (1)    |  |
| 0.0025 (4'800)               | 345'600'000 | 172'800'000 | 86'400'000 | 43'200'000 |  |
|                              | 96'000      | 48'000      | 24'000     | 12'000     |  |
| 0.005 (2'400)                | 172'800'000 | 86'400'000  | 43'200'000 | 21'600'000 |  |
|                              | 48'000      | 24'000      | 12'000     | 6'000      |  |
| 0.012 (1'000)                | 72'000'000  | 36'000'000  | 18'000'000 | 9'000'000  |  |
|                              | 20'000      | 10'000      | 5'000      | 2'500      |  |
| 0.025 (480)                  | 34'560'000  | 17'280'000  | 8'640'000  | 4'320'000  |  |
|                              | 9'600       | 4'800       | 2'400      | 1'200      |  |
| 0.05 (240)                   | 17'280'000  | 8'640'000   | 4'320'000  | 2'160'000  |  |
|                              | 4'800       | 2'400       | 1'200      | 600        |  |
| 0.12 (100)                   | 7'200'000   | 3'600'000   | 1'800'000  | 900'000    |  |
|                              | 2'000       | 1'000       | 500        | 250        |  |
| 0.25 (48)                    | 3'456'000   | 1'728'000   | 864'000    | 432'000    |  |
|                              | 960         | 480         | 240        | 120        |  |
| 0.5 (24)                     | 1'728'000   | 864'000     | 432'000    | 216'000    |  |
|                              | 480         | 240         | 120        | 60         |  |
| 1.2 (10)                     | 720'000     | 360'000     | 180'000    | 90'000     |  |
|                              | 200         | 100         | 50         | 25         |  |
| 2.5 (4.8)                    | 344'000     | 172'800     | 86'400     | 43'200     |  |
|                              | 96          | 48          | 24         | 12         |  |
| 5 (2.4)                      | 172'800     | 86'400      | 43'200     | 21'600     |  |
|                              | 48          | 24          | 12         | 6          |  |
| 12 (1)                       | 72'000      | 36'000      | 18'000     | 9'000      |  |
|                              | 20          | 10          | 5          | 2.5        |  |

Mean frequency at the impulse output:  $f = CPZ * P\Sigma$ , with CPZ = cpz/3600 [imp/Ws] Maximum frequency (reached at Un, In): fmax = 46.8 kHz

The actual constants **CPZx** [imp/Ws] and the mean frequency **FOutx**, x = 1,2,3 of the three impulse outputs are indicated at the PRS 600.3 in the Reference / setup / impulse output menu.

**Note:** If a **range independent constant C/R** is programmed by the user, he must take care, that the resulting frequency fout stays below 46.8 kHz.

E.g. to test the full range up to 120A, 260V the range independent constant must be:

 $cpz \le 1'800$  [imp/Wh] or with unit Wh/imp:  $cpz \ge 0.0005555$  [Wh/imp]

Above annotation is also applying for table 2-2 and 2-3

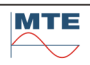

## Table 2-2: Direct current input 120A

Base constant:  $cpz_0 = 900$  [imp/Wh],  $CPZ_0 = 0.25$  [imp/Ws] Range dependent constant of PRS 600.3:  $cpz = cpz_0^* \alpha^* \beta$  [imp/Wh],  $CPZ = CPZ_0^* \alpha^* \beta$  [imp/Ws]

| cpz [imp/Wh]<br>CPZ [imp/Ws] | Un[V] (β)  |            |           |           |  |
|------------------------------|------------|------------|-----------|-----------|--|
| In [A] (α)                   | 65 (8)     | 130 (4)    | 260 (2)   | 520 (1)   |  |
| 0.025 (4'800)                | 34'560'000 | 17'280'000 | 8'640'000 | 4'320'000 |  |
|                              | 9'600      | 4'800      | 2'400     | 1'200     |  |
| 0.05 (2'400)                 | 17'280'000 | 8'640'000  | 4'320'000 | 2'160'000 |  |
|                              | 4'800      | 2'400      | 1'200     | 600       |  |
| 0.12 (1'000)                 | 7'200'000  | 3'600'000  | 1'800'000 | 900'000   |  |
|                              | 2'000      | 1'000      | 500       | 250       |  |
| 0.25 (480)                   | 3'456'000  | 1'728'000  | 864'000   | 432'000   |  |
|                              | 960        | 480        | 240       | 120       |  |
| 0.5 (240)                    | 1'728'000  | 864'000    | 432'000   | 216'000   |  |
|                              | 480        | 240        | 120       | 60        |  |
| 1.2 (100)                    | 720'000    | 360'000    | 180'000   | 90'000    |  |
|                              | 200        | 100        | 50        | 25        |  |
| 2.5 (48)                     | 345'600    | 172'800    | 86'400    | 43'200    |  |
|                              | 96         | 48         | 24        | 12        |  |
| 5 (24)                       | 172'800    | 86'400     | 43'200    | 21'600    |  |
|                              | 48         | 24         | 12        | 6         |  |
| 12 (10)                      | 72'000     | 36'000     | 18'000    | 9'000     |  |
|                              | 20         | 10         | 5         | 2.5       |  |
| 25 (4.8)                     | 34'560     | 17'280     | 8'640     | 4'320     |  |
|                              | 9.6        | 4.8        | 2.4       | 1.2       |  |
| 50 (2.4)                     | 17'280     | 8'640      | 4'320     | 2'160     |  |
|                              | 4.8        | 2.4        | 1.2       | 0.6       |  |
| 120 (1)                      | 7'200      | 3'600      | 1'800     | 900       |  |
|                              | 20         | 10         | 0.5       | 0.25      |  |

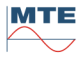

## Table 2-3: Current clamp-on CT 100A

Base constant:  $cpz_0 = 1'080$  [imp/Wh],  $CPZ_0 = 0.3$  [imp/Ws] Range dependent constant of PRS 600.3:  $cpz = cpz_0^* \alpha^* \beta$  [imp/Wh],  $CPZ = CPZ_0^* \alpha^* \beta$  [imp/Ws]

| cpz [imp/Wh]<br>CPZ [imp/Ws] | Un[V] (β) |           |           |           |  |
|------------------------------|-----------|-----------|-----------|-----------|--|
| In [A] (α)                   | 65 (8)    | 130 (4)   | 260 (2)   | 520 (1)   |  |
| 0.1 (1'000)                  | 8'640'000 | 4'320'000 | 2'160'000 | 1'080'000 |  |
|                              | 2'400     | 1'200     | 600       | 300       |  |
| 1 (100)                      | 864'000   | 432'000   | 216'000   | 108'000   |  |
|                              | 240       | 120       | 60        | 30        |  |
| 10 (10)                      | 86'400    | 43'200    | 21'600    | 10'800    |  |
|                              | 24        | 12        | 6         | 3         |  |
| 100 (1)                      | 8'640     | 4'320     | 2'160     | 1'080     |  |
|                              | 2.4       | 1.2       | 0.6       | 0.3       |  |

## 17. Connection examples

## 17.1 PTS 400.3 PLUS connection examples

17.1.1 Testing of a direct connected 4-wire meter up to 12A

**Complex electronic meter** 

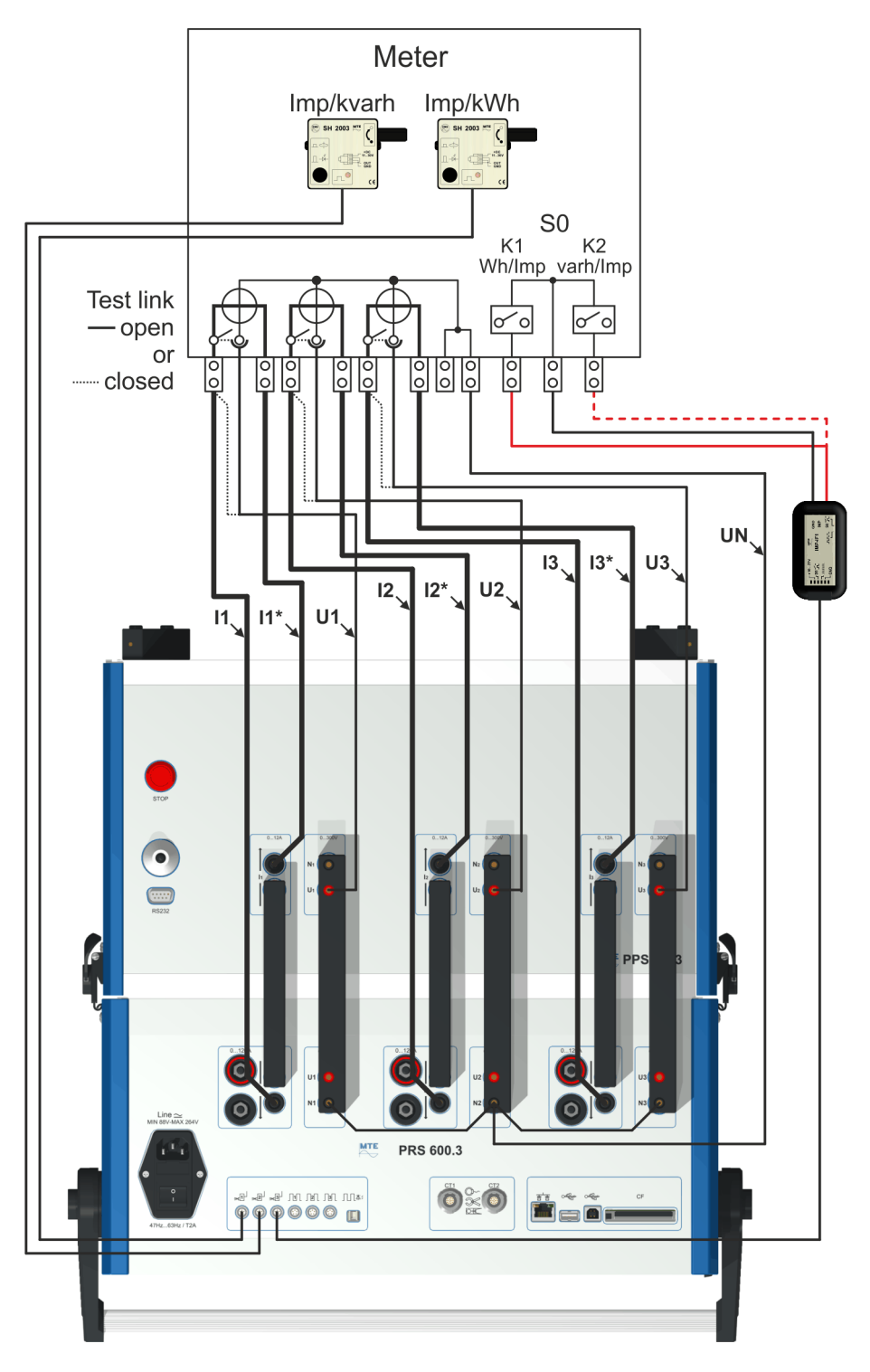

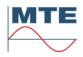

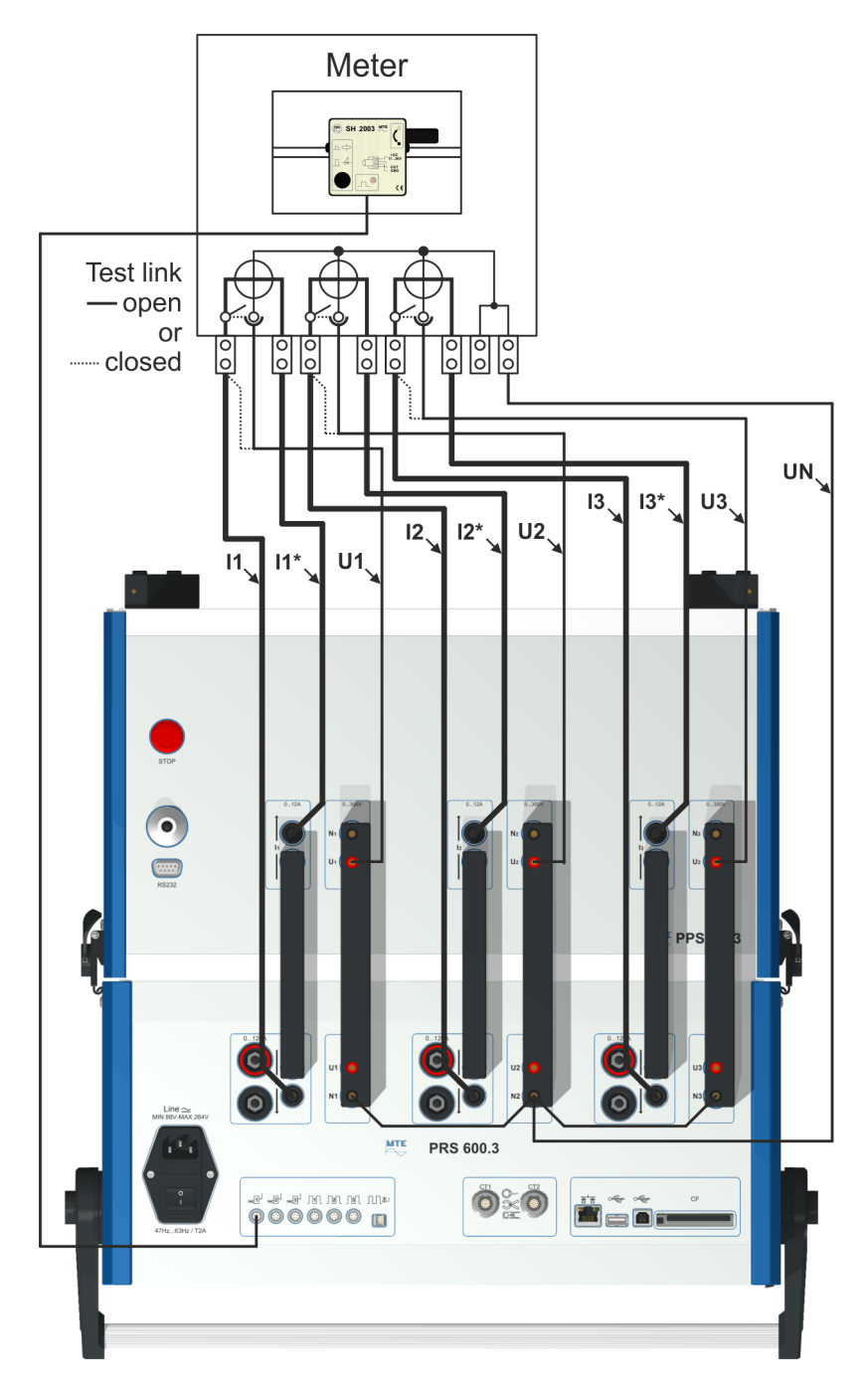

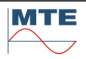

## Connections to meter under test (example for IEC-type meter)

#### Adapter pins

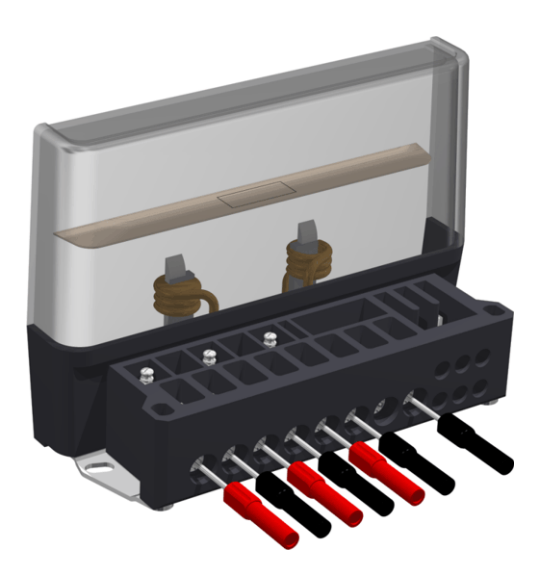

Direct connected 4-wire meter Uninstalled on site or in laboratory Maximum test current 12 A

Test links open

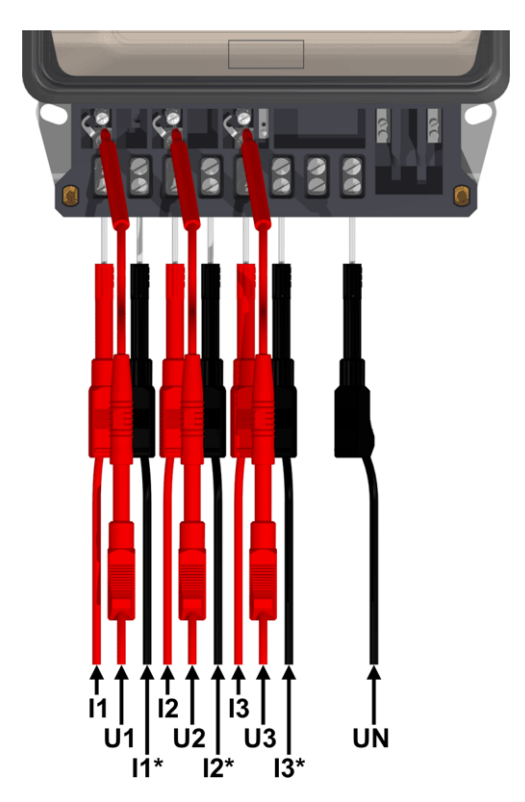

Test links closed

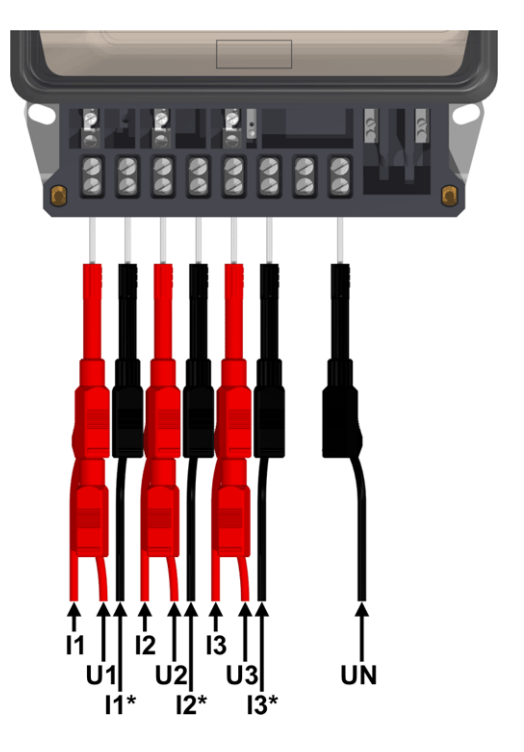

For other type of meters (ANSI Form S, Form A; British Standard BS etc.) consult the documentation delivered by the manufacturer and adapt the connections to the meter regarding your needs.

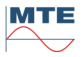

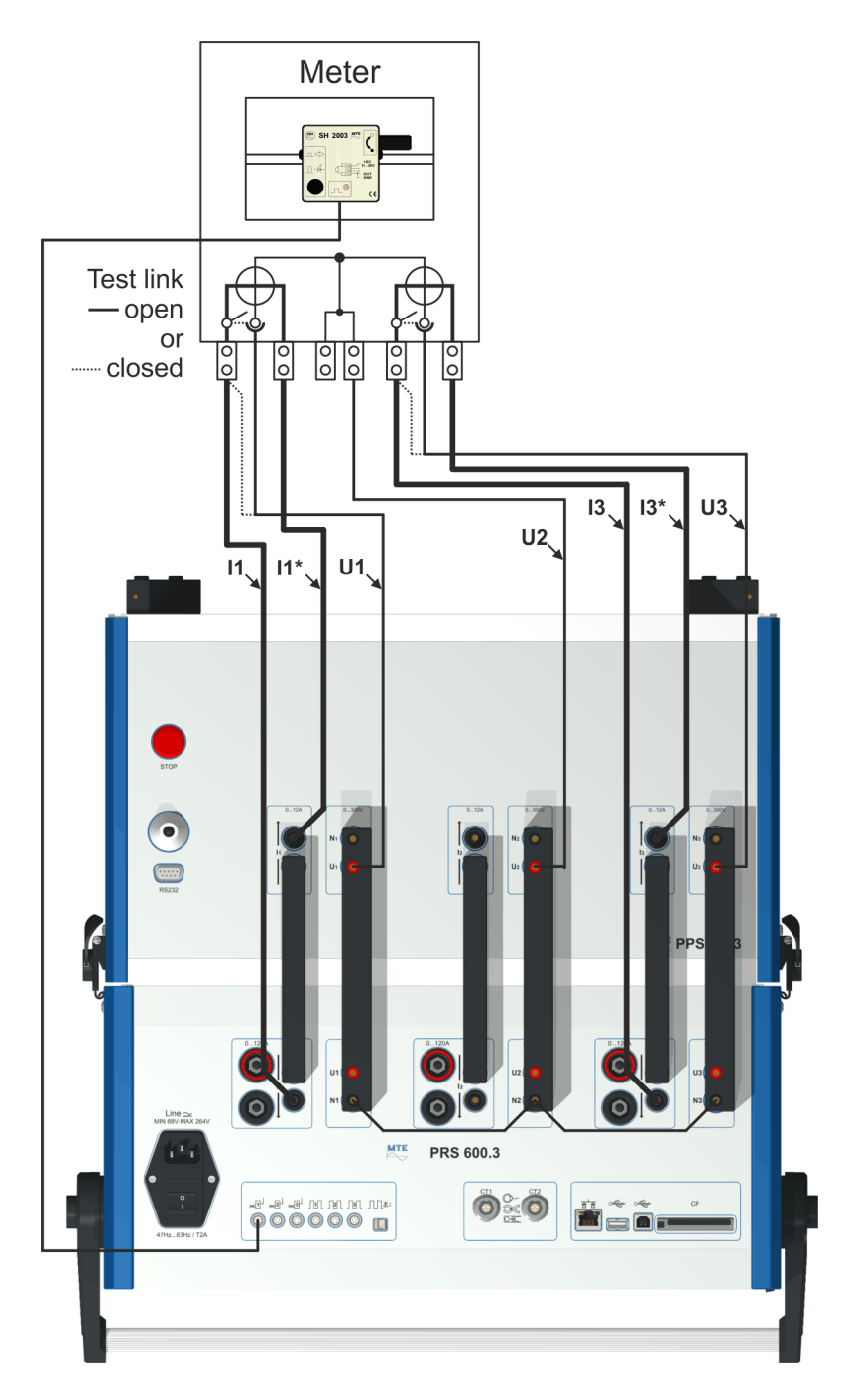

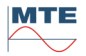

### Connections to meter under test (example for IEC-type meter)

#### Adapter pins

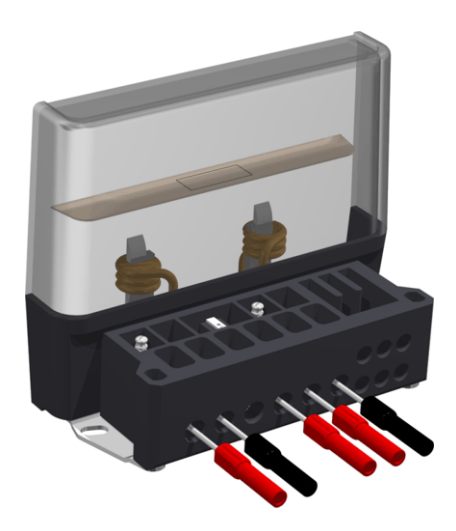

Direct connected 3-wire meter Uninstalled on site or in laboratory Maximum test current 12 A

Test links open

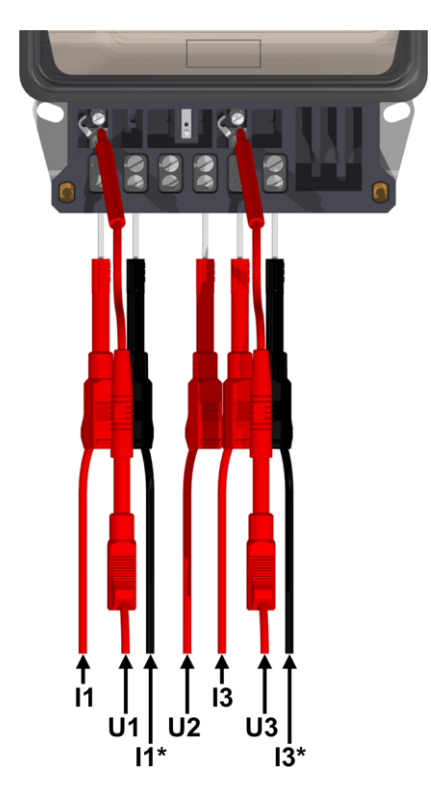

Test links closed

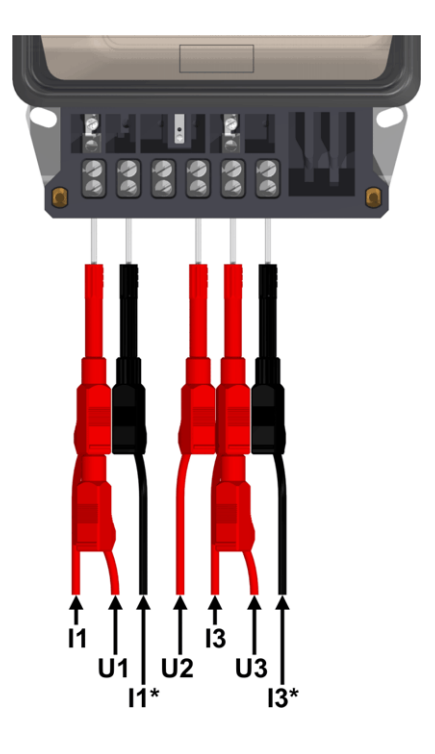

For other type of meters (ANSI Form S, Form A; British Standard BS etc.) consult the documentation delivered by the manufacturer and adapt the connections to the meter regarding your needs.

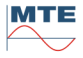

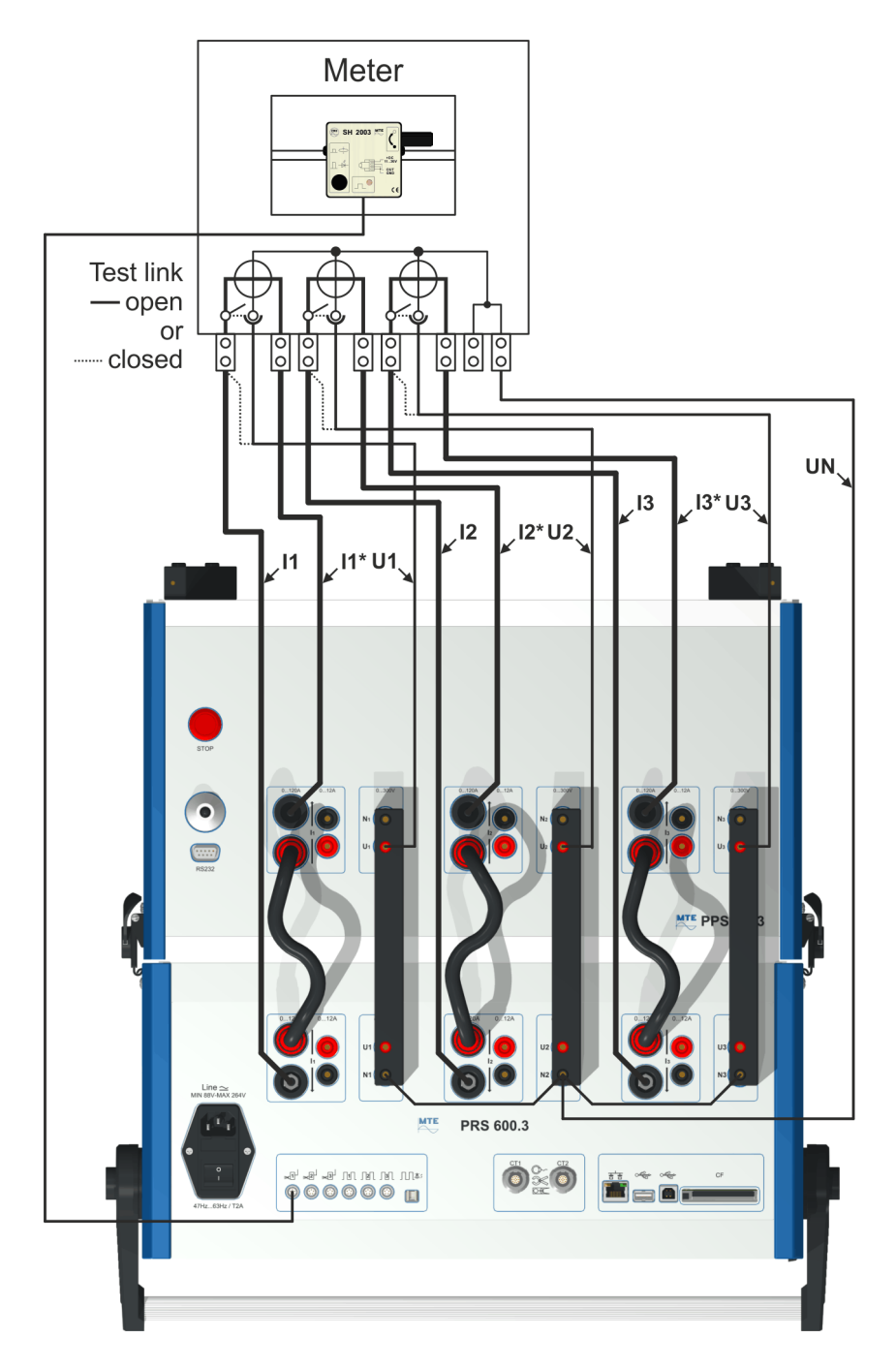

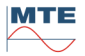

### Adapter pins

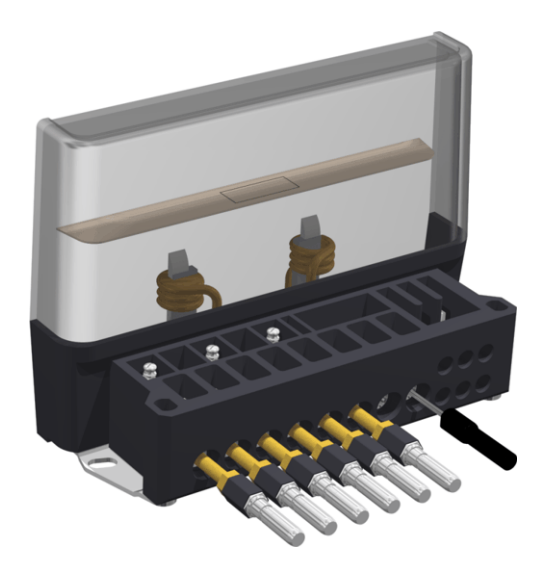

Direct connected 4-wire meter Uninstalled on site or in laboratory Maximum test current 120 A

Test links open

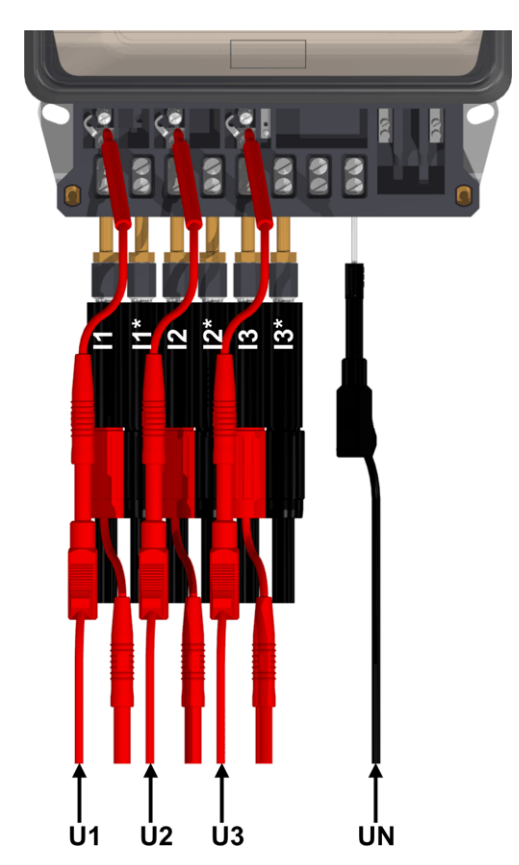

Test links closed

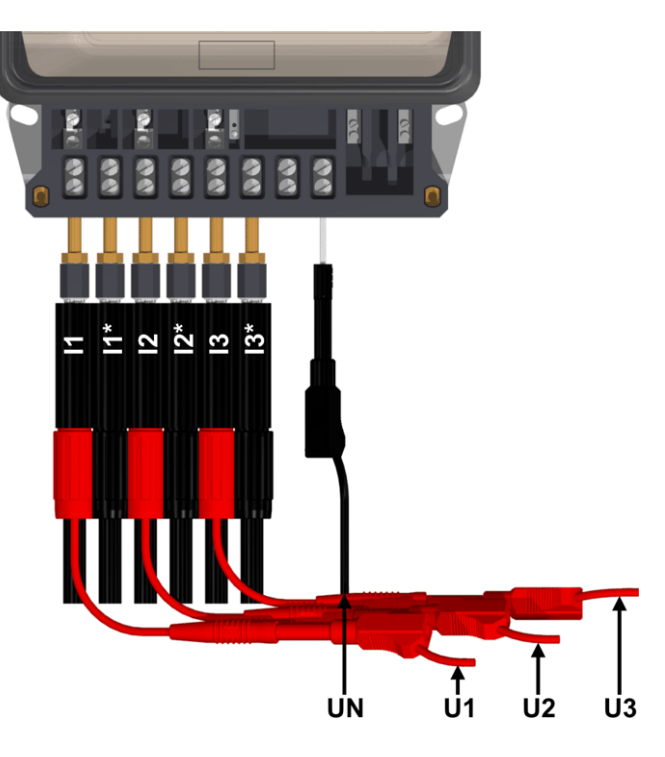

For other type of meters (ANSI Form S, Form A; British Standard BS etc.) consult the documentation delivered by the manufacturer and adapt the connections to the meter regarding your needs.

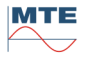
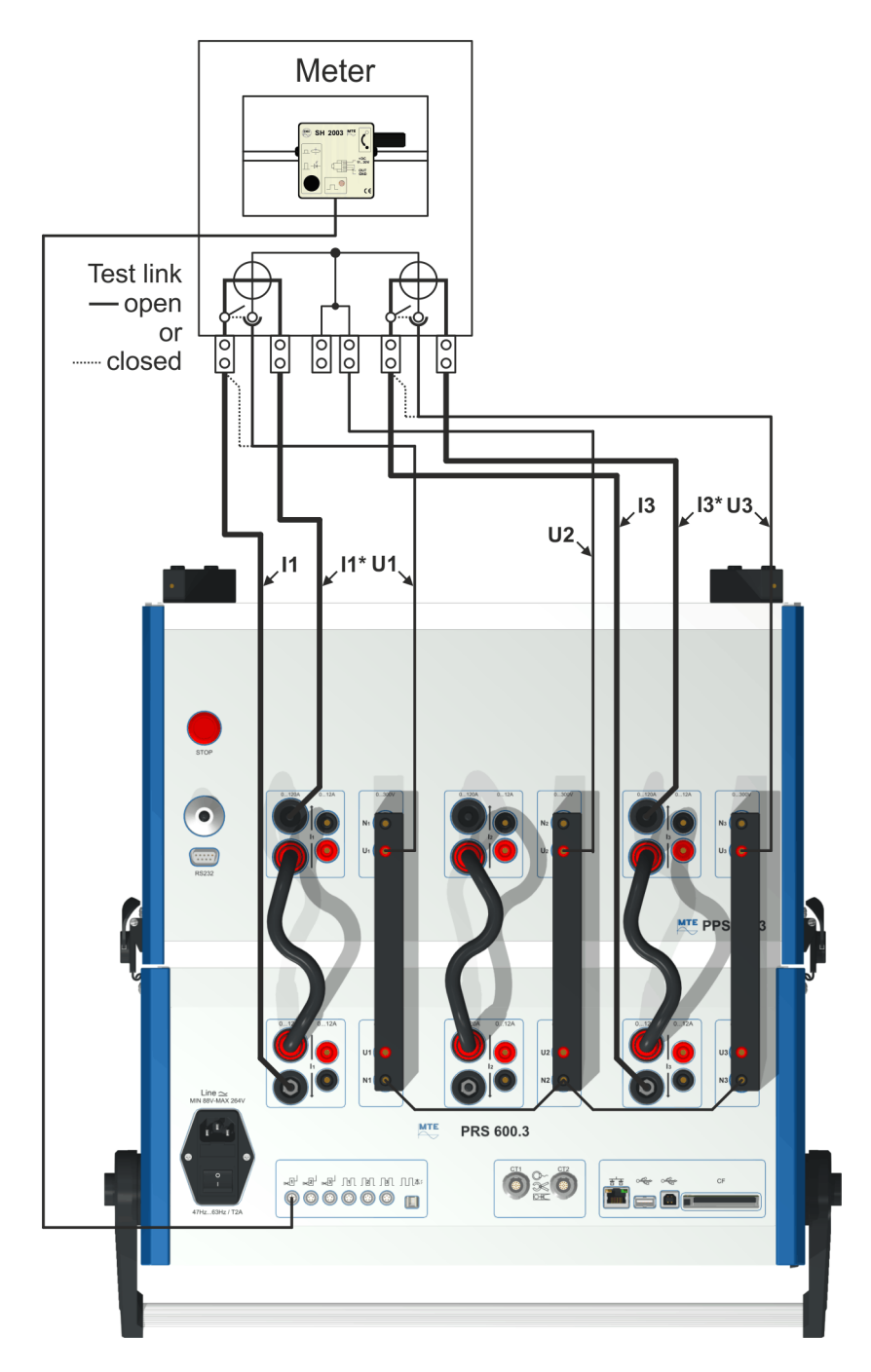

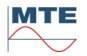

#### Adapter pins

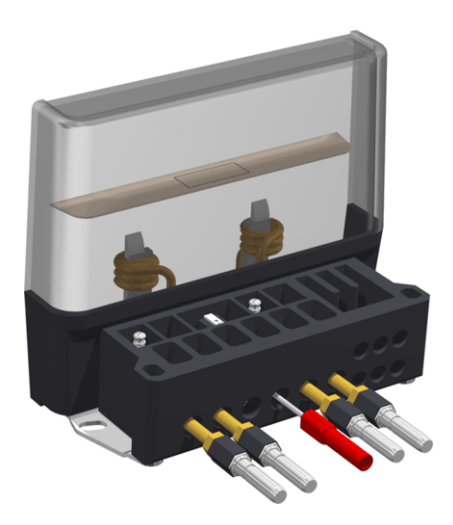

Test links open

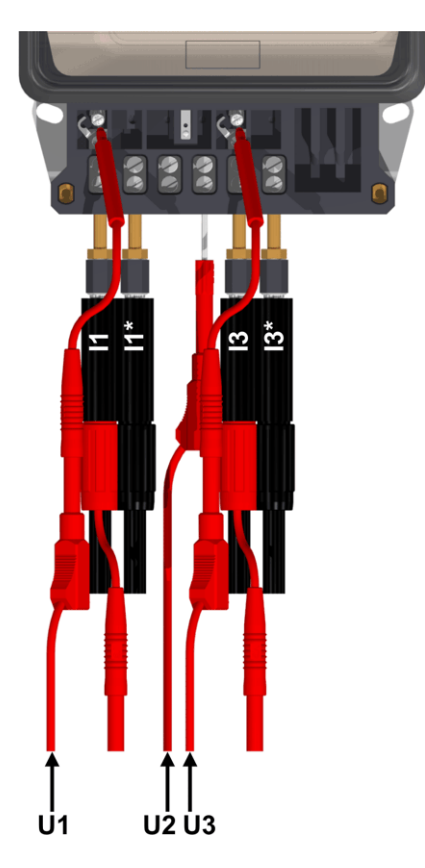

Direct connected 3-wire meter Uninstalled on site or in laboratory Maximum test current 120 A

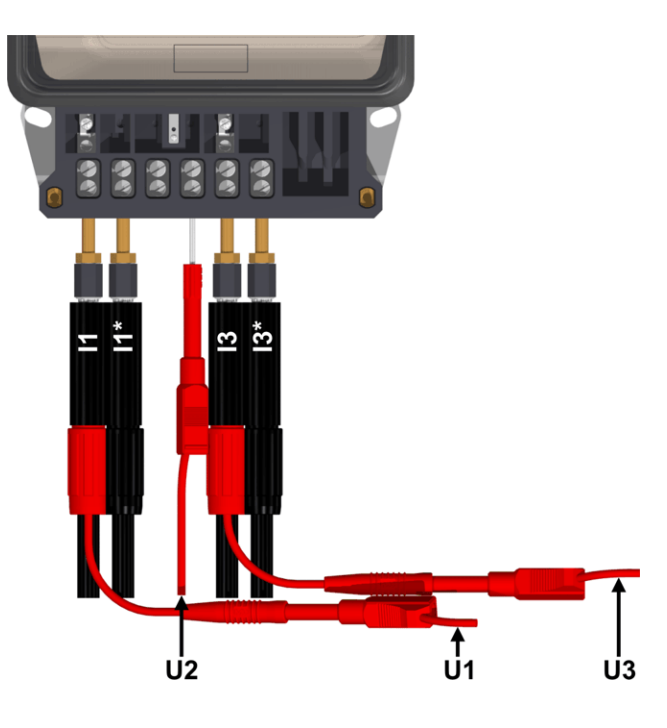

Test links closed

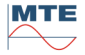

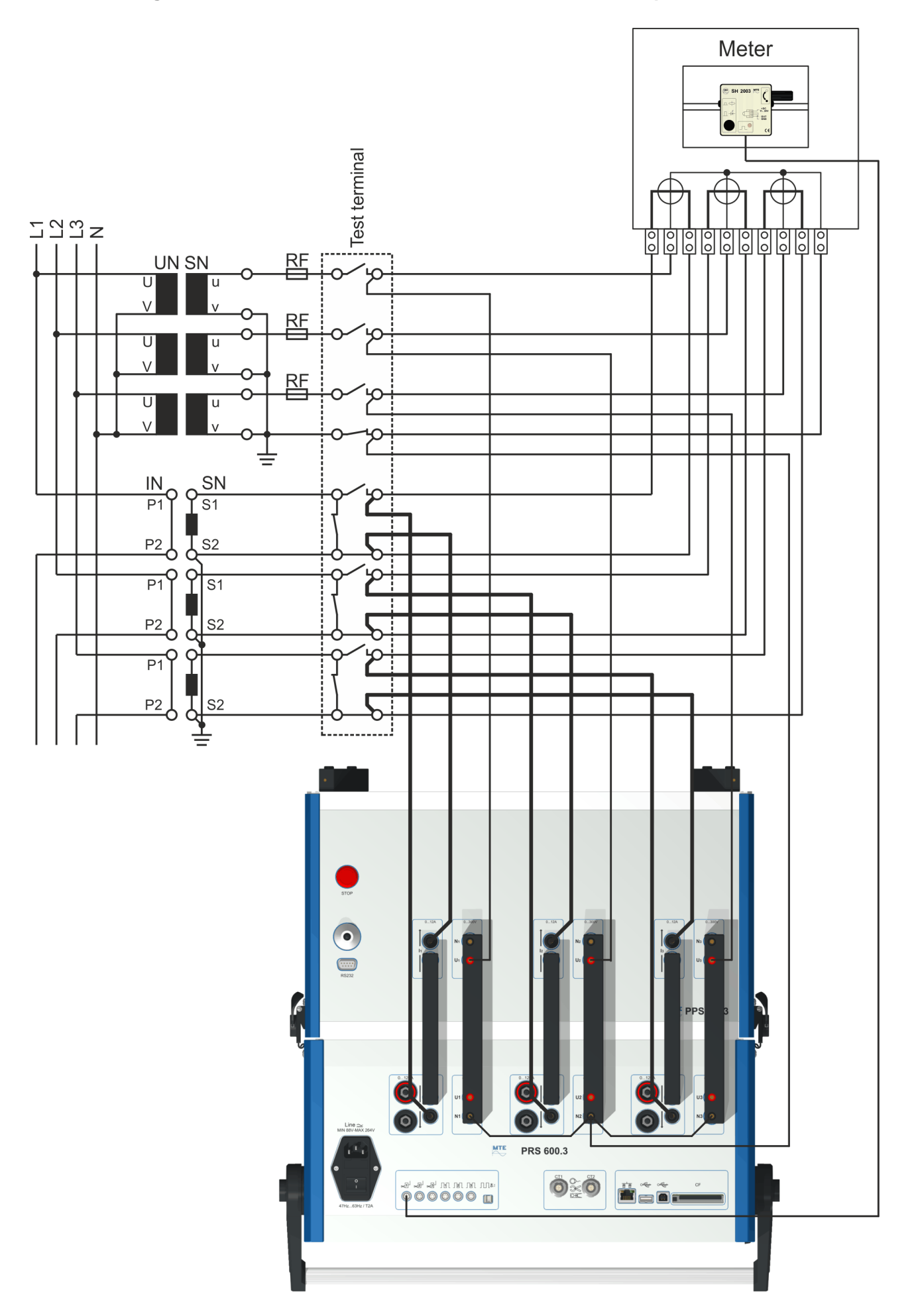

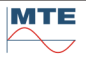

#### **Connections to test terminals**

Use the delivered adapter pins and cables or if available special adapters and cables delivered with the test terminals for the connections to the PTS 400.3 PLUS.

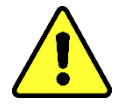

**Attention!** The current transformers must be short connected on the secondary side during the time the current connections to the meter are changed to the PTS 400.3 PLUS.

The voltage paths from voltage transformers to the meter must be interrupted, before making the connections between test terminals and PTS 400.3 PLUS voltage outputs.

Regard the instructions for the use of the installed test terminals and observe local safety regulations.

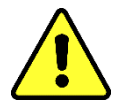

**Warning!** The current path on secondary side of an active current transformer must always remain closed. Dangerous high voltages can occur and the current transformer and the instrument can be damaged, if the current path is opened during measurements.

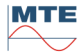

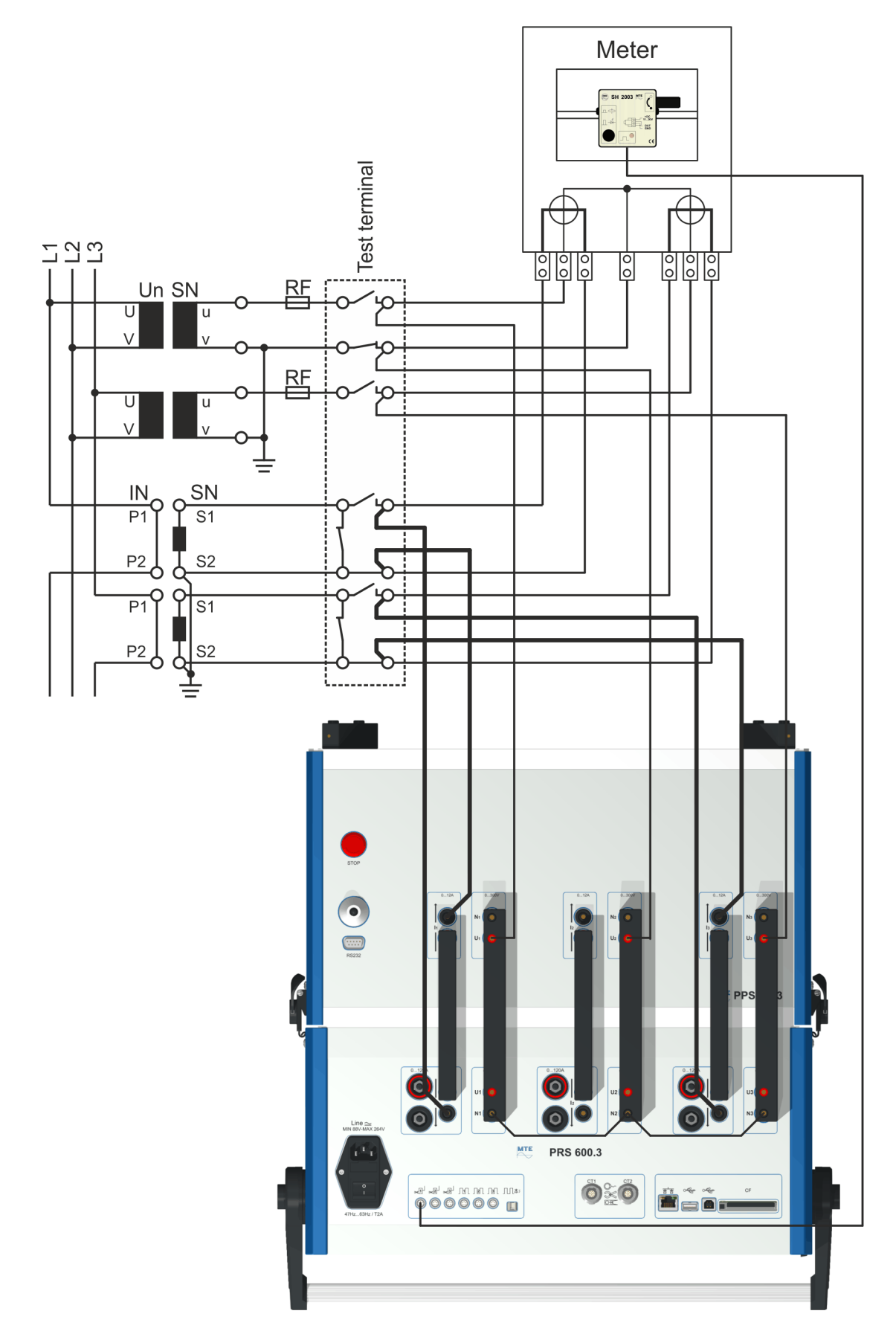

Connections to test terminals (see explanations in chapter 17.1.5)

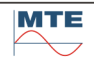

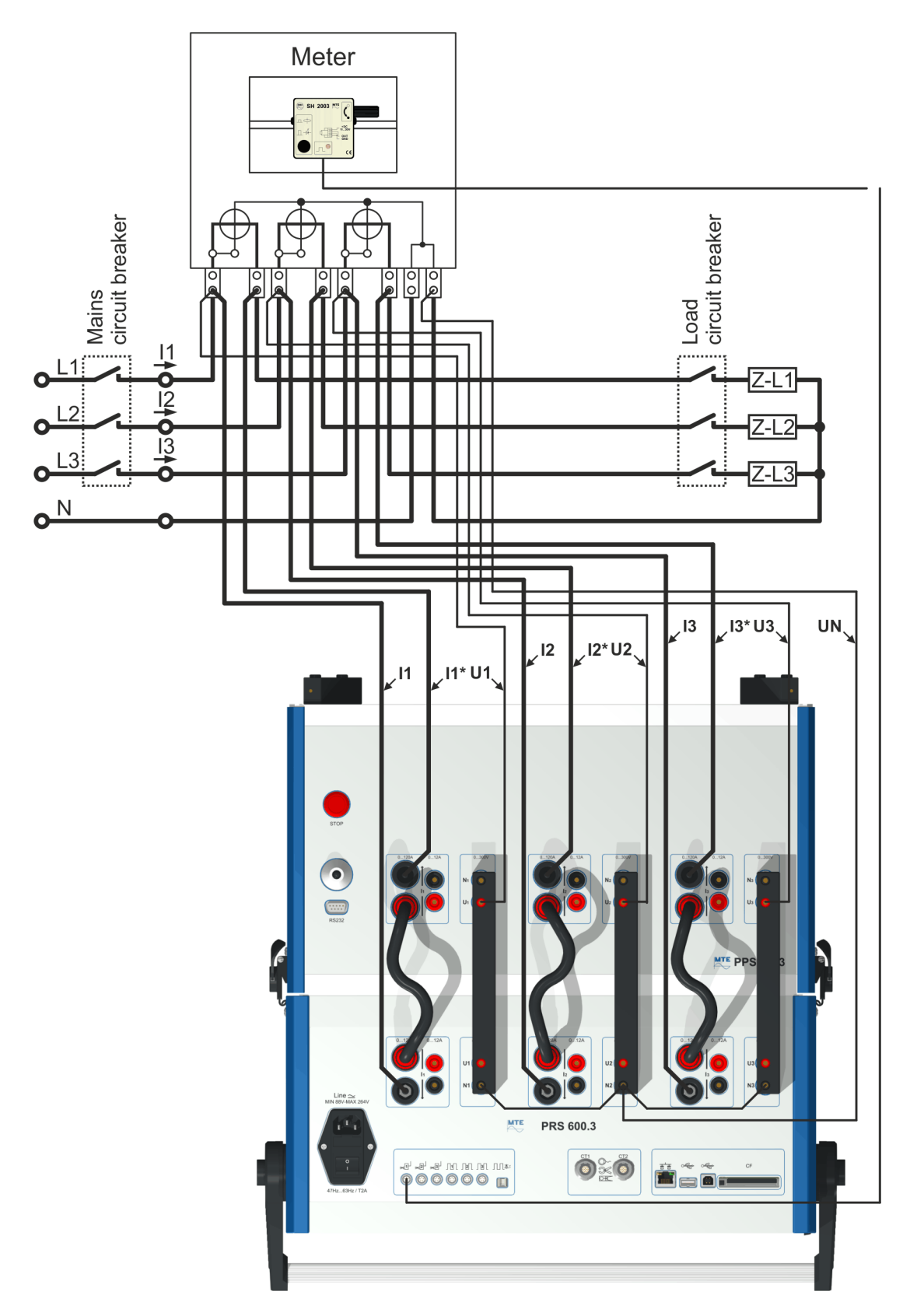

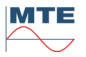

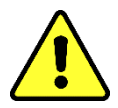

**Attention!** The meter must be disconnected from mains and load during the time the tests are performed and during the connections to the PTS 400.3 PLUS are made or released. Switch off mains and load circuit breakers.

Observe local safety regulations.

Adapter pins

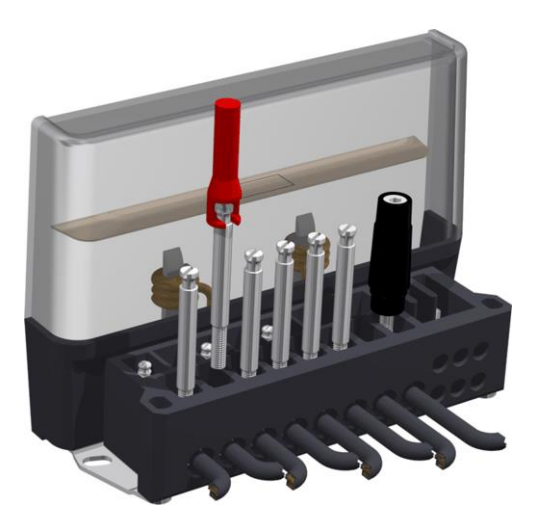

Direct connected 4-wire meter Installed on site Maximum test current 120 A

Test links closed

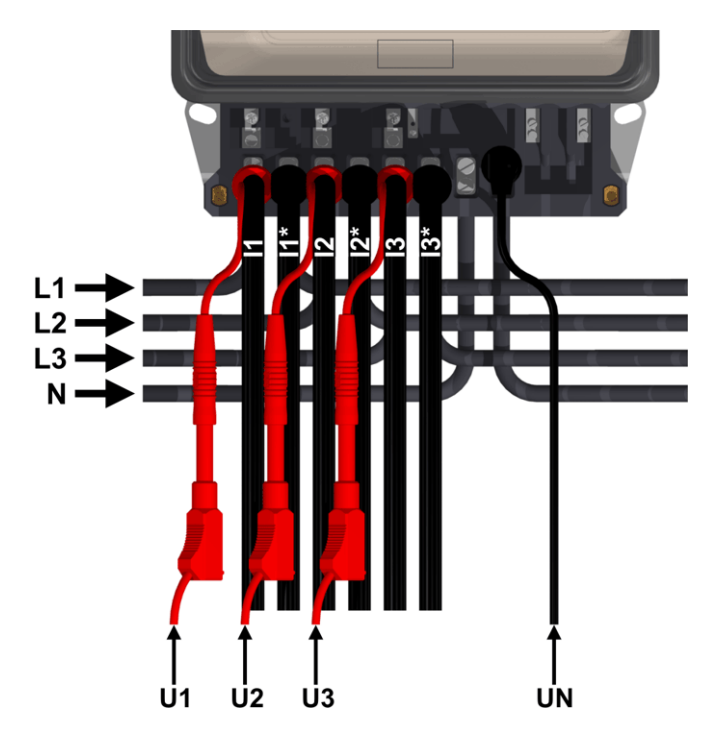

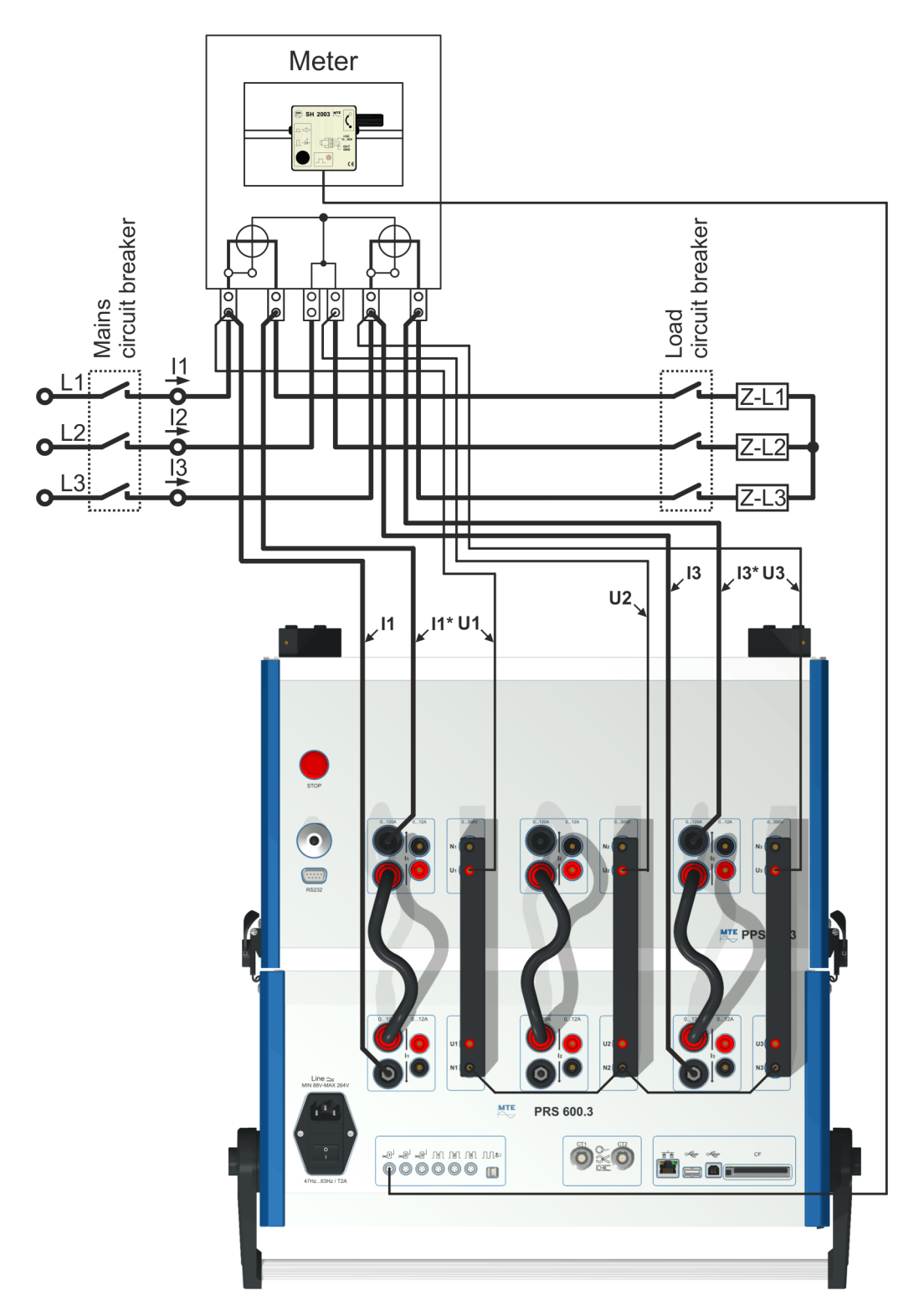

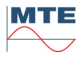

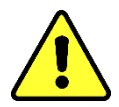

**Attention!** The meter must be disconnected from mains and load during the time the tests are performed and during the connections to the PTS 400.3 PLUS are made or released. Switch off mains and load circuit breakers.

Regard the instructions for the use of the installed test terminals and observe local safety regulations.

Adapter pins

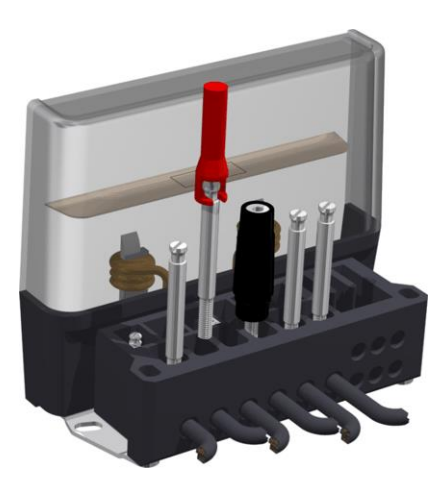

Direct connected 3-wire meter Installed on site Maximum test current 120 A

Test links closed

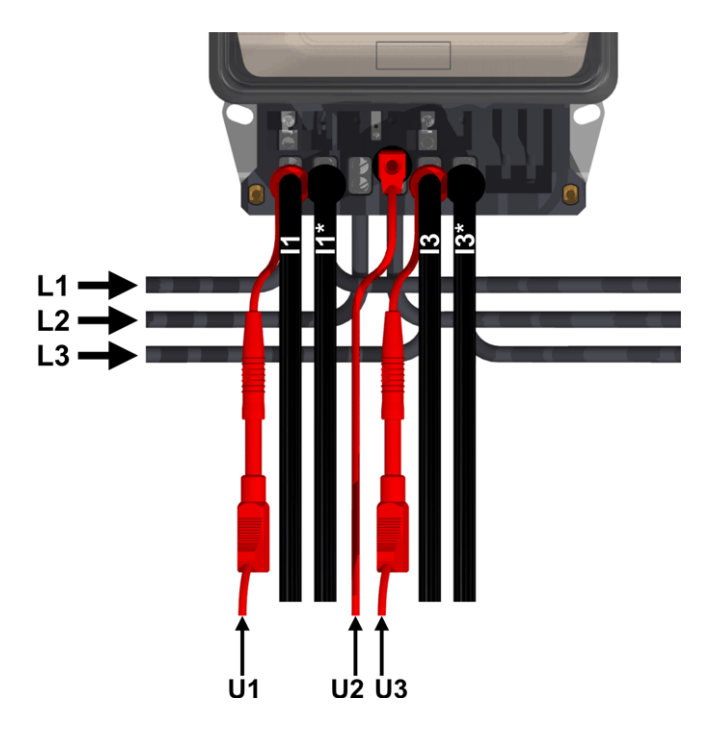

# 17.2 PRS 600.3 connection examples

# 17.2.1 Testing of an installed transformer connected 4-wire meter

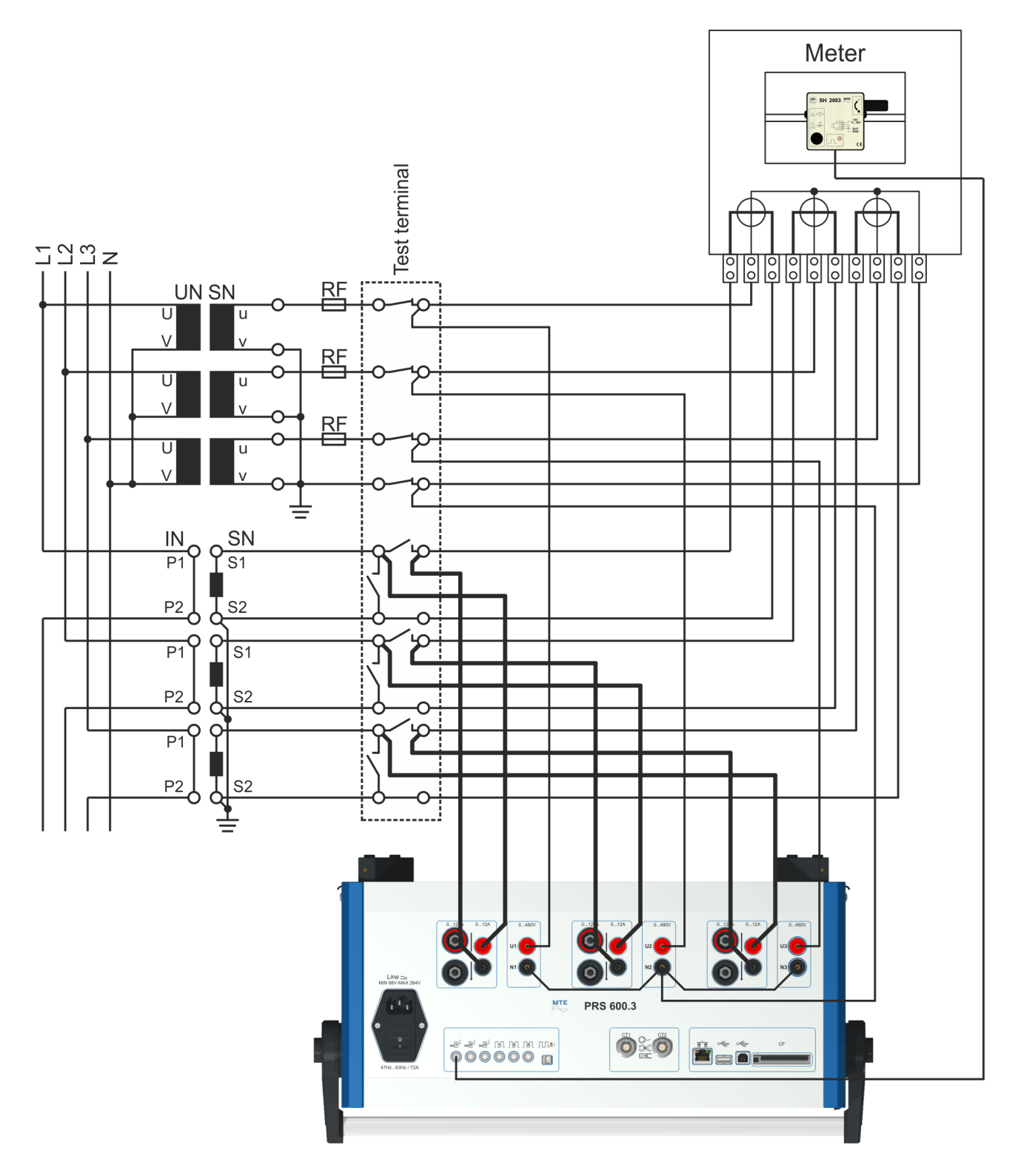

#### **Connections to test terminals**

Use the delivered adapter pins and cables or if available special adapters and cables delivered with the test terminals for the connections to the PRS 600.3.

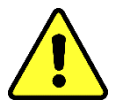

**Attention!** The current transformers must be short connected on the secondary side during the time the current paths to the meter are opened and the connections to the PRS 600.3 are made or released.

Regard the instructions for the use of the installed test terminals and observe local safety regulations.

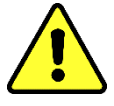

**Warning!** The current path on secondary side of an active current transformer must always remain closed. Dangerous high voltages can occur and the current transformer and the instrument can be damaged, if the current path is opened during measurements.

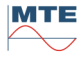

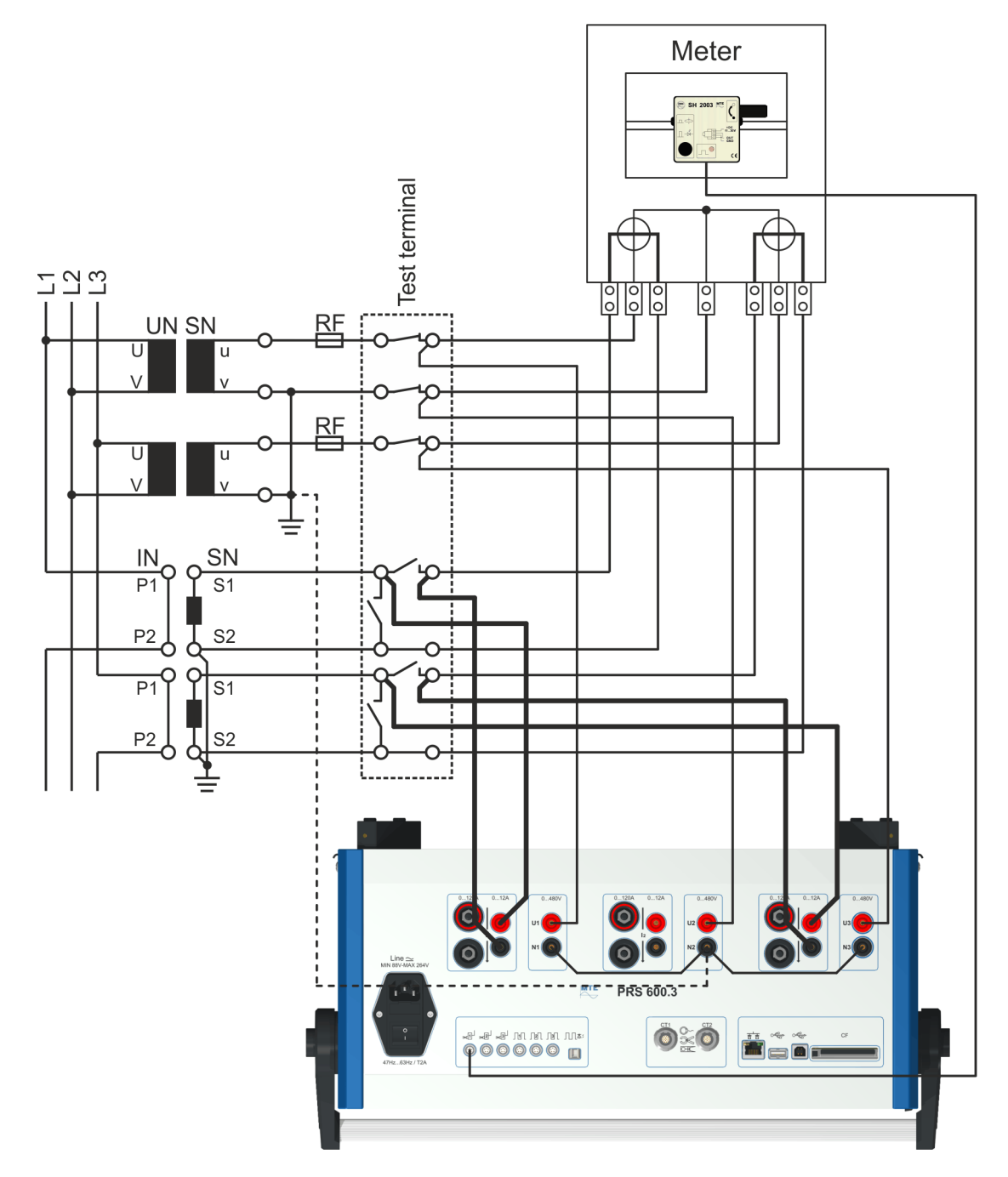

Connections to test terminals (see explanations in chapter 17.2.1)

---- Optional connection to protected earth (PE)

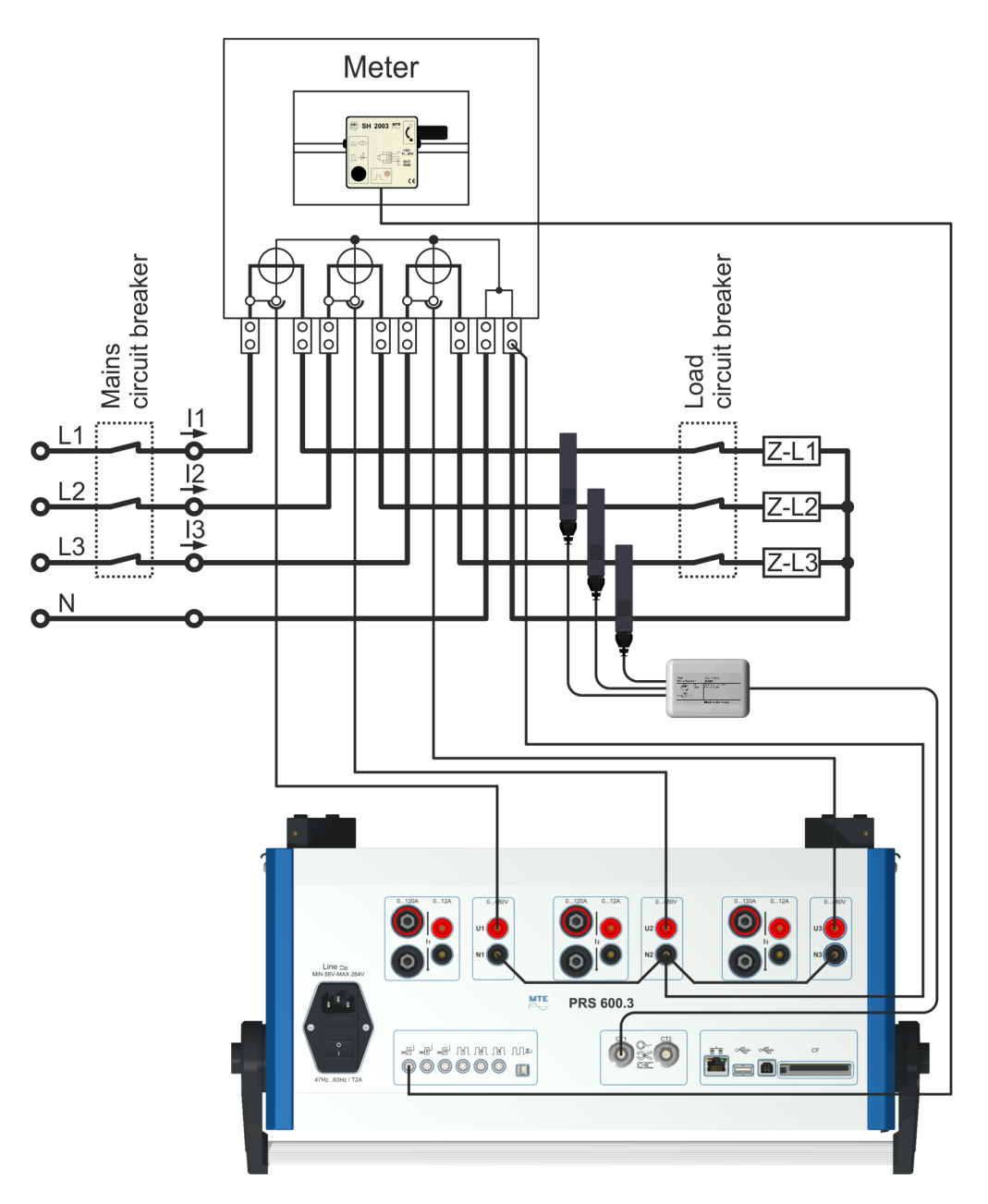

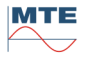

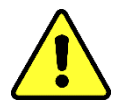

**Attention!** For safety reasons, whenever possible, switch off the mains circuit breaker during meter manipulations to fix the adapter pins and omega clips for the voltage connections.

Regard the instructions for the use of the installed test terminals and observe local safety regulations.

Adapter pins

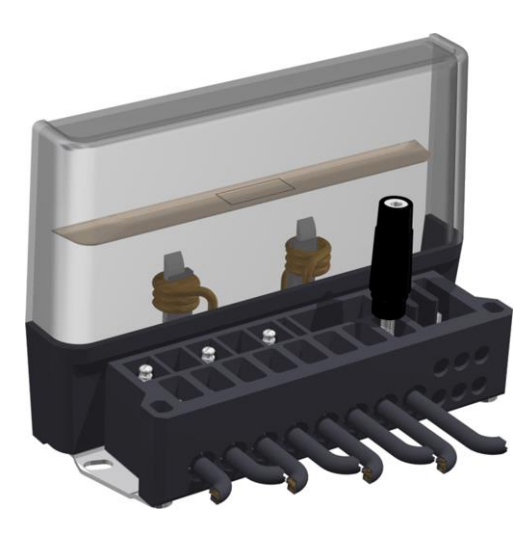

Direct connected 4-wire meter Installed on site Maximum test current 120 A

Test links closed

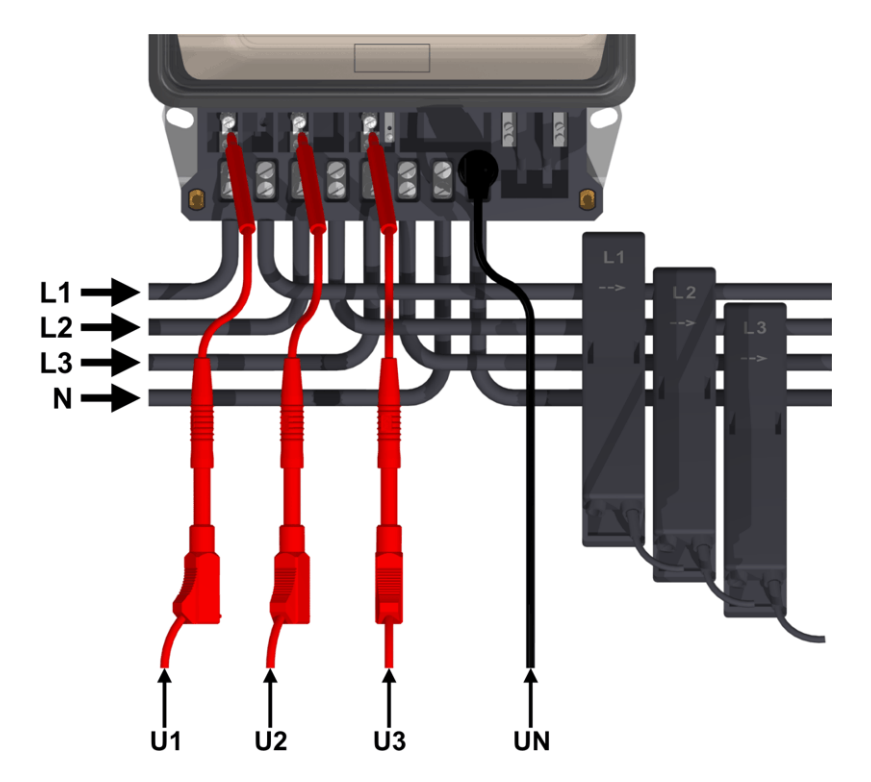

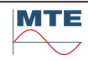

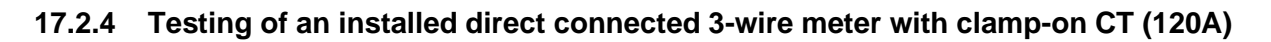

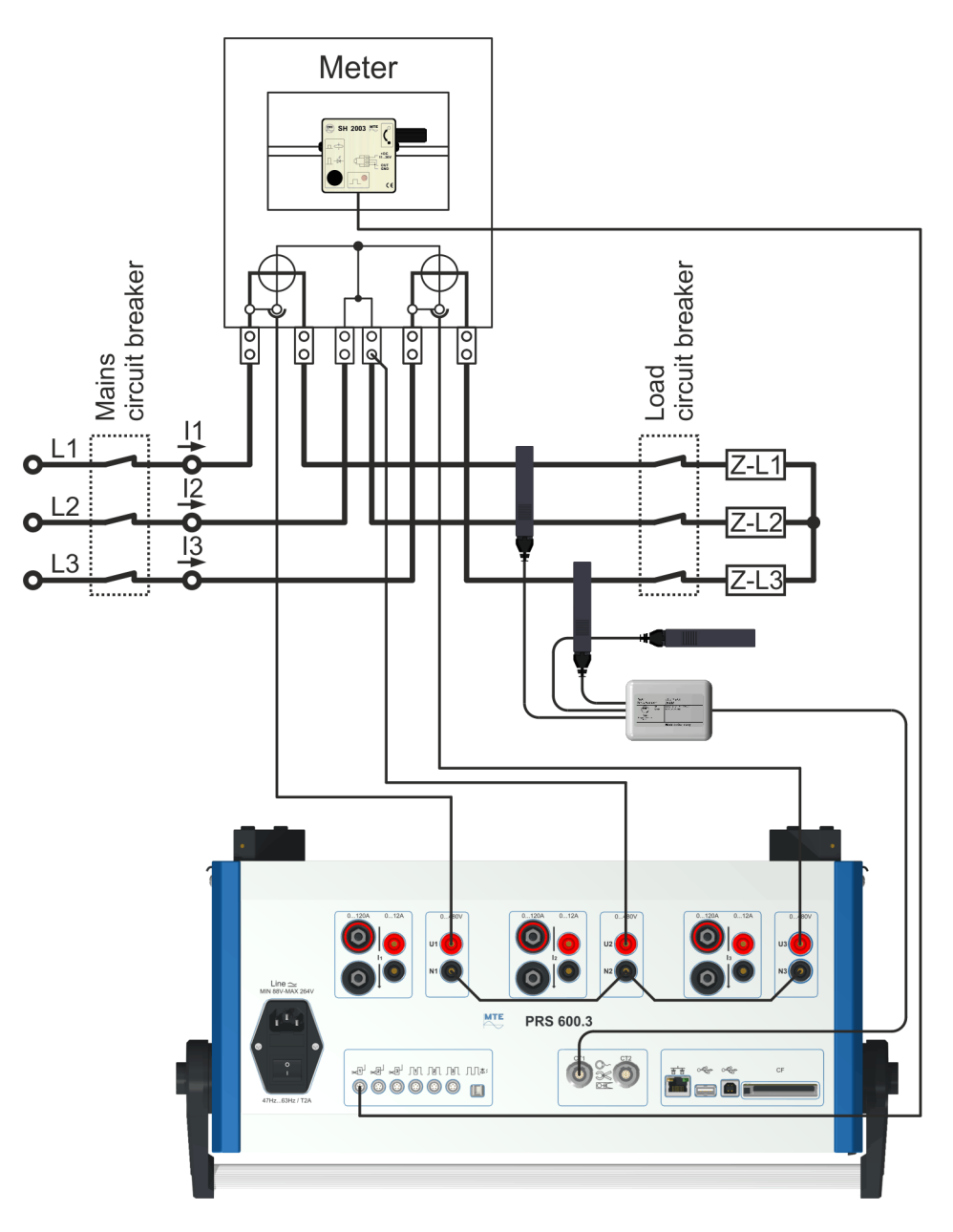

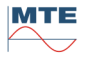

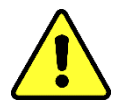

**Attention!** For safety reasons, whenever possible, switch off the mains circuit breaker during meter manipulations to fix the adapter pins and omega clips for the voltage connections.

Regard the instructions for the use of the installed test terminals and observe local safety regulations.

Adapter pins

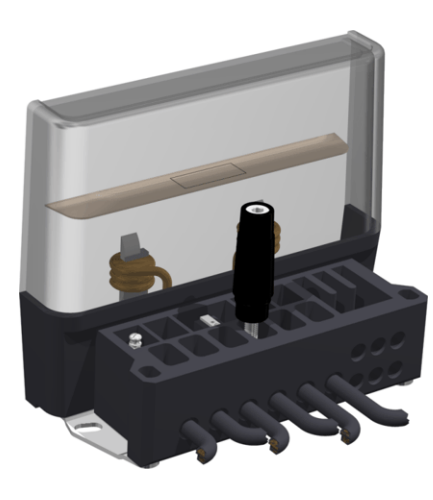

Direct connected 3-wire meter Installed on site Maximum test current 120 A

Test links closed

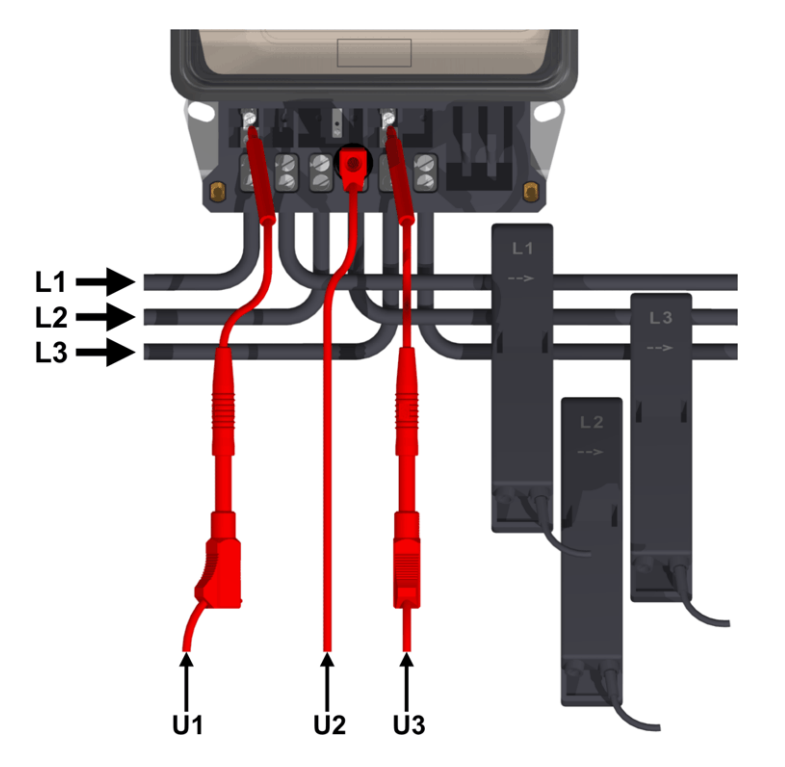

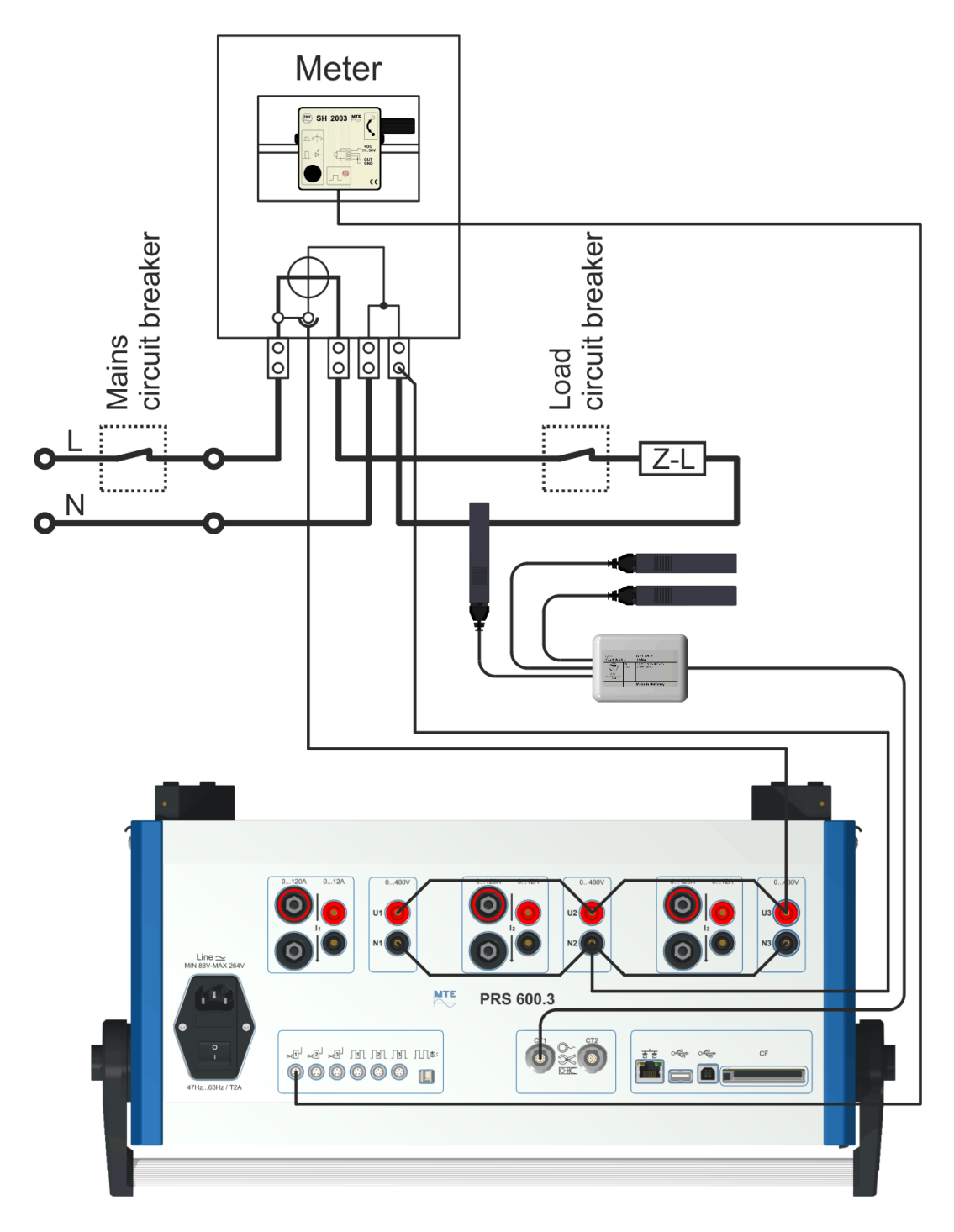

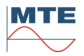

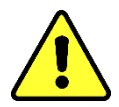

**Attention!** For safety reasons, whenever possible, switch off the mains circuit breaker during meter manipulations to fix the adapter pins and omega clips for the voltage connections.

Regard the instructions for the use of the installed test terminals and observe local safety regulations.

Adapter pins

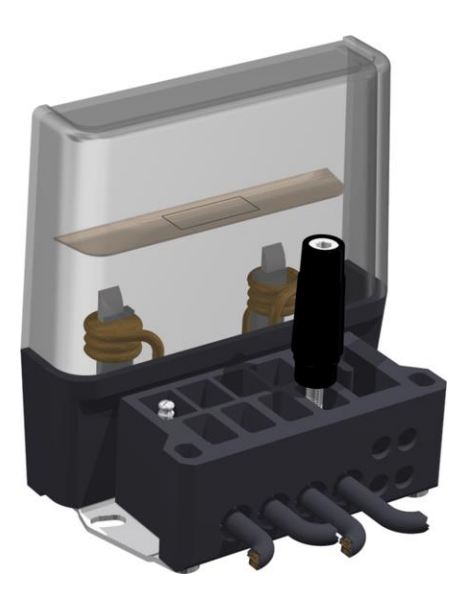

Direct connected 2-wire meter Installed on site Maximum test current 120 A

Test links closed

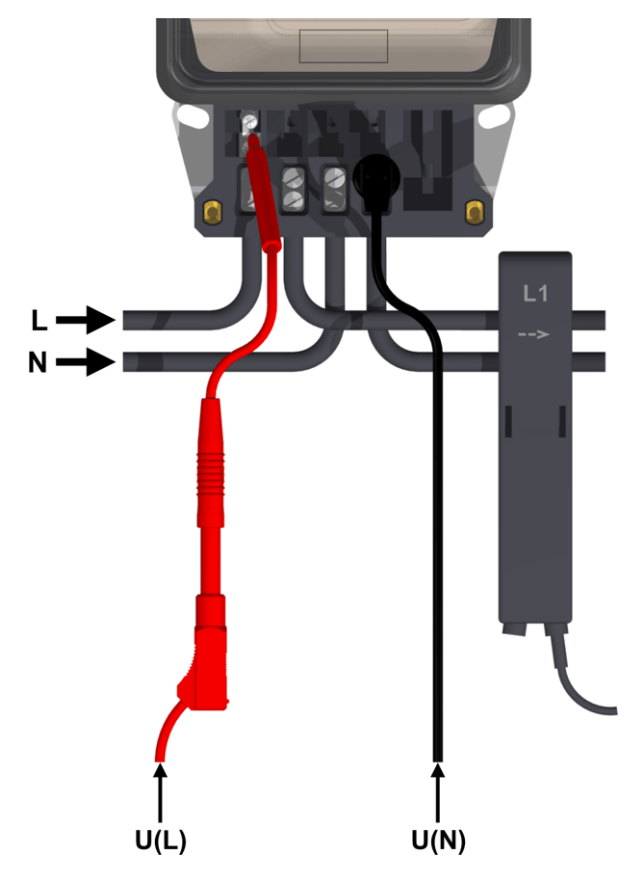

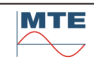

## 17.2.6 Testing of a direct connected 4-wire meter up to 12A with source

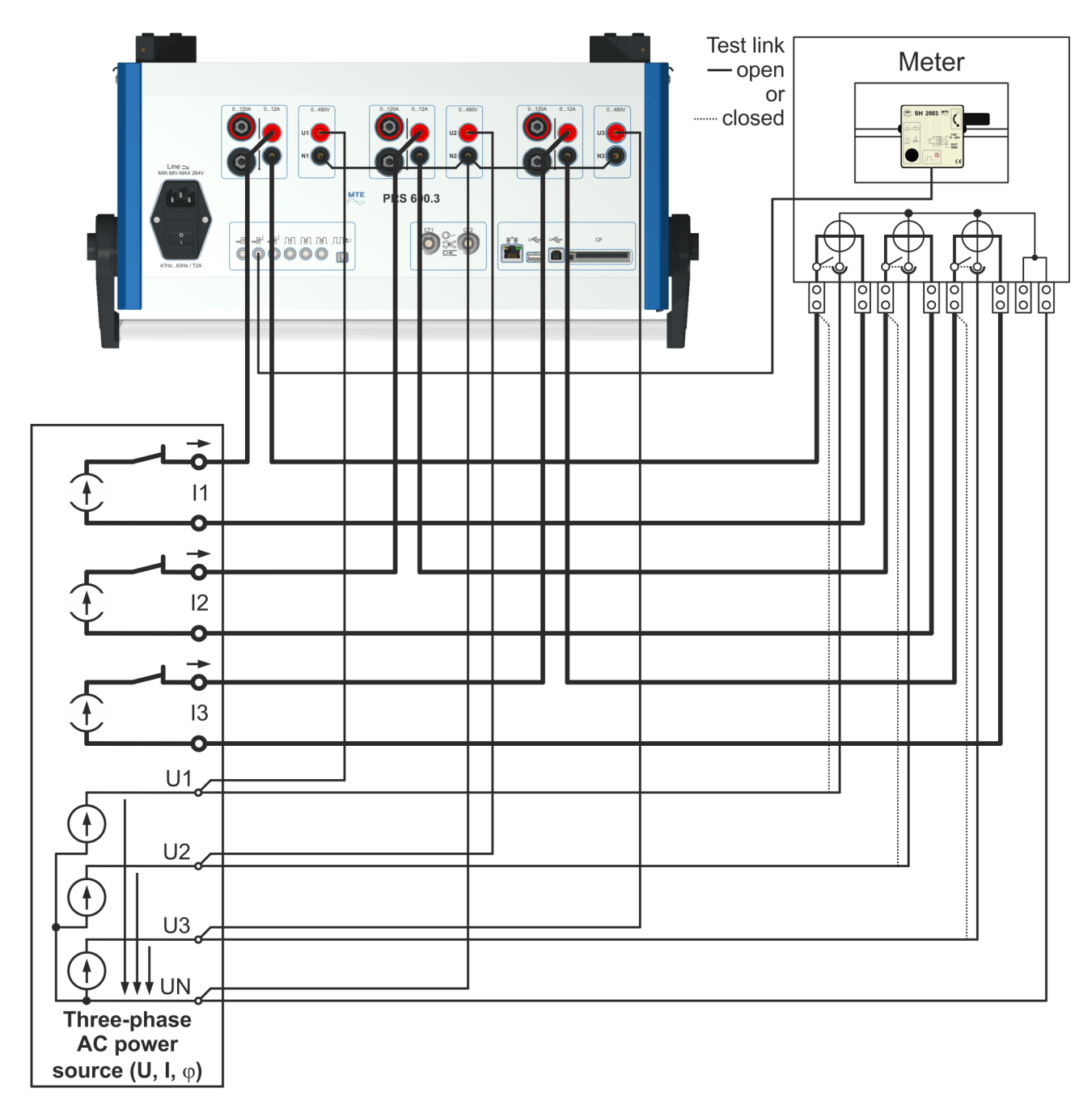

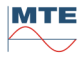

### Adapter pins

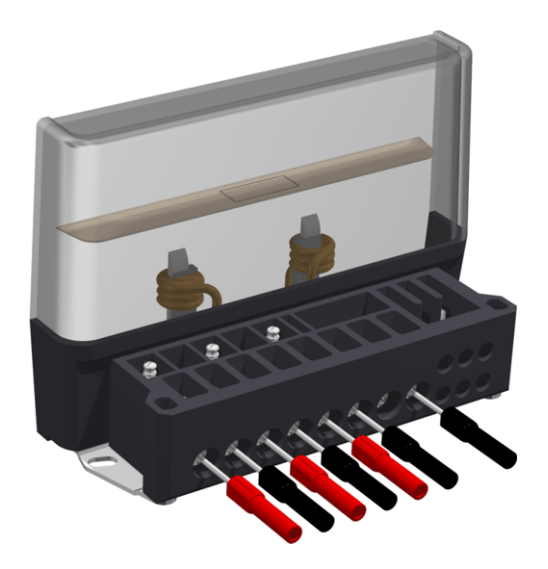

Direct connected 4-wire meter Uninstalled on site or in laboratory Maximum test current 12 A

Test links open

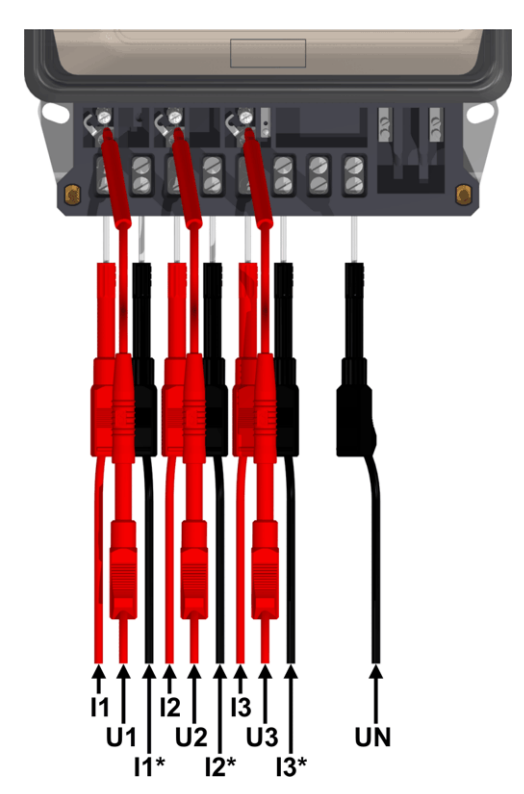

Test links closed

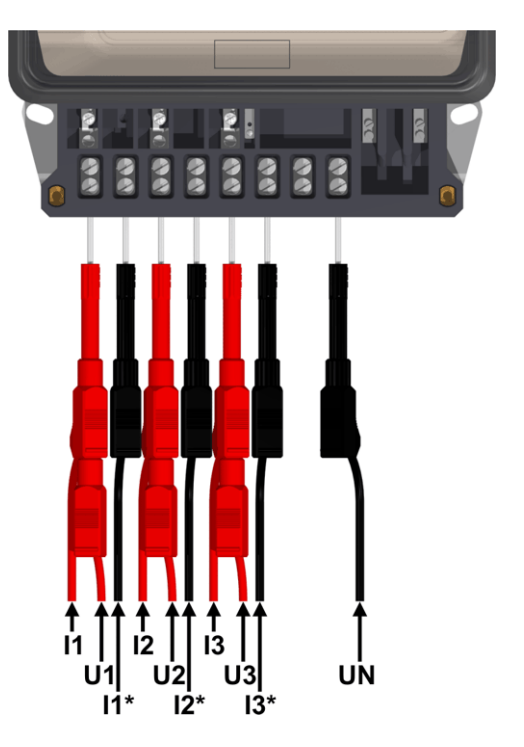

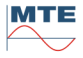

# 17.2.7 Testing of a direct connected 3-wire meter up to 12A with source

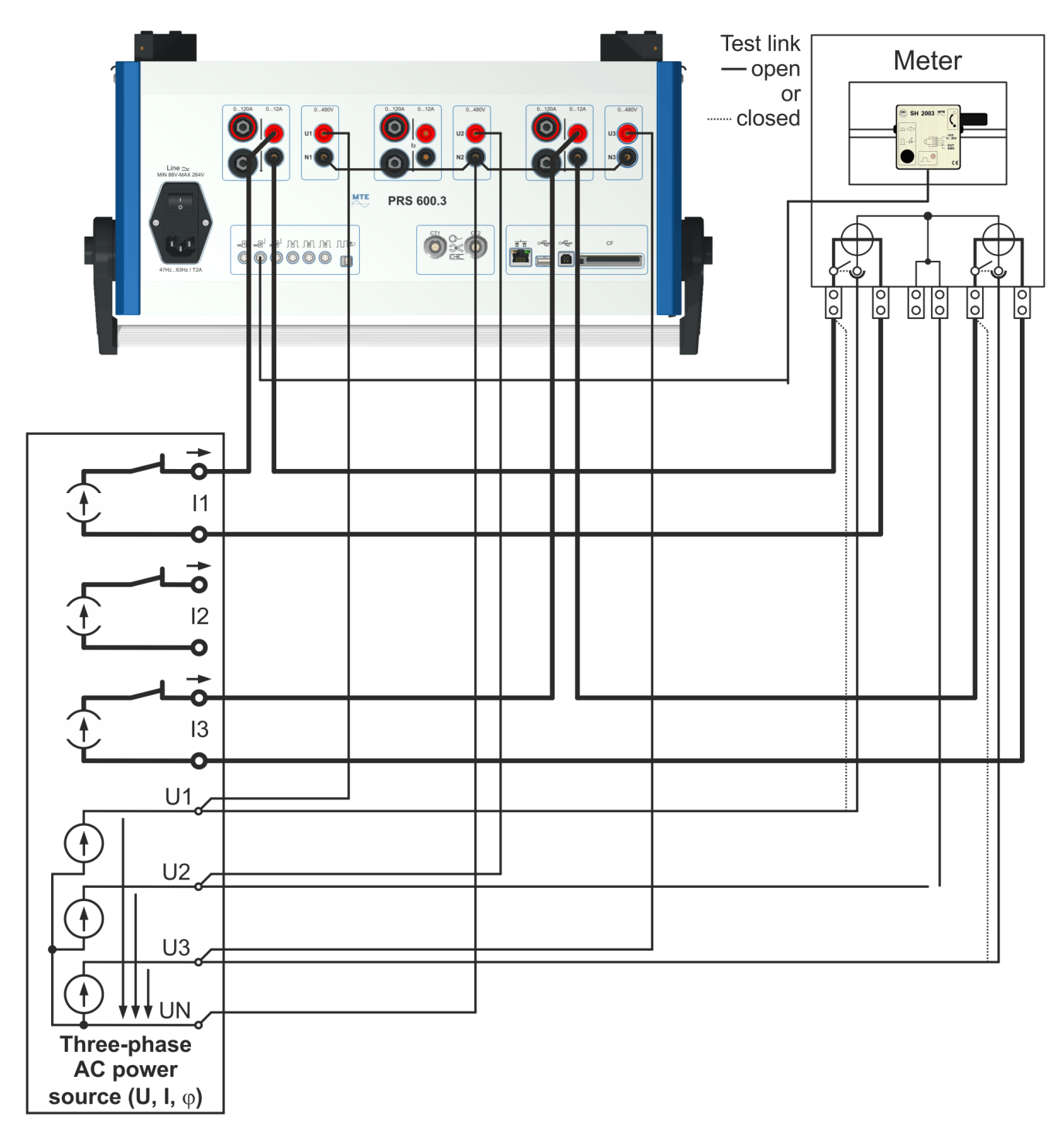

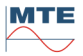

#### Adapter pins

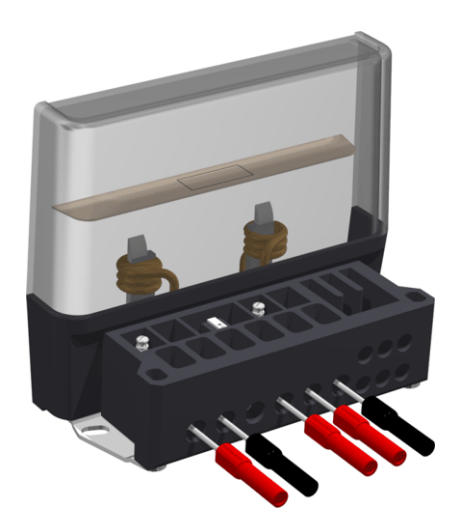

Direct connected 3-wire meter Uninstalled on site or in laboratory Maximum test current 12 A

Test links open

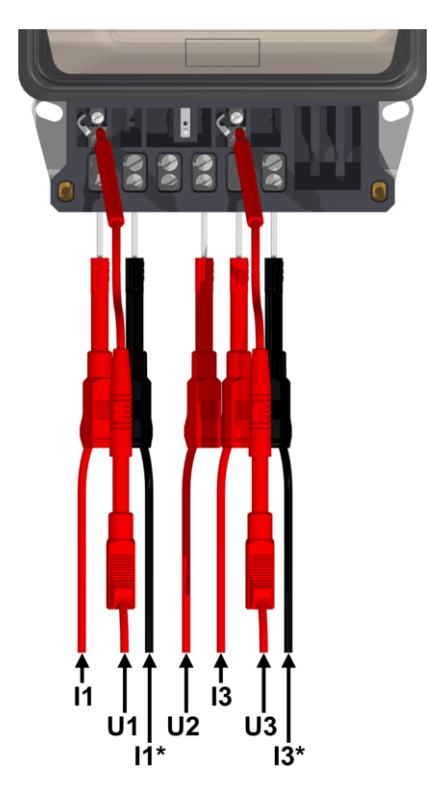

Test links closed

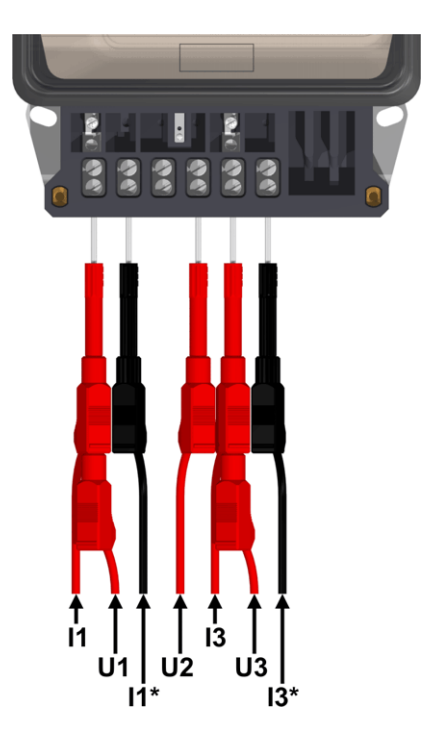

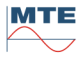

## 17.2.8 Testing of a direct connected 4-wire meter up to 120A with source

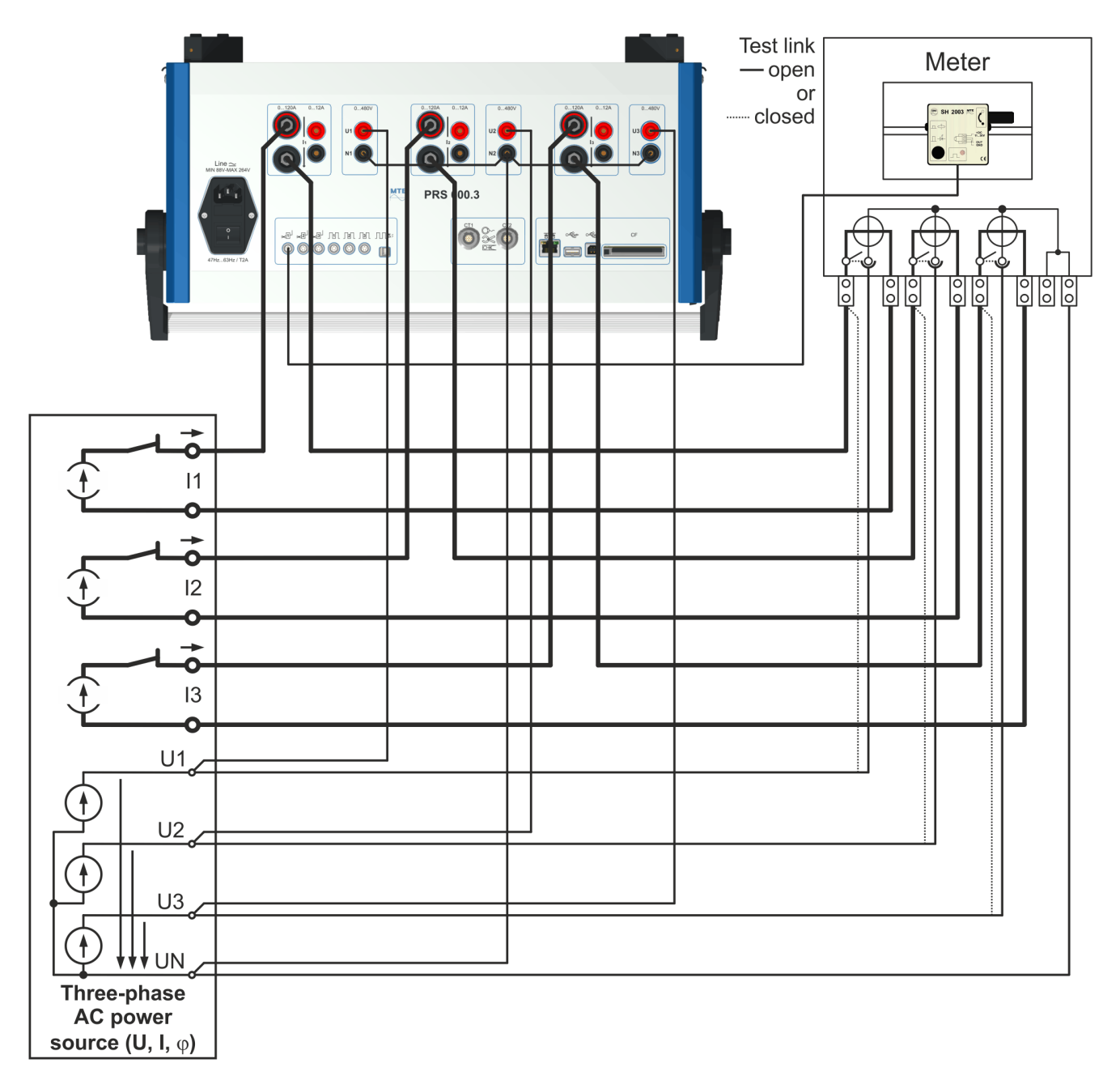

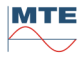

### Adapter pins

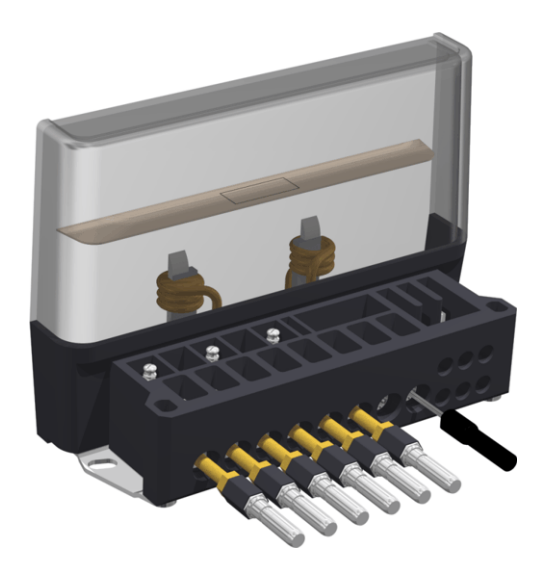

Direct connected 4-wire meter Uninstalled on site or in laboratory Maximum test current 120 A

Test links open

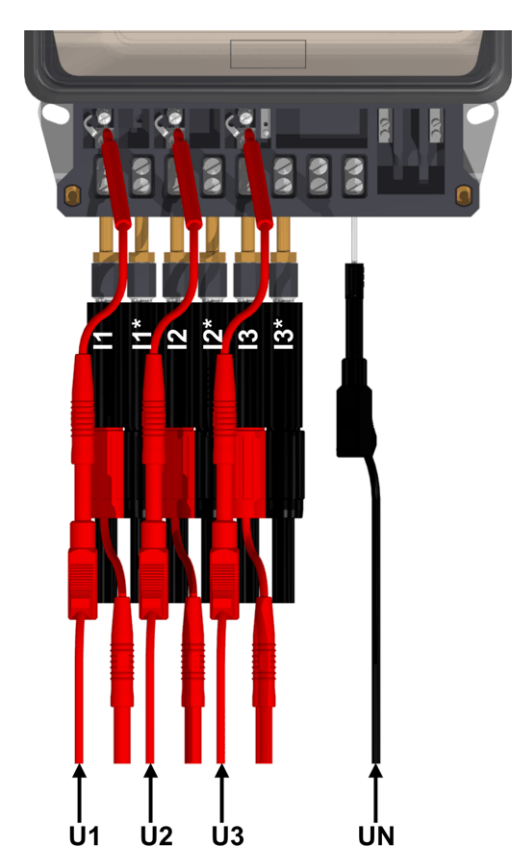

Test links closed

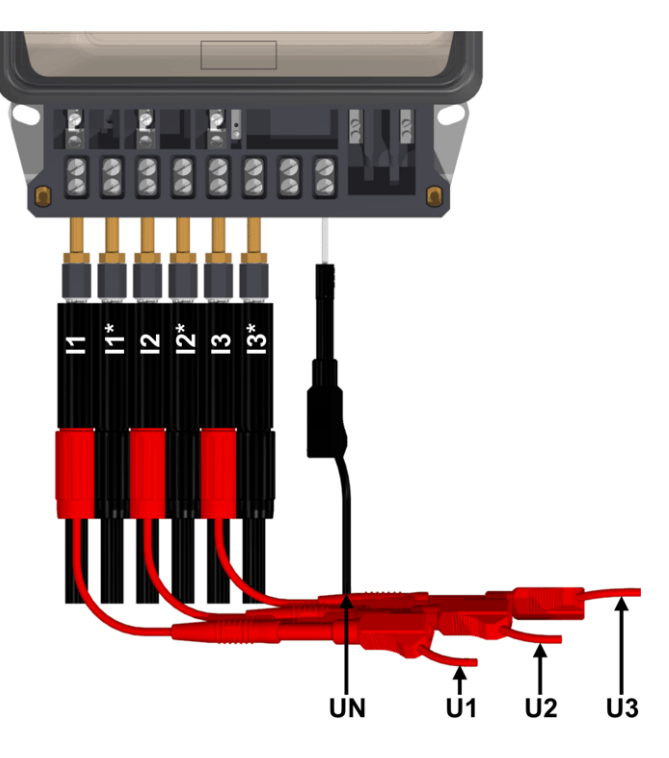

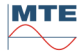

## 17.2.9 Testing of a direct connected 3-wire meter up to 120A with source

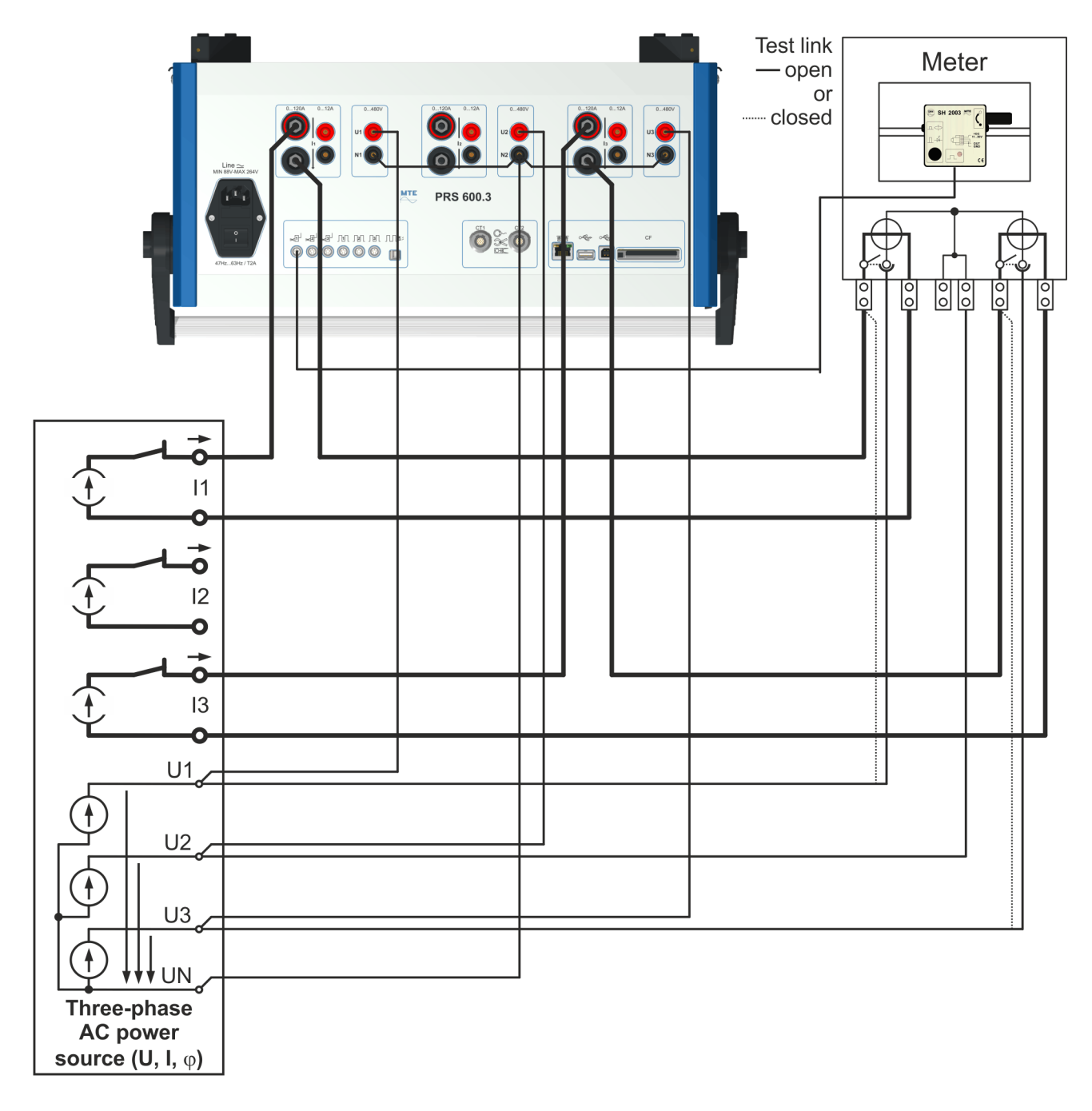

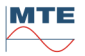

#### Adapter pins

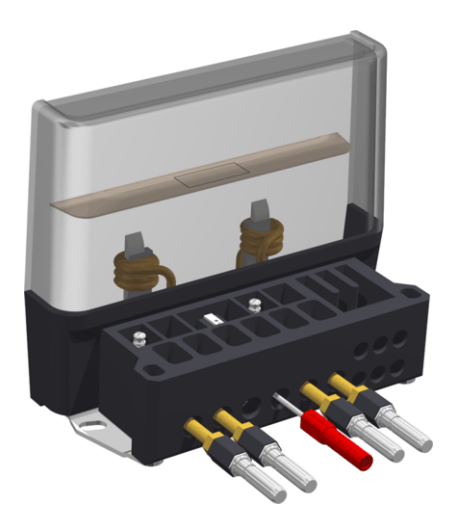

Test links open

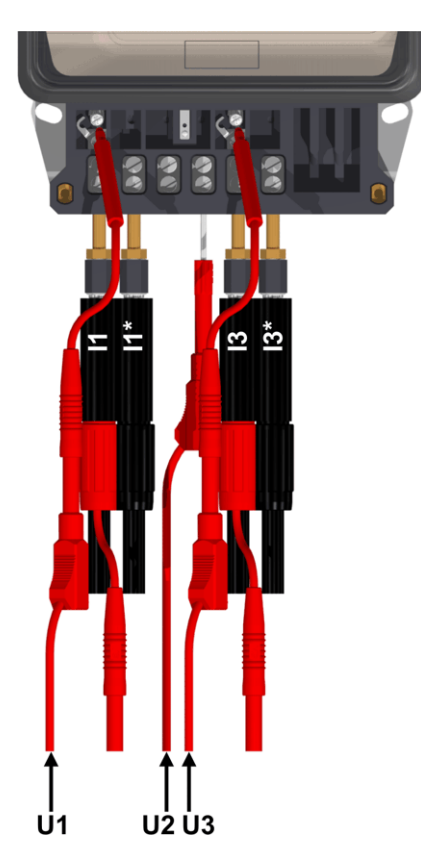

Direct connected 3-wire meter Uninstalled on site or in laboratory Maximum test current 120 A

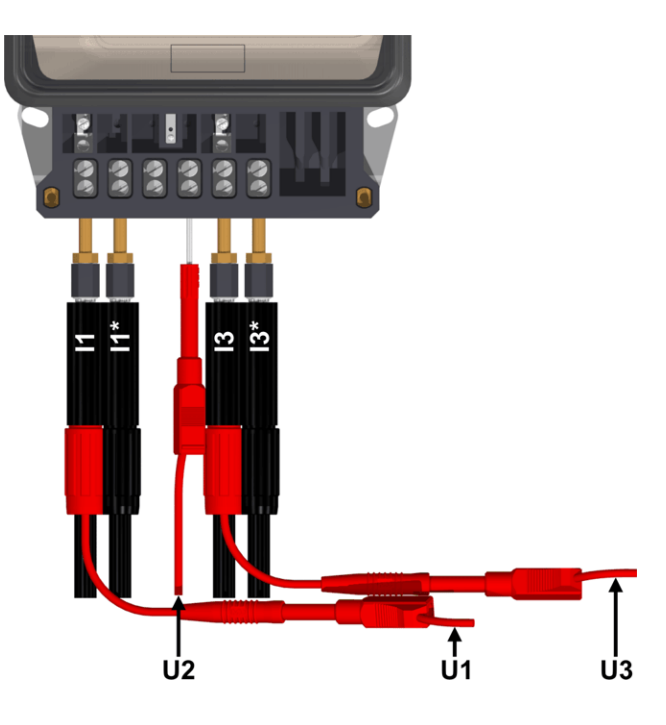

Test links closed

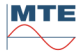

## 17.2.10 Burden measurement of voltage transformer Example A: Secondary current measured direct

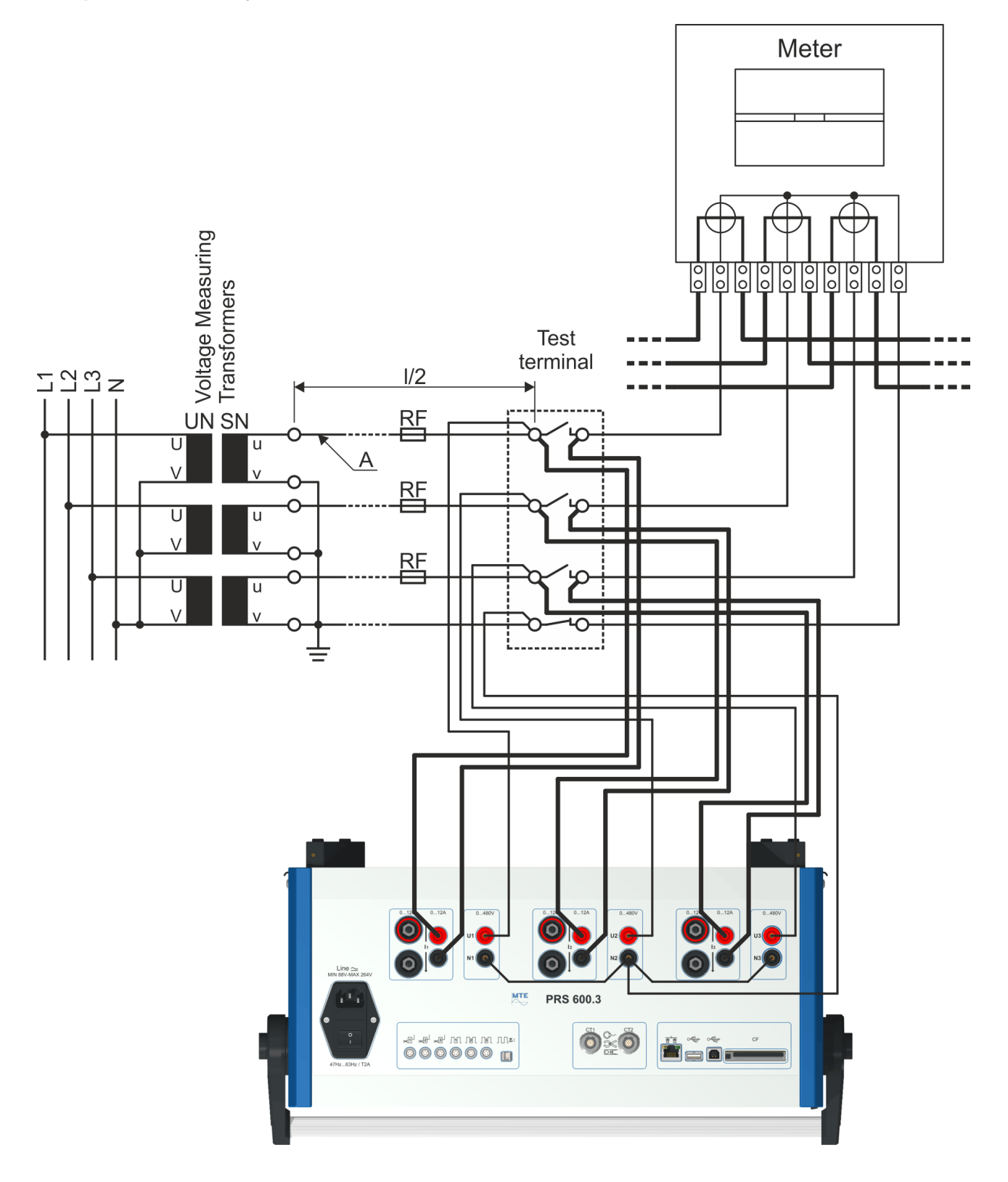

# Example B: Secondary current measurement with clamp-on CTs

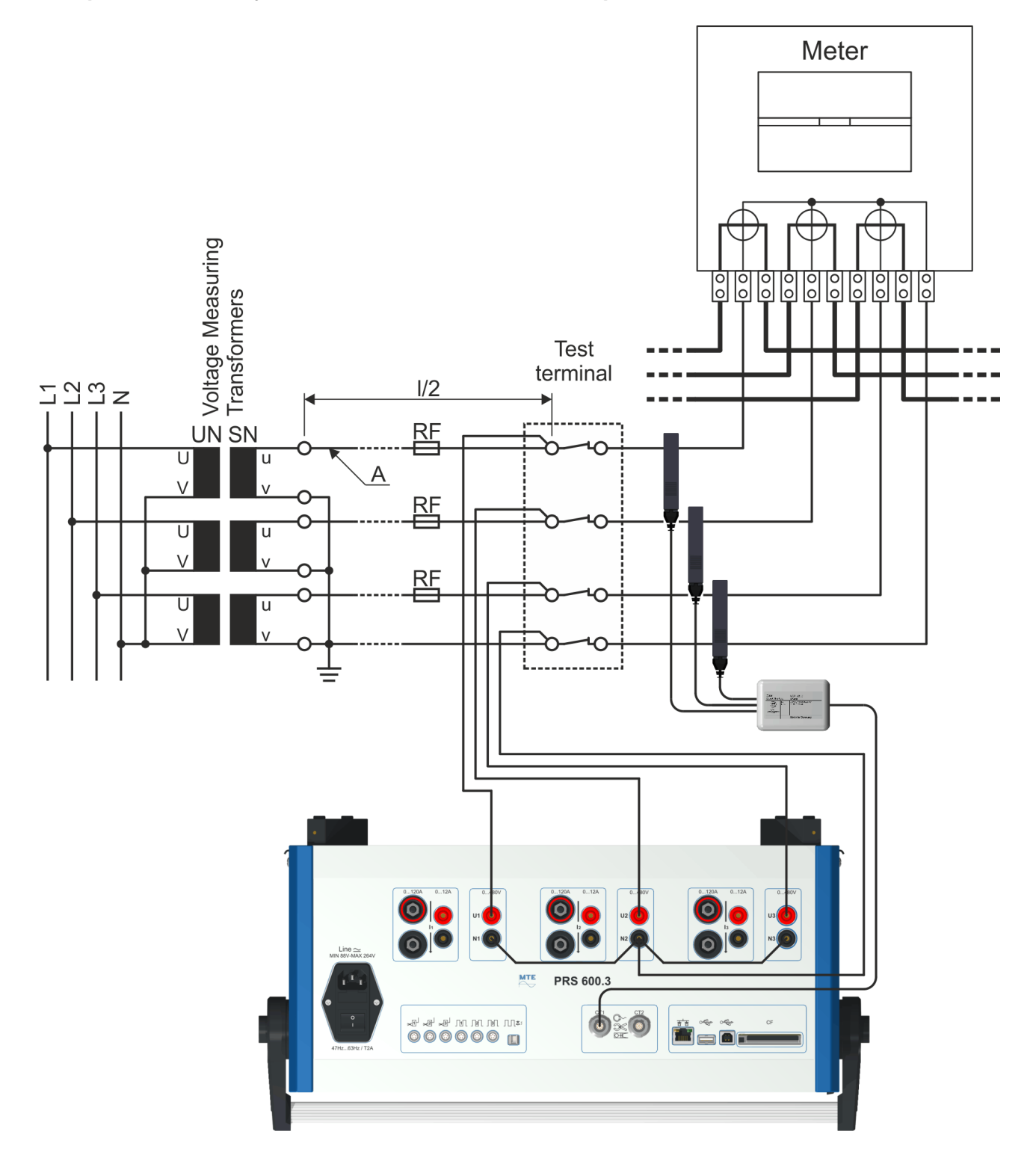

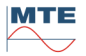

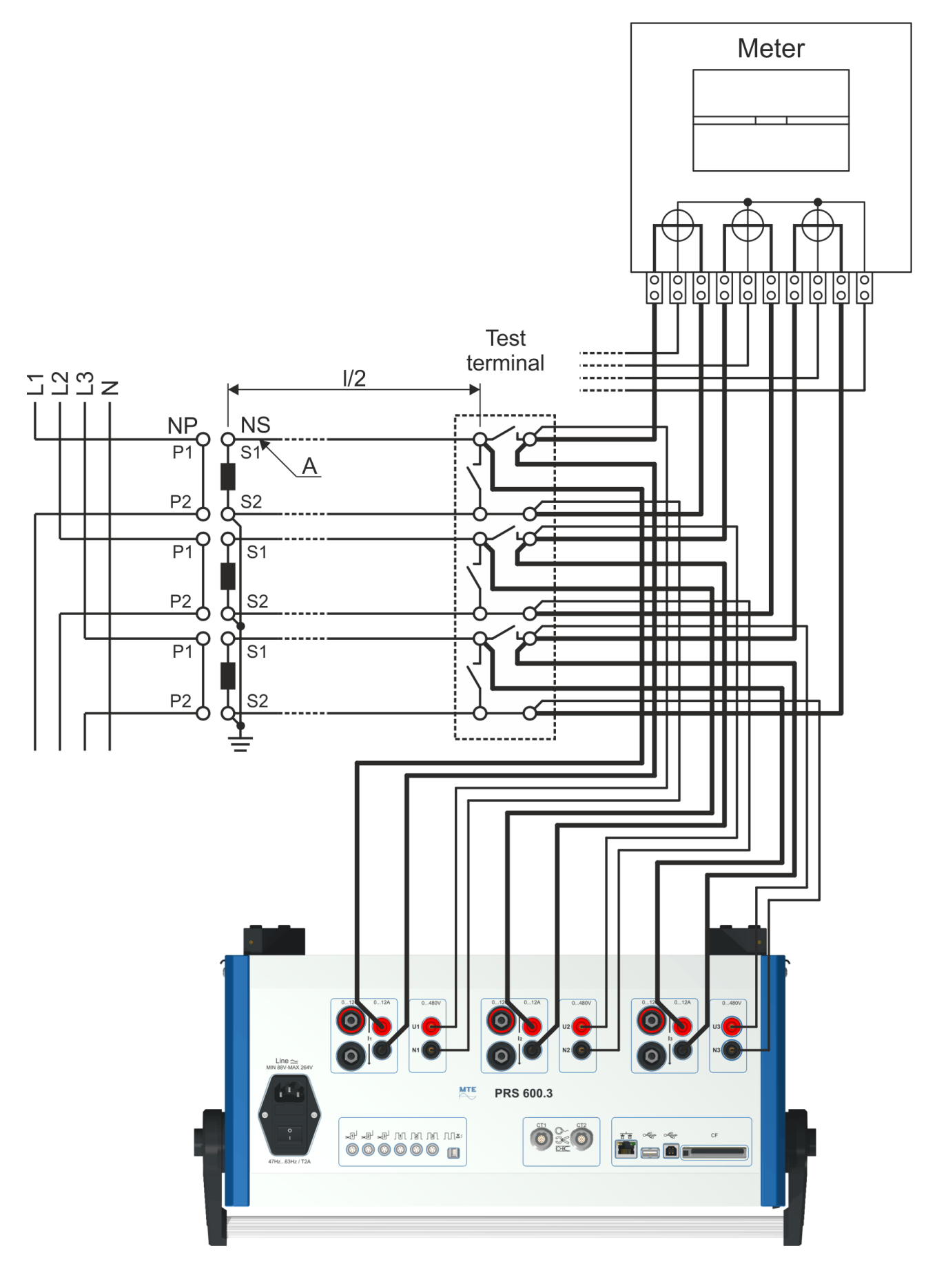

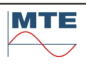

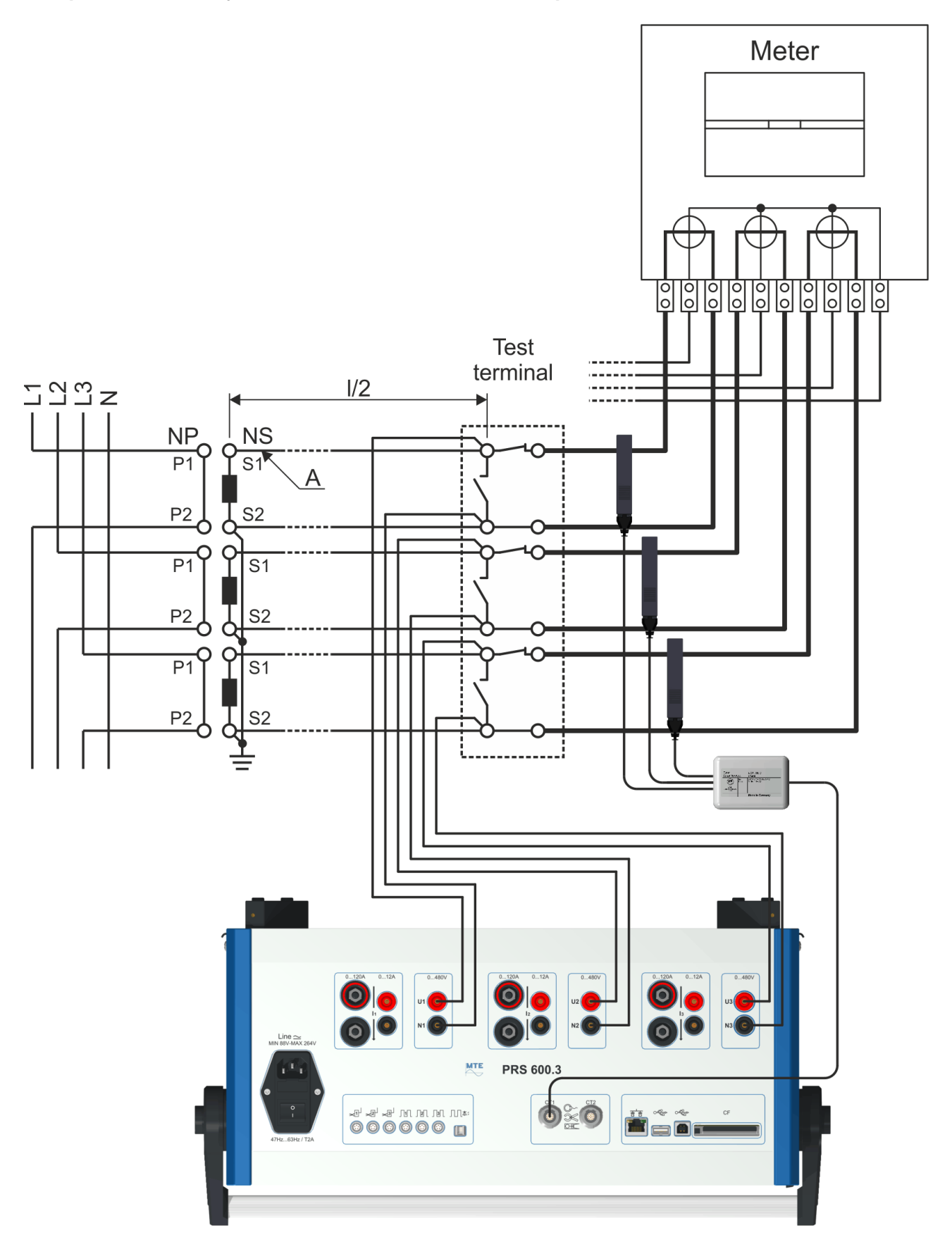

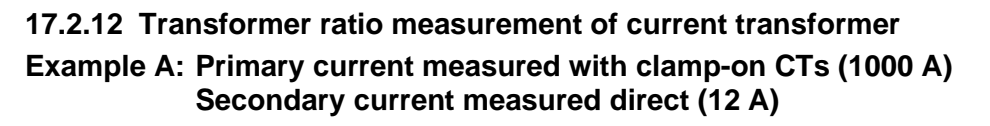

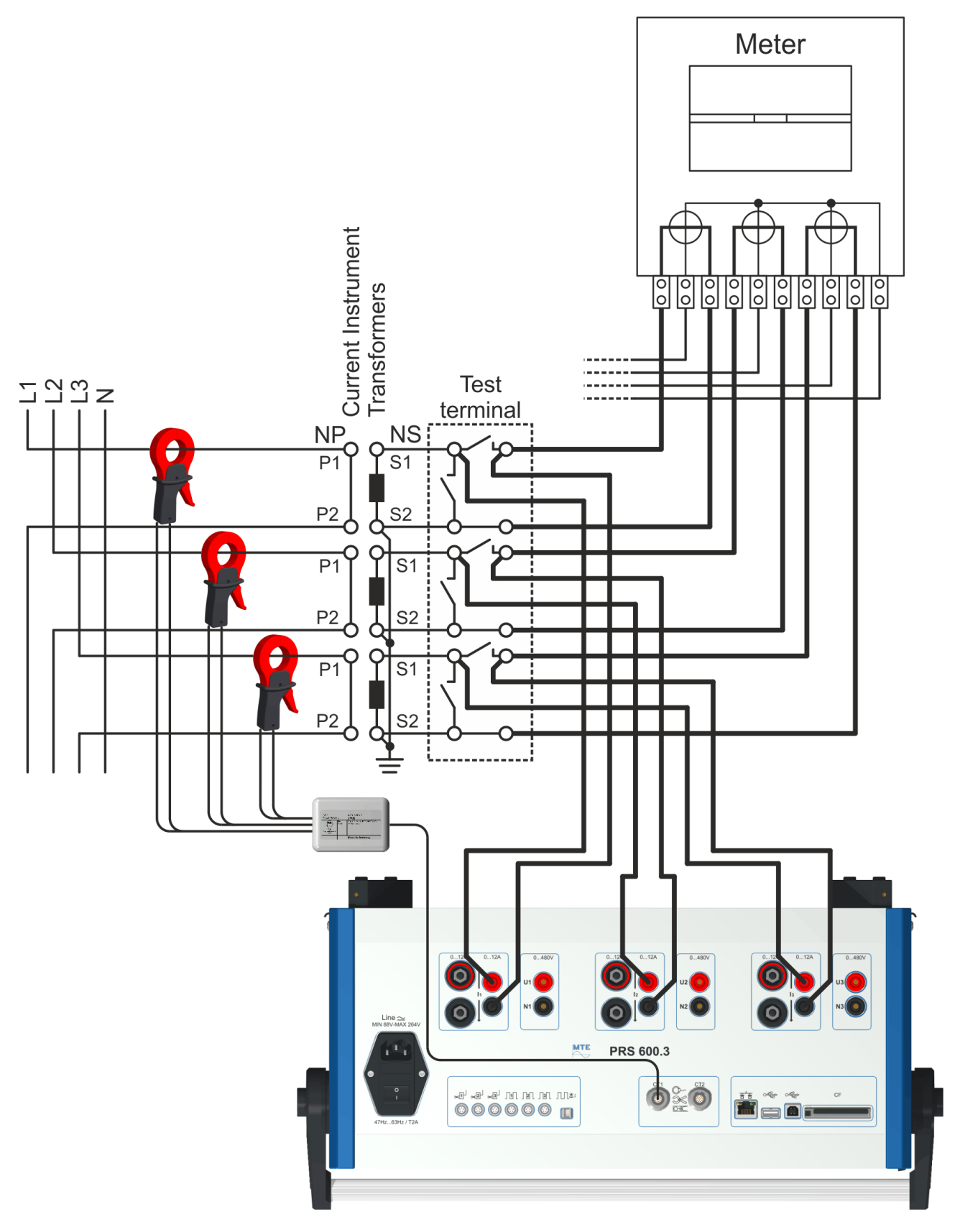

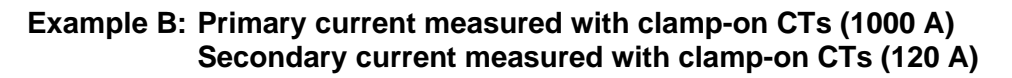

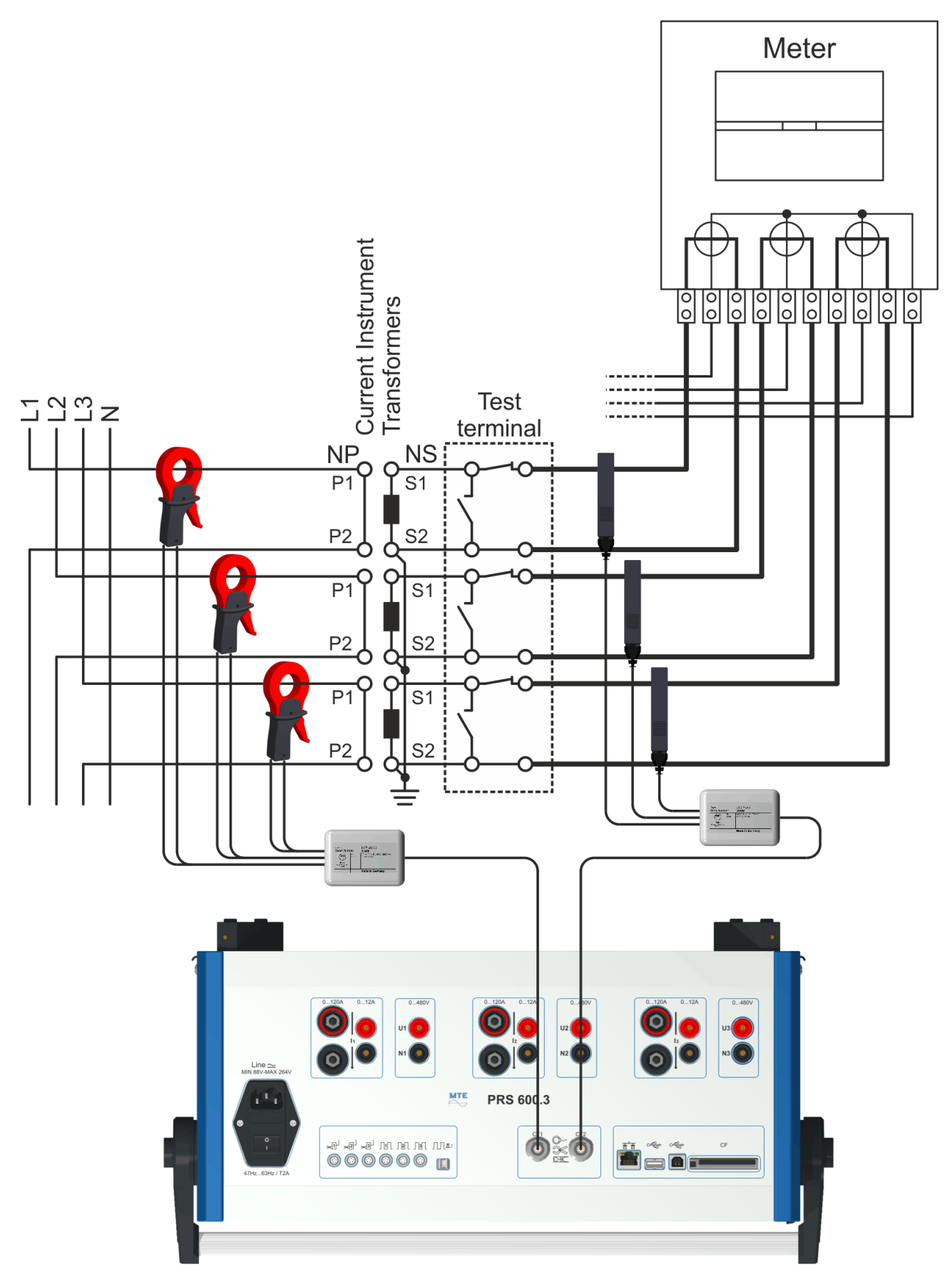

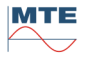

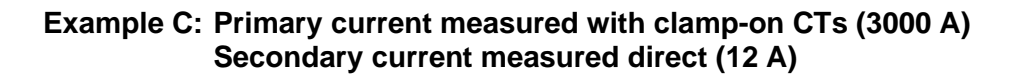

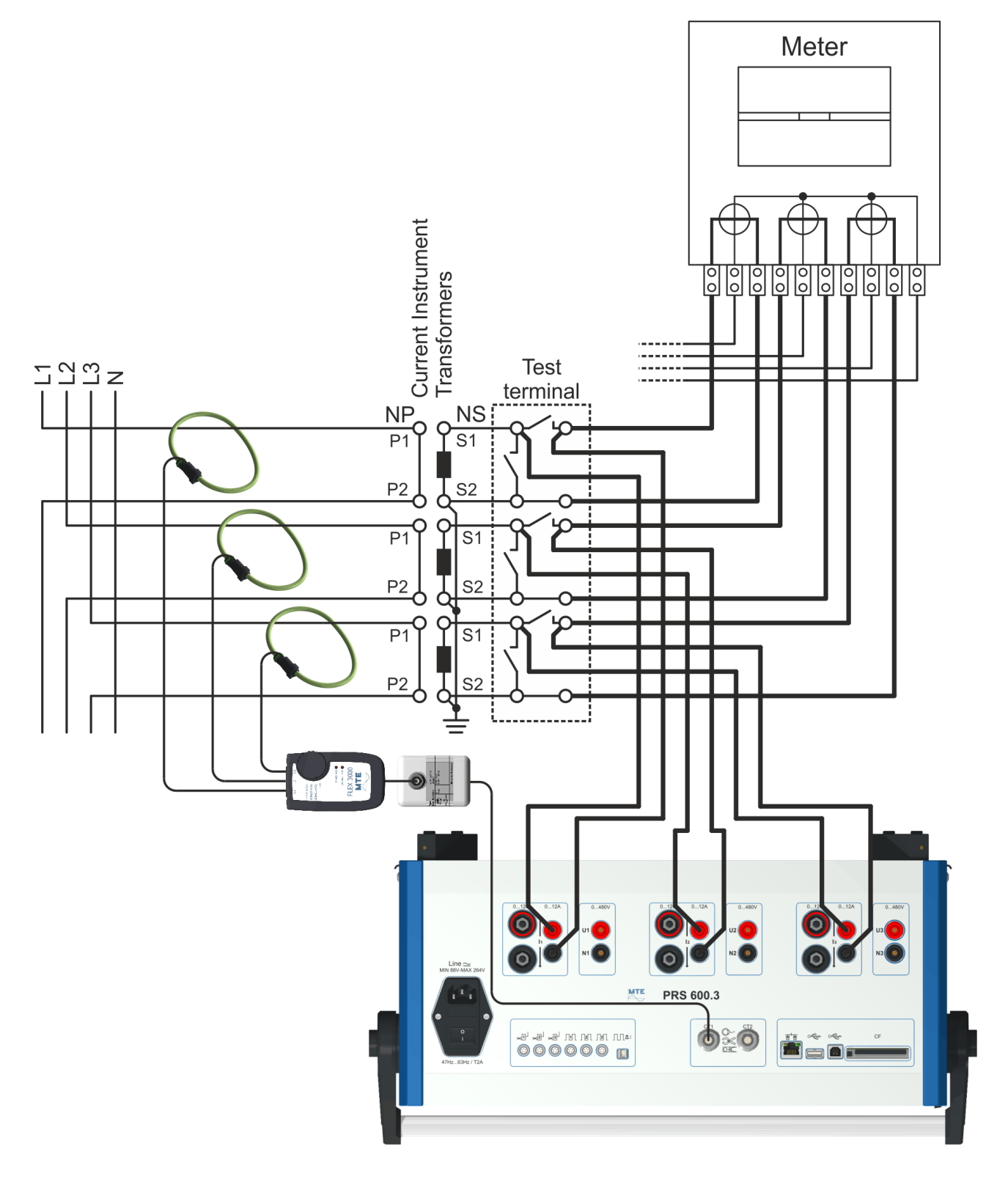

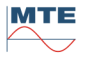

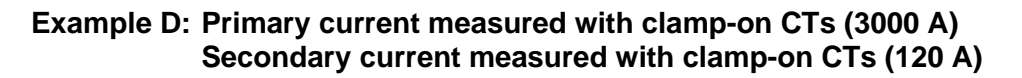

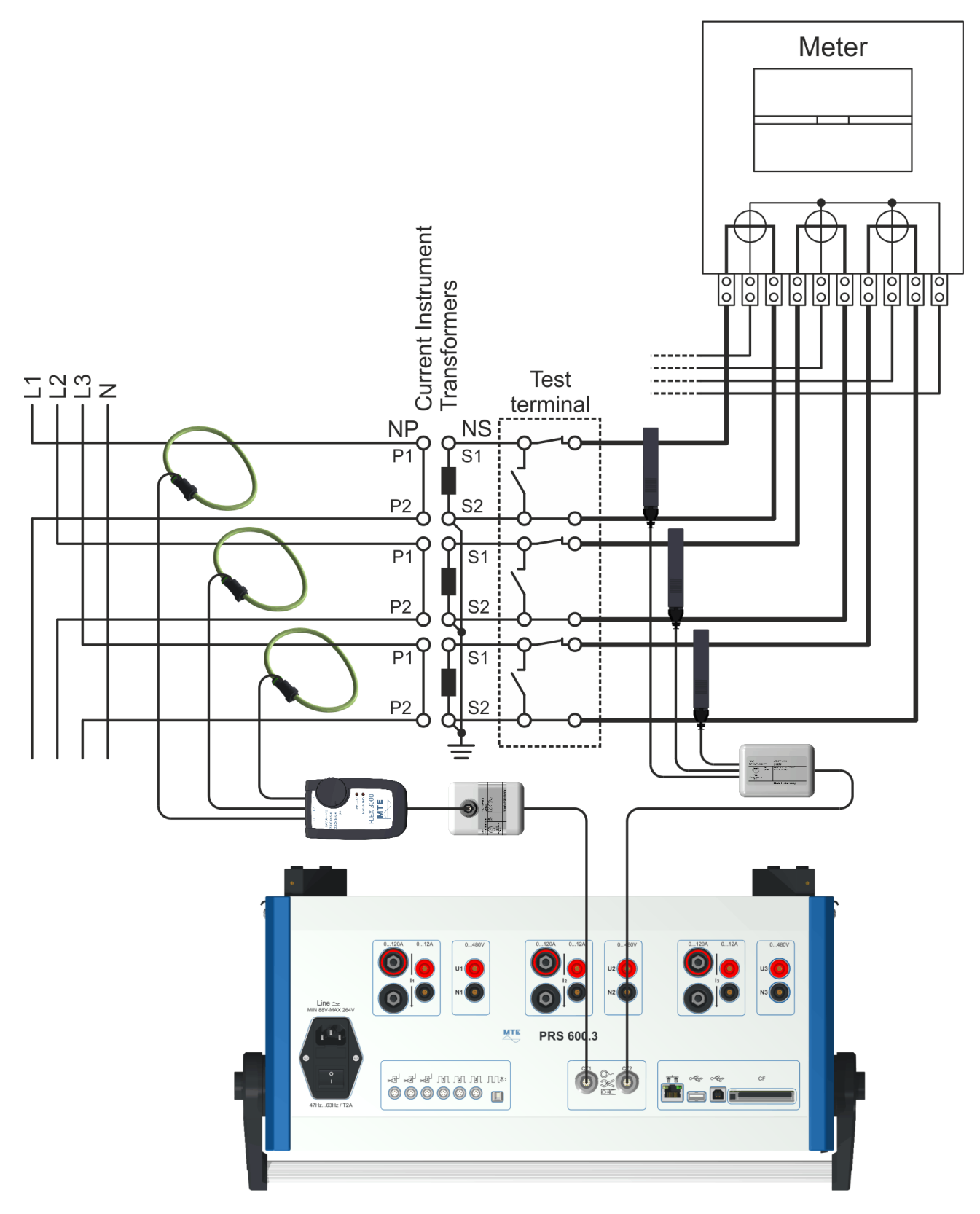

## 17.2.13 Ratio measurement of current transformer with AmpLiteWire 2000A

#### Example A: Secondary current measured direct

The connection example is shown for the test of the current instrument transformer of phase 1 of a 3-phase 4-wire installation. Check phases L2, L3 in the same way phase by phase (blue marked).

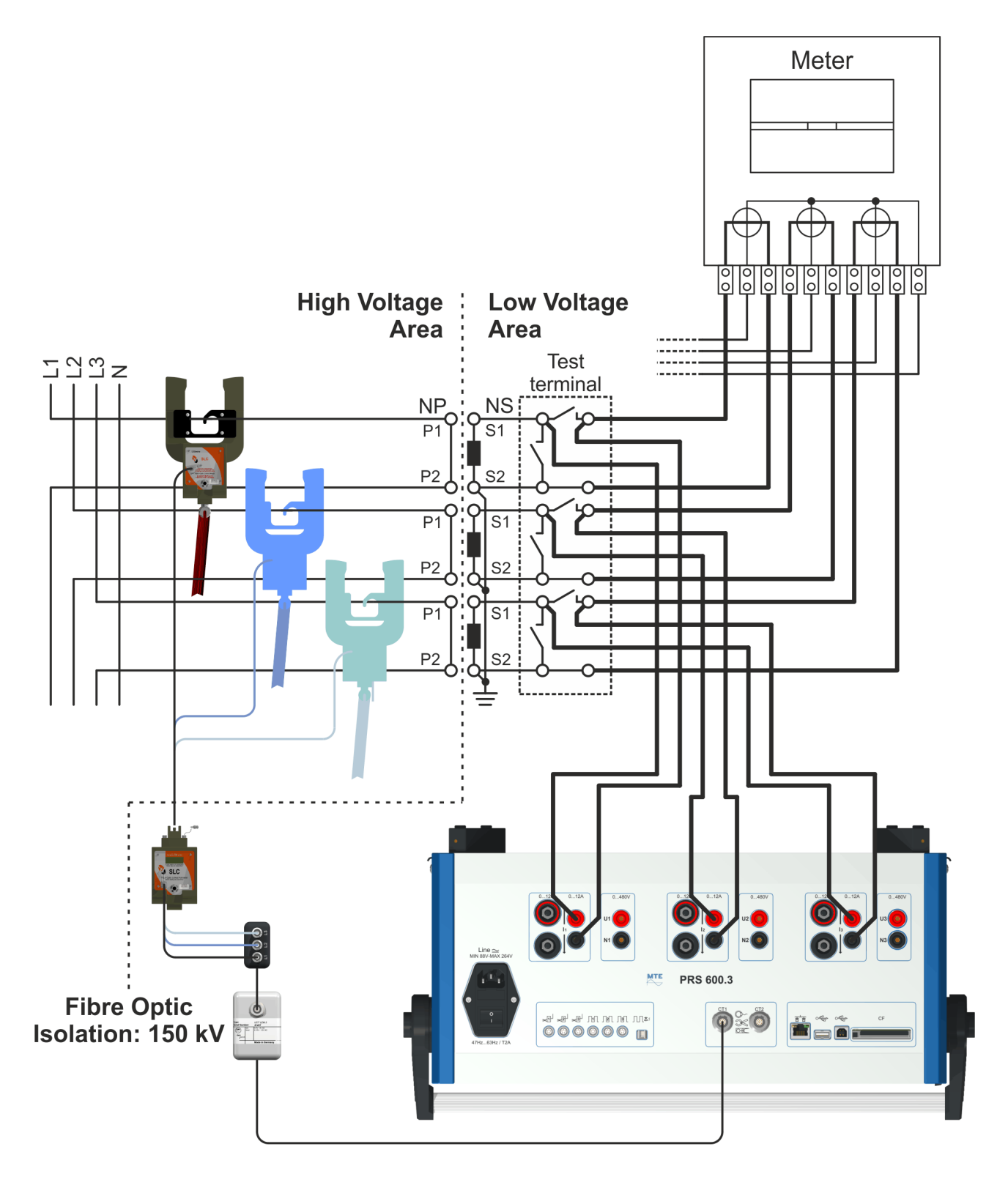

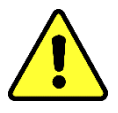

**Attention!** Regard the instructions for the use of the AmpLiteWire high voltage current sensor and observe local safety regulations for measurements on high voltage potential.

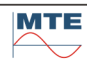

#### Example B: Three phase measurement, secondary current measurement with clamp-on CTs

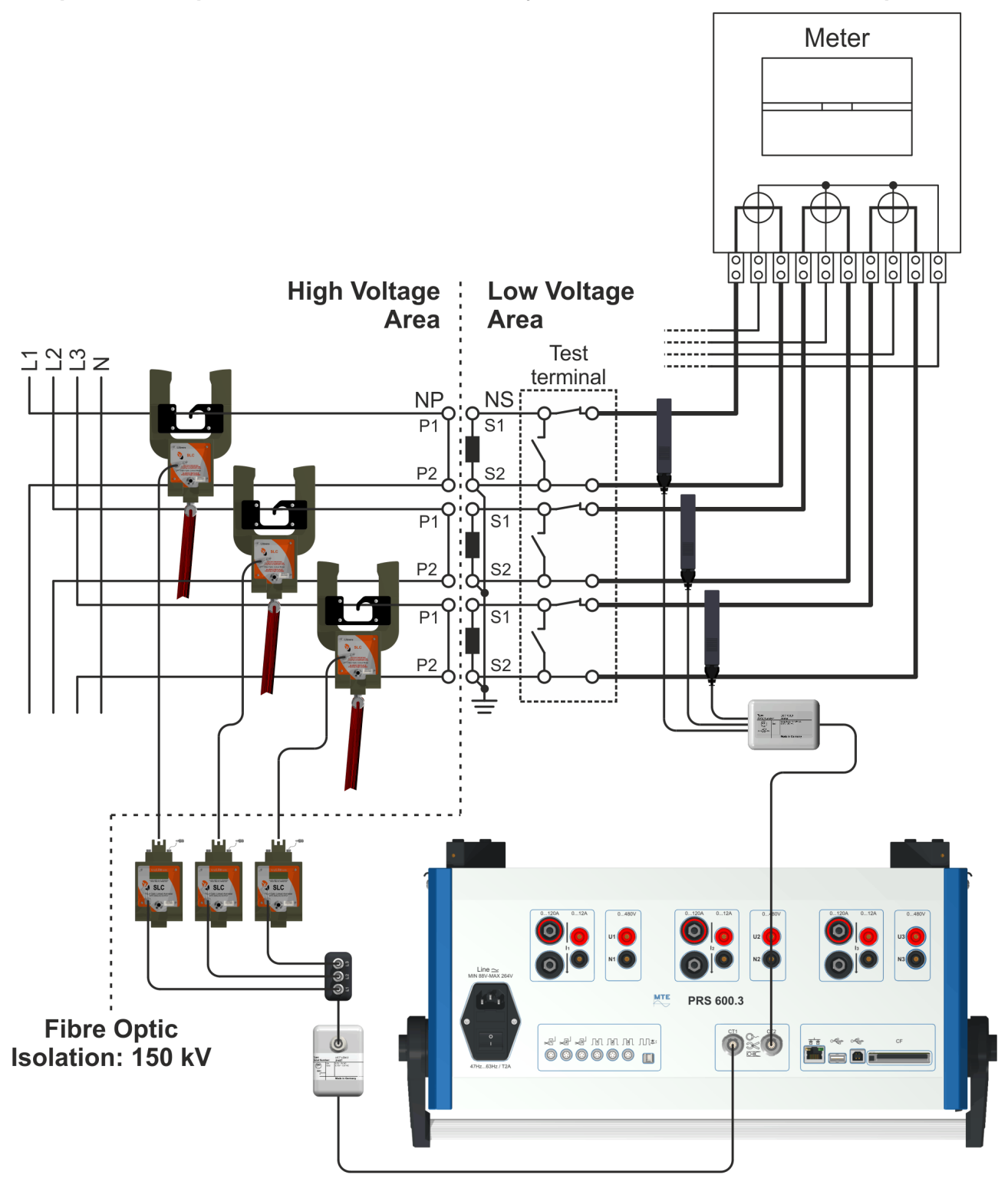

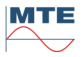
#### 17.2.14 Ratio measurement of voltage transformer with VoltLiteWire 40kV

The connection example is shown for the test of the voltage instrument transformer of phase 1 of a 3-phase 4-wire installation. Check phases L2, L3 in the same way phase by phase (blue marked).

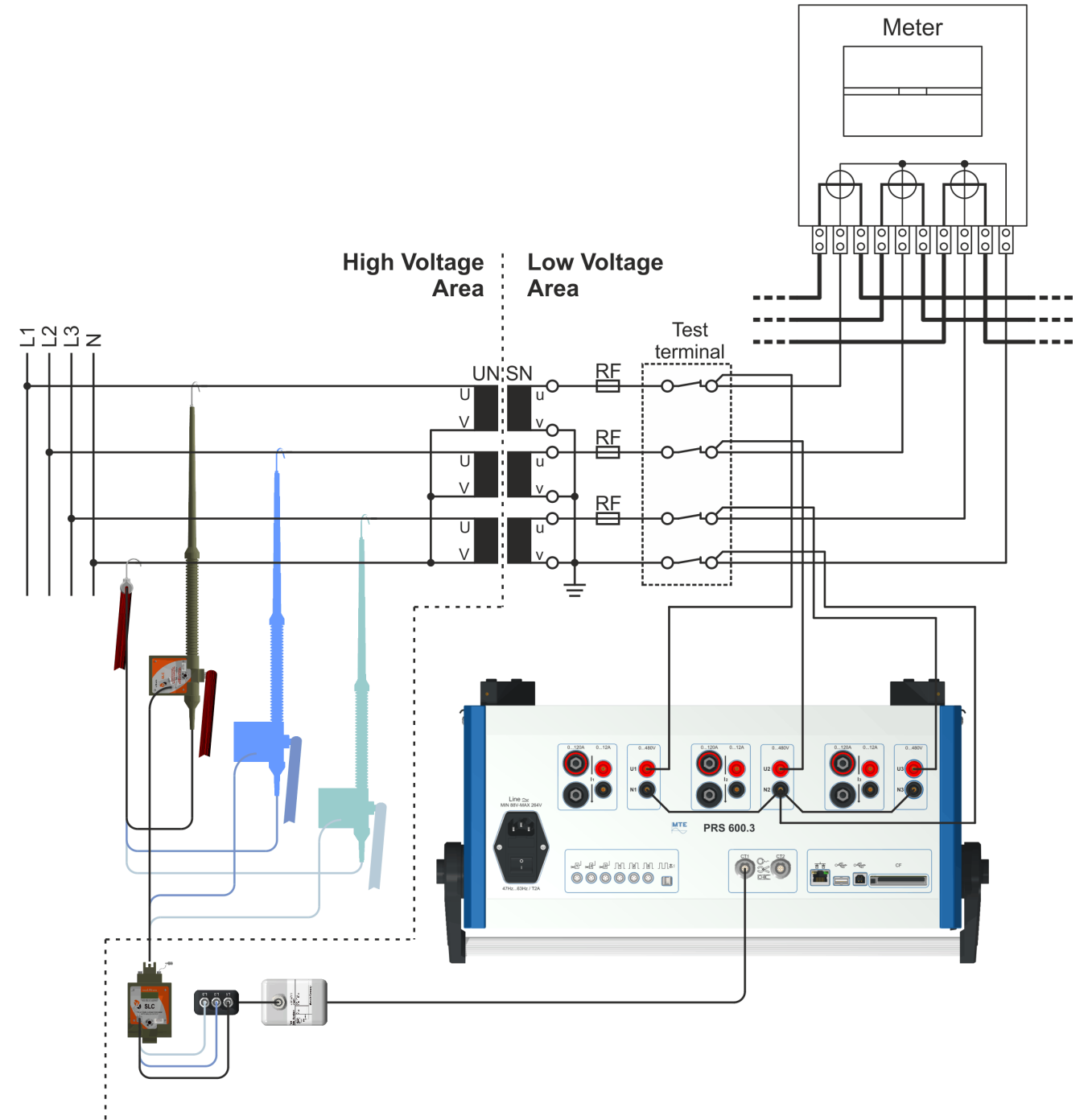

Fibre Optic Isolation: 150 kV

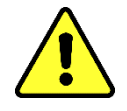

**Attention!** Regard the instructions for the use of the VoltLiteWire high voltage voltage sensor and observe local safety regulations for measurements on high voltage potential.

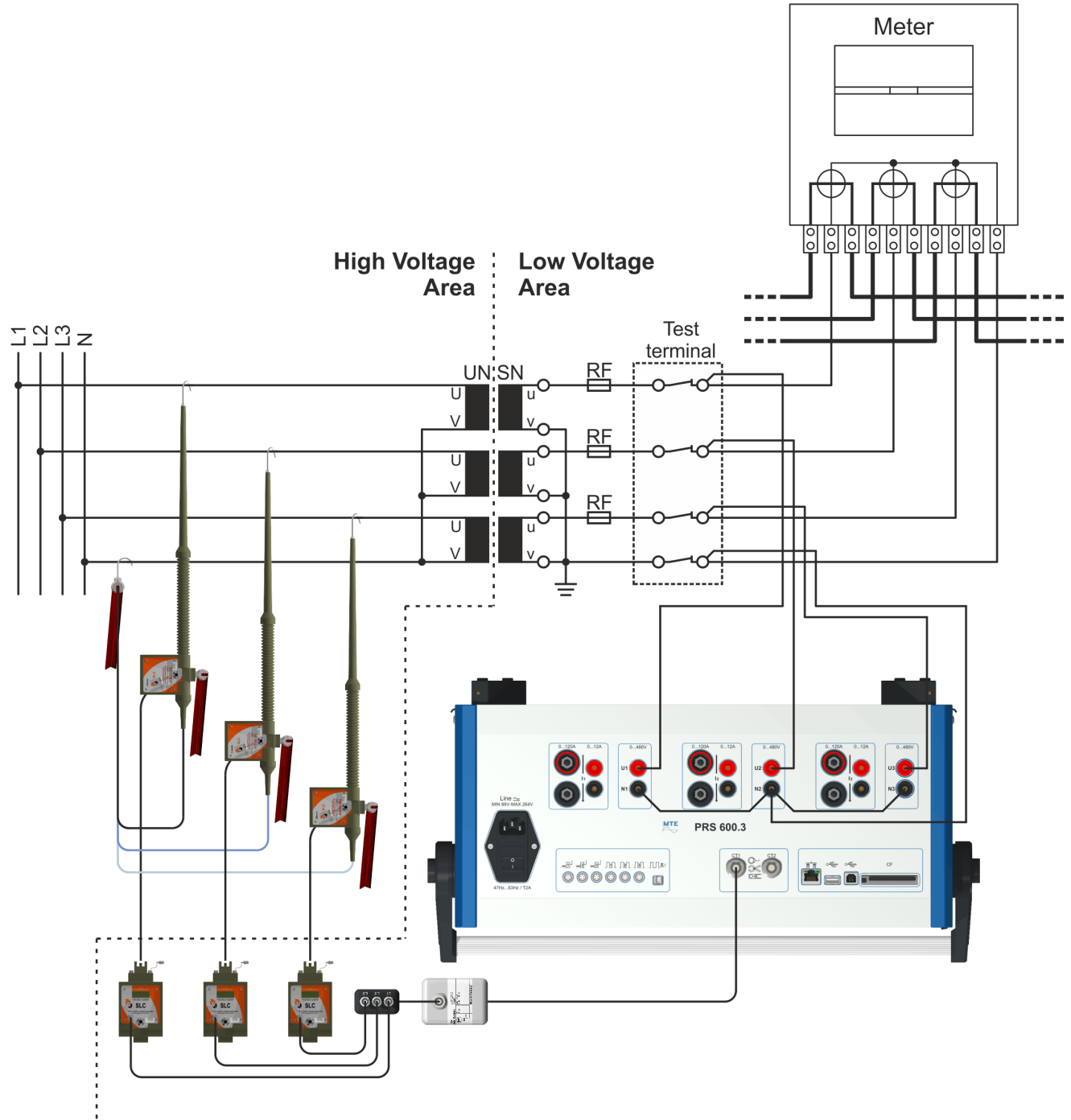

Fibre Optic Isolation: 150 kV

### 17.2.15 Testing of a 3-phase reference meter in 4-wire mode

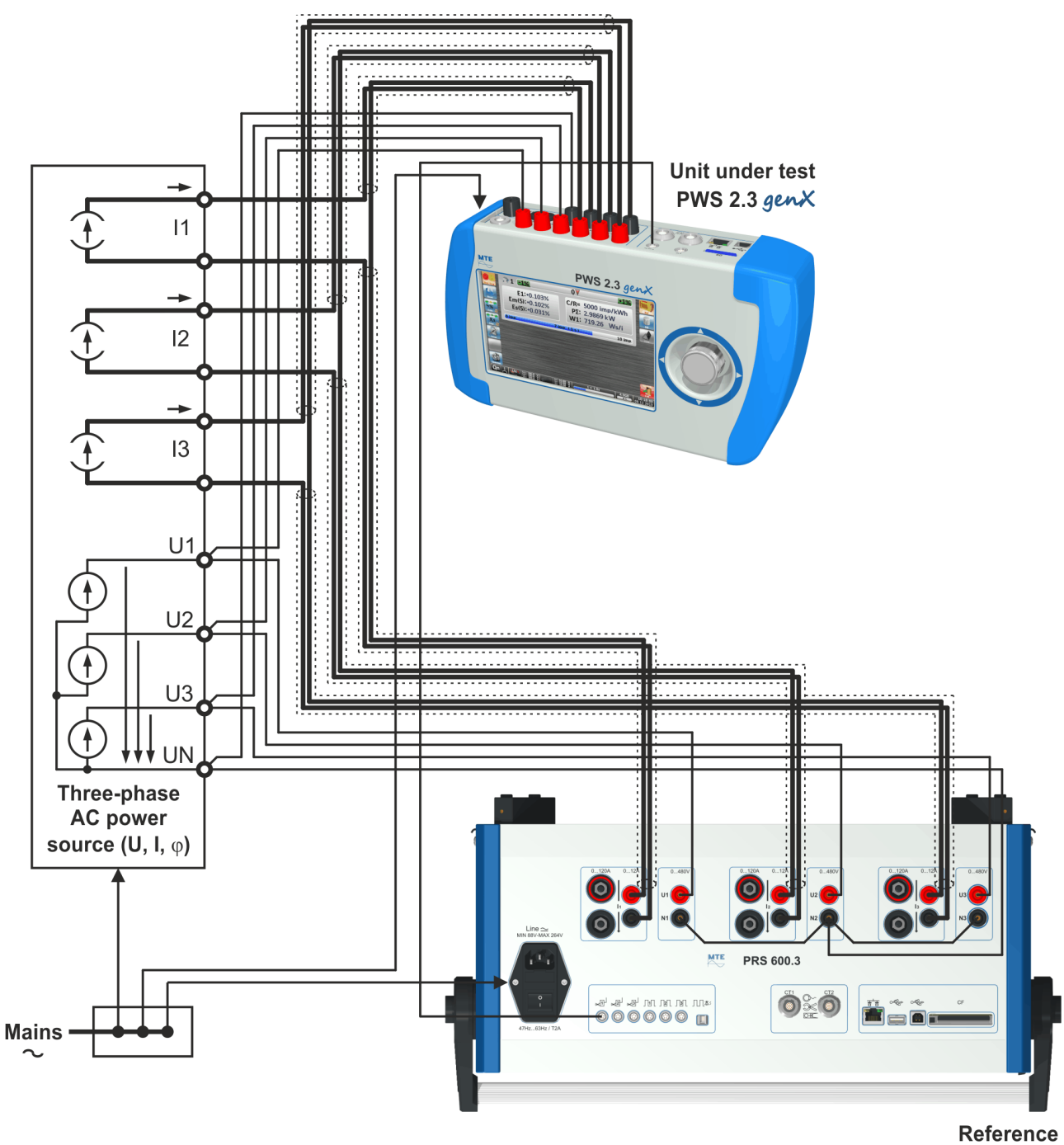

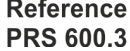

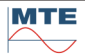

### 17.2.16 Testing of a 3-phase reference meter in 3-wire mode

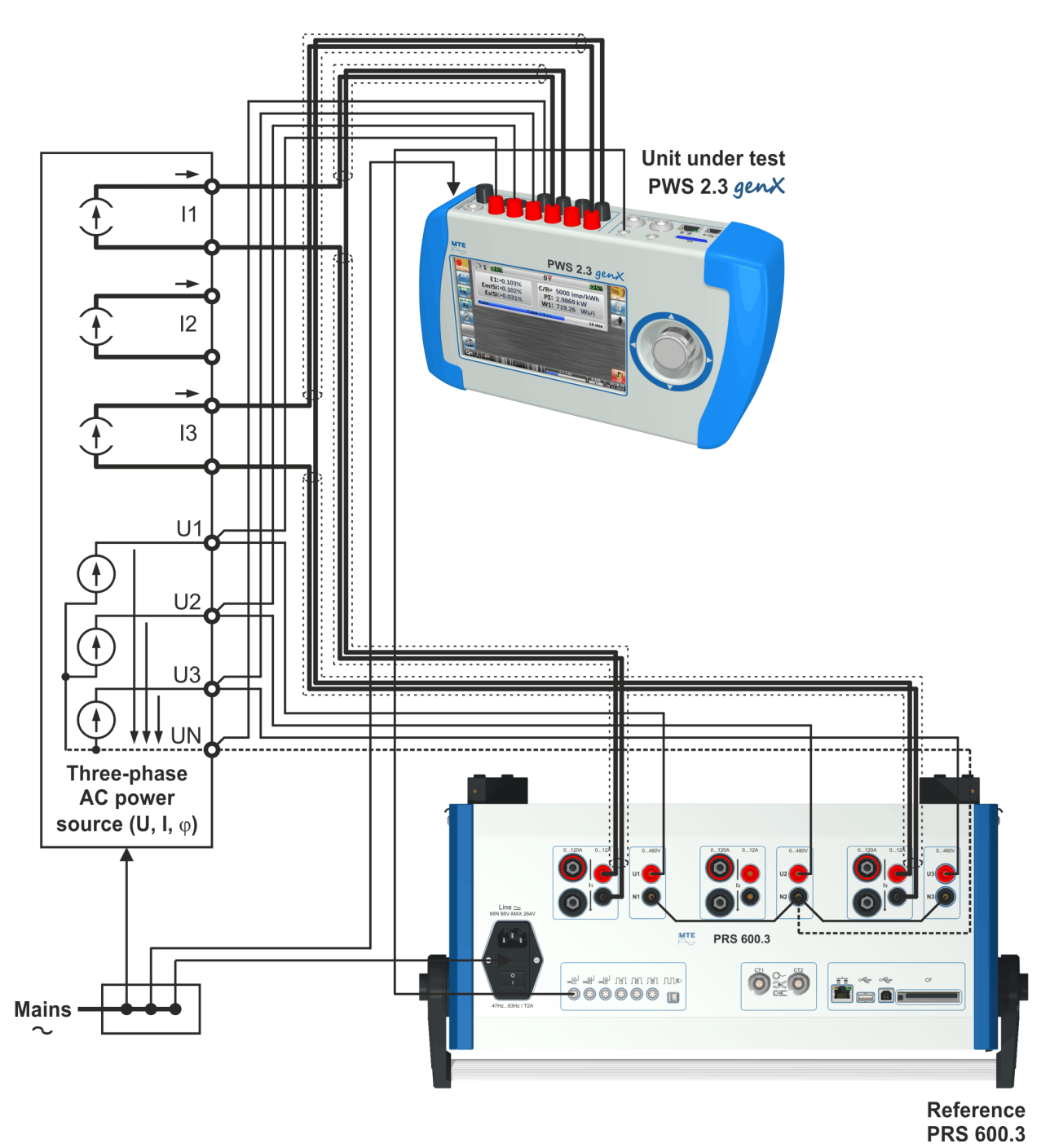

---- Optional connection to ground the source in measuring set-up, if the source is completely galvanically isolated (e.g. PPS 400.3)

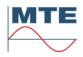

17.2.17 Testing of a 3-phase reference meter with a single phase source Single-phase connection

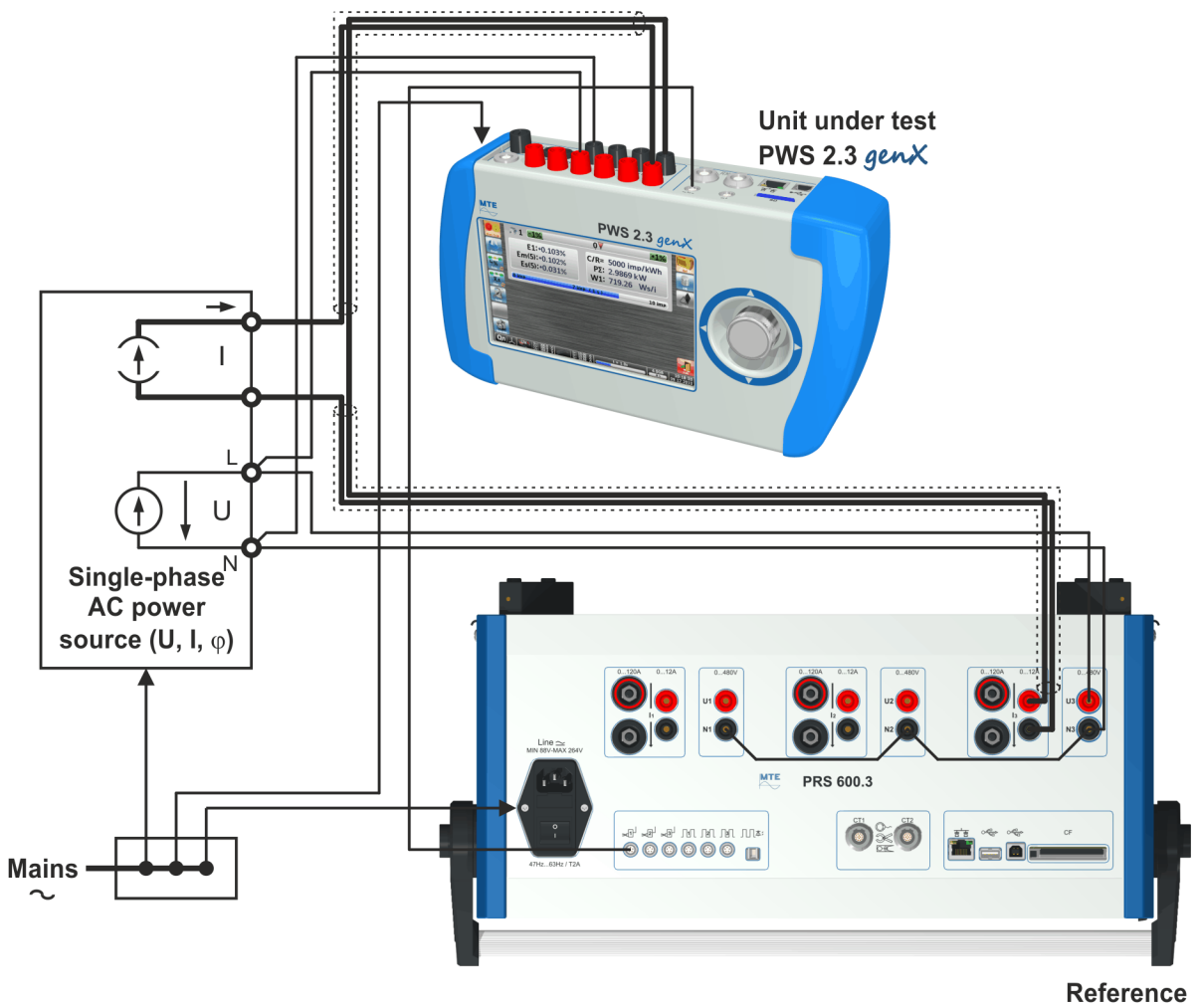

PRS 600.3

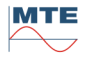

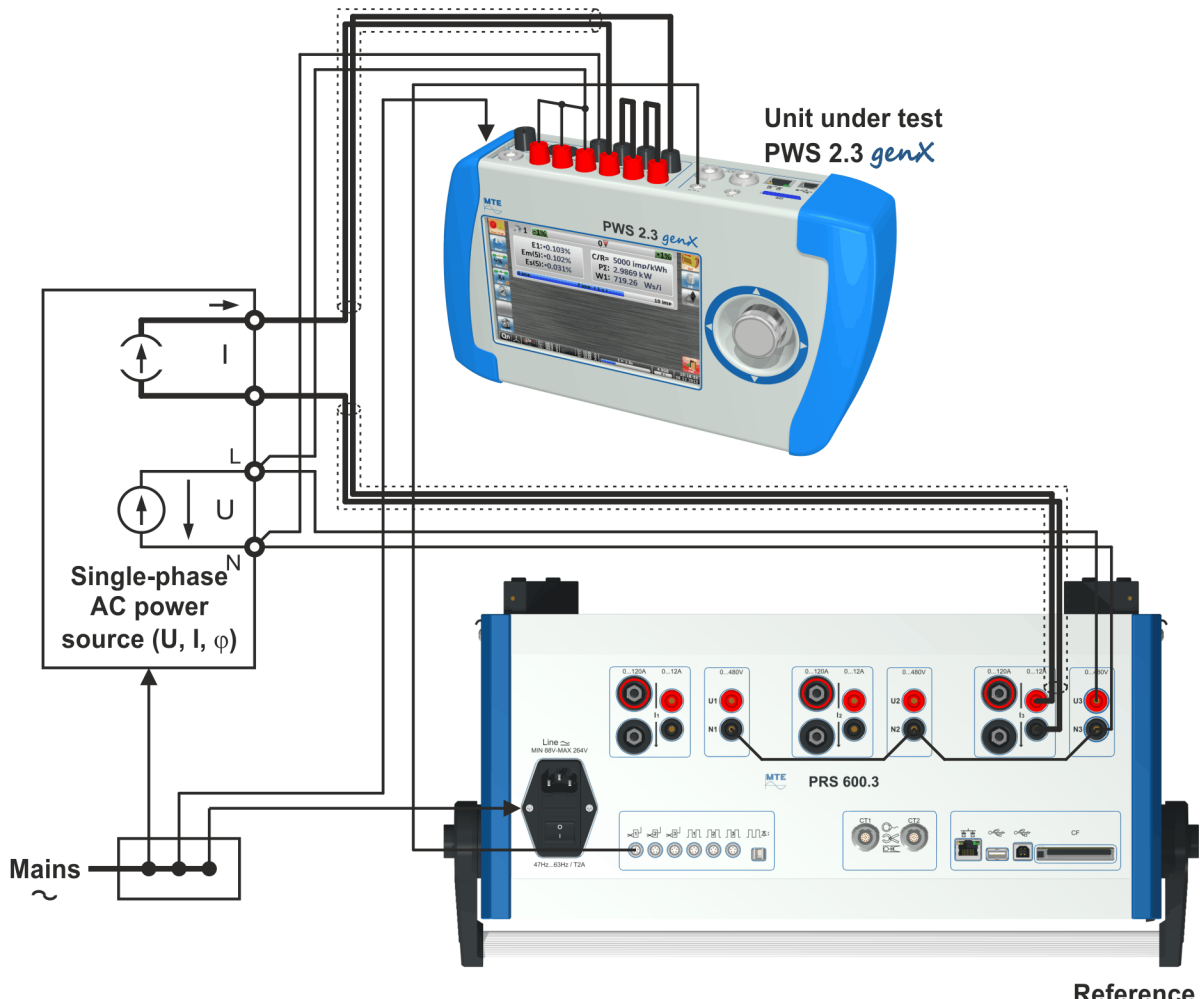

Reference PRS 600.3

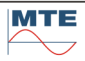

17.2.18 Testing of a single phase reference meter Single-phase connection

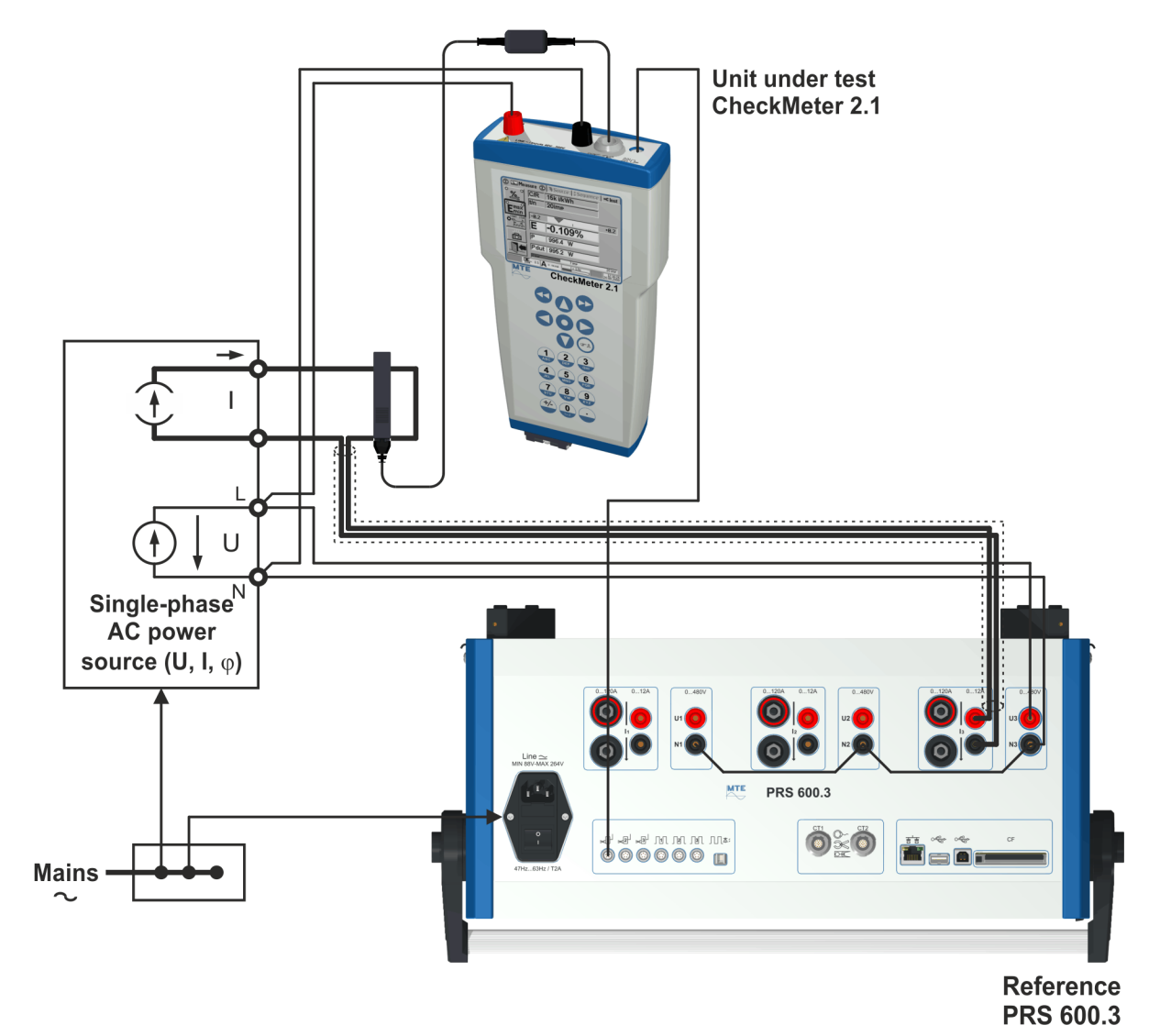

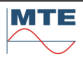

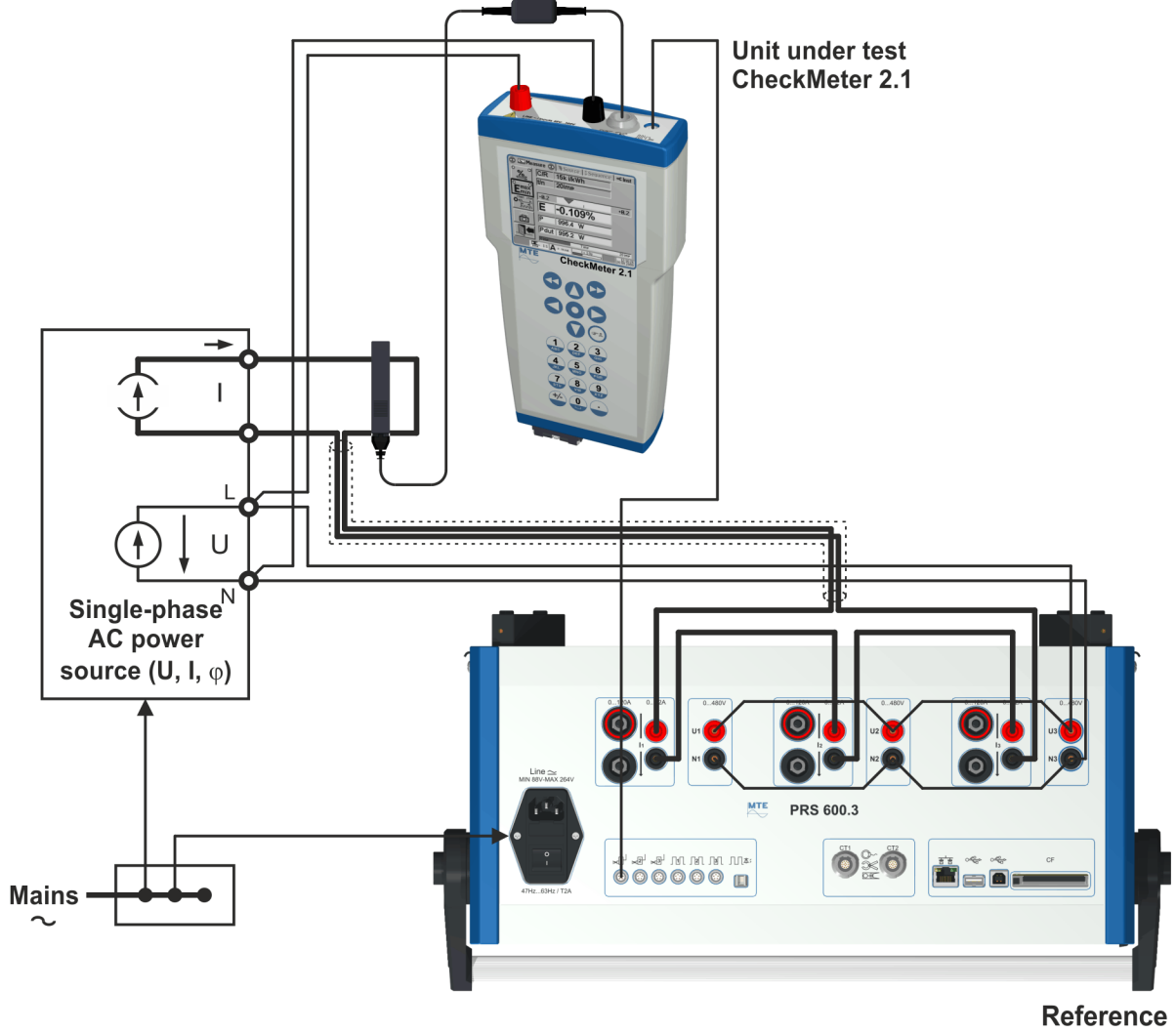

PRS 600.3

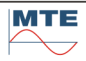

### 17.2.19 Testing of a reference meter with several impulse outputs

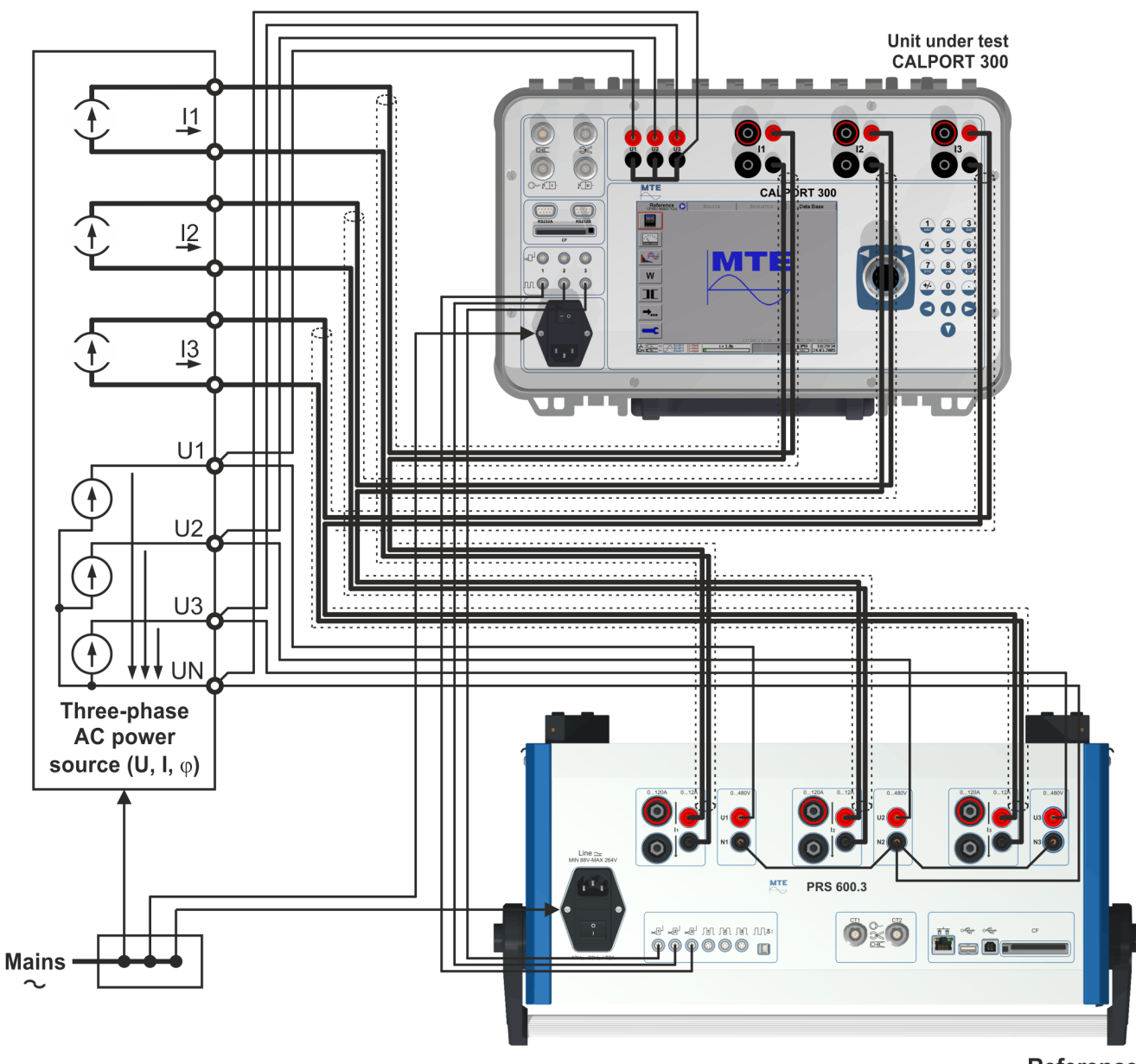

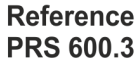

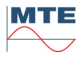

#### 17.2.20 Verification of PRS 600.3 internal reference voltages against ext. DC-standard

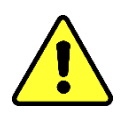

Remove all cables connected to the PRS 600.3, except the power supply cable, before starting the test

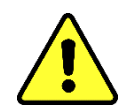

Make short circuit connections between the two red 2mm sockets and the two black 2mm sockets before starting the test

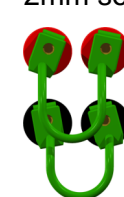

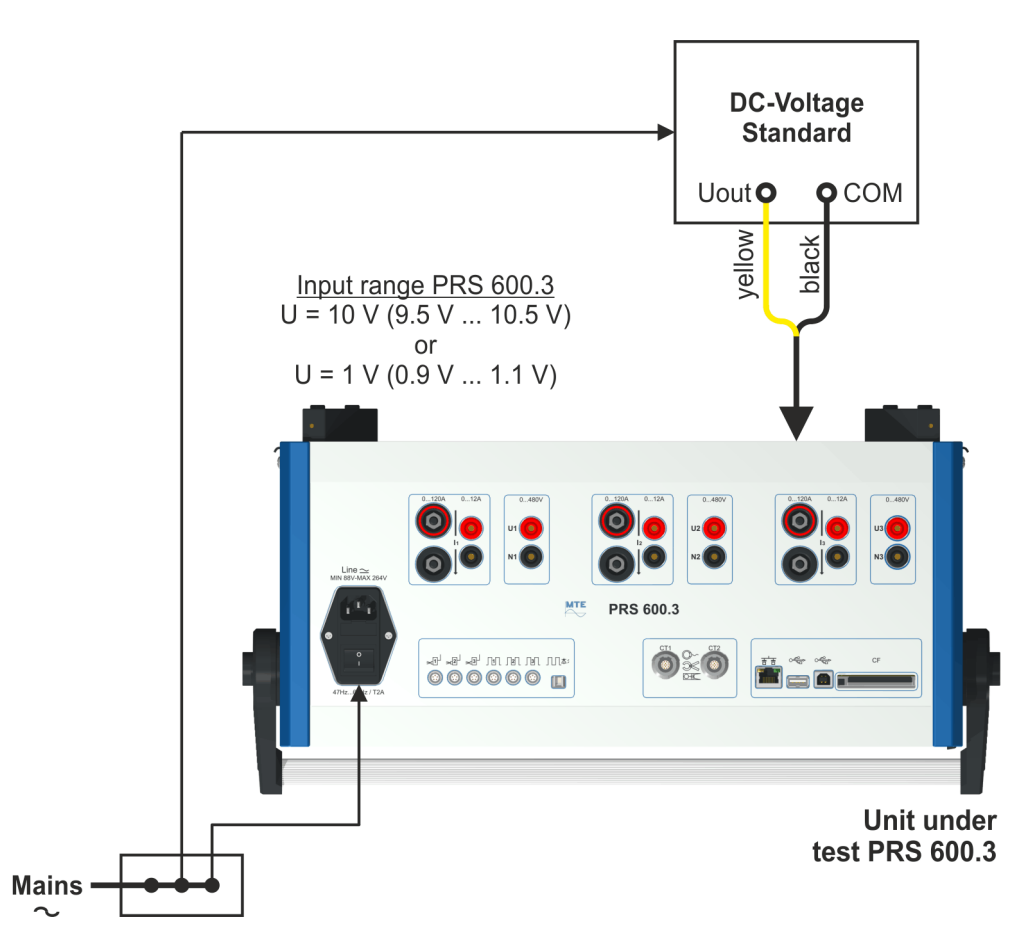

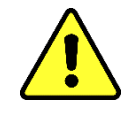

Remove the short circuit connections between the red and black 2mm sockets after finishing the test

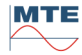

#### 17.2.21 Verification of PRS 600.3 internal time base against ext. frequency standard

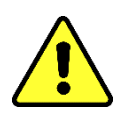

Remove all cables connected to the PRS 600.3, except the power supply cable, before starting the test

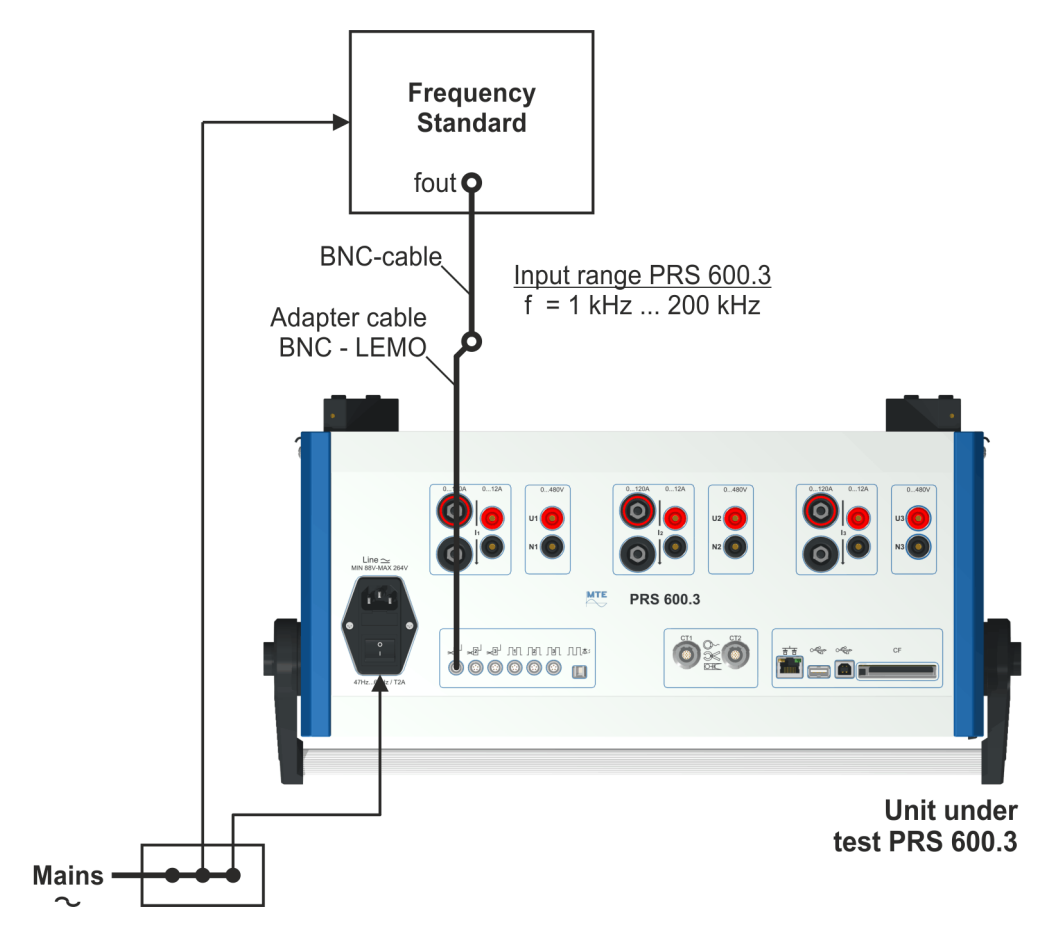

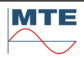

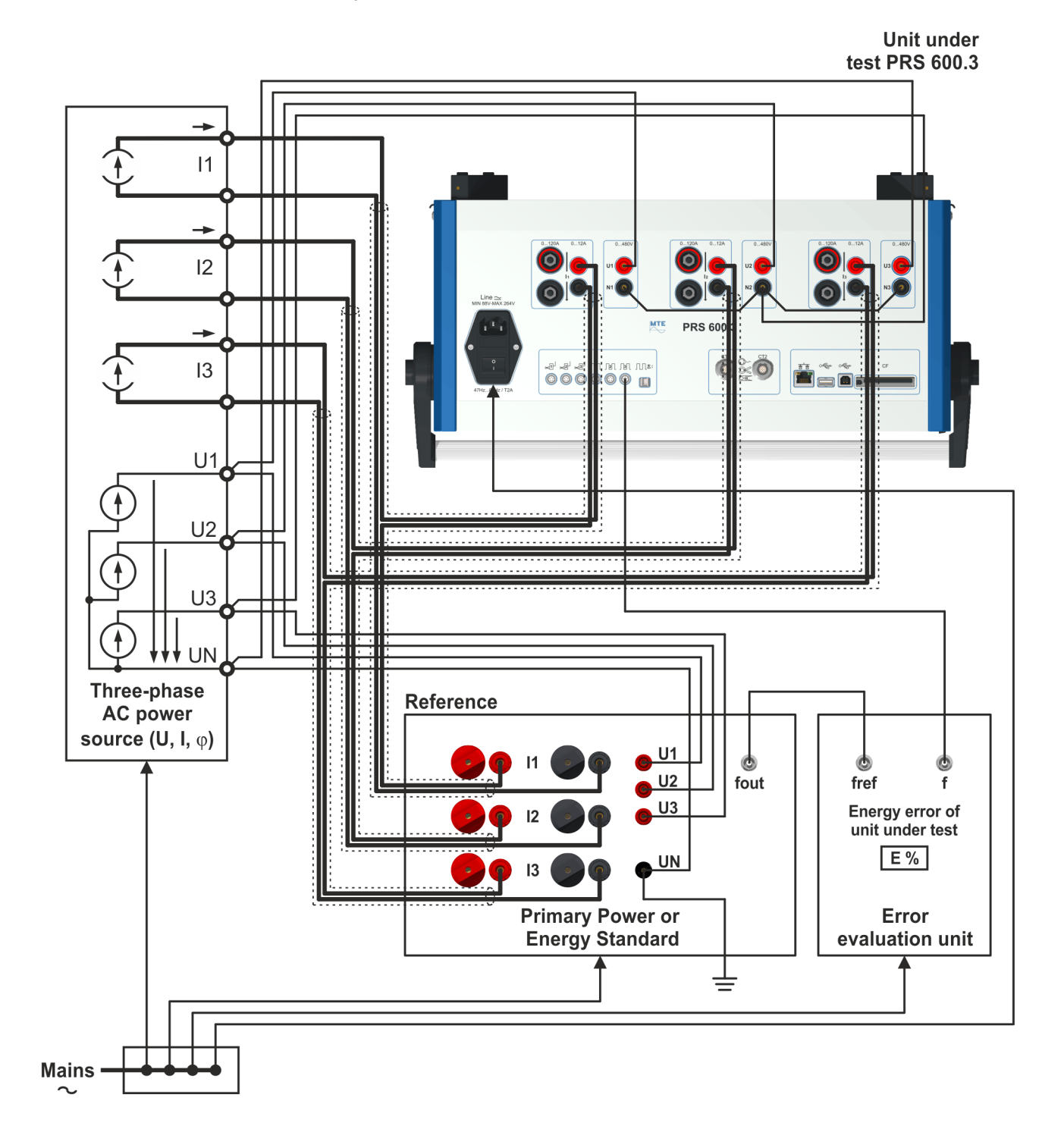

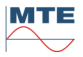

# 18. Technical Details

# 18.1 PPS 400.3

# 18.1.1 Technical data

| Model                                                   | Description                 | PPS 400.3-12 A PPS 400.3-12   |                    |  |
|---------------------------------------------------------|-----------------------------|-------------------------------|--------------------|--|
| Supply voltage                                          |                             | 88 V 264 V, 45 65 Hz          |                    |  |
| Power consumption                                       |                             | max. 300 VA                   | max. 500 VA        |  |
| Housing                                                 |                             | Metal, rubbe                  | er protection      |  |
| Dimensions                                              | Width x Height x Depth      | 520 x 195 x 280 mm            | 520 x 195 x 280 mm |  |
| Weight                                                  |                             | 15.2 kg                       | 18.4 kg            |  |
| Ambient temperature                                     | Operating / Specified range | -10 °C +50 °C / +10 °C +40 °C |                    |  |
| Influence of auxiliary voltage on the measuring results |                             | ≤ 0.005 % at 10 % variation   |                    |  |
| Frequency range                                         |                             | 45 400 Hz                     |                    |  |
| Frequency resolution                                    |                             | 0.01 Hz                       |                    |  |
| Phase angle range                                       |                             | -180° +180°                   |                    |  |
| Phase angle resolution                                  |                             | 0.01°                         |                    |  |
| Phase angle error                                       |                             | ≤ 0.1°                        |                    |  |

| Phase - Neutral          | 3 x 0 V 3x 300 V / 520 V                                                                                                    |
|--------------------------|----------------------------------------------------------------------------------------------------|
| Range Peak voltage       | Power / Peak current                                                                                                    |
| 150 V300 V 467 V         | 50 VA / 0.26 A                                                                                                    |
| 75 V150 V 233 V          | 50 VA / 0.52 A                                                                                                    |
| 30 V 75 V 117 V          | 50 VA / 1.04 A                                                                                                    |
| at the final range value | 0.01 %                                                                                                    |
| at the final range value | < 0.05 %                                                                                                    |
| on linear Load           | < 0.5 %                                                                                                    |
| Time base 5 s            | better than 0.05 % / 2 min                                                                                                    |
| Time base 150 s          | better than 0.005 % / h                                                                                                    |
| 0 % - 100 % Load         | < 0.01 %                                                                                                    |
|                          | 0.1 lead … 1 … 0 lag                                                                                                    |
|                          | > 85 %                                                                                                    |
|                          | Phase - Neutral<br>Range Peak voltage<br>150 V300 V 467 V<br>75 V150 V 233 V<br>30 V 75 V 117 V<br>at the final range value<br>at the final range value<br>on linear Load<br>Time base 5 s<br>Time base 150 s<br>0 % - 100 % Load |

| Current source                |                          |                      |                      |
|-------------------------------|--------------------------|----------------------|----------------------|
| Current range                 |                          | 3 x 1 mA 3 x 12 A    | 3 x 1 mA 3 x 120 A   |
| Internal ranges / Peak values | Range Peak current       | Power / Peak voltage | Power / Peak voltage |
|                               | 80 A120 A 187 A          |                      | 80 VA / 1.04 V       |
|                               | 12 A 80 A 124 A          |                      | 80 VA / 1.56 V       |
|                               | 1.2 A 12 A 18.7 A        | 30 VA / 3.89 V       | 80 VA / 10.4 V       |
|                               | 120 mA1.2 A 1.87 A       | 3 VA / 3.89 V        | 8 VA / 10.4 V        |
|                               | 12 mA120 mA 187 mA       | 0.3 VA / 3.89 V      | 0.8 VA / 10.4 V      |
|                               | 1 mA 12 mA18.7 mA        | 0.1 VA / 3.89 V      | 0.1 VA / 10.4 V      |
| Resolution                    | at the final range value | 0.0                  | 1 %                  |
| Adjustment error              | at the final range value | < 0.0                | )5 %                 |

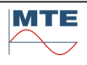

| Distortion factor    | on linear Load   | < 0.5 %                    |
|----------------------|------------------|----------------------------|
| Stability            | Time base 5 s    | better than 0.05 % / 2 min |
| Stability            | Time base 150 s  | better than 0.005 % / h    |
| Load regulation      | 0 % - 100 % Load | < 0.01 %                   |
| Power factor of load |                  | 1 0.1 lag                  |
| Efficiency           |                  | > 85 %                     |

| Generation of harmonics     |                           |           |  |  |
|-----------------------------|---------------------------|-----------|--|--|
| Fundamental frequency range |                           | 45 65 Hz  |  |  |
| Amplitude                   | 2 6. Harmonics            | max. 40 % |  |  |
|                             | 7 31. Harmonics           | max. 10 % |  |  |
| Sum of all harmonics        |                           | max. 40 % |  |  |
| Sum of 7 31. harmonics      |                           | max. 10 % |  |  |
| Phase shift                 | Basic waveform / harmonic | 0° 360°   |  |  |

| Safety Requirements                    |                               |  |  |
|----------------------------------------|-------------------------------|--|--|
| CE-certified                           |                               |  |  |
| Isolation protection                   | according EN 61010-1          |  |  |
| Degree of protection                   | IP-40                         |  |  |
| Storage temperature                    | -20°C +55°C                   |  |  |
| Relative humidity                      | ≤ 85 % at Ta ≤ 21°C           |  |  |
| Relative humidity<br>at 30 days / year | $\leq$ 95 % at Ta $\leq$ 21°C |  |  |

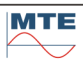

# 18.2 PRS 600.3

### 18.2.1 Calculation formulae

All calculations are based on 16 bit samples of the phase voltages u1, u2, u3 and of the phase currents i1, i2, i3. The 6 values are simultaneously sampled at a rate of 31.25 kHz. Every sample is corrected in amplitude and phase before further calculations are carried out. The correction parameters used have been determined during manufacture and are stored in the internal non-volatile memory.

#### Table 18-1 Definition of basic measured variables

|                                          |      |                   | Indic   | ations        | on instru     | ument         |    |
|------------------------------------------|------|-------------------|---------|---------------|---------------|---------------|----|
| Name                                     | Mode | Value             | 다<br>Qn | L1            | L2            | L3            | Σ  |
| Current                                  |      | lx                |         | 11            | 12            | 13            |    |
| Voltage phase-to-neutral                 |      | Ux                |         | U1            | U2            | U3            |    |
| Voltage phase-to-phase                   |      | Uxy               |         | U12           | U23           | U31           |    |
| Active power 4-wire                      | P4   | P4x               | ~       | P1            | P2            | P3            |    |
| Active power 3-wire                      | P3   | P3x               | ^       | P1            |               | P3            |    |
| Reactive power, artificial, 4-wire       | K4   | QK4x              | с<br>Qx | Q1            | Q2            | Q3            |    |
| Reactive power, artificial, 3-wire       | К3   | QK3x              | ∧<br>Qx | Q1            |               | Q3            |    |
| Reactive power, natural, 4-wire          | N4   | QN4x              | 人<br>Qn | Q1            | Q2            | Q3            |    |
| Reactive power, natural, 3-wire          | N3   | QN3x              | ∧<br>Qn | Q1            |               | Q3            |    |
| Apparent power 4-wire                    | S4   | S4x               | ~       | S1            | S2            | S3            |    |
| Total active power 4-wire                | P4   | ΡΣ4               | ~       |               |               |               | ΡΣ |
| Total active power 3-wire                | P3   | ΡΣ3               | ^       |               |               |               | ΡΣ |
| Total reactive power, artificial, 4-wire | K4   | QK <sub>2</sub> 4 | с<br>Qx |               |               |               | QΣ |
| Total reactive power, artificial, 3-wire | К3   | QK <sub>2</sub> 3 | ∧<br>Qx |               |               |               | QΣ |
| Total reactive power, natural, 4-wire    | N4   | QN∑4              | 人<br>Qn |               |               |               | QΣ |
| Total reactive power, natural, 3-wire    | N3   | QN <sub>2</sub> 3 | ∧<br>Qn |               |               |               | QΣ |
| Total apparent power 4-wire              | S4   | SΣ4               | 7       |               |               |               | SΣ |
| Total apparent power 3-wire              | S3   | <b>S</b> Σ3       | ^       |               |               |               | SΣ |
| Power factor per phase 4-wire            |      |                   | ~       | PF1           | PF2           | PF3           |    |
| Total power factor 4-wire / 3-wire       |      |                   |         |               |               |               | PF |
| Angle between current and voltage        |      |                   |         | φ1            | φ2            | φ3            |    |
| Angle between voltage and voltage        |      |                   |         | φU1<br>2      | φU2<br>3      | φU3<br>1      |    |
| Angle between current and current        |      |                   |         | φ <b>l</b> 12 | φ <b>l</b> 23 | φ <b>Ι</b> 31 |    |
| Frequency                                |      |                   |         |               |               |               | f  |

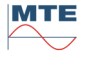

|                                                 |      | Indications on instrument |    |       |       |       |   |
|-------------------------------------------------|------|---------------------------|----|-------|-------|-------|---|
| Name                                            | Mode | Value                     | 슶  | L1    | L2    | L3    | Σ |
| Distortion factor current                       |      | klx                       |    | kl1   | kl2   | klз   |   |
| Distortion factor voltage                       |      | kUx                       |    | kU1   | KU2   | KUз   |   |
| Distortion factor active power                  |      | kPx                       |    | kP1   | kP2   | kРз   |   |
| Distortion factor reactive power                |      | kQx                       |    | kQ1   | kQ2   | kQз   |   |
| Distortion factor apparent power                |      | kSx                       |    | kS1   | kS2   | kSз   |   |
| Harmonics of voltage hi (1)                     | P4   | hUxi                      |    | U, hi | U, hi | U, hi |   |
| Harmonics of current hi (1)                     | P4   | hlxi                      |    | I, hi | I, hi | l, hi |   |
| Harmonics of active power hi (1)                | P4   | hPxi                      |    | P, hi | P, hi | P, hi |   |
| Harmonics of reactive power, artificial, hi (1) | K4   | hQKxi                     | Qx | Q, hi | Q, hi | Q, hi |   |
| Harmonics of reactive power, natural, hi (1)    | N4   | hQNxi                     | Qn | Q, hi | Q, hi | Q, hi |   |
| Harmonics of apparent power hi (1)              | S4   | hSxi                      |    | S, hi | S, hi | S, hi |   |

# Note

(1) i = 1 ... 31

### Table 18-2 Calculation formulae

| Value                | Sample value $X_n$                                                                                                    | RMS value / average value of one period $Tm$                                            |
|----------------------|----------------------------------------------------------------------------------------------------|-----------------------------------------------------------------------------------------|
| U1<br>U2<br>U3       | $u1_n$<br>$u2_n$                                                                                                    | $Ux = \sqrt{\frac{1}{N} \cdot \sum_{n=1}^{N} u x_n^2} \qquad ; x = 1, 2, 3$             |
| U12<br>U23<br>U31    | $ \begin{array}{c}  u3_{n} \\  u12_{n} = u1_{n} - u2_{n} \\  u23_{n} = u2_{n} - u3_{n} \\  u31_{n} = u3_{n} - u1 \end{array} $                                                                                                    | $Uxy = \sqrt{\frac{1}{N} \cdot \sum_{n=1}^{N} uxy_n^2}  ; x = 1,2,3 \qquad ; y = 1,2,3$ |
| 1<br> 2<br> 3        | $ \begin{array}{c} iii_n & iii_n \\ ii_n \\ ii_n \\$ | $Ix = \sqrt{\frac{1}{N} \cdot \sum_{n=1}^{N} ix_n^2}$ ; $x = 1, 2, 3$                   |
| IN                   | $iN_n = i1_n + i2_n + i3_n$                                                                                                    | $IN = \sqrt{\frac{1}{N} \cdot \sum_{n=1}^{N} iN_n^2}$                                   |
| P41<br>P42<br>P43    | $p41_n = u1_n \cdot i1_n$ $p42_n = u2_n \cdot i2_n$ $p43_n = u3_n \cdot i3_n$                                                                                                    | $P4x = \frac{1}{N} \sum_{n=1}^{N} p4x_n \qquad ; x = 1,2,3$                             |
| P31<br>P33           | $p31_{n} = u12_{n} \cdot i1_{n} = (u1_{n} - u2_{n}) \cdot i1_{n}$<br>$p33_{n} = -u23_{n} \cdot i3_{n} = (u3_{n} - u2_{n}) \cdot i3_{n}$                                                                                                    | $P3x = \frac{1}{N} \sum_{n=1}^{N} p3x_n \qquad ; x = 1,3$                               |
| QK41<br>QK42<br>QK43 | $qK41_n = \frac{1}{\sqrt{3}} \cdot (u2_n - u3_n) \cdot i1_n$ $qK42_n = \frac{1}{\sqrt{3}} \cdot (u3_n - u1_n) \cdot i2_n$                                                                                                    | $QK4x = \frac{1}{N} \sum_{n=1}^{N} qK4x_n  ; x = 1,2,3$                                 |
|                      | $qK43_n = \frac{1}{\sqrt{3}} \cdot (u1_n - u2_n) \cdot i3_n$                                                                                                    |                                                                                         |
| QK31<br>QK33         | $qK31_n = \sqrt{3} \cdot (-u3_n) \cdot i1_n$ $qK33_n = \sqrt{3} \cdot u1_n \cdot i3_n$                                                                                                    | $QK3x = \frac{1}{N} \sum_{n=1}^{N} qK3x_n  ; x = 1,3$                                   |

| Value                                                                                                 | Sample value $X_n$                                                                                                    | RMS value / average value of one period $Tm$                                                                                                    |
|----------------------------------------------------------------------------------------------------|----------------------------------------------------------------------------------------------------|----------------------------------------------------------------------------------------------------|
| QN41<br>QN42<br>QN43                                                                                  | $qN41_{n} = \frac{2\pi}{N} \cdot u1_{90}^{\circ}_{n} \cdot i1_{n}$ $qN42_{n} = \frac{2\pi}{N} \cdot u2_{90}^{\circ}_{n} \cdot i2_{n}$ $qN43_{n} = \frac{2\pi}{N} \cdot u3_{90}^{\circ}_{n} \cdot i3_{n}$ | $QN4x = \frac{1}{N} \sum_{n=1}^{N} qN4x_n  ; x = 1,2,3$                                                                                                    |
| QN31<br>QN33                                                                                          | $qN31_n = \frac{2\pi}{N} \cdot u12\_90^\circ_n \cdot i1_n$ $qN33_n = \frac{2\pi}{N} \cdot u32\_90^\circ_n \cdot i3_n$                                                                                    | $QN3x = \frac{1}{N} \sum_{n=1}^{N} qN3x_n  ; x = 1,3$                                                                                                    |
| S1                                                                                                    |                                                                                                    | $S1 = U1 \cdot I1$                                                                                                    |
| S2                                                                                                    |                                                                                                    | $S2 = U2 \cdot I2$                                                                                                    |
| 00                                                                                                    |                                                                                                    | S3=U3·I3                                                                                                    |
| SΣ4                                                                                                   |                                                                                                    | Apparent power mode: $S=U\Sigma^*I\Sigma$                                                                                                    |
|                                                                                                    |                                                                                                    | $S\Sigma 4 = \sqrt{U1^2 + U2^2 + U3^2} \cdot \sqrt{I1^2 + I2^2 + I3^2}$                                                                                                    |
|                                                                                                    |                                                                                                    | Apparent power mode: S=sqrt(P <sup>2</sup> +Q <sup>2</sup> )                                                                                                    |
|                                                                                                    |                                                                                                    | $S\Sigma 4 = \sqrt{P\Sigma 4^2 + Qx\Sigma 4^2}$ ; $x = N, K$                                                                                                    |
| <b>S</b> Σ3                                                                                           |                                                                                                    | Apparent power mode: $S=U\Sigma^*I\Sigma$                                                                                                    |
|                                                                                                    |                                                                                                    | $S\Sigma 3 = \sqrt{U12^2 + U32^2} \cdot \sqrt{I1^2 + I3^2}$                                                                                                    |
|                                                                                                    |                                                                                                    | Apparent power mode: S=sqrt(P <sup>2</sup> +Q <sup>2</sup> )                                                                                                    |
|                                                                                                    |                                                                                                    | $S\Sigma 3 = \sqrt{P\Sigma 3^2 + Qx\Sigma 3^2}$ ; $x = N, K$                                                                                                    |
| ΡΣ4                                                                                                   |                                                                                                    | $P\Sigma 4 = P41 + P42 + P43$                                                                                                    |
| ΡΣ3                                                                                                   |                                                                                                    | $P\Sigma 3 = P31 + P33$                                                                                                    |
| <b>QK</b> Σ4                                                                                          |                                                                                                    | $QK\Sigma 4 = QK41 + QK42 + QK43$                                                                                                    |
| QKΣ3                                                                                                  |                                                                                                    | $QK\Sigma 3 = QK31 + QK33$                                                                                                    |
| QNΣ4                                                                                                  |                                                                                                    | $QN\Sigma 4 = QN41 + QN42 + QN43$                                                                                                    |
|                                                                                                    |                                                                                                    | $QN\Sigma 3 = QN31 + QN33$                                                                                                    |
| kU1<br>kU2<br>kU3<br>kI1<br>kI2<br>kI3<br>kP1<br>kP2<br>kP3<br>kQ1<br>kQ2<br>kQ3<br>kS1<br>kS2<br>kS3 |                                                                                                    | $kx = \frac{\sqrt{\sum_{i=2}^{127} hx_i^2}}{\sqrt{\sum_{i=1}^{127} hx_i^2}} \cdot 100 = \sqrt{\frac{\sum_{i=2}^{127} hx_i^2}{1 + \sum_{i=2}^{127} hx_i^2}} \cdot 100  [\%]$<br>x = U1, U2, U3, I1, I2, I3, P1, P2, P3, Q1, Q2, Q3, S1, S2, S3 |

#### Definitions

| f:                  | Signal frequency                                                                                                    |
|---------------------|----------------------------------------------------------------------------------------------------|
| Tm:                 | Signal period                                                                                                    |
|                     | $Tm = \frac{1}{f}$                                                                                                    |
| fs:                 | Sampling frequency                                                                                                    |
| N:                  | Samples per signal period                                                                                             |
|                     | $N = abs\left(\frac{fs}{f}\right)$                                                                                    |
| n:                  | Index for sample                                                                                                    |
|                     | n = 1N                                                                                                    |
| $ux_{90}^{\circ}$ : | Phase-to-neutral voltage with phase displacement of 90°, with digital integrator calculated from sample values $ux$ . |
|                     | (Because of the integration this is $\frac{N}{2\pi}$ times larger than voltage $ux$ )                                 |
| $uxy_90^\circ$ :    | Phase-to-phase voltage with phase displacement of 90°, with digital integrator                                        |
|                     | calculated from sample values <sup><i>uxy</i></sup> .                                                                 |
|                     | (Because of the integration this is $\frac{N}{2\pi}$ times larger than voltage $uxy$ )                                |
| $hx_i$ :            | Harmonics content with index $i$ in relation to the fundamental wave                                                  |
|                     | $h_{i} = Hx_i$                                                                                                    |
|                     | $hx_i = \frac{1}{Hx_1}$                                                                                               |
|                     | i = 1127                                                                                                    |
|                     | <i>x</i> : RMS value, $x = U1, U2, U3, I1, I2, I3$                                                                    |
|                     | $Hx_i$ : RMS value of the harmonic of x with index i                                                                  |
|                     | $Hx_1$ : Fundamental wave (first harmonic). $hx_1 = 1$                                                                |
|                     | Display during harmonics analysis in percent of the fundamental wave:                                                 |
|                     | $khx = 100 \cdot hx$ (%)                                                                                              |
|                     |                                                                                                    |

# Time base function

The DSP software calculates an average of the RMS and average values over a period Tm using the defined time base (T =  $0.2 \dots 9999s$ ). In this case, only complete measuring signal periods Tm are considered (T/Tm).

Example: in the case of 50 Hz with a measuring signal period Tm = 20 ms and a time base T = 1s, an average is calculated over 50 RMS values or average values for each period.

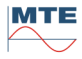

#### 18.2.2 Technical data

### General

| Auxiliary supply:                               | 88VACmin 264 VACmax                                 |  |
|-------------------------------------------------|-----------------------------------------------------|--|
| Power consumption:                              | max. 85 VA                                          |  |
| Housing:                                        | Hard Plastic                                        |  |
| Dimensions:                                     | W 510 x H 182.5 x D 227.5 mm                        |  |
| Weight:                                         | approx. 10 kg                                       |  |
| Operation temperature:                          | -10 °C +50 °C                                       |  |
| Storage temperature:                            | -20 °C +60 °C                                       |  |
| Relative humidity:                              | $\leq$ 85% at Ta $\leq$ 21°C                        |  |
|                                                 | $\leq$ 95% at Ta $\leq$ 25°C, 30 days / year spread |  |
| Safety                                          | CE certified                                        |  |
| Isolation protection: IEC 61010-1:2002          |                                                     |  |
| Measurement Category: 300V CAT IV, 600V CAT III |                                                     |  |
| Degree of protection:                           | IP-40                                               |  |

### **Measurement Range**

| Measuring Quantity        | Range         | Input / Sensor     |
|---------------------------|---------------|--------------------|
| Voltage (phase - neutral) | 5 V 520 V     | U1, U2, U3         |
|                           | 10 mV 5 V     | U1 (Burden)        |
| Current                   | 1 mA 12 A     | 12 A (I1, I2, I3)  |
|                           | 10 mA 120 A   | 120 A (I1, I2, I3) |
|                           | 10 mA 120 A   | UCT 120.3          |
|                           | 100 mA 1000 A | UCT 1000.3         |
|                           | 3 A 3000 A    | FLEX 3000          |
| Primary current           | 30 A 2000 A   | AmpLiteWire 2000A  |
| Primary voltage           | 500 V 40 kV   | VoltLiteWire 40kV  |

#### PORTABLE REFERENCE STANDARD

#### **Measurement Accuracy**

| Voltage / Current          |                    | $\leq \pm E [\%]^{1246}$ |
|----------------------------|--------------------|--------------------------|
| Measuring Quantity         | Range              | Cl. 0.02                 |
| Voltage (U1, U2, U3, N)    | 30 V 520 V         | 0.01                     |
|                            | 5 V 30 V           | <u>0.02</u>              |
| Current direct up to 12 A  | 60 mA 12 A         | 0.01                     |
|                            | 6 mA 60 mA         | 0.02                     |
|                            | 1 mA <u>6</u> mA   | 0.02                     |
| Current direct up to 120 A | 600 mA 120 A       | 0.01                     |
|                            | 60 mA 600 mA       | 0.02                     |
|                            | 10 mA <u>60</u> mA | <u>0.02</u>              |

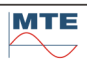

| Current CT 120A UCT 120.3  | 100 mA 120 A        | 0.2                         |
|----------------------------|---------------------|-----------------------------|
|                            | 10 mA <u>100</u> mA | <u>0.2</u>                  |
| Curr. CT 1000A UCT 1000.3  | 10 A 1000 A         | 0.2                         |
|                            | 1 A 10 A            | 1.0                         |
| Current FLEX 3000          | 300 A 3000 A        |                             |
| UCT LEM.3                  | 30 A 300 A          | 0.1 + E <sub>M</sub>        |
|                            | 3 A 30 A            |                             |
| Burden Voltage (U1)        | 100 mV 5 V          | 0.1                         |
|                            | 10 mV <u>100</u> mV | <u>0.1</u>                  |
| Current AmpLiteWire 2000A  | 300 A 2000 A        | 0.1 + E <sub>M</sub>        |
|                            | 30 A <u>300</u> A   | <u>0.1</u> + E <sub>M</sub> |
| Voltage VoltLiteWire 40kV  | 10 kV 40 kV         | 0.1 + E <sub>M</sub>        |
| Drift / year               |                     | $\leq \pm E [\%]^{1256}$    |
| Measuring Quantity         | Range               |                             |
| Voltage (U-N)              | 30 V 520 V          | 0.004                       |
| Current direct up to 12 A  | 60 mA 12 A          | 0.004                       |
| Current direct up to 120 A | 600 mA 120 A        | 0.004                       |
|                            |                     |                             |

| Power / Energy         Voltage: 30 V 520 V (U - N) |       | $\leq \pm E [\%]^{1236}$ |
|----------------------------------------------------|-------|--------------------------|
| Measuring quantity / Input I                       | Range | Cl. 0.02                 |

| Active (P), Apparent (S) and Reactive (Q) Power / Energy |          |                           |             |
|----------------------------------------------------------|----------|---------------------------|-------------|
| Direct 12 A (I1, I2, I3)                                 | 60 mA    | 12 A                      | 0.015       |
|                                                          | 6 mA     | 60 mA                     | 0.02        |
|                                                          | 1 mA     | <u>6</u> mA               | <u>0.02</u> |
| Direct 120 A (I1, I2, I3)                                | 600 mA   | 120 A                     | 0.015       |
|                                                          | 60 mA    | 600 mA                    | 0.02        |
|                                                          | 10 mA    | <u>60</u> mA              | <u>0.02</u> |
| Current CT 120A UCT 120.3                                | 100 mA   | 120 A                     | 0.2         |
|                                                          | 10 mA    | 100 mA                    | 1.0         |
| Curr. CT 1000A UCT 1000.3                                | 10 A 1   | 1000 A                    | 0.2         |
|                                                          | 1 A      | 10 A                      | 1.0         |
| Drift / year                                             |          | $\leq \pm E [\%]^{12356}$ |             |
| Measuring Quantity                                       | Range    |                           |             |
| Power / Energy (PQS)                                     | I direct |                           | 0.008       |

|                               |              | $\leq$ ± TC [%/°C] <sup>3</sup> |
|-------------------------------|--------------|---------------------------------|
| Temperature coefficient (TC): | Range        | Cl. 0.02                        |
|                               | -10° C +15°C | 0.0015                          |
|                               | +35° C +50°C | 0.0015                          |

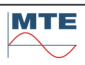

| Frequency / Phase Angle / Power Factor |                | ≤±E      |
|----------------------------------------|----------------|----------|
| Measuring Quantity                     | Range          | Cl. 0.02 |
| Frequency (f)                          | 40 Hz 70 Hz    | 0.01 Hz  |
| Phase Angle (φ)                        | 0.00 ° 359.99° | 0.01 °   |
| Power Factor (PF)                      | -1.000 +1.000  | 0.0002   |

| CT/PT Ratio                                                                                                  | ≤ <b>±</b> E [%] <sup>1 2</sup> |
|----------------------------------------------------------------------------------------------------|---------------------------------|
| <b>Ratio error E:</b> Sum of errors of inputs used for primary (IP, UP) and secondary (IS, US) measurements. | E <sub>P</sub> + E <sub>S</sub> |

| CT/PT Burden                                                                                          | $\leq \pm E[\%]^{12}$           |
|----------------------------------------------------------------------------------------------------|---------------------------------|
| <b>Operating burden Sn:</b> Sum of errors of inputs used for voltage (U) and current (I) measurement. | E <sub>U</sub> + E <sub>I</sub> |

Notes

- <sup>1</sup> x.x: Related to the measuring value <u>x.x</u>: Related to the measuring range final value (full scale, FS), E(M) = FS/M \* <u>x.x</u> (e.g. <u>0.1</u> at FS =<u>10</u> mA, E(2mA) = 10/2 \* 0.1 = 0.5 %)
- <sup>2</sup> Fundamental frequency in the range 45 ... 66 Hz
- <sup>3</sup> S: x.x, P,Q: x.x / PF (related to apparent power), 3- and 4-wire networks
- <sup>4</sup> E<sub>M</sub>: Accuracy specified by manufacturer of clamp-on CT or sensor
- <sup>5</sup> Value in brackets () valid for IN/IE input, used for PQ analysis
- <sup>6</sup> Valid in temperature range: +15°C ... +35°C

#### **3 Pulse Inputs / outputs**

| Input level:                                                               | 4 12 VDC (24 VDC)                                                                                                    |
|----------------------------------------------------------------------------|----------------------------------------------------------------------------------------------------|
| Input frequency:                                                           | max. 200 kHz                                                                                                    |
| Supply:                                                                    | 12 VDC (I < 60 mA)                                                                                                    |
| Output level:                                                              | 5V                                                                                                    |
| Pulse length:                                                              | ≥ 10μs                                                                                                    |
| <b>Meter constant:</b><br>Active, Reactive, Apparent<br>[imp/Wh(varh,VAh)] | $\label{eq:constant} \begin{array}{l} C = C_0 /(In ^*Un) \\ C_0 = 56'160'000 [imp/Wh(varh,VAh)] \\ The meter constant depends on the highest selected internal ranges \\ In, Un. \\ Example: Un = 520V, In = 120  A) \\ C = 900 [imp/Wh(varh,VAh)] \end{array}$                                                    |
| Output frequency:<br>(e.g. Output 1)                                       | $\begin{array}{l} CPZ_1 = C \; / \; 3'600 \; [imp/Ws(vars, VAs)] \\ f_0 &= CPZ_1 \; * \; P\Sigma(Q\Sigma, S\Sigma) \\ f_{max} = CPZ_1 \; * \; 3 \; * \; Un \; * \; In \\ &= 0.25 \; imp/Ws \; * \; 3 \; * \; 520V \; * \; 120A \\ &= 46'800 \; [imp/s] \\ Factor \; 3 \; for \; 3\text{-phase system} \end{array}$ |

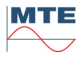

### POWER QUALITY ANALYZER

| Voltage                                   |                                          |
|-------------------------------------------|------------------------------------------|
| Inputs                                    | 3                                        |
| Accuracy class                            | ■ 0.1%                                   |
| Dips / Swells / Interruptions             | ■ U <sub>RMS ½</sub>                     |
| Harmonics                                 | ■ 2 64                                   |
| Interharmonics                            | ■ 1-2 63-64                              |
| Signal Voltages                           | ∎ fs < 3 kHz                             |
| Flicker P <sub>st</sub> , P <sub>it</sub> | ■ up to 40 Hz                            |
| Unbalance                                 |                                          |
| Transients                                | • 0.8 kV / $\geq$ 100 $\mu$ s (26.7 kHz) |
| EN 50160                                  | •                                        |
| Current                                   |                                          |
| Inputs                                    | 3                                        |
| Accuracy class                            | ■ 0.1%                                   |
| Inrush                                    |                                          |
| Harmonics                                 | ■ 2 64                                   |
| Interharmonics                            | ■ 1-2 63-64                              |
| Transients                                | ● ≥ 100 μs (26.7 kHz)                    |
| Power                                     |                                          |
| Active (P) / Reactive (Q) / Apparent (S)  | •                                        |
| Harmonics P, Q, S                         | •                                        |
| Power Factor                              | •                                        |
| Energy                                    | •                                        |
| Communication                             |                                          |
| USB                                       | •                                        |
| ETHERNET                                  | •                                        |
| Other functions                           |                                          |
| Removable Compact Flash CF card memory    | •                                        |
| GPS time synchronization (integrated)     | 0                                        |

### Notes

Function according IEC 61000-4-30 Class A
 Option